### У́ЗБЕКИСТОН РЕСПУБЛИКАСИ ОЛИЙ ВА ЎРТА МАХСУС ТАЪЛИМ ВАЗИРЛИГИ

### тошкент молия институти

А.Т. КЕНЖАБОЕВ, Р.Х. АЮПОВ, Н.Р. РАХИМОВ, М.М.ИКРОМОВ

# АХБОРОТ-КОММУНИКАЦИЯ ТЕХНОЛОГИЯЛАРИ

(Ўкув-услубий кўлланма)

Тошкент -2012

КЕНЖАБОЕВ А.Т., АЮПОВ Р.Х., РАХИМОВ Н.Р., ИКРОМОВ М.М. Ахборот-коммуникация технологиялари, ўкув-услубий кўлланма. – Т.: ТМИ, 2012. – 344 бет.

«Ахборот-коммуникация технологиялари» фанидан ушбу ўкув-услубий кўлланма ахборот-коммуникация технологиялари бўйича билим ва кўникмаларини оширмокчи бўлган тингловчиларнинг замонавий ахборот технологиялари дастурий воситаларини ўрганиши ва самарали таълим олиши учун ишлаб чикилган бўлиб, унда фан бўйича асосий мавзуларга оид бир канча амалий машғулотлар келтирилган. Машғулотларнинг кетма-кетлиги ва моҳияти тингловчиларнинг ўрганилаётган фан бўйича чукур ва атрофлича назарий ҳамда амалий билим олишлари нуктаи назаридан ишлаб чикилган. Кўлланмадан олий ўкув юртларида таҳсил олаётган бакалавр йўналиши ва магистратура мутаҳассисликлари талабалари ҳам мустақил таълим олиш жараёнида фойдаланишлари мумкин. Ушбу ўкув-услубий кўлланма Тошкент Молия институти илмий-услубий Кенгашида (2012 йил 12 майдаги 3-сонли қарор) муҳокама қилинган ва нашрга тавсия этилган.

Такризчилар: Афзалов З. Ш., ТМИ «Информационкоммуникацион технологиялар» кафедраси профессори, т.ф.д., профессор Азаматов О., ТДИУ «Ахборот технологиялари» кафедраси доценти, и.ф.н.,

#### І боб. АХБОРОТ-КОММУНИКАЦИЯ ВОСИТАЛАРИДАН ФОЙДАЛАНИШНИНГ МЕЪЁРИЙ-ХУКУКИЙ АСОСЛАРИ

#### 1.1. Ахборотлашган жамият хакида тушунча ва унда хал килиниши лозим бўлган асосий масалалар

Инсоният хамжамиятининг кўп асрли ривожланиш жараёнида куйида кайд этилган тўрт турдаги жамият борлиги маълум:

• қўл меҳнатига асосланган жамият — бунда асосий омил алоҳида олинган инсонларнинг меҳнати бўлиб, унда жамият аъзолари турли хил маҳсулотлар ва хизматлар ишлаб чиқаради ва уларни бошқалари билан алмашишади;

• ёлланма мехнатга асосланган жамият – асосий омил инсонларни эксплуатация килиш асосида турли хил махсулотлар ишлаб чикариш (кулдорчилик, мажбурий ва ёлланма ишчилар);

• саноат ишлаб чиқаришига асосланган жамият – асосий фактор саноат корхоналарида ишлайдиган ишчи-хизматчилар;

• ахборотлаштирилган жамият – асосий фактор информацион сохаларда банд бўлган хизматчилар (оқ ёқаликлар, интеллигенция, капиталистлар).

Инсоният тарихида хозирча кайд килинган туртта ахборот инкилобини келтириш мумкин.

• *Ёзувнинг яратилиши* – бунинг натижасида билимларни саклаш, бошқа инсонларга тарқатиш ва уни келажак авлодларга етказиш имконияти пайдо бўлди.

• 16 аср ўрталарида китоб нашр этиш усулининг кашф этилиши — натижада ахборот йигишга ва уни кенг микёсда бошкаларга етказишга имконият яратилди.

• 19 асрда электрнинг кашф этилиши – телеграф, телефон, радио ва телевизорни пайдо килди ва булар маълумотларни тезкорлик билан узатиш хамда таркатиш имконини яратди.

• 20 асрнинг ўрталарида компьютерлар ва микропроцессор техникасининг кашф этилиши компьютер тармоклари ва ахборотни қайта ишлаш ҳамда узатиш тизимларини пайдо килди. Натижада маълу мот ва билимларни сақлаш, қайта ишлаш, улардан ҳеч қандай тўсикларсиз фойдаланишга чексиз имкониятлар яратилди. Бу технология ва услубиятлар натижасида ахборотлашган жамият пайдо бўлди ва жахондагя барча мамлакатлар секин-аста фан, техника ва технология интеграцияси асосида бу жамиятга ўта бошладилар (бунга мисоллар келтиришга уриниб кўринг).

Ахборотлашган жамият хакида олимлар турлича фикр юритадилар. Масалан, чет эл олимларининг фикрича, ахборотлашган жамиятда компьютерлаштириш жараёни одамларга ишончли ахборот манбаларидан фойдаланиш, ишлаб чикариш ва ижтимоий сохаларда ахборотни кайта ишлашни, автоматлаштиришнинг юкори даражасини таъминлашга имкон беради. Жамиятни ривожлантирищда эса асосий харакатлантирувчи куч моддий махсулот эмас, балки турли хил ва куринишлардаги ахборот ишлаб чикариш бўлмоги лозим. Ахборотлашган жамиятда нафақат ишлаб чиқариш, балки бутун турмуш тарзи, қадриятлар тизими ҳам ўзгаради. Барча харакатлар товарларни ишлаб чикарнш ва истеъмол қилишга йўналтирилган саноат жамиятига нисбатан ахборотлашган жамиятда интеллектуал махсулотлар, билимлар ишлаб чикарилади ва истеъмол килинади. Бу хол эса охир-окибатда аклий мехнат улушининг ошишига олиб келади. Инсонлардан ижод килишга кобилият булиши талаб килинади, билимларга ва билимли инсонларга булган эхтиёж эса анча ошади. Ахборотлаштирилган жамиятнинг моддий ва технологик негизини компьютер техникаси, компьютер тармоклари, ахборот технологиялари, телекоммуникация алокалари асосидаги турли хил тизимлар ташкил этади. Ахборотлашган жамият - жамиятнинг купчилик аъзолери ахборот, айникса унинг олий шакли булмиш билимларни ишлаб чиқариш, сақлаш, қайта ишлаш ва уларни амалга ошириш билан банд булган жамиятдир. Бу жамиятда компьютер ва телекоммуникация ахборот технологиялари негизида ахборотни кайта ишлаш саноати юзага келади. Хозирги пайтда шу нарса равшан бўлиб колмокдаки, у ёки бу мамлакат келажакда жахон хамжамиятида муносиб ўрин эгаллаши ва бошка мамлакатлар билан иктисодий мусобақада тенг қатнашиши учун ўз иктисодий тизимини, устувор йўналишларини, ижгимоий институтларини кайта куриши ва саноатини ахборот тизимлари талабларига тула мослаштириши лозим.

Ахборотлашган жамиятнинг куйидаги асосий жихатларини курсатиш мумкин:

1. Ахборот инқирози муаммоси хал этилган, яъни, ахборотнинг етарли эканлиги таъминланган; 2. Бошқа захираларга қиёслағанда, ахборот устуворлиги таъминланган;

3. Жамият ривожланишининг асосий шакли ахборот иктисодиёти бўлади;

4. Энг янги ахборот техникаси ва технологияси ёрдамида автоматлаштирилган холда билимларни хосил қилиш, сақлаш, қайта ишлаш ва ундан фойдаланиш жамияти шаклланади;

5. Ахборот технологияси инсон фаолиятининг барча сохаларини камраб олиб, глобал хусусиятга эѓа бўла бошлайди;

6. Бутун инсоният тарихининг ахборот бирлиги шаклланади;

7. Замонавий ахборот воситалари ёрдамида ҳар бир инсоннинг ахборот захираларига эркин кира олиши амалга ошади.

Ахборотлашган жамият ўз ичига куйидаги асосий таркибий кисмларни қамраб олади:

1) *Ахборот захиралари* – маълумотлар базалари ва банклари, турли хил архивлар, кутубхоналар, музейлар фонди ва бошкалар.

2) Ахборот-телекоммуникация инфратузилмаси – худудий давлат компьютер тармоқлари, телекоммуникацион тармоқлар ва махсус хизмат кўрсатувчи тизимлар, мутахассислашган тармоқлар, маълумот узатиш каналлари ва ахборот оқимларини бошкариш.

3) Ахборотлар, компьютерлар ва телекоммуникация технологиялари.

4) Ахборот-телекоммуникация воситаларига хизмат курсатадиган мутахассислар.

5) Миллий ахборот инфратузилмаси фаолиятини ташкил қилувчи ташкилий тузилмалар ва ходимлар.

6) Оммавий ахборот тизимлари.

7) Ахборот махсулотлари ва хизматлари, ахборотлаштириш, телекоммуникация, алоқа воситалари ва ахборот технологиялари бозори.

8) Ахборотларни химоя қилишни таъминловчи тизимлар.

9) Жахоннинг очиқ ахборотлар тармоқлари билан Ўзбекистон Республикаси ахборотлар мухитининг муносабатлари.

10) Ахборотлаштириш қонунларининг тизими.

Ахборотлашган жамиятнинг куйидаги салбий жихатларини хам курсатиш мумкин:

• оммавий ахборот воситаларининг жамиятга тобора кўпрок таъсир кўрсата бошлаши;

• ахборот технологиялари одамлар ва ташкилотларнинг

шахсий хаётини бузиб юбориши;

• сифатли ва ишончли ахборот танлаш муаммосининг мавжудлиги;

• кўпчилик инсонларнинг ахборотлашган жамият мухитига мослашишининг қийинлиги;

• ахборотларни қайта ишлаш билан шуғулланувчи одамлар ва истеъмолчилар орасида муаммолар вужудга келиши хавфи.

# 1.2. Ахборот ресурслари хакида тушунча ва унинг асосий турлари

Моддий ишлаб чиқаришга йўналтирилган саноат жамиятида бир неча асосий иқтисодий захира турлари маълум.

• Моддий захиралар ижтимоий махсулот ишлаб чиқариш жараёнида фойдаланиш учун мўлжалланган мехнат предметлари йигиндисидир. Масалан, хом ашё, материаллар, ёқилғи, энергия, яримтайёр махсулотлар, деталлар ва бошқалар.

• Табиий захиралар – инсоннинг моддий ва маънавий эхтиёжларини кондириш учун жамият томонидан фойдаланиладиган табиат объектлари ва шароитлари.

• *Меҳнат захиралари* – жамиятда ишлаш учун умумий маълумотга эга бўлган инсонлар ва касбий билимларга эга бўлган мутахассислар.

• Молиявий захиралар – давлат ёки тижорат тизимлари ихтиёрида бўлган пул ва у билан боғлиқ бўлган маблағлар.

• Энергетика захиралари – энергия кувватига эга бўлган махсулотлар, масалан, кўмир, нефт махсулотлари, газ, гидроэнергия, электр энергияси ва бошкалар.

Ахборотлашган жамиятда юқорида кўрсатилган анъанавий захираларга нисбатан ахборот захираларига эътибор ортади. Ахборот захиралари аввал мавжуд бўлган бўлса ҳам, уларни иқтисодий ёки бошқа категорияга киритиш, улардан фойдаланиш ва таъриф бериш каби ишлар кенг миқёсда бажарилмаган эди. Жамиятни ахборотлаштиришда муҳим тушунчалардан бири ахборот захиралари тушунчаси бўлиб қолди.

Ахборот захиралари — хужжатлар ва хужжатлар тўпламлари, ахборот тизимлари (кутубхона, архив, фонд, маълумот массивлари, турли хил кўринишдаги файллар, маълумотлар базалари ва банклари, билимлар базалари, тезкор ва узоқ сақланадиган маълумотлар ва бошқа турдаги ахборот тизимлар) даги хужжатлар ва хужжатлар тўпламларидир.

Ахборот захиралари пассив ва актив (фаол) шаклда мавжуд бўлади.

Пассив шаклларга китоблар, журнал мақолалари, маълумотлар базалари ва банклари киради. Уларга, шунингдек, аниқ муаммо соҳаларига боғлиқ бўлган билимлар ҳам киради.

Фаол шаклларга модель, алгоритм, лойиха, дастур, маълумот базалари ва билимлар базалари киради.

Ушбу хужжатларда инсонлар ўз билимларини тўплашган ва атрофлича ифода этишган. Шу нинг учун ахборот захиралари инсонлар томонидан ижтимоий фойдаланиш учун тайёрланган ва бирор ташувчида ёзилган билимлар тўплами деб талкин килиниши максадга мувофикдир. Жамиятнинг ахборот захираларига билим нуқтан назаридан қараладыған булинса, бу захиралар уларни туплаган, умумлаштирган, талкин килган ва яратган инсонлардан ажратилади. Натижада бу билимлар хужжат, маълумотлар базаси, билимлар базаси, алгоритм, компьютер дастури хамда саньат, адабиёт, фан асарлари сифатида моддийлашади. Ахборот захираларининг сифат ва микдор курсаткичлари хамда уларга жамиятнинг эхтиёжини бахолаш услубиёти ишлаб чикарилмаган. Бу муаммо ахборот захираларининг самарадорлигини пасайтиради ва саноат жамиятидан ахборотлашган жамиятта ўтиш даврини узайтиради. Бундан ташкари, ахборотлашган жамиятда ахборот захираларини ишлаб чикиш ва таркатиш ишларига қандай хажмдаги мехнат захираларини жалб қилиш кераклиги ҳам номаълумдир. Албатта бу муаммолар келажакда ўз ечимини топади. Мамлакатнинг, худуднинг, ташкилотнинг ахборот захиралари (хом ашё, мехнат, энергия ва бошка захиралар) га стратегик захиралар сифатида қараш керак.

Жахон ахборот захираларининг тараққиёти қуйидаги имкониятларни яратади:

•ахборот хизмати кўрсатишни глобал фаолиятга айлантиради.

• жахон микёсида ва мамлакат ичида ахборот бозорини ташкил этади;

• давлат ва худудлардаги турли хил ахборот захиралари базасини яратади хамда уларга унчалик киммат бўлмаган киришни ташкил этади;

• керакли ахборотни ўз вактида ишлатиш йўли билан фирма,

банк, биржа, ишлаб чикариш, тижорат ва бошкаларда карор кабул килишнинг тезкорлигини оширади.

#### 1.3. Ахборот махсулотлари ва хизматлари хамда уларнинг турлари

Ахборот захираларидан турли-туман ахборот махсулотлари яратишда манба сифатида фойдаланилади. Ахборот махсулоти инсоннинг аклий фаолияти натижаси бўлиб, у физик хусусиятга эга бўлган хужжатлар, маколалар, дастурлар, китоблар, журналлар, рўйхатлар ва бошқалар кўринишида ифодаланган бўлиши керак.

Ахборот маҳсулоти муайян ва мавҳум шаклларда тарқатиш учун ишлаб чиқарувчи томонидан тайёрланган турли хил аҳборотлар тупламидир. Аҳборот маҳсулоти бошқа маҳсулотлар каби хизмат курсатиш усули билан гарқатилади.

Хизмат кўрсатиш инсон ва ташкилотларнинг турли хил махсулотларга бўлган эхтиёжини кондириш максадида одамлар ва муассасаларнинг ишлаб чикаришга қаратилмаган фаолияти натижасидир.

Ахборот хизмати кўрсатиш ахборот махсулотларини фойдаланувчига етказиб бериш ва ундан олиш хизматидир. Ахборот хизмати кўрсатиш маълумотлар базаси бўлгандагина компьютер ёки компьютерсиз шаклларда ташкил этилади.

Маълумотлар базаси маълумотларни кўрсатиш, сақлаш ва улар устида амалларни бажариш бўйича умумий тамойилларга ас осланган бир-бири билан боглиқ маълумотлар тўпламидир. Маълумотлар базаси ахборот хизмати кўрсатишни тайёрлашда манба сифатида хизмат қилади. Ахборот хизмати кўрсатиш турлари ахборот маҳсулотлари, маълумотлар базаси ва захиралари ас осида куйидаги турларга бўлинган ҳолда ифодаланади:

#### Хизмат кўрсатишнинг асосий турлари:

1. Ахборот нашрларини чиқариш (рефератлар, библиографик кўрсатмалар, қисқача ахборот нашрлари, маълумотномали нашрлар).

2. Ахборотни мавзу бўйича кидириш, топиш ва керакли манзилга жўнатиш.

3. Илмий-техник ахборот хизмати (таржималар, қўлёзмалар, қисқа ахборотлар).

4. Ахборот базаларига масофадан кириш (билвосита, бевосита, Down Loading, мунтазам қидириш). 5. Ахборот хиз мати кўрсатишга тайёрланиш ва уни амалга ошириш (ахборотны қайта ишлаш, дастурий таъминот, ахборот технологиялари, ахборот тизимлари, алоқа (телефон ва телекоммуникация) воситалари).

6. Бирламчи манбаларни бериш.

Масофадан туриб маълумотлар базаларига кириш компьютер тармокларида диалог режимида амалга оширилади. Бу хизмат тури борган сари оммалашиб бормокда, бунинг сабаблари куйидагича:

• компьютер тармоқларининг коммуникация мухитида ишловчи фойдаланувчилар сонининг кўпайиши;

• хизмат кўрса тишнинг юкори тезликда амалга оширилиши;

• ўз ахборот тизимларидан воз кечиш имкониятининг ошиши.

Масофадан туриб маълумотлар базаларига кириш хизматини, асосан, юкори кувватли компьютерлари бўлган махсус мутахассислашган ташкилотлар ташкил қилади. Масофадан кириш хизмат турлари қуйидагича:

- *билвоста кириш* - коммуникацион мухитда ишлашни билган фойдаланувчининг локал жойидан маълумотлар базасига кириши;

- *бевосита кириш* - фойдаланувчининг ўкитишни, янгиликлар бюллетенини, маълумотлар хизматини фойдаланувчилар билан учрашувларни ташкил қилиш ва бошқалар.

**Down Loading** хизмати марказий маълумотлар базасида кидирилган ва топилган натижаларни фойдаланувчи компьютерига ўтказиб беришни англатади.

#### 1.4. Ахборот махсулотлари ва хизматлари бозори хамда электрон тижорат хизмати

Инсон ахборот захираларини қаердан олишни, уларнинг нархини улар кимнинг ихтиёридагилигини, ким уларга муҳтожлигини билиши керак. Бу саволларга жавобни ахборот маҳсулотлари ва хизмат кўрсатиш бозори бўлгандагина олиш мумкин. Ахборот маҳсулотлари ва хизмат кўрсатиш бозори (*ахборот бозори*) онгли (*интеллектуал*) меҳнат маҳсулотларини сотиш борасидаги иқтисодий, ҳуқуқий ва ташкилий муносабатлар тизимидир. Аҳборот бозори ўзига хос бўлган маҳсулотлар ва ҳизмат кўрсатиш турлари билан ажралиб туради. Бу ерга аҳборот сотиш ёки айрибошлаш товари сифатида аҳборот тизимлари, аҳборот теҳнологиялари, лицензиялар, патентлар, товар белгилари, ноуҳау, муҳандислик теҳник ҳизматлари, турли аҳборотлар ва бошка ахборот захиралари киради.

Ахборот хизмати кўрсатишнинг асосий манбаси маълумотлар ёки билимлар базалари хисобланади. Ахборот хизмати кўрсатувчилар куйидагилар бўлиши мумкин:

• маълумотлар базаларини яратиш, уларни доимий равишда тўлдириш, янгилаш, саклаш ишларини олиб борувчи марказлар;

• турли маълумот базаларининг маълумотларини таркатувчи ташкилотлар;

• ахборотларни узатувчи ва телекоммуникация хизматлари;

• тахлил, умумлаштириш, башорат қилиш учун ахборотларни ўз соҳалари бўйича тўплаш махсус хизматлари (консалтинг фирмалари, банклар, биржалар);

• тижорат фирмалари;

- ахборот брокерлари;
- алохида жисмоний ва хукукий шахслар.

Ахборот захираларини ишлатиш учун жалб килинган воситалар, усуллар ва шароитлар мажмуаси жамиятнинг ахборот потенциали хисобланади. Бунга ахборотни кайта ишлаш ва узатиш замонавий воситаларини хамда усулларини ишлаб чикаришдан ташкари, замонавий ахборот технологиялари асосида ахборот хизматларини курсатиш буйича илмий-тадкикот, укув, маъмурий, тижорат ва бошка муассасалар тармоги хам киради.

Ахборот махсулотлари ва хизматлари бозорининг таркибий кисмлари куйидагилардир.

• Техника ва технология. Бунга замонавий компьютерлар, ахборотларни ишлаш асбоб-ускуналари, компьютер тармоклари ва уларга мос булган ахборотни кайта ишлаш технологиялари киради.

• *Меъёрий-ҳуқуқий таркибий қисм* – бунга ахборот бозорида муносабатларни тартибга солувчи ҳужжатлар: қонунлар, қарорлар ва фармонлар киради.

• Ахборотларнинг таркибий қисми – бунга керакли ахборотларни топишга ёрдам берувчи маълумотли-навигацион қурилмалар ва тизимлар киради.

• *Ташкилий-таркибий қисм* – бунга ахборот маҳсулотлари ва хизматлари ишлаб чиқарувчилар ва тарқатувчилар ўртасидаги муносабатларни давлат томонидан тартибга солиш элементлари киради.

Ахборот бозорининг инфратузилмасининг хар бири бир хил турдаги ах борот махсулотлари ва хизматларини таклиф этаётган бир неча муассаса ва жамоага боғланган секторлар тупламидир. Ушбу инфратузилма қуйидаги асосий қисмлардан иборат:

#### 1. Фаолият ахбороти

• Биржа ва молиявий ахборот – валюталар курси, кимматбахо когозлар котировкаси, инвестициялар ва нархлар. Бундай турдаги ахборотларни махсус биржа ва ахборот хизматлари, брокер компаниялари ва банклар етказиб беради.

• Статистик ахборотлар – иктисодий, ижтимоий сохалар бўйича динамик қаторлар, тижорат моделлари ва бахолар. Бундай ахборотларни давлат муасс асалари, компаниялар, консалтинг фирмалари, завод ва фабрикалар етказиб беради.

• Тижорат ахборотлари – компания, фирма, корпорациялар тўғрисида тўпланган маълумотлар (фаолияти, сохаси, махсулотлари, нархлари, молиявий холати, алоқалари. шартномалари, бошқарув аъзолари). Бундай ахборот турларини махсус ахборот хизматлари етказаб беради.

#### 2. Мутахассислар учун ахборот

• Касбга оид ахборот — иктисодчи, курувчи, мухандис, хукуқшунос, шифокор, геолог ва бошқалар учун ахборотлар.

• Илмий-техник ахборот – инсон фаолияти ва ишлаб чикариш сохаларидаги, табиий, техник, ижтимоий фанлардаги хужжатли, библиографик, рефератив, маълумотли ахборотлар.

• *Бирламчи манбаларга мурожаат* – кутубхоналар ва махсус хизматлар орқали бирламчи манбаларга кириш амалга оширилади.

#### 3. Истеъмол ахбороти

• *Янгиликлар ва адабиёт* – матбуот агентликлари ва Янгиликлар хизмати ахборотлари, электрон газеталар, маълумотномалар.

• Истеъмолчилар билан боглик маълумотлар – транспорт жадваллари, чипталарни сотиш, мехмонхоналардаги жойларни банд килиш, товар хамда хизматларга буюртмалар бериш, банк операциялари ва бошкалар.

• Кўнгилочар сохалар билан боглиқ маълумотлар – ўйинлар, телематнлар, музика, кино ва видеоматнлар.

4. Таълим хизмати паълимдаги ахборотнинг барча шаклларини ўз ичига олади, шу жумладан:

- Мактабгача таълим.
- Умумий ўрта таълим.
- Ўрта махсус таълим.
- Касб-хунар таълими.

- Олий таълим.
- Олий ўкув юртидан кейинги таълимга оид маълумотлар.
- Кадрлар малакасини ошириш.
- Мактабдан ташкари таълим.

Бунда ахборот маҳсулотлари компьютерда ёки компьютерсиз шаклларда бўлиши мумкин. Яъни, дарсликлар, ўкув кўлланмалари, услубий кўлланмалар, ривожлантирувчи компьютер ўйинлари, компьютерли ўкув ҳамда назорат килувчи тизимлар, таълим услубиёти ва бошқалар.

5. Ахборот тизимлари ва улар билан боглиқ восита ва курилмалар:

• дастурий махсулотлар – турли дастурлар, тизимли дастурий таъминот, умумий дастурлар, амалий дастурлар, намунавий математик ва бошка сохаларга оид масалаларни ечиш дастурлари ва бошкалар;

• *техник қурилмалар* – компьютерлар, телекоммуникацион асбоб-ускуналар, оргтехника ва уларнинг эҳтиёт қисмлари;

• ахборот тизимлари ва технолгияларини яратиш билан боглик, маусулотлар – ташкилотнинг ахборот тизимини текшириш, ахборот моделлари, тизимнинг дастурий тузилмасини яратиш, маълумотлар базасини ташкил этиш ва уларни кузатиб бориш;

• маслахат бериш – ахборот саноати бўйича, яъни, кандай ахборот ва телекоммуникация техникасини сотиб олиш керак, улар учун қандай дастурий таъминот керак бўлади, маълумотлар ёки билимлар базаси керакми, кандай ахборот технологиясини кўллаш керак ва бошкалар;

• *ахборот манбаларини тайёрлаш* – белгиланган мавзу, соха, вокеа бўйича маълумотлар ёки билимлар базасини тайёрлаш.

#### Назорат саволлари

1. Ахборотлашган жамият нимани англатади?

2. Ахборотлашган жамиятнинг асосий белгилари нималардан иборат?

3. Ахборотлашган жамиятнинг таркибий қисмлари нималардан иборат?

4. Ахборотлашган жамиятнинг захиралари сифатида нималарни биласиз?

5. Ахборот бозори деганда нимани тушунасиз?

6. Ахборот бозорининг инфратузилмаси нималардан иборат?

#### II боб. АХБОРОТ-КОММУНИКАЦИЯ ТЕХНОЛОГИЯЛАРИНИНГ ДАСТУРИЙ ТАЪМИНОТИ – WINDOWS BA WORD ДАСТУРЛАРИ

# 2.1. Ахборот технологияларининг дастурий таъминоти таркиби

Хар кандай ЭХМ нинг ишлаши асосида дастурий бошкариш тамойили ётади. Бу тамойил шундан иборатки, күйилган масалани ЭХМ аввалдан тузилган ва машина хотирасига киритилган дастурга тула мос холда автоматик равишда ечади. Дастур ЭХМ учун у қандай маълумот устида ва қандай кетма-кетликда, қайси амалларни бажариши кераклигини белгилайди. Шу боисдан хам ЭХМ га керакли амаллар кетма-кетлигини берилган дастур буйича ва унга катъий мос равишда бажариш йули билан изланилаётган натижани олишни таъминлайдиган дастур асосида бошкарилувчи автомат деб караш мумкин. ЭХМ да ахборотни кайта ишлаш жараёни арифметик, мантикий ва бошка махсус амалларни машинада тузилган дастурга мос равишда бажаришдан иборат. Ушбу амалларнинг кетма-кетлиги дастурда хисоблаш машинасининг алохида буйруклари билан курсатилади ёки дастур алохида олинган буйруклардан ташкил топиб, улар процессорга машина хотирасида сакланаётган ахборотлар устида у ёки бу амалларни қандай бажаришға топшириқ беради. Худди мана шу изохнинг ўзи ЭХМ нинг дастур асосида бошкариш тамойилини етарлича изохлаб беради. ЭХМ да хар бир буйрук машина тилида, яъни, ушбу ЭХМ да кабул килинган ва тегишли бошкарув курилмалари тушунадиган код куринишида ифодаланади. Бунда буйруклар коди машинада бажариладиган амаллар турини белгилайди, шунингдек, ушбу амалларнинг бажарилиш жараёнида керак бўладиган маълумотлар сакланган хотира ячейкаларининг номерини хам курсатади. Машина амаллари бажарилишида қатнашадиган маълумотлар ва буйруклар мажмуаси операторлар деб аталади. Дастурларнинг турли хиллари мавжуд бўлиб, уларнинг хар бири маълум бир ишни бажаришга мўлжалланган. Лекин инсонларга ўхшаб, ЭХМлар хам кандайдир кўрсатмаларга ёки дастурий таъминотга мухтож бўлади, чунки бусиз уларнинг ишини,

ички ва ташки хотиралар билан ишлашни, кўшимча қурилмаларга мурожаат қилишни, фойдаланувчилар билан мулоқотни ва компьютер таркибий кисмларининг бир маромда ишлашини таъминлаш мумкин эмас.

ЭХМдан фойдаланиш самарадорлигини оширишга, уни ишлатиш ни енгиллатишга ва фойдаланувчилар дастурларини тайёрлашни осонлаштиришга мўлжалланган дастурий воситалар комплекси дастурий таъминот тизими (ДТТ) деб юригилади. ЭХМнинг ДТТ ўз ичига турли хил дастурлар тўпламини камраб олади (3.1 расм). Дастурлашни автоматлаштириш тизими (ПАТ) фойдаланувчилар дастурларини яратиш жараёнини енгиллаштириш ва автоматлаштиришга мўлжалланган бўлиб, ДТТ нинг бир кисми хисобланади. Ривожланган ПАТлар дастурлаштириш тиллари, трансляторлар ва созлаш дастурларини ўз ичига олади. Созлаш дастурлари тузилган дастурлар ишининг тўгрилигини текшириш ва хатоларни топиш учун ишлатилади. ЭХМда масалаларни ечиш жараёнини таъминлаш ва уни осонлаштириш учун операцион тизим деб аталувчи дастурлар комплекси ишлатилиб, у бошкарувчи ва қайта ишловчи дастурлар гурухидан иборат.

Бошқарувчи дастурлар ЭҲМ қурилмалари ишини бошқаради, яъни ЭҲМ қурилмалари ишини, киритиш, тайёрлаш ва бошқа дастурларнинг бажарилишини ташкил қилади ва бошқаради.

*Қайта ишловчи дастурлар* маълумотни қайта ишлаш билан боғлиқ янги дастурларни ЭҲМда ишга тушириб, масалаларни ечишга ва бошланғич маълумотларни тайёрлаш ишларини бажаришга хизмат қилади.

*Техник хизмат қилиш дастурлари* ЭХМ нинг профилактика ишларида, диагностика масалаларини ечишда ва ундаги носозликларни аниқлашда ҳамда бошқа турли хил мақсадларда ишлатилади.

Амалий дастурлар пакети таркибига инсоннинг кундалик амалий фаолиятида вужудга келадиган илмий, техник, молиявий ва турли-туман иктисодий масалаларни ечишга мўлжалланган, операцион тизим имкониятларини ва функциясини кенгайтиришга хамда бошка бир канча конкрет максадларга мўлжалланган дастурлар комплекси киради.

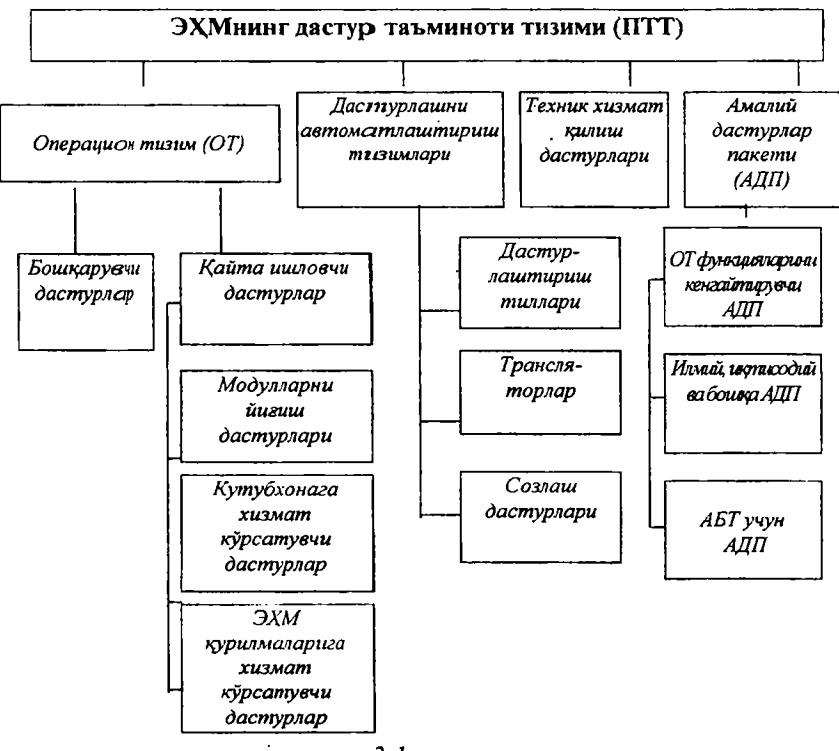

3.1-расм

Юкоридаги расмда кўрсатилган трансляторлар амалий дастурларни алгоритмик тиллардан машина тилига ўгирувчи таржимон дастурлардир. Улар икки хил бўлади: компиляторлар ва интерпретаторлар. Интерпретаторлар – дастурлаштириш тилида ёзилган дастурни боскичма-боскич (ёки каторма-катор) машина тилига ўгириб ва дархол бажариб берса, компиляторлар эса бутун дастурни бирданига машина тилига ўгиради ва агарда унинг хатоси ёки камчилиги бўлмаса, уни бажаришни амалга оширади. Бир марта компиляция килинган дастур бошка компиляция килинмайди, негаки унинг натижаси ишловчи дастурни хосил килади. Интерпретаторда эса дастур хар бир бажарилишида қайтадан машина тилига ўгирилади ва боскичма-боскич бажарила боради.

Хусусий компьютернинг фойдаланувчи учун қулай ва самарадор бўлиши унда қандай дастурий таъминот мавжудлиги билан аникланади. Лекин дастурий таъминотнинг қандай турлари фойдалану вчи учун зарур бўлиши унинг қайси сохада фаолият кўрсатиши билан аникланади. Энди ўзингизни иктисод сохасида фаолият кўрсатаётган мутахассис сифатида фараз килган холда кайси турдаги дастурий таъминот кундалик ишларни бажаришингиз учун керак бўлишини ўйлаб топишга харакат килинг. Компьютер ишлаганда уни бошкариш учун керак бўладиган дастурлар билан амалиётда кўлланиладиган дастурлар орасида кандай фарқ бўлиши мумкин?

Компьютернинг дастурий таъминоти уларнинг қўллаш самарадорлигини ошириш, ундан фойдаланишни осонлаштириш ва фойдаланувчилар дастурларини тайёрлашнинг мехнат сарфини камайтириши учун мўлжалланган дастурлар тизимидан иборат. Компьютер дастурлар таъминотининг тўплами қуйидаги гурухларга ажралади:

- тизимли дастурлар – хилма-хил кўшимча ишларни бажаришга имкон беради, масалан, компьютернинг ишлаш жараёни давомида носоз қурилмаларни диагностика ва назорат қилиш воситалари, маълумотларнинг нусхаларини олиб қўйиш, компьютер хақида маълумотномалар бериш, компьютерни бошланғич ишга тайёрлаш ва ҳоказолар;

- амалий дастурлар - фойдаланувчиларга зарур булган ишларни бажаришга имкон берувчи дастурлар, матн тахрирчилари, жадвал процессорлари, расмлар чизишга имкон берувчи дастурлар, ахборот массивлари ва билимлар базалари билан ишлашга имкон яратувчи дастурлар ва хоказолар.

– дастурлаштириш тизимлари ёки инструментал тизимлар — улар компьютер учун янги амалий дастурлар ёки фойдали иловалар ёзиш учун хизмат киладилар.

Тизимли дастурларга операцион тизим, драйверлар, кобик дастурлар ва операцион кобикларни киритиш мумкин. Операцион кобиклар ишга тушириладиган дастурлар учун куйидаги имкониятларни яратиши мумкин:

- график интерфейс – маълумотларни чикариш ва улар билан самарадор ишлашга имкон берадиган воситалар тўпламини хосил килиши мумкин, яъни алохида турдаги меньюлар, дарчалар, ойналар, маълумотномалар ва хоказолар;

– *мультидастурлаштириш* – бир вактнинг ўзида бир қанча дастурларни ишлатиш имконияти;

– дастурлараро маълумот алмашинишнинг кенгайтирилган воситаларини ишлатиш. Дастур таъминоти илмий-техник, иктисодий-статистик ва бошка масалаларни ечишда, шунингдек, бошкарув маълумотларини кайта ишлаш учу н хисоблаш тизимлари куришда ЭХМ техник воситаларининг имкониятларини анча кенгайтиради.

ЭХМ дастур таъминотининг асосий функциялари куйидагилардан иборат:

 дастурлашни автоматлаштириш воситалари ёрдамида масалани ЭҲМда ечишга тайёрлаш;

– оператор билан ЭХМнинг энг кулай куринишлардаги алокасини ташкил килиш;

– ЭҲМни назорат қилиш, унга диагноз қўйиш ва юзага келган нуқсонларнинг кен гайишига йўл қўймаслик.

ЭХМнинг дастур таъминоти таркибида дастурлашнинг модулли тамойили амалга оширилади. Бу тамойил, одатда функционал боғлик бўлмаган настурлар ёки уларнинг қисмлари стандарт модуллар куринишида шаклланадиган ва созланадиган булишини талаб қилади. Бундай тузилма ёки уларнинг ўрнини алмаштириш ёхуд кушимча модуллар киритиш йули билан ЭХМнинг дастур таъминотини нисбатан оддий кенгайтириш ва такомиллаштириш имконини беради. ЭХМ дастур таъминотининг энг мухим таркибий кисми операцион тизим булиб, у турли режимларда ЭХМнинг энг самарали ишлашини, шунингдек, масалани ЭХМда ечишга тайёрлашдаги мехнат сарфининг камайишини таъминлайдиган дастурли воситалар мажмуидан иборат. Хусусий ЭХМ функционал максадга боглик холда комплекс мониторинг имкониятлари фойдаланувчи томонидан дисплей оркали киритиладиган катта сонли булмаган оддий буйрукларнинг бажарилишидан тортиб, то аник вақт давомида ҳар ҳил курилмалар билан бошқаришгача ўзгариб туради. Мониторнинг одатдаги вазифаси хусусий ЭХМ билан фойдаланувчи ўртасида ўзаро алокадорликни ташкиллаштириш. ресурслар таксимланишини бошкариш ва хусусий ЭХМ фаолиятида талаб этилган режимни таъминлаш, тизимли ва бошка дастурларни ишга тушириш ва буйрукларнинг бажарилишини назорат остига олиш, маълумотлар алмашиниш жараёнининг бажарилишини бошқаришдир. Тизимли дастурлар ва маълумотлар гурухига ташки ташувчиларга хизмат килувчи дастурлар, сервис дастурлар ва стандарт дастурлар кутубхонаси киради. Ахборотларнинг ташки ташу вчиларга хизмат курсатадиган дастурлар маълумот ташувчилардаги мавжуд ахборотларни тенглаштириш ва назорат килишга, шу<del>нингдек, ташувчилар ва алохида файллар</del> билан бошқа жараёнларни бажаришга тайёрлаш, маълумотларни сақлашни ташкиллаштириш учун хизмат қилади ва дастурларни қўллаш ишларини анча енгиллаштиради. Улар ўзларининг функционал мақсадлари нуқтаи назаридан турли-тумандир, лекин қоидага қўра, уларнинг таркибида матнни тахрирлаш дастурлари ва кутубхоналар бўлади. Дисплейдан ёки бошқа бир қанча ташувчилардан киритилаёттан матнлар тахрир дастурлари орқали хусусий ЭҲМнинг оператив ёки ташқи хотирасига ёзилади, бунда улар махсус тахрир буйруқлари ёрдамида ўзгартирилиши мумкин. Кўплаб тахрир дастурлари мавжуд, улар бир-биридан бажарадиган имкониятлари билан фарқланади ва матнларда ўзгаришлар қилиш учун ишлатилади.

#### 2.2. Операцион тизимлар ва уларнинг турлари

Олтмишинчи йилларнинг ўрталарида Массачусетс технология институти ходимлари GM ва AT&T компанияси билан хамкорликда энг биринчилардан бўлиб Multix операцион тизимини яратдилар. Унга ўз даврига нисбатан анча-мунча инновацион янгиликлар киритилган эди. Масалан, файллар тизимини бошкариш, куп масалалилик ва бир пайтда бир канча фойдаланувчиларнинг ишлай олиш имконияти. Аммо бу лойиха кам ривожланганлиги хамда бошқалар томонидан тан олинмаганлиги туфайли 60-йиллар охирида ёпилган. Кейин эса нафақат куп масалалилик, балки куп турдаги платформаларда хам ишлай олувчи UNIX операцион тизими яратилди ва у бир-бирига мос POSIX (Portable Operating System Interface for computer environments) операцион тизимлар оиласига асос солди. Ушбу операцион тизимни яратишга Кэн Томпсон томонидан яратилган Space Travel ўйини асос килиб олинди. UNIX операцион тизимининг Ассемблер дастурлаш тилида ёзилган биринчи версияси 1970 йил 1 январида ишга туширилди ва у UNIX 1.0 деб аталди. UNIX сотиладиган дастурий восита сифатида 1972 йилдан бошлаб бозорга чикарилди ва уни IBM, Nowell ва Microsoft компаниялари сотиб олдилар. 1975 йил да Берклидаги Калифорния университети UNIX асосида ўз операцион тизимларини яратди ва уни Berkeley Software Distribution, BSD деб атади. Хозирги пайтда унинг FreeBSD деб номланган версияси мавжуд ва у Linux нинг асосий ракобатчиси хисобланади. FreeBSD операцион тизими тармокли, кўп масалали ва куп фойдаланувчили операцион тизим булиб, бир канча

афзалликларга эга. 1980 йилда Microsoft компанияси хам UNIX операцион тизими асосида ўзининг Xenix -операцион тизимини яратди. Ушбу операцион тизим тамойиллари асосида MS DOS операцион тизими яратилди, шунинг учун хам **DOS** нинг буйруклари UNIX нинг буйрукларига жуда хам ўхшаб кетади. 80-йилларнинг охирида UNIX операцион тизими компьютер дастурий бозорининг асосий махсулотларидан бири бўлиб колди. Бу тизимда фойдаланувчиларнинг график интерфейси GUI (Graphic Use Interface) бўлиб, у Motiff, Open Look ва CDE (Common Desktop Environment) стандартлари асосида фаолият курсатарди. Ёш дастурчи Линус Торвальдс Minix ва UNIX ни чукур ўрганди ва уларнинг асосида 1994 йилнинг мартида ўзининг янги операцион тизимини – Linux ни яратди. У хар кандай турдаги 32разрядли компьютерда хеч кандай муаммоларсиз ишлай олар эди. Бу операцион тизимнинг эмблемаси сифатида пингвин танланган. чунки Линус пингвинларни жуда яхши кўрар эди. Linux операцион тизимининг асосий хусусиятларидан бири – у очик дастурлаш кодларида ёзилган ва хар кандай фойдаланувчи унга керакли бўлган ўзгартиришларни бемалол кирита олади. Бу эса Linux га ўхшаш турли хилдаги операцион тизимларни яратишга имкон беради. Шунинг учун хам хозирги даврда Linux операцион тизимининг 560 дан ортик дистрибутивлари мавжуд. Хар бир дистрибутив ўзига хос хусусиятларга эга бўлиб, у ёки бу дастурий имкониятларни амалга ошириш учун хизмат қилади. Шуни хам унутмаслик керакки, Linux операцион тизими бошидан охиригача текин булган операцион тизим булиб, уни сотиб олишда факатгина диск учун пул тулайсиз ва кейин уни исталганча нусхада кўпайтиришингиз мумкин бўлади. Хозирги пайтда Linux операцион тизими энг яхши операцион тизимлардан бири булиб. кўпчилик тизимли администраторлар WINDOWS нинг камчиликларидан безор булганликлари туфайли хамда Linux операцион тизимининг сифати ва катта имкониятлари туфайли унга ўтмокдалар. Масалан, Web-серверларда ишлатиладиган сервер операцион тизимлари орасида Linux операцион тизими сифати ва имкониятлари буйича энг биринчи уринни эгаллайди. Linux oneрацион тизимининг "ака-укалари" жуда хам кўп, масалан: FreeBSD, Solaris, Digital Unix, Minix ва бошкалар. 2000 йилда Linux операцион тизими я дросининг 2-версияси чикарилди. Унда 1-версиянинг купчилик хато ва камчиликлари тузатилган. Хозирги

пайтда Linux операцион тизими ўрнатилган компьютерда уч ўлчамли ўйинларни ўйнаш, мураккаб дастурлар тузиш, мультимедиа билан ишлаш, расмлар чизиш ва интернетда сёрфинг қилиш мумкин. Linux операцион тизимида WINDOWS га нисбатан бир неча марта камрок тизим ресурслари сарфланади ва уларнинг хажми бир неча марта кичик булади. Linux операцион тизимининг узи хам, унинг ёрдамида ёзилган дастурлар хам анча кам жой эгаллайди. UNIX га ўхшаш операцион тизимлардан бири Linux ва WINDOWS операцион тизимлари бирлашмасидан иборат булган 2002 йилда яратилган Lindows операцион тизими хисобланади. Хозирги пайтда ноутбуклар учун Lindows операцион тизимининг янги версияси – Linspire операцион тизими яратилган. Lindows операцион тизимини ўрнатиш хам жуда осон, бунинг учун дискни компьютерга жойлаштириб, фойдаланувчи номи ва паролни киритиш кифоя, колган барча ишларни тизимнинг ўзи автоном равишда бажаради. Янги UNIX га ўхшаш операцион тизимлардан яна бири MenuetOS Финляндияда яратилган булиб, у Ассемблерда ёзилган ва унинг дистрибутиви атиги 1,3 мегабайт бўлиб, дискетадан ўрнатилади. MenuetOS нинг клони сифатида Россияда яратилган Атом ОС операцион тизимини келтириш мумкин.

SunMicrosystems компанияси томонидан яратилган SunOS операцион тизими кувватли мейнфреймлар ва иш станциялари учун мўлжалланган бўлиб, у очик дастурлаш кодида ёзилган ва POSIX мослик хусусиятига эгадир. SkyOS операцион тизими эса Linux операцион тизимининг ёпик кодли клони бўлиб, унда жуда кувватли график интерфейс амалга оширилган ва бу холат унда мураккаб компьютер ўйинларини амалга оширишга имкон беради. Linux операцион тизими турли хил компьютерларда ишлатилиши мумкин, лекин энг асосийси шуки, унда конкрет курилма учун драйвер ўрнатишнинг хожати йўк. Чунки драйверлар дистрибутив компьютерга ёзилаётганда ўрнатилаверади. Ушбу операцион тизим тармок серверлари ва **Be6**-серверлар учун мўлжаллангандир.

#### 2.3. WINDOWS-7 операцион тизими

WINDOWS-7 операцион тизимининг такдимоти 2012 йил 22 июлида бўлиб ўтди ва у шу йилнинг 22 октябрида чакана савдога чикарилади. Унинг вазифадоши WINDOWS Server 2012 R2 операцион тизими хам худди шу вактда такдим этилди. WINDOWS-7 операцион тизими WINDOWS Vista тизими мос келадиган хар қандай компьютер дастурлари ва файллари билан ишлай олади. Унда multi-touch имкониятлари мавжуд бўлиб, қайтадан дизайнлаштирилган Windows shell янги taskbar билан биргаликда Superbar деб аталган. Нотеgroup эса хўжалик Интернет тизими имкониятларини яратади. WINDOWS - 7 операцион тизимидаги WINDOWS хавфсизлик маркази ўрнида вужудга келган янги Action center хавфсизлик учун зарар етишини аниклаганда, у муаммолар келтирган листни дисплейда намойиш этади. WINDOWS-7 операцион тизими бир катор имкониятлар билан кучайтирилган Virtual hard disk ни, ривожлантирилган multi-core процессорини, Direct Access ва kernel имкониятларининг кучайтирилиши кабиларни ўз ичига олади. Бу операцион тизимда турли хил мульти-адаптерлардан фаркли ўларок, бир канча график карталар имкониятлари кучайтирилган холда унга қушилган ва унда Windows Media Center нинг янги версияси, ривожлантирилган медиа хусусиятлари, XPS зарурий тўпламлари, қайтадан дизайнлаштирилган дастурлаш ва статистика усулларини хисоблай олувчи Calculator хам мавжуд. Бошкарув панелида Clear Type Text Tuner, Display Color Calibration Wizard, Gadgets - мосламалар, Recovery - тикланишлар, Troubleshooting, Workspaces Center-иш жойлари маркази, Location and other sensors - жойлашув ва бошка сенсорлар, Credential Mahagerтажрибали менежер, Biometric devices- биометрик курилмалар, System icons and display-тизим иконалари ва дисплей каби имкониятлар хамда янгиликлар киритилган. Windows Secutiry Center номи ўрнига Windows Action Center дан фойдаланилган (хар икки хавфсизлик тизими хавфсизлик ва компьютерни таъмирлаш имкониятларини ўз ичига камраб олади). Шунингдек, WIN-DOWS-7 операцион тизими Mac-like-RAW WIC оркали куриладиган расмлар, расмларни экранни тулдирган холда курсатиш, Windows Photo Viewer даги слайдномалар ва Windows Media марказларини ўз ичига олади. Taskbar эса WINDOWS-7 операцион тизимидаги асосий куринарли янгилик булди. Quick Launch иконкаси ўрни янги Taskbar билан тўлдирилди. Дастурларга бириктирилган тугмачалар task тугмачаларига бириктирилган ва бу тугмачалар асосий вазифаларга ўтиш учун Jump Lists шароитларини вужудга келтиради. Буларга қўшимча қилиб, Aero Snap дарчани катталаштириш имконияти яратилган.

WINDOWS-7 операцион тизими ўз ичига Тушлик, Кал-

лиграфия, Қахрамонлар, Cityscape, Delta, Festival, Боғ, Маданий мерос, Манзара, Рага, Саванна ва Соната каби мавзуларда номланган овоз схемаларини ҳам ўз ичига олади. Windows Virtual PC ҳам WINDOWS-7 операцион тизими имкониятлари каторига киритилди. Дастурда INTEL VT-х ёки AMD-V талаб қиладиган имкониятлар ҳам мавжуд. WINDOWS 7 операцион тизимида RDP видеони ўз ичига олувчи мультимедиа ва 3D-ўйинлар, шунингдек DirectX 10 дастурларини қабул қилиш имкониятлари мавжуд.

WINDOWS-7 операцион тизими олтита редакцияда ишлаб чиқарилган, аммо фақат Home Premium, Professional ва Ultimate деб номланган версиялари дунёнинг кўплаб мамлакатларида истеъмолчилар учун чакана савдога чиқарилган. Ҳар версия ҳам 32битли (IA-32) процессор архитектураси имконияти даражасида ва Starter ва Homebasic дан ташқарн барча версиялари 64-битли (x86-64) процессор архитектураси кабидир. Ундан ташқари, операцион тизимда (Starter ва Homebasic бундан мустасно) 32битли ва 64-битли процессорлар учун мўлжалланган иккита DVD дан фойдаланиш ҳам кўзда тутилган. Янгиликларни олишни хоҳловчи фойдаланувчилар Windows Anytime Locker ни сотиб олишлари ва ундан фойдаланишлари мумкин.

| Архитектура       | 32-бит                         | 64-бит                                     |
|-------------------|--------------------------------|--------------------------------------------|
| Процессор         | 1 Ghz 32-bit prosessor         | 1 Ghz 64-bit prosessor                     |
| Xomupa (RAM)      | 1 GB                           | 2 GB                                       |
| Графиклар картаси | WDDM 1.0 driver<br>модели учун | Direct X9 график<br>процессори (Aero учун) |
| HDD               | 16 GB                          | 20 GB                                      |
| Оптик драйвер     | DVD drive                      | DVD Media ўрнатиш<br>учун                  |

**WINDOWS-7** операцион тизими учун компьютер техник таъминотига булган минимал талаблар куйидагилардир:

## WINDOWS ОПЕРАЦИОН ТИЗИМИДА ИШЛАШ АСОСЛАРИ БЎЙИЧА АМАЛИЙ МАШҒУЛОТЛАР 1-АМАЛИЙ МАШҒУЛОТ WINDOWS ИШ СТОЛИ ВА УШБУ ТИЗИМДА ИШЛАШ АСОСЛАРИ

#### 1. Иш столининг асосий имкониятлари

Компьютерни ишга туширгандан сўнг экранда Иш столи деб аталадиган тасвир хосил бўлади. Унинг асосий элементи – экраннинг пастки чап тарафидаги ПУСК тугмачасидир. Унинг ёрдамида *Асосий менью* очилади ва ундан керакли бўлган пунктлар (имкониятлар) танланади. Агар бирор-бир пунктнинг рўпарасида кичкина учбурчак бўлса, у пункт яна қўшимча меньюлар гурухидан иборат бўлади. Уни очиш учун курсор кўрсаткичини унда бироз вақт ушлаб туриш ёки ўша ерда сичкончанинг чап тугмачасини босиш лозим. Демак, ПУСК – Асоснй меньюни очиш учун ишлатиладиган тугмачадир. Ушбу менью WINDOWS тизимида турли хил дастурларни ишга тушириш ва хужжатларни очиш учун ишлатиладиган асосий воситадир.

Асосий меньюнинг юкори даражасини очиш учун CTRL+ESC ёки клавиатурадаги махсус WINDOWS логоси тасвири туширилган тугмачани босиш мумкин. Керакли пунктларни танлаш учун эса клавиатурадаги Юкорига ва Пастга йўналишли стрелкали тугмачалар босилади. Меньюни очиш учун клавиатурадаги ENTER тугмачасини босилади.

Барча холларда хам *Асосий менью*ни ёпиш учун ESC тугмачасини босиш кифоя бўлади.

Исталган дастурни ишга тушириш учун куйидаги усуллардан бирини ишлатиш мумкин:

1. Дастурнинг белгичасини икки марта туртиш билан;

2. Агарда дастур белгичаси олдиндан танланган бўлса, дастурни ENTER тугмачасини босиш орқали ишга тушириш мумкин;

3. Агарда дастурни контекст меньюни ишлатган холда ишга тушириш максадга мувофик бўлса, курсор кўрсаткичини дастур белгисига олиб келиб, сичкончанинг ўнг тугмачаси босилади ва хосил бўлган контекст меньюдан **ОТКРЫТЬ** пункти танланади;

4. Агарда дастурнинг белгиси экранда мавжуд бўлмаса, уни

Асосий менью нинг керакли пунктидан ишга тушириш мумкин.

Агарда белгичаси ҳам, *Асосий менью*да номи ҳам йўқ бўлган дастурни ишга тушириш лозим бўлса, қуйидаги амаллардан бирини бажариш мумкин:

1. Агар дастурнинг қидирилиш йўли (масалан, C:\WINDOWS\ Ravshan\shells.com) маълум бўлса, исталган папканинг *Адрес* панелини ишлатиш мумкин.

2. Дастурларни ишга туширишнинг яна бир маъқулроқ йўли – Асоснй меньюнинг ПУСК тугмачасидан Выполнить меньюсини танлаб олишдир. Бунда Запуск программы деб номланган диалог ойна хосил бўлади ва унинг Открыть майдонида керакли файлнинг қидирилиш йўли кўрсатилиши лозим.

3. Агарда керакли дастурнинг қидирилиш йўли номаълум бўлса ёки уни киритиш мураккаб бўлса, у холда Асосий мевьюдаги *Найти* имконияти ишлатилиши мумкин. Унинг хилма-хил имкониятлари мавжудлигини қараб чиқсангиз, фойдадан холи бўлмайди.

Агарда бирор-бир хужжатнинг очилишини таъминлаб берадиган дастур компьютерда мавжуд булмаса, ушбу хужжатнинг очилиши анча кийинлашади. Уни оча олиш учун керакли дастурни хам ишга тушириш керак бўлади. Кайд килинмаган дастурларни ишга туширишга уринилганда экранда Открыть с помощью деб номланган диалог ойнаси пайдо булади. Унинг Выбрать программу деб номланган руйхатидан хужжатни очиш учун зарур бўлган дастур танланади. Агар керакли дастур ушбу рўйхатда йўқ бўлса, Другая деб номланган тугмача туртилади ва керакли дастурни дискдан қидириш амалга оширилади. Агарда Всегда использовать выбранную программу деган имкониятни белгилаб олсангиз, дастурингизнинг кейинги галларда очилиши жуда осонлашади, чунки ушбу дастур тизимда автоматик равишда. қайд килинади. Описание файлов майдонида бу турдаги файллар хакида кискача маълумот бериб куйиш хам мумкин. Ишнинг сўнггида ОК тумачаси туртилади.

Тез-тез ишлатилиб туриладиган дастурларни ишга тушириш учун ПУСК меньюсининг *Документы* имкониятини танлаш мумкин. Бунда охирги пайтда очилган 15 хужжатнинг номини топиш ва уларни бевосита ишга тушириш мумкин булади.

#### 2. Дастурнинг ёки хужжатнинг белгичасини (ёрлик) хосил килиш

Тегишли ҳужжат ёки дастурнинг белгисининг *Иш столида* мавжудлиги уни ишга тушириш ва очишни жуда ҳам осонлаштиради. Белги ҳосил қилаётганда дастурнинг ишлаш режимини кўрсатувчи буйруқ қаторининг кўрсаткичларини ҳам аниклаб олиш мумкин бўлади. Ушбу белгини ҳосил қилиш учун қуйидаги ишларни бажариш лозим:

– сичконча кўрсаткичининг ўнг тугмачаси билан *Иш столи* ёки бирор бир папка дарчасига туртинг. Хосил бўлган контекст меньюнинг *Создать* меньюсини ва кейин *Ярлык* меньюсини танланг. Бунда *Создание ярлыка* деб номланган уста-дастур ишга тушиб, тегишли мулокот дарчаси хосил бўлади.

1. Ҳосил бўлган мулокот дарчасида тегишли хужжат ёки дастурнинг жойлашишини (йўлини) кўрсатинг. Агар бу кийинчилик туғдирса, *Обзор* деб номланган тугмачани боссангиз, мавжуд объектлар рўйхати хосил бўлади ва ундан кераклигини танлаб оласиз.

Энди Далее тугмачасини туртсангиз, объект (белги) номини киритиш керак бўлган янги мулокот дарчаси хосил бўлади ва унда керакли номни киритишни амалга оширасиз.

*Готово* деб номланган тугмачани боссангиз, экранда керакли белги хосил бўлади.

#### Папка хосил қилиш

Қаттиқ дисқдаги папкалар файлларни алоҳида ҳолда сақлаш учун хизмат қилади ва улар файлларни қидиришни, уларни бир жойда сақлашни анча енгиллаштиради. Янги папка *Иш столи*да ёки исталган папкада ёки дискда ҳосил қилиниши мумкин.

Папка хосил қилиш учун контекст меньюнинг *Создать* ва кейин *Папка* деб номланган имкониятларини танлаб олиш мумкин. Бу холда *Новая папка* деб номланган папка хосил булади.

Унинг номини дархол курсор ва клавиатура ёрдамида ўзгартириш лозим бўлади.

Папка номини киритишни тугаллаш ENTER тугмачасини босиш оркали амалга оширилади.

#### 4. Экранда дарчаларни жойлаштириш усуллари

Дарчалар (ёки ойналар) WINDOWS тизимининг асосий объектларидир. Ойналар экранда папкалар, хужжатлар очилганда хамда дастурлар ишга туширилганда хосил бўлади. Кўпчилик холларда бир вактнинг ўзида бир канча папкалар билан ишлашга тўғри келади. Бундай холатларда уларни *Иш столи*да мақсадга мувофик равишда жойлаштириш масаласи келиб чиқади. Бу ишни бажаришда қуйидагиларни билиш мақсадга мувофик:

дарчаларни *Иш столи* майдонида ҳаракатлантириш учун унинг номи ёзилган майдондан фойдаланилади. Курсор кўрсаткичини ушбу қаторга келтирилиб, унинг чап тугмачаси босилади ва уни қўйиб юбормаган ҳолатда ҳаракатлантирилса, дарча ҳоҳланган тарафга ҳаракатлантирилиши мумкин бўлади.

Дарчанинг ўлчамларини ўзгартириш учун сичконча кўрсаткичини унинг чегарасига келтирилади. Бунда стрелканинг кўриниши ўзгаради. Худди шу пайтда ушбу сгрелка сичконча чап тугмачаси кўйиб юборилмасдан харакатлантирилса, дарчанинг ўлчами керакли томонга ўзгаради.

Агар бу иш дарча бурчагидан бошланса, бир вақтнинг ўзида унинг иккала ўлчамини хам (горизонтал ва вертикал ўлчамлар бўйича) ўзгартириш мумкин бўлади.

Дарчанинг янги чегаралари чизикча ёрдамида кўрсатилиб турилади. Бу иш бажариб бўлинганидан сўнг, дарча ўлчамлари унга мос равишда ўзгаради.

Агарда сичконча ишламаётган бўлса, бу ишларни клавиатура ёрдамида қуйидагича амалга ошириш мумкин:

2. Дарча меньюсини ALT – Пробел тугмачалар комбинациясини босган холда очинг ва унда Размер деб номланган пунктни танланг.

3. Бу холда сичконча кўрсаткичи бошкача кўринишга ўзгаради. Энди клавиатурадаги стрелкали клавишалар оркали дарча ўлчамларини ўзгартириш мумкин бўлади.

4. Стрелкали клавишаларни ҳар бир марта босганда, дарча ўлчами маълум бир миқдорга ўзгаради. Агарда ўлчамларни камроқ қадам билан ўзгартириш керак бўлса, **CTRL** тугмачасини босиб туриш лозим. Бунда ўлчамларнинг ўзгариш кадами бир пикселдан бўлади.

5. Дарча керакли ўлчамга эга бўлганидан сўнг, ENTER тугмачаси босилса, дарчанинг ўлчами янгисига ўзгаради.

#### 5. Дарчани кенгайтириш, ёпиш ва очиш усуллари

Агарда дарча бутун экранни эгаллаган бўлса, у билан ишлаш анча осонлашади. Буни амалга ошириш учун дарча номининг чап тепа бурчагида жойлашган тўртбурчакли тугмачани туртиш лозим. Бунда ушбу тугмача дарчани қайтадан тиклаш тугмачаси кўринишини олади (бир-бири билан уланган икки тўртбурчак шакли).

Агарда дарчани вактинча экрандан йўкотиб, унинг номи (символи) ни пастки масалалар катори (Панель задач) га ўтказмокчи бўлсак, тегишли «минус» белгили тугмачани туртишимиз керак. Дарчани яна эски холига келтириш учун эса пастки катордаги белгини туртиш кифоя.

Агарда сичконча бўлмаса ёки у билан ишлаш имконияти йўк бўлса, дарчани ёпиш ва очиш учун хизмат киладиган менью ALT-Пробел клавишалар комбинацияси оркали очилиши мумкин.

Бу холда очиладиган тегишли менью *Восстановить, Развернуть* ва *Свернуть* деб номланган пунктларга эга ва улар оркали керакли ишларни осонгина амалга ошириш мумкин.

Дарчани ёпиш учун аввало уни саклаб олиш керак ва ундан сўнг куйидаги бир канча усуллардан фойдаланиш мумкин:

– Дастур ёки хужжат ёзилган дарчадаги «×« белгисини туртиш.

- Файл меньюсидан Закрыть файл ёки Выход имкониятини танлаб олиш.

- Дарчанинг юкори чап бурчагида жойлашган ишлатилаётган амалий дастур белгисига икки марта туртиш.

- ALT-Пробел клавишалар комбинацияси оркали очиладиган меньюнинг Закрыть имконияти оркали.

– Экраннинг пастидаги масалалар панелидаги ишлаётган дастурнинг белгисига сичконча кўрсаткичини келтирган холда унинг ўнг тугмачасини туртиш оркали хам Закрыть имкониятига чикиш мумкин.

– Ҳозирги пайтда актив бўлган дарчани ALT-F4 клавишалар комбинациясини териш оркали хам ёпиш мумкин.

– Актив бўлган дарчани ёпиш учун **CTRL-F4** тугмачалар комбинациясини хам босиш мумкин.

#### 6. Дарчалараро харакатланиш

WINDOWS тизимида ишлаёттанда кўпинча бир вақтнинг ўзида *Иш столи*да бир канча дарчалар очиш ва улар билан бирбирига ўтган холда ишлаш мақсадга мувофиқ бўлади. Чунки бу холда бир вақтнинг ўзида бир қанча ишларни бажариш имконияти яратилади. Барча очиқ дарчалар пастдаги масалалар панелида тугмачалар шаклида ифодаланади. Ушбу дарчаларнинг биттасигина берилган вақтда актив бўлади ва фақат ўшагина маълумотлар қабул қила олади. Демак, дарчалараро харакатланишни амалга ошириш актив дарчаларнинг алмашиниши жараёнидан иборатдир. Бу ишларни бажараётганда қуйидаги кўрсатмалардан фойдаланиш мумкин:

– агар фаоллаштирилиши керак бўлган дарчанинг бирор-бир бўлаги экранда кўриныб турган бўлса, унинг бирор-бир жойига туртсак, уни фаол холатга келтирамиз. Бунда тегишли дарча фаоллашиб, бошка барча дарчаларнинг устига чикиб олади.

Агар бу ишни бажариш имкони бўлмаса, фаол дарчани пастда жойлашган *Масалалар панелидан* танлаб олинади. Керакли дастур ёки хужжатнинг белгиси туртилса, тегишли дарча фаол холатга келади.

Бу ишни клавиатура орқали ҳам амалга ошириш мумкин. Агарда ALT+TAB тугмачалари биргаликда босилса, экранда барча фаол дарчаларнинг рўйхати ҳосил бўлади. Белгиларнинг бири рамкага ўралган бўлиб, унинг пастида тегишли ном ёзилган бўлади.

**ALT** ни босиб турган холатда **ТАВ** ни боссак, у хар бир босилганида рамка ўрни ўзгаради. Энди бу холатда клавишаларни бўшатсак, рамкага олинган дастур фаол холга чикиб, у экранда кўринади.

Бу ишларни амалга ошириш учун *Окно* меньюсини ёки СТRL-F6 клавишалари комбинациясини ҳам ишлатиш мумкин.

# 7. Масалалар панели ёрдамида дарчаларни жойлаштириш

Масалалар панели нафакат фаол дарчани танлашни, балки ойналарнинг иш столида жойлашишини ва уларнинг ўлчамларини ҳам танлаш имконини яратади. Дарчаларни шундай усулда жойлаштириш керакки, уларнинг хоҳлаганига осонлик билан мурожаат қилиш мумкин бўлсин. Бу ишлар қуйидагича амалга оширилади: – масалалар панелининг контекст меньюсини унга сичконча курсаткичини келтириб, унинг ўнг тугмачасини туртиш оркали очиш мумкин;

- ушбу контекст меньюда бир қанча пунктлар бўлиб, уларни очиш дарчаларнинг хилма хил усулда жойлаштирилишига олиб келади. Масалан, *Каскадом* пункти барча очиқ дарчаларни устмауст жойлаштирилган ва улар диагонал бўйича сурилган ҳолатда кўрсатишга имкон яратади. Исталган дарчани фаоллаштириш учун унинг кўриниб турган қисмигагина туртиш кифоя.

– *Сверху-вниз* деб аталган пункт дарчаларни иш столида юкоридан пастга тартибда жойлаштиришга имкон беради.

– Слево-направо деб аталган пункт дарчаларни иш столида чапдан ўнгга тартибда жойлаштиришни амалга оширади.

– Юкорида айтиб ўтилган буйруқларни ишлатганда контекст меньюда яна бир янги пункт хосил бўлади – Отменить окна каскадом ёки Отменить окна рядом. Ушбу буйруклар дарчаларнинг олдинги ўлчамлари ва жойлашишини қайтаради.

Агарда *Иш столи*ни барча дарчалардан озод килиш керак булса, контекст меньюдаги *Свернуть все окна* деб номланган пунктни танлаш лозим. Бунда барча дарчалар ёпилиб, иш столи тоза холатга келади.

#### 8. Иш столидаги белгичаларни тартибга келтириш

WINDOWS тизимининг иш столи ва папкаларнинг дарчалари бир канча белгичаларни ўз ичига олади. Агарда бу белгичаларни аник тартибда жойлаштирилса, иш самарадорлиги хам анча ошади. Бу ишни куйидагича амалга ошириш мумкин.

Белгичаларни сичконча оркали суриб жойлаштириш энг осон усуллардан биридар. У янги кўйилган жойида кейинчалик хам доимий равишда колади. Лекин уларни бу усулда чиройли кўринишда жойлаштириш анча кийин.

Агарда иш столининг (ёки исталган папканинг) бўш жойида сичкончанинг ўнг тугмачаси туртилса ва хосил бўлган контекст меньюдан **Выстроить** значки пункти танланса, барча белгичалар қандайдир шартли сетканинг тугунчаларида бир текис холатда жойлашадилар. Улар орасидаги вертикал ва горизонтал масофалар бир хил сақланган холатда бўлади.

Белгичаларни жойлаштиришда сортировкани амалга ошириш контекст меньюдаги Упорядочить значки имкониятини танлаш

орқали амалга оширилади. Унда сортировканинг тўрт хил имконияти мавжуд бўлади, яъни, номи, тури, хажми ва яратилиш санаси бўйича. Керакли имконият танланганидан сўнг, белгичалар кўрсатилган тартибда жойлашиб қоладилар.

Берилган жойлашишни автоматик равишда амалга ошириб туриш учун контекст меньюдан Упорядочить значки автоматически деб номланган имкониятни танлаб олиш керак. Ушбу холда белгичаларни жойлаши ўзгарганда ёки уларга янги белги қўшилганда ёки олиб ташланганда қолган белгичалар автоматик равишда қайта жойлаштирилади.

Агарда бирор бир папкада белгичалар жуда ҳам кўпайиб кетиб, улар билан ишлаш қийинлашса, уларни бир нечта папкаларга бўлиб ташлаган маъкул.

Системанинг ишини тугаллаш учун Пуск тугмачасидан Завериение работы имкониятини танлаб олинади ва хосил бўлган диалог дарчасидан ОК тугмачаси босилади. Агар бошка имкониятларни танлаш лозим бўлса, имконият танланадиган ойнадаги учбурчак белги босилади ва кераклисини танлаш амалга оширилади.

Агарда компьютер «осилиб қолса», яъни у клавиатурадан хеч қандай маълумот қабул қила олмай, ишлаши номаълум сабабларга кўра тўхтаб қолса, CTRL+ALT+DEL клавишалар комбинациясини босиш керак бўлади.

Тизимнинг ишини тугаллаш учун ALT+F4 клавишалар комбинациясини хам ишлатиш мумкин. Бунда барча очик дарчалар ALT+F4 клавишалар хар гал босилганда кетма-кет ёпилиб, энг охирида тизимнинг иши тўхтатилишига олиб келади.

### 2-АМАЛИЙ МАШҒУЛОТ WINDOWSHИНГ ЁРДАМ ТИЗИМИ БИЛАН ИШЛАШ Ёрдам тизимени чақириш

WINDOWS операцион тизими билан амалий равишда ишлаганда унинг кўпгина имкониятлари ва буйрукларини, кўрсаткич ва параметрларини, меньюларининг маьносини ва бошқа нарсаларни эслаб қолиш ва ишлатиш анча қийин бўлади. Шунинг учун ҳам тизимда унинг ичига жойлаштирилган ёрдам тизими мавжудки, у ишлатувчига жуда катта амалий ёрдам бера олади. Уни Справочная тизим (Ёрдам тизими) деб аталади. Унинг ҳақидаги баъзи бир асосий маълумотларни қуйида қисқача эслатиб ўтамиз: - Ёрдам тизими Пуск буйруғининг Справка деб номланган пунктидан ишга туширилади. Бу иш натижасида Справочная тизим деб номланган мулокот дарчаси хосил булади.

– Бу дарчадаги *Содержание* деб аталган тугмача ёрдам тизимининг мундарижасини беради. У бир-бирига нисбатан иерархик тузилишга эга.

– Ёпик китоб кўринишидаги пункт бўлимнинг бир канча кисмлардан иборат эканлигини кўрсатади. Агар ушбу белгига икки марта туртилса, унинг игчида нима борлигини кўриш мумкин.

 Сўрок белгиси (?) мавжуд бўлган варак тасвири унинг ёрдам тизимига тегишли маълумотга эга эканлигини англатади.
Агарда бу символга икки марта туртилса, керакли маълумотларни ўкиш мумкин бўлади.

– Указатель деб номланган тугмача ёрдам тизимида алфавит кетма-кетлигида жойлашган асосий тушунчаларни ўз ичига камраб олади. Керакли иборанинг бош харфи киритилиши керакли маълумотларни топиш имкониятини яратади.

– Поиск деб номланган тугмача ёрдам тизимидан керакли ибораларни кидириб топиш имконини яратади. Кидирув натижасида ушбу ибора учраган бў тимлар рўйхати кўрсатилади. Топилган бўлимни ўкиш учу н Показать тугмачаси босилади.

Маълумотлар билан танишаётганда улардаги баъзи бир сўзлар ёки жумлалар тўқ ҳарфда ёзилган ёки уларнинг тагига чизилган бўлиши мумкин. Агар уларнинг устига туртилса, экранда тегишли сўз ёки жумлага мансуб бўлган тушунтириш матнини кўриш мумкин.

#### Ёрдам тизимида маълумотларни ахтариш

Баъзи пайтларда кандай маълумотларни кидириш кераклиги унчалик аник бўлмайди. Шунинг учун хам бундай холатларда бир нечта асосий калит сўзлар оркали кидиручни амалга ошириш максадга мувофик бўлади.

Ёрдам тизимини ПУСК ва Справка тугмачаларини босиш орқали ишга туширинг ва ундан ПОИСК имкониятини танланг. Ушбу имконият ёрдам тизимидан ҳар қандай атамаларни ва уларнинг маъносини топишга имкон беради.

Введите ключевое слово для поиска деб номланган пунктга керакли сўзни ёки жумлани киритилса, бироз муддатдан сўнг керакли бўлим билан боглик маълумотлар хосил бўлади. Шундан

сўнг *Показать* тугмачаси босилса, тегишли бўлим билан боғлик маълумотлар экранда кўринади.

*Указатель* тугмачаси орқали мавжуд бўлимларнинг рўйхатини олиш ва уларни кўриб чикиш мумкин.

Из бранные тугмачаси орқали керакли булимларни саклаб қуйиш ҳам мумкин. Бу уларни кейинчалик Показать тугмачаси орқали тезда куриб чиқиш имконини яратади. Удалить тугмачаси орқали тегишли булим ҳақидаги маълумотларни Избранные булимидан йукотиш мумкин.

Агарда экраннинг бирор бир элементи ёки тугмачаси ҳақида маълумот зарур бўлса, сичқонча кўрсаткичини ўша элементда бироз вақт ушлаб турсангиз, унинг нима эканлигини билиб олишингиз мумкин. Ушбу ҳолда ўша элементнинг нима эканлигини кўрсатувчи ёзув тугмача ёнида ҳосил бўлади. А гар сичконча кўрсаткичини ўша элементдан нарига сурсангиз, тушунтирув ҳам йўқ бўлиб қолади.

Агарда экраннинг бирор бир элементи хақида оператив маълумот керак бўлиб колса, меньюлар каторидаги Справка пункти Очилади ва ундан Что это такое? деган имконият танланади. Бу нда курсорга сўрок белгиси тасвири уланиб қолади. Энди ушбу курсор белгисини исталган экран элементига келтирилса у хақда, қисқача маълумот олиш мумкин. Маълумот кўрсатилган дарчани ёпиш учун экраннинг исталган жойида сичкончани бир марта туртиш кифоя.

### З-АМАЛИЙ МАШҒУЛОТ ФАЙЛЛАР ТИЗИМИ БИЛАН ИШЛАШ

WINDOWS тизимида папкалар ва файллар дискларда иерархик файл тузилмасини ташкил киладилар. Файллар папкаларга жойлашттирилади ва бундай папкалар ўзларидан юкорирок даражада булган бошқа папкалар таркибида булишлари хам мумкин. Энг юкори даражадаги папка илдиз (корневая) папка деб аталади ва у хар диск да битта булади. Файллар тузилмасини хосил килишдан асосий максад хар кандай файлни, агар унинг номи ва қидирув йули маълум булса, топиш мумкинлигини таъминлаб беришдир. Хар қандай папкани кидириш илдиз папкадан бошланади (купинча унинг номи дискнинг тасвирланиши билан бир хил булади – масалан, С папкаси). Кейинчалик юқори даражали папкалардан пастдагиларга харакат қилиниши оқибатида керакли папканинг топилиш и амалга ошади. Файл тузилишини хосил қилиш ва унга хизмат курсатиш хар кандай операцион тизимнинг асосий функциясидир.

#### 1. Файл тузилмаси бўйлаб навигация

Биз компьютерда нима иш килмайлик, кандайдир турдаги ва кўринишдаги файллар билан ишлаймиз. Кўпчилик холларда у ёки бу файлларни топиш муаммоси хосил бўлмайди, чунки уларнинг кўпчилиги папкаларда ва иш столида тегишли белгилар воситасида ифодаланган. Биз файллар билан ишлаш учун ушбу белгичаларни туртамиз ва керакли файлларни керакли жойларга суриб олиб келамиз ёки жўнатамиз. Файллар тизимида нималар рўй бераёттани бизни кизиктирмайди, чунки буларнинг барчаси билан операцион тизим шуғулланади.

Аммо баъзи бир холларда керакли хужжатни топиш кийин бўлиб қолади, чунки унинг белгиси иш столида ҳам, бизга маълум бўлган папкаларда ҳам бўлмайди. Ушбу ҳолларда уни топиш керак бўлади. Дастурларни топиш учун Асосий меньюдан фойдаланилади, ҳужжат файлларини топиш учун эса махсус қидирув ва навигацион воситалар зарур.

Кидирув воситалари файл каердалиги номаълум булган холларда ишлатилади. Навигацион воситаларни эса файл каердалиги маълум булган холларда унга бориш учун кулланилади. Навигацион воситалар файллар тузилишини куришга, унга киришга, керакли файлни топишга ва у билан бирор бир иш бажаришга имкон беради (нусхалаш, куриш, узгартириш, кучириш, печатлаш ва йукотиш кабилар).

#### Файллар тузилмаси бўйича навигация килишнинг икки усули

**WINDOWS** операцион тизими файллар тизими бўйича навигация килишнинг икки хил усулини кўллашга имкон беради. Булардан бири **Проводник** дастури бўлиб, иккинчиси эса **Мой** компьютер дарчалари дир.

Проводник – файл тизимини кўриб чикиш ва унга хизмат кўрсатишга мўлжалланган махсус хизматчи дастур бўлиб, унинг ёрдамидан операцион тизим нинг исталган жойида фойдаланиш мумкин.

Проводник дастурини Асосий менью нинг Программы пунктидан топиш мумкин.

Дастурни ишга тушириш учун *Пуск* тугмачасида сичкончанинг ўнг тугмасини туртиш ва хосил бўлган контекст меньюдан Проводник пунктини танлаш кифоя. Исталган папка белгичасида сичкончанинг ўнг тугмачаси босилганда очилган контекст меньюлар хам Проводникни ишга тушириш пунктига эга бўлади.

Иккинчи усулда *Мой компьютер* белгичаси туртилади ва очилган папкадаги дисклар рўйхатидан кераклигини танлаб олиб, унинг файл тизимини ўрганиб чикиш мумкин бўлади. Файллар билан ишлаш учун *Проводник* кулай, аппарат воситалар билан ишлаш учун эса *Мой компьютер* дарчалари маъкул.

Проводник (Explorer) ишга туширилганида унинг дарчасида икки панел пайдо бўлади – улардан бири (чапдагиси) папкалар панели бўлиб, иккинчиси (ўнгдагиси) папка ичидагиларни кўрсатувчи панелдир. Унда чап томондаги панелда очилган папканинг ичида нима борлиги акс эттирилади. Чап панелдаги папкаларни кўриб чикиш учун суриш йўлакчалари ишлатилади.

Агар папкалар ёнилган бўлса, улар «+» (плюс) белгиси билан ифодаланади. Очик папкалар эса «-» (минус) белгиси билан белгиланади. Папкани очиш «+» белгисини туртиш оркали, папкани ёпиш эса «-» белгисини туртиш оркали амалга оширилишини эслаб қолинг.

Очиқ папкалар очилган папка (folder) шаклида, ёпиқ папкалар эса ёпилган папка кўринишида ифодаланади.

Файллар тизими тузилишини Мой компьютер дарчалар тизими оркали кўриб чикиш:

Проводник жуда қулай бўлишига қарамай, биз ундан фойдаланганимизда фақаттина бир диск доирасида иш олиб борамиз. Файлларни ёки бир қанча папкаларни бир дискдан бошқасига кўчиришда Проводникдан фойдаланиш унчалик қулай бўлмайди. Бир неча хил техникавий восигаларни ишлагишни талаб қиладиган операцияларни бажаришда Мой компьютер дарчалари тизимини ишлатган маъқул. Бунинг учун аввало Мой компьютер белгичаси туртилади ва натижада экранда компьютер тизимида ўрнатилган турли хил физик қурилмалар акс эттирилган дарча тасвири хосил бўлади. Масалан, қаттиқ диск белгилари С:, D:, эгилувчан дисковод белгилари A: , оптик дисковод белгилари CD-ROM E:, флеш диск белгилари 857642 F:, DVD диск белгилари DVD Drive:

Исталган дискдаги маълумотларни кўриш учун, тегишли диск белгичасини икки марта туртиш кифоя бўлади. Файл тизими ичига кириш учун эса керакли папкаларни кетма-кет равишда очиш кифоя.

#### 2. Файлларни экранда кўрсатиш усуллари

Проводник ўнг панелида ёки папкалар дарчаларида файл белгичалари кандай килиб кўринишини (тасвирланишини) хам бемалол бошкариш мумкин. Бунинг учун Проводник ёки Мой компьютерни ишга туширинг ва уларнинг менью каторидан Вид (View) буйругини танлаб олинг. Очилган меньюда файлларни кўрсатишнинг куйидаги тўрт хил усулини танлаш мумкин:

Thumbnails - катта ва алохида белгилар;

Tiles – кичик белгилар;

Icons – майда белгилар;

List – рўйхат шаклида;

Details – кўрсаткичли рўйхат.

Дастур файллари учун биринчи усул маъқул, ҳужжат файллари учун эса иккинчи ёки учинчи усулни кўллаш яхши, рўйхат кўринишида эса файлнинг асосий кўрсаткичларини уни очмасдан туриб хам билиб олиш мумкин.

#### Файлларни нусхалаш ва бошка жойга кўчириш

Файлларни нусхалаш ва бошка жойга кўчириш исталган операцион тизимда бажариладиган файллар билан боғлик операция турларидир. WINDOWS операцион тизими хам ушбу юмушларни бажариш учун бир нечта усулларни таклиф этади.

#### Суриб, кўчириш усули

Ушбу усулда файлни ёки файллар гурухини унинг белгисини сичконча ёрдамида суриш усули билан бошка жойга нусхалаш мумкин. Кўчириш ёки нусхалаш жойи *Иш столи* ёки ихтиёрий папка бўлиши мумкин.

Кўчириш ёки нусхалаш жараёнида папканинг очиқ бўлиши шарт эмас, файлни папканинг белгисига кўчириш ҳам етарли бўлади. Агарда файлни нусхалашда чап эмас, балки ўнг тугмача ишлатилса, у ҳолда экранда контекст менью ҳосил бўлади ва бу рўйҳатдан фойдаланиб, керакли операцияларни бажаришингиз мумкин. Бунинг учун ўша операцияни танлашингиз ва сўнгра сичқонча тугмачасини қўйиб юборишингиз кифоя.

#### Алмашинув буферидан фойдаланиш

Агарда файл кўчириладиган ва у нусхаланадиган папкаларни бир вақтнинг ўзида очиш қийин бўлса, у холда файлларни кўчириш ва нусхалаш учун алмашинув буферини ишлатиш мумкин. Бунинг учун бошланғич папкадан керакли файлларни танлаб олгандан сўнг, Правка – Копировать (нусхалаш учун) ёки Правка – Вырезать (кўчириш учун) буйруғини бериш керак бўлади.

Бунда файл кўчириладиган ёки нусхалаштириладиган папкани очиш ва Правка — Вставить буйруғини бериш кифоя бўлади. Агарда файлнинг бир неча нусхаси керак бўлганда, алмашинув буферини ишлатиш жуда хам аскотади.

Агарда файлни нусхалаш ёки кўчириш жараёнида керакли жойда ушбу файл борлиги маълум бўлса, уларни алмаштиришга рухсат берилишига ижозат сўралади.

Агар файлларни сичконча ёрдамида кўчириш бир диск доирасида амалга оширилса, у холда файл бутунича у ерга кўчирилади.

Агар кўчириш эмас, балки нусхалаш зарур бўлса, у холда иш бажарилаётганида **CTRL** тугмачасини босиб туриш зарур. Бунда сичконча кўрсаткичи «+» белгичасини кўрсатиб туради.

Агарда файлларни сичконча ёрдамида кўчириш турли хил дискларда амалга оширилса, у холда нусхалаш жараёни амалга оширилади. Бунда хам сичконча кўрсаткичи «+» белгичасини ,кўрсатиб туради. Ушбу холда файлни кўчириш керак бўлса, у холда SHIFT тугмачасини босиб туриш керак.

#### 4. Файллар ва ёрликларни йўкотиш

Қачонлардир хосил қилинган файл ва ёрлиқларни йўқотиш учун аввало уни танлаш керак. Сўнгра клавиатурадаги **DELETE** тугмачаси босилса, файл йўқотилади.

Файл йўқотилишининг бошқача усулида уни сичқонча билан корзинага суриб олиб келинади ва унинг символи иш столидан йўқолади.

Агар корзина йўқ бўлса, файлларни йўқотиш учун унга сичконча кўрсаткичи кўйилади ва унинг ўнг тугмачаси босилади. Очилган контекст меньюдан Удалить буйруғи танланади. Бунда WINDOWS тизими файл йўкотилишини яна бир марта тасдиклашни сўрайди.

Агарда файлни корзинада саклаш эмас, балки уни батамом
ўчириб ташлаш талаб килинса, у холда йўкотиш операциясини бажаришда SHIFT туг мачасини босиб туриш талаб этилади.

Агарда файл янглиш ўчирилган бўлса, уни корзинадан қайта тиклаб олиш мумкин. Бунинг учун унинг белгисига икки марта туртилади кейин эса керакли файлларни корзинадан иш столига суриб олиб ўтилади ёки керакли файлларни танлагандан сўнг, **Файл – Восстановить** буйруғини бериш ҳам мумкин. Агар корзина тўлган бўлса, энг олдин унга тушганлар йўқотилади ва уларнинг ўрнига янгилари ёзилади. Агар корзинадаги файлларни йўқотиш талаб этилса, у ҳолда контекст меньюдан фойдаланиш ёки **Файл – Очистить** буйруғини бериш мумкин.

# 5. Операцион тизимга тегишли ва кўринмайдиган (яширилган) файлларни кўриш

Системани ишдан чиқармаслик ва керакли маълумотларни бегона кўзлардан яшириш мақсадида энг керакли файлларни кўринмас холга келтири б қўйилади. Бундай файл ёки папкалар экранда ёки папка дарчаларида кўринмайди.

Проводник ёки Мой компьютер белгиси ёрдамида C:\WINDOWS\System папкаси дарчасини очинг. Бу жуда мухим тизим папкаси бўлиб, ундаги файлларнинг кўпчилиги тизимга тегишлидир ва шунинг учун улар экранда кўрсатилмайди.

Холат каторига эътибор беринг, унда ушбу папкадаги канча файл куринмас холда эканлиги ёзилган.

Кўринмас (яширин) ва тизим файлларининг кўринишини бошкариш учун **Bud** — **Параметры** буйруғи хизмат қилади. Ушбу буйруқни танласангиз, **Параметры** дарчаси экранда пайдо бўлади

Ундан Просмотр имкониятини танланг. Унда Отображать все файлы ном ли ва алохида файлларни беркитишга имкон берадиган улагичларни кўрасиз. Ушбу улагичлар билан ишлаб, тажриба килиб кўринг, яъни, улар уланган ва уланмаган холатларда папка дарчасидаги холат сатридаги маълумотларнинг ўзгаришига эътибор беринг. Тажриба тугаллангандан сўнг, тизим га тегишли файлларни яна беркитиб кўйинг.

#### 6. Файллар гурухларини танлаш

Файллардан нусх а олиш, кўчириш ва йўкотиш операцияларини нафакат алохида файллар билан, балки файл гурухлари билан хам амалга ошириш мумкин. Алохида файлларни ва файллар гурухларини сичконча хамда клавиатура ёрдамида ажратиш мумкин. Файллар билан бажариладиган операцияларни амалга ошириш учун Проводник дастурини ёки папкалар дарчаларини ишлатиш мумкин:

- исталган папка дарчасини очинг;

- алохида файлни сичкончада туртиш оркали танланг;

– жорий файлдан кейингисига ўтиш юкорига ва пастга йўналган стрелкали клавишалар оркали амалга оширилади.

Номи бирор бир харфдан бошланадиган файлни танлаш учун ўша харфли клавишани босиш керак. Бунда шу харфли файлларнинг биринчиси белгиланади. Ўша клавишани яна бир марта босилса, кўрсатилган харфли файлларнинг кейингиси белгиланади ва хоказо.

Файллар гурухини танлаш учун SHIFT ва CTRL клавишаларидан фойдаланилади.

Shift клавишаси босилган холатда сичконча тугмачаси босилса, олдин танланган файлдан бошлаб, хозир туртилган файлгача бўлган файллар гурухи белгиланади. Кетма-кет жойлашган файлларни хам Shift тугмачаси босилган холатда Юкорига ва Пастга стрелкали курсорни харакатлантирнш клавишалари оркали белгилаб чикиш мумкин.

**CTRL** тугмачаси босилган холатда сичкончани туртиш олдингиларига қушимча равишда яна бошқа кетма-кет жойлашмаган файлларни хам белгилашга имкон беради. Агар бу операцияни бир неча марта қайтарилса, турли хил жойлардаги файлларни хам белгилаб чиқиш мумкин.

Агарда **CTRL** тугмачаси босилган холатда олдин танланган файл белгисига туртилса, у холда файлни танлаш йўколади ва у гурухдан чикарилади.

Правка – Выделить все буйруғи ёки клавиатурада CTRL+А. ни босиш барча файлларни танлашни амалга оширади.

**CTRL** ва SHIFT тугмачалари босилмаган холатда сичкончани туртиш ёки курсор клавишасини босиш олдин бажарилган танловни йўк килади ва файллар гурухини ажратиш операциясини яна бошдан бошлашга имкон беради.

### 7. Файлларни кидириш

*WINDOWS* тизими файллар хакида бирор бир маълумот булган такдирда уларни кидириш имконини хам яратади.

Файлларни қидириш учун керак бўладиган дастурни Асосий

менью орқали ишга тушириш мумкин (Пуск – Поиск – Файлы и папки). Бу иш Проводник дастури орқали хам амалга оширилиши мумкин (Сервис – Найти – Файли и папки буйруқларидан фойдаланган холда).

Клавиатурадаги F3 тугмачасини босиш ҳам файлларни қидириш дарчаси очилишига олиб келади.

Имя ва Найти дарчалари номи ёки номининг бир кисми маълум бўлган файлларни кидиришда ишлатилади. Тегишли майдонларни тўлдиргандан сўнг Обзор тугмачаси оркали кидиришни бошлаш учун папка танланади ва сўнгра Найти тугмачаси туртилади.

Дарчанинг пастки кисмида топилган файлларнинг номи бўлган қўшимча майдон хосил бўлади. Ундаги файл номига икки марта туртиш файлни очишга имкон беради.

**Дата изменения** имконияти маълум бир вактда хосил килинган ёки ўзгартирилган файлларни топишга имкон беради.

Дополнительно имконияти файлларни турига, ўлчамига ва ундаги матн фрагментларига боғлик равишда уларни топиш имконини яратади.

Кидирув кўрсаткичларини бир вактнинг ўзида бир канча ойналарда кўрсатиш мумкин ва натижада барча шартларни каноатлантирадиган файллар топилиш имконияти яратилади.

Кидирувнинг янги шартларини бериш учун *Сброс* тугмачаси туртилади.

#### 8. Файлларнинг номини ўзгартириш

Файлларнинг номлари улар нима учун ва нимага ҳосил қилинганлигига мос равишда берилган мақсадга мувофик. Чунки бунда уларни топиш ва улар билан ишлаш анча осонлашади. Файлнинг номини ўзгартириш учун уни танлаш лозим бўлади ва сўнгра унинг номига туртиш керак. Файл номида курсор пайдо бўлганидан сўнг унинг номини бемалол ўзгартириш мумкин.

Файл номини ўзгартириш учун контекст меньюдан ҳам фойдаланиш мумкин. Бунинг учун файл номига сичконча кўрсаткичини келтириб, сичкончанинг ўнг тугмачасини босиш ва ҳосил бўлган контекст меньюдан *Переименовать* пунктини танлаш лозим. Лекин қайта номлашни амалга оширишнинг энг кулай усули клавиатурадаги F2 тугмачасини босишдир. Файл номини ўзгартириш жараёнини тугаллаш учун ENTER клавишасини босиш кифоя. Агарда янги ном ушбу папкадаги бошка файл номи билан бир хил бўлиб колган бўлса, у холда тизим номни ўзгартириш мумкин эмаслиги хакида маълумот беради.

# 4-АМАЛИЙ МАШҒУЛОТ ОПЕРАЦИОН ТИЗИМНИ СОЗЛАШ

#### 1. Бошкарув панелини чакириш

Панель управления дарчаси компьютер ишлаш кўрсаткичларини созлаш учун асосий воситалардан бири бўлиб хизмат қилади. Ушбу дарчадаги белгичалар *WINDOWS* тизимининг умумий кўрсаткичларини ўзгартириш хамда дастурий ва аппарат воситаларни созлаш имконини яратади.

Бошқарув панели (Панель управления) дарчаси тизимнинг махсус папкаси бўлиб, унга қаттиқ дискдаги хеч қандай реал папка мос келмайди. Ушбу дарчадаги белгичалар хам ўзига хос бўлиб, уларни бошқа дарчаларда нусхалаш мумкин эмас, фақат уларнинг ёрлиқларини хосил қилиш мумкин.

Панель управления дарчасини Пуск – Настройка – Панель управления буйруғи орқали очиш мумкин.

*Панель управления* папкаси *Мой компьютер* дарчасида хам бўлиб, у ушбу папкага жойлаштирилган.

*Панель управления* папкасини *Проводник* дастури оркали хам очиш мумкин.

# 2. Сичконча тугмаларини ва кўрсаткич харакат тезлигини созлаш

Сичконча тугмачалари *Свойства: Мышь* диалог дарчасининг *Кнопки мыши* ойнаси оркали созланади. Бу дарчани *Панель управления* дан *Мышь* белгичасига икки марта туртиш оркали очилади.

Конфигурация кнопок панели чапақайлар ва ўнг қўлда ишловчилар учун сичкончани мослаштириш имконини беради. Чапақайлар учун Для левши улагичи ўрнатилади.

*Скорость двойного нажатия* панели икки марта туртиш оралигини танлаш учун хизмат килади.

Созлашни текшириш учун *Областы проверки* ишлатилади. Агар «*шайтонча*» қутичадан чиқса ёки унда беркиниб олса, демак, икки марта кетма-кет туртиш тўғри ўрнатилган бўлади.

#### 3. Клавиатуранинг ишлаш режимини созлаш

Клавиатуран инг ишини созлаш Свойства: Клавиатура диалог дарчасининг Скорость ойнасидан фойдаланган холда амалга оширилади. Бу дарчани Панель управления даги Клавиатура белгисини икки марта туртиш оркали очилади.

Задержка с урилиш белгиси босилган тугмачага мос бўлган символнинг экранда чиқарилиш кетма-кетлигини бериш учун хизмат қилади.

Скорость повтора сургичи эса клавиатурадаги бирор бир тугмача кўпрок вакт босиб турилганида унга мос символнинг экранда қайтарилиш частотасини бериш имконини яратади. Панел пастки қисмидаги Повтор символов майдони созлаш кўрсаткичларини текшириш учун хизмат қилади.

*Свойства: К.тавиатура* диалог дарчасининг пастки қисмида курсорнинг ёниб-ўчиш тезлигини танлаш учун фойдаланиладиган сургич ҳам мавжуд.

#### 4. Вакт ва санани созлаш

Замонавий компьютерлар вактни аниклашга имкон берадиган соатга эга ва у компьютернинг асосий таркибий кисмларидан бири бўлиб хизмат килади, чунки унинг ёрдамида хар бир файлнинг яратилиш ёки ўзгартирилиш санаси ва вакти ёзилиб борилади.

Вақт ва санани созлаш учун *Свойства: Дата и время* диалог дарчасидан фойдаланилади. Бу дарчани масалалар панелининг ўнг пастки бурчагида жойлашган соатни икки марта туртиш орқали очиш мумкин. Уни *Панель управления* орқали очиш учун эса *Свойства: Дата и время* диалог дарчасидаги *Дата и время* белгисини икки марта туртиш кифоя.

Свойства: Дата и время диалог дарчаси икки ойнагага эга булиб, улар жорий сана ва вактни беришга имкон яратади.

Ойни руйхатдан танланади, йилни эса хисоблагич ёрдамида танланади. Бунда календарь танланган ойга уланади ва ойнинг жорий санасини танлаш имконини яратади.

Ўнг томондаги ҳисоблагич ёрдамида соатлар, дақиқалар ва секундлар танланади.

*Часовой пояс* ойнаси соат минтакасини бериш имконини яратади.

#### 5. Регионал стандартларни созлаш

Турли хил мамлакатлар нафақат тили билан, балки бошқа жихатлари билан ҳам бир-бирларидан фаркланадилар. WINDOWS операцион тизими буларни ҳам ҳисобга олишга имкон беради.

Миллий стандартларни созлаш Свойства: Язык и стандарты диалог дарчасида амалга оширилади. Ушбу дарча Панель управления даги Язык и стандарты белгисини икки марта туртиш орқали очилади. Бунда диалог дарчанинг Регион и Язык ойнаси очилади ва ундаги рўйхатдан асосий миллий стандарт танланади. Ушбу миллий стандарт созлаштиришлари пул, сон, сана ва вақт ёзилиш форматларини аниклаб беради.

*Числа* ойнаси сонларнинг ёзилиш форматини аниқлайди. *Образцы представления чисел* панелида эса танланган форматда сонларнинг қандай кўринишда бўлишини кузатишимиз мумкин.

Денежная единица ойнаси пулнинг ёзилиш форматини аниклайди.

*Время* ойнаси сананинг ёзилиш форматини аниклайди. Унинг ёрдамида 12 ёки 24 соатли тизимларни ишлатиш мумкин.

Дата ойнаси саналарнинг ёзилиш форматини аниклайди. Сананинг икки хил ёзилиш формати бўлиб, улар киска ва тўлик усуллардир. Фойдаланиладиган календарнинг тури регионал стандарт оркали аникланади.

# 6. Товуш эффектларини созлаш

**WINDOWS** тизимида рўй бераётган ходисаларни товуш эффектлари орқали ифодалаш уларнинг нима эканлигини билдириб, диққатни жалб қилиш учун хизмат қилиши мумкин. Бундай воқеа ва ходисаларга дарчаларнинг очилиши ва беркитилиши, тизим ишининг бошланиши ва тугалланиши, турли хил маълумотларнинг берилиши кабиларни киритишимиз мумкин. Товуш эффектларидан фойдаланиш учун компьютер *товуш картаси ва колонкалари* билан таъминланган бўлиши керак.

Панель управленияни очинг ва унда Звук белгичасини танланг. Бу белги ўз навбатида Свойства: Звук мулокот ойнасини очади.

События рўйхатида товуш эффектлари билан таъминланиши мумкин бўлган барча тизимга тегишли ходисалар номлари кўринади. Пунктнинг чап томонидаги товуш карнайи белгичаси ушбу ходиса учун товущ эффекти ўрнатилганлигини англатади. Товуш эффектнни танлан ёки ўзгартириш учун *События* рўйхатидан керакли пунктни танлаш лозим.

Звук номли рўйхат эса ходисаларга берилиши мумкин бўлган товушлар намуналарини ў з ичига олади. Унга C:\WINDOWS\Medua папкасидаги wave — турига мансуб файллар киради. Агарда рўйхатда йўқ бўлган файлни танлаш керак бўлса, у холда Обзор тугмачаси туртилади ва ушбу файл каттик дискдан излаб топилади.

Танланган товушни эшитиб кўриш учун *Проба* тугмачаси босилади.

WINDOWS нинг товуш нусхалари сақланадиган файллар товуш схемалари деб аталади. Керакли схемани Схемы рўйхатидан танлаб олинади. Стандарт схемалар куйидагилардир: Музыка, Роботы, Джунгли ва Утопия.

Агарда тизимга тегишли ходисаларга ностандарт товушлар берилиши лозим бўлса, у холда уларни янги товуш схемаси шаклида сақлаб қолиш мумкин. Бунинг учун *Сохранить как* тугмачасини босиб, янги схема номи киритилиши керак. Ундан сўнг *ОК* тугмачасини хам бемалол босиш мумкин. Сўнг сақланган товуш схемасини *Схемы* рўйхатидан танлаб олиш мумкин.

Агарда бирор бир товуш схемаси керак бўлмаса, уни Удалить тугмачаси оркали й ўкотиш мумкин.

# 7. Корзинани созлаш

*Корзина* – йўкотилган объектлар ва файллар сақланадиган буфер хотирадир ва унинг кўрсаткичларини хам ўзгартириш мумкин.

Корзинанинг кўрсаткичларини ўзгартириш учун унинг белгичасида сичкончанинг ўнг тугмачасини босиш ва хосил бўлган контекст меньюдан Свойства пунктини танлаш керак. Бунда экранда Свойства: Корзина мулокот дарчаси пайдо бўлади.

Хар бир қаттиқ диск ўзининг Корзина сига эга бўлади. Агар Глобальние ойнасига Независимая конфигурация дисков улагичи ўрнатилса, у холда хар бир диск учун Корзинанинг хусусиятларини алохида ўрнатиш мумкин. Единые параметры для всех дисков улагичи эса барча қаттиқ дискларда корзинанинг бир хил кўрсаткичларини ўрнатишга имкон беради.

*Максималний объем корзины* сургичи корзина учун курилманинг неча фоизи ишлатилишини билдиради. Уни купинча 10 % деб олинади. Уничтожать файли сразу после удаления байрокчаси ўрнатилганда корзинадан фойдаланилмайди. Бу холда файллар дархол ўчириб ташланади.

Запрашивать подтверждение на удаление байрокчаси файлларни йукотишни тасдиклашни йук килади.

Ушбу мулокот дарчасидаги бошка имкониятлар компьютернинг каттик дискларига тегишли булади.

# 8. Шрифтларни кўриш ва уларни ўрнатиш

Компьютерда матнлар билан ишлаш имконияти кўп жихатдан унга ўрнатилган шрифтларга боғлик. *WINDOWS* тизими шрифтларни алохида тизим папкасида саклайди хамда уларни кўришга ва янги шрифтлар кўшишга ёрдам беради.

WINDOWS тизими барча шрифтларни C:\WINDOWS\Fonts тизим папкасида сақлайди. Бу папкани Проводник дастури орқали очиш мумкин (агарда беркитилган ва тизим файлларини кўрсатишга рухсат берилган бўлса). Бошқарув панелидаги тегишли ёрлиқдан ҳам фойдаланиш мумкин. Компьютерда ўрнатилган шрифтлар оддий файллар сифатида кўрилади.

Шрифт белгисига икки марта туртиш уни кўриш имконини яратади. Бунда шрифт хакидаги маълумотлар, символлар тўплами ва ушбу шрифт ёрдамида стандарт сўзлар кандай ёзилиши кўрсатилади.

Янги шрифтларни ўрнатиш учун Файл – Установить новый шрифт буйруғи берилади ва натижада Добавление шрифтов мулокот дарчаси хосил бўлади.

Диски рўйхатидан ва Папки панелидан ўрнатилаётган шрифт ва у жойлашган дискни хамда папкани танлаш керак бўлади. Ушбу папкада жойлашган шрифт файллари Список шрифтов панелида акс этади ва ўрнатиладиган шрифтларни танлаб олиш мумкин. Рўйхатдаги барча шрифтларни танлаб олиш учун Выделить все тугмачасини туртиш керак.

Агар Копировать шрифты в напку Fonts байроқчаси ўрнатилган бўлса, у холда барча ўрнатилаётган шрифтлар C:\WINDOWS\Fonts папкасига нусхаланади. Акс холда улар турган жойларида ишлатилади. Агарда шрифтлар компакт дисклардан ўрнатилса, у холда бу байрокчани белгилаб кўйиш керак бўлади.

Танланган шрифтларни ўрнатиш ОК тугмачасини туртиш

орқали амалга оширилади. Бунда янги шрифтлар C:\WINDOWS\Fonts папкасида белгилар ёки ёрлиқлар шаклида кўринади.

#### 9. Мулоқот дарчалари билан ишлаш

Мулокот дарчалари *WINDOWS* тизимини созлаш ва уни бошкариш учун кенг микёсда ишлатилади. Бундай дарчаларнинг турли хил таркибий кисмлари бўлиб, улар куйида келтирилади:

- Тугмача (буйруқ тугмачаси) - дарчаларнинг ушбу таркибий қисми ёзувли тўртбурчакни ташкил қилади ва у бўртиб чикқандек бўлиб кўринади. Бу тугмачадан фойдаланиш учун уни туртиш керак. ENTER тугмачасини босиш мулоқот дарчасининг ажратилган тугмачасини туртиш билан бир хилдир.

- Матн майдончаси (майдонча) - мулоқот дарчасига ботириб қўйилган оқ тўртбурчак шаклига эга бўлиб, у матннинг битта қаторини (ёки сон қийматни) киритиш учун мўлжалланган. Ушбу майдонга туртилганда унда курсор пайдо бўлади ва олдинги матн ажратилади. Матн майдонини тахрирлаганда стандарт операцияларни ишлатиш ва алмашинув буферидаги маълумотларни олиш ҳам мумкин.

— *Матн майдони* (майдон) – бир неча сатрдан иборат бўлган матнни кўрсатиш учун хизмат килади. Агарда матн майдонга сигмаса, у холда унинг чекка кисмларида суриш йўлакчалари хосил бўлади.

– Рўйхат – тўғри тўртбурчакли майдонни ҳосил қилиб, унинг горизонтал қаторларида рўйхат пунктлари жойлашган бўлади. Агар керак бўлса, унинг ўнг томонида вертикал суриш йўлакчалари жойлашади. Кўпинча рўйхатнинг бир пунктини танлаш имконияти бўлади. Керакли пунктни танлаш сичқонча билан туртиш ёки клавиатурадаги «Тепага» ва «Пастга» тугмачаларини босиш орқали амалга оширилади.

– Очиладиган рўйхат – бу элемент матн майдонига ўхшайди ва ўнг томонда тугмачаси бўлиб, уни босганда тегишли рўйхат очилади ва у нинг керакли пункти танлаб олинади. ALT– Пастга тугмачалар комбинацияси хам рўйхатни очишга имкон беради.

– *Хисоблагич* (Счетчик) – рақамли катталикларни киритиш учун мўлжалланилган махсус майдон бўлиб, унинг ўнг томонида иккита тугмача бўлади. Уларнинг бирини босиш ёзилган сонни

45

биттага оширади, иккинчисини босиш эса сонни биттага камайтиради. Керакли кийматни клавиатура ёрдамида хам киритиш мумкин.

- Байроқча – бирор бир ишни бажаришга рухсат бериш ёки уни ман қилиш имконини берадиган бошқарув элементи бўлиб, устига ёзув ёзилган оқ квадратдир. Агарда квадрат ичига белги қўйилган бўлса, кўрсатилган ишни бажаришга рухсат берилади.

- Улагич – бир қанча имкониятлардан биттасини танлаб олиш учун хизмат қилади. Танланган имконият қора нуқта билан белгиланиб қолади. Битта имконият танланганида, бошқалари ўчирилган ҳолатни олади.

– Олдиндан кўриш майдони – бир қанча кўрсаткичлар танланганида натижа қандай бўлишини олдиндан кўра олиш учун хизмат қилади. Бунда натижа қандай бўлиши ушбу майдонда акс эттирилади.

– Палитра – бу ерда рўйхат ўрнида ранглар, белгичалар ва бошка объектлар бўлиши мумкин. Танланган пункт рамка билан ажратилади. Рангларни танлаш бунга мисол бўла олади.

Бошкарувнинг махсус элементлари – бажариладиган ишга мувофик равищда баъзи мулокот дарчаларида бошкарувнинг махсус элементлари хам ишлатилиши мумкин. Мисол сифатида жорий санани танлаш имконини берадиган календарни ёки жорий вактни белгилашга имкон берадиган соатни келтириш мумкин.

Мулоқот дарчаларини ёпиш учун ёпиш (×) тугмачасини, ALT+F4 клавиатура комбинациясини ёки меньюдаги Закрыть тугмачасини ишлатиш мумкин.

#### 10. Иш столи фонини созлаш

Компьютерда ишлаш эстетик жиҳатдан ёқимли бўлиши учун *Иш столи*нинг ташқи кўринишини чиройли қилиш катта аҳамиятга эга.

Иш столига жойлаштириладиган расмни ёки нақшни Свойства: Экран мулоқот дарчасининг Фон ойнасидан фойдаланган ҳолда танланади. Бу дарчани бошқарув панелидаги Экран белгичасидан фойдаланиб, очиш мумкин. Буни амалга оширишнинг бошқа усули эса иш столида сичқончанинг ўнг тугмачасини босиш ва ҳосил бўлган контекст меньюдан Свойства пунктини танлашдир. Иш столига жойлаштириладиган расм *Рисунок* рўйхатидан танланади. Танланган расм мулоқот дарчасининг ўнг томонида акс эттирилади.

Агарда расмнинг ўлчами экраннинг ўлчамидан кичик бўлса, у холда *Размножсить* улагичи ёрдамида ушбу расм нусхаларини кичкина плиткалар каби мозаика шаклида экранга жойлаштириш мумкин.

По центру улагичи расмни иш столининг марказига жойлаштиради. Растянут буйруғи эса раемни иш столи ўлчамидек катта қилиш имконини беради.

Агарда расм берилмаган бўлса ёки у марказда жойлашган бўлса, у холда иш столининг бўш кисмини накш билан тўлдириш мумкин. Бунинг учун мос бўлган накшни **Фоновый узор** рўйхатидан танлаш мумкин.

Агарда ҳеч кайси нақш ёқмаса, у ҳолда ўзингизнинг оригинал нақшингизни яратишингиз мумкин. Бунинг учун исталган нақш танланганидан сўнг, Изменить тугмачасини туртиш керак бўлади. Кейин очилган Изменение фонового узора мулокот дарчасидан фойдаланиб, нақшни таҳрирлаш мумкин. Бунинг учун Название майдонида нақшнинг номи берилади ва сўнгра Узор панелида сичқонча ёрдамида нақшни таҳрирлаш амалга оширилади. Нақшни таҳрирлаб бўлинганидан сўнг, Добавить тугмачаси туртилади. Нақш нобоп чиққан бўлса, у ҳолда Выход тугмачасини ишлатици мумкин. <sup>+</sup>

#### 11. Экран сақлагичини танлаш ва созлаш

Экран саклагичлари кичик микродастурлар бўлиб, улар мониторларнинг химоя воситалари сифатида пайдо бўлган. Хозир экран саклагичлари экрандаги маълумотларни бегона кўзлардан асраш учун хизмат қилади.

Экран сақлагичини танлаш ва созлаш Свойства: Экран мулоқот дарчасининг Заставка ойнаси орқали амалга оширилади. Буни бажаришнинг бошқа усули Иш столида сичкончанинг ўнг тугмачасини босиш ва хосил бўлган контекст меньюдан Свойства ва пунктини танлашдир.

Заставка панелидаги очиладиган рўйхат компьютердаги барча заставкаларни кўрсатади ва улар ичидан кераклигини танлаб олиш мумкин. Танланган тасвир мулокот дарчасининг юкори кисмида кўрсатилади.

*Интервал* хисоблагичи компьютердан фойдаланилмаётган неча дақиқадан сўнг экран заставкаси ишга тушишини кўрсатади.

*Настройка* тугмачаси заставка кўрсаткичларини ўзгартириш учун хизмат қилади.

Пароль байрокчаси ўрнатилса, у холда экранни яна кайтадан тиклаш учун паролни киритиш керак бўлади.

Пароль бериш ёки уни ўзгартириш Изменить тугмачаси оркали очиладиган Изменение пароля мулокот дарчаси ёрдамида амалга оширилади.

#### 12. Иш столи тузилишини созлаш

Иш столини созлаш жараёнида барча асосий дарчаларнинг ранг ва шрифтлари тузилишини бериш мумкин.

Бу иш *Свойства: Экран* мулокот дарчасининг *Оформление* имконияти орқали амалга оширилади. Ушбу дарчани бошқарув панелидаги *Экран* белгисини икки марта туртиш орқали ёки иш столи контекст меньюсидан (*Свойства* пункти) очиш мумкин.

Созлаш алохида элементларни ўзгартириш оркали амалга оширилади. Керакли элементни олдиндан кўриш панелида туртиш оркали амалга оширилади.

Керакли элементларни Элемент деб номланган руйхатдаги номлардан танлаш мумкин булади.

Размер хисоблагичи танланган элементнинг ўлчамини аниқлаб беради. Цвет тугмачаси эса элементдаги ишлатиладиган рангни танлаш имконини беради. Агар унга туртилса, рангларни танлашга имкон берувчи жилвалар хосил бўлади.

Агар дарча элементи матнни хам ўз ичига олса, у холда унда керакли шрифт кўринишини танлашга имкон берувчи Шрифт рўйхатини ишлатиш мумкин. *Размер* ва Цвет тугмачалари мос равишда шрифтнинг ўлчами ва рангини танлашга ёрдам беради.

Агар *Схема* деб номланган рўйхатдан фойдаланилса, дарчанинг олдиндан тайёрлаб кўйилган тузилишини мавжуд рўйхатдан танлаб олиш мумкин.

Танланган созлаш кўрсаткичларини янги схема шаклида саклаб қўйиш мумкин. Бунинг учун *Сохранить как* тугмачасини босиш ва схеманинг номини киритиш кифоя.

# 5- АМАЛИЙ МАШҒУЛОТ АСОСИЙ МЕНЬЮ БИЛАН ИШЛАШ

#### 1. Асосий меньюни созлаш

Одатда Асосий меньюни созлаш талаб қилинмайди, чунки янги дастурлар ўрнатилганда Программы бўлимида автоматик равищда янги пунктлар хосил бўлади. Ўзингизча Асосий меньюга янги пунктни қўшмоқчи бўлсангиз, у холда тегишли файл ёки хужжатни топиб, ун инг белгичасини Пуск меньюсига суриб олиб келишингиз керак. Бу амал натижасида Асосий меньюда бошқаларидан чизиқча бил ан ажратилган янги пункт хосил бўлади.

Асосий меньюни созлашга Свойства: Панель задач мулокот дарчаси хизмат килади. Уни Панель задачнинг бўш жойида сичкончанинг ўнг тугмачасини туртиш оркали очилган контекст меньюдан Свойства пунктини танлаш воситасида очилади. Асосий меньюни ўзгар тириш учун Настройка менью имконияти ишлатилади.

Добавить тугмачаси янги пункт кушишга имкон беради. Агар уни туртилса, ёрлик хосил киладиган «уста» хосил булади.

Менью пункти ни йўқотиш учун Удалить тугмачаси ишлатилади. Бунинг учун Удаление ярлыков и папок мулоқот дарчасидан йўқотилиши лозим бўлган пунктни танлаш керак ва сўнгра Удалить тугмачаси ни туртиш зарур.

Дополнително тугмачасини туртиш Асосий менью билан Проводник нинг од дий папкасидек ишлашта имкон беради. Бунда созлаш жараёни файлларни нусхалаш, суриш, ёрликлар ва папкаларни хосил килиш хамда йўкотиш воситасида амалга оширилади.

# 2. ДОК УМЕНТЫ меньюсидан фойдаланиш

Купинча бирор хужжат билан анча вақт ишлашга туғри келади. Шунинг учун ҳам бир неча кун олдин фойдаланилган ҳужжатлар билан ишлашни осонлаштириш учун уларни Документы меньюсига жойлаштирилиб қуйилади. WINDOWS тизими бу турдаги ҳужжатларга Асосий менью орқали мурожаат қилишга имкон беради: Пуск – Документы.

Ушбу Документы меньюси компьютерда якин кунларда очилган 15 та ҳужжатнинг рўйхатини кўрсатиб туради. Керакли ҳужжат унинг белгисини туртиш орқали очилади. Документы меньюсига маълумотлар ҳужжат очилганда фойдаланилган дастур ёрдамида киритилади. Документы меньюсининг таркиби WINDOWS Resent тизим папкасидаги ёрликлар оркали хосил бўлади.

*WINDOWS* (*Resent* тизим папкасидаги ёрлиқлар оддий ёрлиқларнинг барча хусусиятларига эга бўлади ва уларни иш столига хамда хар қандай бошқа папкага кўчириш ёки нусхалаш мумкин. Бу нда улар ўзининг вақтинчалик хусусиятини йўқотади.

Документы меньюсидан барча хужжатлар рўйхатини йўкотиш учун Панель задач дарчасида сичкончанинг ўнг тугмачасини туртиш керак ва хосил бўлган контекст меньюдан Свойства пунктини танлаш зарур.

Хосил бўлган Свойства: Панель задач мулокот дарчасидан Настройка менью имкониятини танлаш керак.

Энди Очистить тугмачаси туртилса, Документы меньюси тулиқ тозаланади.

Агарда Документы меньюсининг баъзи пунктларини тозалаш керак булса, у холда Мой компьютерда ёки Проводникда \WINDOW S\Resent тизим папкасини очиш лозим. Сунгра кераксиз ёрликларни корзинага кучириш мумкин.

Кераксиз ёрлиқларни тегишли пунктнинг контекст меньюсидан фойдаланиб йўкотиш ҳам мумкин (Удалить пунктидан фойдаланилади).

# 3. Тизимда янги турдаги файлларни кайд этиш

Хар қандай хужжатнинг белгичасини икки марта туртиш у билан боғлиқ бўлган дастурни ишга туширишга олиб келади, чунки бунда файл кенгайтиргичи оркали аникланиладиган тегишли дастур ишга тушади. Агарда ҳужжат файлининг кенгайтиргичига мос бўлган дастур тизимда мавжуд бўлмаса, у ҳолда тизим ушбу ҳужжат билан ишлай олмайди. Бу ҳолларда тизимни ушбу турдаги янги ва тизим учун «нотаниш» файллар билан ишлашга «ўргатиш» мумкин. Бундай «ўргатиш» жараёни Янги турдаги файлларни қайд этиш деб номланган.

– Файлларни қайд этиш папка дарчасида Вид – Параметры буйруғи орқали ёки Проводник да очиладиган Параметры мулоқот дарчасида амалга оширилади. Бу ердан Типы файлов имкониятини очинг.

– Янги турдаги файлларни қайд этиш учун *Новый тип* тугмачаси ишлатилади. Уни туртиш *Добавление нового типа фай*- ли мулокот дарчасини очади.

-- Описание майдонига файл турининг таърифини киритинг, масалан «Менинг шахсий маълумотларим». Файлларни жадвал режимида куришда ушбу ном хосил булади.

– Расширение майдонида керакли кенгайтиргични курсатинг, масалан MPI (My Personal Information).

– *TIP (МІМЕ)* туридаги майдон ушбу турга мансуб файлларнинг электрон почта орқали жўнатилиш усулини аниклашга имкон беради. Агар буни режалаштирмаётган бўлсангиз, ушбу майдонни тўлдириш шарт эмас.

- Действия майдонида бу турдаги файллар учун мумкин бўлган ишлар кўрсатилади (масалан, Просмотр ёки Редактирование). Бунинг учун Создать тугмачасини туртасиз — натижада Создание действия мулокот дарчаси очилади.

- Бу мулокот дарчасининг Действие майдонига керакли амалнинг номини ёзасиз (масалан, Редактирование).

– Амални бажариш учун хизмат қилувчи **Приложение** майдонида эса ушбу турдаги файлларни ишга туширувчи ва улар билан ишлашга имкон берувчи амалий дастурни қидириб топиш йўлини аниқ кўрсатиш керак бўлади.

– Ушбу дастурни топиш қийин булса, у ҳолда *Обзор* тугмачасидан фойдаланган ҳолда дискдан керакли дастур топилиши мумкин.

- Агар ушбу файл тури билан ишлаш учун бир неча дастурлар зарур бўлса, у холда қўшимча амаллар хосил қилиш мумкин (масалан, *Просмотр, Печать, Преобразование* ва хоказолар).

– Бу амалларнинг бирини асосий амал сифатида белгилаш мумкин. Бунинг учун ушбу амални ажратгандан сўнг, *По умолчанию* тугмачасини туртиш лозим. Асосий амал сифатида белгиланган амал файл белгичасида сичконча билан икки марта туртилганидан сўнг бажарилади.

– Бошқа амаллар эса файл белгисида контекст меньюни очиш ва кераклисини танлаш йўли билан бажарилиши мумкин. Бунда асосий амал тўқ ҳарфлар билан белгиланган бўлади, қолган амаллар эса од дий шрифтда кўрсатилган бўлади.

– Вақт ўтиши билан ушбу турдаги файллар билан ишлаш учун анча қулай бўлган дастурлар пайдо бўлиши мумкин. Бу холда файлнинг хусусиятларини (*Свойства*) ўзгартиришга тўғри келади. Бунинг учун (яъни, амални бажарувчи – бу файл билан ишловчи дастурни ўзгартириш учун) ушбу амални Действие руйхатида ажратиш керак бўлади ва сўнгра Изменить тугмачаси туртилади.

- Натижада *Изменение свойств типа* мулоқот дарчаси очилади. Унинг ёрдамида амалнинг номи ва файл билан ишлайдиган амалий дастур қандай бўлиши кераклигини ўзгартириш мумкин.

# 4. Файл турига тегишли бўлган белгичаларни алмаштириш

Файл ҳақидаги асосий маълумотни унинг белгичасидан билиш мумкин. Агарда экрандаги файл белгичаси файлнинг нималигини ўзида яхши акс эттирса, дискдан бу турдаги маълумотларни топиш анча осонлашади. Файллар учун белгиланган символ кўринишини осонлик билан ўзгартириш мумкин.

Файл у чун белгиланган белгичани ўзгартириш учун Проводник дастурини ёки Мой компьютер дарчасини очиш лозим ва сўнг унга Вид — Параметры буйруғини бериш ва хосил бўлган Параметры мулокот дарчасидан Типы файлов имкониятини танлаш керак.

Бу ерда жойлашган Зарегистрированные типы руйхати тизимда қайд қилинган барча файллар турини акс эттиради. Руйхатда курсатилганларнинг бири танланса, пастдаги Описание майдонида ушбу файл турининг стандарт белгичаси курсатилади. Бу белгичани бошқасига ўзгартириш учун Изменить тугмачаси туртилади ва очилган Изменение свойств типа мулоқот дарчасидаги Изменить значок тугмачаси босилади.

Бунда очилган Изменение значка мулокот дарчасининг Имя файла майдонида белгичалар жойлашган файл курсатилади. Текущий значок майдонида ушбу файлдаги барча белгичалар курсатилган булади.

Керакл и белгича **ОК** тугмачасини туртиш орқали танланади. Агарда белгичалар ёқмаса, у холда *Обзор* тугмачаси туртилади ва белгичани бошқа файлдан танлаб олинади.

WINDOWS тизими белгичалар коллекциясининг бир қанча файлларига эга бўлиб, уларнинг орасидан кераклисини танлаб олиш мумкин:

# C:\WINDOWS\Program.exe C:\WINDOWS\Moricons.dll C:\WINDOWS\System\Shell32.dll

.DLL турига мансуб белгичалар тўпламини ишлатиш учун илгари кўриб ўтилган яширин файлларни кўрсатиш режимини ўрнатиш керак.

# 5. Отправить (Жўнатиш) буйруғини созлаш

Компьютерда ишлаётганда кўпинча файлларни каергадир нусхалаш ёки бошқа жойга жойлаштириш (жўнатиш) керак бўлиб қолади. Куйида бу амални янада тўликроқ кўриб чиқишга ҳаракат қиламиз.

Исталган файлнинг белгисида сичкончанинг ўнг тугмачасини туртинг ва очилган контекст меньюдаги *Отправить* имкониятига сичконча курсаткичини келтиринг. Бунда файлни каерларга жўнатилиши мумкинлигини курсатадиган меньюча хосил булади.

Эътибор берсангиз, файлни нафақат эгилувчан, флеш ёки компакт дискка, балки бошқа жойларга ҳам ушбу имкониятдан фойдаланган ҳолда осонлик билан жунатиш мумкин. Масалан, *Отправить* буйруғини турли хил дискларда тарқоқ ҳолда жойлашган файлларни бир папкага (масалан, *Mou документы*га) жойлаштириш учун ҳам ишлатиш анча фойдали булиши мумкин. Шундай қилиб, *Отправить* буйруғини ҳам созлаш имконияти мавжуддир.

WINDOWS папкасида махсус Send to папкаси мавжуд бўлиб, ундаги хар бир ёрликка Omnpasumь меньюсидаги бирор бир пункт мос келади. Демак, Omnpasumь меньюсига янги пунктлар қўшиш учун Send to папкасига керакли ёрликларни кўшиб қўйиш кифоя.

Проводник ёрдамида C:\WINDOWS\Send to папкасини очинг ва ундаги бир неча ёрликларни Корзинага олиб ташланг. Сўнгра Отправить буйруғи меньюсини очиб кўринг ва унда меньюнинг қандай ўзгарганига эътибор беринг.

Энди тажриба тарикасида Корзинага ташланган ёрликларни кайта жойига келтиринг ва ундан сўнг Проводникда ишлаган холда сичкончанинг ўнг тугмачасини босиб туриб, Send To папкасыга турли хил папкалар ёрликларини ўтказинг. Энди яна бир марта Оптправить буйруғи меньюси таркиби ўзгарганига диккатингизни қаратинг.

# 6. «Иш столи» мавзу (тема) сини танлаш

WINDOWS тизимида иш столини мавзуларга мос равишда ташкил қилиш усули ишлатилган. Иш столининг барча элементлари ушбу мавзуларга мос равишда жойлаштирилади ва курсатилади.

Иш столининг тематик композицияларини танлаш ва созлаш *Темы рабочего стола* мулокот дарчасида амалга оширилади.

*Темы* рўйхати керакли мавзуни танлаш учун хизмат қилади. Унинг пастки қисмида ушбу композиция учун иш столи намунасини курсатувчи панел бор. *Настройка* панели орқали тематик композицияни созлаш мумкин.

Темага кирадиган экран заставкасини кўриш учун **Прос**мотр панелидаги Заставка тугмачаси туртилади.

Танланган тематик композицияни ишга тушириш учун ОК ёки Применить тугмачаларини туртиш керак.

# 6-АМАЛИЙ МАШҒУЛОТ ДАСТУРИЙ ТАЪМИНОТНИ ЎРНАТИШ

# 1. Дастурий таъминотни ўрнатиш

WINDOWS тизимининг ишлаши асосида ресурслардан биргаликда фойдаланиш концепцияси ётади, чунки хар бир алохида олинган дастур операцион тизимнинг имкониятларидан, дастурлар кутубхонасидан, утилиталардан ва бошка дастурлар томонидан ўрнатилган турли хил маълумотлар хамда кисм дастурлардан фойдаланилади. Демак, хар бир дастур ўз ишини бошлашидан аввал ишлаши учун ресурслар етарлими ёки йўклигини текшириб кўради. Агар ресурслар етарли бўлмаса, дастурнинг ўзи керакли модулларни умумий кутубхонадан фойдаланган холда компьютерга ўрнатиб олади. Баъзи пайтларда эса бу ишни фойдаланувчи амалга ошириши керак бўлиши хам мумкин. Бу иш кандай амалга оширилишини батафсил кўриб чикишга харакат қиламиз:

- *Пуск-Настройка-Панель управления* буйруғи орқали *Панель управления* дарчасини очамиз.
- Энди Установка и удаление программ белгисини икки

марта туртиш оркали *Свойства: Установка и удаление программ* мулокот дарчасини очамиз. Бунда дастурларни ўрнатиш мастери ишга тушади ва биз *Далее* тугмачасини туртиш оркали кейинги боскичларга ўтишимиз мумкин.

- Агар «уста» керакли файлни топа олса, у бу файлни ўрнатилиш дастури сифатида ишлатишни таклиф қилади. Агар керакли файл топилмаса, ўрнатилиш дастурини Обзор тугмачасини босиш оркали излаб топиш мумкин.
- Ўрнатилиш дастури танлангандан сўнг, Готово тугмачасини туртиш керак бўлади. Бунда «уста» ўрнатиш дастурини ишга тушириб юборади. Худди шу дастур орқали дастур ўрнатилишининг аниқ кўрсаткичлари берилади.

Агар дастурнинг ўрнатилиш жараёни муваффақиятли ўтган бўлса, ушбу дастур тизимга ўрнатилган дастурлар рўйхатида пайдо бўлади.

# 2. WINDOWS тизимининг қўшимча таркибий қисмларини ўрнатиш

WINDOWS тизими компьютерга ўрнатилганда қаттик дискка фақат энг керакли дастурларгина ёзилади, шунинг учун ҳам кейинроқ қўшимча компонентларни ҳам ўрнатиш зарурияти пайдо бўлиши мумкин. Бу ишни қуйидагича амалга ошириш мумкин:

**Пуск – Настройка – Панель управления** тугмачаларини кетма-кет босиш оркали **Панел управления** дарчасини очамиз.

Установка и удаление программ белгичасини икки марта туртиш оркали Свойства: Установка и удаление программ мулокот дарчасини очамиз.

WINDOWS тизимининг қўшимча компонентларини қўшиш учун Установка WINDOWS имкониятидан фойдаланамиз. Бунда энг аввало олдин ўрнатилган компонентлар автоматик равишда қидирилади ва уларнинг рўйхати дарчанинг ўртасида кўринади.

Ушбу рўйхат WINDOWS тизимининг ўрнатилиши мумкин бўлган категорияларини акс эттиради. Категория номи ёнида унинг холатини белгилаб берадиган белгича бўлади. Агарда ок фонда белгича қўйилган бўлса, ушбу категориянинг барча компонентлари компьютерга ўрнатилган бўлади. Агар кулранг фонда белгича қўйилган бўлса, у холда категориянинг баъзи бир кисмларигина компьютерга ўрнатилган бўлади. Агар умуман белгича кўйилмаган бўлса, у холда ушбу категориянинг хеч кайси компоненти компьютерга ўрнатилмаган бўлади.

Ушбу категорияга кандай компонентлар кирганини кўриш учун категория танлаганидан сўнг *Состав* тугмачасини туртиш керак. Бунда янги мулокот дарчасида категорияга кирадиган компонентлар пайдо бўлади.

.(

Компонентни ўрнатиш учун унинг номи олдига белгича кўйиш лозим. Керакли компонентлар танлаганидан сўнг, *ОК* тугмачасини туртиш зарур.

Барча керакли компонентлар танланганидан сўнг, *Применить* тугмачасини туртиш уларнинг ўрнатилишига олиб келади. Бу жараённи амалга ошираётганда *WINDOWS* тизимининг ўрнатилиш компакт-дискини қўйиш талаб қилинади.

#### 3. WINDOWS тизнмидаги амалий дастурларни йўкотиш

Асосий менью оркали Бошкарув панели дарчаси очилади: Пуск – Настройка – Панел управления.

Установка и удаление программ белгисини икки марта туртиб, Свойства: Установка и удаление программ мулокот дарчаси очилади.

WINDOWS тизими томонидан автоматик равишда йўқотилиши мумкин бўлган дастурлар Установка/Удаление имкониятидаги рўйхатда келтирилган. Йўкотилиши керак бўлган дастурни ушбу рўйхатдан танлаб, Добавить/Удаление тугмачаси туртилса, дастур йўқотилиши амалга ошади. Бунда WINDOWS тизими дастур йўқотилишини тасдиклашни сўрайди.

Тасдиқ берилганидан сўнг, дастурларни йўқотиш мастери ишга тушади хамда у дастурни ва у хақидаги барча маълумотларни йўқотади. Йўқотилган дастур *Свойства: Установка и удаление программ* мулоқот дарчасидаги рўйхатдан хам олиб ташланади.

# 4. WINDOWS тизимининг таркибий кисмларини йўкотиш

Асосий менью орқали Панель управления дарчасини очамиз: Пуск – Настройка – Панел управления.

Свойства: Установка и удаление программ мулокот дарчасини очиш учун Установка и удаление программ белгичасига икки марта туртиш керак. WINDOWS тизими таркибий қисмларини йўкотиш учун Установка WINDOWS имконияти ишлатилади. Бунда аввало илгари ўрнатилган таркибий қисмлар кўрсатилади. Бу иш тамом бўлганидан сўнг, дарчада олдин ўрнатилган компонентлар рўйхати пайдо бўлади.

Агар ушбу рўй хатдаги дастурлар номи олдига қўйилган белгича олиб ташланса, бу дастур (ёки таркибий кисм) нинг йўкотилиши амалга ошади. Албатта бунинг учун **Применить** тугмачасини босиш керак бўлади.

Йўқотилган компонентлари бемалол қайтадан ўрнатиш мумкин.

# 5. MS DOS сеансига кириш ва унда ишлаш

*MS DOS*даги дастур файли *Проводник*даги ёрлиқ орқали ишга туширилади.

*MS DOS* сеансига кириш учун *Асосий меньюни* ҳам ишлатиш мумкин : *Пуск — Программы – Ceanc MS DOS*.

*MS DOS* сеансида буйрук катори бўлади ва у дастурларни ишга тушириш хамда *MS DOS* буйрукларини бажариш учун хизмат килади.

*MS DOS* сеансини тугаллаш учун буйрук каторига *EXIT* буйругини киритиш хам мумкин.

# 7-АМАЛИЙ МАШҒУЛОТ ТЕХНИК ТАЪМИНОТНИ ЎРНАТИШ ВА УНИ БОШҚАРИШ

#### 1. Тех никавий таъминотни ўрнатиш

Компьютерга техник таъминотни ўрнатиш нафақат жисмоний, балки мантиқий равищда ҳам амалга оширилиши керак. Курилмаларни компьютерга жисмоний улаш деганда уларни компьютерга кабеллар орқали уланиши тушунилса, мантиқий ёки дастурий уланиш деганда, қурилмалар учун керак бўлган дастурларни (ва маълумотларни) дискка ёзиш, янги қурилмани операцион тизимнинг тегишли бўлимларида қайд этиш ва бошқа қўшимча операциялар тушунилади. Чунки шундан сўнгтина операцион тизимдаги барча бошқа дастур ва қурилмалар ушбу янги қурилма билан қандай ишлаш кераклиги ҳа қида маълумот оладилар. Одатда қурилмаларни ишлаб чиқарувчилар ҳар бир конкрет қурилмага тегишли махсус дастур ҳам ишлаб чиқарадилар ва бу дастур (қурилма *драйвери*) ушбу курилманинг ишлашини таъминлаб беради. Бундай драйверлар эгилувчан дискда ёки компакт дискда ёзилган бўладилар. Операцион тизим драйверлар ва кўшимча маълумот файллари (.ini кенгайтмали) ёрдамида қурилмаларни болиқариш имкониятига эга бўлади.

Кўплимча маълумот файллари драйверларни операцион тизимга тўгри ўрнатиш учун ҳам ҳизмат қилади. Агар қурилма учун керакли драйверлар операцион тизимнинг маълумот базасида мавжуд бўлса, у ҳолда бундай қурилма компьютерга автоматик равишда ўрнатилади (plug and play концепцияси).

#### 2. Янги қурилмаларни автоматик равишда ўрнатиш

Янги курилмаларни ўрнатиш ва созлаш plug and play концепцияси ёрдамида бажарилади.

Бошткарув панели дарчасини Пуск – Настройка – Панель управлен ия оркали очамиз ва ундаги Установка оборудования тугмачасини туртамиз. Лекин бу ишни бажаришдан аввал барча ишлаётган дастурларни ва очик хужжатларни ёпиш максадга мувофик.

Установка оборудования уста дастурининг бир боскичидан бошкасига ўтиш Далее тугмачасини туртиш оркали амалга оширилади. Бунда *plug and play* стандартга мос келадиган янги курилмаларни кидириш амалга оширилади.

Кидирув тугаллаганидан сўнг экранга топилган курилмалар рўйхати чикарилади. Агарда керакли курилма ушбу рўйхатда бўлса, уни танлаб, *Далее* тугмачаси босилади. Акс холда *Нет, устройство отсутствует в списке* улагичи белгилаб кўйилади.

Кидирув тамом бўлганидан сўнг, уста дастур топилган курилмалар рўйхатини беради, бу рўйхатни *Сведения* тугмачасини туртиш оркали очилади.

Кур илмаларни қидириб топиш усулидан қатъий назар, охирги босқичда драйверларни ўрнатиш ва янги қурилмаларни созлаш жараёни амалга ошади. Кўпинча бунинг учун дистрибутив ёки компакт дискдан фойдаланишга тўғри келиши мумкин. Курилмани ўрнатиш тугаллаганидан сўнг, кўпчилик холларда компьютерни кайта юклаш талаб қилиниши мумкин.

# 3. Янги курилмаларни оддий усулда ўрнатиш

Компьютерга жуда янги қурилмаларни ўрнатишда WINDOWS тизими уларни автоматик равишда таний олмаслиги мумкин. Бундай холларда ушбу қурилмаларни оддий усулда ҳам ўрнатиш мумкин бўлади:

Установка оборудования мастерини ишга туширгандан ва курилмани автоматик равишда кидирилганидан сўнг *Нет, выбрать из списка* улагичини белгилаб, *Далее* тугмачаси туртилади.

Натижада Установка оборудования устаси компьютерда ўрнатилиши мумкин бўлган қурилмалар категориялари рўйхатини беради. Керакли категория танлаб олинганидан сўнг Далее тугмачаси туртилади. Агар категорияни танлаш қийинчилик туғдирса, у холда Другие устройства категориясини танлаш мумкин.

Экрандаги рўйх атнинг чап томонида танланган кагегорияга мансуб курилмаларни ишлаб чикарувчилар акс эттирилади. Керакли фирма танланганидан сўнг, ўнг томонда WINDOWS тизими ўрнатиши мумкин бўлган курилмалар драйверлари рўйхати хосил бўлади. Керакли драйвер танланиб, *Далее* тугмачаси туртилса, уста дастур курилма драйверини ўрнатишни амалга оширади.

Агарда керакли драйвер тизимі а номаълум бўлса ёки ишлаб чикарувчи томонидан такдим этилган дискни ишлатиш талаб этилса, у холда Установить с диска тугмачаси туртилади ва сўнгра эгилувчан ёки компакт дискни дисководга кўйилиб, ОК тугмачаси босилади.

Установка оборудования мулоқот дарчасида курсатилган папкадаги барча драйверлар руйхати келтирилган булади. Агарда керакли қурилма танланиб, олдин Далее тугмачаси ва кейин Готово тугмачаси туртилса, танланган драйвер компьютерга урнатилади.

Драйвер ўрнатилиб компьютерни кайта юклагандан сўнг, Свойства: Система мулокот дарчасини очиш ва ўрнатилган курилма тўғри ишлаётганига ишонч хосил килиш керак.

#### 4. Компьютернинг конфигурациясини текшириш

Компьютерда қандай қурилмалар ўрнатилганини билиш компьютернинг конфигурациясини билиш деб аталади. WINDOWS тизими компьютерга ўрнатилиб, унда қайд қилинган барча қурилмаларнинг конфигурациясини кўриш ва уларни текшириш имконияти яратилади. Агар Мой компьютер белгисида сичкончанинг ўнг тугмачаси туртилса ва хосил бўлган контекст меньюдан Свойства пункти танланса, Свойства: Система мулокот дарчаси хосил бўлади. Худди шу ишни Панель управления оркали хам бажариш мумкин, бунинг учун Система белгиси икки марта туртилади.

Компьютерда мавжуд бўлган барча қурилмалар рўйхатини Свойства: Система мулоқот дарчасидаги Устройства имконияти оркали кўриш мумкин. Барча курилмалар категорияларга бўлинган бўлиб, нормал ишлаётган курилмалар катерориялари ёпилган ва муаммоли курилмалар категориялари очилган холатда бўлади.

Исталган категорияни унинг ёнидаги «+» белгисини туртиш орқали очиш мумкин. Бу бизга ушбу категорияга кайси қурилмалар киритилганини кўрсатади. Агарда қурилма белгичаси қўшимча белгичаларга эга бўлмаса, демак у яхши ишлаётган бўлади, агар у қизил крестча билан белгиланган бўлса, демак, у ушбу конфигурациядан узиб қўйилган ёки у умуман йўк.

Агарда қурилма ундов белгисили сариқ айлана билан кўрсатилган бўлса, демак, у баъзи бир сабабларга кўра яхши ишлай олмаётган. Бунинг сабабини топиш учун рўйхатдан ушбу курилмани танлаш ва *Свойства* тугмачасини туртиш керак. Бунда ушбу курилманинг хусусиятларини акс эттирувчи мулокот дарчасининг *Обицие* ойнасида муаммо пайдо бўлишининг операцион тизим томо нидан аникланган сабаби ва уни хал килиш йўллари кўрсатилади.

# 5. Фойдаланилаётган ресурсларни созлаш

Курилмаларнинг драйверлари компьютернинг турли хил ресурсларини ишлатишлари мумкин. Булар жумласига узилиб – ишлаш каналларини, порт номерларини, дискка бевосита кириш каналларини ва оператив хотиранинг ажрагилган диапазонларини киритиш мумкин. Ушбу ресурсларнинг хар бири факат битта курилма томонидан ишлатилиши мумкин. Ресурсларни созлаш хар бир курилмага унинг учун керак бўлган ресурсларни ажратиш жараёни бўлиб, бир канча курилмаларга бир вактнинг ўзида битта ресурс ажратилиши натижасида конфликт хосил бўлишининг олди оли нади. Умуман, бу ишни операцион тизимнинг ўзи мустакил амалга оширади, лекин у буни уддалай олмаса, унга куйидагича тартибда ёрдам бериш мумкин. Бирор бир курилма томонидан кандай ресурслар ишлатилаётганини билиш учун Свойства: Система мулокот дарчасининг Устройства ойнасини очиш ва керакли курилмани танлаб, Свойства тугмачасини туртиш керак. Агар курилма юкорида кўрсатиб ўтилган ресурсларнинг бирини иплатаётган бўлса, у холда бу курилманинг мулокот дарчаси Ресурсы имкониятига эга бўлади. Агар Ресурсы имкониятининг юкори кисмида Автоматическая настройка кўрсаткичи белгилаб кўйилган бўлса, у холда ушбу курилма автоматик равишда созланади. Демак, WINDOWS тизими ушбу курилма учун энг мос бўлган созлаш кўрсаткичларини танлай олади. Бу кўрсаткични белгиланган холда саклаш максадга мувофик.

*Конфигурация* рўйхати курилма конфигурациясининг турли хил вариантларига эга бўлиб, турли хил ресурслар тўпламини ишлатиши мумкин.

Бирор бир қурилмага ажратилган ресурсни ўзгартириш учун уни фойдаланилаётган ресурслар рўйхатидан танлаш ва Изменить ресурс тугмачасини туртиш керак.

Ресурснинг жорий киймати мулокот дарчасидаги счетчик майдонида акс эттирилади. Счетчик тугмаларидан фойдаланилганда ресурс кейинги мумкин булган кийматга ўзгаради. Мос киймат топилгандан сўнг ОК тугмачасини туртиш лозим.

# 6. Курилма драйверларини янгилаш

Компьютер учун турли-туман қурилмалар ишлаб чиқарувчи фирмалар уларни тез-тез янгилаб туради ва шунинг учун ҳам янги драйверлар вужудга келади. Улар қурилмаларни яҳшироқ ва самарадорроқ ишлатишга имкон яратади.

Курилма драйверини янги ва яхширок бўлган версиясига алмаштириш учун *Свойства: Система* мулокот дарчасини очиб, *Устройство* ойнасига ўтиш ва керакли категорияни очиб, драйвери янгиланиши лозим бўлган курилмани танлаш ва *Свойства* тугмачасини туртиш керак.

Курилма хусусиятлари мулокот дарчасида *Драйвер* ойнасини танлаб, ундан драйвер ишлаб чиккан фирманинг номи ва драйвер ишлаб чикарилган санани куриш мумкин. Бу бизга уларнинг ичидан энг янгисини танлаш имконини беради.

Драйверни алмалитириш учун унинг Обновить тугмачасини босиш керак. Бунда Обновление драйверов мастери ишга туширилади. Агар Произвести поиск наилучшего драйвера для данного устройства улагичи ўрнатилса, WINDOWS тизими кўрсатилган жойдан энг яхши драйверларни кидиришни амалга оширади. Акс холда тизим томонидан кайд килинган драйверлар орасидан энг мос келгани танлаб олинади.

Агар энг мос келадиган драйвер топилмаса, у холда WIN-DOWS тизими жорий драйверни ишлатаверади. Янгирок драйвер топилса, «уста» драйверни алмаштиришни тасдиклашни сўрайди.

Агар *Назад* тугмачаси туртилса, драйверни янгилаш амалга оширилади. Драйверни тўлик ишга тушириш учун компьютерни кайта юклаш талаб килиниши мумкин. Агарда компьютерни кайта юклаш талаб килинмаса, у холда *Свойства: Система* мулокот дарчасида ушбу курилма учун янги драйвер хакида маълумотлар пайдо бўлади.

#### 7. Ресурслар бўйича конфликтларни хал килиш

Компьютернинг ҳар бир алоҳида олинган ресурси фақаттина бир қурилма томонидан ишлатилади. Агар битта ресурсга бир неча қурилма даъво қилинса, у ҳолда ресурслар конфликти пайдо бўлади. WINDOWS тизими ушбу конфликтни созлаш кўрсаткичларини ўзгартириш билан ўзича ҳал қилишга ҳаракат қилади, аммо баъзи пайтларда бу ёрдам бермаслиги мумкин. Демак, бунда созлаш фойдаланувчи томонидан қуйидаги тартибда амалга оширилади:

- тез-тез учраб турадиган конфликтлардан бирида товуш картаси ва принтер порти бир узилиш каналини ишлатишга ҳаракат қилади. Конфликтни *Панель управления* дарчасидаги *Система* белгичасини икки марта туртиш орқали очиладиган *Свойства: Система* мулоқот дарчаси орқали билиш мумкин;

- ресурслар конфликти бор бўлган қурилмалар ундов белгисили сариқ айлана орқали белгиланган. Курилмаларнинг хусусиятлари дарчасини очиш учун қурилма *Свойства: Система* мулоқот дарчасининг *Устройства* ойнасидаги руйхатдан фойдаланилади. Курилма танланганидан сўнг *Свойства* тугмачаси туртилади;

- курилма хусусиятлари мулокот дарчасининг Общие ойнасида курилманинг нобоп ишлаётга сабаблари кўрсатилади (бизнинг холатда ресурслар бўйича). Муаммони хал килиш учун *Ресурсы* ойнасини очиш зарур бўлади;

- конфликтни вужудга келтирган ресурс мавжуд ресурслар

рўйхатида белгича билан кўрсатилган бўлади. Агарда курилма автоматик равишда созланган бўлса, *Автоматическая настройка* белгисини ўрнатиш мумкин. Бунда WINDOWS тизими курилмани янгидан созлаши окибатида конфликт йўкотилиши мумкин;

- агар бу иш ёрдам бермаса, у холда Автоматическая настройка белгичасини олиб ташлаб, конфликт вужудга келтирган ресурсни танлаш ва Изменить значение тугмачасини туртиш керак.

- Значение счетчиги ёрдамида турли хил вариантларни танлаган холда Сведения о конфликтах панелидаги маълумотларга эътиборингизни каратинг. Агар танланган кийматлар учун Конфликты с другими устройствами отсуствуют маълумоти пайдо бўлса, у холда ушбу кийматни саклаб колган холда барча мулокот дарчаларини ОК тугмачасини туртиш оркали ёпиш керак;

– бошқа турдаги конфликтлар ҳам ҳудди шундай тартибда ҳал қилинади.

Агар янги қурилма ўрнатилганидан сўнг, у олдинроқ ўрнатилган қурилмалар билан конфликтга тушиб қолса, олдин уларнинг иккаласини ҳам йўқотиш керак, сўнгра уларни навбатманавбат автоматик равишда ўрнатиш конфликтни бартараф этишга олиб келади.

#### 8. Модемларни созлаш

Компьютерга ўрнатилган модемларни созлаш учун Панел управления дарчасидаги Модемы белгисини туртиш керак. Агар компьютерга модем ўрнатилмаган бўлса, модем ўрнатишга имкон берувчи Установка нового модема мастери дарчаси модем ўрнатилган бўлса, Свойства: Модем мулокот дарчаси хосил бўлади.

Общие ойнасининг юкори кисмида барча ўрнатилган модемларнинг рўйхати бўлади. Добавить тугмачаси янги модем кўшишга, Удалить тугмачаси эса модемлардан бирини йўкотишга имкон беради. Модемни созлаш учун уни рўйхатдан танлаш ва сўнгра Свойства тугмачасини туртиш керак бўлади.

Танланган модем *Свойства: Модем* мулокот дарчаси иккита ойнага эга бўлиб, *Общие* ойнаси модемнинг кайси портга уланганини, унинг максимал уланиш тезлигини кўрсатади ва модем динамиги товушини созлашга ёрдам беради. *Подключение*  ойнаси эса уланиш кўрсаткичларини созлаш имконини беради. Модемни созлашнинг кўшимча мулокот дарчаларини Параметры порта ва Дополнительно тугмачаларини туртиш оркали очиш мумкин.

Свойства: Модемы мулокот дарчаси Параметры набора номера тугмачасига хам эга булиб, унда туртиш Параметры набора номера мулокот дарчасини очади. У эса телефон тармогига уланиш учун зарур булган ракам териш коидаларини аниклаш имконини беради. Бу ерда мамлакат коди, халкаро код, ракам тури ва телефон карточкаси курсаткичлари аникланади.

#### 9. Модемнинг диагностикаси

Модемнинг тўтри ўрнатилгани ва ишлаётганини текшириш учун уни диагностика килиш (текшириш) керак.

Бошқарув панелидаги *Модеми* белгичасини икки марта туртиш орқали *Свойства: Модемы* мулоқот дарчасини очамиз ва ундан *Диагностика* имкониятини танлаймиз. Ундаги руйхатда ком пьютернинг барча кетма-кет портлари ва уларга уланган қурил малар келтирилади. Драйвер тугмачасига туртиш ушбу портни бошқарувчи драйвер файли ҳақида маълумот олиш имконини беради.

Модем диагностикасини амалга ошириш учун модемнинг кетма-кет портини танлаб, *Дополнительно* тугмачаси туртилади. WINDOWS тизими модем билан уланади ва ундан маълумот олинади.

Агар жавоб олинмаса, у холда модем уланмаган ёки ёкилмаган ёки нотўғри созланган бўлади. Агар модем ишлаётган бўлса, экранда *Дополнительно* мулоқот дарчаси хосил бўлиб, унда модем диагностикаси хакидаги маълумотлар бўлади.

UART микросхемаси номерига эътибор беринг, чунки UART 16550 дан кейинги микросхемаларгина 14 400 в/с дан тезрок ишлашга имкон беради.

Мулоқот дарчасининг пастки қисмидаги рўйхат WINDOWS тизими томонидан берилган буйруқлар ва жавобларни кўрсатиб туради, уларни тегишли муаммоларни хал қилишда ишлатиш мум кин.

# 10. Принтерни ўрнатиш

Принтерлар ҳақидаги маълумотларни WINDOWS тизими Принтеры деб номланган махсус папкада сақлайди. Ушбу папканинг белгичасини Мой компьютер дарчасидан топиш мумкин, уни ёрлиғи эса Панель управления дарчасида ҳам мавжуд.

Янги принтерни ўрнатиш учун **Принтеры** папкаси дарчасидаги Установка принтера белгичасига туртиш керак. Бунда принтерни ўрнатиш устаси ишга тушади. Аввал уста принтернинг локал ёки тармокли эканлиги, кейин эса модем тайёрланган фирма ва принтернинг модели сўралади. Агар фирма принтер драйвери ёзилган дискни берган бўлса, Установка с диска турмачаси туртилади. Кейин принтер уланган порт кўрсатилади. Кўпчилик холларда LPT1 деб номланган стандарт порт ишлатилади.

Кейинги боскичда принтернинг номи курсатилади (бу ном Принтер папкаси белгичасининг номидир).

Принтерни ўрнатиш *Готово* турмачасини босиш билан тугалланади. Шундан сўнг принтер белгичаси *Принтеры* папкасида хосил бўлиши керак.

#### 11. Принтерни созлаш

Принтерни созлаш учун *Принтеры* папкасини очинг ва керакли принтернинг белгисида сичкончанинг ўнг тугмачасини туртинг, сўнгра контекст меньюдаги *Свойства* пунктини танланг.

Принтернинг мулокот дарчаси бир канча ойналарга эга булиб, уларнинг хар бири маълум бир гурух курсаткичларни аниклаш учун ишлатилади. Конкрет курсаткичлар принтернинг модели ва компьютер конфигурацияси асосида аникланади.

Общие ойнаси принтернинг номини курсатиб, текширув варагини чоп этиш ва чоп этиладиган хужжатларнинг сахифаларга булинишини таъминлайди. Агар принтер бир неча шахс томонидан ишлатилса, ушбу режим анча кулайлик туғдиради.

*Сведения* ойнаси принтернинг уланиши хакидаги маълумотларга эга. Ундаги бошкарув элементлари тармок принтерини ишлатганда аскотади.

Бумага ойнаси принтерда ишлатиладиган когоз форматини, унда маълумот жойлашишини, когоз узатиш усулини ва чекка

майдонглар ўлчамини аниклашга имкон беради.

*Графика* ойнаси нуқталар сонини ва график тасвирларнинг чоп қилиниш усулини аниқлаб беради. Бу ерда рангли принтерлар учун чоп қилиш кўрсаткичларини хам бериш мумкин.

Шрифты ойнаси принтернинг чоп қилиш жараёнида ишлатадиган шрифтларни аниклашга имкон беради.

*Параметры устройств* ойнасида чоп этишнинг умумий курсаткичлари берилади. Масалан, бу ерда чоп қилишнинг сифатини бериш мумкин.

# 12. Чоп этиш навбатини текшириш

Агар принтерга бир вактнинг ўзида бир неча хужжат чоп этиш талаби келса, у холда WINDOWS тизими босмадан чикариш навбатини хосил килади. Бундай хол рўй берса, масалалар панелининг ўнг чеккасида принтер белгичаси хосил бўлади.

А гар ушбу белгича икки марта туртилса, чоп этиш навбатининг руйхати пайдо булади.

Бирор бир принтер учун чоп этиш навбати рўйхатини кўрмокчи бўлсак, *Принтеры* папкасини очиб, ундаги тегишли белгини икки марта туртиш керак.

Документ устуни печатлашга бўлган топширикларни акс эттиради, Состояние устуни эса топширикларнинг жорий холатини билдиради, Владелец устуни печатлашга топширик берган шахснинг номини кўрсатади, Выполнение устуни хужжат неча варакдан иборатлигини ва улардан нечтаси чоп килинганлигини кўрсатади, Начало устуни эса хужжатни чоп килиш топшириги качон берилганлигини кўрсатади.

Хужжат чоп қилиниб бўлинганидан сўнг, топшириқ ҳақидаги маълумотлар навбатдан йўқотилади.

# 13. Чоп этиш навбатини бошкариш

Агар чоп қилинадиган ҳужжатлар жуда кўп бўлса, уларни чоп этиш навбатини бошқариш имконияти жуда кўл келади. Бу иш қандай бажарилишини қуйида кўриб чиқамиз:

Принтеры папкасидаги керакли принтер белгичасини икки марта туртиб, навбат руйхатини очамиз. Хужжатларни чоп этишга навбат руйхатдаги топширикларнинг жойини алмаштириш усули билан бошқарилади. Бунинг учун тезроқ чоп этилиши керак булган ҳужжатлар руйхат бошига сичқонча ёрдамида суриб (тортиб) келтирилади.

Агар чоп этилишга навбат кутиб турган хужжат танланса, Документы меньюси фаоллашади. Унда икки Приостановить печать ва Отменить печать пункти булади: Биринчи буйрук хужжатнинг чоп этилишини вактинча тухтатишга имкон берса, иккинчиси хужжатни чоп этишни тугаллайди. Ушбу буйрукларни хужжат белгисида сичкончанинг ўнг тугмачаси туртилганда очиладиган контекст менью оркали хам бажариш мумкин.

Принтер меньюси барча навбатда турган хужжатларга таъсир килади. Бу меньюга чогт этиш навбатининг бўш жойи контекст меньюсидан кириш мумкин.

*Принтер-Свойства* буйруғи принтерни созлаш учун хизмат қиладиган мулоқот дарчасини очишга имкон беради.

# 14. Хужжатларни чоп этиш

Очилган хужжатни чоп этиш учун **Файл-Печать** буйруғини ёки *CTRL+P* турмачалар комбинациясини босиш керак. Бунда босмадан чиқариш кўрсаткичларини созлашга имкон берадиган **Печать** мулоқот дарчаси хосил бўлади.

Ускуналар панелидаги *Печать* тугмачаси хужжатни у кандай бўлса, шундайлигича чогт килиш учун хизмат килади.

Мулоқот дарчасидаги *Принтер* панели принтерни *Имя* рўйхати орқали танлаш ва у ни *Свойства* мулоқот дарчаси ёрдамида созлаш учун хизмат килади.

Страницы панели эса хужжатнинг қандай қисми чоп қилиниши кераклигини кўрсатиш имконини беради (бетлар, диапазон ёки белгиланган фрагмент).

*Копии* панели орқали хужжат неча нусхада чоп қилиниши кераклиги берилади. *Разобрать по копиям* белгиси эса хужжатнинг турли хил нусхаларга бўлинишни бошқариш учун ишлатилади.

*ОК* тугмачасини туртиш хужжатни чоп килишни бошлаб юборади.

# 8-АМАЛИЙ МАШҒУЛОТ WINDOWS *ТИЗИМИНИНГ СТАНДАРТ ДАСТУРЛАРИ*

#### 1. Блокнот дастури билан ишлаш

Хужжатларни яратиш ва уларни тахрирлаш учун матн мухаррирлари деб номланган махсус дастурлар ишлатилади. Улардан бири эса *Блокнот* деб аталган ва у куйидаги буйруклар кетма-кетлиги билан очилади:

#### Пуск – Программы – Стандартные – Блокнот

Унинг меньюсида Файл, Правка, Поиск ва Справка деб номланган пунктлар бўлиб, улар ёрдамида матнни киритиш, саклаш ва тахрирлаш жараёни бошкарилади. Блокнот дастурини Кундалик тузиш ва уни юргизишда ишлатиш жуда қулай.

Кундалик файлини хосил қилиш учун иш столининг бўш жойида сичқончанинг ўнг туғмачасини туртиш ва хосил бўлган контекст меньюдан *Создать-Текстовой документ* буйруғини танлаб олиш керак. Ҳужжатга масалан, *Менинг кундалигим.txt* деб ном беришингиз мумкин.

Менинг кундалигим. txt белгичасига икки марта туртиш ушбу файлни тахрирлаш учун очишга имкон беради. Энди агарда F5 функционал тугмачаси босилса ёки Правка-Дата/Время буйруги берилса, тахрирланаётган матнга жорий сана ва вакт кўйилади. Демак, хар бир жорий вакт ва санага мос бўлган амал ва ишларингизни Блокнот дастури оркали бемалол кайд килиб боришингиз мумкин бўлади.

Кундалик юргизишнинг бошкача кулай усули хам бор. Унда *Менинг кундалигим.txt* номли файлни биринчи марта очилганидан сўнг биринчи каторнинг бошига *LOG* символи киритилади ва файл саклаб кўйилади. Бундай символларнинг файл бошида бўлиши дастур учун махсус буйрук бўлиб, энди файлнинг хар бир очилишида дастур курсорни файл охирига ўрнатади, бўш катор колдиради ва жорий вакт хамда санани кўшади. Шундай килиб, янги ёзув олдингисидан ажралади ва санага эга бўлади – бу эса кундалик юргизиш учун жуда кулайдир. Кундаликка сана ва вакт тў ғри кўйилиши учун хар бир янги ёзув кўшилганидан сўнг файлни саклаб, *Блокнот* дастурини ёпиб кўйиш керак.

Блокнот дастурида (WORD дастурида хам худди шундай) матн бўлагини ажратиш (белгилаш, кора рангли килиш) учун:

а) сичкончадан фойдаланиш мумкин (курсорни сичконча ту гмачасини босиб турган холда суриш йўли билан);

б) сичконча билан туртиш оркали (бир марта туртиш – жойни, икки марта туртиш – сўзни, уч марта туртиш абзацни белгилайди);

в) клавиатурадан фойдаланиш мумкин (агар SHIFT тугмачаси босиб турилган холатда стрелкали тугмачалар босилса ёки сичконча сурилса ёки курсор кўрсаткичи бошка жойга кўйиб туртилса, матннинг ўша фрагменти белгиланади).

г) *CTRL+SHIFT+END* ёки *CTRL+А* тугмачаларини бараварига босиш хужжатнинг барча матнини белгилашни амалга оширади.

д) Правка — Выделить буйруғини ишлатиш ҳам ҳужжатнинг барча матнини белгилашни амалга оширади.

Матн бўлагини қирқиш, нусхалаш ва керакли жойга қўйиш алмашинув буферини ишлатган холда қуйидаги усуллар орқали амалга оширилиции мумкин:

а) Правка меньюси оркали (Вырезать, Копировать, Вставить);

б) Клавиату ра орқали объектни алмашинув буферига нусхалаш (*CTRL+C* ёки *CTRL+INSERT* ёрдамида);

в) Клавиату ра оркали объектни алмашинув буферига кўчириш (*CTRL+X* ёки *SHIFT+DELETE* ёрдамида);

г) Объектни керакли жойга кўйиш (*CTRL+V* ёки *SHIFT+INSERT* ёрдамида).

# 2.WORDPAD дастури билан ишлаш

Ушбу дастур хам ўзига хос матн мухаррири бўлиб, у куйидаги буйруклар кетма-кетлиги оркали ишга туширилади:

ПУСК – Программы – Стандартные – WORDPAD

Унинг БЛОКНОТ дастуридан фарки, матнни форматлаштириш элементларининг мавжудлигидир. Унда шрифтни, шрифт ўлчамини танлаш, символларнинг Полужирный, Курсив ва Подчеркнутый кўринишларини, маркерларни – Маркеры, матн рангини – Цвет бериш мумкин.

Чоп этишдан олдин матнни кўриб чикиш **Файл-Предвари**телный просмотр имконияти оркали амалга оширилади.

Энди бирор бир ихтиёрий матнни, масалан, таржимаи холингизни ушбу дастур ёрдамида киритинг, сакланг ва уни тахрирлаб, чоп этинг.

# 3. РАІNТ график тасвирларни тахрирловчи дастур

WINDOWS тизими тасвирлар хосил қилиш ва уни тахрирлашга имкон берадиган *PAINT* тахрирлагичига эга бўлиб, унинг ёрдамида хужжатларга турли хил график тасвирларни қўйиш мум-кин. Унда график файллар .*bmp* va .*pcx* форматларида бўлади. Унда

ишлашни ўрганиш учун амалий мисолни кўриб чикамиз:

ушбу дастур Пуск-Программы-Стандартные-Графический редактор PAINT буйруклари оркали ишга туширилади.

Расм чизиш майдонини хосил килиш учун Рисунок-Атрибуты буйругини берамиз ва хосил бўлган Атрибуты мулокот дарчасида ўлчов бирликларини танлаб, расм кенглигини мисол сифатида 2,5 см, баландлигини эса 10 см деб берамиз.

Линия ускунасини танлаймиз ва ўнг томондан вертикал чизик чизамиз. Бу бизга тасвир чизилган когознинг эгилиш чизигини беради. Чизик аник вертикал бўлиши учун *SHIFT* тугмачасини босиб туриш керак.

Атрибутты мулокот дарчасида расмнинг кентлигини 3,8 см деб белгилаймиз ва ўнг чегарадан яна битта вертикал чизик чизамиз. Ундан сўнг расм чизиш майдонини 10,3 см деб белгилаймиз. Бу амаллар натижасида ярагаётган расмимизнинг реал ўлчами маълум бўлди ва унда иккита эгилиш чизиклари чизилди.

Прямоугольник ускунасидан фойдаланган холда расмимизнинг бир кисмини тўлдирувчи тўғри тўртбурчаклар чизамиз. Ускуналар панели пастки кисмида жойлашган меньюдан фойдаланиб, тўғри тўртбурчакларнинг рангини хам танлаш мумкин.

Агар тў ғри тўртбурчаклар рангсиз бўлса, уларни Заливка ускунаси орқали керакли рангга бўяш мумкин.

Керакли жойда расмлар чизиш учун қуйидаги ускуналарни ишлатиш мумкин: Карандашь, Кист, Распылитель ва Ластик. Агарда сичқонча кўрсаткичини уларнинг бирортасига келтириб, сўнгра расм чизадиган майдонда сичконча тугмачасини босган холда харакатлансак, унда худди когоздагидек рангли чизик хосил бўлади. Кўрсатилган жойда бирорта чиройли расмни чизиб кўринг.

Яратилаётган расмга ном бериш учун **Надпись** ускунасидан фойдаланилади. Ускуна танланганидан сўнг, сичконча ёрдамида расм чизилаётган майдонда матн ёзиладиган тўғри тўртбурчак хосил қиламиз. Шрифты ускунаси ёрдамида унга ёзиладиган шрифтнинг тури, катталиги ва ёзилиши танланади.

Матн ёзиладиган тўгри тўртбурчакли майдонда курсор хосил бўлади. Унга керакли матнни (масалан, «Менинг мусикаларим») киритиб бўлгандан сўнг, тўртбурчакдан ташкарида сичконча кўрсаткичига туртилади ва натижада киритилган матн чизилган расмнинг таркибий кисми бўлиб колади.

Биз яратаётган тасвир аудиокассета учун мўлжалланган,

шунинг учун кассетанинг ён қисмида ҳам «Менинг мусиқаларим» ёзуви бўлиши керак. Ушбу матнни киритишдан аввал *Рисунок — Отразить / Повернуть* буйруғини бериб, *Поворот на угол 90* танланса, расм 90 градусга бурилади ва матнни киритиш анча осонлашади.

Агар расм экранда кичик кўринса, у холда *Масштаб* ускунаси оркали уни катталаштириш мумкин. Олинган санъат асарингизни принтерда чоп килиб олишингиз ва уни аудиокассетангиз учун когоз ғилофча сифатида ишлатишингиз мумкин.

**PAINT** тахрирлагичида тасвирларнинг исталган қисмининг куриниши ва катталигини узгартириш мумкин. Буни амалга оширишда ёрдам берувчи буйруқлар **Рисунок** меньюсида жойлашган. Бунинг учун энг аввало расмнинг керакли қисмини ажратиш керак. Сунг **Рисунок** меньюсининг қуйидаги имкониятларидан фойдаланиш мумкин:

- Отразить/Повернуть танланган фрагментни буриш имконини беради;

- Отразить слево — направо горизонтал ва Отразить сверху вниз вертикал бурилишга мос келади.

- Поворот расмни маълум бир бурчакка буришга имкон беради;

Растянуть/Наклонить буйруғи расмни чўзиш ёки эгиш имконини беради;

– Обратить цвета буйруги рангларни тескарисига ўзгартиришга имкон беради;

- *Атрибуты* буйруғи эса расм рангини аниқлашга ҳамда унинг рангли ёки рангсиз бўлишини кўрсатишга имкон беради;

- Очистить буйруғи ажратилган фрагментни ёки ҳамма расмни тозалаш ҳамда уни фон ранги билан тўлдиришга имкон беради.

**PAINT** тахрирлагичида расм фрагментлари билан ишлаш жуда катта ахамиятга эга бўлгани учун, уларни ўзгартириш ва кўчириш амалларини бажаришни куйида кўриб чикишга харакат киламиз:

-Выделение (у тўгри тўртбурчакли жойни ажратади) ва Выделение произвольной области (у қийшиқ чегарали майдонни {ёки расм фрагментини} ажратиш учун хизмат килади) ускуналари тасвирдаги объектларны (ёки расм фрагментларини) ажратиш учун хизмат қилади. -Вертикал ускуналар панелининг энг пастки кисмида жойлашган иккита қўшимча панель тасвир фрагментларини танлашнинг икки хил усулидан фойдаланишга имкон беради. Биринчи усулда фон ранги реал хисобланиб, фрагмент уни ажратилгандаги каби қаралади. Иккинчи усулда эса фон ранги «шаффоф» хисобланиб, фрагмент фон ранги пикселларини назарга олмаган холатда озгина ўзгартирилади.

– Ажратилган фрагментни бошқа жойга суриб ёки нусхалаб кўчириш мумкин. Нусхалаш учун суриб кўчиришда *CTRL* тугмачасини босиб туриш керак.

- Агар расм фрагментини суриб, кўчирищда *SHIFT* тугмачаси босиб турилса, у холда фрагмент асосий расмга кўп марталаб нусхаланади. Бу эса оддий геометрик чизмалардан мураккабларини яратишга имкон беради.

– Расм фрагментини Правка – Вырезать ва Правка – Копировать буйруклари ёрдамида алмашинув буферига кўчириш ва Правка – Вставить буйруги оркали керакли жойга кўйиш мумкин.

**PAINT** тахрирлагичида расмлар билан ишлаш чиройли ва рангдор расмлар хосил килишга имкон беради. **PAINT** бир вактнинг ўзида икки хил ранг билан ишлашга имкон бериб, уларни танлаш пастда жойлашган ранг жилвасини танлаш панелининг чап кисмида амалга оширилади. Биринчи хил ранг асосий ранг бўлиб, иккинчиси фон рангидир.

Расм чизиш ускуналари асосий ва фон рангини ишлата олиши мумкин. Асосий ранг билан ишлаш учун сичкончанинг чап тугмачасидан фойдаланилади, фон ранги билан чизиш учун эса сичкончанинг ўнг тугмачаси ишлатилади.

Рангларни осонлик билан ўзгартириш мумкин – агар ранглар жилвасининг бирор катакчасида сичкончанинг чап тугмачаси туртилса, асосий ранг ўша катакчадаги ранг бўлиб колади, агар ранглар жилвасининг бирор катакчасида сичкончанинг ўнг тугмачаси туртилса, фон ранги ўша катакчадаги ранг бўлиб колади. Буни чап томондаги катакчадаги бир-бирига мингашган тўртбурчаклар ранги ўзгариши билан кўриш мумкин.

Баъзи пайтларда расмда мавжуд бўлган бирор рангни танлаш талаб килинади. Бунинг учун Выбор цветов ускунаси ишлатилади. Агар ушбу ускуна билан расмда туртилса, асосий ва фон ранги сифатида расмнинг ўша жойидаги ранг танланади.
Агар пастдаги катакчаларда кўрсатилган ранглардан бошкалари керак бўлиб колса, у холда Параметры – Палитра – Изменить палитру буйруги ёрдамида керакли ранг жилвасини танлаб олиш мумкин. Ранг танланганидан сўнг, Добавить в набор тугмачасида туртиш ушбу рангни ранглар каторига кўшади. ОК тугмачасини туртиш эса янги рангни асосий ранг сифатида танлашга олиб келади.

# 9-АМАЛИЙ МАШҒУЛОТ WINDOWS ТИЗИМИНИНГ КАЛЬКУЛЯТОР ДАСТУРИДА ИШЛАШ

#### 1. Калькулятор дастурида оддий амалларни бажариш

**WINDOWS** тизимига стандарт дастур сифатида ўрнатилган Калькулятор дастури худди оддий Калькуляторга ўхшаб, арифметик, статистик, тригонометрик ва алгебраик амалларни осонлик билан бажаришга имкон беради.

Дастур *Пуск – Программы – Стандартные – Калькулятор* буйруғи орқали ишга туширилади. Унинг дарчаси оддий Калькулятор дарчасига айнан ўхшаш бўлади.

Ракамли ва вергул белгили тугмачалар рақамларни киритишга имкон берса, +/- тугмачаси индикаторда акс этган соннинг ишорасини ўзгартиришга имкон беради. Операциялар кетмакетлиги эса қуйидагича: олдин биринчи сон киритилади, кейин операция белгиси (+, -, \*, /), ундан сўнг иккинчи сон киритилади. Энди агар = тугмачаси босилса, натижани кўриш мумкин бўлади. Натижани кейинги операциянинг биринчи рақами сифатида ишлатиш мумкин.

Махсус операциялар (sqrt – квадрат илдиз ва 1/х амаллари) индикаторда кўрсатилиб турилган сонга ишлатилади. Масалан, 1/(sqrt(4+5\*х)) ифодани х=9 кийматида хисоблаш керак бўлса, куйидагиларни бажариш кифоя:

9, \*, 5, +, 4, sqrt, 1/x

Васк, СЕ, С тугмачалари киритилган сонни тахрирлаш учун ишлатилади. Васк тугмачаси охирги киритилган сонни ўчиради, СЕ тугмачаси сонни янгидан киритишга имкон беради, С тугмачаси эса индикаторни тозалайди ва бажарилаётган операция хакидаги маълумотларни йўқотади.

Бошка тугмачалар калькуляторнинг биргина хотира ячейка-

си билан ишлашга мўлжалланган:

- МС тугмачаси хотирани тозалайди,
- MR тугмачаси хотирадаги сонни индикаторга чикаради,
- MS тугмачаси индикатордаги сонни хотирага ёзиб кўяди,
- М+ тугмачаси индикатордаги сонни хотирадаги сонга кўшиб кўяди.

Агарда калькулятор хотирасида нолга тенг бўлмаган сон бўлса, бу холат чап бурчакдаги махсус майдонда «М» символи билан акс эттирилиб туради.

Агарда бир хил сон ёки оралиқ натижа ҳисобларда бир неча марта ишлатиладиган бўлса ёки хотира йиғиндини ҳисоблаш учун ишлатилса, хотира ячейкасидан фойдаланилади.

Масалан, 1 дан 5 гача бўлган сонлар квадратлари йиғиндисини қуйидагича ҳисоблаш мумкин:

MC, 1, \*, =, M-, 2, \*, =, M+, 3, \*, =, M+, 4, \*, =, M+, 5, \*, =, M+, MR

### 2. Калькулятор дастурида мураккаб амалларни бажариш

Агар хисоб-китобларни бажариш учун оддий калькулятор имкониятлари етарли бўлмаса, у холда унинг инженерлик режими ишлатилади. Унга ўтиш учун Вид — Инженерный буйругидан фойдаланиш керак. Бунда калькуляторнинг кўриниши анча ўзгаради ва унга янги тугмачалар кўшилади.

Кўшимча математик функциялар хотира тугмачаларидан чапда жойлашган ва улар даражали, тригонометрик ва логарифмик функцияларни хисоблашга имкон беради.

**Deg** (градуслар), **Rad** (радианлар), **Grad** (градлар) улагичлари тригонометрик функциялар хисоблангандаги бурчакларнинг ўлчов бирликларини беришга имкон яратади. **Dms** тугмачаси эса градусни минутлар ва секундларга айлантиради.

*Inv* ва *Нур* белгилари хисобланиладиган функция кўринишига таъсир килади. Нур факатгина тригонометрик функцияларга таъсир килиб. гиперболик тригонометрия функцияларини хисоблаш имконини беради. Inv эса барча функцияларга таъсир килиб, уларни тескарисига айлантиради. Масалан, индикатордаги сондан квадрат илдиз чикариш учун Inv ни белгилаш керак ва сўнгра х^2 тугмачасини туртиш лозим. Бунда х^2 нинг тескариси, яъни, илдиз остида х функцияси бажарилади. Операция бажарилиб бўлганидан сўнг, Inv даги белги ўз-ўзидан ўчиб колади. РІ тугмачаси р сонини индикаторга чикаради. Агарда бу тугмачага туртишдан аввал Inv ни белгилаб кўйилса, индикаторга 2р нинг қиймати чикади.

Тангенси р сонига тенг бўлган бурчакнинг градусдаги кийматини топиш учун ку йидаги операцияларни бажаришимиз керак бўлади:

Deg, PI, Inv, tan, dms

Инженерлик калькулятори хисоблаш операцияларини керакли кетма-кетликда бажариш имконини беради. Операциялар кетма-кетлигини ўзгартириш учун қавс белгилари иштарилиши мумкин. Бу белгилар тепасидаги панелда очилган қавслар сони кўрсатилиб турилади. Ҳис облаш охирида «=« тугмачасини туртиш амалга оширилади.

Мисол сифатида (x+1)(x+3)(x+5) нинг x = -3,56 бўлгандаги кийматини хисоблаб кўрамиз:

MC, (, 3, ., 5, 6, +/-, M+, +, 1, ), \*, (, MR, +, 3, ), \*, (, MR, +, 5, ), =

#### 3. Турли хил санок тизимларида ишлаш

Компьютерда ишлаётганда кўпинча иккилик, саккизлик ва ўн олтилик санок тизимларида ишлашга тўғри келиб қолади. Сонларни бир санок тизимидан бошқасига ўтказиш каби амалларни хам *Калькулятор* дастурининг инженерлик режими ёрдамида осонлик билан бажариш мумкин:

Бошқа саноқ тизимлари билан ишлаш бутун сонлардагина амалга оширилиши мумкин. Соннинг максимал қиймати 4 байт бўлиб, бу сон саккизта ўн олтилик рақамга тўғри келади.

Саноқ тизимини танлаш тегишли жойга белги қўйиш билан амалга оширилади. Бунда ўн олтилик саноқ тизими Hex, ўнлик саноқ тизими Dec, саккизлик саноқ тизими Oct, иккилик саноқ тизими Bin – кўрсаткичларига белги қўйиш билан белгиланади. Уларнинг қайси бирига белги қўйилса, унга мос бўлган рақамлар тугмачаларигина актив холатга келади. Калькулятордаги A – F тугмачалари ўн олтилик саноқ тизими рақамларига мос келади.

Агар индикатор га бир саноқ тизимидаги сон киритилса ва сўнгра бошқа саноқ тизимига мос белги қўйилса, индикатордаги сон автоматик равиш да ўша саноқ тизимига ўтади. Шунинг учун турли хил саноқ тизимларидаги сонлар билан амаллар бажариш қийинчилик туғдирм айди. Арифметик операцияларда турли хил саноқ тизимларидаги сонларни ишлатиш мумкин (лекин керакли пайтда сонларни тегишли саноқ тизимига ўтказиш эсдан чиқмаса бас). Натижани ҳам осонлик билан бошқа саноқ тизимига ўтказиш мумкин.

Агарда индикаторда тўрт байтдан катта ёки каср сон бўлса, бошқа саноқ тизимига ўтказишда ортиқча байтлар ёки каср қисмлар ташлаб юборилади. Натижада бу сонни яна қайтадан ўнли саноқ тизимига ўтказилганда бошланғич сонга ўхшамаган сон келиб чикиши ҳам мумкин.

#### 4. Калькулятор дастурида статистик амалларни бажариш

Ушбу дастур оддий статистик амалларни бажаришга ҳам имкон беради. Масалан, унинг ёрдамида йигиндини, ўртача қийматни, максимумни, минимумни, дисперсияни ва ўртача квадратларни бемалол ҳисоблаш мумкин.

Статистик хисоб режимига калькулятордаги Sta тугмачасини туртиш орқали ўтилади. Бунда *Статистика* деб номланган ва статистик хисобларда ишлатиладиган сонларни кўрсатадиган мулоқот дарчаси хосил бўлади.

Статистик хисобларда фойдаланиладиган сонлар *Калькулятор* индикаторидан олинади. *Статистика* мулоқот дарчасига сон қийматларни киритиш учун сонни Калькулятор индикаторига тергандан сўнг, **Dat** тугмачасини туртиш керак.

Статистика дарчасининг пастки кисмида киритилган сонларнинг нечта эканлиги (масалан, n=5) кўрсатилиб турилади. Сонларни кўриш ва танлаш учун суриш йўлакчаларини ишлатиш мумкин.

Sta тугмачасидан пастдаги тугмачалар статистик амалларни бажариш учун хизмат қилади.

Ave тугмачаси киритилган сонларнинг ўргача арифметик кийматини хисоблашга имкон беради. Агарда Inv белгиланган бўлса, ўртача квадрат хисобланади.

Sum тугмачаси киритилган сонларнинг йигиндисини хисоблашга имкон беради. Агарда Inv белгиланган бўлса, киритилган сонлар квадратлари йигиндиси хисобланади.

S тугмачаси кўрсатилган сонларнинг ўртача квадрат ёйилишини хисоблайди.

Статистика мулоқот дарчасидаги RET тугмачаси калькулятор дастури ойнасини олдинги планга чиқариш учун хизмат қилади, LOAD эс a Statistika дарчасидаги сонни Калькулятор индикаторига чиқариш учун хизмат қилади, СД тугмачаси танланган сонни йўкотиш учун хизмат қилади ва САД тугмачаси *Statistika* мулоқот дарчасини батамом тозалаш учун хизмат қилади.

Статистика м улокот дарчасини ёпиш ва оддий хисоблаш режимига кайтиш учун бу дарчанинг ёпиш белгисига туртиш кифоя.

Калькулятор ёрдамида куйидаги статистик масалани ечамиз: талабалар имтихон топшириши натижасида 16 талаба 5

бахо, 10 таси 4 бахо, 2 таси 3 бахо ва 2 таси 2 бахо олишди.

Талабалар томонидан олинган ўртача балл микдори канча?

Имтихонни яхши топширган ўкувчилар орасида ўртача балл канча микдорни ташкил килади?

Статистик масаланинг ечими:

Sta тугмачасини туртинг ва 5 сонини киритинг. Энди Dat тугмачасини киритилган сонлар микдори 16 бўлгунча кадар босинг (чунки 16 талаба 5 бахо олган эди). Энди 4 сонини киритинг ва киритилган сонлар микдори 26 бўлгунга кадар Dat тугмачасини босаверинг (чунки 10 та талаба 4 бахо олган эди хамда 4 ва 5 бахо олганлар сони 16+10=26 та). Энди 3 сонини киритиб Dat тугмачасини яна 2 марта босинг (чунки 2 та талаба 3 бахо олган эди). Агарда шу пайтда Ave тугмачасини боссангиз, имтихон топширган талабаларнинг ўртача балли катталигини кўришингиз мумкин (4.5).

Энди 2 сонини киритамиз ва Dat тугмачасини яна 2 марта босамиз (чунки 2 та талаба 2 бахо олган эди). Агар энди Ave тугмачасини боссангиз, индикаторда гурухдаги барча талабаларнинг ўртача баллини куришингиз мумкин (4,333).

# 10-АМАЛИЙ МАШҒУЛОТ WINDOWS ТИЗИМИНИНГ МУЛЬТИМЕДИА СТАНДАРТ ДАСТУРЛАРИ

#### 1. Тов уш баландлигини бошкарув дастури

Товуш баландигини бошқарувнинг энг осон усули индикация панелидаги товуш карнайи белгисини туртиш ва хосил бўлган бошқарув панелидаги *Громкость* кўрсаткичини сичконча ёрдамида суришдир. *Выкл* га белги ўрнатиш товушни бутунлай ўчиради.

Товушни а никрок бошкариш учун карнай белгисига икки марта туртиш керак ёки унинг контекст меньюсидан *Регулятор* 

уровня пунктини танлаш лозим.

Бунда очилган *Volume control* дарчаси товушнинг турли хил манбаларини бошқаришға ёрдам беради.

Параметры—Свойства в окне Volume control бошкарув имкониятларины кенгайтиришга омкон беради. Бу Отображать регулятор уровня рўйхатидан фойдаланган холда амалга оширилади.

Настройка уровня по умолчанию гурухида Воспроизведение улагичи уланган холатда бўлади. Агарда Запись улагичини белгилаб, **ОК** тугмачаси туртилса, товуш баландлигини бошкариш панели овоз ёзиш панели Recording Control билан алмашинади. Уни бошкаришни билиш Fonograf дастури оркали овоз ёзишда аскотади.

Товуш картаси эса *Tembr* дарчаси ёрдамида товушнинг тембрини богикариш имконини яратади.

# 2. Товуш файлларн хосил қилишга имкон берадиган Фонограф дастури

Ушбу дастур ёрдамида микрофон воситасида овоз ёки севимли мусикани ёзиб олиш мумкин.

# Fonograf дастури Пуск – Программы – Стандартные – Мультимедиа – Fonograf буйруклари оркали ишга туширилади.

Товуш манбасини танлаш учун *Recording Control* дарчаси пастки кисмидаги *Выбрать* имкониятларидан бирини белгиланг. Агар микрофон билан ишламокчи бўлсангиз (яъни, овоз ёзиб олмокчи бўлсангиз) *Микрофон* ни танланг.

Дастурни бошқариш Звукозапись-Fonograf (Sound Recorder) дарчасидаги тугмачалар ва сургичлар орқали амалга оширилади. Товушни ёзини Запись (думалоқ белги) тугмачасини босиш билан бошланади ва Стоп (туртбурчак белги) тугмачаси билан тугатилади.

Ёзилган овозни эшитиш учун Переход в начало (чапга йўналган иккита учбурчакли белги), Переход в конец (ўнгга йўналган иккита учбурчакли белги) ва Воспроизведение (ўнгга йўналган битта учбурчакли белги) тугмачаларидан фойдаланилади. Керакли бўлган товуш фрагментини аник топиш учун белгичалар тепасида жойлашган сургични ишлатиш мумкин.

| Elle Edit Ef          | Sørrind Recorder<br>Fects Help |                     |
|-----------------------|--------------------------------|---------------------|
| Position.<br>,00 sec. |                                | Length:<br>,00 sec. |
|                       |                                |                     |
|                       | <u></u>                        |                     |

Ёзилган файлни *Файл – Сохранение* буйруғи ёрдамида Звукозапись (.waw) форматида саклаб кўйиш мумкин.

Правка – Свойство аудио буйруги ёрдамида чақирилган мулоқот дарчаси да аудиоёзув кўрсаткичларини танлаб олиш мумкин. Свойство аудио мулокот дарчасидаги Качество записи рўйхати ёрдамида ёзув сифати ва файл катталиги орасида оптимал танлаш имконияти мавжуд бўлади. Унинг Телефонная линия имконияти товуш файлининг минимал ўлчамини таъминлаб берган холда, товуш сифатини анча паст сақлайди, Запись с компакт диска имконияти эса товуш сифатини юкори килган холда, файл ўлчамини хам анча катталаштириб юборади. Радиотрансляция имконияти эса файл ўлчами ва товушни талаб даражасида саклаб тура олади.

Свойства аудно мулокот дарчасида товушнинг ёзилиш даражасини хам боцикариш мумкин (Уровень записи).

Аудио ойнасини Панель управления оркали хам Мультимедиа белгичаси ни туртиш оркали очиш мумкин. Бунда Свойство: Мультимедиа мулокот дарчаси очилади ва унинг ойналаридан бири Аудио бўлади.

#### 3. Фонограф дастури ёрдамида товуш файлларини коррекция килиш

Фонограф дастури ёрдамида ёзилган товушни амалий равишда ишлата олиш учун уни бироз ўзгартириш керак. Бу ишларни Звукозапись — Фонограф мулокот дарчаси меньюлари ёрдамида кандай бажаришни куйида кўриб чикамиз.

Товуш фрагментини аниқ ажратиб олиш учун аввало унинг боши ва охирини «кесиб» ташлаш керак. Бунинг учун қуйидаги расмдаги стрелка воситасида кўрсатилган сургични суриб юқоридаги диаграммада акс эттирилган товуш сигнали графигидан товуш фрагменти бошланадиган жойга сургич келтирилади ва сўнгра *Правка – Удалить* до текушей позиции буйруғи ёрдамида товуш фрагменти бошидаги керакмас фрагмент кесиб ташланади.

| 🤊 Sound - Soi                             | ind Record    | 790 <b>3</b> 0      |
|-------------------------------------------|---------------|---------------------|
| File Edit Effect<br>Position:<br>,00 sec. | <u>s</u> Help | Length:<br>,00 sec. |
| []                                        |               |                     |
|                                           | 2             | •                   |

Товуш фрагменти ёзувининг охиридаги керакмас қисмини ҳам худди шундай тартибда кесиб ташлаймиз. Аммо бунда Правка – Удалить после текушей позиции буйруғини ишлатамиз. Ундан сўнг, товуш ёзилиши баландлиги (Уровень) ни коррекция қилиш керак. Бунинг учун Эффекты – Увеличить громкость (25%) ва Эффекты – Уменшить громкость буйруклари ишлатилади.

Товуш жарангдорлигини (Звучание), эшиттириш гезлигини (Скорость воспроизведения) Эффекты – Увеличить скорость на (100% га) ва Эффекты – Уменшить скорость буйруклари оркали ўзгартириш мумкин.

Микрофон ёрдамида ёзиб олинган ва бошқа турдаги товушлар учун Эффекты – Добавить эхо буйруғи яхши натижа бериши мумкин.

Товуш фрагментлари коррекция килиб бўлинганидан сўнг, ушбу товуш файлларини Файл меньюси ёрдамида \WINDOWS\ Медиа пакасида саклаб кўйишингиз мумкин.

Ёзилган товушлар операцион тизимнинг ҳар бир ишга туширилишида эшитилиб туриши учун уни Запуск WINDOWS ҳодисасига тайинлаб қўйиш керак. Бунинг учун Пуск – Панел управления — Звук буйруғи орқали Свойства: Звук мулоқот дарчасини очинг ва бу ердаги События рўйхатидан Запуск WINDOWS пунктини танланг.

Названые рўйхатидан эса сақлаб қўйилган файлни танланг ва сўнгра ОК тугмачасини босинг. Энди Сиз ўйлаган мақсадингизга эришдингиз, чунки бундан буён операцион тизимнинг ҳар бир ишга туширилишида ёзиб олинган товуш сигналлари (ёки мусиқа) эшитилаверади.

#### 4. Лазерный проигриватель дастури билан ишлаш

Компьютерда ишлаётган пайтингизда компакт дискни кўйиб, ажойиб мусиқалар эшитишни истасангиз, бу фойдали ишда Сизга *Лазерный проигриватель* дастури ёрдам беради. Бунда компьютер ресурслари унча кўп ишлатилмагани сабабли, мусика эшитиш ишингизга унчалик халал бермайди.

Лазерный проигриватель дастури компакт-дискни CD-ROM га кўйилганида автоматик равишда ишга тушиб кетади. Уни асосий меньюдан хам ишга тушириш мумкин:

Пуск – Программы – Стандартные – Мультимедиа – Лазерный проигриватель

Мусика эшити шни бошкариш бошкарув панелида жойлашган тугмачалар оркали амалга оширилади.

Описание диска тугмачасини туртиш Лазерный проигриватель: Описание диска номли мулокот дарчасини очади. Унинг ёрдамида мусикаларни тинглаш дастурини тузиб олиш мумкин. Записи на диске рўйхатидаги исталган ёзув раками икки марта туртилса, бу ёзув Список воспроизведения рўйхатига киради ва тескариси. Бу ишларни бажариб бўлинганидан сўнг, ОК тугмачасини боссак, Лазерный проигриватель дастури ишга тайёр бўлади.

Дастурни созлаш керак бўлса, *Параметры – Настройка* буйруғи орқали очиладиган дарчадан фойдаланамиз.

Бошқарув панелида жойлашган тугмачалар орқали мусиқа эшитишни тўхтовсиз (*Непреривное воспроизведение*), ихтиёрий (*Произвольний порядок*) кетма-кетликда ёки танишув режимида (*Режим ознакомления* – ҳар бир мусиқадан озгина-озгина) амалга оширишимиз мумкин.

#### 5. Универсальный проигриватель дастури

Ушбу дастур барча турга мансуб мультимедиа файлларни эшитиш ва кўриш учун мўлжалланган. Операцион тизимда янги турдаги мультимедиа файл қайд қилинса, у албатта Универсальный проигриватель дастури томонидан ишлата олинадиган бўлади.

Дастурни Пуск – Программы – Служебние – Мультимедиа – Универсальный проигриватель буйруклари оркали ишга туширилади. Бунда Универсальный проигриватель дастурининг асосий дарчаси хосил булади.

Файлни юклаш Универсальный проигрыватель дастурининг менью қаторидан Файл – Открыть буйруги орқали очиладиган Открытие файла дарчасидаги Тип файлов дан керакли файл турини танлаган холда амалга оширилиши мумкин.

Файлни юклашнинг бошка усули – Универсальный проиг-

рыватель дастурининг Устройство меньюсидан мультимедиа объектнинг турини танлашдир. Ушбу менью ёрдамида нафакат файлдан, балки мусикавий компакт дискдан хам мусика эшитиш мумкин. Универсальный проигрыватель дастурининг Шкала меньюси ёрдамида вактни, кадрларни ва ёзувларни (записи) кўрсатиб туриш мумкин. Универсальный проигриватель дастури оркали эшитилаётган ёки кўрилаётган маълумотларни бошкариш унинг дарчаси пастида жойлашган тугмачалар ва сургич оркали амалга оширилади. Товуш баландлигини созлаш Универсальный проигрыватель дастурининг Устройство - Громкость буйруги оркали амалга оширилади.

Универсальный проигриватель дастури дарчасининг *Начало* выделения ва Конец выделения тугмачалари (охирги тагига чизилган учбурчак расмли тугмачалар) ёрдамида Правка – Копировать объект буйруғи орқали алмашинув буферига нусхаланадиган фрагментлар ажратилади.

Универсальный проигриватель дастури дарчасининг Устройство – Свойство буйруги оркали созлашнинг мулокот дарчасини чакириш мумкин.

#### 6. Хужжатларда мультимедиа объектлари хосил килиш

Объектларни бир-бирига улаш технологияси (OLE – Object Linking and Embedding) товуш, тасвир, видео каби объектлар булган комплекс хужжатлар тайёрлашга имкон беради. Бунинг учун хам Универсальный проигриватель дастуридан фойдаланиш мумкин. Куйида WORDPAD матн мухарриридан фойдаланиб, комплекс мультимедиада хужжат тайёрлашни кўриб чикамиз. Tosyun Microsoft.wav мультимедиа файлини матнли хужжатга киритиці учун куйидаги ишларни бажариш лозим:

Универсальный проигрыватель дастурини очинг ва унга *Товуш Microsoft.wav мультимедиа* файлини юкланг.

Агар хужжатга товуш файлининг хаммасини эмас, балки бир қисми ни киритиш керак бўлса, у холда Универсальный проигрыватель дастури дарчасининг Начало выделения ва Конец выделения тугмачалари (охирги тагига чизилган учбурчак расмли тугмачалар) ёрдамида унинг керакли қисмини ажратиб олинг.

Керакли фрагментни ажратиш учун Универсальный проигрыватель дастури дарчасининг Правка – Выделить буйругидан хам фойдаланиш мумкин. Бунда Выделение мулокот дарчаси очилади ва у ердаги *Все* улагичи ёки счетчикдан фойдаланиб, фрагментни аник ажратиш мумкин бўлади.

Правка – Параметры буйруғи ёрдамида киритилаётган мультимедиа объектнинг бир қанча кўрсаткичларини беришимиз мумкин. Масалан, Заголовок майдонида қабул қилувчи ҳужжатдаги сарлавҳа матнини киритишимиз мумкин.

Правка – Копировать буйруғи ёрдамида фрагментни алмашинув буферига нусхалаймиз.

Қабул қилу вчи ҳужжат бўлган *WORDPAD* матн муҳарририни очиб, *Правка – Вставить* буйруғи орқали мультимедиа объектини ҳужжатга киритамиз. Киритилган мультимедиа объект кичик тўртбурчак шаклида бўлади.

Объектни элиитиш (ёки кўриш) учун унинг белгисини икки марта туртилади. Бу амал натижасида белгининг шакли ўзгаради ва унда тугмачал ар билан сургич хосил бўлади.

Мультимедиа объекти белгисини сичкончанинг ўнг тугмачаси билан туртиш уни бошкаришга ёрдам берадиган контекст менью хосил бўлишига олиб келади.

Мультимедиа объектларни алмашинув буфери орқали **Фонограф** дастуридан ҳам олиш мумкин.

#### III боб. МАТНЛИ АХБОРОТЛАРНИ ЯРАТИШ ВА ТАХРИРЛАШ

#### 3.1. Маты мухаррнрлари хакида умумий тушунчалар ва уларнинг асосий турлари

Матн мухаррирлари нима ва улар кандай ишларни бажаришга имкон яратади? Нега уларнинг бир канча турлари мавжуд ва улар бир-биридан нимаси билан фарк килади? Замонавий матн мухаррирларидан қандай ишларни бажариш талаб қилиниши мумкин? Бу масалаларни билиш ва тўғри хал қилиш матн мухаррирларини тў ғри танлаш хамда ишлатиш учун асос бўлиб хизмат килади. Чунки нима иш билан машғуллигингиз тегишли матн мухаррири танлашни такозо килади. Хар бир компьютердан фойдаланувчида у ёки бу хужжатларни хат, макола, хизмат хужжатлари, хисоботлар, реклама материалларини тайёрлаш эхтиёжи туғилиши мумкин. Албатта, бу хужжатларни компьютер ёрдамисиз хам тайёрлаш мумкин. Лекин хусусий компьютерлар пайдо бўлиши билан улар ёрдамида хужжатлар тайёрлаш соддалашди. Хужжатларни тайёрлаш учун компьютерни ишлатганда экранда киритиш ёки тузатиш керак бўлган хужжат матни хосил бўлади ва фойдаланувчи диалог режимида унга ўзгартиришлар киритиши мумкин. Хамма ўзгартиришлар компьютер экранида дархол куринади ва кейин матнни когозга босиб чикарганда фойдаланувчи киритган ўзгартиришлар хисобга олинган холда чиройли куринишли матн хосил булади. Фойдаланувчига бир канча қулайликлар тугилади. Масалан, хужжатнинг тайёр бир қисмини бошка жойга кучириб утказиш, матннинг маълум бир кисмини ажратиб курсатиш учун турли шрифтлардан фойдаланиш, тайёр хужжатни кераклича нусхада босиб чикариш ва хоказо.

Матнларни компьютерда тайёрлашнинг кулайлиги ва самарадорлиги ху жатларни қайта ишлашга мўлжалланган бир қанча дастурларнинг яратилишига сабаб бўлади. Бундай дастурлар «матн муҳаррири» деб аталади (Word Processors). Бу дастурларнинг имконияти турлича, яъни, содда тузилишли кичик ҳужжатларни тайёрлашга мўлжалланган дастурлардан тортиб, китоб ва журналлар ни тўлик нашрга тайёрлашга мўлжалланган дастурларгача мавжуд. Хозирги пайтда уларнинг жуда кўп хиллари мавжуд бўлиб, турли хил имкониятлар яратиб бера оладилар. Мисол сифатида *Лексикон* матн мухарририни ёки **WORD** матн мухаррирининг хилма-хил версияларини келтиришимиз мумкин. Ундан ташкари, математика, физика ва химия формулаларини ёзишга мўлжалланган ва улар билан боғлик матнлар билан ишлашга ихтисослашган махсус мухаррирлар хам мавжуд бўлиб, улар хам фойдаланувчининг мехнатини анча енгиллаштиради.

#### 3.2. Матн мухаррирларида ишлаш ва матнларга ўзгартиришлар киритиш

Матн муҳаррирларида кандай ишларни амалга ошириш, кандай килиб тайёр матнларга керакли ўзгартиришларни киритиш ва уни таҳрирлаш мумкин? Матнда ҳатоларга йўл кўйилса, матн муҳаррири уни тузатишга имкон берадими? Грамматик, орфографик ва стилистик ҳатолар кандай килиб матн муҳаррири оркали тузатилиши мумкин? Матн муҳаррирлари уни бир тилдан бошкасига таржима килишга имкон берадими? Расм чизиш, матнга кўшим ча элементлар кўшиш ва жадвал ҳамда расмлар кўйиш матн муҳаррири оркали амалга оширила олинадими? Ушбу муаммо ва саволлар ҳакида яхшилаб фикрланг ҳамда топганларингизни бошкалар билан бўлишинг. Сўнгра материалнинг қолган қисмига ўтишингиз мумкин.

Хозирги пайтда бир қанча турдаги матн муҳаррирлари мавжуд бўлиб, улар хилма-хил турдаги матнлар билан ишлаш, уларни таҳрирлаш, ўзгартириш ва унга керакли ёрдамчи элементларни кўшиш имкониятини беради. Ундан ташқари, замонавий матн муҳаррирлари матнларни чиройли ҳолатда ифодалаш, уларга реклама кўринишидаги имкониятларни татбиқ қилиш каби имкониятларни ҳам яратиб беради. Масалан, матн ҳарфларининг жойлашишини ҳилма-ҳил ҳолатларда амалга ошириш, уларни координата ўқлари атрофида айлантириш, маҳсус эффектлар киритиш, рангларни ўзгартириш, унга расм, сҳема ва тасвирлар қўшиш кабилар матнга керакли эстетик кўриниш бериб, бир қанча дизайн билан боглиқ муаммоларни ҳал қилишга имкон яратади.

Microsoft WORD матн муҳаррири ҳам олдинги матн муҳаррирлари Лексикон, Фотон, Word Perfect ва WORDнинг бундан олдинги версиялари сингари фойдаланувчига ҳилма-ҳил матнларни тайёрлашда ва уларни таҳрирлашда ёрдам беради. Лекин унинг фойдаланувчига афзалликлар яратиб берувчи хамда бошқа матн мухаррирларидан устун томонлари хам мавжуд. Масалан, бирор бир матн билан ишлаётганда 12 та матн бўлакларини чўнтакка олиш (Копировать в буфер) ва бу бўлакларни кейинчалик матннинг бошқа керакли жойларига қайта қўйиш каби (Вставить из буфера) имкониятларига эга. Бошқа матн мухаррирлари (масалан, Лексикон, Фотон ва бошқалар) да тайёрланган матннинг шакли (формати)ни сақлаган холда WORD матнига ўтказиб (Преобразовать) олиш сингари хилма-хил фойдали амалларни хам осонгина бажариш мумкин.

Microsoft WORD – 2000 матн мухарририни ишга тушириш учун WINDOWS 2000 – операцион тизимида Пуск тугмачасини босиб, бош меньюни очамиз, сўнгра Программы меньюсини танласак, ўнг томонда сиргалувчи меньюлар рўйхати очилади. Ундан Microsoft WORD пиктограммасини танлаймиз. Шундан сўнг экранда ўрганилаётган матн мухаррирининг куйидаги кўринишдаги ойнаси (ёки дарчаси) хосил бўлади.

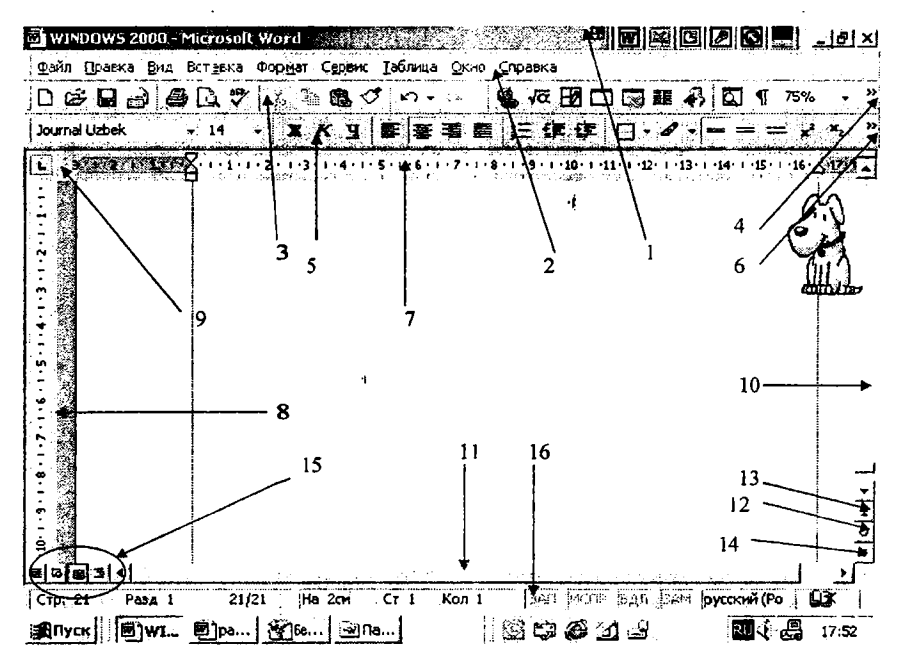

1-расм. Microsoft WORD ойнасининг асосий элементлари

Энди биз 1-расмда ракамлар оркали ифодаланган Microsoft WORD матн мухаррири ойнасининг асосий элементлари билан танишиб чикамиз:

1. Ойнанинг номи ёзилган ёки сарлавха сатри, яъни биз бу ерда иш олиб бораётган матннинг **Файли номи** ва Асосий Ойнанинг номини ўкишимиз мумкин;

2. Меньюлар сатри, яъни, матн тайёрлаётганимизда керак бўладиган ҳар ҳил амаллар (хотирага саклаш, чоп қилиб олиш кабилар) шу меньюлардаги буйруқларни танлаш орқали бажарилади. Ҳар бир менью танланганда пастга қараб сирғалувчи рўйхат очилади ва рўйхатдан керакли буйруқлар танланиши билан керакли амал бажарилади;

3. Стандарт ускуналар панели деб номланади. Сабаби, матн тайёрлашда кўп ишлатиладиган буйруклар фойдаланувчига осон бўлиши учун пиктографик ускуна кўринишига келтирилиб кўйилган;

4. Ушбу тугмача Стандарт ускуналар панелига янги ускуналар кушиш ёки олиб ташлаш учун ишлатилади;

5. Форматлаш асбоблари панели – матнни форматлашда керак буладиган ускуналар жойлашган панель;

6. Ушбу тугмача Форматлаш асбоблар панелига янғи асбоблар қушиш ёки олиб ташлаш учун ишлатилади;

7. Горизонтал линейка сатри. Бу сатр ёрдамида иш когозининг чап ва ўнг чегарасини хамда тайёрланаётган матннинг чап ва ўнг чегараларини, хат боши нуқтасини, *Табуляция* белгиларини ўрнатиш мумкин;

8. Вертикал линейка ёрдамида эса иш когозининг юкори ва куйи кисмларини ўрнатиш мумкин;

9. Табуляция белгисини танлаш амалга ошириладиган жой;

10. Вертикал йўлакча матнни вертикал йўналишда варақлаш учун ишлатилади;

11. Горизонтал йўлакча матнни горизонтал йўналишда вараклаш учун ишлатилади;

12. Йўлакча объектлари (Страницы, Разделы, Примечания, ...) ларни танлаш учу н ишлатилади;

13. Юқоридаги 12-гтунктда танланган объектлар бўйича юқорига қараб варақлашни амалга ошириш;

14. Юқоридаги 12-ітунктда танланган объектлар бўйича пастга караб варақлашни амалга ошириш;

15. Ойнанинг кўриниш холатлари (Обычный, Web-документ, Разметка страницы, Структура) ларни танлаш амалга оширилади (буни **Ви**д меньюсида хам бажариш мумкин);

16. Холат сатри (Строка состояния). Бу сатр ёрдамида матннинг неча варакдан, канча булим (раздел) дан иборатлигини. нечанчи варакда турганлигини аниклаш мумкин (масалан, курсорнинг 1-расмдаги (21/21) 21 варакдан иборат хужжатнинг 21варағида турганлигини кўрсатиб турибди). Бундай кейинги уч кисм маълумот курсорнинг матн чап позициясидан неча сантиметр масофада турганлигини, матн жорий варағининг нечанчи сатрига ишлов берилаётганлигини ва чапдан пробелларни қушиб хисоблаганда нечанчи символ киритилаётганлигини курсатади. ЗАП - (Запись макроса) макрос хосил килиш ва уни ёзиш учун ёрдам беради, ИСПР - (Исправление) бошлангич матннинг тахрирлаш жараёнини амалга ошириш ва яккол куриш имконини беради, ВДЛ - (Выделение) матннинг булакларини белгилаш (ажратиш) имконини беради, яъни, курсорнинг жорий позициясидан кейинги курсатилган позициягача белгилашни амалга оширади, ЗАМ - (Заменить) агар ушбу режим ишга туширилса (бунинг учун клавиатурадан Insert тугмачасини босиш ёки сичконча курсаткичини ЗАМ белгисига олиб келиб, сичконча чап тугмачасини икки марта туртиш керак булади) алмашиниш режими ишга тушади. Бунда янги киритилаётган белги эскиси билан алмашади. Бундан кейинги учта холат кайси алифбода ишлаётганлигингизни, матннинг тўғри ёзилаётганлигини текшириш холатини (Правописание) ва хужжатнинг сакланиш жараёнида хам у билан ишлаш имконияти яратилганлигини курсатади.

#### 3.3. Нашриёт тизимлари, уларнинг турлари ва ишлатилиши

Нашриёт соҳасида ишлатиладиган матн муҳаррирлари шу соҳа учун яратилган махсус дастурлар бўлиб, улар кичик нашриётлар ёрдамида газета-журнал, китоблар, гурли реклама маҳсулотлари тайёрлашга мўлжалланган. Кичик нашриёт деганда, шахсий компьютер дастурий-техник воситалари ҳамда турлитуман чоп қилувчи ва бошқа қўшимча қурилмалар орқали босма маҳсулотлар тайёрлаш жараёнига тушунилади. Бунда бўлажак босма маҳсулотлар компьютерда тайёрланиб, бу матнни териш, текшириш ва таҳрирлашдан то макетлашгача бўлган босқичларни ўз ичига олади. Кейинчалик макет лазер принтерида битта асл нусхада чоп этиб олинади ва ундан сўнг тайёрланган хужжатнинг макети ризограф ёки бошка махсус курилмаларда купайтирилади. Кичик нашриёт, булардан ташкари, муковаловчи, брошюраловчи ва кесувчи курилмалар билан хам таъминланади. Сифатли ва асл макетларни тайёрлаш учун бир канча турдаги нашриёт тизимларидан фойдаланилади. Уларга мисол килиб Page Maker, Ventura Publisher, Post Script, QuarkXPress, TEX, LATEX нашриёт тизимларини келтиришимиз мумкин. Шулардан бири ва кенг микёсда ишлатиладигани Page Maker дастурлар пакети китоблар матнини териш, тахрирлаш, кўриб чикиш ва чоп килишда жуда кулай восита хисобланади. Ventura Publisher эса газета-журналлар матнини териш ва чоп этишга мулжалланган. Унинг ёрдамида матнни сахифаларга бўлиш, матн бўлакларини зарур жойларга жойлаштириш (компановка қилиш) ва шунга ўхшаш ушбу сохада кўплаб ишлатиладиган амалларни тез ва кулай амалга ошириш мумкин. Турли формулали матнларни (масалан, математика, физика, химия фанларига оид) тайёрлашда ТЕХ ва унинг кейинги версиялари бўлган LATEX тахрирловчи дастурларидан кенг микёсда фойдаланилади. Куйида биз уларнинг баъзи бирларини куриб чикамиз. Уларнинг ичидаги энг кенг таркалган ва талайгина имкониятларни амалга ошириб берадиган нашриёт тизими Page Maker дастури Page Maker Aldus corporation фирмаси томонидан яратилган кенг имкониятли ва кулай дастурдир. Унинг ишлаши Microsoft WINDOWS операцион тизимининг тулик версияси булищини талаб қилади. Page Maker дастури каталог ва файллар билан ишлайди. Файл номи эса .pub кенгайтмаси билан ёзилади. Бошка каталогга ўтиш учун сичконча кўрсаткичини тегишли белгига келтириб (вертикал символга) унинг чап тугмачаси икки марта туртилади. Шундан сўнг, рўйхатдан керакли каталог номи танланиб, тугмачани икки марта босиш оркали ишга туширилади. Шуни хам айтиб ўтиш керакки, нашриёт тизимларининг асосий вазифаси нашрни тайёрлашда тез такрорланувчи операцияларни иложи борича купрок даражада автоматлаштиришдир. Уларнинг афзаллиги эса нашр сахифаси ва унинг умумий куринишини тайёрлашдаги қулайлик ҳамда ўзгартиришлар киритишнинг осонлиги ва вакт тежалишидир. Нашр сахифасининг умумий куринишини тайёрлашда хусусий компьютердан фойдаланиш максадга мувофик. Асл нусха макетини босиб чикариш учун эса лазерли ёки PostScript принтердан фойдаланган маъкул. Матн ва суратлар компьютер хотирасига олдиндан киригилиши лозим. Нашр асосий элементларини компьютерда саклашнинг асосий афзаллиги шундаки, матнни тўғридан-тўғри харф териш курилмасига бериш мумкин, шунда матн билан суратларни мос жойларга кўлда жойлаштиришга эхтиёж колмайди.

Раде Maker дастури ёрдамида нашр сахифасини экранда кўриш ва унга чоп қилингунга қадар тегишли тузатишлар киритиш мумкин. Барча керакли ўзгартиришлар киритилгандан сўнг, асл нусха макети ҳарф териш қурилмасига узатилади ёки лазерли принтерда босиб чиқарилади.

Хар қандай ҳужжатни нашрга тайёрлашда қуйидаги ишларни бажаришга тўғри келади:

тахрирланган кўлёзма элементларини охиригача тайёрлаш;

- керакли сурат, белги ва чизмаларни яратиш ва жойлаштирищ;

- оригинал макет (асл нусха) ни тайёрлаш.

Кўрсатилган режани амалга ошириш ва хар бир сахифанинг умумий кўринишини тайёрлашда Раде Макег нашриёт дастури ишлатилиши мумкин. Сахифани нашрга тайёрлаш учун кўлёзманинг матн ва суратларини кандай тартибда жойлаштириш масаласини хал қилиш лозим. Шундан сўнг, Раде Макег дастури ёрдамида асл нусха макети тайёрланади. Агар кўлёзма хажми маълум бўлса, сахифанинг катта-кичиклигини, суратлар ва чизмалар эгаллайдиган жойларни, хар бир сахифадаги устунлар сонини ва матннинг босиб чиқариш кўринишини аниқлашимиз ва сарлавхаларни турли кўринишларда кўриб чиқишимиз мумкин. Дастурда 17 хил кўринишда тўгри чизик, айлана ва тўгри тўртбурчак белгиларини чизишимиз мумкин.

Раде Макег дастури учун бошланғич матнни ихтиёрий матн муҳарририда тайёрлаш мумкин. Лекин бу муҳаррирлар ёрдамида бир саҳифада турли шрифтларда матн ёзиш ва шу каби бир канча операцияларни бажариш анча қийинчилик туғдиради. Нашриёт дастурлари эса матнни форматлаштириш учун махсус тузилган дастурлардир. Ушбу дастур турли матн муҳаррирларида тайёрланган матнлар воситасида якуний магнни тайёрлайди. Тайёрланган матнни нашриёт дастурига узатишдан олдин албатта унинг хатоларини текшириш лозим, чунки нашриёт дастурида тузатилган матнни яна қайтадан ўзгартириш учун матн муҳарририга узатиш мумкин эмас. Page Maker дастури матн мухарририда юборилган сахифа рақамлари, колонтитул ва матннинг ўнг чегараси каби форматлаш элементларини қабул қилмайди. Лекин у қуйидагиларни қабул қилади:

– шрифтлар (гарнитура ва кегль), интерлиняж, бош ҳарф ва кичик ҳарфлар, қўштирноқ ва тире белгиларини автоматик равишда мослаштиради;

— матн мухарририда ўрнатилган чап чегара ўзгаришсиз колади. Раде Maker дастури матн сатрини устун кенглигида ажратади;

— матннинг чап ва ўнг чегаралари Раде Maker дастури ўрнатган устунлар чегарасига асосан хисобланади. Масалан, матнлар файлида чап чегара 1 дюйм килиб белгиланган бўлса, у холда Раде Maker дастури матнни жойлаштиришда устуннинг чап томонидав 1 дюйм жой колдиради:

- Enter ва Return клавишалари босилиши холати параграфнинг охири деб қабул қилинади;

— табуляциянинг ички символлари матнни ёки жадвал устунларини текислаш учун ишлатилади. Page Maker дастурида устуннинг битта сатридаги Табуляция символларининг сони 20 тадан ошмаслиги керак.

Ишлатиладиган ширифт ўрнатилган принтерда бўлмаган такдирда Page Maker дастури ўша шрифтни эслаб қолади. Матнни чоп килишда ўша шрифтта кўриниши якин бўлган шрифт ишлатилади. Кейинчалик эса принтерни алмаштириб, керакли шрифт билан матнни босиб чикариш мумкин. Матнларни купинча Page Maker дастурининг ўзида форматлаш кулай хисобланади. Баъзи махсус символлар компьютер клавиатурасида бўлмаса, уни Page Maker дастурида ёки WINDOWS даги матн мухарририда киритишингиз мумкин. ANSI WINDOWS символлар тупламидаги ихтиёрий символ ALT клавишасини босиб турган холда 0 ракамини ва ANSI символининг кодини киритиш оркали амалга оширилади. Махсус символларга савдо маркасининг белгиси, муаллифлик хукуки белгиси, боблар ва параграфларни белгилаш символлари, очилган ва ёпилган ку штирноклар, полиграфик тире ва миллий алифбонинг узига хос махсус белгилари киради. Агар ишлатилаёттан матн мухарририда бу белгилар булмаса, уларга жой ташлаб кетишингиз ва оригинал макетни тайёрлаётган пайтда уларни Page Maker дастурида киритишингиз мумкин. Раде Maker дастури ишга туш-

гач, янги хужжат тайёрлашга киришиш мумкин. Бунинг учун File - Файл меньюсини очиб, New - Янги буйруги танланади. Экранда Document Setup – Хүжжат кўрсаткичлари деб номланган мулокот дарчаси хосил булади. Бу дарча ёрдамида хужжат сахифаларининг сони, ўлчамининг кийматлари киритилади. Target Printer Resolution кўрсаткичи ёрдамида чоп этувчи курилманинг турига қараб, керакли булган қиймат ўрнатилади. Чоп этувчи қурилманинг турини нашр килинадиган сахифани тайёрлашдан олдин аниклахи максадга мувофикдир. Бу ишни Document Setup мулокот дарчасидаги Compose to Printer руйхати ёрдамида бажариш мумкин. Айрим холларда бүндай курилма лазерли принтер булиши мумкин. Лекин купчилик холларда юкори сифатли харф ва сурат терувчи автоматдан фойдаланилади. Чоп килувчи курилмани олдиндан аниклаш Page Maker дастури учун керакли шрифт гарнитураларини аниклаш ва ранглар учун маълумот беришга хизмат килади. Агар курилма иш жараёни давомида ўзгартирилса, нашр килинаётган сахифанинг умумий кўриниши ўзгариб кетиши мумкин. Мулокот дарчасида Page Maker дастурининг хамма параметрларини ўрнатиб бўлгач ОК тугмачаси босилади ва экранда дастурга тегишли тоза сахифа хосил бўлади. Сахифага керакли маълумотлар ёзилганидан сўнг уни хотирада саклаш учун File – Файл меньюсидан Save ёки Save as буйруғи танлаб олинади. Кейинчалик хотирада сакланган хужжатни экранга чикариш учун File – Файл меньюсининг Open ёки Recent Publications имкониятларидан фойдаланишимиз мумкин. Хужжат билан ишлашни тугатгандан сўнг, уни ёпиш учун File – Файл меньюсининг Close имкониятидан фойдаланамиз.

# Post Script нашриёт тизими дастурлаш тили

Нашриёт тизимлари ичида бой шрифтларга эга бўлган дастурлаш тили Post Script хисобланади. Бу тил турли хил чоп килувчи курилмалар (принтер ёки фототерувчи автоматлар) учун ягона график дастурлаш тилидир. Унда хар бир символ ёки белги дастурланувчи бўлгани учун белгиларнинг кўринишини турли хил усулларда тасвирлаш имконияти мавжуд. Кейинги пайтларда ушбу тилда тайёрланган матнлар Интернет ва электрон почта сахифаларида кўплаб учраб турибди. Post Scriptда сахифани координата тизими деб гасаввур килиш мумкин. Ундаги хар бир нуктанинг ўрни сонлар билан ифодаланади. Сиз унинг ихтиёрий нуктасига ўтишингиз, объектларни сикишингиз ёки ҳаракатлантиришингиз мумкин. Бунда асосий ўлчов бирлиги 1/72 дюйм (1 дюйм 2.54 см га тенг) бўлиб, уни миллиметрларга алмаштириш учун 2,83 2,83 scale буйруғини киритишимиз лозим. Маълумотларни босиб чикариш учун уни қайси нуқтадан бошлаб босиш кераклигини кўрсатиш лозим. Бунинг учун **move to** буйругидан фойдаланиш мумкин. Масалан, 0 0 **move to** буйруғи бошлангич нуктани координата бошига ўрнатади. Координата боши эса A4 форматли саҳифанинг қуйи чап бурчаги билан устма-уст тушади. Post Script дастурлаш тилида бошқа алгоритмик тиллар каби фунцияларни аниқлаш, такрорланувчи дастурларни тузиш мумкин. Бу тил шрифтларнинг хилма-хиллиги ва улар турларининг кўплиги билан ажралыб туради. Оддий матнни босиб чикариш учун уни кичик қавслар ичида Show буйруги билан ёзиш керак. Macалан (Информатика фани) Show.

Post Script дастурлаш тили ёрдамида контурли (Outline) шрифтларни хам ёзиш мумкин. Харфларни контурли килиб ёзгандан сўнг, контурни нг ичини нафакат кора рангга, балки кул рангнинг турли тусларига хам бўяш мумкин. Ундан ташқари, ёзиладиган матнни бурчак остида буриб ёзиш ва унга соялар бериб чикиш хам мумкин. Матнларни Post Script чоп килувчи курилмаларида босмага чика рилганда маълумотлар Post Script буйрукларига айлантирилади. Шу туфайли хосил булган буйруклар туркумини тахрирлаб, янги хил матн турларини хосил килиш мумкин. Буни амалга ошириш учун компьютердаги матн мухаррири ёки график дастурга Post Script дастури ўрнатилади. Сўнгра босиб чикарилувчи мати ни принтерга эмас, балки файлга узатиладиган қилиб конфигурацияга тегишли ўзгартириш киритилади. Энди босиб чикарувчи курилмага тегишли буйрук берилса, мос Post Script буйруклари файлга ёзилади. Бундан сўнг, хосил бўлган Post Script дастурини ўрганиб чикиб, унга керакли ўзгартиришларни киритиш мумкин булади. Масалан, чизикларнинг калинликларини ўзгартириш, сояли ёзувлар ёзиш ва бошкалар. Файлни чоп қилиш талаб қилинса, унинг нусхасини принтерга узатиш кифоя бўлади.

#### Назорат саволлари

*I. Матн муҳаррирлари нима ва улар қандай ишларни бажаришга ёрдам берадилар*? 2. Матн мухаррирининг асосий ойнаси элементлари нималардан иборат?

3. Матн мухаррирининг қандай меньюлари мавжуд?

4. Матн мухарири қандай созланади?

5. Ускуналар панели қандай ишларни амалға оширишга ёрдам беради?

6. Нашриёт тизимлари нима ва улар қандай ишларни амалга Ошира олади?

# АМАЛИЙ МАШҒУЛОТЛАР 1- АМАЛИЙ МАШҒУЛОТ

# Mic rosoft WORD БАЖАРАДИГАН АСОСИЙ ИШЛАР

Дастурнинг асосий имкониятларига куйидагилар киради:

- Microsoft WORD ни ишга тушириш;
- матнни киритиш ва уни тузатиш;
- матнни форматлаштириш;
- жадваллар билан ишлаш;
- веб-сахифалар яратиш ва уларни саклаш;
- хужжатни химоялаш;
- яратилган хужжатни сақлаш;
- керакли хужжатни чоп қилиш;
- хужжатни очиш ва ёпиш, закладкалардан фойдаланиш;
- шаблонлардан, наклейкалар, макрослар, статистика, автореферат ва бошка кушимча имкониятлардан фойдаланиш;
- Microsoft WORD дан чиқиш.

Microsoft WORDни ишга тушириш учун куйидаги ишларни бажариш керак бўлади:

– WINDOWS масалалар панелидаги Пуск тугмачасини туртинг;

- Программы буйруғини танланг;

- Microsoft WORD буйруғини танланг.

Хосил бўлган дарчага исталган матнни киритиш мумкин. Унда русча харфлардан инглизчасига ёки ўзбекча харфларга ўтиш учун WINDOWS қандай ўрнатилганига қараб Ctrl + Shift ёки ALT + Shift тугмачаларини бараварига босиш кифоя бўлади. Клавиатура қандай алфавитда ишлаётганини экрандаги энг пастки қаторда кўриш мумкин. Алфавитни сичқонча орқали хам ўзгартиришингиз мумкин. Бунинг учун сичқонча кўрсаткичини алфавит индикаторига келтириб. унинг чап тугмачасини босасиз ва сўнгра хосил бўлган рўйхатдан кераклигини танлаб оласиз. Курсордан чап томонда турган символни ўчириш учун **BackSpace** тугмачасини босасиз, ўнгда турган символни ўчириш учун эса **Delete** тугмачасини босасиз. Бирор бир сўзни белгилаш учун курсор кўрсаткичини ўша сўзга келтирган холда сичкончанинг чап тугмачасини икки марта туртасиз.

Матнни форматлаштириш шрифтнинг турини, кўринишини ва катталигини танлашни хамда бир канча хил матн эффектларини кўшишни англатади. Буни амалда синаб кўриш учун куйидагиларни бажариб кўринг:

- экранга бирор матнни, масалан, «Менинг севимли мактабим ҳақида» матнини киритинг;

- сичқончанинг чап тугмачаси билан ёзилган матннинг чап томонига бир марта туртинг (ушбу туртишдан олдин сичқонча кўрсаткичи ўнг томонга эгилган стрелкага айланиши керак бўлади). Бу амал натижасида қатор қора ранг билан ажралади;

- менью қаторида Формат сўзини туртинг;

- Шрифт бу йругини танланг. Бунда экранда Шрифт диалог дарчаси хосил бўлади;

- Шрифт рўйхатидан Times New Roman номли шрифтни танланг;

- Начертание руйхатидан Полужирний пунктини танланг;

– суриш йўлакчалари ёрдамида Размер рўйхатидаги 18 шрифт катталигины танланг;

- Видоизменение майдонида С тенью байроқчасини ўрнатинг;

- ОК тугмачасини босинг;

 сичконча кўрсаткичини хужжатнинг бирор жойига келтириб, тугмачасини туртинг. Бу амал натижасида матннинг ажралиши (яъни, ранг ўзгариц эффекти) йўк бўлади;

 – юқоридаги бажарилган ишлар натижасида матнга қандай ўзгаришлар киритилганига аҳамият беринг;

 яратилган хужжатларни сақлаш учун қуйидаги ишларни бажариш керак бўлади:

- меньюлар қаторидан **Файл** пунктини танланг;

– ундан Сохранить буйруғини танланг. Бунда экранда Сохранение документа диалог дарчаси хосил булади;

- ушбу дарчада WORD сакланаётган хужжатга автоматик

равишда ном таклиф қилади. Сиз эса ўзингизга маъкул бўлган номни киритганингиз яхши, чунки бунда кейинчалик хужжатни топиш осонлашади;

– Имя файла матн майдонида Менинг матним номини киритинг;

– мулоқот дарчасининг юкори қисмидаги Папка рўйхатини очинг ва ундан С: дискини танланг;

-- Создать папку тугмачасини тургинг (бу тугмача Папка руйхатидан кейинги бешинчи тугмачадир);

- *Создание папки* мулокот дарчасига ўз номингизни киритинг;

- ОК тугмачаси босилса, *Сохранение документа* мулокот дарчасида янги папка очилади.

Яратилган хужжатни саклаш учун *Сохранить* тугмачасини босинг.

Хужжатни чоп этиш учун Печать тугмачасини босиш ёки меньюнинг Файл номли пунктидан Печать имкониятини танлаб олишингиз мумкин. Бунда албатта мулокот дарчасининг Имя руйхатидан жорий принтер тугри танланганига эътиборни каратинг. Сўнгра Число копий майдонида хужжатни неча нусхада чоп қилишингизни курсатинг ва ундан кейин ОК тугмачасини босинг. Хужжатни ёпиш учун дарчанинг Х белгили тугмачасини туртиш ёки Файл – Закрыть бүйруғини танлаш керак. Керакли хужжатни очиш учун менью каторида Файл пунктини топиш ва ундан Открыть буйруғини танлаш керак бўлади. Очилган мулокот дарчасининг юкори кисмидани Папка руйхатини очиб, ундан керакли папка белгиси икки марта туртилади. Кейин папкадаги хужжатнинг белгисини сичконча билан бир марта туртиб, ажратилади. Сўнгра Открыть тугмачаси туртилади. WORD дастуридан чи киш учун Файл – Выход буйруғини танлаш ёки × белгисини туртиш керак. Агар масалалар панели экрандан автоматик равишда йўколиб кетган булса, у холда Ctrl + Esc тугмачаларини бараварига босинг ва натижада экранда хосил булган масалалар панелининг буш жойида сичкончанинг ўнг тугмачасини туртинг. Кейин хосил булган контекст меньюдан Свойства буйругини танланг ва хосил булган мулокот дарчасидаги Автоматически убират с экрана белгисини йўқотинг. Агар масалалар панелининг кенглиги жуда хам камайиб кетган булса, сичконча курсаткичини экраннинг пастги чегарасига келтиринг. Бунда сичконча

кўрсаткичи икки томонга йўналган стрелкачага шаклига ўзгаради. Шу холатда сичкончанинг чап тугмачасини босині ва уни кўйиб юбормасдан Масалалар панелининг кенглигини истаганингизча катталашти ринг. Агар клавиатурани русча-ўзбекча-инглизча холатларга ўзгар гиришни унутган бўлсангиз, Масалалар панелидаги клавиатура индикаторида сичкончанинг ўнг тугмачасини туртинг ва Свойства буйруғини танланг. Переключение раскладок имкониятидаги Языки ойнасидан клавиатура тугмачаларининг керакли комбинациясини танланг. Энди машк тарикасида куйидаги хужжатни компьютерга киритиб кўринг:

| хизмат сафарит увохномаси |                                 |  |
|---------------------------|---------------------------------|--|
| 2012 16 09                | «Тошкент гуллари» фирмаси       |  |
| Nº 112                    | бошлиғи ўринбосари              |  |
|                           | Утбосаров Собир Анваровичга     |  |
| (Адресн) (мухр)           | (гувохнома берган ташкилот)     |  |
| жўнаб кетли               | жойнинг номи                    |  |
| Мухр                      | ташкилот номи                   |  |
|                           | Хизмат сафари муддати 5 кун     |  |
|                           | Корхона билан шартнома тузиш    |  |
|                           | Хизмат сафари максади           |  |
|                           | Acoc:                           |  |
|                           | 2012.10.08 даги 42-сонли буйрук |  |
|                           | сериядаги ракамли               |  |
|                           | паспорт кўрсатилганида хакикий  |  |
|                           | деб топилсин.                   |  |
| Фирма рахбари             | Салимов А.Р.                    |  |
| Имзо                      |                                 |  |
| Мухр                      |                                 |  |

# 2-АМАЛИЙ МАШҒУЛОТ

#### Microsoft WORDHИНГ ИМКОНИЯТЛАРИ БИЛАН ТАНИШИШ

Агар қушимча қурсатмалар берилмаган булса, **WORD** дастури хужжатларни **Мои Документы** деб номланган папкада саклайди. Агар ушбу папканинг ичида ўз папкангизни хосил қилиш керак булса, у холда қуйидаги ишларни бажаришингиз керак:

- WORD дастурини ишга туширинг ва унинг Файл - Сохранить буйругини танланг;

- хосил бўлган *Сохранение документа* мулокот дарчасидаги *Создать папку* тугмачасини туртинг.

– янги папканинг номини (масалан, *Менинг мактубларим*) киритинг ва **ОК** тугмачасини босинг.

Бу ишлар натижасида *Мои документы* папкасининг ичида жойлашган ва *Менинг мактубларим* деб номланган шахсий папкангиз хосил бўлади. Агар шахсий папкангизнинг ёрлиғи *Асосий менью*да бўлса, бу хол папкани очиш ва керакли дастурни ишга тушириш учун анча қулайлик туғдиради. Асосий меньюга ёрлиқни жойлаштириш учун қуйидаги ишлар бажарилади:

1. *Пуск – Программы – Проводник* буйруғи танланади.

2. Керакли файл булган папка очилади.

3. Керакли булган файл *Пуск* туғмачасига суриб олиб борилади.

4. Файл нинг белгичаси *Пуск* тугмачасига келганида у ёрлик белгичасига (яъни, стрелкали белгичага) айланади.

Агар папкангизни *Mou Документы* папкасининг ичида эмас, балки бошка жойда хосил килишни истасангиз, у холда куйидаги ишларни бажаришингиз керак:

– Пуск – Программы – Проводник (WINDOWS Explorer дастури) буй ругини танланг. Проводник дарчасининг чап кисмида компьютернинг дисклари ва папкаларининг дарахтсимон тузилиши курсатилади. Дискнинг ёки папканинг ёнидаги «+» ва «--» белгиларини туртиш ёрдамида тузилишни куриш ёки йигиштириб қуйиш мумкин.

– Керакли дискни танланг ва **Файл** – Создать – Папка буйруғини беринг. Бу амаллар натижасида экранда янги папканинг белгиси пайдо булиб, унинг номи ажратиб қуйилган булади.

– Папка номини янгисига ўзгартиринг.

– Папка хосил қилиш учун Проводник дарчасида сичкончанинг ўнг тугмачаси билан туртиш ва хосил бўлган контекст меньюдан *Создать – Папка* буйруғини танлаб олиш хам мумкин.

– Проводник дарчасидаги файл ёки папка номини янгисига ўзгартириш учун ушбу номда бир марта туртиш керак ва бироздан сўнг яна бир марта туртилса, курсор файл номига ўрнатилади. Энди номни янгисита бемалол ўзгартиришингиз мумкин бўлади.

– WORD матн мухарририни ишга тушириш учун Пуск – Программы – Microsoft WORD буйругини танлаш кифоя. Агар компьютер ишга туширилган вактда автоматик равишда WORD матн муҳарририни ишга туширишни истасангиз, у ҳолда WORD дастури ёрлигини *Автозагрузка* папкасига жойлаштириб қўйинг. Бунинг учун эса қуйидаги ишлар кетма-кетлигини бажариш керак:

- сичкончанинг ўнг тугмачасини туртинг.

- контекст меньюдан Открыть буйругини танланг.

– очилган мулокот дарчасида *Программы* белгичасига икки марта туртгинг.

- Microsoft WORD дастури ёрлиғини ажратинг.

– *Правка – Копировать* буйруғини танланг ёки *Ctrl-Esc* тугмачаларини босинг.

- Автоза грузка папкаси белгисига икки марта туртинг.

- Очилган мулоқот дарчасида *Правка – Вставить* буйруғини танланг ёки Ctrl – V тугмачаларини босинг.

Ушбу амаллар натижасида Microsoft WORD дастури тизим хар гал ишга туширилганда автоматик равишда очилаверади. Автозагрузка папкасидан ёрликни йўкотиш учун уни юкорида кўрсатилганидек очинг, керакли ёрликни ажратинг ва сўнгра DELETE тугмачасини босинг ёки Файл - Удалить буйругини танланг. WORD дастурининг баъзи бир меньюлари буйруклари ёнида белгичалар келтирилган бўлиб, улар менью буйрукларининг ускуналар панелидаги туг мачаларга мослигини курсатиб туради. Агарда менью буйруги бир нечта нукталар билан тугалланган булса, демак уларнинг бажарилиши экранда мулокот дарчасининг хосил булишига олиб келади. Агар сичкончанинг ўрнига клавиатура билан ишлашни маъкул курсангиз, у холда менью каторини фаоллаштириш учун ALT тугмачасини босасиз. Энди стрелкали клавишалар ёрдамида меньюлар бўйлаб харакат килишингиз мумкин. Меньюни очиш учун пастга қараган стрелкали клавишани ёки меньюдаги тагига чизилган харфли клавишани босинг (масалан, Файл сўзидаги Ф харфини). Очилган меньюда буйрукни танлаш учун пастга ёки юкорига йўналган стрелкали клавишалардан фойдаланасиз ва керакли пункт танланганидан сўнг, Enter клавишаси босилади ёки буйрукдаги тагига чизилган харфли клавиша босилади (масалан Открыть меньюсидаги О харфи). Хужжатга кайтиб келиш учун яна бир марта ALT тугмачасини босасиз ёки Esc тугмачасини туртасиз. Оддий меньюларда ташкари контекст меньюлардан хам фойдаланиш мумкин. Ушбу менью худди шу жойда хозир фойдаланиш мумкин бўлган буйрукларни кўрсатиб беради. Контекст менью керакли жойда сичкончанинг ўнг тугмачасини туртиш орқал и очилади. Контекст меньюдан фойдаланишга оддий мисол келтирамиз:

- хужжатга куйидаги матнни киритинг: «Тунингиз хайрли булсин азиз дўстлар»;

- «азиз дўстлар» сўзини ажратинг.

- ушбу сўзга сичкончанинг ўнг тугмачаси билан туртинг;

- хосил бўлган контекст меньюдан *Копировать* буйруғини танланг;

– хужжатнинг охирига ўтиш учун Ctrl+End тугмачаларини босинг;

- бу ерда сичкончанинг ўнг тугмачасини туртинг;

– контекст меньюдан *Вставить* буйругини танланг. Натижада «*азиз дўстлар*» сўзи хужжатнинг ўша жойига жойлашади;

– янги фрагмент ёница *Параметры вставки* деб номланган тугмача хосил бўладн. Унинг ёрдамида янги матннинг форматлашти рилиш усулини танлаб олиш мумкин.

#### Ускуналар панели билан ишлаш

*WORD* дастури кандайлир мавзулар билан боғлиқ булган бир қанча ускуналар панелларига эга. Масалан, *Таблицы и граници, Рисование, Базы данных, Web-узел* ва бошқалар. Уларни экранга чиқариш ёки олиб ташлаш мумкин.

Исталган ускуналар панелида ёки менью қаторида сичқончанинг ўнг тугмачаси билан туртинг. Бунда экранда барча ускуналар панелларининг рўйхати хосил бўлади.

Исталган ускуналар панелини белгиласангиз, ўша панел экранда борларига кўшимча равишда хосил бўлади.

Агар ускуналар панелида бирор бир тугмача етишмаёган бўлса, уни ўзгартириш учун нима килиш керак? Масалан, агар экрандаги ускуналар панелида Закрыть (ёки бошқа ҳар қандай тугмачани ҳам шу усулда ҳосил қилиш мумкин) тугмачасини ҳосил қилиш керак бўлиб қолса, у ҳолда қуйидаги амалларни бажариш лозим бўлади:

— Ускуналар панели чекка кисмидаги пастта йўналган стрелкали тузгмачани босинг. Бунда унинг икки катордан иборат меньюси пайдо бўлади.

– Ушбу меньюнинг Добавить и Удалить кнопки жумласига сичконча курсагкичини келтиринг ва хосил булган Стандартная хамда Настройка пунктлардан Стандартная пунктини танланг. Бу амаллар натижасида экранда ускуналар панелига кўйиш мумкин бўлган ту гмачалар рўйхати хосил бўлади. Мавжуд тугмачалар белгилаб кўйилган бўлади.

-- Энди керакли тугмачани танланг (мисолимиз учун Закрыть тугмачаси олдига белги қўйиши керак) ва экраннинг исталган жойига сичқонча кўрсаткичи билан туртинг. Ускуналар панелида Закрыть тугмачаси пайдо бўлади.

– Агар бу тугмача панелнинг бошқа жойида жойлашишини истасангиз (масалан Открыть тугмачаси ёнида) у холда ALT тугмачасини босиб турасиз ва уни қўйиб юбормасдан, сичконча кўрсаткичи ёрдамида Закрыть тугмачасини керакли жойга суриб, олиб келасиз.

– Закрыть тугмачаси керакли жойга кучирилиб келтирилади.

Агар хужжатингизнинг бирор сахифасида бир ёки иккита ортикча катор хосил бўлиб қолган бўлса, бу холат уни чоп этганда жуда хунук кўринади. Матннинг бу каторларини юқоридагисини бироз ўзгартириш оркали (шрифтни ёки қатор оралигини бироз камайтириш ёрдамида) кўчирмокчи бўлсангиз, Подгонка страниц тугмачасини ишлатишингиз мумкин. Ушбу тугмачани топиш учун юқоридаги меньюдан Настройка пунктини танлашингиз лозим.

Исталган ускуналар панелига сичкончанинг ўнг тугмачаси билан туртинг.

Настройка буйруғини танланг.

Хосил бўлган Настройка мулоқот дарчасидан

| Чтобы добавить ком<br>категорию и перета.<br>Кате <u>г</u> ории: | анду на панель инстр<br>ците команду из этог<br>Ко <u>м</u> анды: | ументов, выберите<br>о окна на панель.                                |
|------------------------------------------------------------------|-------------------------------------------------------------------|-----------------------------------------------------------------------|
| Файл<br>Правка<br>Вид<br>Вставка<br>Формат                       | <ul> <li>Вычисл</li> <li>Разбит</li> <li>Сократ</li> </ul>        | ить значение • • • • • • • • • • • • • • • • • • •                    |
| Генения<br>Таблица<br>Веб<br>Окна и справка<br>Рисование         | и Преобр<br>Общая<br>                                             | разование хангыль-хан∡<br>рабочая область…<br>ть область обновления ⊶ |
| Monte of El Goud Interne                                         | ай объека т                                                       | рядочить команды                                                      |

Команды пунктини танланг. Сўнгра Категориялар рўйхатидан Сервис пунктини танланг. Ўнг томондаги рўйхатдан Сократить на страницу буйруғини танланг. Бу буйрукни сичконча ёрдамида ускуналар панелидаги Печать тугмачаси ёнига келтиринг. Настройка мулокот дарчасидаги Закрыть тугмачасини туртинг.

Агар хужжатни бир сахифага кискартириш керак бўлса, Погонка страниц деб номланган тугмачани тутишингиз кифоя.

Юқори ва пастки индекслар билан ишлашингиз керак бўлса, у ҳолда Надстрочний знак ва Подстрочний знак деб номланган тугмачалар ҳам тез-тез керак бўлиб туради. Бу тугмачаларни жойлаштириш учун яна Настройка пунктини танлайсиз ва ундан Формат ҳамда Надстрочний знак ва Подстрочний знак тугмачаларини танлайсиз:

| Панели инструментов Ко<br>Чтобы до Бавить конанду на<br>категорино и перетащите ко                        | манды Параметры<br>з панель инструментов, выберите<br>манду из этого охна на панель.                                                   |
|----------------------------------------------------------------------------------------------------|----------------------------------------------------------------------------------------------------|
| Сатегорич:<br>Файл<br>Правке<br>Вид<br>Вставка<br>Серенс<br>Таблица<br>Веб<br>Окна и справка<br>Риссеание | Коданды:<br>Джб. Малые прописные<br>С.А. Все прописные<br>Х. Надстрочный знак<br>Х. Подстрочный знак<br>Скрытый<br>Ж. Уменьшить отступ |
| ับเห็นราค อคอรเวลาคลส่วนัง                                                                                | И Т Т Т Т Т Т Т Т Т Т Т Т Т Т Т Т Т Т Т                                                                                                |

Натижада бу икки тугмача ҳам ускуналар панелида пайдо бўлади. Агар **WORD-2002** форматидан фаркли бўлган форматларда сакланган файлларни очиш вактида керакли файл формати кўрсатилишини истасангиз, у холда куйидаги ишларни килишингиз зарур:

Сервис буйруғидан *Параметры* имкониятини танланг. Очилган *Параметры* мулоқот дарчасидан:

| Параметри соникала на колости и наназнати начени                                                                                                    |
|----------------------------------------------------------------------------------------------------|
| Исправления Пользователь Совместимость Расположение                                                                                                    |
| Вид Общие Правка Печать Сохранение Безопасность Правописание                                                                                                    |
| Общие парэнетры мастройки                                                                                                    |
| о право и техника се се се се се се се се се се се се се                                                                                                    |
|                                                                                                    |
| Saddekta акимации                                                                                                    |
| П подтверждать преобразование при открытии                                                                                                    |
| автолатически обновлять связи при открытии                                                                                                    |
| О отпраедять докунент по почте как вложение                                                                                                    |
| Радо Добщие пользователь Совнестичисть Расположение<br>Вид Общие Пореке Печать Сохренение Безопасность Правописание<br>Общие парэметры настройки<br>□ разрешить запуск в режиме чтения<br>□ дельй текст на сичен фоне<br>□ зауковое сопровождение событий<br>□ зауфекты диннации<br>□ подтверждать преобразование при открытии<br>□ авторалатически обновлять связи при открытии<br>□ авторалатически обновлять связи при открытии<br>□ авторадать документ по почте как вложение<br>□ поненить список из: 4 • файлов<br>□ фощовое открытие себ-страниц<br>□ автонатицески создавать полотно при встаеке автофигур<br>Единацы дзиврения: Сентинетры •<br>□ отображать писселы для средств НТМL |
|                                                                                                    |
| фоновое открълтие веб-страниц                                                                                                    |
| 🖂 автоматицеск и создавать полотно при вставке автофигур                                                                                                    |
| Единицы изиерения: Сантинетры 🗸                                                                                                    |
| 🔲 отображат ь пикселы для средств НТМL                                                                                                    |
|                                                                                                    |
| ·                                                                                                    |
| Параметры служб   Параметры веб-документа Параметры электронной почты                                                                                                    |
|                                                                                                    |
| ОК ОТМЕНа                                                                                                    |

Общие ойнасини танланг.

Подпиверждать преобразование при открытии сўзи олдига белги қуйинг.

Энди Сохранение ойнасини туртинг ва ундан Разрешить быстрое сохранение сўзидаги белгини олиб ташланг. Бу иш матнга ўзгартириш киритилганда унга қилинган ўзгартиришларни сақлаб боришга имкон беради.

Яна Общие ойнасини туртинг ва Помнить список из майдонидаги сонни 8 гача кўпайтиринг. Энди WORDда очилган охирги 8 та файл унинг Файл меньюсида кўрсатилиб турилади. Унинг ёрдамида олдин ишлаган хужжатларга тезлик билан кириш имконияти яратилади.

Един ици измерения руйхатидан Сантиметры ни танланг ва Отображать пиксели для средств HTML даги белгини олиб ташланг. Бу белги мулокот дарчаларида масофа кандай бирликларда курсатилишини билдиради.

Печать ойнасини туртинг ва ундаги Обновлять поля перед печатью сўзи ёнига белги қўйинг. Поля элементи – ҳужжатта Вставка – Поле буйруғи ёрдамида қўйилиши мумкин бўлган махсус кодлар бўлиб, улар ҳужжатда сана, саҳифалар сони ва рақами, фойдалану вчи исми кабиларни кўрсатиш учун ҳизмат қилади. Одатда «поля»лар ҳужжат очилганида янгиланади. Агарда ҳужжатга бироз ўзгартиришлар киритиб, сўнгра уни чоп қилинса, ушбу ўзгаришлар куринмаслиги ҳам мумкин. Худди шунинг учун ҳам юқоридаги Обновлят поля перед печатью белгичаси ишлатилади.

Агар Правка ойнаси туртилиб, Использовать клавищу INS для вставки га белгича қўйилса, алмашинув буферига қўйилган маълумотларни Insert тугмачасини туртиш орқали керакли жойга қўйиш мумкин.

Ушбу дастурда ёрдам олиш учун жуда катта имкониятлар яратилган. Ёрдам ва қўшимча маълумотлар олиш учун қуйидаги уч хил усулдан фойдаланишингиз мумкин:

• F1 тугмачасини туртиб, Office дастури бўйича ёрдамчини чақириш мумкин. Ушбу ёрдамчи дастур (Помощник) калит сўзлар воситасида керакли маълумотларни топишга хамда бажарилаётган масала бўйича маслахат ва курсатмалар олишга имкон беради;

- Sh ift + F1 тугмачалар комбинациясини босиш оркали;
- ускуналар панелидаги сўрок ? белгисини туртиш оркали;

• Office в Интернете буйруғи воситасида Microsoftнинг Web-сахифасидан ёрдам оли ш мумкин.

#### Ушбу Амалий машгулот сўнгида куйндаги корхона Низоми намунасини киритинг ва уни билганингизча тахрирланг:

Тошкент шахар Учтепа тумани Хокимиятининг 2012 йил 06.09 даги 125/2-сонли карорига биноан рўйхатга олинди «Тасдиклайман» Ўзбекистон Республикаси Давлат мулкини бошкариш кўмитаси раиси

(имзо)

#### «Уй-жой жихозлари» илмий ишлаб чикариш бирлашмаси Н И З О М И

Умумий коидалар
 1.1....
 1.2....

1.3....
 Максад ва вазифалар
 2.1...
 2.2...
 2.3...
 3. Хукук ва мажбуриятлари
 3.1...
 3.2...
 3.3...
 4. Мулки ва маблағлари
 4.1...
 4.2...
 4.3...

5. Корхонадаги рахбарликни ташкил килиш

- 5.1....
- 5.**2**...
- 5.3....

6. Бошкарув ва назорат

- 6.1....
- 6.2....
- 6.3....

7. Корхонани тугатиш ва кайта ташкил этиш.

- 7.1....
- 7.2...
- 7.3.

Ушбу Низом «Уй-жой жихозлари» илмий ишлаб чиқариш бирлашмасининг 2012 ішл 26 апрелда булиб утган умумий йигилишида куриб чиқилиб, қабул қилинган.

# З-АМАЛИЙ МАШҒУЛОТ ХУЖЖАТЛАРНИ ЯРАТИШ ВА САҚЛАШ

Яратилаётган хужжатга жорий вакт ва санани кўйиш учун куйидаги амалларни бажариш лозим:

• Microsoft WORDин ишга туширинг. Бунда унинг асосий дарчаси очилади ва Normal.dot шаблони асосида Документ1 деб номланган янги хужжат хосил бўлади.

- Вставка меньюсини очинг.
- Ундаги Дата и время буйруғини танланг.

• Экранда Дата и время деб номланган мулоқот дарчаси хосил бўлади. Унда сана ва вакт учун мумкин бўлган форматлар кўрсатилган. Унда жорий вакт ва сана кўрсатилганига эътибор беринг.

• Язык руйхатидан Узбекский пунктини танланг.

| еорнаты:                   | <u> Я</u> зык:                                                                                                 |   |
|----------------------------|----------------------------------------------------------------------------------------------------|---|
| 29.11.2005                 | узбекский (кириллица)                                                                                          | ~ |
| Сешанба, 2005 йил 29-ноябр | the second second second second second second second second second second second second second second second s |   |
| CORDERATE STORE OF COMPANY |                                                                                                    |   |
| 29.11,05                   |                                                                                                    |   |
| 2005-11-29                 |                                                                                                    |   |
| 29-1109-00                 |                                                                                                    |   |
| 05 1440 29-400             | :                                                                                                    |   |
| 29/11/05                   |                                                                                                    |   |
| 05-ноябо                   |                                                                                                    |   |
| H08-05                     | i                                                                                                    |   |
| 29.11.2005 10:15           |                                                                                                    |   |
| 29.11.2005 10:15:26        |                                                                                                    |   |
| 10:15:26                   | 1                                                                                                    |   |
| 10:15:26                   |                                                                                                    |   |
| 10:15                      |                                                                                                    |   |
|                            | Обновлять автоматически                                                                                        |   |

- Юкоридан учинчи каторга мос бўлган форматни танланг.
- ОК тугмачасини туртинг.

Агарда хужжатга тезкорлик билан санани қўймоқчи бўлсангиз, ALT + Shift + D ни босинг ва агарда жорий вақтни қўйиш керак бўлса, ALT + Shift + T ни босинг. Агар сана ва вақт нотўғри бўлса, уларни ўзгартириш учун WINDOWS бошқарув панелидаги Дата и время белгичаларини ишлатиш мумкин. Масалалар панелидаги соат белгисига сичкончанинг ўнг тугмачаси билан туртилса, контекст менью хосил бўлади. Унинг Настройка даты/Времени буйруғи танланганда сана ва вақтни ўзгартиришга имкон берадиган мулоқот дарчаси хосил бўлади.

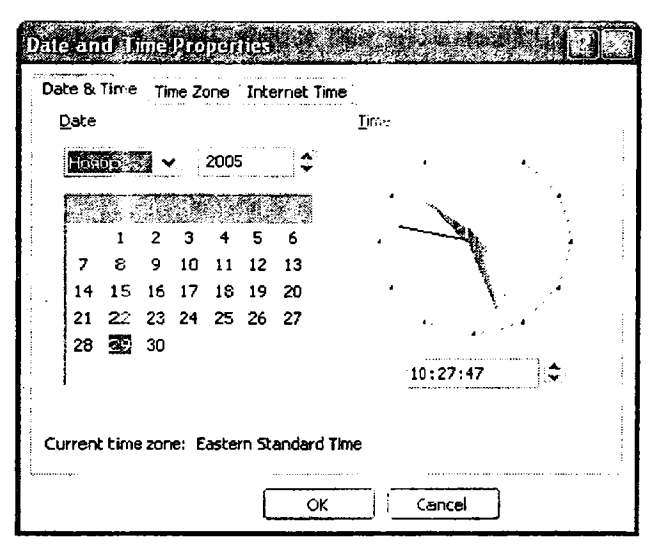

Матнни киритиш учун курсор керакли жойга келтирилади ва сўнгра матн киритила бошланади. Хар бир сатр охирида эса Enter тугмачаси босилади. Машк тарикасида бирор бир матнни, масалан, ишлаётган корхонангиз рахбарига аризани киритинг. Унинг бошида (сахифанинг ўнг томон юкори кисмида) сана булсин, кейин рахбарингизнинг исми-шарифи (масалан, директор Арслонов А.В. га) ва ўзингизнинг исм-шарифингиз, лавозимингиз, уй манзилингиз, почта индексингиз ва телефон ракамингизни сахифа чап томони юкори кисмига ёзинг (масалан, ... Бўриев А.С. дан), кейин сахифа ўртасида рахбарга мурожаат ёзинг (Хурматли ...), ундан сўнг чап томонга текислаштирилган холда мақсадингизни ёзинг (масалан, бирор сабаб туфайли Сизни бошка бўлимга ўтказиш хакида). Ариза охирида унинг ўнг томонига имзога жой колдирган холда ўз исми-шарифингизни ва жорий санани ёзинг. Бу ишларни бажарсангиз, аризанинг тула матни хосил булади. Аризани киритаётган пайида Enter тугмачасини босиш абзацни тугатишга ёки янги бўш катор хосил бўлишига олиб келишини билиб олдингиз. Матндаги Enter тугмачаси босилган жойлар (яъни, абзац охири белгилари) махсус символ билан белгиланиши мумкин. Бунинг учун ускуналар панелидаги Непечатаемые знаки (¶) тугмачасини босишимиз керак. Бу белгилар мураккаб хужжатларни форматлаштиришда бизга катта ёрдам бериши мумкин. Ушбу белгиларни экранга чиқариш учун клавиатурадан
Сtrl+Shift+8 гугмачалар комбинациясини хам босишимиз мумкин. Абзац килишнинг икки хил усули мавжуд. Улардан бири русча усул бўлиб, унда хар бир абзац бошланганида унинг бошланиши сатр бошидан бироз сурилади. Иккинчиси эса ғарбча усул бўлиб, унда абзацлараро сатр қатори бошқаларига қараганда каттарок бўлади. Абзацлар орасидаги интервални ўзгартириш учун Формат – Абзац буйруғини ишлатишингиз мумкин. Бунда қуйидаги мулоқот дарчаси хосил бўлади:

| отступы и унтер | валы (П     | юложен-ича на стра | HHUB           |              |               |   |
|-----------------|-------------|--------------------|----------------|--------------|---------------|---|
| OSmine          |             |                    |                |              |               |   |
| Выравнивание:   | (30) WINCOM | 11124044541        | 🗸 Хровень:     | Осна         | овной текст   | ~ |
| Offerign        |             |                    |                |              |               |   |
| сдева:          | 0,5 см      | °.                 | первад стр     | жа:          | He:           |   |
| copasa:         | 0,2 см      | ÷                  | Οτετγπ         | ` <b>~</b> : | 1,27 CM       | 4 |
| инт звал        |             |                    |                |              |               |   |
| n <u>er</u> ea: | 6 nt        | \$                 | междустро-     | чный:        | значение:     |   |
| n <u>o</u> che: | Авто        | ÷`                 | Полуторнь      | ₩ <b>.</b> ₩ | <del>,,</del> |   |
|                 |             |                    | i a presta con |              |               |   |
| Образец         |             |                    |                |              |               |   |
|                 |             |                    |                | ~            |               |   |
|                 | 4           |                    |                |              |               |   |
|                 | •           |                    |                |              |               |   |

Бу дарчадан фойдаланиб, абзацнинг қандай бўлиши кераклигини белгилаб олишимиз мумкин бўлади. Абзацларни ажратиш учун Enter тугмачасини босиш орқали улар орасига бўш абзац (сатр) қўйиш мумкин. Икки абзацни бирлаштириш учун улар орасидаги абзац белгисини DELETE тугмачаси ёрдамида йўқотиш керак. Хужжатни сақлаш учун файл номини, файл турини ва хужжат сақланадыган папкани танлаш керак. Файл – Сохранить буйруғи файлнинг дискдаги нусхасини оператив хотирадаги охирги нусха билан алмаштиради. Сохранить как ... тугмачаси туртилганида экранда қуйидаги мулоқот дарчаси пайдо бўлади:

Į.

| flanka:                    | 📑 Desktop                                                                                | ✓ ೨ ೩ > Ц л сервис -                                                                                                    |
|----------------------------|------------------------------------------------------------------------------------------|----------------------------------------------------------------------------------------------------|
| (, <del>≩</del> j          | Dasturlar-Informatika-2005                                                               | Мон документи<br>Молия бозорнии мувофирациионанетска дар.                                                                    |
| Мои последние<br>документы | Guzalnı hujjatları                                                                       | Онлавнії Расилар-2005-Сентябр<br>Понгдор-2005                                                                                |
| الت ا                      | Internet-2005                                                                            | ြူ Cotka-Samsung SGN E-315<br>ဤ Wordni Urganish-2005                                                                         |
| Рабочнай стол              | Unused Desktop Shortcuts                                                                 | Ш) Аризалар<br>10 ани бил                                                                                                    |
| Мон                        | Жуда кизик натериаллар<br>Информатикадан амалий дарслар-20<br>Информатикадан кулганмалар | Size: 32,0 MB<br>Folders: Flash<br>C Files: 6 Months of AOL Included (2).ink, 1<br>Size: 6 Months of AOL Included (2).ink, 1 |
| документы<br>Мой           | Информатика-Русча Маъруза матила<br>Информатика-Узбекча наъруза кати<br>Киник китобчалар | си - 2005 ШСейт режаси<br>пари ШХусусий бизнес таслифлари                                                                    |
| компьютер                  | Сії Маркетинг-2005                                                                       |                                                                                                    |
| ™<br>Мое сетевое           | Иня файла: Wordni Urganish-2005                                                          | х Сохранить                                                                                                    |
| OPTION AND BUILDED         | Тип файра: 20% 20% 20% 20% 20% 20% 20% 20% 20% 20%                                       |                                                                                                    |

Ундан фойдаланиб, керакли папка (Папка:), файл тури (Тип файла:) ва файл номини (Имя файла:) танлашингиз ёки ўзгартиришингиз мумкин. Дарчанинг чап томонидаги расмли тугмачалар ёрдамида (Мои последние Документы, Мои Документы ва бошқалар) кўрсатилган папкаларга осонлик билан ўтишингиз мумкин. Ушбу дарчанинг юкори қисмидаги Создание папки белгисини туртсангиз, қуйидаги мулоқот дарчаси хосил бўлади:

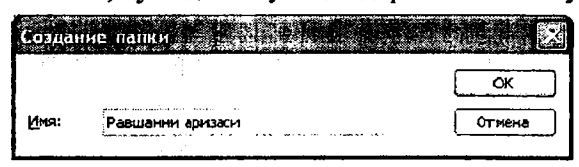

Унинг Имя майдонига янги папканинг номини киритинг ва сўнгра ОК тумачасини босинг. Файлни турли хил кўринишларда сақлаш мумкин, масалан, \*.doc форматида, матн кўринишида, rtf (Rich Text Format) форматида, HTML (Web-сахифалар) форматида, шаблон форматида (\*.dot) ёки бошқа хил керакли форматларда. Бирор бир керакли ҳужжатни очиш учун Start тугмачасининг All Programs пункти танланади ва ундан Открыпь документ Office пункти очилиб, қуйидаги дарчадан фойдаланган ҳолда, о̀хирги фойдаланилган ҳужжатлар рўйхати бўлган Мои последние Документы тугмачаси босилади. Бундан эса керакли файл танланади ва сўнгра Открыть тугмачаси туртилади. Дарча юқорисидаги тугмачалар эса уларда ёзилганига мос операцияларни бажаришга имкон беради. Уларнинг қандай вазифалар

| Папка:       | 🔔 Последн          | из файлы 🗸               | 9 🕸 🔹 🕷      | ર×્ ⊴•વ                | еренс •          |   |
|--------------|--------------------|--------------------------|--------------|------------------------|------------------|---|
| 1            | UMR                |                          | Разнер       | Тип                    | Изненен          |   |
| 1            | Desktop            |                          |              | Палка                  | 30.11.2005 00:12 |   |
| и последние  | 12152000           | gan-h-2005               | 12451 Kõavīt | <b>Докунент</b> Micros | 30.11.2005 00:12 |   |
| LOCAHOU I DI | Сайт реж           | аси                      | 63 Кбайт     | Дакумент Місгоз        | 29.11.2005 21:46 |   |
| 15 3         | HTML-200           | 5                        |              | Лапка                  | 29.11.2005 07:12 |   |
| المتسا       | HTML mar           | ual-2005-Кириллица       | 3454 K6avin  | Докутент Місгоз        | 29.11.2005 07:12 |   |
| абочнай стол | Кичик ки           | тобчалар                 |              | Папка                  | 28.11.2005 22:31 |   |
|              | интернет           | -кичик китобча           | 911 Кбайт    | Документ Micros        | 28.11.2005 22:31 |   |
| 2            | Windows-           | кичик китобча            | 1046 Кбайт   | Документ Micros        | 28.11.2005 22:25 |   |
| Mou          | Афоризна           | ы сужизни                | 73 Кбайт     | Документ Micros        | 27.11.2005 21:59 |   |
| LOKYMENTS    | 💭 Жуда киз         | жик натерналлар          |              | Папка                  | 27.11.2005 21:59 |   |
|              | информа            | тика-Русча Маъруза натил |              | Папка                  | 27.11.2005 08:52 |   |
|              | 🔓 6 Тена Но        | сители инфоркации        |              | Палка                  | 27.11.2005 07:55 |   |
| Мой          | , <b>4-Тен</b> а О | сновы экон инф           |              | Палка                  | 27.11.2005 07:52 |   |
| конпьютер    | MOH AOK)           | ненти                    |              | Папка                  | 25.11.2005 12:13 |   |
| 623          | Doma op            | -2005                    |              | Папка                  | 25.11.2005 12:02 |   |
| <b>*</b>     | Иня файла:         |                          |              |                        |                  |   |
| loe ceresoe  |                    | di na sana               |              | • •                    | Открыть          |   |
| окружение    | Тип файлов:        | Файлы Office             |              |                        | Отнена           | _ |

бажаришини билиб олиш учун одатдагидек улар устига сичконча тугмачасини келтирасиз ва бироз сабр киласиз – тугмача нима иш бажаришини тушунтирадиган тегишли жумла пайдо булади.

### Уста дастурлар билан ишлаш

Уста дастурлар – махсус шаблонлар бўлиб, улар у ёки бу кўринищдаги хужжатлар хосил қилаётганда бизга ёрдам кўрсатади. Турли хил уста дастурлар воситасида хатлар, факслар, бюллетенлар, почта наклейкалари ва бошка хил хужжатларни осонлик билан яратиш мумкин. Мисол сифатида факс яратадиган мастер билан танишиб чикамиз. Бунинг учун куйидаги ишларни бажаринг:

- Файл меньюсини очинг.

– Ундан Создать буйруғини танланг. Экраннинг чап томонида Создание документа ойначаси пайдо бўлади. Унинг Шаблоны бўлимидан На моем компьютере ни ва ундан сўнг Письма и факсы ни танланг:

– Энди Мастер факсов белгичасини танланг. Бунда Шаблоны дарчасининг чап томонида факс хужжатининг тасвирини кўрасиз.

- ОК тугмачасини туртинг.

- Далее тугмачаснни босинг. Бунда экранда Документ для отправки по факсу мулокот дарчаси пайдо булади.

 Рўйхатдан факс оркали жўнатилиши керак бўлган хужжатни танланг.

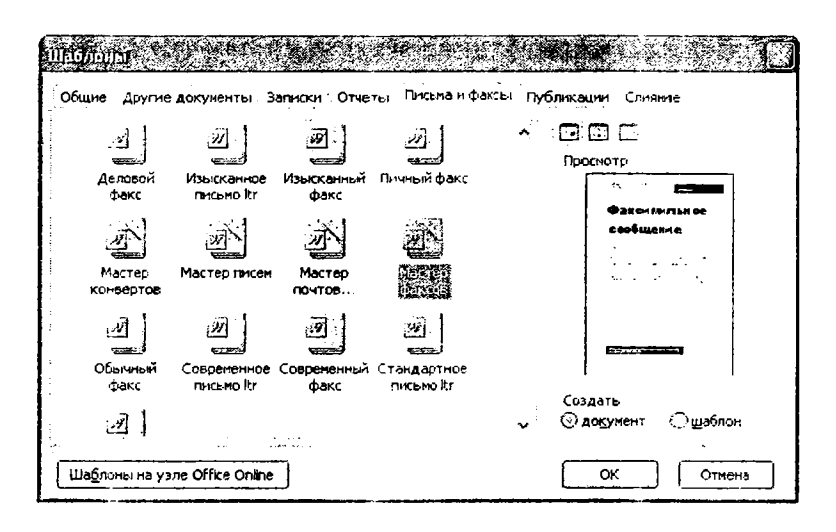

– Хужжатнинг қандай узатилишини кўрсатинг: С титульным листом ёки Без титульного листа.

– Далее тугмачасини туртинг. Бунда Программное обеспечение факса мулокот дарчаси хосил булади.

– Сизнинг компьютерингизда факсларни яратиш ва жўнатиш учун ишлатиладиган дастурий таъминот турини ёки ҳужжатни ва титулни оддий босмадан чиқариш ҳамда факс аппарат орқали жўнатиш усулини танлаб, Далее тугмачасини туртинг.

– Титульный лист дарчасида факс титул варағи қандай – Профессиональный, Современный ёки Изысканный бўлишини танланг.

– Отправитель дарчасида ўзингиз хакингиздаги маълумотларни киритинг ва сўнгра Готово гугмачсини босинг. Натижада яратилган факснинг титул вараги WORD алохида дарчасида пайдо бўлади.

- Файл - Сохранить как ... буйруғини танланг ва факснинг номини киритиб, ENTER тугмачасини босинг.

Энди Сиз титул варагига керакли ўзгартиришларни, масалан телефон рақамларини, изохларни, маълумот мавзусини, олувчиларнинг исмларини, хужжат хажмини кирита оласиз.

Машғулот сўнгида ташкилот ходимларининг таътиллар графигини компьютерга киритиб кўринг: Ташкилот номи

«ТАСДИКЛАЙМАН» Ташкилот разбари Имзо

#### Таътиллар графиги №

2012 йшл учун

| Табель рақами | Насл-насиби | Лавозими | Вақти | Изохлар |
|---------------|-------------|----------|-------|---------|
| 1             | 2           | 3        | 4     | 5       |
|               |             |          |       |         |
|               |             |          |       |         |
|               |             |          |       |         |

Кадрлар

Шахсий имзо

бўлими бошлиги Таркибий бўлинма рахбарлари имзолари КЕЛИШИЛДИ: Касаба уюимаси құмитасн ішгилиш баённомаси № Санаси:

# 4-АМАЛИЙ МАШҒУЛОТ

## ХУЖЖАТЛАРАРО ХАРАКАТЛАНИШ

Кўпинча битта экранга сиғмайдиган ва турли хил элементлардан иборат булган мураккаб хужжатлар билан ишлашга түгри келади. Демак, бу холларда хужжатнинг керакли жойига (абзацига, бўлимига, параграфига) тезлик билан ўтиш, керакли сўз ва булимларни топиш хамда улар билан осон ишлашга имконият яратишга тўгри келади. Агарда WORDда бир неча хужжат очилган булса, уларнинг хар бири учун алохида дарча хосил булади ва уларга мос булган дарчалар масалалар панелида куриниб туради. Дарчаларнинг биридан бошкасига ўтиш учун ALT + TAB тугмачалари ёки сичконча ишлатилади. Яъни, ALT тугмачасини босиб турган холда ТАВ тугмачаси кетма-кет босилса, дарчалар бирин кетин фаол холатга ўта бошлайди. Кераклиси танланганидан сўнг, АLТ тугмачаси куйиб юборилса, керакли хужжатнинг дарчаси пайдо бўлади. Хужжатнинг сахифалариаро харакатланиш учун унинг ўнг томонида ва пастки кисмида жойлашган суриш йўлакчаларидан фойдаланилади. WORDда катта хажмли хужжатлар автоматик равишда сахифаларга булинади ва бу булиниш пунктир чизиклар оркали курсатилади. Лекин агарда хужжатни ўзингиз сахифаларга бўлишни истасангиз, у холда Вставка -Разрыв буйругидан фойдаланилади.

Керакли сахифага ўтиш учун куйидаги амалларни бажариш

мумкин:

- Правка – Перейти буйруғидан фойдаланиш орқали;

- Ctrl-G ва F5 клавишалар комбинацияси ёрдамида;
- Вертикал суриш йўлакчасидаги махсус тугмача оркали;
- Ctrl + PageDown ёки Ctrl + PageUp тугмачалари ёрдамида;
- Суриш йўлакчалари ёрдамида.

Ундан ташқари, Предварителный просмотр режимида бир қанча саҳифаларни бирваракайига кўриш мумкин ва керакли саҳифага сичқонча оркали ҳам осонлик билан ўтиш мумкин. Яратилаётган ҳужжатдаги турли хил объектларга (расмлар, бўлимлар, иқтибослар, изоҳлар, жадваллар, сарлавҳалар ёки саҳифаларга) ўтиш учун вертикал суриш йўлакчасининг пастки қисмида жойлашган Выбор объекта перехода тугмачаси ишлатилиши мумкин.

Буни тушуниш учун куйидаги амалларни бажариб кўринг:

– вертикал суриш йўлакчасининг пастки кисмида жойлашган *Выбор объекта перехода* тугмачасини босинг;

– бу амал натижасида хосил бўлган жадвалларга ахамият беринг (унда хужжатнинг турли хил таркибий элементлари кўрсатилган – Заголовки, Рисунки, Таблицы, Поля, Концевые сноски, Сноски, Примечания, Разделы, Страницы);

- керакли вариантни танланг, масалан, Рисунки;

– энди танланган объектлараро харакатланиш учун ушбу тугмачаларни туртиш ёки **Ctrl+PageDown** ёки **Ctrl+PageUp** тугмачаларини босиш кифоя бўлади (масалан, расмлар бўйича кетма-кетликда харакатланиш учун **Рисунки** тугмачасини босиш, жадваллар бўйича харакатланиш учун эса, **Таблицы** тугмачасини танлаш керак бўлади ва хоказо).

Энди хужжат матнида харакатланиш учун зарур бўлган клавишалар комбинацияларини эсда саклаб колинг:

| харакатланиш учун | тугмачани босинг                |
|-------------------|---------------------------------|
| Бир символ чапга  | Чапга йўналган стрелкали        |
| Бир символ ўнгга  | Ўнгга йўналган стрелкали        |
| Бир қатор юқорига | Юкорига йўналган стрелкали      |
| Бир қатор пастга  | Пастга йўналган стрелкали       |
| Бир сўз ўнгга     | Ctrl + Ўнгга йўналган стрелкали |
| Бир сўз чапга     | Ctrl + Чапга йўналган стрелкали |
| Қатор бошига      | Номе                            |
|                   |                                 |

| Қатор өхирига     | END                              |
|-------------------|----------------------------------|
| Хужжат бошига     | Ctrl + Номе                      |
| Хужжат охирига    | Ctrl + END                       |
| Бир экран юкорига | PageUp                           |
| Бир экран пастга  | PageDown                         |
| Олдинги қидирув   | Ctrl + PageUp (ёки олдинги са-   |
| объектига         | хифага)                          |
| Кейинги қидирув   | Ctrl + PageDown (ёки кейинги са- |
| объектига         | хифага)                          |

Агар хужжат ўртасига янги сахифа қўймоқчи бўлсангиз, Ctrl + Enter тугмачаларини босиш керак. Агар тезлик билан бирор бир сахифага ўтиш керак бўлса, F5 тугмачасини босинг ва сўнгра хосил бўлган мулоқот дарчасида сахифа номерини (Страница) киритинг ва ундан сўнг Enter тугмачасини босинг.

| айти Заненить Перейти                      |                                                                                                    |
|--------------------------------------------|----------------------------------------------------------------------------------------------------|
| буект перехода:                            | Введите номер страницы:                                                                                                    |
|                                            | 36                                                                                                    |
| Раздел<br>Строка<br>Закладка<br>Притечањие | Для перехода вперед или назад относитально<br>текущего положения используйте знаки + и<br>Пример: + 4 соответствует переходу вперед на<br>четыре элинента (например. странчиш). |

Агар хужжатдаг и кераксиз бўш сахифани йўкотиш талаб килинса, курсорни сахифа бўлиниши белгисига олиб келиб, *BackSpace* тугмачасини босинг.

Энди қуйидаги мехнат шартномаси контракт намунасини компьютерга киритинг ва тахрирлаб куринг:

#### 12-сонли мехнат шартномаси (контракт)

Тошкент шахри

2012 йил 15 июнь

Ўзбекистон Республикаси Олий ва Ўрта махсус таълим Вазирлиги Енгил саноат институти ректори (насл-насаби) (кейинги ўринларда «Ректор») ва Сувсозлик корхонаси директори (насл-насаби) (кейинги ўринларда «Директор») мазкур ШАРТНОМАни куйидагилар хакида туздик:

Директорнинг мажбуриятлари:

**A)** . . .

Б)...

B)...

6. Ректорнинг мажбуриятлари:

A) . . .

Б)...

B)...

7. Томонларнинг масъулиятлари:

Томонларнинг манзиллари ва имзолари:

## 5-АМАЛИЙ МАШҒУЛОТ МАТННИ ТАХРИРЛАШ

Керакли матн биринчи гал терилгандаёқ жуда яхши ва мукаммал чиқмайди. Уни яхши, тушунарли ва маъноли кўринишга келтириш учун бир неча марталаб турли хил ўзгартиришлар киритиш лозим бўлади. Бунинг учун сичқонча ва клавиатура орқали яратилаётган матн билан ишлаш усулларини яхшилаб ўзлаштириб олишимиз керак. Матннинг бирор бир кисми билан ишлаш учун аввало уни белгилаб чиқиш зарур (масалан, сўзни, сўз бўлагини, абзацни, фрагментни, жадвални, расмни ёки бутун матнни). Бу амалларни сичқонча ёки клавиатура ёрдамида қуйидагича бажариш мумкин:

| белгилаш учун         | қуйидагн ишни бажаринг |
|-----------------------|------------------------|
| Курсордан ўнгдаги бир | Shift + Ўнг стрелка    |
| символни              |                        |
| Курсордан чапдаги бир | Shift + Чап стрелка    |
| символни              |                        |

| Курсордан ўнгдаги бир сўзни<br>Курсордан чардаги бир сўзни | Shift + Ctrl + Ўнг стрелка<br>Shift + Ctrl + Чап стрелка                                              |
|------------------------------------------------------------|----------------------------------------------------------------------------------------------------|
| Курсордан окоридаги бир<br>каторни                         | Shift + Юқори стрелка                                                                                 |
| Курсордан пастдаги бир каторни                             | Shift + Пастки стрелка                                                                                |
| Курсордан катор охири гача                                 | Shift + END                                                                                           |
| Курсордан қатор бошигача                                   | Shift + Номе                                                                                          |
| Курсордан хужжат охиригача                                 | Shift + Ctrl + END                                                                                    |
| Курсордан хужжат бошигача                                  | Shift + Ctrl + Номе                                                                                   |
| Курсордан сичкончани туртиш нуктасигача                    | Shift + сичконча билан туртиш                                                                         |
| Бир сўзни                                                  | Сўзни икки марта туртиш                                                                               |
| Бир жумлани                                                | Ctrl + жумлага бир марта                                                                              |
| Бир қаторни                                                | уртиш<br>Ушбу қатор чап майдонига<br>бир марта туртиш                                                 |
| Бир абзацни                                                | Абзацни уч марта туртиш ёки<br>Ctrl + ушбу абзац чап                                                  |
| <b>Хужжатни тўлиқ</b>                                      | мандонига туртиш<br>Чап майдонда уч марта<br>туртиш ёки Ctrl + чап<br>майдонга туртиш ёки<br>Ctrl + A |

Ушбу амалларни ўзингиз компьютерда бажариб кўрсангизгина яхши эсингизда қолади ва кейинчалик уларни амалда ишлатиб кўришингиз мумкин бўлади. Матнни бундай белгилаш кейинги бериладиган буйрук таъсир киладиган жойни кўрсатиб беради. Масалан, матн нинг бирор бир кисмини белгилагандан сўнг, Delete тугмачасини босиш ушбу фрагментнинг йўкотилишига олиб келади. Йўкотилган матнни яна ўз жойига қайтариш учун Опменить буйруғини ишлатиш кифоя. Матннинг бирор бир кисмини кесиб олиб, сўнгра уни бошка жойга қўйиш Правка-Вырезать ва сўнгра Вставить буйруклари ёрдамида ёки ускуналар панелидаги «қайчи» (Вырезать) ва «жойига қўйиш» (Вставить) ускуналари воситасида амалга оширилиши мумкин. Бу ишларни клавиатура ёрдамида амалга ошириш учун Ctrl+X (кесиб олиш) ва Ctrl+V (жойига қўйиш) клавиатуралар комбинацияларидан фойдаланиш мумкин. Матн бўлагини нусхалаштирганда ёки уни кесиб олганда ушбу матн фрагменти алмашинув буферига келиб ёзилади ва уни исталган жойга кўчириш мумкин бўлади. Алмашинув буферидан фойдаланган холда матн бўлаклари нусхалаштирилганда алмашинув буферига бир вактнинг ўзида бир қанча матн бўлакларини ёзиб қўйиш мумкин бўлади. Буни тушуниш учун куйидаги амалларни бажариб кўринг:

- исталган матнни компьютерга киритинг;

– матндаги учинчи абзацни ажратинг ва уни алмашинув буферига нусхаланг;

– Правка – Буфер обмена Office буйругини танланг. Натижада экраннинг ўнг томонида алмашинув буфери Буфер обмена дарчаси унда нималар ёзилганлигини кўрсатилган холда пайдо булади;

| a Margana, Annigat, Angana, Andreas, Santo, Danama,<br>19. no. 19. ang Tang Tang Tang Tang Tang Tang Tang                                                                                                    | 1.1.1.1.1.1.1.1.1.1.1.1.1.1.1.1.1.1.1.1.                                                                                                    |
|----------------------------------------------------------------------------------------------------|----------------------------------------------------------------------------------------------------|
|                                                                                                    |                                                                                                    |
|                                                                                                    | 1 4 min et                                                                                                    |
| Мати булаганы мускалонгартанда сказ уна кестю оптанда унбу мати                                                                                                    | Contractor and                                                                                                    |
| фраганны вланшатув буферния кольб сильны во уны истолине алека                                                                                                    | S Obernis as                                                                                                    |
| узчерчан ауалын булдаг. Алазашанун буферадан фойдаланган ходда магн                                                                                                    | fuferente presidente after te                                                                                                    |
| SA THERE HAVE AN ADDRESS OF A DATE OF A DATE OF A DATE OF A DATE OF THE OF THE | W. + + + + + + + + + + + + + + + + + + +                                                                                                    |
| клина мати боляктрион оноб кунен мельна больти Буна туплана учун<br>Тулагали амаласти болагий буната                                                                                                    | and a finger and shop                                                                                                    |
| I I II TATEON NORMED AND A LINE AND A DIRE                                                                                                    |                                                                                                    |
|                                                                                                    | 20 mm - 20 mm - 20 mm - 20 mm - 20 mm - 20 mm - 20 mm - 20 mm - 20 mm - 20 mm - 20 mm - 20 mm - 20 mm - 20 mm -                                                                                                    |
|                                                                                                    |                                                                                                    |
|                                                                                                    |                                                                                                    |
| S EIman - Rever concers chare of synant fating Handard                                                                                                    |                                                                                                    |
| уна хомонала налишнул буферн Буфер облага дархоса пайа» булада.                                                                                                    | : 2013 - 1999 - 1999 - 1999 - 1999 - 1999 - 1999 - 1999 - 1999 - 1999 - 1999 - 1999 - 1999 - 1999 - 1999 - 199                                                                                                    |
| +                                                                                                    |                                                                                                    |
| 1                                                                                                    | ನ್) ವರ ನಗಳು                                                                                                    |
|                                                                                                    |                                                                                                    |
|                                                                                                    | Verdia er sen fan ante er y obren<br>ta ann, pologeres a sen i Tibaler<br>rynnt Britan almena (Maa' ver<br>de er an eigeneren Girita                                                                                                    |
|                                                                                                    | <ul> <li>Аланданан архаланаларданда ода ула какта отлана, улау нази<br/>улау булатана архаланаларданда ода ула какта отлана, улау нази<br/>улау булатана архаланаларданда ода ула какта отлана, улау нази<br/>улау се се се се се се се се се се се се се</li></ul> |

— энди Алмашинув буферидаги исталган матн бўлагини сичкон ча кўрсаткичи воситасида танлаб, уни керакли жойга нусхалаштириш мумкин. Буферга хаммаси бўлиб 24 тагача матн бўлакларини ёзиб қўйиш мумкин;

– буферга **Microsoft Officeн**инг исталган дастуридан маълумотларни ёзиб олиш ва уларни исталган жойга нусхалаш мумкин.

### Символлар регистрлари билан ишлаш

Символларни катта ва кичик кўринишларда ёзиш мумкин. Баъзи пайтларда катта харфлар печать килинадиган Shift ёки Caps Lock тугмачалари босилиб колиб, баъзи сўзлар ёки абзацлар катта харфларда ёзилаб колади. Буни ўзгартириш учун нима қилиш мумкин? Буни қуйидаги мисолларда кўриб чикамиз:

- бирор хужжатни очинг;

-унда исталган сўзни ажратинг;

- Формат - Регистр буйругини танланг. Бунда экранда Регистр мулокот дарчаси пайдо булади:

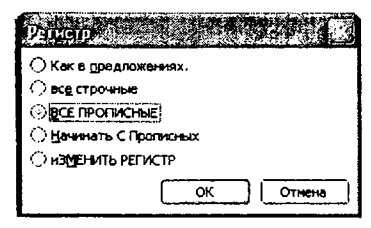

Ундаги улагич беш хил холатда бўлиши мумкин, яъни, Как в предложениях (бунда ажратилган фрагментнинг факатгина биринчи харфи катта бўлади), все строчные, ВСЕ ПРОПИСНЫЕ (бу иккала вариантда хаммаси кичкина ёки хаммаси катта харфлар бўлади), Начинат С Прописных (хар бир сўз катта харф билан бошланади), Изменить РЕГИСТР (бу тасодифий равишда Caps Lock тугмачаси босилиб колганда иш бериши мумкин).

ВСЕ ПРОПИСНЫЕ вариантини танланг ва *ОК* тугмачасини босинг. WORD ажратилган барча символларни катта ҳарфларга айлантиради.

Яна бирор бир жумлани ажратинг ва *Shift* тугмачасини босиб турган холда *F3* тугмачасини бир неча марта босинг. Бу тугмачалар комбинацияси **Регистр** мулокот дарчасидаги имкониятларни кетма-кет тартибда амалга оширишга имкон беради.

## Ностандарт символлар билан ишлаш

Кўпчилик хужжатлар ностандарт символларни хам ўз ичига олади. Бу символлар (грек алфавити харфлари, математик символлар, миллий валюта белгилари, махсус символлар) клавиатурада мавжуд бўлмайди. Худди шундай символларни хужжатга жойлаштиришни куриб чиқамиз.

Бирор бир хужжатни очинг;

хужжатнинг бирор жойига (керакли символ ўрнатиладиган жойга) курсорни ўрнатинг;

*Вставка – Символ* буйругини танланг. Бунда экранда куйидаги мулокот дарчаси пайдо бўлади:

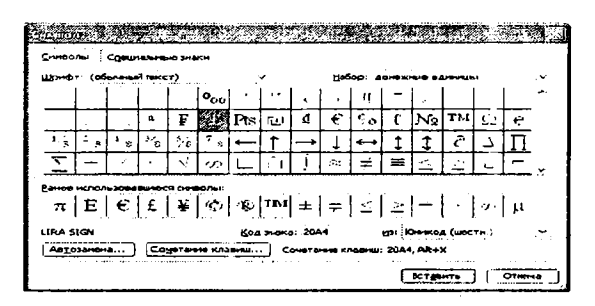

Ундан бирор белгини танланг ва сўнгра *Вставить* тугмачасини туртинг. Натижада танлаган символингиз хужжатга жойлашади.

Энди *Набор* майдонидаги рўйхатдан *Денежние единицы*ни танланг. Бунда символлар хам ўзгаради. Ундан керакли валюта, масалан, евро белгисини танлаб олиб, ўз хужжатингизга кўйинг.

Агар баъзи бир холатлар автоматик равишда амалга ошишини истасангиз, *Автозамена* тугмачасини босасиз ва хосил булган мулокот дарчасидаги имкониятлардан бирини танлайсиз.

Агарда клавишалар комбинациясини ўзгартирмокчи ёки янгидан бермокчи бўлсангиз, у холда *Сочетание клавиш* тугмачасини босиб, тегишли дарча имкониятларидан фойдаланасиз.

Малакангизни ошириш учун куйидаги шартномани киритинг:

#### ШАРТНОМА

#### Тошкент шахри, 2012 йил 12 май

Биз, Тошкент шахар, А.Орипов номли куча, 20-уйда яшовчи Сулаймонов Обид Акромович ва Самарқанд шахри, Р.Адашев номли куча 12-уйда яшовчи Караматов Илёс Латипович ушбу шартномани куйидалар хақида туздик:

1. Мен, О.А. Сулаймонов, Тошкент шахар ИИБ давлат автоназорат руйхатлаш ва имтихон олиш булими томонидан 2012 йил 16 мартда берилган АЕ 343212 рақамли техник паспортга асосан менга тегишли «МАТИЗ» маркали енгил автомашинани (2012 йилда ишлаб чиқаримган, шасси рақами 161512, двигатель рақами 345267, оқ рангли, давлат рақам белгиси ТН 01-06) Караматов И.Л. га хадя қилдим.

2. Мен Караматов И.Л., мазкур автомашинани Сулаймонов О.А. дан хадя сифатида қабул қилдим.

3. Мазкур авётолашина шартнома тузувчилар томонидан 5 132000 (беш миллион бир юз ўттиз икки минг) сўм микдорида бахоланди.

4. Хадя қилинган автомашина бу шартномага қадар хеч кимга сотилган эмас, гаровга қуйил маган, низода булмаган ва фойдаланиш учун тақиқлаб қуйилмаган.

5. Шартномса уч нусхада тузилди: 1-нусха нотариат идорада сақланади, қолған нусхалар Карсаматов И.Л. га автомашинани руйхатдан чиқариш ва қайта руйхатга қуйиш учун берилди.

(имзо) Сулаймонов О.А.

(имзо) Караматов И.Л

# 6-АМАЛИЙ МАШҒУЛОТ МАТННИ ТЕКШИРИШ

WORD дастури матннинг орфографиясини ва грамматикасини текширишга имкон беради ва унинг синонимлар лугати (тезаурус) мавжуд. Унда махсус Автозамена деб номланган ускуна бўлиб, унинг ёрдамида матнга уни киритиш жараёнида ўзгартиришлар киритиш мумкин. Масалан, агар сўзнинг бошида икки катта харф киритсангиз, Автозамена иккинчи сўз регистрини кичкина харфга ўзгартиради. Агар нуктадан сўнг сўз киритилса, WORD автоматик тарзда биринчи харфни катта харф килиб ёзади. Автозамена Caps Lock тугмачасининг тасодифий босиб юборилишини билгандай, бу билан боғлиқ баъзи операцияларни ўзи автоматик тарзда тузатади. Матн киритилишида WORD автоматик равишда орфографияни текширади, грамматикани ва грамматик тузилмаларни тахлил килади. Орфографик хатолар мавжуд сўзлар кизил тўлкинсимон чизик билан белгиланади, грамматик хатоли жумлалар эса яшил чизикча билан белгиланади. Агар тагига чизилган сўзлар ёки жумлаларда сичкончанинг ўнг тугмачаси билан туртилса, **WORD** хатоларни тузатишга имкон беради. **WOR** Dиннг орфографияни текшириш тизими сўзларнинг кайтарилишини (масалан, биз биз кинога кетдик) ва катта хамда кичик харфларнинг ишлатилиши коидалари бузилишини (масалан, Тошкент шахри) текшириб туради. Агарда WORD га нотаниш бирор сўз учраб колса, дастур нотўғри сўзларни бошкасига алмаштириш учун бир канча вариантлар таклиф килади. Дастур киритилаётган матнни грамматик ва стилистик хатоларини хам аниклашга имкон беради. Грамматикани текшириш учун ёзувнинг стандарт, сўзлашиш учун, формал, техник ва бизнес стилларини танлаб олиш мумкин. Юкорида айтилганлар факатгина рус тилида ёзилган хужжатлар учун амалга ошади. Энди бирор бир русча матн киритинг ва унинг хатоларини текширишга, тезаурус билан ишлашга хамда тузатишга харакат килиб куринг.

Агар сўзларни алмаштириш учун контекст меньюдан нотўғри сўзни танлаб олган бўлсангиз, уни рад қилиб, бошкасини танлаш учун **Ctrl+Z** тугмачасини босинг ва сўнгра бошка вариантни танланг.

Агар грамматикани текшириш тизими баъзи хатоларни билмаётган булса, у холда грамматикани текширишда ишлатиладиган коидалар мажмуини ўзгартириш керак. Бунинг учун Сервис – Параметры буйругини ва унинг Правописание имкониятини, сўнгра Стиль руйхатидан Строго все правила стилини танланг.

| Исправления<br>Вид Общие<br>Орфография | Пользователь<br>Правка Печать ( | Совместимость                         | Расположение      |
|----------------------------------------|---------------------------------|---------------------------------------|-------------------|
| вид Общие                              | Правка Печать                   |                                       |                   |
| Орфография<br>Е7] започатичаски п      |                                 | Сохранение Безопасн                   | юсть Правописание |
|                                        |                                 |                                       |                   |
| go i und insection i                   | роверять орфографиис            |                                       |                   |
| 😥 не выделять сло                      | ва социбками                    |                                       |                   |
| 🔄 есегда предлага                      | TE 304CHY                       |                                       |                   |
| предлагать толь                        | ко из основного слоза:          | ря                                    |                   |
| Пропускать слов                        | а из прописных бука             |                                       |                   |
| Поропускать слов                       | а с шюроани                     |                                       |                   |
| Пропускать адре                        | са Интерната и имена            | файлов                                |                   |
|                                        |                                 |                                       |                   |
| Сдовари                                |                                 |                                       |                   |
| _                                      |                                 |                                       |                   |
| Грамматика                             |                                 |                                       |                   |
|                                        |                                 |                                       |                   |
|                                        |                                 |                                       |                   |
|                                        |                                 |                                       |                   |
| •                                      |                                 |                                       |                   |
| Средства проверки                      |                                 |                                       |                   |
|                                        |                                 | Повторная п                           | ochenika          |
|                                        |                                 | (                                     |                   |
|                                        |                                 |                                       |                   |
|                                        |                                 | · · · · · · · · · · · · · · · · · · · | entransisten e    |

Машғулот сўнггида қуйидаги буйруқни матн муҳариридан фойдаланган ҳолда киритинг ва таҳрирланг:

Ўзбекистон Республикаси Андижон вилояти, Корасув шахридаги Ойбек номидаги ширкат КАДРЛАР ШАХСИЙ ТАРКИБИГА ОИД

*44/12/56 № 36* 

#### Буйруқ

№ 1

Ширкатнинг бош агрономи Алимов М.С. 2012 йил 14 мартдан Андижон икписодиёт институтига малака ошириш курсига хизмат сафарига ЖЎНАТИЛСИН.

<u>Асос</u>: Андижон вилояти қишлоқ хўжамік бошқармасининг 2012 йил 16 апрелдаги 234-рақамли фармойиши.

Ng 2

Алимов М.С. нинг Андижонда 2 ойлик малака ошириш курсида булиш даврида ширкатнинг бош агрономи вазифаси Муротов Б.Ш. га ЮКЛАТИЛСИН,

**Ди**ректор

Бўрибоев Т.А.

(имзо)

# 7-АМАЛИЙ МАШҒУЛОТ АБЗАЦ ВА ШРИФТЛАРНИ ФОРМАТЛАШТИРИШ

Матн текширилиб ва тахрирланиб бўлинганидан сўнг, унинг ташки кўринишини яхшилашга диккатни каратиш мумкин. Буни **WORD**нинг форматлаштириш имкониятларидан фойдаланиб, амалга ошириш. Масалан, матн учун турли хил шрифтларни ишлатишингиз, символларнинг турли хил кўринишларидан (курсив, тўқ ва тагига чизилган) фойдаланишингиз, турли хил рангларни ишлатиш, символлар орасидаги масофани ўзгартириш ва уларнинг ўлчамини турли хил қилиш мумкин. Шрифт хужжат харфларининг, гарнитура эса матн символларининг турини аниклайди. Бир хил гарнитура учун бир неча хил шрифтлар мавжуд. Обычний шаблонида (Normal.dot) асосий шрифт 10 пункт катталикдаги Times New Roman шрифти хисобланади. Пункт – полиграфик ўлчам бирлиги бўлиб, у Европада 3,376 мм, Америкада эса 0.353 мм га тенг. Бизнес ёзишмаларида одатда 12 ўлчамдаги шрифт ишлатилади, чунки бу шрифт ёзув машинкалари литерига тенгдир. Шрифт ва унинг ўлчамини танлаш учун форматлаштириш панелидаги уску наларни ишлатиш мумкин. Лекин улар Формат меньюсидаги имкониятларнинг бир кисми, холос. Форматлаштиришнинг барча кўрсаткичларини ўзгартира олиш учун Шрифт мулокот дарчасини ишлатиш мумкин:

|                                                                                                    | Начертание:                                                       | Вазнер:                            |
|----------------------------------------------------------------------------------------------------|-------------------------------------------------------------------|------------------------------------|
| Trebuchet M5                                                                                                    | курсив<br>полужильній                                             | 9<br>10<br>11                      |
| Tw Cen MT                                                                                                    | полужирный курсив                                                 | 12                                 |
| Tw Cen MT Condensed                                                                                                    | • • • • • • • • • • • • • • • • • • •                             |                                    |
| Цвет такста: []о,                                                                                                    | дчеркивание:                                                      |                                    |
| Авто 🗸 (н                                                                                                    | ет) 🗸                                                             |                                    |
| <ul> <li>зачеркнутый</li> <li>деойное зачеркиезние</li> <li>надугрочный</li> <li>поастрочный</li> <li>бразец</li> </ul> | Стенью Малью<br>Стенью Всепр<br>Стритодиатый Скрыты<br>Утопленный | прописные<br>эписные<br>э <u>й</u> |
| Tin                                                                                                    | ies New Roman                                                     |                                    |

Ундан ташқари, ушбу дарчада танланган форматлаштириш кўрсаткичлари қандай натижаларга олиб келишини пастки қисмдаги **Образец** ойнасида хам кўриш мумкин. **True Type** мавкеидаги шрифтлар экранда хам, чоп этилганда ҳам бир хил кўринишга эга бўлади, принтер шрифтлари эса чоп этилгандагина тўғри кўринишга эга бўлиб, экранда бироз бошкачарок кўринади. Шрифтни ўзгартириш учун тегишли матн бўлагини ажратиш ва ундан сўнг шрифт турини танлаш керак. Шрифтнинг рангини ўзгартириш учун **Цвет шрифта** тугмачасидан ёки **Шрифт** дарчасидаги имкониятлардан фойдаланилади. Шрифтларни куйидаги беш хил гуруҳга бўлиш мумкин:

Sans serif туридаги шрифтларга Arial, Helvetica, Tahoma ва Verdana киради. Улар ҳарфларнинг охирида кичкина «думча»-ларга эга бўлмайди.

Оддий шрифтларга Times New Roman, Century, Garamond шрифтлари киради. Уларнинг инсон томонидан қабул қилувчанлиги осон деб хисобланади.

Моно катталикдаги шрифтларга мисол сифатида Courier Newни келтириш мумкин: Бундай шрифтларнинг кенглиги ёзув машин калариникига ўхшаш бўлади.

Кўлёзма шрифтларнинг номларида кўпинча Script сўзи бўлади. Улар матннинг қўлёзма кўринишини акс эттиради. Мисол сифатида куйидагиларни келтиришимиз мумкин – Brushscript ва Lucida Handwriting.

Декоратив шрифтлар одатда сарлавҳаларда ёки матннинг ажралиб турадиган қисмларида ишлатилади. Уларга мисол сифатида Comic Sans MS, Impact ва Algebrian шрифтларини келтиришимиз мумкин.

Энди компьютерда бирорта матнни теринг ва ундаги шрифтларнинг турини, рангини, катталигини хамда форматлаштириш элементларини бошкасига ўзгартирган холда тажриба килиб кўринг.

## Сахи фалардаги майдонлар (Поля) кўрсаткичларнии ўзгартириш

Майдонлар (Поля) сахифа чеккаларидаги бўш жойлардир. Улар хужжат чиройли кўриниши ва сахифа чеккаларига изохлар ёзиш мумкин бўлиши учун ишлатилади. Сахифани папкаларга тикиш ва саклаш осон бўлишлиги учун чап тарафидаги майдон каттарок колдирилади. Агарда сахифаларнинг майдонларини белгилаш учун ишлатиладиган ўлчов бирликларини ўзгартирмокчи бўлсангиз, у холда *Сервис – Параметры* буйругини танланг ва унинг *Общие* имкониятини белгиланг ва сўнгра *Единицы измерения* рўйхатини очиб, ундан керакли ўлчов бирлигини танланг:

| Піраме і    | ры                        | 5 m. 0                     | s i lei ci ci | <u>a a 17 - 23</u> |                |              | 2 .   |
|-------------|---------------------------|----------------------------|---------------|--------------------|----------------|--------------|-------|
| Испр        | 15.7 <del>0191</del> 9    | Польз                      | ователь       | Совиас             | тимость        | Расположен   | 10    |
| <b>Ви</b> д | Общие                     | Пр-авка                    | Печать        | Сохранение         | Безопасно      | сть Правопис | ание  |
| общине п    | аранетрыя                 | ดเนาะหมาสังหา              |               |                    |                |              |       |
|             |                           | • .                        |               | 🖸 разрешить        | ь запуск в реж | MMB YTEHHO   |       |
|             | ый текст н                | а сичем фон                | 10 -          |                    |                |              |       |
|             | ковое сопря<br>ректы днин | Prinki<br>290 x 50 million | соовтии       |                    |                |              |       |
|             |                           | пресобразо                 | вание при с   | ткрытии            |                |              |       |
| 🖸 e81       | QNATHHACK                 | обновлять                  | связи при     | открытии           |                |              | 1     |
|             | равдять до                | кунснит по г               | 104110 KaK 8  | ложению            |                |              |       |
|             |                           | <из: 18                    | ≂:¢           | advoe              |                |              |       |
|             |                           |                            |               |                    |                |              | 1     |
|             | joece orkpi               | итиа воб-ст                | раниц         |                    |                |              |       |
| 106 E       | омати <u>ч</u> ески       | 03.01.000Th                | полотно л     | DH BCTODKE ABI     | гофитур        |              |       |
| EAMAN       | те Банерени               | •#: }Ca                    | внтиметры     | ~ ·                |                |              |       |
|             | отображати                |                            |               | HTML               |                |              |       |
|             |                           |                            |               |                    |                |              |       |
|             | TONICOVE                  |                            |               |                    |                |              | TEL 1 |
|             |                           |                            |               |                    | (              |              |       |
|             |                           |                            |               |                    |                | K [017       | 6148  |

Сахифа майдонларини ўзгартириш фақат жорий хужжатда сақланади, кейинги хужжатга ўтилганида ушбу кўрсаткичлар сақланмайди. Барча хужжатлар учун бир хил кўрсаткичлар ўрнатиш шаблонлар орқали амалга оширилади. Сахифа майдонларини ўзгартириш учун Файл – Параметры страницы буйруғини танлаймиз ва натижада пайдо бўлған Параметры страницы мулоқот дарчасидан:

| Поля                                                          |                                          |                                 |                   |               |   |
|---------------------------------------------------------------|------------------------------------------|---------------------------------|-------------------|---------------|---|
| Варунаа:                                                      | 2 66                                     | \$                              | Нижнее:           | 2 cM          | ; |
| Внутри:                                                       | 2,5 CH                                   | •                               | Снаружи           | 1,8 CH        | 4 |
| Ωepen∧œ <u>τ</u> :                                            | 0 cm                                     | \$ Eov                          | южение переплета: |               |   |
| Канка сил<br>Канка сала<br>Странник-т<br>недкольско           | адьб<br>страниц:                         | <b>Г</b><br>ониная<br>Зеркальнь | RILON             |               |   |
| кренистан<br>кренистан<br>Странецист<br>нерхольско<br>Образец | адъб<br>страниц:                         | Соная<br>Зеркальнь              | не поля           | ſ <del></del> | • |
| К текущен                                                     | адъб<br>страниц:<br>:<br>:<br>ту разделу | Сонная<br>Зеркальнь             | RI, ON 19         |               | , |
| уноваа<br>Странцият<br>нерколько<br>Обранц<br>к теку щен      | адьб<br>страниц:<br>;<br>;<br>у разделу  | Соная<br>Зеркальны              |                   |               |   |

керакли кўрсаткичларни танлаб олиб, ОК тугмачасини босамиз.

Нафакат бутун сахифанинг майдонини, балки хар бир абзацнинг хам майдонларини ўзгартиришингиз мумкин. Бунинг учун куйидаг и усуллардан фойдаланишингиз мумкин:

# - формат – Абзац буйруғидан;

- линейкадаги махсус белгидан;
- ускуналар панелидаги тугмачадан.

Агар экранда линейка кўринмаётган бўлса, Вид – Линейка буйруғини танланг. Қаторлараро интервални хам Абзац мулокот дарчаси орқали ўзгартириш мумкин (Одинарный, Полуторный, Двойной ва хоказо).

Энди куйидаги машкни бажариб кўринг:

Янги хужжат хосил килинг.

Сахифанинг барча майдонларини 2,5 см қилиб белгиланг. Қуйидаги матнии киритинг:

«ТОНГ» Фирмаси рахбари Enter тулмачасини босинг Тожиев К.Г. га Enter тугмачасини 3 марта босинг Билдиришнома Enter тугмачасини 2 марта босинг

Менга корхонамиздаги ходимларнинг мехнат таътили графигига асосан 2012 йил 18 майдан бошлаб 2 хафта муддатга таътил беришингизни сўрайман. Мен мехнат таътилида бўлган вақтимда менинг вазифамни Мухамедов А.У. вақтинча бажариб туришига келишиб олинди. Ушбу билдиришномага куйидаги хужжатлар илова қилинди: Enter тугмачасини 1 марта босинг

Мухамедов А. нинг розилигн. Enter тугмачасини 1 марта босинг

Менинг иш режам. Enter тугмачасини 1 марта босинг

Менинг контакт маълумотларим. Enter тугмачасини 3 марта босинг

Сулаймонов О. М. Enter тугмачасини босинг

«ТОНГ» Фирмаси таъминогчиси Enter тугмачасини босинг Файлни Билдиришнома. doc номи билан саклаб кўйинг.

Билдиришнома матнини ажратинг.

Матнни ускуналар панелидаги Ж тугмачасини босиш оркали тўқ ҳолга келтиринг.

Матн шрифтини Times New Roman га ўзгартиринг.

Шрифт ўлчамини 18 пунктга тенг килиб белгиланг.

Энди «2 хафта муддатга таътил» сўзини белгиланг.

Унга курсив кўринишини беринг.

Билдиришнома даги биринчи сатрда абзац хосил килинг.

Билдиришнома матнини ажратиб, уни марказлаштиринг.

«ТОНГ» Фирмаси рахбарн Тожиев К.Г. га сўзини ажратинг ва уни ўнг томонга жойлаштиринг.

Сулаймонов О.М. «ТОНГ» Фирмасн таъминотчиси сўзини ажратиб, уни хам ўнг томонга жойлаштиринг.

Барча матнни ажратинг.

Матнга иккитал и (Двойной) интервал ўрнатинг.

Барча ўзгаришларни сакланг ва хужжатни керакли жойда саклаб кўйинг.

Агар барча хужжатларда ишлатиладиган шрифтни ўзгартириш керак бўлса, у холда **Формат – Шрифт** буйруғи танланади ва очилган мулокот дарчасида керакли шрифт, унинг ўлчами ва бошка кўрсаткичлари танланиб, По умолчанию тугмачаси босилади. WORD Сиздан бу ўзгаришларни тасдиклашни сўраганда Да деб жавоб берилади.

# 8-АМАЛИЙ МАШҒУЛОТ РЎЙХАТЛАР ВА КОЛОНТИТУЛЛАР ХОСИЛ ҚИЛИШ

Агар бошқалар га бирор маълумотни ёзма равишда бермоқчи бўлсангиз, у тушунарли ва чиройли холда ифодаланган бўлиши керак. Бунинг учун **WORD** матн муҳарририда бир қанча усулларни қўллаш мумкин, масалан, номерланган ёки символлар билан белгиланган рўйхатлар. Рўйхатлар ҳосил қилишнинг уч хил усули мавжуд:

- **Формат - Список** буйруги ёрдамида.

– Форматлаштириш панелидаги *Маркеры* ва *Нумерация* тугмачалари воситасида.

– WORDнинг автоматик равишда форматлаштириш воситалари ёрдамида.

Энди қуйидаги машқни бажариб кўринг:

- Билдиришн ома. doc файлини очинг;

- уни қайтада н Рўйхатли хат.doc кўринишида сакланг;

— «Мухамедов» каторидан «Менинг» каторигача белгилаб чикинг;

— форматлаштириш панелидаги *Маркеры* ва *Нумерация* тугмачаларини галма-галдан босиб кўринг ва матнда нима ўзгаришлар бўлишига эътибор беринг.

### Колонтитуллар

Колонтитуллар хужжат сахифасининг юкори ва пастки кисмига жойлаштириладиган ёзувлар бўлиб, улар хужжатнинг асосий матнига тааллукли булмайди ва кушимча маълумотлар жумласига киради. Масалан, хужжат сахифасининг тела кисмига параграф ёки маштулот номини, пастига эса боб номини жойлаштириш мумкин. Колонтитулларга сахифа номери, вакт, сана, файл номи, исмлар, манзиллар, расмлар ва бошка маълумотларни жойлаштириш мумкин. Хужжатнинг турли кисмларига тегишли хилма хил колонтитуллар бўлаши мумкин. Масалан, жуфт ва ток сахифалар, титул ёки алохида бўлимлар учун ўзига хос колонтитуллар хосил килиш мумкин. Хужжат Вставка – Разрыв буйруғи оркали булимларга булиниши мумкин. Булимлар сахифа курсаткичлари билан фаркланади ва бу курсаткичлар Файл – Параметры буйруғи орқали берилади. Колонтитуллар факат Разметка страницы ва Предварителный просмотр режимларида экранда кўринади.

Энди хужжатга сахифа рақами бўлган колонтитул қўшамиз:

- Билдиришнома. doc файлини очинг;

– матннинг ўрта кисмига сичконча кўрсаткичини келтириб. унинг тугмачасини туртинг;

- сахифа узилишини хосил килиш учун Ctrl+Enter тугмачасини босинг;

- Вид - Колонтитулы буйруғини танланг. Бунда экранда Колонтитулы деб номланган ускуналар панели пайдо булади;

– унинг *Верхний/Нижний колонтитул* деб номланган тугмачасини туртамиз;

- *Номер страницы* номли тугмачани туртамиз ва натижада хужжатга сахифа раками жойлашади;

- сахифа ракамини марказлаштириш учун *Ctrl-E* тугмачаларини бирданига босамиз.

Ушбу амаллар натижасида сахифа рақами колонтитулга махсус майдо нли код сифатида жойлаштирилади ва бу ҳужжатта ўзгаришлар киритилганда рақамиларнинг автоматик равишда янгиланишига имкон беради. Албатта, саҳифа рақамларини қўйиш учун Вставка — Номера страниц буйруғини ҳам ишлатиш мумкин, лекин бунда рақамларни форматлаштириш кийинрок бўлади. Энди юқори колонтитулнинг чап чекка қисмига Директорга ва ўртасига Тонг фирмасн, ўнгида эса санани киритамиз. Бунинг учун: - Верхний/Нижний колонтитул тугмачасини туртинг.

– курсорни колонтитулнинг чап томонига жойлаштиринг ва сўнгра Директорга сўзини киритинг.

- сичконча кўрсаткичини колонтитулнинг ўртасига келтиринг – бунда у хат боши тасвирили вертикал кўрсаткич кўринишини олади.

- сичконча билан икки марта туртинг. Натижада **WORD** курсорни матн киритиладиган жойга ўрнатади.

— энди **Тонг фирмаси** сўзини киритинг.

– сичконча кўрсаткичини колонтитулнинг ўнг чеккасиги жойлаштиринг. Бунда кўрсаткич абзац тасвирили вертикал кўрсаткич кўринишига келади.

– сичконча билан икки марта туртинг – натижада **WORD** курсорни матн киритиладиган жойга ўрнатади.

- санани киритинг: 01 май 2012 йил

- *Колонтитулы* ускуналар панелидаги *Закрыть* тугмачасини туртинг.

- хужжатни сақлаб қўйинг.

### Колонтитулни форматлаштириш

Колонтитулларда қўшимча маълумотлар бўлгани учун улар асосий матнга нисбатан кичикрок шрифтларда ёзилади. Уларни керакли тарзда форматлаштириш учун куйидаги амаллар ки линади:

– Вид – Разметка страницы буйругини танлаб, хужжатни «разметка страници» режимига ўтказинг.

– Колонтитулни тахрирлаш режимига ўтиш учун унга икки марта туртинг ёки *Вид – Колонтишулы* буйруғини танланг.

– Колонтитулнинг барча матнини ажратиш учун Ctrl + А тугмачаларини босинг.

– Форматлаштириш панелидаги *Размер шрифта* рўйхатидан 9 катталигини танланг.

- Верхний/Нижний колонтитул тугмачасини туртинг.

Сахифа ракамини танлаб, Ctrl+A тугмачаларини босинг.
 Бунда сахифа раками тўк рангга бўялади.

 – Форматлаштириш панелидаги Размер шрифта руйхатидан 10 катталигини танланг.

– *Колонтитулы* ускуналар панелидаги *Закрыть* тугмачасини туртинг. - Хужжатни саклаб кўйинг.

Сана, файл номи ва бошка маълумотларни колонтитулга кўйиш учун куйидаги амалларни бажариш керак:

- Билдиришнома. doc файлини очинг ва уни Колонтитуллар. doc номи билан саклаб кўйинг;

- Вид - Колонтитулы буйруғини танланг.

- Юкори колонтитулдаги барча матнни танланг.

- Delete тугмачасини босинг.

- Вставить автотекст тугмачасини туртинг. Бунда экранда автоматннинг фойдаланиш мумкин бўлган элементлари руйхати пайдо бўлади.

– Стр. № из всего вариантини танланг. Бунда WORD хужжатга стр. 1 из 2 жумласини қўшиб қўяди. Бундай жумладан фойдаланиш кўп сахифали хужжатлар билан ишлаётганда жуда хам фойдали бўлади.

Хужжатга файл номини кўшиш учун эса куйидагиларни бажариш керак:

• сичконча кўрсаткичини колонтитулнинг ўнг чеккасига келтиринг. Бунда унинг кўриниши ўзгариб, абзац шаклини олади;

• Колонтитулга икки марта туртинг – бунда **WORD** курсорни туртилган жойга ўрнатади;

• Вставить автотекст тугмачасини туртинг. Экранда автоматн элементларининг мумкин бўлган рўйхати пайдо бўлади. Полное имя файла вариантини танланг. Натижада колонтитулда файлнинг номи ва йўли хосил бўлади.

• Верхний/Нижний колонтитул тугмачасини туртинг.

- Пастки колонтитулдаги барча матнни ажратинг.
- DEL тугмачасини босинг.

• Дата тугмачасини туртинг – натижада колонтитулга жорий сана жойлашади.

• Хужжатни саклаб қўйинг.

Ушбу амалий дарс сўнгида куйидаги машкни бажариб кўринг:

янги хужжат хосил килинг;

уни Кўрсатмалар. doc номи билан саклаб кўйинг.

Куйидаги матнни киритинг:

Кир ювиш машинаси «Тошкент-1» Enter тугмачасини 4 марта босинг:

«Тошкент-1» русумли кир ювиш машинаси куйидаги амал-

ларни бажаришга имкон беради: Enter тугмачасини 2 марта босинг:

қайнатилган ҳолда кир ювиш; *Enter* тугмачасини босинг. Оддий ювиш; Enter тугмачасини босинг.

Алохида эътибор билан ювиш; *Enter тугмачасини босинг*. Хўллаш; *Enter тугмачасини босинг*.

Кирни сиқиш; Enter тугмачасини 2 марта босинг.

Охирги бешта қаторни ажратинг ва уларни белгиланган руйхат куринишида форматлаштиринг;

хужжат охирига ўтинг.

хужжатга сахифа бўлиниши белгисини киритинг.

Энди қуйидаги матнларни киритинг:

Фойдаланувчи учун кўрсатмалар: *Enter* тугмачасини 2 марта босинг.

Машинага кирни солинг; Enter тугмачасини босинг.

Машинага порошок солинг; Enter тугмачасини босинг.

Керакли кир ювиш режимини танланг; *Enter тугмачасини* босинг.

Машинани электр тармоғига уланг; *Enter тугмачасини бо*синг.

Таймерни ёкинг. Enter тугмачасини 2 марта босинг.

Охирги бешта қаторни ажратинг ва уларни номерланган руйхат куринишида форматлаштиринг.

Юкори колонтитулга ўнг томонда жойлашадиган килиб сахифа номерларини жойлаштиринг;

Юкори колонтитулнинг чап томонига «Тошкент-1» Сизнинг энг яхши ёрдамчингиздир» деган сўзни кўшинг;

юқори колонтитулни 8 пункт катталикдаги тўқ рангли Times New Roman шрифти кўринишига келтиринг;

пастки колонтитулнинг чап томонига жорий санани киритинг;

пастки колонтитулнинг ўнг кисмига жорий вактни киритинг;

Колонтитулы ускуналар панелини беркитинг;

ўзгаришларни сақлаган холда хужжат файлини беркитинг.

# 9-АМАЛИЙ МАШҒУЛОТ ФОРМАТЛАШТИРИШ УСУЛЛАРИ

Хар қандай хужжат қуйидаги асосий таркибий қисмлардан иборат булади:

– турли хил сарлавҳалар (заголовки) – ҳужжат учун, боб учун, бўлим учун, параграф учун ва бошқалар;

- колонтитуллар;

– рўйхатлар;

 турли хил форматлаштиришга эга булган абзацлар (оддий матн, цитаталар, сноскалар, изоҳлар ва ҳоказо);

 алохида форматлаштирилиши керак бўлган матн бўлаклари (фрагментлар).

Матннинг бир канча форматлаштириш курсаткичларини бир вактда ўзгартириш учун стиллар мавжуд. Стиллар хужжатнинг турли фрагментларининг куринишини бир хил килишга имкон беради. Стилларни бошка хужжатларга нусхалаштириш хам мумкин. Бу, мисол учун, плакатларга ёзишга махсус стил хосил килиш ва сўнг уни хамкасбларга бера олиш имконини яратади. Стиллар хужжатнинг шаблонида сакланади. Обычный (Normal.dot) шаблони асосида яратилган янги хужжатнинг барча матни Обычный стилида бўлади. Ушбу стиль куйидаги форматлаштириш кўрсаткичларига эга: 10 пунктли Times New Roman шрифти, матнни чап томонга караб текислаш, биттали интервал, осилган каторларни назорат килиш. Хужжатда бундай стиллардан ташкари сарлавха стиллари хам ишлатилади (Заголовок 1, Заголовок 2, Заголовок 3). WORD бир канча стилларга эга булиб, уларни хужжат матнида бемалол ишлатиш мумкин. Буларни тушуниш учун қуйидаги амалларни бажариб куринг:

олдинги амалий дарсда хосил килинган *Курсатмалар.doc* номли файлни очинг;

уни Стиллар. doc номи билан саклаб кўйинг;

хужжатнинг биринчи сатридаги Кир ювиш машинаси «Тошкент-1» жумласини ажратинг;

энди ускуналар панелидаги *Стили и форматирование* тугмачасини туртинг (иккита А харфли тугмача). Бунда матн чап томонида шу номдаги дарча пайдо булади:

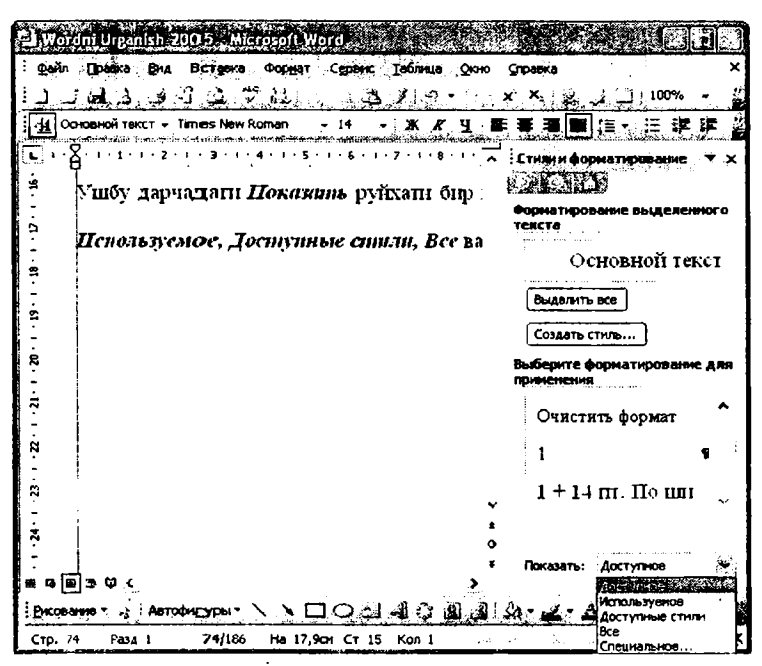

Ушбу дарчанинг ўнг томонидаги Показать рўйхати матнга кўлланилган ва кўлланилиши мумкин бўлган стилларнинг бир канча вариантларига эга: Доступное, Используемое, Доступные стили, Все ва Специальное.

Ушбу Показать рўйхатидан Доступное буйруғини танланг;

Заголовок 2 стилининг номини туртинг. Бунда WORD ажратилган матн бўлагига тегишли стилни татбиқ этади.

Агарда Отменить тугмачасини туртсангиз, у холда охирги амал рад этилади.

### Стилларнинг кўрсаткичларини кўриб чиқиш

Шрифт ва Абзац мулоқот дарчалари ёрдамида ўзгартирила олинадиган хар қандай форматлаштириш стиль таркибига қўшилиши мумкин. Баъзи бир стилларнинг қандай форматлаштиришларни ўз таркибига олишини билиш учун қуйидаги амалларни кўриб чиқамиз:

курсорни хужжатнинг биринчи каторига ўрнатамиз;

Формат – Показать форматирование буйругини танлаймиз. Бунда экранда Показать форматирование ойначаси пайдо бўлади:

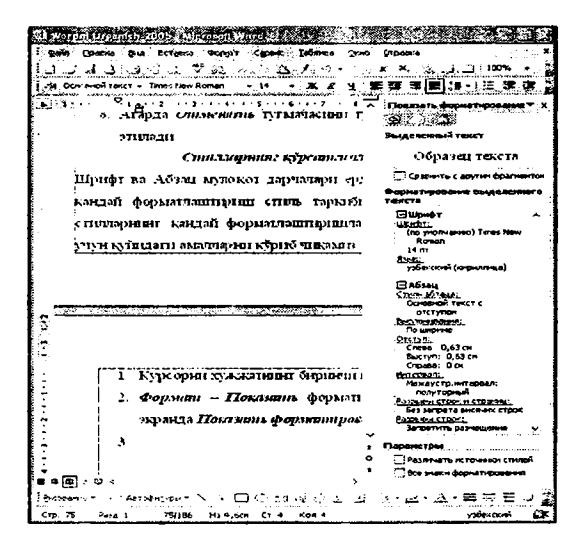

Сравнить с другим фрагментом ёнига белгича қўйинг ва хужжатнинг биринчи абзацини туртинг. Бунда Различия в форматировании майдонида ажратилган абзацлар нималар билан фаркланиши курсатилади.

Сравнить с другим фрагментом ёнидаги белгичани олиб ташланг. Бунда ушбу стилга қўшилган форматлаштириш параметрларини кўришингиз мумкин.

Агар Показать рўйхатида Все пунктини танласангиз, ушбу шаблондаги барча стилларнинг форматлаштирилишини кўришингиз мумкин. Матн фрагменти форматлаштириш кўрсаткичларини кўриш учун Shift+F1 тугмачасини босиб, сўнгра матннинг керакли фрагментига туртиш хам мумкин.

### Стиль хосил қилиш

Стилни мустакил равишда хосил килиб, ундан келажакдаги хужжатлар билан ишлаш учун фойдаланиш мумкин. Стилларни хосил килиш учун куйидаги икки хил усулдан фойдаланилади:

1. Матннинг форматлаштирилган фрагментини ажратиб, сўнгра форматлаштириш панелидаги Список майдонида туртиш керак ва ундан сўнг бу ерга янги стиль номини киритиб, ENTER тугмачасини босиш лозим.

2. Матннинг форматлаштирилган фрагментини ажратиб, сўнгра экранга Стили и форматирование ойначасини чиқариш

керак ва нихоят *Создать стиль...* тугмачасини туртиш зарур. Бунда пайдо бўлган куйидаги дарчадан фойдаланиб, керакли стилни яратишимиз мумкин:

| ( <u>/</u> ma:                                   | Z762                                                                                                    |   |
|--------------------------------------------------|----------------------------------------------------------------------------------------------------|---|
| Стиль:                                           | Абзаца                                                                                                    |   |
| <u>О</u> снован на стиля:                        | 9 Основной текст с отсту                                                                                                    | n |
| Стиль спедующего абзаца:                         | 🗑 Стиль1                                                                                                    |   |
| орнатирование                                    |                                                                                                    |   |
| Times New Roman 😽 1                              | 4 v x x q <u>A</u>                                                                                                    | ٠ |
| <b>医亚通</b> = = =                                 | - 12 12 12 13                                                                                                    | E |
|                                                  |                                                                                                    | - |
| ו מוער מין אין אין אין אין אין אין אין אין אין א | ль Обрына: такла. Обрына: такла<br>ль. Обрына: такла. Обрына: такла.<br>ла. Обрына: такла. Обрына: такла.<br>ла. Обрына: такла. Обрына: такла. | - |

Форматни қидириш ва уни бошқасига алмаштириш

Фараз қиламиз, ҳужжатнинг барча қисмидаги форматлаштиришни алмаштириш керак бўлиб қолди. Масалан, ҳужжатдаги барча 10 пунктли шрифтларни 14 пунктли шрифтларга алмаштириш керак. Бундай ўлчамли шрифтлар ҳужжатнинг турли ҳил жойларида сочилиб ёттан бўлиши мумкин. Бу ишни кўлда бажариш жуда ҳам мураккаб, лекин уни куйидаги тартибда бажарилса, анча осон ва тез мақсадга эришилади:

бирор хужжатни очинг;

Правка — Заменить буйругини танланг;

очилган мулокот дарчасида Заменить тугмачасини туртинг. Бунда экранда қуйидаги дарча пайдо булади:

| айти и заметт                                                                                              | n Service                                                      | and the second second second second second second second second second second second second second second second |   |
|----------------------------------------------------------------------------------------------------|----------------------------------------------------------------|----------------------------------------------------------------------------------------------------|---|
| Цайти Зансн                                                                                                | ить Перейти                                                    |                                                                                                    |   |
| Найти:                                                                                                    | See                                                            |                                                                                                    | * |
| Паранетры                                                                                                  | : Вперед                                                       |                                                                                                    |   |
| Заменить на:                                                                                               |                                                                |                                                                                                    | × |
| Паралитры полск<br>Направление :<br>Ц Унтъвать ;<br>Полько спое<br>Подстаново<br>Подстаново<br>Все дловофо | а<br>Вперед У<br>рагистр<br>ю целиком<br>черие знаки<br>ся как |                                                                                                    |   |
| Занонить                                                                                                   | Форнат *                                                       | Специальный -                                                                                                    |   |

ундаги дарчада «Больше» ни теринг; Формат тугмачасини туртинг ва Шрифт буйругини танланг; хосил бўлган мулокот дарчасида:

| Цайти и замении   |                                                         | . P №    |
|-------------------|---------------------------------------------------------|----------|
| Найти Зачени      | пъ Дерейти .                                            |          |
| Найти:            |                                                         | ¥        |
| Формат:           | Шрифт: Times New Roman, 10 пт, не полужирный, не курсие | 1        |
| Заменить на:      |                                                         | <b>~</b> |
| Форнат:           |                                                         |          |
|                   | Чаньще = Заценить Ваненить все Надти далее Отн          | 6Ha      |
| Параметры поизска |                                                         | ļ        |
| Hanpaanerwe: a    | Besae 💙                                                 |          |
| Ц Учитывать ре    | enctp                                                   | 1        |
|                   | ) LE/INKON                                              | ţ        |
|                   |                                                         |          |
|                   |                                                         | 1        |
| Заменить          |                                                         |          |
| C                 | Форнат · Спешнаљињей · Снать форнатирование             |          |

нимани нима билан алмаштирилиши кераклигини киритинг ва Заменит все тугмачасини туртинг. Натижада хужжатдаги барча 10 пунктли шрифтлар 14 пунктли шрифтларга тезлик билан алмаштирилади.

# 10-АМАЛИЙ МАШҒУЛОТ ГРАФИКА БИЛАН ИШЛАШ

WORD матн муҳаририда график объектларни ҳужжатга бемалол жойлаштириш мумкин. Бундай объектлар расмлар, тасвирлар, фон ранги, маркерлар, рамкалар ёки чизиклар кўринишида бўлади. Расмлар кутубхонаси (Библиотека картинок) минглаб расмлар, фотографиялар, товушлар ва видеоклипларни ўз ичига олади. Сиз ўзингиз ҳам турли хил график объектларини мустакил равишда ҳосил қилишингиз мумкин. WORDArt объектлари эса махсус эффектларни ишлатган ҳолда ҳосил қилинган чиройли матнлар бўлаб, уларни чиройли сарлавҳалар ёки йирик матнларни ҳосил қилишда ишлатиш мумкин. WORDнинг расм чизиш воситалари эса исталган расмни чизиш имкониятини яратади.

### Расмлар қўйиш

Бирор ҳужжатга расмлар қўйиш қуйидаги тартибда амалга оширилади:

бирорта янги хужжат хосил килинг.

**Вставка – Рисунок – Картинки** буйруғини танланг. Бунда экраннинг ўнг томонида Вставка картинки номли майдон хосил бўлади.

Ундаги Коллекция картинок тугмачасини туртинг ва керакли коллекцияни танланг. Натижада WORD расмларни куриш имконини яратилади.

Microsoft Office коллекциялари руйхатини очиб, ундан Здания категориясини танланг ёки Искать деб номланган майдонда Здания сузини туриб, Начать тугмачасни босинг.

Кўл бўйидаги коттежнинг расмли тасвирда туртинг. Бунда ушбу расм матнга жойлашади. Расмни алмашинув буферига нусхалаш учун бу расмда сичкончанинг ўнг тугмачасини туртинг ва хосил бўлган контекст меньюдан *Копировать* буйругини танланг.

Коллекция дарчасини ёпинг ва график объектни алмашинув буферида саклаш керакми деган саволга Да деб жавоб беринг.

Янги хужжат дарчасида **Вставить** тугмачасини туртинг. Бу амаллар натижасида **WORD** расмни хужжатға жойлаштиради. Агарда расмга бир марта туртсангиз, у ажратилади ва уни ўзгартиришингиз ёки ўлчамини катталаштиришингиз мумкин. Агар сичқонча кўрсаткичини расмда маълум муддат ушлаб турсангиз, экранда расмнинг номи, ўлчами, график файл тури ва калит сўзлар рўйхати пайдо бўлади.

Расмдан ажратилишни йўкотиш учун хужжатнинг исталган жойини ва Enter тугмачасини икки марта туртинг.

График объектни хужжатдан йўкотиш учун уни ажратинг ва **DEL** тугмачасини босинг. Дўконлардан фотолар ва чизилган тасвирлар мавжуд бўлган компакт дискларни сотиб олиш ва улардан фойдаланган холда коллекциянгизни янада бойитинг. Бундай расмлар «*Табиат*», «*Хўжсалик*», «*Оила*», «*Транспорт*» ва шу каби турли хил йўналишларга оид бўлади. Турли хил клип ва расмларни Интернетдан фойдаланган холда хам кидириб топиш мумкин. Хужжатта WORDArt объектларини кўшиш учун *Вставка – Рисунок – Объект WORDArt* буйруғини танлаш ва хосил бўлган мулокот дарчасидан керакли ёзилиш усулини танлаш лозим. Хосил бўлган ускуналар панелидан фойдаланган холда эса WORDArt объектларини форматлаштириш мумкин.

## Расмлар ва автофигуралар чизиш

Расмлар чизиш ускуналар панелини хосил килиш ва экраннинг пастки кисмига жойлаштириш учун контекст меньюдан *Рисование* буйруғини танланг. Энди ундаги *Рисование* тугмачасини туртсангиз, ажратилган фигуралар билан бажарилиши мумкин булган буйруклар меньюси пайдо булади. Агар юкорига йуналган стрелкали тугмачани туртсак, объектларни ажратиш режимига ўтамиз. *Автофигуры* тугмачасини босиш эса турли хил геометрик фигураларни чизиш имконини яратади. Ушбу ускуналар панели бундан ташкари куйидаги ишларни амалга оширишга хам имкон беради:

– тўғри чизиқ чизиш;

- стрелка чизиш;

- тўғри бурчакли тўртбурчак чизиш;

– айлана ёки овал чизиш;

– матнли рамка қўйиш;

WORDArt объектларини қўйиш;

- диаграммалар қўйиш;
- расмлар коллециясидан керакли расмни куйиш;
- турли расмларни қўйиш;
- ажратилган фигураларни бўяш;
- ажратилган чизикларнинг рангларини ўзгартириш;
- ажратилган матиларнинг рангини ўзгартириш;
- чизикларнинг тури ва калинлигини ўзгартириш;
- штрих турини ўзгартириш;
- стрелка турини ўзгартириш;
- соя бериш;
- хажм бериш.

### Хажмли объектларни хосил қилиш

WORD дастуридан фойдаланган холда хажмий объектларни хам хосил килиш мумкин. Хажмий фигураларнинг бир неча хил турлари мавжуд бўлиб, Сиз уларнинг исталганини танлаб олса бўлади. Агар аввал текис фигура хосил килган бўлсангиз, уни хажмий килиш хам унча кийин эмас. Бунинг учун аввало чизиклар ёрдамида уйчанинг расмини чизамиз:

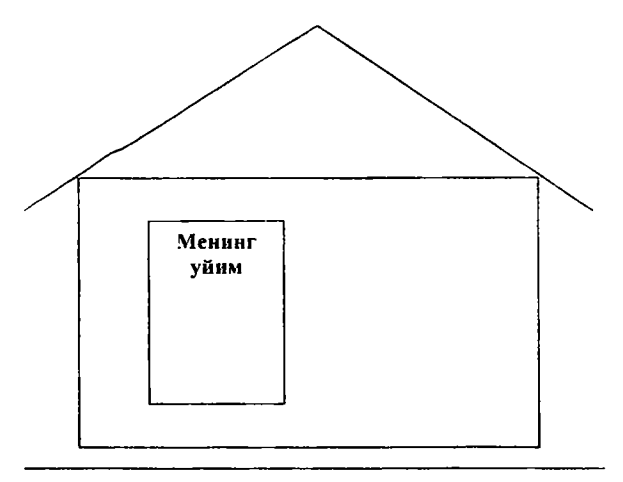

Тўртбурчакни белгиланг.

Энг чеккадаги Объем меньюсини очинг ва ушбу расмга керакли хажмни беринг.

Расмнинг бошка элементларини хам галма-галдан ажратган холда уларга хам хажмий куриниш беринг.

Объем меньюсининг Настройка объема буйругини танланг ва хосил бўлган ускуналар панелидан фойдаланиб, объектни айлантиринг, хажм чукурлигини (Глубина), объектнинг ёритилиш бурчагини ўзгартиринг ва унинг рангини турли хилларга алмаштириб кўринг.

### График объектлар билан ишлаш

График объектлар билан ишлашни бошлаш учун энг аввало уларни сичконча билан туртиш оркали ажратиш керак. Бунда объектнинг чеккаларида маркерлар пайдо бўлади. Бу маркерлари сичкончанинг чап тугмачасини босиб туриб, суриш оркали объектнинг ўлчамларини ўзгартириш, кичрайтириш ёки катталаштириш мумкин. Агар график объект WORDArt оркали яратилган бўлса, у холда уни ўзгартириш учун объектнинг контекст меньюси очилади ва ундан **Формат объекта WORDArt** буйруғи танлаб олинади. Натижада экранда шу номли мулокот дарчаси пайдо бўлади:

| Цвета и линии<br>Обтекание            | Разнер П                              | оложение                 | <u>ar 493 - 14 10</u> | Веб                                   |
|---------------------------------------|---------------------------------------|--------------------------|-----------------------|---------------------------------------|
| ×                                     | H                                     | ×                        | Ħ                     | Ħ                                     |
| · · · · · · · · · · · · · · · · · · · | · · · · · · · · · · · · · · · ·       |                          | <u></u>               | · · · · · · · · · · · · · · · · · · · |
| в тексте                              | вокруг рамки                          | по контуру               | 38 TESCTOM            | перед текстом                         |
| в <u>т</u> ексте<br>оризонтально      | е выраенивани                         | пок <u>о</u> нтуру<br>е  | за тедстом            | перед текстом                         |
| в <u>т</u> ексте<br>оризонтально      | вокруг ранки<br>е выраенивани         | по к <u>о</u> нтуру<br>е | 33 Te <u>K</u> CTOM   | Nepe A TEKCTOM                        |
| в <u>т</u> ексте<br>оризонтальню      | вокру <u>с</u> ранки<br>е выраенивани | пок <u>⊴</u> нтуру<br>е  | за тесстом            | Reper TEKCTOM                         |
| в <u>т</u> ексте<br>оризонтально      | вокруг ранки                          | пок <u>о</u> нтуру<br>е  | 33 TECCTON            | Reper TEKCTOM                         |
| в тексте<br>орнзонтальню              | вокру <u>р</u> ранивани               | по контуру               | 33 TECTON             | HEPEA TEKCTOM                         |

Ундан фойдаланган ҳолда график объектнинг турли хил кўрсаткичларини созлаб олиш мумкин. Бу ишларни мустақил равишда бажарсангиз, амалларни тушуниб оласиз ҳамда тажрибангиз ортади. Агар исталган расмда сичқончанинг ўнг тугмачаси босилса, унинг контекст меньюси очилади. Агар ундан Формат рисунка буйругини танлаб олсангиз, расмнинг ўлчамларини, рангини, жойлашувини ва бошқа кўрсаткичларини бемалол ўзгартиришингиз мумкин. График тасвирнинг чизиклари турини бошқасига алмаштирмокчи бўлсангиз, Рисование панелидаги Тип линии ускунасидан фойдаланасиз. Агарда объектни, чизиклар ёзув шрифтлари рангини ёки стрелкалар йўналишини ўзгартирмокчи бўлсангиз, у ҳолда Цвет заливки, Цвет линий, Цвет шрифтов ёки Стрелкидан фойдаланасиз. Булар график тасвирга жуда чиройли кўриниш бериш имкониятини яратади.

### Амалий мисол

Бирорта кичикроқ хужжат файлини очинг. Уни *Графикали файл.doc* номи билан сақланг. Хужжатнинг охирига расмлар коллекциясидан *Животные*  (Animals) – йўлбарснинг расмини кўйинг.

Ундан сўнг хужжатга бирор бир WORDArt объектини кўйинг. Энди **Менинг аризам** сўзини киритинг.

Ушбу объектни сарлавха ўрнига кўчиринг.

Энди сарлавҳа билан матн орасига *Прямоугольник* тугмачасидан фойдланиб, квадрат расмини чизинг.

Квадратни ичига «Мен фикрлаяпман, демак мен мавжудман!» деган жумлани киритинг.

Матнга қизил, 26 пунктли ўлчамни беринг ва уни тўқ рангга бўянг.

Хужжатга саккиз бурчакли юлдузча расмини жойлаштиринг (Автофигуры тугмачасидан фойдаланган холда).

Энди ромбга ўхшаш маркердан фойдаланиб, юлдузча нурларини ўткиррок холга келтиринг.

Способы заливки мулокот дарчасининг Узор ойнасидан фойдаланиб, юлдузни Шотландка узори билан тўлдиринг.

Юлдузчанинг чегара чизикларини тўқ қизил рангта ўзгартиринг.

Қилинган ўзгаришларни сақлаб, хужжатни ёпинг.

# 11-АМАЛИЙ МАШҒУЛОТ ШАБЛОН ВА МАКРОСЛАР БИЛАН ИШЛАШ

**WORD**нинг шаблонлари керакли матн булган хужжатга тайёр форматларни куллаш имконини яратади. Ундан ташкари, шаблонлар ёрдамида янги хужжатлар хосил килиш ва сўнгра уларни талабларга кура узгартириш хам мумкин. Шаблонларда матн намуналарини, стилларни, автоматн элементларини, график объектларни, макросларни, ускуналар панелларини ва клавишалар комбинацияларини саклаш хамда ишлатиш мумкин. Шаблонлар билан ишлаганда барча хужжатларингизни мантикий равишда ва чиройли ташкил этилишига эришинг. Чунки бунда бир турдаги хужжатлар формати хам доимо бир хил бўлади. WORD дастури одатда барча янги хужжатлар учун стандарт параметрлар берадиган Обичный (Normal.dot) шаблонини ишлатади. Лекин янги хужжат хосил килаётганда унинг учун керакли шаблонни танлаб олишингиз керак. Танлаш имконияти булган шаблон гурухларидан хисоботлар ва хатлар, факслар, ёзишмалар, Web-сахифалар ва бошқа хужжатлар учун мўлжалланганларини кўрсатиб ўтишимиз лозим.

### Тайёр шаблонни ишлатиш

Шаблонларни ишлатишни тушуниб олиш учун факс яратиш билан боғлиқ қуйидаги мисолни бажариб курамиз:

Файл – Создать буйруғини танланг.

*Создание документа* масалалар майдонидаги *Общие шаб*лоны белгичасини туртинг.

Очилган мулокот дарчасидаги *Письма и факсы* ойнасини туртинг.

Стандартный факс белгичасини икки марта туртинг. Бунда экранда янги хужжат пайдо бўлади. Унда катта харфлар билан ёзилган сарлавха ва маълумотларни киритиш учун матн майдони бўлади.

Организация деб номланган майдонни туртинг ва унинг ўрнига «Китоблар дўкони» сўзини киритинг.

Энди куйидаги майдонларга маълумотларин киритинг:

Кому: Олимов Бахтиёрга

От: Малика Насриттдиновадан

Факс: (8-3912) 234-42-19

**Телефон**: (8-3721) 246-65-72

На: Компьютерлаштириш

Копия: Ахмад Очиловга

Факс титул сахифасининг тепа чап бурчагига туртиб, адресни киритинг:

Космонавтлар хиёбони, 16 712002, Тошкент (8-371) 235-44-38

Олимов фамилиясини сичкончанинг ўнг тугмачаси билан туртинг ва натижада пайдо бўлган контекст меньюдан *Пропустить все* буйруғини танланг.

Примечание бўлимига куйидаги матнни киритинг:

Биз яқин орада янги туркум компьютерларни оламиз. Ҳар бир булим ва цехларга уларнинг талабномалари ҳамда эҳтиёжларига мос равишда компьютерларни тақсимлаш амалга оширилсин.

Хужжатга киритилган ўзгаришларни сакланг ва сўнгра уни ёпинг.

### Шаблон хосил қилиш ва уни сақлаш

Купчилик холларда хужжатнинг куриниши ва унда маълумотларнинг жойлашуви сизга ёкмайди. Шунинг учун бундай холларда факс титул сахифаси учун ўз шаблонимизни тузишга харакат киламиз. Унга ташкилот номини, унинг мазилгохи ва реквизитларини киритамиз, сахифа нинг керакли майдонларини киритиб, ушбу хужжатнинг матни учун стилларни хосил киламиз:

Файл - Создать буйруғини танланг.

Создание до кумента масалалар майдонида Общие шаблоны белгисини тур тинг.

Очилган мулокот дарчасида *Письма ва факсы* номли имкониятни танланг.

Изысканний факс белгисини туртинг.

Создать улагичини Шаблон холатида белгиланг ва ОК тугмачасини туртинг. WORD мавжуд шаблонлар асосида фойдаланувчи учун ўзининг янги шаблонини яратади. Биз эса унга ўзгаришлар киритамиз ва бошка номда саклаб кўямиз.

Сахифанинг юкори кисмини туртинг ва у ерга ўз ташкилотингиз номини ва маълумотларини киритинг:

МЧЖ «Лолахон»

Олтинсой кучаси, 18-уй

100024, Тоилкент

Тел./факс (8-3712) 246-1.4-21

**ФАКСИМИЛЬНОЕ СООБШЕНИЕ** сўзини ажратинг ва унинг ўрнига «Факснинг титул сахифаси» сўзини киритинг.

На сўзини ажратинг ва Касается сўзини киритинг.

Дата сўзины ажратинг ва Дата сўзини киритинг.

Телефон сўзини ажратинг ва Исходящий номер сўзини киритинг.

Ушбу катакчадаги Введите сюда номер телефона жумласини сичкончанинг ўнг тугмачаси билан туртинг ва хосил бўлган меньюдан Изменить поле буйруғини танланг.

Поле мулокот дарчасидаги Сообщение матн майдонида Введите сюда ваш исходящий номер матнини киритинг.

Добавочний номер сўзини ажратинг ва В ответ на сўзини киритинг.

Ушбу ката кчадаги введите сюда номер телефона сўзига сичкончанинг ў нг тугмачаси билан туртинг ва хосил бўлган меньюдан Изменчить поле буйруғини танланг. Поле мулокот дарчасидаги Сообщение матн майдонида Введите сюда исходящий номер отправителя матнини киритинг.

Срочно ва бошка майдонлар булган каторни тулалигича ажратинг ва сунгра уни йукотинг.

Примечание сўзидан олдин бир неча бўш қаторлар қўйинг.

Примечание сўзи билан биргаликда барча абзацни ажратинг ва унга тўк рангли хамда 12 пунктли Arial шрифтини беринг.

Форматл аштириш панелидаги Стили и форматирование тугмачасини туртинг.

Создать стиль тугмачасини туртинг ва Имя майдонига Подзаголовок сообщения сўзини киритинг ва сўнгра Enter тугмачасини босинг.

Масалалар майдонида Показать рўйхатини очинг ва ундан Доступные қаторини танланг.

Мумкин бўлган форматлаштириши рўйхатидаги Подзаголовок сообщения қаторида туртинг. Энди факснинг экранда хосил бўлган тасвирига эътибор қаратинг. Стилларни бир хужжатдан бошқасига нусхалали мумкин. Масалан, факс учун яратилган стилларни хисобот учун мулжалланган шаблонга бемалол кучириш мумкин.

Энди шаблондаги сахифа курсаткичларини узгартирамиз:

**Файл – Параметры страницы** буйруғини танлаймиз. Бунда экранда **Параметры страницы** мулоқот дарчаси пайдо б**ў**лади.

*Размер бумаги* ойнасига туртинг ва руйхатдан А4 пунктини танланг.

*Полс* ойначасини туртинг ва куйидагиларни киритинг: Верхнее – 2 см, Нижнее – 2 см, Левое – 2 см ва Правое – 2 см.

**ОК** тугма часини туртинг. Энди сахифанинг янги кўрсаткичлари янги шаблон асосида яратилаётган барча хужжатларга кўлланилаверади.

Сохранить тугмачасини туртинг ва файл номини Имя файла майдонига киритинг.

Тип файла рўйхатидан Шаблон документа пунктини танланг.

Файлни сакланг ва хужжатни ёпинг.

### Макрослар билан ишлаш

Макрос — макро — буйруқ сўзининг қисқартирилган шаклидир. Демак, макрос қандайдир буйруқлар тўплами бўлиб, уларни ёзиб олишингиз ва керак бўлганда ишлатишингиз мумкин. Кўп
марта қайтариладиган ва мураккаб операцияларни бажаришда макросларни ишлатиш жуда ҳам қулай. Масалан, макрослар ёрдамида матнни қидириш ва бошқасига алмаштириш, форматлаштиришни автоматик равишда амалга ошириш ва бошқа бир қанча ишларни бажариш мумкин. Макросларни худди стиллар сингари бир шаблондан бошқасига нусхалаш ёки дўстларингизга беришингиз мумкин. Макрослар Visual Basic тилига ўхшаш дастур тилида ёзилади. Лекин макросларни дастурлардан фаркли равишда амаллар кетма-кетлигини бажариш орқали ҳам ёзиш мумкин. Бундай макросни ёзиб олиш учун макрос ёзилиш режимини ишга туширасиз ва сўнгра ёзилиши керак бўлган барча операцияларни бажариб чиқасиз, кейин эса макрос ёзилишини ишга туширасиз. Шундай сўнг, у барча ёзилган операцияларни автоматик равишда бажариб беради. Бу ишни амалда бажариб кўрамиз.

Бирорта янги хужжат хосил килинг.

Print Screen тугмачасини туртинг.

Ctrl + V тугмачалари комбинацияни боссангиз, хужжатга экрандаги тасвир жойлашиб колади.

Ctrl + V тугмачалари комбинацияни бир неча марта боссангиз, хужжатда экраннинг расми бўлган бир неча сахифа хосил бўлади.

Ctrl+ Номе тугмачаларини босиб, хужжат бошига қайтинг.

Энди биз файлдаги навбатдаги график объектни топувчи ва уни ок-кора рангли килувчи макросни ёзамиз.

Холатлар қаторидаги **ZAP** тугмачасига икки марта туртинг. Натижада экранда Запись макроса номли мулоқот дарчаси пайдо бўлади:

| Эаннсь макрога                                       | a har search 🕅 🕅              |
|------------------------------------------------------|-------------------------------|
| Иня макроса:<br>Макрос1                              | · · · · · · · · · · · · · · · |
| Назначить нагрос                                     | Клавишан                      |
| Макрос доступен для:<br>Всех документов (Normal.dot) | .*.                           |
| длякание:<br>Макрос записан 06.01.2006               | <br>1<br>ال                   |
|                                                      | ОК Отнена                     |

Ушбу мулоқот дарчасида макроснинг номини танлаб, унга ускуналар панелидаги ёки клавиатурадаги тугмачани тайинлашингиз мумкин. Макроснинг **Расмии\_топинг** деган номини киритинг. Бунда пробел ишлатманг, чунки бу нотўғри бўлади. Энди макросга клавиатурадаги тугмачалар комбинациясини беришга харакат қиламиз.

Клавиатура тугмачасини туртинг. Экранда макросга клавиатурадаги тугмачалар комбинациясини аниклашга имкон берувчи мулокот дарчаси хосил бўлади.

Энди ALT+G тугмачаларни бирданига босамиз, натижада Новое сочетание клавиш майдонида бу босилган тугмачаларнинг номи пайдо бўлади.

Назначить тугмачасини туртинг ва сўнгра Закрыть тугмачасини босинг.

Ушбу амаллар натижасида хужжатнинг экранида Остановить запись номли кичкина ускуналар панели пайдо бўлади. Унда атиги иккита тугмача бор – Остановить запись ва Пауза. Тугмачаларнинг тасвири аудио ёки видеотехникалардаги стандарт тасвирларга жуда ҳам ўхшаш. Бунда сичконча кўрсаткичи аудиокассета тасвирини олади ва бу тасвир ҳозир макросни ёзиш жараёни давом этаёттанини кўрсатади.

Ctrl + F тугмачаларини босинг. Натижада экранда Найти и Заменить мулокот дарчаси пайдо бўлади. Больше тугмачасини туртинг.

Специальный тугмачасини туртинг ва *Графический объект* буйруғини танланг.

Олдин Найти далее тугмачасини, сўнгра Отмена тугмачасини босинг. Натижада топилган график объект маркерлар билан ажратилади. Макрос ёзилаётган пайтда баъзи бир операцияларни сичконча ёрдамида бажариб бўлмайди. Масалан, Сиз сичкончанинг ўнг тугмачасини ишлатиб, контекст меньюни чакира олмайсиз. Бу холларда контекст меньюни чакириш учун клавиатурадаги КОНТЕКСТ тугмачасини ёки Shift + F10 тугмачаларини босамиз.

Формат – Рисунок буйруғини танланг.

Очилган мулокот дарчасида Рисунок ойнасини босинг.

Цвет руйхатидан Оттенки серого пунктини танланг ва сунгра ОК тугмачасини босинг.

Курсорни расмнинг охирига жойлаштириш учун Стрелка вправо тугмачасини босинг.

Остановить запись ускуналар панелидаги Остановить запись тугмачасини туртинг. Бунда сичконча кўрсагкичи олдинги холатига келади ва экрандан Остановить запись ускуналар панели йўколади.

Ёзилган макросни ишга тушириш учун ALT+G тугмачаларни бирданига босамиз. Бунда WORD Сиз хозиргина бажарилган амалларни қайта бажариб беради. Яъни, у кейинги расмни топади, уни ажратади ва сўнгра расмни қора-оқ тасвирга айлантиради. Ушбу тугмачалар комбинациясини яна бир неча марта боссангиз, хужжатдаги барча расмлар топилади ва улар ўзгаради.

Shift тугмачасини босиб турган холда *Файл–Сохранить* все буйруғини танланг. Ушбу буйруқ хужжат шаблонидаги ўзгаришларни сақлаб қолади.

Шундай килиб, бу бўлимда WORD матн муҳарирининг муҳим икки энг воситаси билан (шаблонлар ва макрослар) танишиб чиқдик. Уларни ишлатиш ҳужжат тайёрлашни анча осонлаштириш ва автоматлаштиришга имкон беради. Бундай шаблон ва макрослар исталган турдаги ҳужжатлар учун ишлатилиши мумкин.

# 12-АМАЛИЙ МАШҒУЛОТ ФОН, РАМКА ВА КОЛОНКАЛАР ХОСИЛ ҚИЛИШ

**WORD** матн муҳарририда матн колонкалари (устунлари) ҳосил килиш учун керакли матнни киритасиз ва сўнгра **Формат** – Колонки буйругини ишлатасиз. WORD матн муҳаррири ажратилган матнни берилган устунлар сонига автоматик равишда бўлиб ташлайди. Устунлар кўринишида берилган матнни ўкиш осон бўлгани учун уларни газета ва журналларда тез-тез учратиш мумкин. Матн колонкаларда жойлаштирилганидан сўнг, унга яна қўшимчалар киритиш, ўзгартириш, нималардир қўшиш ёки баъзи қисмларини ўчириш мумкин. Нафақат ҳужжатдаги колонкалар сонини, балки колонкалар кенглигини, саҳифада жойлашишини, форматини, рангини, колонкалар орасидаги масофани осонлик билан ўзгартириш мумкин. Куйида колонкалар ҳосил қилиш ва улар билан ишлаш бўйича амалий машқлар кетма-кетлиги берилади.

Янги хужжат хосил қилинг ва сахифада белгиланган режимга ўтинг (режим разметки страниц).

Гуллар олами деган сўзни киритинг, сўнгра ENTER тугмачасини босинг.

Боб 1, Параграф 1 матнини киритинг.

Хужжатнинг ўнг чеккасига жорий санани киритинг ва ENTER тугмачасини уч марта босинг.

Лола ўстириш сирлари матнини киритинг ва ENTER тугмачасини босинг.

Энди қуйидаги матнни киритинг: Кўпчалик гулчи ва боғбонлар лолани доимий равишда ўстириш ва кўпайтириш усулларини билмайдилар хамда улар лола фақатгина эрта бахорда очилади ва у бахор гули деб фикрлашади. Лекин лолани исталган вақтда очилтириш ва уни сақпаш усуллари барча ривожланган мамлакатлар гулчилари учун сир эмас ва шунинг учун хам у ерлардаги кўпчилик гул дўконларида лоланинг турли-туман хилларини йил давомида кўриш ва сотиб олиш мумкин. Бу технологияни 9 градусли Голландия технологияси деб аталади.

**ENTER** тугмачасини босинг.

*Кўпчилик* сўзи олдига туртинг ва абзац хосил килиш учун биринчи катор маркерини 1 см га суринғ.

Матндаги охирги абзацни ажратинг ва уни алмашинув буферига нусхаланг.

Хужжатда ўнта бир хил абзац хосил қилиш учун Ctrl+V тугмачаларини ўн марта босинг.

Номдан ташқари барча матнни ажратинг ва **Формат-Ко**лонки буйруғини танланг. Натижада экранда Колонки мулоқот дарчаси пайдо бўлади:

| Колонки             |            | and and <b>We</b> r                                                |                                  |
|---------------------|------------|--------------------------------------------------------------------|----------------------------------|
| Тип                 |            | ( <u> </u>                                                         | ОК                               |
|                     |            |                                                                    | Отмена                           |
| одна д              | ве Іри     | сдева справа                                                       |                                  |
| Цисло колон         | юк:        | <b>0</b> 🗘                                                         |                                  |
| Ширина и пр         | омежуток   |                                                                    | Образец                          |
| Homep:              | ширина:    | промежуток:                                                        |                                  |
| 1:                  | 16,7 CN    |                                                                    | tosta igan .<br><b>E standar</b> |
|                     |            | a in an in an ann.<br>Al in an an ann an an an an an an an an an a |                                  |
|                     | 1          |                                                                    |                                  |
|                     |            |                                                                    |                                  |
| Применит <u>ь</u> : | к текущему | разделу 💉                                                          |                                  |

Унинг юқори қисмидаги Тип майдонида матннинг устунларга бўлиниш турини танлаш мумкин. Устунлар сонини Число колонок дарчасида хам беришингиз мумкин. Разделителга белги қўйилса, устунлар орасига бўлиниш чизиғини қўйиш мумкин бўлади. Образец майдонида хужжат устунлари кўринишини билиш мумкин. **Применить** рўйхатида устунларга бўлиниш каерларга татбик килинишини кўришимиз мумкин.

Икки устунга бўлинишни танланг ва Разделителни белгилангда, ОК тугмачасини туртинг. Натижада хужжат икки устунга бўлинган холга келади.

Агар Ctrl+Shift+8 тугмачаларини боссангиз, матнда чоп қилинмайдиган символлар пайдо бўлади.

Хужжатни Гуллар олами номи билан саклаб кўйинг.

# Матн устунларининг жойлашишини ўзгартириш

Хужжатга бўлимлар ажратилиш белгиси (символ разрыва раздела) қўйилганидан сўнг, бўлим кўрсаткичларини бемалол ўзгартириш мумкин. Колонтитул, сахифа майдонлари, матннинг устунга бўлиниш турлари ва бошка кўрсаткичларни ўзгартирганда уларни матннинг қайси қисмларига қўллаш кераклигини танлаш имконияти мавжуд. Масалан, колонкаларни форматлаштиришни ёки сахифа кўрсаткичларини хужжатнинг фақат бир бўлими ёки барча хужкат учун ўзгартиришингиз мумкин. Куйида биз матннинг жорий бўлими учун форматлаштириш кўрсаткичларини ўзгартирамиз:

матннинг исталган устунини (колонкасини) туртинг;

Формат – Колонки буйруғини танланг;

Колонки мулокот дарчасининг Тип окна майдонидаги Три вариантини туртинг;

Колонки одинаковой ширины даги белгичани олиб ташланг.

Энди матн устунларининг (колонкаларининг) кенглигини бир-бирига боғлиқ бўлмаган холда ўзгартириш мумкин. Масалан, қуйида матн устунлари орасидаги интервални ўзгартирамиз:

**Промежуток** майдонига 1 сонини киритамиз ва ОК тугмачасини туртамиз. Экранда матнни уч устунли куринишга келганини куриш мумкин.

# Матнн и бўлимларга ажратиш (Разделы)

Матн устунларга бўлинганида бўлимларга ажратиш символлари автоматик равиціда қўшилади. Аммо бундай символни ўзингиз хам қўйишингиз ва хужжатда алохида бўлимларни хосил қилишингиз мумкин. Куйида матнни бўлимларга бўлиш усулларини кўриб чикамиз: *Вид — Обычний* буйруғини танланг. Ctrl + END тугмачасини босинг. Вста вка – Разрыв буйруғини танланг. Натижада экранда Разрыв мулоқот дарчаси пайдо бўлади:

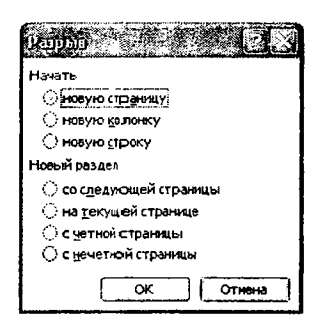

Матыни бўлимларга ажратишнинг тўрт хил варианти мавжуд бўлиб, уларга Новый раздел улагичининг куйидаги тўрт холати мос келади:

- Со следующей страницы – бўлим кейинги бет бошидан бошланад и.

- На текущей странице – янги бўлим хозир курсор турган жойдан бошланади.

- С четной страницы – янги бўлим кейинги жуфт ракамли бетдан бошланади.

– С нечетной страницы – янги бўлим кейинги ток ракамли бетдан бо шланади.

– Новый раздел улагичини Со следующей страницы холатига кўйинг ва ОК тугмачасини туртинг.

WORD хужжатни иккита параллель чизиқ кўринишида бўлимларга ажратади ва хозир кайси матн бўлимида турганлигимизни холат қаторидаги ёзув кўрсатиб туради. Масалан, у ерда Раздел 2 деган ёзув турган бўлса, бу хужжатнинг иккинчи бўлимини кўрсатади.

Курсорни 4-бўлимга (Разделга) ўрнатинг ва сўнгра *Формат* - Колонки буйруғини танланг.

Тип майдонида Одна вариантини танланг ва сўнг ОК тугмачасини туртинг.

"Гуллар олами" маълумотномаси ойда бир мартадан чиқади деган матнни киритинг.

Хужжатнинг сарлавхаси ёки унинг бирор бир бўлагини рам-

ка билан ажратиш ёки унга қандайдир фон бериш мумкин. Агар баъзи бир символларни кетма-кет киритиб, сўнгра Enter тугмачасини боссангиз, турли хилдаги горизонтал чизикларни олишингиз мумкин. Масалан, «–» белгисини етти марта киритиб, сўнгра Enter тугмачасини боссангиз, ингичка горизонтал чизик, «=« белгисини етти марта киритиш сўнгра Enter тугмачасини босиш эса иккиталик горизонтал чизиқни хосил қилади. Тилда символини етти марта киритиб, сўнгра Enter тугмачасини боссангиз, тулқинсимон чизиқ, юлдузча символи билан худди шу ишни бажарсангиз, қалин пунктир чизиқ хосил бўлади.

WORD дастурини электрон кўринишда фойдаланиладиган чиройли ва рангдор хужжатлар тайёрлаш учун ҳам ишлатиш мумкин. Бу иш айникса Интернет учун мўлжалланилган ҳужжатлар тайёрлашда жуда кўл келади. Куйида ҳужжатга рангдор фонлар қўшиш усулларини кўриб чикамиз:

Формат – Фон буйруғини танланг. Экранда фон ранглари палитраси пайдо бўлади.

Оч кўкиш рангни туртсангиз, хужжатнинг барча фони шу ранғга бўялади.

Энди *Формат – Фон – Способы заливки* буйруғини танланг. Экранда қуйидаги мулоқот дарчаси пайдо булади:

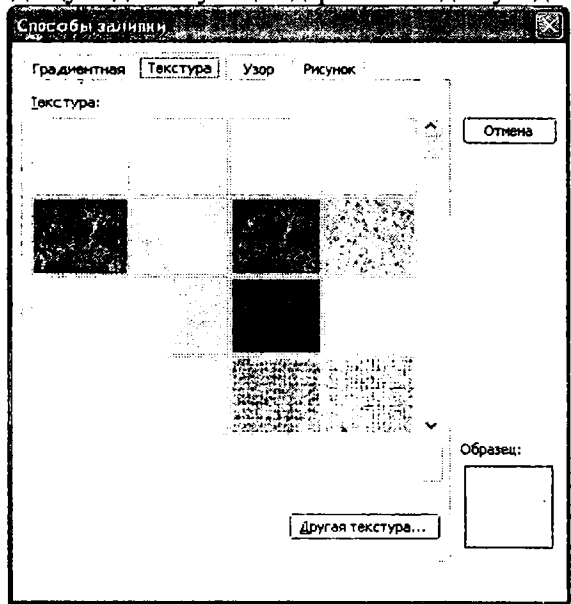

Ундан фойдаланган холда хужжат фони учун тўрт хил чиройли тасвир танлашингиз мумкин: Градиент, Текстура, Узор, Рисунок.

Текстура ойначасини туртинг ва у ердан Белый мрамор текстурасини танланг ва ундан сўнг ОК тугмачасини туртинг. Экрандаги матн фони мармар тасвири билан копланади.

Барча ўзгаришларни саклаб, хужжатни ёпиб кўйинг.

Фон учун исталган расмларни ишлатиш мумкин. Масалан, эълон орқасига уни тушунтирадиган расмни жойлаштиришингиз мумкин. Сахифа фони Web-хужжат режимида жуда яхши кўринади. Энди бу бўлимдаги материални тушунганингизни англаш учун қуйидаги машқни қилиб кўринг:

– бирорта хужжатни очинг;

- унинг сарлавхасидан ташкари барча кисмини ажратинг;

- матнни иккита устунга бўлинг;

- устунлар орасига вертикал чизик кўйинг;

- матннинг охирги абзацини белгиланг;

- форматлаштириш панелидаги Границы тугмачасини босинг;

- абзац атрофида рамка хосил килинг;

- Заливка ойначасини туртинг;

- абзац учун ўзингизга ёккан заливка рангини танланг;

- матнни куришнинг оддий режимига угинг;

- кейинги сахифага ўтиш учун мўлжаланилган бўлим узилиши символини (символ разрыва раздела) кўйинг;

- қилинган ўзгаришларни сақлаб, файлни ёпинг.

# 13-АМАЛИЙ МАШҒУЛОТ ЖАДВАЛЛАРДА МАЪЛУМОТЛАР БИЛАН ИШЛАШ

Жадваллар матн ва сон қийматларини тушунарли ҳолга келтиришда ҳамда турли ҳилдаги ҳисоб-китобларда катта аҳамиятга эга. Жадвалларни колонтитулларда ҳам ишлатиш жуда фойдали, чунки бунда ундаги матнларни жойлаштириш осон бўлади. Ҳужжатга жадвални жойлаштириш учун куйидаги уч усулдан фойдаланиш мумкин:

– ускуналар панелининг махсус тугмачасидан (Вставить Таблицу) фойдаланиб, жадвални матнга қўйиш;

- махсус «қалам» ёрдамида жадвал чизиш (Таблица - Нарисовать Таблицу меньюси). Бу усул ёрдамида жадвални нафақат чизиш, балки унинг элементларини ўчириш ва ёнма-ён жойлаштан бир қанча жадваллар хосил қилиш хам мумкин;

– матнни жадвалга айлантириш. Бунинг учун жадвалнинг турли хил катакчаларига жойлашадиган матнлар орасида кандайдир символлар туриши керак. Бу символлар сифатида Табуляция символлари ишлатилиши мумкин. Қаторларни бўлиш учун эса абзац охири символлари ишлатилади.

#### Жадвални матнга жойлаштириш

Янги хужжат хосил килинг;

сахифа белгиланиши режимига ўтинг;

сичконча кўрсаткичини ускуналар панелидаги Вставить Таблицу тугмачасига келтиринг;

сичқончанинг чап тугмачасини босиб, сичқонча кўрсаткичи билан керакли устун ва қаторлар сонини хосил бўлган жадвалча тасвирида белгиланг (масалан, 3×4 ўлчамли жадвал) ва кейин тугмачани қўйиб юборинг;

хужжатнинг курсор турган жойида 3×4 ўлчамли жадвал пайдо бўлганига эътиборингизни қаратинг;

жадвални йўкотиш учун уни ажратинг ва сўнгра Ctrl+X тугмачаларини босинг. Натижада жадвал алмашинув буферига олинади.

#### Жадвал чизиш

Жадвални чизиш унинг кўрсаткичларини танлашда анча кулайлик тугдиради.

Таблица – Нарисовать таблицу буйруғини танланг. Натижада ускуналар панелида Таблицы и границы ускуналари пайдо бўлади ва сичконча кўрсаткичи кичкина қаламча кўринишини олади;

**Таблицы и границы** ускуналари турли хил ишларни бажаришга имкон беради, шу жумладан:

- жадвал катакчаларини чизиш;
- чизикларни ўчириш;
- чизиклар турини танлаш;
- чизиклар қалинлиги ва рангини танлаш;
- жадвал чегараларини аниклаш;
- катакчалар рангларини бериш;
- катакчадаги матнни айлантириш;
- жадвални автоформатлаштириш;
- устунлар кенглигини текислаш;

- қаторлар кенглигини текислаш;
- катакчалардаги матнни текислаш;
- катакчаларни бўлиш ва бирлаштириш;
- жадвал ёки алохида катакчалар кўйиш;
- катакчалардаги сонлар йигиндисини хисоблаш;

• жадвалдаги маълумот ва сонларни купайиши ёки камайиши буйича жойлаштириш.

Сичқончанинг чап тугмачасини босиб турган ҳолда қаламчани сурсангиз, жадвалнинг тўғри тўртбурчак шаклидаги контури ҳосил бўлади. Жадвалнинг ўлчамларини иккала вертикал ва горизонтал линейкаларда кўриб туриш мумкин. Худди шу усулда жадвал ичидаги жадвални ҳам чизиш мумкин.

Қаламча билан катта катакчада чапдан ўнгга харакат қилинг. Натижада катта катакча горизонтал йўналишда иккига бўлинади.

Қаламчани юқоридан пастга ҳаракатлантиринг. Натижада катакча вертикал йўналишда иккига бўлинади. Жадвал катакчаларини чизишни худди шундай тартибда давом эттирсангиз, исталган кўринишдаги жадвални чизишингиз мумкин. Агар жадвални қалинроқ ёки бошқа рангда чизмоқчи бўлсангиз, Таблицы и границы ускуналаридан фойдаланишингиз мумкин.

### Жадвални тўлдириш

Одатда катакчаларга матн, сонлар ёки график объектлар жойлаштирилади. ТАВ тугмачаси ёрдамида жадвалнинг бир катакчасидан бошкасига ўтиш мумкин. Жадвал устуни ёки каторини ажратиш учун курсор стрелкасини устун тепасига ёки қатор ёнига келтириш керак. Кўрсаткич кора вертикал чизикчага айланган пайтда сичконча тугмачасини туртсак, жадвал устуни ёки катори ажралади. Катакча, устун ёки каторлардаги маълумотларни текислаш учун Таблицы в границы ускуналар панелидаги Выравнение в ячейке ускунасидан фойдаланилади (чапга, ўнгга, марказлаштириш ва хоказолар). Жадвалдаги матн шрифтларини ўзгартириш учун жадвал ёки унинг керакли кисми ажратилади ва форматлаштириш панелидан керакли шрифт ва унинг ўлчами танланади. Жадвал катакчаларидаги матннинг йўналишини ўзгартириш учун ушбу катакчадаги матнни ажратиш ва сичкончанинг ўнг тугмачасини туртиб, хосил бўлган контекст меньюдан Направление текста буйругини танлаш керак ёки Таблицы и границы ускуналар панелидаги Изменить направление текста ускунасидан фойдаланиш мумкин. Бу амал натижасила хосил бўлган Направление текста мулокот дарчасида матннинг керакли жойлаштирилиш усулини танлаб бўлади. Жадвалга яна бир устун ёки катор кўшиш учун ушбу устун ёки каторни ажратиш ва сичкончанинг ўнг тугмачаси босилиб контекст меньюдан Добавить строку ёки Добавить столбец буйруғи танланади. Худди шу ишни меньюнинг Таблица – Вставить – Столбцы ёки Строки буйруклари ёрдамида хам бажариш мумкин. Жадвал катакчаларининг баландлиги ёки кенглигини ўзгартириш учун сичконча кўрсаткичини катакча устуни ёки катори чегарасига келтирилади ва курсаткич икки томонга йуналган стрелка шаклини олган холатда сичкончанинг чап тугмачаси босиб турилади ва уни кўйиб юбормай, керакли масофага сурилади. Натижада катакчаларнинг баландлиги ёки кенглигини бемалол ўзгартирилади. Агар факат бир катакча ажратилиб, сўнгра юкоридаги амаллар бажарилса, ушбу катакчанинг ўлчамларини хам ўзгартириш мумкин. Жадвални матнга ва матнни жадвалга айлантириш учун аввало уларни ажратиш керак, сўнгра Таблица – Преобразовать --Таблицу в гекст ёки Текст в таблицу буйруғи танланади.

#### Жадвалларни форматлаштириш

**WORD** матн мухаррири жадвал катакчаларини 0,5 пункт қалинлиқдаги чизиқ билан ажратиб туради ва бу чизиқлар босмага чиқарилади. Агар ушбу чизиқлар босмага чиқарилишини исталмаса, бу рамкаларни олиб ташлаш ва унинг ўрнига босмага чиқарилмайдиган жадвал тўрини қолдириш мумкин. Тўрни хам кўринмас холатға келтириш учун **Таблица – Скрыть/Отображать сетку** буйруғи ишлатилади. Жадвалларни форматлаштириш учун матнни ёки график объектни форматлаштириш учун ишлатиладиган барча воситалар ишлайверади. Жадвалларни автоматик форматлаштириш вариантларини кўриб чикиш учун **Формат** меньюсидан Стили и форматирование буйруғини танлаш керак. Жадвални автоформатлацтириш учун уни ажратгандан сўнг **Таблица – Автоформат** буй ругини танланади. Бунда экранда тегишли дарча хосил бўлади ва ундан керакли жадвал турини ва унинг форматини танлаб олиш мумкин.

# 14-АМАЛИЙ МАШҒУЛОТ МУРАККАБ ИФОДАЛАР ВА ФОРМУЛАЛАР ЁЗИШ

Пастки индексларни ёзиш учун чап бармоқ билан **Ctrl** тугмачасини босиб турган холда ўнг бармоқ билан клавиатурадаги «+» тугмачаси босилади. Демак, сульфат кислотаси формуласини ёзиш учун қуйидагиларни бажариш керак:

- о клавиатурани лотин шрифтларига ўтказиш;
- о катта харфли Н ни ёзиш;
- о Ctrl ва + тугмачаларини бир вактда босиш;
- о 2 сонини ёзиш;
- о Ctrl ва + тугмачаларини бир вактда босиш;
- о S ва O катта харфларини ёзиш;
- о Ctrl ва + тугмачаларини бир вактда босиш;
- о 4 сонини босиш;
- о Ctrl ва + тугмачаларини бир вактда босиш;

## тоглшириқ:

Куйидаги кимёвий формулаларни ва уларнинг номларини ёзинг:

 $Cy_B - H_2O$ 

Сульфат кислота –  $H_2SO_4$ 

Чили селитраси – NaNO3

Карбамид – **(NH<sub>2</sub>)<sub>2</sub>CO** 

Xромпик –  $K_2Cr_2O_7$ 

Ўзингиз билган бошкача турдаги кимёвий формулаларни хамда уларнинг номларини ёзинг.

Вставка меньюсидан фойдаланиб, мураккаб формулаларни ёзица:

*Microsoft Equatsion 3.0* ёрдамида ёзилган математик формула доимо матн курсори турган жойга тушади.

Вставка меньюсини очинг ва сичконча ёрдамида Объект буйругини туртинг. Натижада экранда қўйиладиган объект танланиши мумкин бўлган мулоқот дарчаси пайдо бўлади.

Microsoft Equatsion 3.0 қаторини сичқонча билан туртамиз ва сўнг ОК тугмачасини туртамиз. Хужжатнинг курсор турган жойида рамка пайдо бўлади. Шу билан бирга матн муҳарирининг меньюси ҳам ўзгаради, чунки биз энди бошқа дастур билан ишлаяп миз. Янги ускуналар панели ҳосил бўлади.

Клавиатурани лотин харфларига ўзгартирамиз ва v харфини ёзамиз. Рамка ичида курсив билан ёзилган v харфи пайдо бўлади ва матн курсори ўнгга томон бир позицияга сурилади.

Янги ускуналар панелидан «Шаблоны верхных и нижних индексов» тугмачасини топамиз ва унга сичконча билан туртамиз (бунинг учун сичконча кўрсаткичи билан тугмачаларга якинлашиб, хосил бўлган тушунтиришларни ўкиймиз). Натижада юкори ва пастки индексларнинг ёзилиш вариантлари рўйхати очилади.

Юкори катор ўртасидаги тугмачани сичконча билан туртамиз. Бунда рўйхат ёпилади ва курсор пастга тушади.

Лотин харфи t ни терамиз. Натижада v харфи тагида курсив билан ёзилган t харфи пайдо бўлади.

Ускуналар панелида сичконча билан «Шаблоны верхних и нижних индексов» тугмачасини туртамиз ва сўнгра олдин ишлатганимизга ўхшаш индекс ёзилиши варианти бўлган расмли тугмачани туртамиз (уни олдин хам ишлатган на ). Натижада курсор на хам пастга тушади.

Энди 2 ракамини ёзамиз, натижада t ҳарфида 2 индекси пайдо бўлади.

Юкори томонга йўналган стрелкали тугмачани икки марта босамиз. Бу амал натижасида курсор v харфи турган каторга кўтарилади.

Пробел қўймасдан, тенглик белгисини ёзамиз.

Энди v ҳарфини ёзамиз ва юқоридаги 4- дан 9- гача бўлган ишларни қайтарамиз. Аммо бунда 2 рақами ўрнига 1 рақамини ёзамиз. Экранда v, = v, тенглиги пайдо бўлади.

Ускуналар панелида «Операторы» тугмачасини туртамиз. Бунда операторлар руйхати пайдо булади.

Юқоридаги учинчи қатор иккинчи устунида турган тугмачани туртамиз. Экранда кўпайтириш белгиси сифатидаги нуқта ҳосил бўлади, курсор эса ўнгга сурилади.

Ускуналар панелидаги «Греческие буквы (строчные)» тугмачасини туртам из. Натижада грек алфавити белгилари очилади.

Иккинчи қатордаги ўнг колонкадаги «гамма» белгисига туртамиз, натижада кўпайтирув белгисидан сўнг ү – «гамма» харфи пайдо бўлади.

Ускуналар панелидаги «Шаблоны верхних и нижних индексов» тугмачасини ва ундан сўнг юкори катордаги биринчи тугмачани туртамиз. Натижада курсор юкорига кўтарилади.

Ускуналар панелида «Шаблоны дробей и радикалов» тугмачасини туртамиз ва очилган меньюлар руйхатидаги юкорида жойлашган биринчи тугмачани туртамиз. Экранда каср чизиғи расми пайдо бўлади, курсор эса суратда бўлади.

Лотин харфи t ни ёзамиз.

Ускуналар панелидаги «Шаблоны верхних и нижних индексов» тугмачани, сўнгра юкори катор ўртасида жойлашган тугмачани туртамиз.

Энди 2 рақамини ёзамиз.

Юқори томонга йўналган стрелка тасвири бўлган клавиатура тугмачасини бир марта босамиз ва ундан сўнг пробелсиз «–» белгисини ёзамиз, кейин t ҳарфини ёзамиз. Ушбу амаллар натижасида ҳужжатда турли ҳароратларда кимёвий реакцияларнинг тезлигини ҳисоблашга имкон берадиган математик формуланинг бир қисми пайдо бўлади. Формулани тугал ҳолда олиш учун кейинги ишларни ҳам бажаришимиз лозим бўлади.

Ускуналар панелидаги «Шаблоны верхних и нижних индексов» тугмачасини туртамиз ва ундан сўнг юкори катордаги ўртада жойл ашган тугмачани туртамиз.

Энди 1 сонини ёзамиз.

Курсор курсаткичини каср чизити суратида жойлашган пунктир рамка орасига жойлаштириб, сичконча билан бир марта туртамиз.

Энди 10 сонини ёзамиз.

Хужжатнинг исталган жойига туртамиз (бу жой формула ташқарисида бўлиши зарур).

Олинган натижамизни ўкитувчимизга кўрсатамиз.

# топшириқлар

Квадрат тенгламанинг ечимларини тогиш формуласини матн мухаририда ёзинг.

Физика фанига мансуб бўлган Ньютоннинг 1-, 2- ва 3-конунлари формулаларини ва уларнинг хар бирига мос бўлган тўлик тушунти ришларни хам алохида ёзиб чикинг.

Сульфат кислотаси ва натрийнинг нитратли тузи кимёвий реакцияси формуласини матн муҳарири ёрдамида ёзинг. Кимёвий реакция натижаларини реакция формуласи юкорисида ва тагида батафсил кўринишда ёзинг.

### Уйда бажариладиган топшириқ

Математикага оид абитуриентларнинг кириш имтихонларида берилган 10 тадан тестни киритинг ва уларни ўкитувчига жўнатинг.

# 15-АМАЛИЙ МАШҒУЛОТ ЖАДВАЛЛАР БИЛАН ИШЛАШГА МИСОЛЛАР

Мураккаб жадвалларни хосил қилишнинг энг оддий усули ускуналар панелидаги «Вставить таблицу» тугмачасини сичконча орқали туртиштдир. Сичқонча кўрсаткичи орқали ушбу тугмачани туртиб кўринг ва экрандаги жадвалча белгисидан фойдаланган холда берилган устун ва қаторли жадваллар хосил бўлиши жараёнини кўринг ва ўрганинг. Яратилаётган жадвалдаги устунлар ва қаторлар сонини аниқлашда жадвал номи учун жуда бўлмаганда битта қатор ва жадвал қаторлари сонини ёки номини ёзиш учун битта устун кераклигини унутманг.

1-топширик. Янги хужжат хосил қилинг ва унга учта устун ва тўртта қатордан иборат жадвал қуйинг.

Жадвал катакчаларини маълумотлар билан тўлдириш.

*Қисқача маълумотлар*: Ўнгдаги жадвал катакчасига ўтиш учун клавиатурадаги **ТАВ** тугмачасини босиш керак, чапдаги жадвал катакчасига ўтиш учун эса Shift и **ТАВ** тугмачалари бир вақтда босилади. Жадвалнинг ихтиёрий катакчасига ўтиш учун эса керакли катакчанинг ичига сичконча билан туртилади.

2-топширик. Ку йидаги жадвални хосил қилинг:

| Хусусияти      | Кислород | Темир                   | Сув     |
|----------------|----------|-------------------------|---------|
| Агрегат холати | Газ      | Қаттик                  | Суюқ    |
| Ранги          | Кўринмас | Ишлов берилишига боғлиқ | Рангсиз |

#### Жадвалларни тахрирлаш

Жадвалга қаторларни турли хил усуллар билан қўшиш мумкин:

**1-усул.** Клавиатура ёрдамида қаторларни жадвал пастидан қушиш.

Жадвалнинг охирги катакчаси ичига сичконча билан туртинг (хисобни чапдан ўнгга ва юкоридан пастга олиб борамиз) ва ТАВ ни бир марта босинг. Бу иш натижасида WORD жадвалга яна битта катор кўша ди.

2-усул. Клавиатура ёрдамида жадвал ўртасига қатор қушиш.

Жадвалнинг яна битта қатор қушилиши керак булган охирги катакчаси ичига сичқонча билан туртинг. Сунгра клавиатурадаги унгга йуналган стрел кали клавишани бир марта босинг. Ундан сунг ENTER ни босинг.

### 3-усул. Менью ёрдамида жадвалга қатор қўшиш.

«*Таблица*» меньюси буйруклари тайёр жадвалга янги қаторлар қўшишнинг бир қанча усулларини таклиф қилади. Бундай вариантлар шунчалик кўпки, WORDда улар алохида менью сифатида ажратилган. Бу усулни жадвалга устунлар қўйиш ва уларни олиб ташлаш учун ишлатиш мумкин.

#### 3-топширик: Куйидаги жадвални яратинг.

«Нодирабегим» корхонасининг фаолияти хакида маълумотлар

| Номи         |              | Бўлимлар     | номи    |             |
|--------------|--------------|--------------|---------|-------------|
|              | Нон          | Кондитер     | Бакалея | Гастрономия |
|              | махсулотлари | мақсулотлари |         |             |
| 1. Товар     |              |              |         |             |
| айланици:    |              |              |         |             |
| хакикатда    | 580,62       | 225,24       | 885,45  | 1278,65     |
| режа бўйнча  | 611,22       | 234,43       | 1132,44 | 1424,88     |
| 2. Кунлик    | 260          | 320          | 440     | 549         |
| ишлаб        |              |              |         |             |
| чиқариш      |              |              |         |             |
| 3. Лойихавий | 421          | 456          | 552     | 649         |
| ишлаб чика-  |              |              |         | 1           |
| риш хажми    |              |              |         | 1           |
| 4. Ўртача иш | 304          | 345          | 498     | 387         |
| кунлари сони |              |              |         |             |
| 5. Даромад   | 130          | 118          | 84      | 162         |

4-топширик. Гурухингиз талабалари хақидаги қуйидаги жадвални тулдиринг.

Гурух, номи.\_\_\_\_ Тошкент Молия институти

факультети

Факультет декани:

Институт ректори:

Гурух, куратори:

Гурух, сардори:

| Фамилияси, исми,<br>отасининг исми | Туғилган куни                         | Тугилган жойи |
|------------------------------------|---------------------------------------|---------------|
|                                    | · · · · · · · · · · · · · · · · · · · |               |
|                                    |                                       | <u></u>       |
|                                    |                                       |               |

Жадвални тўлдирганингиздан сўнг, ундаги маълумотларни фамилияси, номи, санаси ва тугилган жойи бўйича сараланг хамда натижаларни худди шунга ўхшаш бошка жадвалларга ёзинг.

Жадвалнинг алохида катакчаларини турли хил рангларга бўяб чикинг (*Формат – Границы и заливка*). Хосил бўлган жадвалларни *Документы* папкасида сакланг ва ишни бажариб бўлганингиз хакида ўкитувчига билдиринг.

# 16-АМАЛИЙ МАШҒУЛОТ ДИАГРАММАЛАР ҚУРИШ

1-топшириқ. Институтнинг бирорта гурухида бир фан бўйича бахоланган талабалар сони куйидагича таксимланган деб фараз қиламиз ва ушбу жадвални компьютерга киритамиз:

|                      | 1-семестр | 2-семестр | 3-семестр | 4-семестр |
|----------------------|-----------|-----------|-----------|-----------|
| «5» бахо<br>олганлар | 4         | 5         | 5         | 4         |
| «4» бахо<br>олганлар | 13        | 12        | 14        | 16        |
| «З» бахо<br>олганлар | 18        | 17        | 17        | 16        |
| «2» базо<br>олганлар | 1         | 2         | 0         | 0         |

Ушбу маълумотларни диаграмма шаклида ифода этиш керак. Бунинг учун аввало, хужжатдан диаграмма жойлаштириладиган жойни танлаб, у ерга сичконча билан туртиш керак. WORD куриладиган диаграммани матн курсори турган жойга ўрнатади. Ундан сўнг «Вставка» меньюсини очиб, кўрсаткични «Рисунок» каторига ўрнатамиз ва ундан сўнг кўшимча меньюдаги «Диаграмма» каторини туртамиз. Натижада хужжатнинг кўрсатилган жойида диаграмма пайдо бўлади. Диаграмма тагида қандайдир маълумотлар билан тўлдирилган жадвал кўринади. Бу усул оркали Місгоsoft Office дастурини яратганлар диаграммани керакли маълумотлар билан тўлдириш лозимлигини кўрсатганлар.

|    |       | A                 | Б         | C         | Д         |
|----|-------|-------------------|-----------|-----------|-----------|
|    |       | <b>1-ква</b> ртал | 2-квартал | 3-квартал | 4-квартал |
| 1. | Шарк  | 20,4              | 27,4      | 90        | 20,4      |
| 2. | Fарб  | 30,6              | 38,6      | 34,6      | 31,6      |
| 3. | Шимол | 45.9              | 45        | 45        | 43.9      |

**2-топширик.** Диаграмма қуриш учун қуйидаги маълумотлар жадвалини киритинг: Ушбу маълумотлардан фойдаланган холда диаграмма куринг. Жадвалнинг битта катакчаси кора рамка билан ўралганига эътибор қаратинг. Бунинг маъноси – хозир клавиатура ёрдамида киритадиган сон ёки символингиз худди шу катакчага жойлашишини билдиради.

«1-квартал» деб ёзилган катакчага сичконча билан туртамиз. Катакча қора рамка билан ўралади, яъни ушбу катакча фаол бўлиб қолди, дейишимиз мумкин.

Диаграмма қуриш учун жадвалга киритилаёттан маълумотлар доимо фаол катакчага тушадилар. «1-, 2-, 3-квартал» сўзлари ёзилган катакчалар устунлар номлари бўлиб, «Шарк», «Ғарб» ва «Шимол» деб ёзилган катакчалар эса қаторлар номлари сифатида хизмат қилади. Ҳар бир катакча устун белгиси ва қатор ракамидан иборат бўлган ўз шахсий номига эга. Масалан, А1, В2, С3, D2 катакчалари.

### Диаграммаларни ўзгартириш

Диаграммалар турларини ўзгартириш икки асосий усул ёрдамида осонлик билан амалга оширилади:

1-усул.

«Диаграмма» меньюсини очиш.

«Тип диаграммы» қаторини туртиш.

«Тип» рўйхатидаги «График» каторига туртиш.

«Вид» майдонидаги керакли эскизни туртиш.

«*Tun диаграммы*» мулокот дарчасининг пастки чап бурчагидаги «*Сделать стандартной*» тугмачасини туртиш.

«ОК» тугмачасини туртиш оркали мулокот дарчасини ёпиш.

### 2-усул. Тайёр диаграмманинг турини ва кўринишини ўзгартириш.

Агар диаграмма хосил қилинган ва у хужжатта қўйилган бўлса, у холда унга сичқонча ёрдамида икки марта туртинг. Бу амал натижасида Microsoft Graph дастури ишга тушади хамда «Диаграмма» меньюсидан фойдаланиш мумкин бўлади.

«Диаграмма» меньюсини очинг.

«Тип диаграммы» қаторини туртинг.

«*Tun*» рўйхатидаги «*График*» каторини туртинг (ёки бошка турга мансуб қаторни хам туртишингиз мумкин).

«Вид» майдонидаги керакли эскизни туртинг.

«ОК» тугмачасини туртиш оркали мулокот дарчасини ёпинг.

**3-топширик**. 2-топширикка мансуб бўлган маълумотлардан фойдаланган холда Microsoft WORDда яратиш мумкин бўлган турли хил диаграммаларни хосил килинг. Барча хосил килинган жадвал хамда диаграммаларни алохида папкада сакланг ва натижаларни ўкитувчингизга кўрсатинг.

# 17-АМАЛИЙ МАШҒУЛОТ МАТН МУХАРРИРИДА ТАСВИР ВА РАСМЛАР ЧИЗИШ

WORD мухаррири «*Рисование*» ускуналар панелида жойлашган бир қанча ускуначалар ёрдамида оддий раем ва тасвирларни чизишга имкон беради. Одатда ушбу панель WORD дарчасининг пастки қисмида жойлашган булади.

Ушбу ускуналар панелидан фойдаланган холда куйидаги топширикларни бажаринг.

Янги хужжат хосил килинг ва унда турли хил бурчакларда жойлашган 5-6 та чизикларни чизинг. Агар чизик чизилаётган пайтда клавиатурадаги *Shift* тугмачаси босиб турилса, чизиклар орасидаги бурчаклар 15 градусга карра бўлади.

Бир нуктадан чиккан бир нечта чизикларни чизинг.

Энди 4-5 та ёпиқ бўлмаган ва 5-6 та ёпиқ чизиклар чизинг.

Бир нечта оддий ва фигурали стрелкалар чизинг.

Ичида квадрат бўлган тўғри тўртбурчак чизинг.

Тўртбурчак овал ичига олинган холатдаги ва квадрат айлана ичига жойлашган холдаги тасвирларни чизинг.

Куйидаги усуллар воситасида чизмалар чизинг:

А) WORD матн мухарири график имкониятларидан фойдаланган холда.

Б) Жадвал ҳосил қилинг ва ундан сўнг, кераксиз чизикларни олиб ташлаб, уни чизмага айлантиринг.

В) Ташкилий диаграммадан фойдаланган холда схема чизинг.

WORD матн мухарирининг асосий функционал тугмачаларини ўрганинг:

F1, F2, F3, ... F12 – тугмачалар қандай вазифаларни бажарадилар?

Куйидаги клавишлар комбинациялари ёрдамида кандай ишларни бажариш мумкин?

Shift + F1, Shift + F2, Shift + F3, Shift + F4, Shift + F5, Shift + F6, Shift + F7, Shift + F8, Shift + F9, Shift + F10, Shift + F11, Shift + F12

Куйида келтирилган тугмачалар комбинациялари ёрдамида кандай ишларни бажариш мумкин?

Ctrl + F1, Ctrl + F2, Ctrl + F3, Ctrl + F4, Ctrl + F5, Ctrl + F6, Ctrl + F7, Ctrl + F8, Ctrl + F9, Ctrl + F10, Ctrl + F11, Ctrl + F12

Навбатдаги тугмачалар комбинациялари ёрдамида кандай ишларни бажариш мумкин?

ALT + F1, ALT + F2, ALT + F3, ALT + F4, ALT + F5, ALT + F6, ALT + F7, ALT + F8, ALT + F9, ALT + F10, ALT + F11, ALT + F12

#### Кўшимча маълумотлар

Microsoft Visual Basic : ALT + F11

Microsoft Visual Studio : ALT + Shift + F11

# 18-АМАЛИЙ МАШҒУЛОТ МАТН МУХАРРИРИДА ХУЖЖАТЛАРНИ ЧОП ҚИЛИШ

Хар қандай ҳужжатни чоп этишдан аввал уни экранда кўриб чиқиш ва ҳужжатнинг барча элементлари (матн ва унинг бўлаклари, жадваллар, график объектлар, расмлар, тасвирлар, блоксхемалар, параграф ва боблар) тўғри жойлашганлигига ишонч ҳосил қилиш керак. Кўпчилик ҳужжатларга титул саҳифа қўйилиши талаб қилинади ва улар алоҳида бўлимларда ёзилади. Чунки уларнинг формати ҳужжатнинг бошқа қисмларидан фарқли бўлиши талаб қилинади. Олдиндан кўриш (бу амал ускуналар панелининг Предварительний просмотр тугмачаси орқали амалга оширилади) дарчасида ҳужжат босмага қандай чиқарилса, ҳудди шу кўринишда акс эттирилади (масштаб 100% бўлган тақдирда). Ҳужжатни чоп қилиш учун қуйидаги усулларни ишлатиш мумкин:

1. Файл – Печать буйруғи;

2. Ctrl + Р тугмачалар комбинацияси;

3. Ускуналар панелидаги Печать тугмачаси оркали.

Биринчи икки усулда Печать мулокот дарчаси экранга чикарилади.

| ключить:                   | Все страницы днапазона                                 | <b>`</b> • | кодо странни, на лист | е: 1 страница      | ¥         |
|----------------------------|--------------------------------------------------------|------------|-----------------------|--------------------|-----------|
| надечатать:                | Документ с истравлениями                               | ni         | xwr35                 |                    |           |
| Весанте ном<br>запятыми. Н | ера или диапазоны страниц, раздел<br>апример: 1,3,5-12 | IGHTER _   | ⊥"Lı"                 |                    |           |
| С ноноса:                  |                                                        | لم         |                       | 🖂 разобрать        | по копиян |
| <b>⊖ Текλите</b> н         |                                                        |            |                       |                    |           |
| (i) gee                    |                                                        | 4          | спо қанні:            | 0                  | \$        |
| Стренчым                   |                                                        | Ka         | (24)                  |                    |           |
| Menac                      |                                                        |            | č                     | леустороннея лечат | ъ         |
| порт:                      | U58003                                                 |            | Г                     | печать в файл      |           |
| THT:                       | EPSON Stylus C(1600 Series                             |            | L                     | Найти принтер      |           |
| George                     | Gentlement                                             | 5          | * L                   | Свонстве           |           |
| Market CP                  | PERSON Quint Change Change                             |            |                       | Canitran           |           |

ва у орқали жорий принтерни танлаш, унинг кўрсаткичларини ўзгартириш, чоп қилиш диапазонини, ҳужжат неча нусҳада чоп этилишини кўрсатиш ва чоп этиш усулини танлаш мумкин. Учинчи усулда эса ҳужжат қандай бўлса, шундай ҳолда босмага чиқарилаверади.

#### Конвертлар ва наклейкаларни чоп этиш

Принтер ёрдамида манзилларни почта конвертларига чоп этиш кўплаб микдордаги хатларни ёзишни анча осонлаштиради, аммо принтер конвертларга чоп этишда бир қанча конвертларни «ғажиб» ташлаши мумкин. Шунинг учун манзиллар олдин наклейкаларга чоп этилади ва ундан сўнг ушбу наклейкалар конвертларга ёпиштирилади. Манзиллар наклейкаларга чоп этилганидан сўнг, уларни пластик асосдан ажратиб, конвертта бемалол ёпиштириш мумкин. Куйида конвертларни чоп этиш қандай амалга оширилишини кўриб чиқамиз. Сервис-Конверты и наклейки буйруғи конвертлар ва наклейкаларни чоп қилиш ҳамда уларнинг керакли кўрсаткичларини олишга имкон беради. Конвертни чоп қиламиз:

- бирор файл очиб, унга ўз манзилингизни ёзинг;

- манзилни сичконча ёрдамида ажратинг;

Сервис – Письма и рассылки – Конверты и наклейки буйруғини танланг. Экранда Конверты и наклейки мулокот дарчаси пайдо бўлади:

on resulting and a second second second second second second second second second second second second second s ⊳ Har Тошкент шахри, Зокир Хамламов күчаси. 32-үй. почта индекси 700185 CONTRACT ANDRO DI ACURA а Дерен и Ģ

Ажратилган манзил Адрес получателя майдонига, фойдаланувчи хакидаги маълумотлар эса Обратний адрес майдонига жойлаштирилади. Агар фойдаланувчи хакидаги маълумотларни ўзгартирмокчи бўлсангиз, *Сервис – Параметры* буйругини танланг ва хосил бўлган мулокот дарчасидан Ползователь имкониятини танланг.

Ажратилган манзилда сичкончанинг ўнг тугмачсини туртинг ва хосил бўлган контекст меньюдан Шрифт буйруғини танланг.

Натижада хосил бўлган Шрифт мулокот дарчасида 12 пунктли Arial шрифтини танласангиз, манзилгох шрифти ўзгаради.

Энди ОК тугмачасини туртинг.

Обратный адрес майдони ёнидаги Не печатать байрокчасини белгиланг. Бу амал жўнатувчи адреси бўлган фирма конвертларига олувчи адресини чоп этиш учун ишлатилади.

Образец майдонига туртсангиз, Параметры конверта мулоқот дарчаси пайдо бўлади. Ушбу дарчадан конверт кўрсаткичларини танлаб олишингиз керак.

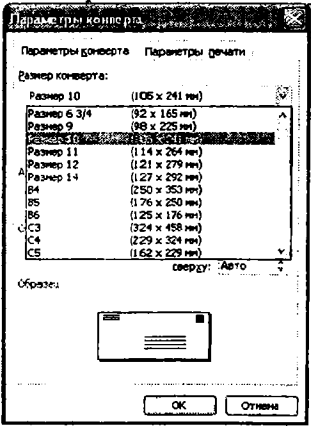

Агар керакли конверт ушбу рўйхатда бўлмаса, у холда **Нестандартный размер** пунктини танлаб, хосил бўлган мулокот дарчасида конвертнинг аник ўлчамини кўрсатинг. Бу ерда олувчи ва жўнатувчининг аник манзилини кўрсатиш мумкин. Параметры печати ойнасида конвертларни принтерга жўнатиш усулини хам танлашингиз мумкин. Хозир эса G6 ўлчамини танланг ва OK тугмачасини туртинг.

Принтерга конвертни кўйинг ва Печать тугмачасини босинг.

### Наклейкаларни чоп этиш

Почта наклейкалари хам конвертлар хосил қилинган буйруқ орқали хосил қилинади. Бутун варақдаги битта ёки бир нечта наклейкаларга чоп этиш мумкин. Наклейкаларнинг хам турли хиллари бўлиб, уларнинг ичида энг машхури Avery наклейкаларидир.

Хатни олувчининг манзилини ажратинг.

Сервис – Конверты и наклейки буйруғини танланг.

Очилган мулоқот дарчасида Наклейки ойнасини туртинг. Унда ажратилган манзил матн майдонида жойлашади:

| Конверты Наклейки                      |                          |                           |
|----------------------------------------|--------------------------|---------------------------|
| A ADEC: 11 * COpernee                  | адрес                    | Сечать                    |
| 700074, Топжент шакри.                 | ^                        | Создеть                   |
| Учтепа тумани, Оксарой                 |                          | Отнена                    |
| кучася, 2-тупяк, 54 уй                 |                          | Парапетры                 |
| 1                                      | ~                        | Свойства нарки            |
| Denotes -                              | Наклейка                 | · · · · · · · · · · · · · |
| О страница с одинаковыни наклейкани    | Avery (А4 и.<br>Наклейка | A5), C2160                |
| <i>€,}</i> от <i>дел</i> ыная наклайка |                          |                           |

Бу манзилни худди конвертларникидек ўзгартиришингиз мумкин. Отдельная наклейка имкониятини танлаб, манзилни наклейкалар варагидаги фақат битта катакчага чоп этиш мумкин. Параметры тугмачаси матрицали ва лазерли принтерлар учун наклейкалар турларини танлаш имконини беради.

Параметры тугмачасини туртинг ва хосил бўлган мулокот дарчасидаги Сорт рўйхатидан Avery пунктини ва Тип рўйхатидан *L7560* пунктини танланг:

| ринтер<br>Одатричный                                                         | <u>1</u> 0/ | азна бумаги:       |                              |
|------------------------------------------------------------------------------|-------------|--------------------|------------------------------|
| 🛞 дазарный и струйный                                                        | По          | YHOJH. (Sheet)     | *                            |
| latineñka                                                                    |             |                    |                              |
| Cgpt: Avery (                                                                | A4 11 A     | 5)                 | *                            |
| In:                                                                          | 3 A         | Ньспейка           |                              |
| С2163 - Наклейка                                                             |             | THID:              | Наклейка                     |
| С2166 - Наклейка                                                             |             | высота:            | 3,81 см                      |
| C2100 - Harcienka<br>C2241 - Harcienka                                       |             | шнрина:            | 6,35 сн                      |
| С2242 - Наклейка<br>С2243 - Наклейка                                         |             | размер:            | A4 (21 x 29,7 cm)            |
| C2160 - Наклайка<br>C2241 - Наклайка<br>C2242 - Наклайка<br>C2243 - Наклайка |             | шнрина:<br>разнер: | 6,35 сн<br>А4 (21 x 29,7 сн) |

**ОК** тугмачасини туртинг, принтерга неклейкалари бор булган варақни қуйинг ва нихоят **Печать** тугмачасини туртинг.

Тушунганларингизни мустаҳкамлаш учун қуйидаги машкни бажариб кўринг:

Файл – Создать – Шаблоны буйруғини танланг.

Очилган *Шаблоны* мулокот дарчасида Отчеты ойнасини очинг ва Современный отчет белгисини икки марта туртинг.

Предварительный просмотр тугмачасини туртинг.

Экранга олинган хужжатнинг барча сахифаларини бараварига чикаринг.

Хужжатнинг иккинчи сахифаси тасвирини катталаштиринг.

Тахрирлаш режимига ўтинг.

Иккинчи сахифанинг охирги абзацидан олдин сахифа узилиш белгисини (символ разрыва) кўйинг.

Хужжатдаги сахифа жойлашишини яхшиланг.

Файл – Печать буйруғини танланг.

Олдин кўриш режимидан чикинг.

*Сервис — Письма и рассылки – Конверты и наклейки* буйруғини танланг.

Уз уй манзилингиз ёзилган битта наклейкани босмага чикаринг.

# IV bob. ЖАДВАЛ ҲИСОБЛАГИЧИДА ИКТИСОДИЙ ВА МОЛИЯВИЙ МАСАЛАЛАРНИ ЕЧИШНИ ТАШКИЛ КИЛИШ

### 4.1. Жадвал хисоблагичлари хакида асосий тушунчалар ва уларнинг турлари

Маълумки, WORD матн мухарририда хам жадваллар чизиш ва улар билан ишлаш мумкин эди. Лекин шунга қарамасдан, яна битта амалий дастур – жадвал процессорлари яратилиб, улар жадваллар билан иш олиб боришга ихтисослашган.

Саксонинчи йиллар бошидан бошлаб иктисодий масалаларни ечишга мўлжалланган махсус дастурлар яратила бошланди. Бундай дастурлар жадвал процессори, вариацион жадвал, электрон жадвал каби номлар билан юритила бошланди. Бу дастурлар, асосан, жадвал куринишидаги масалаларни ечишга кулай булиб, иктисодий масалалар ечишдаги барча хусуснятларни хисобга олган холда ривожлана борди. Хозирги пайтда уларнинг бир неча турлари мавжуд ва хар бирининг ўзига хос афзалликлари ва камчиликлари бор. Macaлaн, Supercalk, Quattro Pro, Lotus, Ехсеl шулар жумласидандир. Лекин шунга қарамасдан, ҳозирги пайтда энг кенг таркалган ва ишлатиладиган жадвал процессори Excel бўлиб, у барча Microsoft Office туридаги дастурий таъминотнинг ажралмас кисми сифатида кенг таркалган. Ушбу дастур жадвалли хисоб-китоблар билан боғлиқ деярли барча масала ва муаммоларни хал қила олади, шунинг учун хам унинг барча соха мутахассислари учун энг керакли дастурлардан бири хисобланади. Фараз килайлик, кандайдир турдаги товарларни сотаяпсиз. Бунда албатта товар сотилган муддатини ва унинг сотилиш бахосини бирор жойга ёзиб қўясиз. Бу ёзувлар қуйидаги жадвал куринишида булиши му мкин:

| Товар тури | Битта товар нархи | Сотилиш муддати | Қанча товар    |
|------------|-------------------|-----------------|----------------|
|            |                   |                 | сотилди        |
| Костюм     | 72000 сўм         | 29.04.12        | 6 дон <b>а</b> |
| Шим        | 3 2 500 сўм       | 30.04.12        | 12 дона        |
| Куйлак     | 2 6250сўм         | 01.05.12        | 24 дона        |
| Туфли      | 3 7 000 сўм       | 01.05.12        | 14 дона        |
| Носки      | 18300 сўм         | 01.05.12        | 64 дона        |
| Водолазка  | 5 6 4 50 сўм      | 01.05.12        | 8 дона         |

Бу жадвални тушуниш ва у билан ишлаш унчалик қийинчилик туғдирмайди. Лекин товарлар тури, масалан, 40-50 дан ортик булса ва ҳар бир товарнинг бозордаги сотилиш ҳажмини аниқлаш уни улгуржи нарҳларда олиш имконини яратишини билиш муҳим булса ҳамда товарлар ассортиментини кенгайтиришни иҳтиёр этсангиз, вақтни тежаш ва ту̃ғрироқ қарор қабул қилиш ҳамда тегишли ҳисоботларни тезда тайёрлаш учун электрон жадвални ишлатишингиз мақсадга мувофиқ бу́лади.

Компьютерни товарларингизни сотиш ҳақидаги маълумотларни сақлаш учун ишлатиш ҳақида қарор қабул қилдингиз деб фараз қиламиз. У ҳолда, агар савдо-сотиғингиз жуда ривожланиб кетса, кисқа муддат ичида жадвалингиздаги қаторлар сони бир неча мингдан ошиб кетади. Ана шунда бу катта ҳажмдаги маълумотларни қайта ишлаш учун электрон жадвал дастури ёрдамга келади. Демак, электрон жадвал дастури хилма-хил кўринишдаги ҳисоботларни тайёрлаш учун ишлатиладиган фойдали дастурий воситадир.

## Электрон жадвал дастури ёрдамида маълумотларни тахлил қилиш

Электрон жадваллар унга ёзилган маълумотларни хилмахил турдаги диаграммалар, графиклар, тасвирлар ва расмлар куринишида ифода эта оладилар. Масалан, товарларингиз сотилишини ойларга ёки фаспларга боғлиқлигини аниқламоқчисиз, дейлик. Сизнинг электрон жадвал дастурингиз охирги бир ёки икки йилдаги маълум бир товарнинг ёки товарлар гурухининг сотуви хажми хакидаги маълумотларингиздан фойдаланиб, бу йил қандай сотув хажми кутилиши мумкинлиги хақида маълумот бериши мумкин. Шунга мувофик равишда улгуржи сотиб олинадиган товар тури ва микдори хакида тегишли карорлар кабул киласиз. Демак, бу билан ўз сотув фаолиятингизни режалаштиришингиз мумкин. Бу замонавий технологияларни куллашингизнинг бошланиши булади, холос. Кейинчалик компьютер ёрдамидаги тегишли хисоб-китобларсиз килиниши мумкин булмаган ишларни хам бажара олишингиз имконияти яралади. Бунинг учун эса математик статистикадан маълум билимлар мажмуаси керак булади. Буларни билганингиз ва электрон жадвал дастурини ишлата олишингиз ишингизни режалаштиришга, максимал фойда олишга ёрдам бериб, маблагларингизни бекордан-бекорга сарф

килишга маълум маънода чек қўяди. Шунинг учун ҳам электрон жадвал дастурида амалий математика ва иктисодиётнинг хилмахил усулларини ишлатиш м умкинлиги кўзда тутилган.

#### Тўрт хил эле ктрон жадвал дастури

Хозирги глайтда электрон жадвал дастурлари тўртта хил асосий турга бўлинади ва бир-бирлариданўзига хос имкониятлари билан фарк қилади. Улар: Lotus Development фирмасининг Lotus 1-2-3 электрон жадвал дастури;

- Novell фирмасининг Quattro Pro электрон жадвал дастури;

- Microsoft фирмасин инг EXCEL электрон жадвал дастури;

– Тарихий жихатдан энг биринчи навбатда ишлаб чикилган **Supercalc** электрон жадвал дастуридан иборат.

Дастурларнинг техник курсаткичлари ва функционал имкониятлари деярли бир хил. Уларнинг ишлаши учун куйидагилар талаб килинади:

IBM га мансуб моделидаги компьютер.

Дискли огтерацион тизимнинг тегишли дастури.

Microsoft Windows нинг ихтиёрий версияси.

32 мегабайтдан кам булмаган оператив хотира.

Сичконча ёки бошка турдаги манипулятор

Электрон жадвал дастурининг ишлаш тезлиги кўп жихатдан компьютер тезкор хотираси нинг хажмига боғлик. Хар бир дастурда уларнинг ўзига хос бўлган ускуналар панели ишлатилади. Ишлатувчининг хохишига биноан унга мос бўлган ускуналар панели хам хосил килиниши мумкин. Лекин, EXCEL электрон жадвал дастурида диаграммалар куриш жуда оддий ва соддалаштирилган. Бу иш кадам бакадам олиб борилади. Курилган тайёр диаграммаларга керакли ўзгартиришлар кил иш хам жуда оддий усулда амалга оширилади. Lotus 1-2-3 ва Quattro Pro да эса олдин стандарт диаграмма курилиб, сўнгра тахрирлаш режими ишга туширилади ва махсус ускуналар панелидан фойдаланиб, диаграммага тегишли ўзгартиришлар киритилади.

#### Маълумотларни қайта ишлаш имкониятлари

Юкорида айтиб ўтилган учта (Excel, Lotus 1-2-3, ва Quattro Pro) дастурнинг куйидаги маълумотларни кайта ишлаш имкониятлари мавжуд: элементар математик функциялар;

- жадвалнинг каторлари ва устунлари билан иш олиб бориш имконини берадиган хилма хил функциялар;

– статистик функциялар, масалан, регресснон, вариацион, дисперсион тахлил элементлари;

- матрицалар билан ишлайдиган ва бошка махсус функциялар.

Excel да бошланғич статистик тахлил усуллари амалга оширилган бўлиб, унинг натижалари алохида жадвалга чиқарилади. Унинг имкониятларини билиш ва кейинчалик ўз фаолиятингизда ишлатишингиз учун конкрет мисолларни ечиб кўришингиз фойдадан холи бўлмайди.

Quattro **Pro** да эса кўп ўлчамчи тескари масалаларни ечиш учун мўлжалланган кенг имкониятлар мавжуд. Бундай масалаларни ечиш учун чекловлар ва маълумотларнинг ўзгариш интервалларини бер иш кифоя. Ечим берилган кесмани иккига бўлиш усули оркали амалга оширилади. Кўпгина холларда бу тахлил учун етарли натижаларни беради.

• Уччала электрон жадвал дастурида хам дастурлаштириш тили, макробуйруклар мажмуаси, тахрирлаш ва дастурни созлаш имкониятлари мавжуд. Масалан EXCEL жадвал хисоблагичи Visual Basic деб номланган дастур тилини ишлатади, Lotus 1-2-3 ва Quattro Pro жадвал хисоблагичлари эса Basic тилига ўхшаш тилни ишлатиці имкониятини беради.

### Электрон жадвал хисоблагичини ахборот мажмуаси/ базаси сифатида ишлатиш

Бу мақсадни амалга ошириш учун ҳар бир дастур қуйидаги имкониятларни яратади:

- саралаш;

- хилма-хил мезонлардан фойдаланиб, тегишли тўпламни хосил қилиш;

- натижалар жадвалини хосил қилиш;

- бошқа дастурлар билан маълумотлар алмашиниш.

Жадваллар билан ишлашнинг энг мукаммал имкониятлари ва функциялари Quattro Pro да мавжуд. EXCEL да эса автофильтр функцияси амалга оширилган ва у анча-мунча ишларни бажариш имконини беради.

Уччала электрон жадвал дастури хам Windows нинг бошка дастурлари билан узвий дастурий алокани таъминлаб беради. Хар

бир дастурнинг ўз ўргатувчи дастури, ёрдам тизими ва тегишли тугмачалари мавжуд. Бу холат, айникса Quattro Pro дастурида яхши ривожлан ган.

### 4.2. Жадвал хисоблагичларида ишлашнинг асосий усуллари ва керакли амалларнинг бажарилиши

ЕХСЕL ни ишга тушириш учун аввало Пуск тугмачасини босиб, *WINDOWS* нинг бош меньюсидан EXCEL пиктограммасини сичконча курсаткичи билан туртиш лозим булади. Натижада дастур ишга тушиб, экранда EXCEL нинг бум-буш жадвалли экрани хосил булади. Жадвалнинг чап томонидаги катакча (ячейка) 1-катор ва А устуннинг кесишган жойида жойлашган. Шунинг учун хам у Al катакча деб аталади.

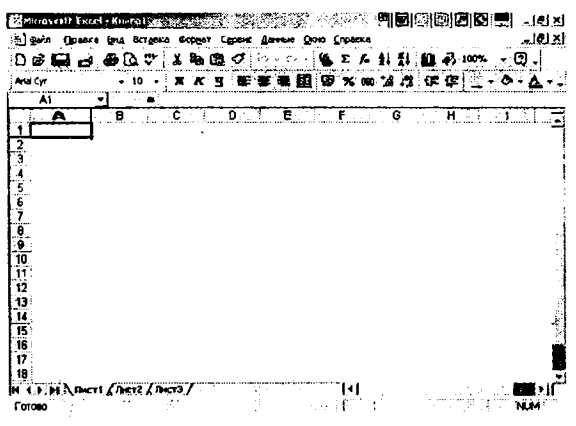

**1-расм.** Microsoft Excel асосий ойнасининг компьютер экранидаги куриниши.

Бу A1 катакчага бирор бир ахборотни киритиш мумкин. Худди шундай усулда бошқа катакчаларга ҳам турли ҳил маълумотларни киритиш мумкин. Масалан,

| Al | Гурух талабалари руйхати       |  |
|----|--------------------------------|--|
| A2 | Талабанинг насл-насаби         |  |
| B2 | Тал <b>а</b> банинг манзилгохи |  |
| C2 | Талабанинг телефони            |  |

Шундай килиб, хозирча биз хосил килмокчи бўлган рўйхатимизнинг тузилиши тайёр деса хам бўлаверади. Энди талабанинг насл-насаби, манзилгохи ва телефон рақамини киритишимиз мумкин. Лекин талабанинг насл-насабини тўлиқ киритмоқчи бўлганимизда у жадвалнинг ажратилган устунига сиғмай қолиши хам мумкин. Демак, бу холатдан чиқиш учун ушбу устунни кенгайтиришимиз лозим. Бунинг учун курсорни ушбу устуннинг номи ёзилган сатрдаги чегарага аниқ келтирамиз ва бунда курсор ўз кўринишини ўзгартирганини + кўрамиз. Шу захоти сичқончанинг чап тугмачасини босамиз ва уни қўйиб юбормасдан, сичқончани керакли томонга сурамиз. Натижада жадвал биз истаган миқдорга кенгаяди. Агар маълумотларни териш жараёнида бирор-бир хатога йўл қўйган бўлсангиз, сичқонча ёрдамида ушбу катакчага фаол катакча (курсор)ни кўчирасиз ва тегишли ўзгартиришларни осонгина амалга оширасиз.

Жадваллар ёки иш варақлари «иш китоби»га (рабочая книга) бирлашган бўлиб, ҳар бир иш китобида бир нечта иш варағи (Лист) бўлиши мумкин. Иш варақлари сонини кўпайтириш учун Сервис меньюсидан Параметры буйруғини танлаш ва ундан Общие режимига кириб, Листов в новой книге рўйхатидан кераклича иш варақлари сонини киритиш лозим. Экраннинг пастки чап қисмида жойлашган стрелкали тугмачалардан фойдаланиб, иш китобининг иш варақлари бўйича ҳаракат қилса ҳам бўлади. Агар уларнинг бирига сичқончани келтириб, унинг ўнг тугмачаси босилса, менью очилиб, рақами орқали керакли иш варағини топиш мумкин. Кераксиз, ортиқча ёки бўш иш варақларини иш Китобидан йўқотиш учун йўқотилиши лозим бўлган листда сичқончанинг ўнг тугмачасини туртиш ва ҳосил бўлган контекст меньюдан (Контекстный менью) Удалить буйруғини ёки Правка меньюсидан Удалить лист буйруғини танлаб олинади.

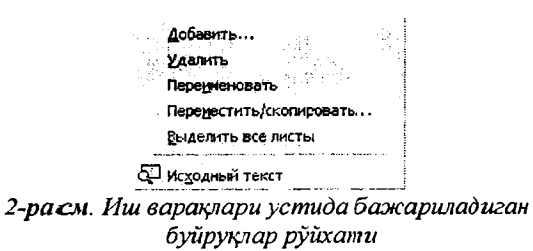

<u>Иш варакларининг номини ўзгартириш</u> учун *Формат* меньюсидан кетма-кет равишда *Лист* ва *Переименовать* буйрукларини танлаб олиш лозим. <u>Янги иш варагини қўшиш</u> учун Вставка меньюсидан Лист буйруғини танлаш керак.

<u>Иш варағини бошка жойга кучириш ва нусхалаш</u> учун Правка меньюсидан Переместить/Скопировать лист буйруғини танлаймиз. Бунда шу номдаги суҳбатли ойна ҳосил булади. Унинг В книгу деган майдонида иш варағи кучирилиши лозим булган иш китобининг номи курсатилади. Нусхалаштириш учун Создавать копшо майдончасига белги қуйишингиз лозим.

| <u>в</u> книгу:<br>Книга1<br>Перед листок:                                                                      |      |
|----------------------------------------------------------------------------------------------------|------|
| Книга1<br>Перед листом:                                                                                         |      |
| Перед листон:                                                                                                   |      |
| We want the second second second second second second second second second second second second second second s |      |
| Лист3                                                                                                    |      |
| Лист4                                                                                                    | - 11 |
| Лист1                                                                                                    |      |
| (переместить в конец)                                                                                           | استب |
|                                                                                                    |      |
| 11 Sec. 1                                                                                                    |      |

3-расм. Иш варагини бошқа жойга кучириш ёки нусхасини олиш сухбатли ойнасининг куриниши.

Иш варағингизнинг жойлашишини ўзғартиришни хоҳласангиз, *Перед листом* майдонидаги (*переместить в конец*) бўлимини танлаб, *ОК* тугмачасини босиш керак.

Ойнани бир неча бўлакларга бўлиш учун Окно меньюсини очиш ва ундан **Разделить** буйруғини танлаш зарур. Снять разделение буйруги эса бу ишни йўқ қилади.

Ойнанинг устун ёки қаторлари номларини қотириб қўйиш (фиксация қилиш) учун *Окно* меньюсидан *Закрепить области* буйруғи танланади.

Экрандаги ойналарни тартибга солиш учун Окно меньюсидан Расположить... буйруги танлаб олинади.

| Pachonick and the           | 2) X: |
|-----------------------------|-------|
| Расположить                 |       |
| (* igenton                  |       |
| C CReboy Breis              | 1     |
| C (gees) anpaeo             |       |
| C SECOND                    |       |
| Г. Толька осна Теклітеці ни |       |
| <b>a</b> K or               | ne-u  |
|                             |       |

4-расм. Excel даги очиқ ойналар устида бажариладиган амаллар рўйхати

Бунда қуйидаги имкониятлар мавжуд:

*рядом* — экранда очилган жадвал файлларини ёнма-ён килиб жойлаштириб беради;

*сверху вниз* – очилган жадвал файлларини экранга пастдан юқорига тартибида жойлаштириб беради;

*слева направо* – очилган электрон жадвалларнинг экрандаги жойини алмаштириб беради;

*каскадом* – очилган электрон жадвалларни экранга қатлам куринишида жойлаштириб беради.

Microsoft Excel ойнасини катталаштириш ёки кичиклаштириш учун **Bud** меньюсидан **Macumab** буйругини танлаб олиш лозим. Бу буйруқни суҳбатли ойнаси кўриниши куйидаги расмда кўрсатилган:

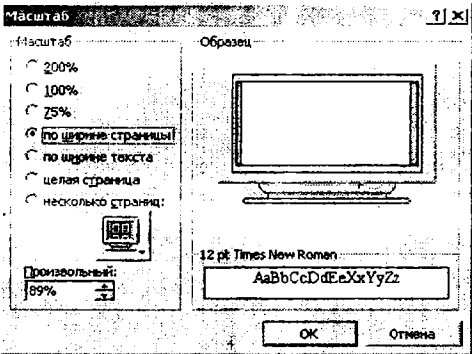

5-расм. Масштаб сухбатли ойнасининг куриниши.

## Жадвал хисоблагичларида менью ва буйрук режимларида ишлаш

№ – ёрдам бериш тугмачаси. Менью буйруклари хакида тўларок маълумот олиш учун ишлатилади. У босилганда курсор ўзининг кўринишини ўзгартириб, савол белгили стрелкача кўринишини олади. Уни меньюнинг ихтиёрий бирор бир тугмачасига олиб борилиб, босилса, ўша йўналишда тегишли маълумот олиш мумкин.

D – янги иш китобини хосил килиш тугмачаси.

Бу тугмачани босиш янги иш китобини хосил килади. Ундаги иш вараклари сонини ўзгартириш учун Сервис меньюсидан Параметры опциясини очиб, Общие буйруғидаги Янги иш китобдаги листлар сони — имкониятидан фойдаланинг. очиш тугмачаси. Мавжуд файлни очиш учун мўлжалланган сухбатли ойнасини очиб беради. Бу ойнанинг кўриниши куйидаги расмда келтирилган.

| Открытие доку | нента 😹 для                                                                             |                    | S. 22.    | 1.1.1 |     | e se vai  | с<br>6- | 3 a.v. 1       | 리퍼 |
|---------------|-----------------------------------------------------------------------------------------|--------------------|-----------|-------|-----|-----------|---------|----------------|----|
| (janka:       | My Docum                                                                                | ents               | • 5×      | Ē 🕄   | XCE | 🛛 - Ceper | ç       |                |    |
|               | Аму Music<br>Му Pictures<br>Документли<br>Иновс донуме<br>Векруз<br>Холнурод<br>Хуронят | ариян<br>)<br>Этты |           |       |     |           | -       |                |    |
|               | Иня файла:                                                                              | ļi                 |           |       |     | -         | ø       | <b>Открыть</b> | ŀ  |
| R Sta         | ไหม ต่อยังออะ                                                                           | Bce файлы Mikros   | oft E>:el |       |     | Ī         |         | Отнена         |    |

6-расм. Открытие документа ойнасининг куриниши

В - маълумотлар жўнатнш тугмачаси асосий иш варағини маълумот сифатида қабул қилиб, уни электрон почта орқали бевосита узатишга ёрдам берадиган тугмача бўлиб, фойдаланувчининг ташқи олам билан мулоқотини осон амалга оширишга имкон беради.

чоп қилиш тугмачаси актив иш китобчасини чоп этиб беради. Агар чоп этиш параметрларини ўзгартирмоқчи бўлсангиз Файл меньюсидан Печать... буйруғини танлаш лозим.

| then: SHP Laser Jest 1100 (M5)            | <ul> <li>Своўства</li> </ul> |
|-------------------------------------------|------------------------------|
| Состояннот Свободен                       |                              |
| Tien: HP LaserJet 1 1 00 (MS)             |                              |
| Ropti LPT1:                               |                              |
| Занатюн                                   | Г Печать в фай               |
| Вчатать                                   | Копин                        |
| ense<br>Companyala ci 🚍 no: 🚍             | Hincho Korinii:              |
| ывести на печать<br>С выделенный диалаюне | ው ው                          |
| С выделенные листы С всю комох            |                              |

7-расм. Чога этиш ойнасининг куриниши

Чоп этишдан олдин варакни экранда куриш тугмачаси чоп этишдан аввал унинг қандай булишини куришга имкон беради. Бу сухбатли ойнада қуйидаги амалларни бажариш мумкин:

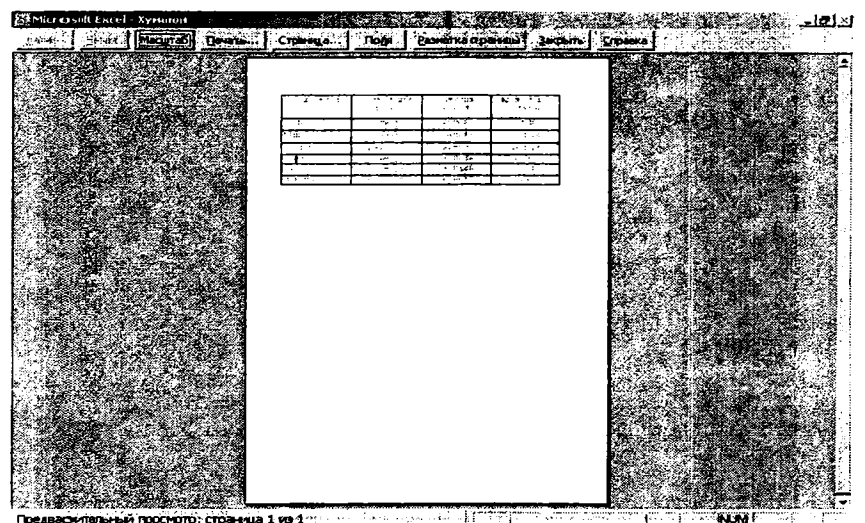

8-расм. Предварительный просмотр сухбапли ойнасининг куриниши

Далее – электрон жадвалимиз бир вараққа сиғмаған бўлса, бу буйруқ фаол бўлади ва унинг ёрдамида кейинги варақларни кўришимиз мумкин.

*Назад* – кейинги варақларни курганимиздан сунг, яна ундан олдинги варақларга қайтиш учун бу буйруқдан фойдаланамиз.

*Масштаб* – экрандаги варақнинг Масштабини (ўлчамини) ўзгартириш учун ишлатилади.

*Печать...* – Печатлашнинг сухбатли ойнаси ёрдамида чоп этиб олишимиз мумкин.

Страница... – чоп қилинадиган варақнинг асосий кўрсаткичларини созлаш учун ишлатилади. Бу амал Файл меньюсининг Параметры страницы буйруғига мос келади. Куйида унинг сухбатли ойналари кўриниши тасвирлари келтирилган:

| Паранеция страницы 😪    |                              | <u>ः १४३ ग</u> ×    |
|-------------------------|------------------------------|---------------------|
| CTDaveua   Hona   Ko    | лонтитуслы Лист              | 4<br>14             |
| Оринитация              |                              |                     |
| А «каноная              | А с альбонная                |                     |
| Macuta                  |                              | Својства            |
| С установить: 100       | - % от выэтуральной величины |                     |
| С разнестить не более ч | ен на: 1 🛖 стр. в ширину     | и 1 📩 стр. в выкоту |
|                         |                              |                     |
| Еазнар бунчаги:         | A4                           | I.                  |
| Качество глечати:       | 600 толчак на дюйи           | <b>_</b>            |
| Нонер перерой страницы: | Авто                         |                     |
|                         |                              | ОК Отнона           |

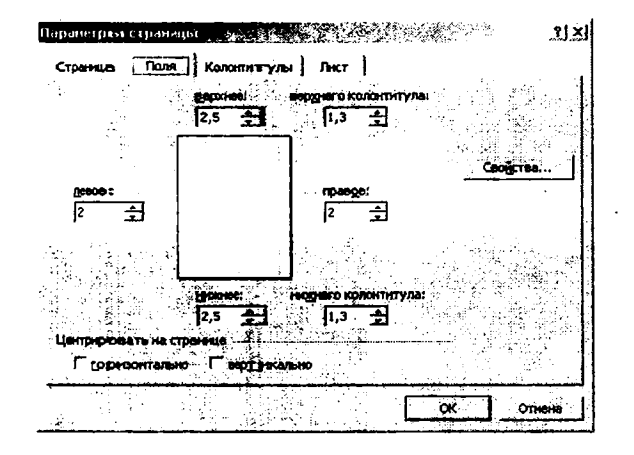

| цанет ра<br>Страница | Пола Колонтентулы Пист       |    | Ц        |
|----------------------|------------------------------|----|----------|
|                      |                              |    |          |
| (нет)                | олоктитул:                   |    | Свойства |
|                      | Создать верхнаний колонтитул |    |          |
|                      | Создать никаний колонтитуп   |    |          |
| нодевій ко           | алантитул:                   |    |          |
| (нет)                |                              |    |          |
|                      |                              |    |          |
|                      |                              | ОК | Отисна   |

| the second second second second | antides [1]     |                                         | <u> </u>                              |          |
|---------------------------------|-----------------|-----------------------------------------|---------------------------------------|----------|
| Печатать на каждой ст           | rpænsie         | ÷.                                      | · · · · · · · · · · · · · · · · · · · |          |
| ter në direkanoa                |                 |                                         | 3                                     |          |
| - neos ossierviolinus           |                 |                                         | 3                                     | Свойства |
| flevan,                         |                 |                                         |                                       |          |
| Г сетка                         | F saroncex      | и строк и сте                           | олбцов                                | :        |
| черно-белая                     | Sec. 16. 18 19. | - Frank                                 |                                       |          |
| Le dechoeaa                     |                 |                                         |                                       |          |
| юследовательность в             | ьвода страния   |                                         |                                       |          |
|                                 |                 | 2002                                    | <b>]</b>                              |          |
|                                 |                 | 1 T T 1 1 T 1 1 1 1 1 1 1 1 1 1 1 1 1 1 | ntin                                  |          |

9-расм. Параметры страницы сухбатли ойналари куриниши.

Поля – жадвал жойлашадиган майдон чегараларини фойдаланувчи талабига мувофик ўзгартиришга имкон беради.

Разметка страницы – жадвалнинг чоп килинадиган вараққа қандай холда жойлашишини курсатиб беради.

Закрыть - кўриш режимидан чикиш имконини беради.

Справки – кўриш режимининг асосий меньюларига тушунтириш олиш мумкин.

- орфографияни текшириш тугмачаси тайёрланилган матндаги орфографик хатоларни текширишга имкон беради.

«Кайчи символи) ажратиб кўрсатилган катакча ёки катакча гурухлари бўлагини кесиб олиб, уни алмашув буферига олиб кўяди.

- нусхалаштириш тугмачаси ажратилган катакча ёки кАтак ча гурухлари бўлагини алмашинув буферига нусхалаштиради.

— жойлаштириш тугмачаси алмашинув буферига ёзилган маълумотлар булагини курсатилган листдаги катакчалар гурухига жойлаштиради.

Форматни нусхалаш тугмачаси ажратилган катакча ёки катакчаларнинг форматини (катакчадаги матн шрифтининг турини, шрифт ўлч амини, жойлашишини ва ҳ.к.) нусхалайди. Нусхаси оли нгандан сў нг бошқа катакча ва катакчалар гуруҳларини танлаб, уларнинг форматини ҳам ҳудди нусҳаси олинган кўринишга ўтказилади.

<sup>6</sup> – рад этиш тугмачаси бажарилган ишларни рад килдиради ва олдинги холатга кайтишни амалга оширади.
ст. – қайтариш туғмачаси охирги рад этилган буйрукни қайтаради, яъни уни бажаришга ўтади.

<sup>Σ</sup> – автосу ммалаштириш тугмачаси катор ёки устун катакчаларидаги сонларнинг йигиндисини хисоблаб беради. Бунинг учун катор ёки устуннинг йигиндиси чикиши керак бўлган жой танланади ва сўн г Автосуммалаштириш тугмачаси босилади. Катакчада куйидаги ёзув, яъни формула пайдо бўлади (СУММ (A1:A6)). Бу фор мулани A1 дан A6 гача бўлган катакчалар йигиндиси деб тушунылади. Шундан сўнг киритиш тугмачаси ENTER босилади.

функция мастери тугмачаси f<sub>x</sub> белгиси билан кўрсатилган бўлиб, Функциялар мастери сухбатли ойнасини очиб беради. Бу сухбатли ойна иккита бўлимдан иборат. Ўнг томондаги бўлимда функциялар ишлатилиш сохаларига караб гурухларга бўлинган (Финансовые, Математические, Статистические,...). Чап томондаги бўлимда эса функциялар номи кўрсатилган. Ундан ташкари, бу ойнада танланган функциянинг бажарилиш формати ва шу функция хакида кискача маълумотни хам кўриш мумкин.

| 1астер <b>фу</b> нкций тшаг 1 из 2                        |                             | an an tha an tao an tao an tao an tao an tao an tao an tao an tao an tao an tao an tao an tao an tao an tao an | <u>? ×</u> |
|-----------------------------------------------------------|-----------------------------|----------------------------------------------------------------------------------------------------|------------|
| Категория:                                                | Функция:                    | Synder Contra                                                                                                  |            |
| 10 недавно использовавшихся<br>Полный алфаритный перемень |                             | :                                                                                                    |            |
| Синансовии                                                | <b>6</b> 3                  |                                                                                                    |            |
| Дата и вреня                                              | вндох                       |                                                                                                    | i          |
| Математические                                            | A AOB                       |                                                                                                    |            |
| Статистические<br>Ссылки и массивны                       |                             |                                                                                                    |            |
| Работа с базой д.анных                                    | МВСА                        |                                                                                                    | لىمە       |
| Текстовые                                                 | HOPMA                       |                                                                                                    |            |
| Логические                                                | HIN3                        |                                                                                                    | _t         |
| Проверка своист в и значений                              |                             |                                                                                                    | <u> </u>   |
| ЧМГД(стоиность;ликвидная_                                 | стоиность;жизнь;период)     |                                                                                                    |            |
|                                                           | 10 m ja                     | 2                                                                                                    |            |
| зозвращает общегодовую велич                              | ну амортизации инушества ал | и указанного пери                                                                                              | oza.       |
|                                                           |                             |                                                                                                    |            |
|                                                           |                             |                                                                                                    |            |
|                                                           |                             |                                                                                                    |            |
| তি                                                        | Г                           |                                                                                                    |            |
|                                                           | L                           |                                                                                                    | umend      |

10-расм. Функциялар билан ишлайдиган ойна

<sup>\$1</sup> — кўпайиш бўйича жойлаштириш тугмачаси А — Я ҳарфларидан ва стрелкачадан иборат бўлиб, қатордаги ёки устундаги сонларни кўпайиш бўйича жойлаштириб бериш учун хизмат қилади. <sup>Д</sup> – камайиши бўйича жойлаштириш тугмачаси олдинги тугмача бажарадиган ишнинг тескарисини бажаради, яъни катордаги ёки усту ндаги сонларни камайиш бўйича жойлаштириб бериш учун хизмат қилади.

— диаграммалар мастери тугмачаси иш варағида диаграммалар хосил қилишга имкон берадиган суҳбатли ойнани очиб беради. Бу ой нани очишдан олдин диаграмма ёки график чизиш учун керак бўладиган маълумотлар жойлашган катакчалар гурухи (диапазон (B1:B14)) белгилаб олиниши керак (Биз мисолимизда Cos (х) функциясининг графигини чизишни кўрамиз).

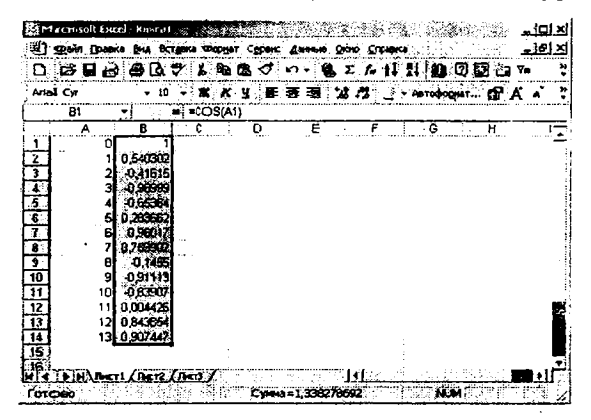

11-расм.

Сўнг Стандарт ускуналар панелидан ёки Вставка меньюсидан <sup>Ш</sup> Диаграмма... тугмаси босилади. Экранда куйидаги кўринишдаги су хбат ойнаси пайдо бўлади:

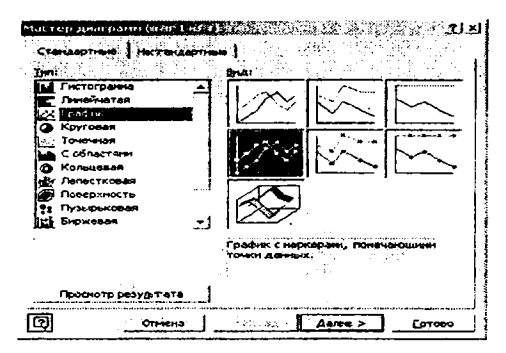

12-расм.

Бу ойнадан диаграмма ёки график турлари танланади. Кейин Просмотр результата тугмачаси босилиб турилса, белгиланган диапазондаги маълумотлар бўйича диаграмма ёки график кўринишини олиш мумкин. Куйидаги икки тасвирда функциянинг графигини икки хил кўринишда олиш мумкинлиги кўринади. Яъни, агар Стандартные имконияти танланса, синик чизикли аник график хосил бўлади ва агар Нестандартные имконияти танланса, функциянинг текис чизикли кўринишдаги графиги хосил бўлади.

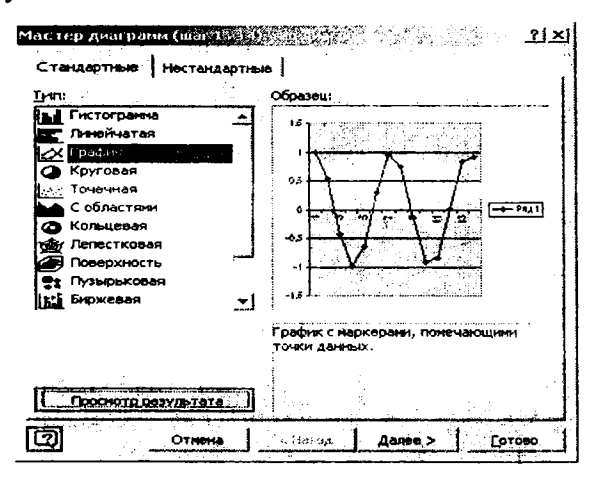

13-расм.

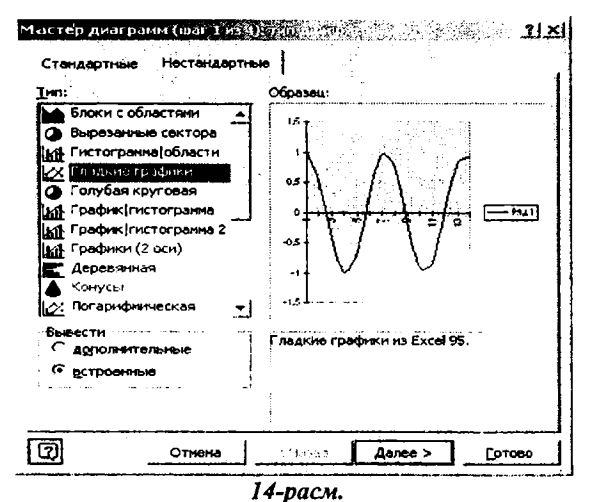

#### 4.3 Ускуналар панели элементлари

<sup>Айы Суг</sup> • — жадвал катакчаларидаги маълумотларнинг шрифтлари турини танлаш;

<sup>10</sup> • – шрифтларнинг ўлчамини ўзгартириш;

<sup>ж</sup>.— белгиланган бўлакдаги жадвал маьлумотлари шрифтларини қалинлаштирилган (*Полужирный*) кўринишга келтириш ёки қалинлаштирилган кўринишдаги шрифтларни оддий ҳолатга келтириш учун қўлланилади;

*к* – белгиланган бўлакдаги жадвал маълумотлари шрифтларини *огма (Курсив)* кўринишга келтирувчи ёки бу амални бекор килувчи;

Ч – белгиланган бўлакдаги жадвал маълумотлари шрифтларини <u>тагига чизилган</u> (Подчеркнутый) холатга ўтказиш ёки аксинча вазифани бажарувчи;

катакчалардаги маълумотларни катакчанинг чап томонига текислаш холатини ўрнатиш (По левому краю);

≍ – катакчалардаги маълумотларни катакчанинг ўртасига жойлаштириш учун ишлатилади (По центру);

<sup>а</sup> – катакчалардаги маълумотларни катакчанинг ўнг томонига текислаш холатини ўрнатиш (*По правому краю*);

Ба- белгиланган бир неча бўш катакчаларни битта катакча қилиб бирлаштиради ва ёзиладиган маълумотини ўртага ёзиш ҳолатига ўтказиш учун ишлатилади (Объединить и поместить в центре);

(Денежный формат) белгиланган катакчаларни халкаро пул форматига ўтказиш учун ишлатилади;

% – (*Процентный формат*) белгиланган катакчаларда фоиз форматини ўрнатади;

<sup>3</sup> – (Увеличить разрядность) белгиланган катакчаларда сонларнинг каср кисмларини купайтириш учун ишлатилади;

"" – (Уменьшить разрядность) белгиланган катакчаларда сонларнинг каср қисмларини камайтириш учун ишлатилади;

— (Границы) белгиланган катакчалар ёки диапазоннинг чегараларини аниклаш учун ишлатилади;

- иш жадвалидаги танланган катакчанинг ёки керакли шаклнинг рангини ўзгартиришга имкон беради;

<u>А</u> – иш жадвалида терилган алфавит рақамли символларнинг рангини ўзгартиришга имкон беради; 📣 - расм чизищ тугмачаси.

Бу тугмача экранга расм/тасвир чизишга имкон берадиган ускуналар панелини чиқариб беради. Бу панел одатда кўпроқ экраннинг пастки қисмида жойлашган бўлади:

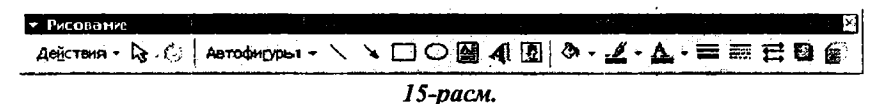

Масалан, агар жадвалнинг ичига ускуналардан фойдаланган холда бирор бир шакл, тасвир ёки бадиий матнни жойлаштирмокчи бўлсак, ушбу уску налар панели бизга катта ёрдам беради. Бунда куйидаги имкониятлар мавжуд:

Действия — ушбу ускуна танланган шакл, матн ёки тасвирни экранда керакли бўлган кўринишда гурухлаштириш, жойлаштириш. боглаш, суриш, текислаш, буриш ва бошка имкониятларни беради. Уларни яхши тушуниш ва ўзлаштириб олиш учун куйидаги остменью билан батафсилрок танишишингиз лозим.

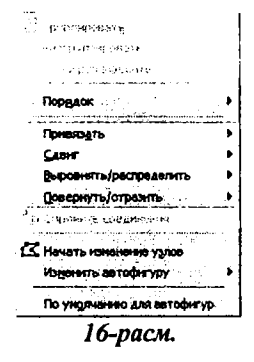

(Выбор объектов) стрелка шаклида ифодаланган булиб, бирор бир харакат бажарилиши лозим булган объектларни иш жадвалидан танлаб олиш учун хизмат килади. Агар шу ишни бажармасак, амал факатгина бир объект устида бажарилади.

<sup>©</sup> – (Свободное вращение) танланган объектни симметрия ўки атрофида айлантиришга имкон беради.

Автофигуры — қуйида кўрсатилган тасвирдаги гурухларга оид хилма-хил ва олдиндан аникланган шаклларни иш жадвалига жойлаштириш имконини бериб, уни яна хам чиройли ва ифодали килишга имкон беради.

| <u>ал</u> инии.<br>Зблинии | ⊡xa<br>▶ |
|----------------------------|----------|
| Соединительные линии       | •        |
| 🕑 основные фигуры          |          |
| 😤 Фигурные стрелки         |          |
| So Enok-exerva             |          |
| <u>ње</u> з Звезды и женты | ×        |
| Ю выноски                  |          |
| 🛱 Другие автофигуры        | -        |

17-расм.

Масалан, хилма-хил кўринишдаги чизиклар, уланиш белгилари, асосий шакллар, фигурали стрелкалар, алгоритмнинг блокчизмаси белгилари, юлдузчалар, тасмалар ва шунга ўхшаш турли хил шаклларни олиш мумкин.

Автаофигуры дан кейинги тўртта тугмача ( `, `, □, ○) чизик чизиш, стрелкали чизиклар чизиш, тўртбурчак, эллипс ёки айлана чизиш учун бемалол ишлатилиши мумкин.

(Надпись) ушбу тугмача шакллар билан боғлиқ тушунтиришларни ёзиб қўйишга имкон бериб, уларни яна ҳам тушунарли қилади.

**4** — бу тугмача хилма-хил кўринишдаги чиройли бадиий матнларни иш жадвалига кўшиш учун хизмат қилади ва бу унинг эстетик кўринишини анча яхшилайди.

• бу тугмача иш жадвалига Microsoft Office коллекциясига мансуб хилма-хил расмларни кушиш имконини бериб, иш жадвалининг психологик жиҳатдан қабул қилинишини енгиллаштиради.

бу тугмача танланган шаклнинг чегаралари рангини ўзгартириш имконини беради.

Юқорида кўрсатилган охирги учта тугмача иш жадвалини ва ундаги матннинг бадиий-эстетик кўринишини анча яхшилаш ва инсон рухиятига ижобий таъсир килишга ёрдам беради.

Навбатдаги учта чизиклар кўрсатилган тугмачалар мажмуаси (≡, ѭ, ☵) чизилган чизикларнинг кўринишини максадга мувофик равишда ўзгартиришга имкон беради, яъни чизикларнинг калинлигини ўзгартириш, уларни штрихли кўринишга келтириш ва уларга стрелкачалар кўйиш имконияти шулар жумласидандир.

тўртбурчак шаклидаги бу тугмача шаклларнинг хилмахил кўринишдаги сояларини белгилашга тўла имконият беради.

— ушбу тугмача текисликдаги шаклларга хажмий кури-

ниш бериш учун хизмат килади ва натижада иш жадвалига хажмий шаклларни жойлаштири шимиз мумкин.

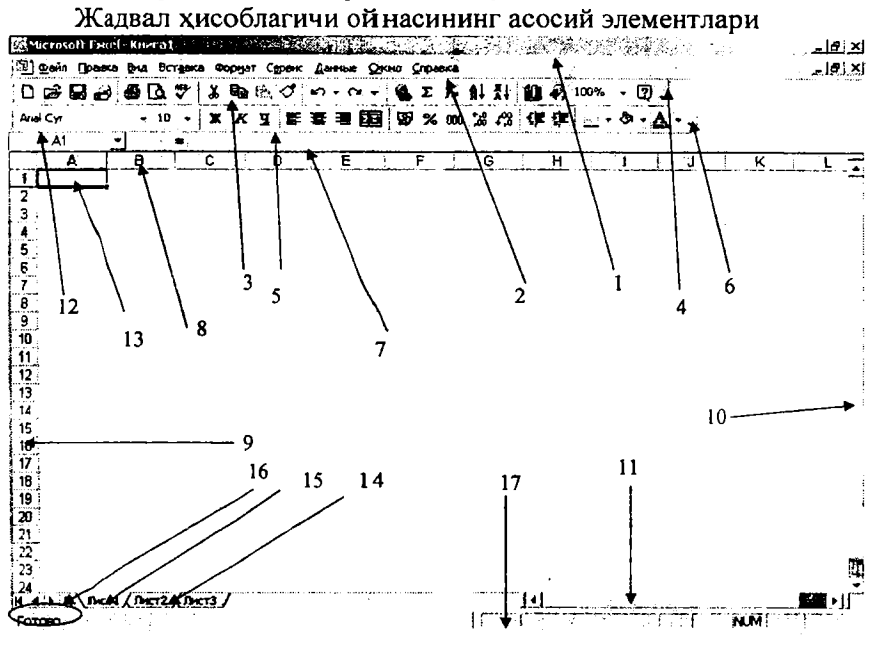

18-расм.

18-расмда рақамлар орқали ифодаланған Microsoft Excel жадвал хисоблагичи ойнасининг асосий элементлари билан танишиб чиқамиз:

1. Ойнанинг номи ёзилган сатр ёки сарлавха сатри, яъни биз иш олиб бораётган жадвал Асосий ойнаси ва ФАЙЛ номи ни ўкишимиз мумкин;

2. Меньюлар сатри, яъни, жадвал тайёрлаёттанимизда керак бўладиган хар хил амаллар (хотирага сақлаш, чоп қилиб олиш кабилар) шу меньюлардаги буйруқларни танлаш орқали бажарилади. Хар бир менью танланганда пастга қараб сирғалувчи рўйхат очилади ва рўйхатдан керакли буйруқлар танланиш билан керакли амал бажарилади;

3. Стандарт ускуналар панели деб номланади. Сабаби, жадвал тайёрлашда кўп ишлатиладиган буйруклар фойдаланувчига осон бўлиши учун пиктографик ускуна кўринишига келтирилиб кўйилган;

4. Ушбу тугмача Стандарт ускуналар панелига янги уску-

налар қўшиш ёки олиб гашлаш учун ишлатилади;

5. Форматлаш асбоблари панели – жадвални форматлашда керак буладиган ускуналар жойлашган панел;

6. Ушбу тугмача Форматлаш асбоблар панелига янги асбоблар кушиш ёки олиб ташлаш учун ишлатилади;

7. *Формула сатри*. Бу сатр ёрдамида фаол каторда мавжуд бўлган кўрсаткич ёки формулани кўриш мумкин;

8. Устунлар номи ёзилган сатр – ушбу сатрда ҳар бир устуннинг номи ёзилади ва бу устун номи оркали тегишли устун белгиланиши мумкин.

9. Сатрлар рақами ёзиладиган жой;

10. Вертикал йўлакча ишчи ойнадаги жадвални вертикал йўналишда варақлаш учун ишлатилади;

11. Горизонтал иўлакча жадвални горизонтал йўналишда вараклаш учун ишлатилади;

- 12. Фаол катакча номи ёзиладиган майдон:
- 13. Фаол катакча;
- 14. Пассив иш вараги (Лист2);
- 15. Фаол иш вараги (Лист1);
- 16. Варақларни кўриш тугмалари:

17. Ҳолат сатри (Строка состояния). ЗАП – (Запись макроса) макрос хосил қилиш ва уни ёзиш учун ёрдам беради, ИСПР – (Исправление) бошланғич матннинг тахрирлаш жараёнини амалга ошириш ва яққол кўриш имконини беради, ВДЛ – (Выделение) матннинг бўлакларини белгилаш (ажратиш) имконини беради, яъни курсорнинг жорий позициясидан кейинги кўрсатилган позициягача белгилашни амалга оширади, ЗАМ – (Заменить) агар ушбу режим ишга туширилса (бунинг учун клавиатурадан *Insert* тугмачасини босиш ёки сичконча кўрсаткичини ЗАМ белгисига олиб келиб, сичконча чап тугмачасини икки марта туртиш керак бўлади) алмашиниш режими ишга тушади. Демак, бунда янги киритилаётган белги эскиси билан алмашади. Бундан кейинги учта холат қайси алифбода ишлаётганлигингизни, матннинг тўгри ёзилаёттанлигини текшириш холатини (*Правописание*) ва хужжатнинг сақланиш жараёнида хам у билан ишлаш имконияти яратилганлигини кўрсатади.

# АМАЛИЙ МАШҒУЛОТЛАР 1-АМАЛИЙ МАШҒУЛОТ БЕРИЛГАНЛАРНИ ФОРМАТЛАШ

Жадвал катакчаларига турли хил форматлар тайинлаш учун Формат ячеек мулокот дарчаси ишлатилади. Ушбу дарча Формат меньюсининт Ячейки буйруги оркали ёки контекст меньюнинт Формат ячеек буйруги воситасида ёки [Ctrl+1] тутмачалар комбинациясини босиш оркали очилиши мумкин. Агар Сиз бу дарчанинт Число деб номланган кисмини боссангиз, формат турлари (Общий, Числовой, Денежный, Финансовый, Дата, Время, Текстовый ва бошкалар) экранда куринади ва керакли форматни танлаш мумкин булади. Агар керакли турдаги форматлаштириш амалга оширилмаса, у холда иш варагининг барча катакчаларига Общий формати берилади. Демак, хисоблаш жараёнини амалга оширишда, формулалардан фойдаланганда ёки функциялар ишлатилганда албатта катакчалардаги керакли турдаги форматлаштиришни танлаб олиш керак. Акс холда хисоблаша турли хилдаги хатоликлар руй беради.

## 1-амалий машғулотни бажариш учун машқ

Акциялар сотиш сохасида фаолият кўрсатадиган брокерлар хисоботини тузиш лозим (керакли маълумотлар куйидаги жадвалда келтирилган). Жадвалда зарар кўрсаткичи бор катакчаларни *қизил* рангда, зарарнинг ўзини *яримқора курсив* шрифтида белгиланг.

| Акциялар сотиш               |           |                         |                        |               |                 |
|------------------------------|-----------|-------------------------|------------------------|---------------|-----------------|
| Фирма                        | Брокер    | Акция<br>сотиш<br>курси | Сотиб<br>олиш<br>курси | Жорий<br>курс | Фойда/<br>зарар |
| «Тошкент гуллари»<br>фирмаси | Собирбек  | 21                      | 161                    | 175           | 294             |
| Авиация заводи               | Абдукодир | 23                      | 388                    | 501           | 2599            |
| Амато ИЧБ                    | Бобир     | 30                      | 201                    | 225           | 720             |
| Чипполино супермаркети       | Дилшод    | 15                      | 270                    | 255           | -225            |
| Технолог ИЧБ                 | Сардорбек | 31                      | 157                    | 175           | 558             |
| Фанера ИЧБ                   | Абдуборий | 32                      | 155                    | 175           | 640             |
| Сиэтл фирмаси                | Баходир   | 32                      | 396                    | 501           | 3360            |
| Мак Дональдс                 | Сулаймон  | 33                      | 150                    | 175           | 825             |
| Мармар ИЧБ                   | Дониёр    | 35                      | 223                    | 225           | 70              |
| Синема корпорацияси          | Нодирхон  | 36                      | 208                    | 225           | 612             |
| Мультимедиа ИИЧБ             | Каримжон  | 39                      | 39                     | 501           | 4290            |
| Интернет Савдоси ИИЧБ        | Юсуф      | 42                      | 395                    | 501           | 4452            |

## Амалий машғулотни бажариш тартиби

1. Excel дастурини ишга туширинг ва ишчи китобини book.xls номи билан сақланг. Янги лист (варақ) ёрлигига икки марта туртинг ва уни «Акцияни сотиш» деб қайта номланг.

2. А1 катакчасига жадвалнинг «Акция сотиш» сарлавхасини киритинг ва Enter тугмачасини босинг.

3. 2-каторга устун номлари «Фирма», «Брокер», «Акция сотиш», «Сотиб олиш курси», «Жорий курс», «Фойда/Зарар» деган ёзувларни киритинг.

4. 2-жадвалда берилган маълумотлар билан хосил килинадиган жадвални тўлдиринг.

5. A1:F1 катакчаларини чўзиш усули билан белгиланг ва «Формат, Ячейки» буйрукларини босинг. «Выравнивание» кўшимчасида эса «По центру» горизонтал тенглаштиришни беринг. «Объединение ячеек» белгисини ўрнатинг.

6. «Шрифт» қўшимчасида 16 ўлчамли шрифт пунктини олинг ва «Начертание» рўйхатидан «Полужирний» вариантини танланг. ОК тугмачасини туртинг.

8. **А2:F2** катакчаларни чўзиш усули билан белгиланг ва шу белгиланган майдон устида сичконнинг ўнг тугмачасини босинг, калкиб чиккан контекст меньюсида **«Формат ячеек»** буйругини танланг. **«Выравнивание»** кўшимчасида **«По центру»** горизонтал бўйича тенглаштиришни беринг ва **«Переносить по словам»** байрокчасини ўрнатинг.

9. «Шрифт» қўшимчасида 14 пикселли шрифт пунктини беринг ва «Начертание» рўйхатидан «Полужирный» вариантини танланг. ОК тугмачасини босинг.

10. Ускуналар панелида «Заливка ячеек» тугмачасини босинг ва сарик рангни танланг.

11. A1: F14 диапазонини чўзиш усули билан белгиланг. Ускуналар панелидаги «Форматирование»дан ташкари «Граница» тугмачасини туртинг ва бу катакчаларга кенг ташки рамка беринг.

12. А ва V, V ва S, S ва D устунлари сарлавхалари оралиғидаги чегараларда икки мартадан туртинг. Бу холда A, B ва C устунларининг эни қандай ўзгаришига ахамият беринг.

13. Хосил қилинган жадвал формати маъқулми? «Предварителный просмотр» тугмачасини туртиб, хужжатни босиб чиқаришдан аввалги қиёфасига назар солинг.

14. АЗ:D14 диапазонини белгиланг, «Формат», «Условное

форматирование» буйруғини танланг. «Условия 1: значение меньше или равно 0» шартини олинг ва «Формат» тугмачасини босинг.

15. Пайдо бўлган мулокот дарчасида, «Шрифт» кўшимчасида «Начертание» — танланади, ундан «Полужирный курсив»ни олинг. «Вид» кўшимчасида «Залнвка ячеек» ичидан «Красный» рангини танланг ва ОК тугмачасини туртинг.

16. book.xls файлида ишчи китобини саклаб кўйинг.

## Мустақил иш учун машқлар

**1-машқ.** Китоб дўконида кундалик китоб сотилиш жадвали тузилади. Бунинг учун жадвални куйидаги намунадагидек тўлдиринг ва ундан сўнг хар бир устун бўйича горизонтал йиғиндиларни хисобланг:

| Сотилган китоблар |      |             |            |        |
|-------------------|------|-------------|------------|--------|
|                   |      | Шу жумладан |            |        |
| Сана              | Жами | Илмий       | Техникавий | Бадиий |
| 15 май            | ?    | 150         | 200        | 175    |
| 16 май            | ?    | 124         | 140        | 211    |
| 17 май            | ?    | 104         | .96        | 150    |
| 18 май            | ?    | 132         | 107        | 135    |
| 19 май            | ?    | 110         | 80         | 53     |
| 20 май            | ?    | 124         | 140        | 211    |
| 21 май            | ?    | 104         | 96         | 158    |
| 22 май            | ?    | 132         | 107        | 132    |
| 23 май            | ?    | 150         | 200        | 175    |
| 24 май            | ?    | 124         | 140        | 211    |
| 25 май            | ?    | 104         | 96         | 158    |
| 26 май            | ?    | 132         | 107        | 132    |
| 27 май            | ?    | 250         | 200        | 175    |
| 28 май            | ?    | 424         | 140        | 211    |
| 29 май            | ?    | 304         | 96         | 158    |
| 30 май            | ?    | 132         | 300        | 132    |
| ЖАМИ              | ?    | ?           | ?          | ?      |

2-машк. А1:Е8 диапазонини икки хонали ихтиёрий сонлар билан тўлдиринг. Мазкур диапазонда куйидагича формат чеклаб кўйилган бўлсин: агар сон 10 дан 20 гача чегарада бўлса, *курсив* билан; агар 20 дан 40 гача бўлса, «Полужирный курсив» билан; агар 40 дан катта бўлса, хаворанг фонга кизил рангда сонлар киритишни назарда тутинг. 3. Калит сўзлар. Катакчаларни форматлаш, катталаштириш, устун, қатор, шрифт, чегара, қиёфа, шартли формат.

## Назорат саволлари

1. **Excel** дастуридада ишлатиладиган сонли форматларнинг асосий турлари нималар?

2. Устун ва катор кенгликлари кандай ўзгартирилади?

3.»Шартли форматлаштириш» (Условное форматирование) нимани англатади?

4. Катакчаларни бирлаштириш қандай бажарилади?

5. Катак чада матнни кандай килиб бир неча катор жойлаштириш мумки н?

6. Катакчаларни рақамлаш қандай амалга оширилади?

7. Сонли форматда сон чегараси кайси ўлчамда ўрнатилади?

## 2-АМАЛИЙ МАШҒУЛОТ

## ФОРМУЛАЛАР ВА ФУНКЦИЯЛАР БИЛАН ТАНИШУВ

Формулалар электрон жадвал ёрдамида турли хил масалаларни ечишга мўлжалланган бўлиб, улар ёрдамида жадвалга киритилган маълумотлар тахлил килиниши ва кайта ишланиши мумкин. Уларнинг ёрдамида сонлар кўшилиши, айрилиши, кўпайтирилиши, бўлиниши, солиштирилиши ва турли хил мантикий операциялар бажарилиши мумкин. Бунинг учун аввало керакли формула тегишли катакчага киритилиши лозим. Катакчаларга киритиладиган формулалар куйидаги таркибий кисмларга эга бўладилар:

арифметик ва мантикий операциялар белгилари;

хар хил кўринишдаги сонлар;

турли хил функциялар;

катакчалар адреслари.

Куйида жадвал хисоблагичида бажарилиши мумкин бўлган асосий операциялар рўйхати берилган (операциялар уларнинг хисоблаш жараёнида устуворлиги камайиши кетма-кетлигида берилган):

- ^ даражага кўтариш
- \* кўпайтириш
- / бўлиш
- + қўшиш

- айириш
- & -конкатенация (мантикий «ва»)
- = -тенг
- < кичик
- <= -кичик ёки тенг
- > катта
- >= катта ёки тенг
- < тенг эмас

Хар қандай формула «=« (тенглик) белгисидан бошланиши керак. Операцияларнин г бажарилиш тартибини ўзгартириш учун думалоқ қавслар (ва) ишлатилиши мумкин.

Функциялар формулаларда ишлатилиши мумкин бўлган турли хил хисоблаш имкониятларидир. EXCEL да жуда кўп турдаги функциялар мавжуд, уларнинг хар бири ўзига мос бўлган номга эга. Функциянинг номидан сўнг думалок кавс келади ва унинг ичида эса унга тегишли аргументлар бўлади. Функциялар куйидаги турларга бўли нади:

- аргументсиз функциялар;
- бир аргументли функциялар;
- бир нечта аргументли функциялар;
- аниқ сонли аргументсиз функциялар;
- зарур бўлмаган аргументли функциялар.

Агар функциялар икки ёки ундан кўп аргументга эга бўлсалар, бир-бирларидан нуқтали вергуль орқали ажратилади. Бир формулада операция белгилари ёрдамида бирлаштирилган бир ёки бир нечта функция бўлиши мумкин. Агар функция аргументлари сифатида бошка функциялар ишлатилса, бундай функциялар бир-бирига жойлацитирилган функциялар деб аталади. Функцияларни қўлда киритиш ҳам мумкин, аммо ЕХСЕLда Мастер функций деб номланган тугмача 🥻 бўлиб, унинг ёрдамида турли хил функцияларни автоматик равишда катакчаларга киритиш мумкин. Функциялар устасини чакириш учун ускуналар панелидаги <sup>*м*</sup> тугмачани босиш ёки Вставка/Функция буйругини бажариш мумкин ёки Shift + F3 тугмачаларидан фойдаланиш хам мумкин. ЕХСЕL да функциялар бир қанча категорияларга бўлинган булиб, қандайдир бир категория танланганида унинг ёнидаги дарчада ушбу категорияга тегишли барча функциялар намоён бўлади. Шундан сўнг керакли функция танлаб олинади ва ундан фойдаланилади. Энди куйидаги амалий машкни жадвал хисоблагичи ёрдамида бажаринг:

|    | Α                | V       | S     | D           |
|----|------------------|---------|-------|-------------|
| 1  | Сонлар киритиш   |         |       |             |
| ]  | майдони          |         |       |             |
| 2  | Огтерация номери | Киймати |       |             |
| 3  | 1-сон            | 3       |       |             |
| 4  | 2-сон            | 5       |       |             |
| 5  | Огтерация        |         |       |             |
|    | бажарилиши       | 1       |       |             |
| 6  |                  | 1-сон   | 2-сон | Натижа      |
| 7  | Амал             |         |       |             |
| 8  | Қўшиш            | =V3     | =V4   | =V8+S8      |
| 9  | Айириш           | =V8     | =S8   | =V9-S9      |
| 10 | Кўпайтириш       | =V9     | =S9   | =V10*S10    |
| 11 | Бўлиш            | =V10    | =S10  | =V11/S11    |
| 12 | Даражага кўтариш | =V11    | =S11  | V12^C12     |
| 13 | Илтдиз чикариш   | =V12    | =S12  | V13^(1/S13) |

Кейинги амалий машғулот ҳам формула ва функцияларнинг кулланилишига бағишланган.

| [    | A                                | В                         |
|------|----------------------------------|---------------------------|
| 1    | ҚҚС (кўшилган киймат солиғи)     | 0,25                      |
| <br> | ставкаси, %                      |                           |
| 2    | Фойда солиги ставкаси, %         | 0,34                      |
| 3    | Пул айланишидан солик микдори, % | 0,02                      |
| 4    |                                  |                           |
| 5    | Товар ҚҚС билан сотилди          | 4573,65                   |
| 6    | ҚҚС сиз харажатлар               | 4840                      |
| 7    | ҚҚС – солик кредити              | 250                       |
| 8    |                                  |                           |
| 9    | Солик мажбурияти                 | =ОКРУГЛ(B5*(B1/(1+B1));2) |
| 10   | Бюджетга тўланадиган ҚҚС         | =B9-B7                    |
| 11   |                                  |                           |
| 12   | ККС сиз жами фойда               | =B5-B9                    |
| 13   | Фойда                            | =B12-B6                   |
| 14   | Пул айланмасидан солик           | =ОКРУГЛ(В12*В3;2)         |
| 15   | Соликка тортиладиган фойда       | =B13-B14                  |
| 16   | Фойда солиғи                     | = ОКРУГЛ(В15*В2;2)        |
| 17   | Соф фойда                        | =B15-B16                  |

## З-АМАЛИЙ МАШҒУЛОТ

## НИСБИЙ ВА АБСОЛЮТ ХАВОЛАЛАРДАН ФОЙДАЛАНИШ

Катакчаларда ҳаволалар нисбий, абсолют ёки аралаш бўлишлари мумкин. Нисбий ҳаволани тушунтириш учун қуйидаги мисолни келтирамиз.

Масалан, В2 катак часига

#### = A1

формула киритилган бўлсин. Бу формула B2 катакчадан тепада ва чапда жойлашган катакчани кўрсатади (яъни, A1 катакчани). Агар B2 катакчани C4 катакчага нусха қилсак, C4 катакчадаги формула энди A1 катакчани эмас, балки B3 катакчани кўрсатади (яъни, ундаги формула ўзгариб, =B3 бўлиб қолади ва у ўзидан бир катакча тепада ва чапда жойлашган катакчани – B3 ни кўрсатади). Агар C4 катакчани D4 катакчага нусхаласак, у энди C5 катакчани кўрсатади (яъни, ундаги формула ўзгариб, =C5 бўлиб қолади ва у яна ўзидан бир катакча тепада ва чапда жойлашган катакчани – C5 ни кўрсатади). Шундай қилиб, катакчадаги формулани исталган жойга нусхаласак, у ўзига нисбатан бир катакча тепада ва чапда жойлаш ган катакчани кўрсатаверади. Шунинг учун хам бундай хавола тури нисбий хавола деб номланган.

Агар формуладаги ҳавола фақат аниқ катакчани кўрсатишини истасангиз, у ҳолда абсолют ҳаволани ишлатиш керак. Бунда катакчаларнинг ўзгариши ва нусҳаланишида формулалардаги катакчада ҳавола ўзгармай колаверади, чунки доллар белгиси \$ билан кўрсатилган абсолют илова иш варағидаги аниқ жойни кўрсатади.

Масалан, агар В2 катакчага

#### **=\$A\$1**

формула киритилган бўлса, уни иш варагининг исталган жойига нусхаласак хам, формула ўзгармай колаверади, яъни у хар доим SA\$1 катакчани кўрсатаверади. Шунинг учун хам бундай илова тури абсолют илова деб номланган. Аралаш иловадаги формулада устун номида ёки катор номида битта доллар белгиси ишлатилади. Масалан, агар **B2** катакчага

## =A\$1

формула киритилган бўлса, уни иш варағининғ исталган жойига нусхаланса, фақатгина устун номи ўзгаради, қатор номи эса 1 лигича қолаверади. Шундай қилиб, биз қаторга нисбатан абсолют хаволани, устунга нисбатан эса нисбий хаволани оламиз. Худди шундай, агар B2 катакчадаги

=\$A1

формулани бошқа жойга нусхаласак, фақатгина қатор номи ўзгаради, устун номи эса ўзгармай колаверади. Демак, бунда биз устунга нисбатан абсолют хаволани, каторга нисбатан эса нисбий хаволани оламиз. Энди хаволанинг турли хилларидан фойдаланиладиган мисолларни кўриб чикамиз.

**1-машғулот.** Кўпайтириш жадвалини (1 дан 9 гача) жадвал хисоблагичи ёрдамида хосил қилинг:

|    | A                | B                            | C            | Д           | E            | Φ | ſ |
|----|------------------|------------------------------|--------------|-------------|--------------|---|---|
| 1  |                  | Кирити                       | ш майдони    |             |              |   |   |
| 2  | Вертикал бў      | йича бошланғи                | и киймат     | 2           |              |   |   |
| 3  | Горизонтал (     | бўйнч <mark>а б</mark> ошлан | іғич қиймат  | 2           |              |   |   |
| 4  | Вертикал бу      | йнча қадам                   |              | 1           |              |   |   |
| 5  | Горизонтал (     | бўйича кадам                 |              | 1           |              |   | 1 |
| 6  | Хисоблаш майдони |                              |              |             |              |   |   |
| 7  |                  | =D3                          | =B7+\$D\$5   | =C7+\$D\$5  | =D7+\$D\$5   |   |   |
| 8  | =D2              | =\$A8*B\$7                   | =\$A8*C\$7   | =\$A8*D\$7  | =\$A8*E\$7   |   |   |
| 9  | =A 8+\$D\$4      | =\$A9*B\$7                   | =\$A9*C\$7   | =\$A9*D\$7  | =\$A9*E\$7   | i |   |
| 10 | =A9+\$D\$4       | =\$A10*B\$7                  | =\$A10*C\$7  | =\$A10*D\$7 | =\$A10*E\$7  |   |   |
| 11 | =A 10+\$D\$4     | =\$A11*B\$7                  | =\$A11 *C\$7 | =\$A11*D\$7 | =\$A11*1.\$7 |   |   |

**2-машғулот**. Қуйидаги формула ёрдамида ҳисобланадиган пул қўйилмалари бўйича фоизларни ҳисоблаш жадвалини ҳосил қилинг (10 йил учун ва фоиз ставкасининг 20 хил қийматига мос равишда):

| $P1 = P0 * (1+R) ^{-1}$ | N |
|-------------------------|---|
|-------------------------|---|

| [<br> | Α           | В                        | C           | D                      | E           |  |  |  |
|-------|-------------|--------------------------|-------------|------------------------|-------------|--|--|--|
| 1     |             | Маълумот киратиш майдони |             |                        |             |  |  |  |
| 2     | Пул микдор  | и, сўм                   |             | 25 000                 |             |  |  |  |
| 3     | Фоизнинг б  | ошланғич киймати, %      |             | 0,5                    |             |  |  |  |
| 4     | Бошлангич   | давр, йил                |             | 1                      |             |  |  |  |
| 5     | Фоизнинг ў  | згариши, %               | <i>.</i>    | 0,05                   |             |  |  |  |
| 6     | Вакт нинг ў | вгариши, йил             |             | 1                      |             |  |  |  |
| 7     |             | Хн                       | соблаш майд | они                    |             |  |  |  |
| 8     | Фонз        |                          | Йнл         | ілар                   |             |  |  |  |
| 9     | ]           | =D4                      |             | =D4                    |             |  |  |  |
| 10    | =D3         | =\$D\$2*(1+SA10)^B\$9    | =D3         | =\$D\$2*(1+\$A10)^B\$9 | =D3         |  |  |  |
| 11    | =A10+\$D\$5 | =\$D\$2*(1+\$A11)^B\$9   | =A10+\$D\$5 | =\$D\$2*(1+\$A11)^B\$9 | =A10+\$D\$5 |  |  |  |
| 12    | =A11+\$D\$5 | =\$D\$2*(1+\$A12)^B\$9   | =A11+\$D\$5 | =\$D\$2*(1+\$A12)^B\$9 | =A11+\$D\$5 |  |  |  |
| 13    | =A12+\$D\$5 | =\$D\$2*(1+\$A13)^B\$9   | =A12+\$D\$5 | =\$D\$2*(1+\$A13)^B\$9 | =A12+\$D\$5 |  |  |  |
| 14    | =A12+\$D\$5 | =\$D\$2*(1+\$A14)^B\$9   | =A12+\$D\$5 | =\$D\$2*(1+\$A14)^B\$9 | =A12+\$D\$5 |  |  |  |

**3-машғулот.** Қуйидаги формула бўйича сакланаётган пул микдорига инқирозниң г таъсирини кўриб чиқинг:

$$P1 = P0 : (1+I) ^ N$$

у ерда I – йиллик инфляция микдори, % ларда.

Ушбу вазифани бажаришда юкорида келтирилган маълумотлардан фойдаланинг.

**4-машғулот**. Пулнинг реал бахосини аниқлаш формуласидан фойдаланиб, тегишли жадвални тузинг:

$$FV = P0 * (1+R) ^ N: (1+I) ^ N$$

Ушбу вазифани бажаришда хам юкорида келтирилган маълумотлардан фойдаланиш мумкин.

## 4-АМАЛИЙ МАШҒУЛОТ ГРАФИК ОБЪЕКТЛАР БИЛАН ИШЛАШ

Ехсеl жадвал хисоблагичи турли хил график объектларни осон хосил килиш ва уларнинг кўрсаткичларини ўзгартириш имконини беради. EXCEL да куйидаги расм чизиш ускуналари панели ёрдамида ишчи варакда айлана, квадрат ва тўртбурчакларни хосил килиш ва бу билан жадвал киёфасини янада бойитиш мумкин:

| дейстеня • 👌 🚯 Автофируры - 🔨 🔪 🖸 Ο 🗃 🥀 Ӣ • 🖉 • 🏠 • 🚍 🚍 🖬 🛱 🖓 •

«Рисование» ускуналар панели.

Ушбу ускуналар панели ёрдамида график объект хосил килингач, уларни бошка жойга кўчириш хамда ўлчамларини ўзгартириш мумкин. Матнни форматлаш сингари ранг, накш, бўёк ва рамкаларни танлаб, график объектнинг ташки киёфасини бемалол ўзгартирса бўлади. Бунинг учун «Рисование» панелидаги керакли тугмачалар босилади.

Объектни тезда форматлаш учун унинг устига сичконча кўрсаткичи келтирилад и. Бу кўрсаткич ўзгариб, квадрат стрелкачали эгилган стрелка кўринишини олса, сичкончанинг чап тугмачаси икки марта туртилади, натижада «Формат автофигуры» ёки «Формат рисунка» номли мулокот дарчаси кўринади. Ўнг тугмача босилганда эса контекст менью пайдо бўлади. Унда хам «Формат автофигуры» ёки «Формат рисунка» пунктини топиш мумкин. Графика ва расмларни бир нечта алохида объектлардан хам хосил килиш мумкин. Бир нечта объектлар билан бир вактда ишлаш учун барча объектлар ёки нусхаларини бошка жойга ўтказиб, уларни бирлаштириб, битта мураккаб объектни хосил килиш ва уни форматлаш керак.

**EXCEL** ишчи варағида матнлар абзацларига турли хил ёзувлар жойлаштириш имконияти хам мавжуд. Ишчи варақдаги ҳар қандай график объект каби ёзувлар ўлчамини ўзгартириш, силжитиш ва форматлаш мумкин. Форматлашни матндаги мавжуд ёзувларга ёки алохида сўзларга қўлласа хам бўлади.

Бошқа дастур ва файллардаги расмлар ҳамда сканердан ўтказилган фотосуратларни қўшиш имконияти ҳам мавжуд. Бошқа дастурдан расм олиш учун «Вставка» меньюсидан «Рисунок» сўнгра «Из файла» буйруғини танланг. «Slip Gallery» нусхаси ўрнатилган бўлса, китобга расм жойлаштириш учун «Вставка картинки» буйругидан фойдаланинг.

Экранда раем белгиланганда «Настройка изображения» ускуналар панели пайдо бўлади, бу панел тасвирни кесиш, чегара кўйиш хамда унинг контрастлиги ва ёруғлигини созлашга хизмат килади. Microsoft Office таркибида WORDArt воситаси билан хужжатларда фигурали матнлар, харфлар хосил килиш ва кўшиш имкониятлари бор.

WORDArt дан фойдаланиб, TrueType ёки Adobe Type Manager шрифтларига турли шакллар ва бўртма эффектлар берилади. WORDArt дан фойдаланиш учун «Вставка, Рисунок, Объект WORDArt» буйруғини танлаш зарур ёки «Рисование» ускуналар панелида WORDArt тугмачасини босиш керак.

## 4-амалий машғулотни бажариш учун машқ

У шбу амалий машғулотда Airwolfs компаниясининг логотипини ишчи вараққа жойлаштириш лозим.

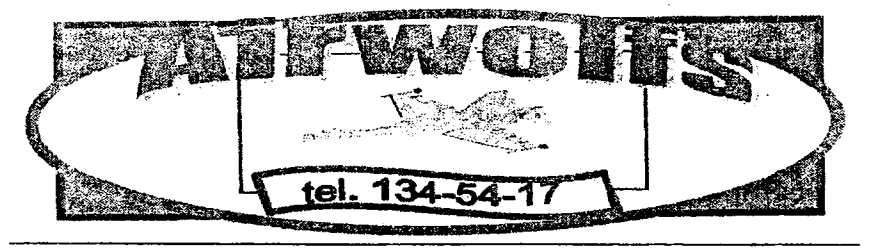

#### Амалий машғулотни бажариш тартиби

1. Excel дастурини ишга туширинг ва book.xls ишчи китобини очинг.

2. Янги варақ ёрлиғини икки марта туртинг ва уни «Расмча» деб номланг.

**3.** Стандартная ускуналар панелидаги «Рисование» тугмачасини босинг: Excel дарчасининг пастида «Рисование» ускуналар панели пайдо бўлади.

4. Ускуналар панелида «Прямоугольник» объектини танланг. Ишчи варакнинг расм чизиш бошланадиган жойига сичконча кўрсаткичини келтиринг (сичконча кўрсаткичи ингичка хоч (крест) киёфасини олади). Сичконнинг чап тугмачасини ушлаб туринг, уни тўртбурчак ўлчамларини ўрнатиш учун чўзинг.

5. Тўртбурчакни белгилаш учун унинг устида сичконча кўрсаткичини туртинг. Белгиланган объект чегарасида унинг ўлчамларини ўзгартириш учун хизмат килувчи маркерлар пайдо бўлади. Сичконча кўрсаткичини бирор-бир маркерга келтиринг ва кўрсаткич иккиланган стрелка киёфасини олгач, фигура ўлчамини ўзгартиринг

6. «Рисование» панелида очиладиган «Цвет заливки» рўйхатини туртинг ва «Синий» рангини танланг. «Цвет линий» рўйхатини туртинг ва «Темно-синий» рангини танланг. Очиладиган «Тип линии» рўйхатидан 3 пт қалинлигини танланг.

7. Тўртбурчакдан белгиларни олиб ташлаш учун ишчи варакнинг бошқа жойини туртинг.

8. «Рисование» панелида «Овал» объектини танланг ва тўртбурчакнинг юкорисида овал чизинг.

9. Овални белгиланг ва унинг ўлчамларини Airwolfs логотипига мослаб расмидаги каби ўзгартиринг (овал – тухумсимон шакл).

10. Ctrl+1 тугмачаларини босинг. «Формат автофигуры» мулокот дарчаси пайдо бўлади. «Цвета и линии» кўшимча «Заливка» рўйхатидан «Слоновая кость» рангини танланг «Линия» рўйхатидан «Цвет», «Коралловый», «Тип линии» – 3 пт танлашларни бажаринг.

11. «Прямоугольник» объектини туртинг ва овалнинг ўртасида тўртбурчак чизинг.

12. Мазкур тўртбурчакни белгиланг ва сичкончанинг ўнг тугмачасини туртинг. Пайдо бўлган контекст меньюда «Формат автофигуры» пункгини танланг. «Цвета и линии» кўшимчасида «Заливка» рўйхатидан «Светло-бирюзовий» рангини танланг, «Линия» рўйхатидан «Цвет», «Темно-синий», «Тип линии» — 1пт ларни кетма-кет танланг.

13. Очиладиган «Автофигуры» рўйхатидан «Звезды и ленты» ни ва ундан сўнг «Волна» объектини танлант. Бу объект учун куйидаги хусусиятларни беринг: «Заливка» – «Бледно-зелений», «Цвет линии» -»Зелений», «Тип линии» – 2 1/4 пт.

14. «Рисование» панелидан «Добавить объект WORDArt» тугмачасини туртинг, ёзув учун биринчи усул танланг ва «ОК» тугмачасини босинг. Кейинги «Изменение текста WorдArt» мулокот дарчасида «тел. 237-64-38» матнини киритинг. ОК тугмачасини туртинг.

15. «WORDArt» панелида «Форма WORDArt» тугмачасини босинг, «Волна» формасини танланг, ёзувлар ўлчамини шундай ўзгартирингки, у «Волна» объектига жойлашсин.

16. «Вставка», «Рисунки», «Картинки» буйруғини танланг. Пайдо бўлган мулоқот дарчасида «Графика» қўшимчасидаги «Транспорт» рўйхатидан самолёт тасвирли расмни танланг, «Вставить» тугмачасини босинг. Расм ўлчамларини хам ўзгартиринг ва уни оч мовий рангли тўртбурчакка жойланг.

17. Расм устида сичкончанинг ўнг тугмачасини туртинг ва «Формат рисунка» пунктини танланг. Пайдо бўлган мулокот дарчасининг «Цвета и линии» қўшимчасининг «Заливка»-»Нет заливки», «Линии»-рўйхатидан «Нег линии» бандларини танланг. Расмни тўртбурчакка жойлаштиринг.

18. WORDArt тугмачасини туртинг ва ёзувнинг 10-стилини танлаб, «Artwolfs» матнини киритинг.

19. WORDArt панелида «Форма WORDArt» тугмачасини босинг ва «Мостик вверх» шаклини танланг. Ёзувлар ўлчамларини шундай ўзгартирингки, у овал объектида самолёт тасвирининг юқорисида жойлашсин.

20. «WORDArt» панелидаги «Форма объекта WORDArt» тугмачасини туртинг. «Цвета и линия» кўшимчасининг «Заливка» руйхатидан «Изумрудный» рангини, «Линия» рухатидан эса «Зеленый» рангини танланг.

21. «Shift» тугмасини босган холда ушлаб, хар бир хосил килинган объектда сичкончанинг чап тугмачасини туртинг. «Действия» тугмачасини босинг ва «Группировать» буйругиини танланг. Excel бел гиланган объектларни биттага бирлаштиринг.

22. book.xls ишчи китобини саклаб кўйинг.

## Мус тақил иш учун машқлар

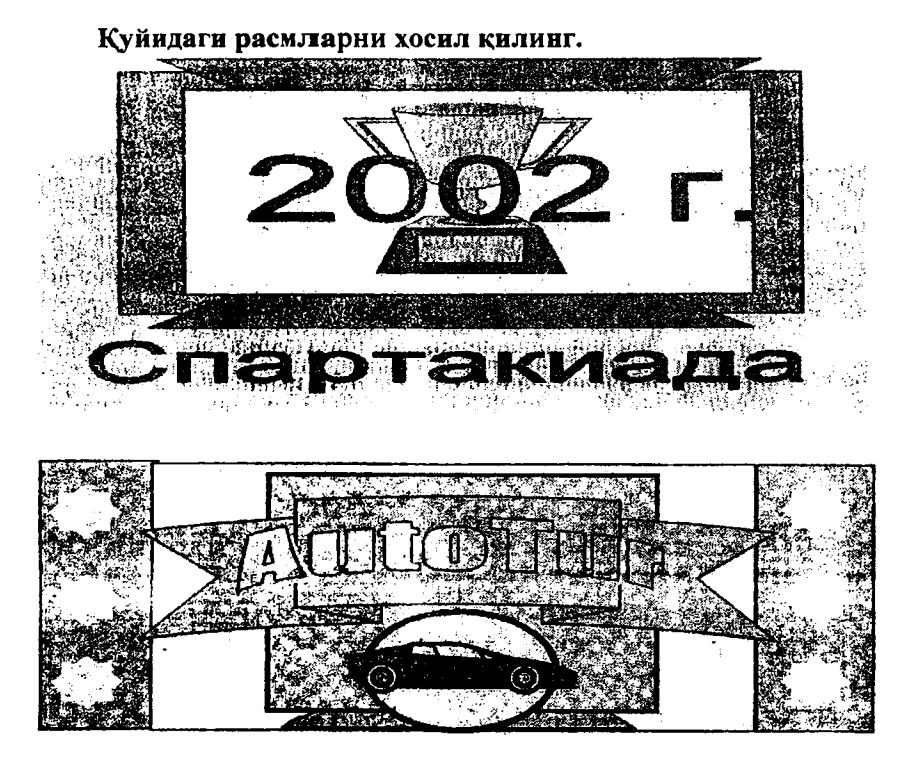

Калит сўзлар. График обект, «Картинки», «Рисунок», «Надписи», WORDArt объекти, «Рисование» панели.

#### Назорат саволларн

1. Ехсеlда ишчи китобга раем кандай кушилади?

2. Фигурали матн қайси йўсинда хосил қилинади?

3. График объектларни нима учун бирлаштириш керак?

4. Кенг ҳажмли график объектлар ҳосил қилиш қандай амалга оширилади?

5. Фигурали матннинг рангини ўзгартириш кандай бажарилади?

6. Бошқа форматда ёзилган расмларни хам қўйиш мумкинми?

## 5-АМАЛИЙ МАШҒУЛОТ ФОРМУЛАЛАРДАН ФОЙДАЛАНИШ

Excel дастуридаги жадвалларда хисоблашлар формулалар ёрдамида амалга оширилади. Формулалар математик операциялар белгилари билан богланган ўзгармас сонлари (константалар), катакчалар, хаволалар ва турли хилдаги Excel функцияларини саклаши мумкин. Қавслар бажариладиған амалларнинг стандарт тартибини ўзгартириш имкониятини беради. Агар катакчада формула бўлса, у холда мазкур формуланинг хисобланган натижаси ишчи варакда акс этади. Агар формуланинг сакланаёттан катакчаси фаоллаштирилса, у строка формул каторида намоён бўлади. Формулани киритиш тенглик (=) белгиси билан бошланиши зарур. Формула хаволалар саклаши мумкин, яъни у бошка формулалар (курсаткичини) ўз ичига олиши мумкин. Бу холда мазкур катакчалар ичидаги хисоблашлар бу формула билан боглик катакчага тегишли булади. Формула хисоблашларидаги натижа унинг бошка катакчадаги сонларга боғлиқлигини билдиради. Шундай қилиб, формула уни саклайдиган катакчага боғлиқ хисобланади. Яъни, формула саклайдиган катакча қиймати хавола курсатадиган катакчадаги қиймат ўзгариши билан қайтадан хисобланади. Катакчага хаволани икки усулда бериш мумкин: клавиатурада териб киритиш ва ишчи варақдаги катакчани курсатиш йули билан.

Биринчи холатда, хисобланадиган катакча устида ҳавола киритилади, бу усулда турли хатолар юз бериши мумкин, иккинчи йўлда эса керакли катакча сичконча ёрдамида кўрсатилади. Аввалдан келишилганидек, формуладаги катакчага ҳавола нисбий деб ҳисобланади. Бу агар ҳавола манзилларида формулаларнинг нусҳалари ҳосил килинса, жадвалдаги берилган катакчага нисбатан жойлашган катакчалардаги формулалар нусҳалари ҳам мос равишда ўзгаришини билдиради.

Мис ол учун B2 катакчасида A1 катакчасига ҳавола бўлсин. Демак, ҳавола ўзидан битта катакча чапда ва бир катакча юқорида жойлашган катакчага боғланган. Агар бошқа бир катакчага формуланинг нусхаси кўчирилса, у ҳолда мавжуд нисбий ҳаволага кў рсатиш сақланади. Мисол учун E27 катакчага формуланинг нусҳасини кўчирсангиз, ҳавола бир катакча чап ва бир катакча юқоридаги D26 катакчани кўрсатади. Абсолют манзиллашда эса ҳавола адреси нусҳа кўчирганда ҳам ўзгармайди. Формулани тахрирлащда адреслаш усулини ўзгартириш учун хаволали катакчани белгилаб, **F4** тугмачасини босинг. Абсолют манзиллашдан фойдаланувчи катакча номери олдида \$ белгиси туриши керак. **F4** тугмаси босилса, турли хавола вариантлари таклиф этилади.

Калит сўзлар: Формулалар, нисбий хаволалар, абсолют хаволалар.

#### Назорат саволлари

1. Катакчага формула киритиш тартиби қандай?

2. Формулаларда арифметик операциялар (амаллар) кайси коида асосида бажарилади?

3. Формулаларда ҳаволалар қандай берилади?

4. Нисбий хавола нима?

5. Абсолют хавола нима?

6. Абсолют хавола кандай хосил килинади?

#### 5-амалий машғулотни бажариш бўйича машқ

Формулалардан фойдаланиб, куйидаги жадвални тўлдиринг.

| Ўлчамлар<br>натижала<br>ри | Икки-<br>ланған<br>қиймат | Квадрат<br>қиймат | Қийматлар<br>йиғиндиси | Масштаб<br>кўпайтмаси | Масштаб-<br>лаштириш |
|----------------------------|---------------------------|-------------------|------------------------|-----------------------|----------------------|
| 12                         | 24                        | 144               | 169                    | 5 -                   | 60                   |
| 13                         | ?                         | ?                 | ?                      | ?                     | ?                    |
| 14                         | ?                         | ?                 | ?                      | ?                     | ?                    |
|                            | ?                         | ?                 | ?                      | ?                     | ?                    |
|                            | ?                         | ?                 | ?                      | ?                     | ?                    |
| 25                         | 50                        | 625               | 676                    | 5                     | 125                  |

#### Ечим:

1. Excel дас турини ишга туширинг, book.xls ишчи китобини очинг.

2. Жорий и шчи варак ёрлигини туртинг ва бу ишчи варакка «Маълумотлар» деган ном беринг.

3. Жорий катакча деб A1 ни танланг ва унга «Ўлчамлар натижалари» сарлавҳасини киритинг.

4. А устундаги кетма-кет 12 та катакчага А2 катакчадан бошлаб ихтиёрий сонлар киритинг.

5. В1 катакчасига «Иккиланган киймат» каторини киритинг.

6. С1 катакчасига «Квадрат киймати» каторини киритинг.

7. D1 катакчага «Қийматлар йиғиндиси» қаторини киритинг.

8. В2 катакчасига=2\*А2 формуласини киритинг.

9. С2 катакчасига=А2\*А2 формуласини киритинг.

10. D2 катакчасига=B2+C2+1 формуласини киритинг.

11. В2, С2 ва D2 катакчаларини чўзиш билан белгиланг.

12. Белгиланган диапазоннинг ўнг пастки рамка бурчагидаги тўлдириш маркерига сичконча кўрсаткичини келтиринг. Сичкончанинг чап тугмачасини босинг ва ушбу маркерни шундай тортингки, А устунида қанча сон бўлса, улар V, S ва D устундаги шунча каторларни эгалласин.

13. Ишонч хосил килингки, формулалар автоматик тарзда модификациялашиб, А устунининг жорий каторидаги катакча киймати билан ишласин.

14. А устундаги бирор-бир қийматни ўзгартириб ишонч хосил қилингки, **B**, **C** ва **D** устунларининг шу қатордаги мос қийматлари автоматик қайта хисоблансин.

15. Е1 катакчага Масштаб купайтмаси қаторини киритинг.

16. Е2 катакчасига 5 сонини киритинг.

17. F1 катакчаснга Масштаблаштириш қаторини киритинг.

18. F2 катакчасига=A2\*E2 формуласини киритинг.

19. Автозаполнения усулидан фойдаланиб, **F** устуни катакчаларида A устунидаги катакчаларни тўлдирган формулалар нусхасини хосил қилинг.

20. Масштаблаштириш натижаси нотўғри бўлди. Ишонч хосил килинг, чунки бу натижа F2 адреси нисбий хавола билан берилганлиги туфайлидир. Кейинги бандларда бу хато тўғриланади.

21. F2 катакчада сичкончани туртинг, сўнгра формула катори (строка формул) устида уни туртинг. E2 хаволаси устига матнли курсорни ўрнатинг ва F4 тугмасини босинг. Формула =A2\*\$E\$2 кўринишини олганига ишонч хосил килинг ва Enter тугмасини босинг.

22. **F2** катакчасидаги формула билан **F** устунини тўлдиришни кайтаринг.

23. Абсолют адреслаштиришдан фойдаланилганлиги туфайли F усту ни катакчалари киймати тўғри хисобланаётганига ишонч хосил қилинг. 20-банддаги хато тўғриланди.

24. book. xls ишчи китобини сақлаб қўйинг.

#### Мустакил иш учун машклар

1-машк. Ходимлар ва уларнинг маошлари рўйхати мавжуд. Хар бир ходимга 20% мукофот пули белгилаш керак. Бирок, шундай хисоблаш керакки, агар мукофот пули микдори ўзгарса, кайта хисоблаш мос равишда юз бериши лозим.

|   | Фамилияси И.Ш. | Маош, сўм | Мукофот пули, сўм |
|---|----------------|-----------|-------------------|
| 1 | Имомалиев И.И. | 200 500   | ?                 |
| 2 | Исмоилов П.П.  | 290 800   | ?                 |
| 3 | Ботиров С.С.   | 380 200   | ?                 |
| 4 | Ахмедов А.А.   | 440 600   | ?                 |

**2-машк. Ravshan Food corporation** компаниясининг 2004-2012 йиллардаги сотув маълумотлари бор.

| Равшан Фоод Сорпоратион компанияси |                         |  |  |  |
|------------------------------------|-------------------------|--|--|--|
| Йилл <b>а</b> р                    | Сотув хажми, млн. сўмда |  |  |  |
| 2004                               | 1566                    |  |  |  |
| 2005                               | 1663                    |  |  |  |
| 2006                               | 1848                    |  |  |  |
| 2007                               | 1996                    |  |  |  |
| 2012                               | 2170                    |  |  |  |
| 2012                               | 2434                    |  |  |  |

Жадвалга яна иккита қушимча устунлар қушинг ва уларни «Нисбий ўсиш» ҳамда «Абсолют ўсиш» деб номланг. Сўнгра сотув ҳажмининг нисбий ўсишини (жорий йил ҳажмининг аввалги йилга нисбатан) ва абсолют ўсишини (жорий йил ҳажмининг 2004 йилга нисбатан) ҳисобланг. Ҳисоб-китоблар фоизда, натижаларнинг каср қисми бир рақам аниқлиқда ифодаланиши керак. Ишчи варақда устунли диаграмма қуринг (йиллар – сотилиш ҳажми).

Машқ. «Армон», «Фотима» ва «Канъон» – уч корхонада авариялар бўлиб туради. Ишчи варакда йиллар бўйича авариялар тўғрисидаги маълумотларни жойлаштиринг.

|      | A      | Б     | C      | Д      |
|------|--------|-------|--------|--------|
| T.p. | Йиллар | Армон | Фотима | Канъон |
| 1    | 2006   | 2     | 4      | 3 .    |
| 2    | 2007   | 4     | 3      | 2      |
| 3    | 2012   | 2     | 3      | 2      |
| 4    | 2012   | 5     | 2      | 3      |

1. Йиллар бўйича аварияларнинг якуний сонини хисоблаб кўринг.

**2. А8:Е12** катакчаларига авария фоизларини жойлаштиринг, жорий йилдаги авариялар сонини 100% хисобланг.

3. Авариялар тўгрисидаги маълумотларга асосан гистограмма куринг, бунда кийматлар ўрнига авариялар сонидан фойдаланинг, категорияларни эса йилларга алмаштириб машкни бажаринг.

4-машқ. Аввалги машқ учун:

1. Корхоналар бўйича жами авариялар сонини хисобланг.

**2. А14:D19** катакчаларига авариялар фоизларини жойлаштиринг, жорий йилдаги авариялар сонини 100% хисобланг.

3. Авариялар тўғрисидаги маълумотларга асосан гистограмма куринг. Бунда кийматлар ўрнига авариялар сонини кўйинг хамда категорияларни корхоналарнинг номига алмаштириб, машкни бажаринг.

## 6-АМАЛИЙ МАШҒУЛОТ ФУНКЦИЯЛАРДАН ФОЙДАЛАНИШ

**EXCEL** да **300** га якин функциялар бор. Улар ёрдамида турлитуман масалаларни осонлик билан ечиш мумкин. Функцияни чакириш учун формулада функция номи (Имена функций) курсатилади, кавсларда эса унинг параметрлари руйхати (Список параметров) берилади. Алохида параметрлар руйхатда нуқта-вергул (;) белгиси оркали ажратилади. Параметр сифатида сон, катакча адреси ёки ихтиёрий ифода ишлатилиши мумкин. Ундан ташкари, бошка турдаги функциялар хам ишлатилиши мумкин. Меньюдан Вставка функции имконияти танланганида ёки ускуналар панелидаги шу номли тугмача f, босилганида ёки танланганда «Мастер функций» ишга тушади ва унинг мулокот дарчаси пайдо булади. Бу мастер керакли функция танлашни анча осонлаштиради. Дарчадаги категория руйхатида функцияга тегишли категория танланади (агар категорияни танлаш кийин булса, «Полный алфавитный перечень» пунктидан фойдаланилса хам бўлади). ОК тугмачасини боссангиз, формула каторида функция номи ва параметрлар руйхати кавслари билан биргаликда намоён булади. Матнли курсор қавслар оралиғига ўрнагилади. Функция параметрларини киритишда «Аргументы функции» мулокот дарчаси куринишига ахамият бериш керак. Унда параметрлар киритишга мўлжалланган майдон акс этади. Агар параметр номи ярим қалин

шрифтда аниқланган бўлса, параметр мажбурий бўлади ва мос жойи тўлдирилиши лозим. Оддий шрифтларда терилган параметр номларини тушириб колдириш мумкин.

Калит сўзлар

Функциялар, функция параметрлари, функция палитралари, функция устаси.

## Назорат саволлари

1. Функция параметрлари сифатида нимадан фойдаланиш мумкин?

2. Функцияни чақириш қандай амалга оширилади?

3. «Палитра функций» нима дегани?

4. Математик функцияларга нималар киради?

5. Стандарт функциялар сони нечта?

6. Функциялар аргументларининг турлари хакида нималарни биласиз?

7. Функциялар турлари хакида нима дея оласиз?

6-амалий маштулотни бажариш бўйнча машк. Олдинги амалий вазифанинг берилган суммасини, ўрта кийматини, энг катта ва энг кичик кийматини, элементлар сонини аникланг.

#### Ечим:

1. Excel дастурини ишга туширинг ва book.xls ишчи китобини очинг

2. Олдинги амалий машкда бажарилган Маълумотлар жадвалининг матнини танланг.

3. А устуни пастки қисмидаги биринчи бўш катакчани жорий деб тайинланг.

4. Стандарт ускуналар панелида Автосумма тугмачасини туртинг.

5. Дастур автоматик тарзда формулага **СУММ** функциясини куйгани ва йигиндини (сумма) хисоблаш учун катакчалар дипазонини тугри танланганлигига ишонч хосил килинг. Ундан сунг **Enter** тугмасини босинг.

6. А устундаги кейинги буш катакчани жорий деб тайинланг.

7. Вставка функция тугмачасини туртинг (стандарт ускуналар панелида).

8. Категория руйхатидан Статистическое пунктини танланг.

9. Функция руйхатидан СРЗНАЧ функциясини танланг ва

ОК тугмачасини туртинг.

10. Керакли катакчаларни тўсган холда, формулаларнинг ёймаси пайдо бўлади. Эътибор беринг, автоматик танланган диапазон барча сонли катакчаларни, шу жумладан сумма хисобланганини хам ўзига киритган. Шунинг учун ёки формуладан бу катакчанинг номерини чиқариб танлаш лозим ёки чўзиш усули билан керакли катакчаларни белгилаб, Enter тугмачасини босинг.

11. 6-10 бандларда ёзилган амаллар тартибидан фойдаланиб, берилган тўпламнинг минимал сони (МИН функция), максимал сонини (МАКС), тўпламдаги элементлар сонини (СЧЕТ) хисобланг.

12. book.xls ишчи китобини сақланг.

#### Мустақил иш учун машқлар

**1-машқ.** Уч йил давомида ёғингарчилик миқдори (миллиметрларда) тўғри сидаги метеостанция маълумотлари жадвали берилган. Уни киритиб, сўнгра кўрсатилган қаторлар қийматларини хисоблаб чиқинг.

| Ëmf                    | ир ёгиш мик | дори, мм |         |                     |
|------------------------|-------------|----------|---------|---------------------|
| Ойлар                  | 2009 й      | 2010 й.  | 2011 й. | Ўртача ойлик киймат |
| Январь                 | 37,2        | 34,5     | 8       | *                   |
| Февраль                | 11,4        | 51,3     | 1,2     | *                   |
| Март                   | 16,5        | 20,5     | 3,8     | *                   |
| Апрель                 | 19,5        | _26,9    | 11,9    | *                   |
| Май                    | 11,7        | 45,5     | 66,3    | *                   |
| Июнь                   | 129,1       | 71,5     | 60      | *                   |
| Июль                   | 57,1        | 152,9    | 50,6    | *                   |
| Август                 | 43,8        | 96,6     | 145,2   | *                   |
| Сентябрь               | 85,7        | 74,8     | 79,9    | *                   |
| Октябрь                | 86          | 14,5     | 74,9    | *                   |
| Ноябрь                 | 12,5        | 21       | 56,6    | *                   |
| Декабрь                | 21,2        | 22,3     | 9,4     | *                   |
| · · · · -              |             |          |         | Уч йил учун ўртача  |
|                        |             |          |         | киймат              |
| Йиғинди                | *           | *        | *       | *                   |
| Максимум               | *           | *        | *       | *                   |
| Минимум                | *           | *        | *       | *                   |
| Ўртача ойлик<br>бўйича | *           | *        | *       | *                   |

2-машк. Аввалги машк асосида қуруқ келган ойлар, яъни, 10 мм дан кам микдорда ёмгир ёққан ойлар (СЧЕТ ЕСЛИ функцияси) хисоблансин. Кейин эса курук келмаган ойларда ёққан ёгинлар микдорининг йигиндисини хисобланг (СУММ ЕСЛИ) ва натижаларни куйидаги жадвалга жойлаштиринг.

| Куруқ келган ойлар сони               | * | * | * | * |
|---------------------------------------|---|---|---|---|
| Курук келмаган ойлардаги ёғингарчилик | * | * | * | * |

**3-машк.** Баъзи бир спорт мусобақаларида ҳар бир спортчининг чиқишини бир нечта ҳакамлар алоҳида баҳолайдилар, сўнгра барча баҳолар ичидан энг катта ва энг кичик баҳо олиб ташланади ҳамда қолган баҳолар ўрта арифметик ҳисобланади ва у спортчи ҳисобига ўтади. Агар энг катта баҳони бир неча ҳакам кўйса, барибир фақат биттасини олиб ташланади, паст баҳолар билан ҳам айнан шундай иш қилинади. 6 та қатнашчига 5 ҳакам томонидан қўйилган баҳолар билан ҡадвал тўлдиринг. Максимал баҳо 10. Функциялардан фойдаланган ҳолда, ҳар бир спортчи учун қандай баҳо ҳисобга ўтишини аниқланг.

4-маник. Оила бюджетини хисобга олувчи куйидаги жадвални тузиш лозим. Хар бир оила аъзосининг оила бюджетидаги хиссасини хисобланг.

| Оила бюджети        |         |       |  |
|---------------------|---------|-------|--|
| Оила аъзолари       | Даромад | %да   |  |
| Уй бошлиги даромади | 400000  | *     |  |
| Рафикаси            | 350000  | *     |  |
| Ўгли                | 250000  | *     |  |
| Кизи                | 160000  | *     |  |
| Жами                | **      | 100,0 |  |

Гурухларда фоиз хисоблаганда бўлувчида абсолют адресдан фойдаланиш ва «\*» белгиси ёзилган сакловчи катакчаларга фоиз форматини бериш лозим.

## 7-АМАЛИЙ МАШҒУЛОТ

## ЕСЛИ (IF) ФУНКЦИЯСИДАН ФОЙДАЛАНИШ

ЕСЛИ мантикий функциясидан формула ва кийматларни шартли текшириш учун фойдаланилади. Бу функция куйидаги синтаксисга эга: ЕСЛИ (лог\_выражение; значение ЕСЛИ\_нстина; значение ЕСЛИ лож). Агар лог\_выражение ИСТИНА кийматини кайтарса, иккинчи аргументда ифода хисобланади, агар лог\_выражение ЛОЖ ни кайтарса, учинчи аргументда ифода хисобланади. Юкори даражадаги дастурлаш тилларида бу функцияга куйидаги оператор мос келади, ЕСЛИ <лог\_выражение> то <действие 1> иначе <действие 2>.

ЕСЛИ функцияси 7-қават ичма-ич жойлашиши мумкин ва улар аргумент қийматлари сифатида значение\_ЕСЛИ\_истина значение\_ЕСЛИ\_лож бўлиши, ундан эса янада мукаммалроқ текширишлар хосил қилиш мумкин.

Калит сўзлар. Рост, ёлғон, акс холда.

## Назорат саволлари

1. «ЕСЛИ» функцияси качон ишлатилади?

**2.** «ЕСЛИ» функцияси дастурлаш тилидаги кандай операторнинг ўхшаши хисобланади?

3. Аргумент сифатида нечта «ЕСЛИ» функциясини жойлаштириш мумкин?

4. Агар «ЕСЛИ» доимо Истина кийматини кабул килганида, бу нимани билдиради?

## 7-амалий машғулотни бажаришга доир машқ

Ўтказилган битим микдоридан савдо агенти маълум бир микдорда фоиз олади: агар битим микдори 300000 гача бўлса 5%; 1000000 гача бўлса 2%; 1000000 дан ортик бўлса 1,5%. Жорий йилда ўтказилган битимлар микдори куйидаги жадвалда келтирилган:

| Ой       | Битимлар суммаси, сўм |  |
|----------|-----------------------|--|
| Январь   | 250000                |  |
| Февраль  | 1400000               |  |
| Март     | 800000                |  |
| Апрель   | 750000                |  |
| Май      | 1200000               |  |
| Июнь     | 1000000               |  |
| Июль     | 950000                |  |
| Август   | 700000                |  |
| Сентябрь | 150000                |  |
| Октябрь  | 1400000               |  |
| Ноябрь   | 1700000               |  |
| Декабрь  | 250000                |  |

Ушбу жадвалдаги маълумотларга асосан хар бир ой учун мукофот фоизлари микдорини хисоблаш талаб этилади.

Ечим.

1. Excel дастурини ишга туширинг ва book.xis ишчи китобини очинг.

2. Янги ишчи варақни очиб, келтирилган маълумотларни киритинг. Сўнгра жадвалга иккита янги устун кўшинг.

3. «Ой» матнини A1 катакчасига киритинг B1 катакчасига «Битим микдори» матнини, C1 катакчасига «Мукофот фоизи», хамда D1 катакчага «Мукофот микдори»ни киритинг.

4. А2 катакчасига «Январь» матнини киритинг ва А3:А13 катакчаларини «Автозаполнение» маркери ёрдамида тўлдиринг.

5. С2:С13 диапазонини белгиланг ва катакчалар форматини «Процент» деб беринг.

6. В2:В13 катакчаларига жадвалга мос равишда берилганларни киритинг.

7. С2 катак часини жорий деб белгиланг.

8. Стандарт ускуналар панелида «Вставка функции» тугмачасини туртинг.

9. «Категория» руйхатида «Логические» пунктини танланг.

10. «Функция» рўйхатида «ЕСЛИ» функциясини танланг ва ОК тугмачасини босинг.

11. «Логическое\_выражение» майдонида катакчага ҳавола киритинг, чунки улар ёрдамида қийматлар текширилиши лозим, «В2» ва «В2<300000» ифодасини ёзинг. «Значение –ЕСЛИ\_истина» майдонига «5%» қийматини киритинг. «Значение-ЕСЛИ\_лож» майдонини туртинг ва яна бир бор «ЕСЛИ» функциясини чақиринг.

12. Янги мулокот дарчада «Логические выражение» майдонига «B2<100000» ифодасини ёзинг.

13. «Значение-ЕСЛИ\_нстина» майдонига «2%» қийматини; «Значание-ЕСЛИ\_лож» майдонига «1,5%» қийматини киритинг.

14. **С3:С1З** катакчаларини «Автозаполнение» ёрдамида тўлдиринг.

15. D2 катакчасига «=B2\*C2» формуласини киритинг. D3:D13 катакчаларини «Автозаполнения» ёрдамида тўлдиринг.

book.xls и шчи китобини саклаб кўйинг.

## Мустақил иш учун машқлар

1-машк. Ўқувчилар гурухининг тест ўтказиш маълумотлари куйидаги жадвалда берилган. Ҳар бир текширилувчининг умумий баллари микдорини хисобланг ва катакчаларга мос бахолар кўйинг: баллар микдори 18 дан кичик бўлса – 2, 18 дан 32 гача бўлса – 3, 33 дан 48 гача бўлса – 4, 48 дан кўп бўлса, – 5 бахо кўйинг.

Жадвални бахолар камайишига қараб сараланг, бир хил бахолар булганда фамилияга қараб, хар бир тест буйича урта баллни хисобланг. 5 бахо олганлар учун устун куринишидаги диаграммани қури нг.

| Насл-насаби    | l-mecm | 2-mecm | 3-mecm |
|----------------|--------|--------|--------|
| Алимов А.Н.    | 20     | 14     | 25     |
| Жабборов А.Л.  | 12     | 3      | 18     |
| Болтаев Н.А.   | 13     | 1.4    | 17     |
| Каримов С.В.   | 6      | 19     | 9      |
| Сохибова Л.Ф.  | 14     | 6      | 12     |
| Кўчкорова М.Е. | 13     | 17     | 18     |
| Халилов В.Е.   | 19     | 23     | 17     |
| Очилов Е.П.    | 6      | 11     | 2      |
| Хурсанов И.Ю.  | 4      | 3      | 9      |
| Собитов А.Б.   | 10     | 21     | 17     |
| Маматов Г.В.   | 14     | 10     | 8      |
| Одилов Г.Д.    | 13     | 14     | 19     |
| Бўриев А.А.    | 16     | 13     | 20     |
| Содиков И.А.   | 17     | 2      | 11     |
| Косимов А.С.   | 13     | 13     | 10     |
| Солиев И.В.    | 19     | 14     | 4      |
| Тешаев Н.Н.    | 12     | 3      | 13     |

У координата ўқи бўйича – фамилия бўлсин. Ҳар бир тадқиқ этилган кўрсаткичга тестлар ва йигинди учун тўрт устун ажратилсин. Ҳар устун тепасида эса тўпланган балл микдори бўлсин.

**2-машқ.** Аввалги жадвални кеңгайтиринг, N устунидаги ҳар бир баҳо қарш исида «қониқарсиз», «қониқарли», «яхши», аъло» сўзлари туриш и лозим. Жадвалда қониқарли баҳолар сонини ҳисобланг.

**З-машк.** Ходимларнинг маошини хисоблаш лозим. Ишчи варакни «*Изох*» деб номланг ва куйида берилганларни унга киритинг.

Изох. Ўр натилган ставкалар (26 иш куни учун).

| Разряд | Ставка, сўм |  |
|--------|-------------|--|
| 1      | 300000      |  |
| 2      | 350000      |  |
| 3      | 400000      |  |
| 4      | 570000      |  |
| 5      | 590000      |  |
| 6      | 830000      |  |

#### Даромад солитининг шкаласи.

40 150 сўм — минимал маош (соликка тортилмайдиган улуш) ва мукофот 20% нафака солити маошнинг 1,5 % ни, касаба уюшмаси бадали маошнинг 1.0 % ни ташкил этади.

Иккинчи иш варағини «Маош» деб номлаш ва унда тегишли жадвални тўлдириш ва расмийлаштириш зарур: «Нафақа солиғи», «Бадал», «Мукофот» ва «Даромад солиғи» устунларини «ЕСЛИ» функцияси ёрдамида расмийлаштирилади. «Мастер функций» ёрдамида энг катта ва энг кичик маош, ўртача маош, ишчилар сонини хисобланг, маошни ўртачадан кўп (кам) оладиганларни аникланг.

## 8-АМАЛИЙ МАШҒУЛОТ

EXCEL да диаграммаларни хосил килиш ва босмадан чикариш

Диаграмма, гистог рамма ёки чизмалар берилган жадвалли маълумотларни тушунарли график куринишда тасвирлашдир. Excel жадвал хисоблагичида 14 турдаги диаграмма ва шу 14 турнинг 70 кўриниши мавжуд. Хар бир диаграмма учун аввалдан ўрнатилган форматни танлаб ёки фойдаланувчиларнинг форматларини кўшиб, кўпгина турли хил диаграммаларни хосил килиш мумкин. Диаграмма берилганлар билан алоқани сақлайди, чунки улар асосида курилган булади ва мазкур берилганлар узгарса, диаграмма ўз кўринишини хам мос равишда ўзгартиради. Диаграммалар «Мастер днаграмм» ёрдамида хосил килинади. «Мастер днаграмм» ишчи варақ берилганларидан фойдаланиб, диаграммани қадамба-қадам автоматик тарзда хосил қилади. Диаграммаларни жорий ишчи варакда ёки жорий ишчи китобнинг янги варагида жойлаштириш мумкин. Диаграммаларни куришга ишлатиладиган маълумотлар катор ва устунларда жойлашган булиши керак. Бундан ташқари, маълумотларга ёнма-ён бўлмаган катакчалар диапазонини белгилаш учун «Ctrl» тугмасини босган холда керакли амаллар бажарилади.

Калит сўзлар. Диаграммалар, гистограммамар, айлана формаси, фоизлар, шакллар. Мастер диаграмма. Диаграммаларга схемада берилган шархлар.

## Назорат саволлари

1. Диаграмма нима?

2. Диаграмма тузилгандан сўнг, диаграмма ва маълумотлар ўртасида богликлик сакланадими?

3. Диаграмма легендаси нима?

4. Диаграмма тузилгандан кейин унинг турини қандай ўзгартириш мумкин?

5. Диаграммалар ва гистограммалар кўринишлари хакида нималарни биласиз?

6. Турли ишчи варақларида диаграммалар ва гистограммалар қандай ҳосил қилинади?

7. Диаграммалар ёки гистограммалар кандай йўкотилади?

8. Диаграммани фаоллаштириш нимани англатади?

## 8-амалий машғулотни бажаришга машқ

Куйидаги жадвалда келтирилган маълумотларга асосан, график ва энли гистограмма куринг:

|          | Сотиш бўлимлари |         |         |
|----------|-----------------|---------|---------|
| Чораклар | 1-бўлим         | 2-бўлим | 3-бўлим |
| 1-чорак  | 145             | 215     | 166     |
| 2-чорак  | 250             | 124     | 345     |
| З-чорак  | 178             | 165     | 180     |
| 4-чорак  | 190             | 134     | 230     |
| -        |                 |         |         |

#### Ечим.

1. Excel дастурини ишга туширинг ва book.xls иш китобини очинг.

2. Ишлатиладиган ишчи варақ ёрлиғини туртинг. Варақ ёрлигини икки марта туртгандан сўнг, уни «Сотув бўйнча хисобот» деб номланг.

**3.** А2:А4 дапазонига «Сотвш бўлимлари» деган жадвал сарлавхасини киритинг.

4. ВЗ устунига, устун номи «1-бўлим» деб киритинг, чўзиш усули билан бошка устунлар номини тўлдиринг.

5. А4 устунига, катор номи «1-чорак» ни киритинг ва чўзиш усули ёрдамида бошка каторлар номини тўлдиринг.

6. Электрон жадвални юқоридаги маълумотларга асосан тулдиринг.

7. АЗ:D7 диапазонга берилганларнинг нишони буйича белгиланг. 8. Стандарт ускуналар панелидаги «Мастер диаграмм» белгисини туртинг.

9. Тип рўйхатида 14 та мумкин бўлган турлардан «График» пунктини танланг, кейин эса «График с маркерами, помечающими точки данных» кўринишини танланг. Сўнгра «Далее» тугмачасини туртинг.

10. Катакчалар диапазони олдинроқ белгиланганлиги сабабли мастер диаграмм ускуналар қаторини автоматик равишда аниқлайди. Сиз ўз навбатида диаграммадаги қаторлар тўғри танланганлигига ишонч хосил қилинг. Кейин «Далее» тугмачасини туртинг.

11. «Заголовки» кўшимчасини танланг. «Название диаграмм» майдонига «Сотиш бўлимлари» сарлавхасини киритинг. У ўки (киймати) майдонига «минг» матнини киритинг.

12. «Легенда» қўшимчасида «Добавить легенду» байроқчасини ўрнатинг. «Внизу» жойлашувини танланг.

13. «Подписи данных» кўшимчасида нукта кийматини киритинг. «Далее» тугмачасини туртинг.

14. «Отдельном» ёккичини ўрнатинг. Кўшимча киритилаётган ишчи варакка — «Менинг диаграммам» номини беринг. «Готово» тугмачасини туртинг.

15. Диаграмма тепасидаги ўнг тугмачани туртинг. Контекст меньюда «Тип диаграмм» буйругини танланг. «Нестандартные» қўшимчасида «Широкая гистограмма»ни танланг. ОК тугмачасини босинг.

16. Ишчи китобини саклаб кўйинг.

## Мустақил бажариш учун машқлар

**1-машқ.** Фирманинг бир неча йиллик фаолияти тўгрисида умумлаштирилган маълумотлар мавжуд. Улар қуйидаги жадвалда шартли бирликларда келтирилган.

| Йил  | Кирим   | Чиким   |
|------|---------|---------|
| 2008 | 2000000 | 1500000 |
| 2009 | 3600000 | 2300000 |
| 2010 | 4100000 | 2500000 |
| 2011 | 2000000 | 1800000 |

Хар йилга боглик кирим ва чикимнинг устунли диаграммасини (гистограммасини) тузинг. Диаграммага «иш якуни» номини беринг. **2-машқ.** Аввалги машқ учун чизикли график куринг. Маркер шакли ва рангини ўзгартиринг.

**4-машк.** Текисликда учбурчак кирраларининг координалари берилган. Уни диаграммада тасвирланг. Мос келадиган, диаграммани мустакил танланг.

**5-машк.** *у* = *sin x* диаграмманинг кийматларини **x** нинг 0 дан 6,5 гача интервалда қадамни 0,5 га тенг олиб, жадвал кўринишида хисобланг ва ушбу функциянинг графигини куринг.

## 9-АМАЛИЙ МАШҒУЛОТ БЕРИЛГАНЛАРНИ БОШҚАРИШ

Excel жадвал хисоблагичи ёрдамида рўйхат тузиб, берилганларни бошқариш мумкин. Берилганларни руйхат шаклида хосил килгандан кейин бирор-бир мезонни кониктирувчи маълумотларни излаш ва танлаб олиш хам мумкин. Ундан ташкари, аник бир тартибда жойлаш учун руйхатни саралаш хамда берилганлар суммасини хисоблаш ёки солиштириш хам мумкин. Рўйхат ишчи варакнинг узлуксиз диапазонини гавдалантиради, у ўзида берилганларнинг аник бир структурасини саклайди хамда маълумотлар базаси сифатида ишлатилиши мумкин. Руйхатнинг хар бир устуни бир турдаги берилганларни сақлайди. Рўйхат устуни майдон деб аталади. Руйхатнинг хар бир катори ёзувни ташкил этади. Руйхатни ишчи варакнинг ихтиёрий жойида хосил килиш мумкин. Руйхат ёзувларини киритиш ва тахрирлашни соддалаштириш учун Excel берилганлар шакли (форма данных) дан фойдаланиш имконини беради. Бу восита берилганларни кўриш учун ишлатилади ва ёзув киритишни бехато ва осон бажаради. Форма данных мулокот дарчаси майдон номи, ёзувни киритиш ва тахрирлаш майдони хамда ёзувларни қўйиш, йўқотиш ва излаш тугмачаларидан иборат. Берилганларнинг шаклини чикариш учун «Данные, Форма» буйругини танланг. Ехсеl руйхатида алохида катакчалар буйича саралаш мумкин. Майдон бўйича саралаш учун, рўйхатдаги ихтиёрий майдондан фойдаланса бўлади. Рўйхатни саралаш учун ихтиёрий катакчани белгиланг ва «Данные, Сортировка» буйругини танланг. «Сортировка» мулокот дарчасида саралаш учун майдон-калит танланади. шартларни кониктирувчи ёзувларни танлаб олиш учун Маълум танлаш мезонларидан фойдаланиш мумкин. Бунинг учун «Данные», «Форма» буйруклари танланади ва мулокот дарчасидаги «Критерии» тугмачасидан фойдаланилади.
Калит сўзлар. Рўйхат, форма данных (берилганлар шакли), танлаб олиш мезони, саралаш, автофилътр.

#### Назорат саволлари

1. Ехсеlда рўйха т кандай маънони англатади?

2. «Данные, Форма» ёрдамида қандай ишларни бажариш мумкин?

3. Берилганларни саралаш қандай тартибда бажарилади?

4. Автофильтр н има ва у нима иш килади?

5. Автофильтр қандай ўрнатилади?

6. Устун ва каторлар блокировкаси кандай амалга оширилади?.

7. Гурухлаш (гурух ва унинг тузилиши) учун нималар килмок керак?

#### 9-амалий маштулотни бажариш бўйича машк

Шаҳарлар бўйича радиоаппаратура сотилиши ҳақидаги маълумотларни киритиш зарур. Барча ёзувларни кўриб чиқинг ва нархи 400\$ дан кўп суммани ташкил этган сотувларни рўйхатга киритинг, рўйхатнинг «Аппаратура» устунини алвафит тартибида сараланг. Видеоагт паратуралар сотилиши тўғрисидаги ёзувларни шундай танлангки, уларнинг сотилиши 250000\$ дан кўп ва 400000\$ дан кам бўлсин.

| Аппаратура<br>сотилиш хажми | Шахар    | Фирма       | Ой      | Сумма<br>(долл.) |
|-----------------------------|----------|-------------|---------|------------------|
| Радиотоварлар               | Тоцикент | AO «Pecypc» | Февраль | 225 000          |
| Φοτο                        | Термиз   | ТО «Камар»  | Апрель  | 325 000          |
| Аудио                       | Тоцикент | АО «Синема» | Май     | 335 000          |
| Аудио                       | Бухоро   | АО «Андрей» | Январь  | 250 000          |
| Φοτο                        | Бухоро   | АО «Қамар»  | Февраль | 405 000          |
| Радиотоварлар               | Тоцикент | АО «Синема» | Январь  | 375 000          |
| Фото                        | Тошкент  | АО «Андрей» | Май     | 500 000          |
| Аудио                       | Чирчик   | ТД «Ойниса» | Апрель  | 150 000          |
| Радиотоварлар               | Бухоро   | АО «Камар»  | Март    | 250 000          |
| Фото                        | Термиз   | ТО «Омега»  | Январь  | 125 000          |
| Видео                       | Чирчик   | ТО «Омега»  | Март    | 450 000          |
| Видео                       | Термиз   | ТО «Омега»  | Март    | 325 000          |
| Видео                       | Бухоро   | АО «Гамма»  | Февраль | 290 000          |
| Видео                       | Термиз   | ТО «Омега»  | Январь  | 100 000          |
| Радиотоварлар               | Тошкент  | АО «Гамма»  | Май     | 225 000          |
| Фото                        | Чирчик   | АО «Гамма»  | Февраль | 405 000          |

Ечим.

Excel дастурини ишга туширинг ва book.xls ишчи китобини очинг.

1. Фойдаланилаётган ишчи варақнинг ёрлиғини туртиб танланг ёки янгисини хосил қилинг ва уни «Радиоаппаратура» деб номланг.

2. Ишчи варакнинг рўйхати хосил килинадиган жойда устунларнинг майдонларига мос равишда ном беринг. ВЗ – «Аппаратура» номи, СЗ – «Шахар», DЗ -»Фирма», ЕЗ – ой, FЗ -»Сумма (долл.)» киритинг.

3. Майдонлар номлари жойлашган қаторнинг тагига ёки рўйхатнинг биринчи қаторига маълумотлар киритинг, шу билан рўйхатнинг биринчи қатори хосил бўлади.

4. Руйхатдаги ихтиёрий катакчани белгиланг.

5. «Данные», «Форма» буйруғини танланг. Берилганлар форма (шакл)лари мулоқот дарчаси пайдо бўлади.

6. Рўйхатга янги ёзув кўшиш учун, «Добавить» тугмачасини босинг.

7. Ҳар бир матн майдони шаклига мос берилганларни киритинг, кейинги киритиш майдонига ўтиш учун ТАВ тугмасини босинг. Аввалгисига ўтиш учун SHIFT + ТАВ тугмасини босинг.

8. Рўйхатга жорий ёзув киритишни якунлагач, Enter тугмасини босинг. Шу билан рўйхатга янги ёзув кўшиш юз беради.

9. Берилганлар шаклининг мулокот дарчасини ёпиш учун Закрыть тугмачасини босинг.

10. Берилганлар шакли ёрдамида берилганларни кўриб чикинг. Рўйхатдаги ихтиёрий катакчани белгиланг ва Данные, Форма буйрукларини танланг. Агар рўйхатдаги навбатдаги ёзувни кўйиш учун Далее тугмачасини боссангиз, Excel товушли сигнал берса, билинтки, рўйхатнинг охирги ёзувига етгансиз. Берилганларни кўриш чоғида берилганлар шаклининг ўнг юкори бурчагида жорий ёзувнинг раками тасвирланади.

11. Берилганларнинг шакли ёрдамида охирги 2 та ёзувни ўчиринг.

12. Берилганлар шакли ёрдамида шундай ёзувларни топингки, майдонда «Сумма (долл.)» >400 дан ёзувларни саклаган бўлсин. (Берилганлар формасини чакиринг, «Критерии» тугмачасини босинг, излаш майдони шартини мос майдонга киритинг). 13. «Аппаратура» устунидаги рўйхатни алфавит тартибида саралаб, ихтиёрий катакчани белгилаб, «Данные», «Сортировка» буйрукларини танланг, буни шундай бажарингки, саралашда рўйхат майдонида сарлавхали каторлар катнашмасин. «Идентифицировать поля по» гурухидан «Подписям (первая строка диапозона)» ёккичини танланг, майдон номини аниклаб белгиланг ва шу асосда рўйхатни сараланг, «По возрастанию» ёккичини танланг.

14. Рўйхатни **Автофильтр** воситаси ёрдамида фильтрланг (рўйхатнинг ихтиёрий катакчасини белгиланг, «Данные», «Фильтр», «Автофильтр» буйрукларини танланг). «Видео» тўғрисида хисобот саклайдиган ёзувлар танланг.

15. «Условие» (Шарт) элементидан фойдаланиб, 250 дан катта, 450 дан кичик суммани сақлаган ёзувларнинг ҳаммасини танланг.

16. Автофильтр ни ўчиринг.

17. Book.xls ишчи китобини сақлаб туринг.

#### Мустақил иш учун машқлар

**1-машк.** Ходимлар бўлими ўзининг ишчилари тўгрисидаги маълумотларни куйи даги жадвалда акс эттиради:

| Фамилияси  | Исми    | Табель | Жинси | Туғилган | Бўлими | Маоши  | Фарзандлар |
|------------|---------|--------|-------|----------|--------|--------|------------|
|            |         | номери |       | йили     |        |        | сони       |
| Омонов     | Салим   | 855    | Э     | 07.05.56 | Бух    | 200000 | 2          |
| Бекпўлатов | Анвар   | 555    | Э     | 12.02.42 | Кадр   | 340000 | 3          |
| Олимов     | Наби    | 908    | Э     | 30.08.67 | АПС    | 230000 | 2          |
| Алиев      | Йўлдош  | 833    | Э     | 14.03.48 | АПС    | 100600 | 2          |
| Пирова     | Марям   | 244    | A     | 23.02.54 | АПС    | 240000 | 3          |
| Киличева   | Адиба   | 768    | A     | 03.01.71 | OHK    | 230000 | 1          |
| Долимов    | Валижон | 558    | Э     | 07.09.76 | ТКБ    | 100900 | 0          |
| Ермеков    | Алим    | 136    | Э     | 01.02.38 | ТКБ    | 200000 | 0          |
| Хурсанов   | Бахром  | 381    | Э     | 06.11.47 | ТКБ    | 310000 | 1          |
| Собиров    | Карим   | 578    | Э     | 12.04.39 | Цex    | 200000 | 1          |
| Кулибоев   | Алижон  | 337    | Э     | 18.10.59 | Цex    | 340000 | 0          |
| Хайдаров   | Баходир | 673    | Э     | 23.11.61 | Цex    | 230000 | 0          |
| Мирсоатов  | Fани    | 402    | Э     | 15.08.54 | Фаррош | 160000 | 1          |
| Антонова   | Анна    | 823    | A     | 19.05.79 | Фаррош | 170000 | 0          |
| Вершинин   | Виктор  | 209    | Э     | 18.07.48 | ОНК    | 230000 | 0          |
| Гришин     | Олег    | 284    | Э     | 17.04.43 | ТКБ    | 190000 | 2          |
| Давиденко  | Клавдия | 887    | A     | 29.10.57 | ТКБ    | 200000 | Ī          |
| Парфенов   | Дмитрий | 881    | Э     | 13.05.53 | ТКБ    | 310000 | 0          |
| Сейфулина  | Наиля   | 646    | A     | 17.04.47 | ОНК    | 240000 | 2          |
| Собирова   | Рахима  | 619    | A     | 24.07.72 | Отд    | 200000 | 1          |

Берилганлар шакли ёрдамида жадвални тўлдиринг ва куйидаги топширикларни бажаринг:

а) мезон киритинг: боласи биттадан ортиқ аёллар;

**б) «Жинси» май**дони бўйича камайишига ва «Бўлим» майдонида ошишига қараб рўйхатни сараланг;

с) саралаш бажаринг: бўлим бўйича, бўлим ичида эркаклар, аёллар ва фамилиялар бўйича;

д) с)даги саралашни болалар сони камайишига қараб, агар сони тенг булса, альфавит буйича бажаринг;

е) ҳар бир бўлимда туғилган кунни нишонлаш графигини тузмокчисиз. Рўйхатни бўлим бўйича, бўлим ичида эса туғилган ойи, ой ичида эса туғилган кунига қараб саралаш бажаринг;

ф) «Бўлим» бўйича ОНКга тегишли фарзандсиз эркакларни экранга чиқаринг;

г) «Бўлим» бўйича ТКБ ва ОНК га тегишли ишчиларга онд ёзувларни чиқаринг.

х) «Бўлим» бўйича АПС га тегишли ишчилар рўйхатида
 200 000 дан 300 000 сўмгача маоши борларини чикаринг.

и) «Бўлим» бўйича АПС ва ТКБ га тегишли эркаклар рўйхатидан 50-йилларда туғилганларни экранга чикаринг.

ж) Исми «на» билан тугайдиган ишчилар руйхатини чикаринг.

к) Исми ичида «на» кўшимчаси бор ишчилар рўйхатини чикаринг.

# 10-АМАЛИЙ МАШҒУЛОТ

# ЯКУНЛАРНИ ХОСИЛ КИЛИШ

Ехсеl жадвал хисоблагичи автоматик тарзда асосий ва оралик хулоса (якун)лар чиқаришнинг энг қулай воситаларига эга. Оралик якун чиқариш рўйхатда берилганлар тўпламига асосан бажарилади, сўнгра умумий якун (итог) хисобланади. Якунлар (Итоги) қийматини хисоблаш функциялари, масалан: СУММ ёки СРЗНАЧ бўлиши мумкин. Оралик якунлар рўйхатда бир неча турли хисоблашларни бир вақгда бажариш орқали тасвирланиши мумкин. Якунларни рўйхатга киритишдан аввал уни саралаш лозим. Рўйхатга автоматик якунларн и кўшишда унинг тузилиши тасвирланади. Агар якуний хисобот хосил қилинаётган бўлса, унинг тузилишини ўзгартириш мумкин. Шундан сўнг фақат кўринаётган тузилишиниг берилганлари билан курилаёттан диаграммаларни хосил килиш мумкин. Бунда оралик якунларни саклайдиган рўйхат назарда тутилади. Диаграмма янгиланганда берилганлар ё яширилади, ёки кўрсатилади ва шунга кўра деталлар хам яширилади ёки кўрсатилади.

Калит сўзлар. Оралиқ якунлар. Умумий якунлар. Рўйхат тузилиши.

### Назорат саволлари

1. Якун чи қариш учу н ишлатиладиган функциялар нималар?

2. Якунлар кандай хосил килинади?

3. Алохида катор гурухларининг деталларини яшириш кандай амалга оширилади?

4. Диаграмма деталларининг тасвирлари ўзгариши билан диаграмма кўриниши қандай ўзгаради?

5. СРЗНАЧ функцияси кандай ишга туширилади?

6. СУММ функция си кандай ишга туширилади?

# 10-амалий машғулотни бажаришга онд машқ

1-машк. Жадвалда берилганлар учун сотув хажмларининг шахар буйича якуний кийматини ва умумий сотув якунларини хисоблаш зарур. Якуний натижалар учун хажмли гистограмма куринг.

# Ечим тартиби:

1. Excel дастурини ишга туширинг ва book.xls ишчи китобини очинг.

2. «Радноаппаратура» ишчи варағи ёрлиғини сичқонча билан икки марта туртинг ёки янгисини ҳосил қилинг ва 9-амалий машқдаги берилган маълумотлар билан уни тўлдиринг.

3. «Шаха рлар» майдони маълумотларини биринчи навбатда сараланг.

4. Рўйхат даги ихтиёрий катакчани белгиланг, «Итоги» буйругини танланг.

5. «Промежуточние итоги» мулокот дарчаси пайдо бўлади. Ундаги «При каждом изменении в:» гурухи рўйхатидан шундай устун танлангки, у ўзидан бошка гурухларни саклайдиган хамда уларга якун («Шахарлар» устуни бўйича) чикарадиган бўлсин.

6. «Операция» гурухида шундай функция танлангки, у якун чиқаришы мумкин булсин («Сумма»).

7. «Добавить итоги по:» руйхатида Сумма майдони қаршисига «галочка» белгисини қуйинг. 8. «ОК» тугмачасини туртинг.

9. Ишчи варагининг чап чегараси бўйлаб катор тугмачалар гавдаланади. У лар керакли деталларни яшириш ёки кўрсатиш имкониятини беради. Алохида каторлар гурухи деталларини яшириш учун минус киёфасидаги тугмачани босинг («Скрыть детали» тугмачаси).

10. Умумий савдо якунларини кўриш учун «1» тугмачасини босинг, у тузилманинг юкорисида жойлашган.

11. Шахарлар бўйича сотиш якунлари олиш учун «2» тугмачасини босинг ёки қўшиш белгисини туртинг («Отобразить детали» тугмачаси).

12. Стандарт ускуналар панели Диаграммы нишонини туртинг ва «Гистограмма, объемная»ни танланг. Гистограмма қуринг.

13. «1» белгисини туртинг ва ахамият беринг, Сизнинг гистограммангиз қандай ўзгаради?

14. «З» белгисини туртинг ва гистограмман қандай ўзгаришини кузатинг.

15. Рўйхатдаги якунларни ўчириш учун рўйхатдаги ихтиёрий катакчани, сўнгра «Данные, итоги» буйругини танланг ва тегишли мулокот дарчаси пайдо бўлгач, «Промежуточные итоги» даги «Убрать все» тугмачасини босинг.

### Мустақил иш учун машқлар

#### 1-машқ.

9-амалий машғулот учун бўлимлар ва умуман корхона бўйича маошлар ва уларнинг йигиндисини хосил қилинг. Бўлимлар бўйича маошлар суммасининг доиравий диаграммасини қуринг.

#### 2-машқ.

9-амалий машғулот учун бўлимлар бўйича маошлар йиғиндисини олинг, бўлимнинг ҳар бир ишчисига ўртача нечта бола тўғри келишини аниқланг. «Дети» устунига чеклаш қўйинг: вергулдан кейин икки белги бўлсин.

# 11-АМАЛИЙ МАШҒУЛОТ ЕХСЕL ДАСТУРИ ВОСИТАЛАРИ БИЛАН ТЕНГЛА МАЛАРНИ ЕЧИШ (ПАРАМЕТР ТАНЛАШ)

Параметр танлаш – берилганларни тахлил этиш воситаси Excel нинг «Подбор параметров» буйруғи ёрдамида олдиндан башорат

килиш (прогнозлаш) амалга оширилади. Бу холатда, параметр жойлашган катакчадаги кийматлар шундай ўзгарадики, аник максадга мўлжалланган (целевой) катакча киймати олдиндан аникланиб, тайинланган кийматига тенг бўлади. «Подбор параметров»дан фойдаланиш учун масала кўйилади ва ишчи варакдаги ўзгарувчиларга маълум кийматлар киритилади. Бундан ташкари, параметрлар танлашда катакча ичидаги катталик формула бўлиши керак ва унинг киймати берилган натижага етмок учун ўзгартирилади. У эса ўз навбатида, ишчи варакнинг бошқа катакча ларига мурожаат қилиши зарур. Бундай формула сакловчи катакча мақсадли (целевой) катакча дейилади, формула мурожаат қилаётган ҳаволали катакча ўзгаришга мойил (изменяемие) катакча деб аталади.

Калит сўзлар. Параметрлар танлаш, мақсадли катакча, ўзгаришга мойил катакча.

### Назорат саволлари

**1. «Подбор нараметров»** буйруғи ёрдамида башорат (прогноз) қилиш кандай бажарилади?

2. Мақсадли катакча нима?

3. Ўзгарувчи катакча нима?

4. «Подбор параметров» буйруги ёрдамида ечилган тенглама бошлангич кийматларга богликми?

# 11-амалий машғулотин бажаришға машқ

Куйидаги тегламанинг ечимини топинг : x<sup>3</sup>-3x<sup>2</sup>+x=-1

#### Ечим.

**1.** Excel дастурини ишга туширинг ва олдиндан хосил килинган ишчи китобни очинг.

2. Янги ишчи варакни хосил килинг, унга «тенглама» деб ном беринг.

3. А1 катакчасига 0 кийматини киритинг.

4. В1 катакчасига тенгламанинг чап қисмини киритинг, мустақил ўзгарувчи сифатида эса А1 га ҳаволани ишлатинг. Мос келувчи формула машқ учун қуйидаги қиёфада бўлиши мумкин:

### =A1^3-3\*A1^2+A1

5. Сервис, Подбор параметры буйруғини беринг.

6. Установить в ячейке майдонида В1 ни курсатинг, Значение майдонида 1 сонини киритинг, Изменяя значение ячейки майдонида А1 ни курсатинг.

7. ОК тугмачасини босинг ва Результат подбора параметра мулокот дарчасида ифодаланган танлаш натижасини кўринг. Амалда (операцияда) қатнашган катакчаларда хосил бўлган кийматларни сақлаш учун ОК тугмачасини босинг.

8. А1 катакчада бошқа бошлангич қийматларни беринг, масалан машқ учун 0,5 ёки 2 бериб, хисоблашни қайтаринг. Натижалар устма-уст тушдими? Фаркни кандай тушунтирасиз?

9. Ишчи варакни сакланг.

### Мустакил иш учун машклар

Куйидаги алгебраик тенгламаларнинг хақиқий илдизларини топинг:

a)  $x^{3} - 6x^{2} + 15x - 14 = 0$ 6)  $x^{4} - 2x^{3} - 8x^{2} + 13x - 24 = 0$ c)  $x^{5} - 7x^{3} - 12x^{2} + 6x + 36 = 0$ p)  $6x^{4} + 19x^{3} - 7x^{2} - 26x + 12 = 0$ e)  $24x^{4} - 42x^{3} - 77x^{2} + 56x + 60 = 0$ d)  $x^{5} - 2x^{4} - 4x^{3} + 4x^{2} - 5x + 6 = 0$ r)  $24x^{5} + 10x^{4} - x^{3} - 19x^{2} - 5x + 6 = 0$ x)  $10x^{4} - 13x^{3} + 15x^{2} - 18x - 24 = 0$ H)  $x^{4} + 2x^{3} - 13x^{2} - 38x - 24 = 0$ 

# 12-АМАЛИЙ МАШҒУЛОТ ОПТИМАЛ ЕЧИМЛАРНИ ТОПИШ

Маълумки, «Подбор параметра» воситаси ёрдамида катталиклар танлаш йўли билан мўлжалланилган киймат фақат битта катакчада топилади. «Понск решения» воситаси эса талаб қилинган натижани бир неча марта катакчада ўзгартириш орқали олиш имконини беради. Бундан ташқари, параметрлар ўзгаришига чеклашлар қўйнш мумкин. Масала ечишда қатнашадиган катакчалар формулалар оркали боғланган бўлиши керак. Мақсадли катакчада шундай формула мавжудки, у бошқа формулалар орқали ўзгарувчи катакчаларга мурожаат қилади. Мақсадли катакчадаги формула тўғридан-тўғри ёки бошка формулалар орқали ўзгарувчи катакчаларга мурожаат қилади. Масала қўйилиши учун кайси катакчалар мезон сифатида ишлатилади ва қайси катакчаларда формулалар борлигига ишонч хосил қилиш керак?

Калит сўзлар. Чизикли оптимизация, максадли катакча, мезон.

#### Назорат саволлари

1. Ехсеl да кайси турдаги оптимизация масалалари ечилади?

2. Сценарий пункти ва унинг иши хакида тушунча беринг.

2. Мақсадли катакчада нималар бўлиши мумкин (матн, сон ёки бошқа нарсалар)?

### 12-амалий машғулотни бажаришга довр машқ

Корхона электр асбоблари ишлаб чикаришда 3 турдаги микросхемадан фойдаланади. (1-тур, 2- тур, 3- тур). Микросхемалар кўрсаткичлари қуйидаги жадвалда берилган.

| Микросхема тури | Асбоб А | Асбоб В | Асбоб С |
|-----------------|---------|---------|---------|
| 1-тур           | 2       | 5       | 1       |
| 2- тур          | 2       | 0       | 4       |
| 3. тур          | 2       | 1       | 1       |

Тайёрланган асбоблар бахоси бир хил. Кунига корхона Омборига 500 та 1-турдаги микросхема тушади. 400 тадан 2-турдаги ва 3-турдаги микросхемалар келиб тушади. Агар корхона куввати келиб тушган микросхемаларни бутунлай ишлатиш имкониятига эга бўлса, кунлик ишлаб чикаришда турли асбоблар турларининг оптимал нисбати қандайлигини аникланг.

### Ечнм:

1. Excel дастурини ишга туширинг ва аввалдан хосил килинган ишчи варакни очинг.

2. Янги ишчи варакни хосил килинг ва унга «Ишлаб чикариш» деб ном беринг.

3. A2, A3 ва A4 катакчаларига микросхемаларнинг кунлик захираларини мос равишда (500, 400 ва 400) киритинг.

4. С1, D1, E1 ката кчаларига нол киритинг. Кейинчалик бу катакча кийматлари автоматик тарзда олинади.

5. C2:E4 катакчалар диапазонига комплектация харажатларини юкорида келтирилган жадвал куринишида жойланг.

6. **В2:В4** катакчаларида комплектация типлари бўйича харажатларни хисоблаш формулаларини кўрсатиш керак.

7. F1 катакчасига ишлаб чиқарилган асбобларнинг умумий сонини хисобловчи формулани киритинг, бунинг учун C1:E1 диапазонини белгиланг ва «Автосумма» тугмачасини стандарт ускуналар панелида туртинг.

8. «Сервис», «Поиск решения» буйрукларини беринг — «Поиск решения» – мулокот дарчаси очилади.

9. «Установить целевую» меньюсида оптималлаштирувчи (F1) қийматини сақловчи катакчани курсатинг. «Равной максималному значению» ёқкичини урнатинг (бу ишлаб чиқаришнинг максимал ҳажмини талаб этади).

10. «Изменения ячейки» майдонига танланаётган параметрлар (C1:E1 лар) диапазонини киритинг.

1 1. Чекловлар тўпламини аниклаш учун, «Добавить» тугмачасини туртинг. «Добавление ограничения» мулокот дарчасидаги «Ссылки на ячейку» майдонини туртинг, В2:В4 диапазонини кўрсатинг.

Шарт сифатида <= белгиларини беринг. «Ограничение» майдонида A2:A4 диапазонини беринг. Бу шарт кундалик комплект материаллари харажати захиралардан ошмаслигини курсатади. ОК тугмачасини туртинг.

12. Яна «Добавить» тугмачасини туртинг. «Ссылка на ячейку» майдонида С1:Е1 диапазонини кўрсатинг. Шарт ўринда >= белгиларини беринг. «Ограничение» майдонига 0 сонини киритинг. Бу шарт ишлаб чикарилаётган асбоблар сони манфий эмаслигини кўрсатади. ОК тугмачасини туртинг

13. Яна бир бор «Добавить» тугмачасини туртинг. «Ссылка на ячейку» майдонида С1:Е1 диапазонини кўрсатинг. Бу шарт ўрнида «Цель» пунктини танланг.

14. Бу шарт асбобларни чала ишлаб чиқариш имконини бермайди. ОК тугмачасини туртинг.

15. «Выполнить» тугмачасини босинг. Оптимизация чогида унинг тугашига кадар «Резултать поиска решения» мулокот дарчаси очилади.

16. «Сохранить найденное решение» ёккичини ўрнатинг, шундан сўнг ОК тугмачасини туртинг.

17. Ечим олингандан сўнг уни тахлил қилиб кўринг. У чиндан ҳам аниқми? C1:E1 катакчалар қийматини ўзгартирган ҳолларда тажрибалар ўтказиб, кайта-қайта синаб, унинг опгималлигини текшириб кўринг. Оптимал қийматни тиклаш учун ечим излаш амалларини истаган дақиқада қайтариш мумкин.

Китобни саклаб кўйинг.

#### Мустакил иш учун машклар

#### 1-машқ.

А ва В моделида йиғиладиган китоб жавонини бир фирма ишлаб чиқаради. Ишлаб чиқариш мавжуд хом ашё миқдорига (юқори сифатли тахталар) ва машинада қайта ишлаш вақтига боғлиқ. Ҳар бир А модели маҳсулоти учун 3 м<sup>3</sup>, В модели маҳсулотига 4м<sup>3</sup> тахта талаб қилинади. Фирма ўзининг етказиб берувчиларидан 1700 м<sup>3</sup> тахта олади. Хафтасига 160 соат ҳажмида машина вақти ишлаши мумкин. Агар А моделининг ҳар бир маҳсулоти 2 сўм фойда берса, В модели маҳсулотининг ҳар бири эса 4 сўм фойда келтирса, фирма ҳафтасига қайси моделдан қанчадан ишлаб чиқаргани маъқул?

#### 2-машқ.

Уч котишма бор. Биринчи котишмада 70% калай ва 30% кўрюшин, иккинчисида 80% калай ва 20% рух, учинчисида 50% калай, 10% кўрғошин ва 40% рух бор. Улардан янги котишма хосил килиш керак, унда 15% кўргошин бўлсин. Бу котишмада энг кўп ва энг кам рух микдорини фоизда аникланғ.

#### 3-машк.

Фирма A, B, C туридаги уч маҳсулотни ишлаб чиқаради, бунда I, II, III, IV рақамли тўртта қурилманинг ҳар бирида қайта ишлаш талаб этилади.

| Махсулот |   | Қайт | а ишлаш | вакти, соат | Бир махсулотдан                 |
|----------|---|------|---------|-------------|---------------------------------|
| номи     | I | II   | III     | IV          | олинадиган фоида,<br>минг сўмда |
| A        | 1 | 3    | 1       | 2           | 3                               |
| В        | 6 | 1    | 3       | 3           | 6                               |
| С        | 3 | 3    | 2       | . 4         | 4                               |

Курилмаларда умумий ишлаш вакти мос равишда 84, 42, 21 ва 42 соат бўлса, фойдани максималлаштириш учун қандай махсулотни, қанча микдорда ишлаб чиқариш кераклигини аниқланг (махсулот сотиш бозори хар бир махсулот учун чекланган).

#### 4-машқ.

Фирмага кўмир керак. Унинг таркибида фосфор 0,03% дан ва кум билан аралашмаси 3,25% дан кўп бўлмаслиги керак.

Уч турдаги кўмир **A**, **B**, **C** мавжуд, уларнинг нархи (бир тонна учун) куйидаги жадвалда берилган

| Кўмир<br>сорти | Фосфор коришмаси<br>таркиби, % | Кум коришмаси<br>таркиби, % | Нархи,<br>минг сўм |
|----------------|--------------------------------|-----------------------------|--------------------|
| A              | 0,06                           | 2,0                         | 30                 |
| В              | 0,04                           | 4,0                         | 40                 |
| C              | 0,02                           | 3,0                         | 45                 |

Берилган шартларни қониқтириш ва нархни минималлаштириш учун уларни қандай аралаштириш керак?

#### 5-машқ.

Фирма икки хил A ва B махсулотларни ишлаб чиқаради, уларни сотиш бозори чекланмаган. Ҳар бир маҳсулот I II, III машиналарда навбатма-навбат қайта ишланиши керак. Ҳар бир A ва B маҳсулотнинг қайта ишланиш вақти соатларда берилган.

| Махсулот | I    | II  | III |  |
|----------|------|-----|-----|--|
| A        | 0,5  | 0,4 | 0,2 |  |
| В        | 0,25 | 0,3 | 0,4 |  |

I, II, III машиналарида ишлаш вакти мос равишда хафтасига 40. 30 ва 36 соат. А ва В махсулотидан фойда 5 ва 3 минг сўмни ташкил этади. Фирмага хафтасига А ва В махсулотлари чикаришнинг шундай нормаларни топиши керакки, бунда фойда микдори максимал бўлсин.

#### 6-машқ.

Фирма пархез таомлар тайёрлаш билан шуғулланади, диета таркиби 20 оқсил бирлиги, 30 углевод бирлиги, 10 ёғ бирлиги ва 40 витамин бирлигидан иборат. Қандай қилиб кўрсатилган беш турдаги маҳсулотларни энг арзон нархга келтириш мумкин?

|             | Нон,<br>1 кг да | Соя,<br>1 кг да | Куритилган<br>балиқ, 1 кг да | Хўл мева,<br>1 кг да | Сут, 1 л. |
|-------------|-----------------|-----------------|------------------------------|----------------------|-----------|
| Оксиллар    | 2               | 12              | 10                           | 1                    | 2         |
| Углеводлар  | 12              | 0               | 0                            | 4                    | 3         |
| Ёғлар       | 1               | 8               | 3                            | 0                    | 4         |
| Вита минлар | 2               | 2               | 4                            | 6                    | 2         |
| Бахоси, сўм | 12              | 36              | 32                           | 18                   | 10        |

#### 7-машқ.

Уч синф ўқувчилари мусобақа ўтказишди. Маълум бўлдики, «А» ва «В» синф болалари сахнага чикқанда ўғил болаларнинг иштирокчилар орасидаги нисбати 2/5 га тенг бўлди. Энди сахнага «Б» ва «В» синф болалари чиққанда, ўғил болалар нисбати 3/7 ни ташкил этди. Уччала гурухда ўғил болалар улуши биргаликда канчани ташкил этади? Ҳар бир синфда 99 та дан ортик бўлмаган ўкувчи ўкийди деб фараз килиб, ҳар бир синфдаги танланган ўкувчилар учун юкори ва пастки чегараларни аниклангки, нисбатлар тўғри каср шаклида бўлсин (ўғил болалар сонини умумий ўкувчилар сонига бўлинг).

#### 8-машқ.

Фирма газон учун икки турдаги ўгитлар чиқаради: оддий ва тўлдирилган. Оддий турга таркибида азот – 3 кисм, фосфор – 4 кисм ва 1 кисм калий бўлган ўғит киради. Тўлдирилган турга 2 кисм – азот, 6 кисм – фосфор ва 2 кисм калий бўлган ўгит киради. Маълумки, баъзи газонларга азот — 10 кисм, фосфор 20 кисм ва 7 кисм – калий ўгити талаб этилади. Оддий турдаги ўғит 3 минг сўм туради, тўлдирилган ўғит эса 4 минг сўм. Тупрокни унумдор килиш ва унинг нархини минималлаштириш учун кайси ўгитлардан канча микдорда сотиб олиш керак?

### 9-машқ.

Контейнерга уч турдаги маҳсулот қисмлари жойлаштирилган. Биринчи маҳсулотнинг қиймати 400 сўм ва оғирлиги 12 кг ҳамда у биринчи турга мансуб. Нархи 500 сўм ва 16 кг бўлгани иккинчи турга мансуб, нархи 600 сўм ва 15 кг бўлгани учинчи турга тегишли. Комплектлаштирувчиларнинг умумий оғирлиги 326 кг. Энг максимал ва минимал суммадаги маҳсулот қисмларини контейнерда жойлаштириш шартларини аниқланг.

### 10-машк.

Тўгри бурчакли параллелопипеднинг узунлиги **a**, эни **b** ва баландлиги **x** дан иборат. Узунлиги факат учта киймат: **4.5**, **5.5**, **6.75** кабул килиши мумкин. Параллелопипед юзаси 5 дан ошмайди. **a**, **b** ва **x** ни шундай танлангки, параллелопипед хажми максимал бўлсин.

# 13-АМАЛИЙ МАШҒУЛОТ

### Хафта номини ёзма равишда ифодалаш

Агар бирор сананинг хафтанинг кайси кунига тўғри келишини аниклаш керак бўлса, у холда функция устасини чакириб, Категория рўйхатидан Дата и Время элементини танлаб ДЕНЬ-НЕД функциясини ишлатиш мумкин:

### ДЕНЬНЕД (дата в числовом формате; тип)

Бу функцияни ишлатиш натижасида *дата в числовом формате* деб номланган биринчи аргументта мос бўлган ҳафта кунини олиш мумкин. Ҳафта куни 1 (якшанба) дан 7 (шанба) гача интервалдаги бутун сонлар билан ифодаланади. Дата в числовом формате аргументи вақт-сананинг коди бўлиб, уни EXCEL саналар билан операциялар ўтказиш учун ишлатади. Ушбу аргументни матнли кўринишда ҳам бериш мумкин. Бу ҳолда уни кўштирноқлар орасига олиш керак. Тип – аргументи ҳафта кунларининг қандай тартибда бўлишини кўрсатадиган каталик бўлиб, у куйидаги қийматларни кабул қилиши мумкин:

1 (ёки бу аргумент йўк) – бунда 1 (якшанба) дан 7 (шанба)

2 – бунда 1 (душанба) дан 7 (якшанба)

3 – бунда 0 (душанба) дан 6 (якшанба)

**A1** катакчасига исталган санани киритинг, масалан, **18.02.2000 г.** ва катакча учун дата форматини ўрнатинг. Энди **A2** катакчасига ўтинг ва **DENNED** функцияси панелини чақиринг. Ундаги Дата\_как\_число майдонида **A1** катакчанинг адресини киритинг. Ушбу ишлар натижасида **A2** катакчасида

# = ДЕНЬНЕД (А1)

формуласи пайдо бўлади. ТИП майдонига эса керакли катталикни киритинг. Бу формуланинг натижаси эса бизни қизиқтирган натижа бўлади. Натижани кўриш учун A2 катакчага қаранг. Энди ҳафта кунини ёзма равишда ифодалаш алгоритмини ва дастурини тузамиз. Бунда A1 катакча ҳисоблаш модулининг кириши бўлиб ҳизмат килади, ҳисоблаш амалга ошириладиган A2 катакча эса чикиш ҳисобланади (яъни, куйидаги формулалар A2 катакчага ёзилади):

=ЕСЛИ(ДЕНЬНЕД (А1)=1; «якшанба»; ЕСЛИ(ДЕНЬНЕД (А1)=2; «душанба»; ЕСЛИ(ДЕНЬНЕД (А1)=3; «сешанба»; ЕСЛИ(ДЕНЬНЕД (А1)=4; «чоршанба»; ЕСЛИ(ДЕНЬНЕД (А1)=5; «пайшанба»; ЕСЛИ(ДЕНЬНЕД (А1)=6; «жума»; ЕСЛИ(ДЕНЬНЕД (А1)=1; «шанба»))))))

#### машк. Санани ёзма кўринишда ифодалаш

Энди исталган санани ёзма кўринишда ифодалаш кандай амалга оширилицини кўриб чикамиз. Бу иш тўлов топширикларини ва юк хатларини ёзишда кўл келиши мумкин. Масалан, максадимиз — 15.04.2012 деб ёзилган санани «15 апрель 2012 йил» деб ифодалашдир. Бу масалани хал килиш учун санани ташкил этувчиларга бўлиб чикишимиз керак, яъни, кун, ой ва йил. Ундан сўнг бу таркибий кисмларни матнли холда бирлаштирсак, масала хал бўлади. Бу масалани ечишда жадвал катакчалари куйидаги функцияларни бажаради:

А1 катакчага керакли сана ёзилади.

А2 катакча ой кунининг ракамини курсатади.

АЗ катакча ойнинг ракамини курсатади.

А4 катакча йилни аниқлайди.

А5:А15 диагтазон ойнинг номини ёзишни таъминлаб беради.

**А1**6 катакча агар ой раками 9 дан кам булса, унинг олдига 0 сонини кушиб куяди.

А17 катакча санани ёзма холда ифодалаб беради.

Барча керакли формулалар ва рақамлар куйидаги жадвалда курсатилган:

|    | A                                          | В | С |
|----|--------------------------------------------|---|---|
| 1  | 15.04.2012                                 |   |   |
| 2  | =ДЕНЬ(А1)                                  |   |   |
| 3  | =ГОД(А1)                                   |   |   |
| 4  | =МЕСЯЦ(А1)                                 |   |   |
| 5  | =ЕСЛИ(А4=1;»январь»;Аб)                    |   |   |
| 6  | =ЕСЛИ(А4=2;»февраль»;А7)                   |   |   |
| 7  | =ЕСЛИ(А4=3;»март»;А8)                      |   |   |
| 8  | =ЕСЛИ(А4=4;»апрель»;А9)                    |   |   |
| 9  | =ЕСЛИ(А4=5;»май»;А10)                      |   |   |
| 10 | =ЕСЛИ(А4==6;»июнь»;А11)                    |   |   |
| 11 | =ЕСЛИ(А4=7;»июль»;А12)                     |   |   |
| 12 | =ЕСЛИ(А4=8;»август»;А13)                   |   |   |
| 13 | =ЕСЛИ(А4=9;»сентябрь»;А14)                 |   |   |
| 14 | =ЕСЛИ(А4=10;»октябрь»;А15)                 |   |   |
| 15 | =ЕСЛИ(А4=11;»ноябр»;»декабрь»)             |   |   |
| 16 | =ЕСЛИ(А2<=9;0;»«)                          |   |   |
| 17 | =«сана: «& А16&А2&» «&А5&» «&А3&»<br>йил.» |   |   |

Бу ерда контекатенация – & белгиси ёрдамида матнли каторларни ва катакчалардаги турли хил маълумотларни бирлаштириш амал га оширилади. Ушбу формулаларнинг ва алгоритмнинг бажарилиши натижасида A17 катакчада тегишли сана ёзма холда пайдо бўлади, яъни:

# сана: 15 апрель 2012 йил

### 14-АМАЛИЙ МАШҒУЛОТ

#### Иш китоби функцияларини ўрганиш

Куйида келтирилган EXCEL жадвал хисоблагичи функцияларини ўрганиб чикинг ва улардан тегишли кўрсаткичларни хисоблашда фойдаланинг:

# 1. Молиявий функциялар

► АГМД (стонмость, остаточная стоимость, время эксплуатации, период) мулкнинг кўрсатилган даврдаги йиллик амортизация микдорини билдиради.

Бу ерда аргументлар куйидагиларни англатади:

Стоимость – мулкнинг бошланғич қиймати;

Остаточная стоимость – мулкнинг амортизация даврининг охиридаги колдик киймати;

Ишла тиш даври – мулк амортизация килинадиган даврлар сони (амортизация даври);

Давр — ишлатиш вакти ўлчов бирлиги, йил;

► AMP (стоимость, остаток, период) – мулкнинг бир давр мобайнидаги амортизация катгалиги.

Бу ерда аргументлар куйидагиларни англатади:

Стонмость – мулкнинг бошланғич қиймати;

Остаток – мулкнинг амортизация муддати охиридаги киймати (кўпинча мулкнинг ликвидацион {тугатилиш} нархи деб аталади);

Период – мулк амортизация килинадиган даврлар сони (амортизация даври).

▶ БС(ставка, кпер, плата, нз, тип) – пул қўйилмасининг ўзгармас фоиз ставкаси ва доимий даврий тўловлар бўлган ҳолдаги келажакдаги катталиги.

Бу ерда аргументлар куйидагиларни англатади:

Ставжа - давр мобайнидаги фоиз ставкаси;

Кпер – йиллик туловларнинг умумий сони;

Плата – хар бир даврдаги тўловлар сони;

Нз - жорий киймат ёки келажак тўловларнинг умумий кат-

талиги (агар бу кўрсатилмаса, дастур уни 0 деб кабул килади);

**Тип** – 0 ёки 1 га тенг катталик бўлиб, у качон тўлов амалга оширилишини курсатади.

► БЗРАСПИС (основной капитал, ставки) – асосий капиталнинг хисобланганидан сўнгги келажак катталиги. Бу функция ўзгарувчан фоиз ставкаси шароитларида инвестициянинг келажак катталигини хисоблаш учун ишлатилади. Бу ерда аргументлар қуйидагиларни англатади:

Основной капитал – и нвестициянинг жорий киймати;

Ставки – фойдаланилаётган фоиз ставкалари массиви.

▶ВНДОХ (значения, прогноз) – пул оқимлари (cash flow) асосидаги инвестициялар даромадлари фоиз ставкаси. Улар тенг вақт ораликларида амалга оширилиб, тўловлардан (манфий қийматлар) ва пул тушумлари (мусбат қийматлар) дан иборат бўлиши керак.

Бу ерда аргументлар ку йидагиларни англатади:

Значения — фоиз ставкалари хисобланиладиган сонли кийматлар бўлган массив ёки катакчаларга иловалар. Улар жуда бўлмаганда битта мусбат ва битта манфий кийматларга эга бўлишлари керак;

Прогноз – натижа;

► МВСД (значения, f\_ставка, r\_ставка) – пул оқимлари (cash flow) асосидаги инвестициялар даромадлари фоиз ставкаси. Бу функция инвестиция баҳосини ҳамда реинвестиция асосида олинадиган даромадни ҳисобга олади.

Бу ерда аргументлар куйидагиларни англатади:

Значения — фоиз став калари хисобланиладиган сонли кийматлар бўлган массив ёки катакчаларга иловалар. Улар жуда бўлмаганда битта мусбат ва битта манфий кийматларга эга бўлишлари керак;

**f\_ставка** – тўловлардан олинадиган фоиз;

**г\_ставка** – реинвестиция қилинган маблағдан олинадиган фоиз.

► НАКОПДОХОД (дата\_выпуска, дата\_первой\_выплати, дата\_соглашения, ставка, номинал, периодичность, базис) – фоизлари даврий тўланадиган қимматли қоғозлар бўйича йиғма даромад.

Бу ерда аргументлар қуйидагиларни англатади:

Дата\_выпуска – кимматли когозларнинг чикарилган санаси

(со нли форматда);

Дата\_первой\_выплаты – қимматли қоғозлар буйича биринчи тулов санаси (сонли форматда);

Дата\_соглашения – кимматли когозлар келишув санаси (со нли форматда);

Ставка – кимматли когозлар купонлари бўйича йиллик фоиз ставкаси (сонли форматда);

Номинал — қимматли қогозларнинг номинал қиймати (агар бу аргумент мавжуд бўлмаса, номинал киймат 1000 га тенг деб хисобланади);

Периодичность – йил давомида купонлар бўйича тўловлар сони (йиллик тўловлар учун 1 га тенг, ярим йиллик тўловлар учун – 2 га ва чораклик тўловлар учун 3 га тенг);

Базис – кунлар сонини хисоблаш усули. Аргумент қабул киладиган курсаткичлар қуйидагича булиши мумкин:

| Аргумент қиймати    | Кунлар сонини<br>хисоблаш усули |
|---------------------|---------------------------------|
| 0 ёки кўрсатилмаган | УС (НСАД) 30/360                |
| 1                   | Кунлар сони                     |
| 2                   | Кунлар сони/360                 |
| 3                   | Кунлар сони/365                 |
| 4                   | Европача/360                    |

### 2. Бошка фойдали функциялар

▶ **МОБР(массив)** – квадрат матрицанинг тескари матрицаси. Бу ерда функция аргументи куйидагини англатади:

Массив — қаторлари ва устунлари тенг бўлган квадрат матрица. Бу массив диапазон кўринишида (масалан, A1:C3) ёки ўзгармас сонлар массиви кўринишида (масалан, 1;2;3;4;5;6;7;8;9;...) ёки катакчалар диапазони кўринишида берилиши мумкин. Агар бирор бир катакча бўш бўлса ёки унда матн бўлса, МОБР функцияси #ЗНАЧ! кўринишидаги хато маълумот бор деган натижа беради. Худди шундай хол массивдаги катор ва устунлар сони турли хил бўл ганда хам пайдо бўлади.

► МОПРЕД(массив) – квадрат матрицанинг детерминанти. Бу ерда функция аргументи куйидагини англатади:

Массив – қаторлари ва устунлари тенг бўлган квадрат мат-

рица. Бу массив диапазон кўринишида (масалан, A1:C3) ёки ўзгармас сонлар массиви кўринишида (масалан, 1;2;3;4;5;6:7;8;9;...) ёки катакчалар диапазони кўринишида берилиши мумкин. Агар бирор бир катакча бўш бўлса ёки унда матн бўлса, МОПРЕД функцияси #ЗНАЧ! кўринишидаги хато маълумот бор деган натижа беради. Худди шундай хол массивдаги катор ва устунлар сони турли хил бўлганда хам пайдо бўлади.

► МУМНОЖ (массив1, массив2) – массив1, массив2 лар орқали берилган матрицалар кўпайтмаси. Натижа сифатида қаторлари сони *массив1* қаторларига ва устунлари сони *массив2* устунларига тенг бўлган матрица хосил бўлади.

Бу ерда функция аргументлари куйидагини англатади:

массив1, массив2 — кўпайтириладиган матрицалар. *Массив1* матрицасининг устунлари сони *массив2* матрицасининг каторлари сонига тенг бўлиши хамда иккала матрица хам факат сон кийматларга эга бўлишлари керак. Ушбу массивлар аргументлари катакчалар диапазонлари ёки ўзгармас сонлар массивларидан иборат бўлиши керак. Агар бирор бир матрицада маълумот бўлмаса ёки унда матн бўлса, у холда хатолик юз беради ва МУМНОЖ функцияси #ЗНАЧ! кўринишидаги хато маълумот бор деган натижа беради. *Массив1* матрицасининг устунлари сони *массив2* матрицасининг каторлари сонига тенг бўлмаганда хам худди шундай натижа олинади.

▶ РИМСКОЕ(число, форма) – сонларни араб санок тизимидан Рим санок тизимига айлантириш;

Число – араб санок тизимидаги сон;

Форма – Рим саноқ тизими сонлари ёзиш усуллари (улар 0 дан 4 гача бўлиши мумкин).

► СЛЧИС() – функцияси 0 ва 1 интервалида текис таксимланган тасодифий сонлари хисоблаб беради.

### V боб. МАЪЛУМОТЛАР БАЗАСИНИ ТАШКИЛ ҚИЛИШ ВА БОШҚАРИШ – ACCESS

### 5.1. ACCESS маълумотлар базасини бошқариш тизими ҳақида тушунча

Маълумотлар базаларини бошкарув тизимлари (МББТ) туркумига о ид амалий дастурий воситаларнинг куйидаги асосий турлари мавжуд:

Dbase, KARAT, REBUS, Fox PRO, PARADOX, ACCESS.

Улар бир-биридан маълумотлар базалари тузиш имкониятлари, уларнинг катталиги, талаб қилинадиган дастурий ва техникавий ресурслар. қайси режимда ишлаш талаб қилинганлиги, қаңдай дастурлар ва операцион тизимлар билан биргаликда ишлашлари, ахборот массивларига ва уларнинг тузилишига қўйилган талаблар билан фарк қилади. Кўп фойдаланувчиларга яъни компьютер тармокларида ишлатишга мулжалланган маълумот базаларини яратиш ва уларни юритиш тизимларига Oracle, InterBase, SyBase, MicroSoft SQL Server, Informix деб аталувчи дастурлар киради. Бу дастурлар ишлаш тамойилларига кура иерархик, реляцион ва айлана-халкасимон маълумот базаларига булинади. Хозирда реляцион маълумот базалари ўзларининг қулайликлари туфайли кенг микёсда ишлатилмокда. Реляцион маълумот базалари маълумотларни жадвалларга жойлашга ва жадваллар орасида мос богликликларни, яъни муносабатни (реляцияни) ўрнатишга асосланган. Улар жадваллар орасидаги турли богликликларни ўрнатиш, маълумот киритиш шаклларини яратиш (Формы), хисобот шаклларини чикариш (Отчеты), турли хил сўровлар (Запросы) тузиш имкониятини беради. Шунинг учун хам уларнинг бирини кундалик иш фаолиятида ишлатиш учун танлаб олинаётганда, уларнинг кайси томонларини купрок ишлатиш ва нима мухимлигига ахамият бериб, диккатни худди шунга каратиш лозим. Биз куйида юкорида курсатиб утилган маълумотлар базаларини бошкариш тизимларидан замонавийлиги ва имкониятлари куплиги билан ажралиб турадиган хамда хозирги пайтдаги купгина тизим дастурий таъминоти таркибига кириб, купчилик учун кулай имкониятлар яратаётган Access деб номланган маълумотлар базасини бошкариш тизимининг (МББТ) асослари билан кискача Танишиб чикамиз. Агарда ушбу дастур билан батафсилрок Танишишни хохласангиз, у холда кўлланманинг охиридаги адабиётлар рўйхатида келтирилган махсус адабиётларга мурожаат килиш мумкин.

Access МББТ нинг ишлаши учун минимал равишда куйидагилар талаб килинади:

**Pentium II** ёки ундан юқори классдаги процессор билан жиҳозланган компьютер;

дискли операцион тизимнинг замонавий версиялари бўлган дастурий таъминот;

Microsoft WINDOWS 98 дан юқори версия;

камида 64 мегабайтдан кам бўлмаган оператив хотира хажми; каттик дискдаги 1,5 гигабайтдан ортик ташки хотира хажми;

сичконча ёки бошка турга мансуб манипулятор (масалан, трекобол, сенсорли майдон ёки шарча).

Access дастурини хам барча дастурлар каби иш столининг «ПУСК» тугмачаси ёрдамида ишга тушириш мумкин. Бу жараён куйидаги расмда кўрсатилган:

| Movi Koratu                             | астер Екріоген       |        |               |                                                                                                    |   |
|-----------------------------------------|----------------------|--------|---------------|----------------------------------------------------------------------------------------------------|---|
| Correac                                 | winang               |        |               |                                                                                                    |   |
|                                         | wincend32            |        |               |                                                                                                    |   |
|                                         |                      |        | 71            | 3Com INIC Unities                                                                                                | • |
| (D                                      | 60                   |        | <u>1</u>      | Internet Explorer                                                                                                | • |
| ~                                       | 20 <del>-</del> n-   |        | -             | Quck Time for Windows                                                                                            | • |
| MICIONAL                                | uddak Norian Cammerk |        | -             | ₩nZip                                                                                                    | • |
|                                         |                      |        | 1             | Автозьагрузка                                                                                                    | • |
| 1                                       | Matrice Server       | 10     | - 23          | Станов, авретные                                                                                                 | • |
|                                         | Документы            | , er   | E.E           | Mit Republic Astronomy and a second second second second second second second second second second second second |   |
| 28 J                                    |                      |        | S.            | Microscoft Bindei                                                                                                |   |
| - Se - Se - Se - Se - Se - Se - Se - Se | Настройка            | •      | x             | Micro-soft Excei                                                                                                 |   |
| ા હો                                    | Понск                |        | 9             | Neto-soft Exchange                                                                                               |   |
|                                         | -                    |        | 1             | Mcrowsoft NetMeeting                                                                                             |   |
| - Mar 🗢                                 | <u>C</u> ripaska     |        | 34            | Micro soft Outlook                                                                                               |   |
| 10 20                                   | Выполнить .          |        | З,            | Microvsoft Outlock Newsreader                                                                                    |   |
|                                         |                      |        | ت             | Marcisoft PowerPoint                                                                                             |   |
| D .                                     | Остановка            |        | w             | Microsoft Word                                                                                                   |   |
|                                         |                      |        | $\mathcal{O}$ | Wnamp                                                                                                    |   |
|                                         | Peesbinerere becours |        | يد            | Проснадник                                                                                                    |   |
| B Dycs                                  | Vindows Commande     | H 4 51 | 6             | Come MS 005                                                                                                    |   |

1.10 35

1-расм. MC ACCESS нинг ишга туширилиши

Бу дастур ишга тушганидан сўнг, экранда хосил бўлган дарчада маълумот базасини яратиш ёки мавжуд базани ишга тушириш имкониятларидан бирини танлаш мумкин.

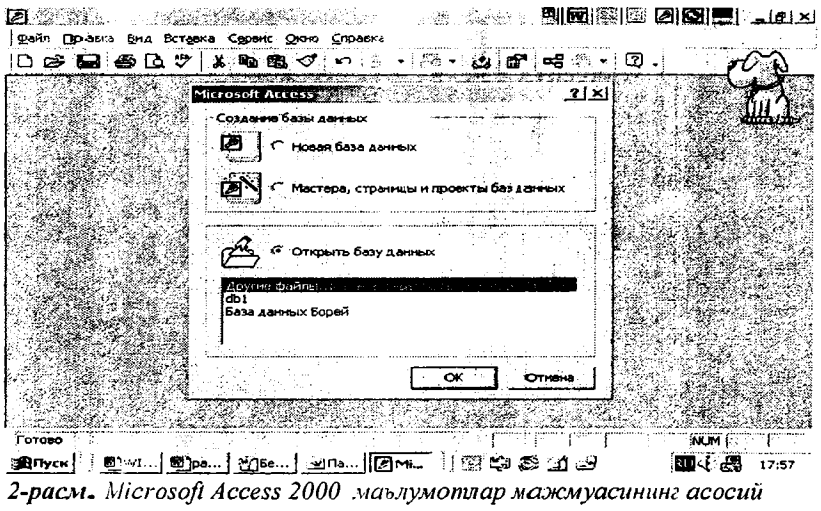

ойнаси тасвири.

Куриб турганингиздек, ушбу ойнадаги кулгина тугмачалар ўзининг кўриниши ва мохияти жихатидан матн мухаррири WORD ва жадвал хисоблагичи Excel нинг тугмачаларига жуда хам ўхшаб кетади. Хақиқатдан хам улар ишларни хамда функцияларни бажариш имконини беради. Масалан, файл очиш, чоп килиш, ОРФОграфияни текшириш, кайчи ва хоказолар. Бошка тугмачалар эса маълумотлар базаси тузиш ва унда ишлаш бўйича махсус аникланилган масалаларни ечиш учун хизмат килади. ACCESS маълумотлар базасини бошкариш тизимида маълумотларни стандарт усул билан олиш имконияти амалга оширилган (ODBC - Open Database Connetivity). Ушбу имконият мос драйверлар оркали хилма-хил форматлардаги ахборот массивлари билан ишлайдиган маълумот базалари билан иш олиб боришга кулай шароитлар яратади. Шуни хам айтиб ўтиш лозимки, бу МББТлари факатгина хусусий компьютерлардаги МББТ лар булиши шарт эмас, балки улар маълумот базалари серверлари хам бўла олади (масалан, Microsoft SQL Server, Oracle, Sybase), ODBS драйверларини ишлатица Сизга маълумот базасига амалий дастурлардан (масалан Word ва EXCEL дан) кириш имкониятини ва Access Visual Basic номли маълумотлар базасини ишлаб чикишни автоматлаштирадиган алгоритмик тилини қўллаш имкониятини беради. ACCESS информация базаси бир-бири боглик бир канча жадваллардан иборат бўлиб (*реляцион жадваллар*), уларда қандайдир турдаги, форматдаги ва кўринишдаги маълумотлар мажмуаси сакланади. Унда ҳар бир маълумот базаси алоҳида файлда сақланади. Ушбу файл маълумот базасининг ҳамма объекти ва элементларини ўз ичига олади (*масалан, сўровлар, ҳисоботлар, формалар, индекс ва калит майдонлари ҳақидаги маълумотлар ва ҳоказолар*). Масаланинг бундай қўйилиши объектларни сақлаш, нусҳалаш, йўқотиш ва бошқа операцияларнинг амалга оширилишини анча осонлаштиради.

**ACCESS** маълумотлар базасида куйидаги куринишдаги маълумотларнинг турларини ишлатишингиз мумкин:

| Матн майдони           | Матннинг максимал узунлиги 255 символга тенг ва<br>«Размер поля» номли кўрсаткич билан аникланади.                                   |
|------------------------|----------------------------------------------------------------------------------------------------|
| <i>МЕМО</i> майдони    | Максимал узунлиги 64 Кбайтга тенг булган матн.                                                                                       |
| Сонли майдон           | Бу сонли қийматларни аниқлайди.                                                                                                    |
| Кун/Вакт               | 100-йилдан 9999 йилгача кун ва вактни аниклаб беради.                                                                                |
| Пул бирлиги            | Бутун кисми 15 та символли ва каср кисми 4 та символли сонлар.                                                                       |
| Счетчик                | Жадвалга хар бир янги ёзув кўшилиши билан<br>автоматик равишда биттага кўпаядиган сон. Бу<br>майдон кийматини ўзгартириб бўлмайди.   |
| Мантикий               | Икки хил кийматдан биринигина кабул кила оладиган мантикий кийматлар.                                                                |
| OLE<br>туридаги объект | Бирор бир бошка амалий дастур томонидан хосил<br>килинган объект (OLE – Object Linking and<br>Embedging – масалан, жадвал ёки расм). |

Жадвалнинг ҳар бир майдони учун мумкин бўлган бирор маълумот турини танлаб олишингиз керак. Ҳар бир майдонда факат бир хил турдаги маълумотларгина сақланиши мумкин. Ушбу майдонлар турини танлаш Жадвал конструктори дарчасида амалга оширилади ва унда маълумотлар турини аниклашдан ташқари қуйидагиларны ҳам бажара оласиз:

8. Майдонни калитли ёки индексли сифатида аниклаш;

9. Майдонда катталикнинг албатта киритилиши шарти;

10. Майдон форматини аниклаш;

11. Майдонга бирор-бир кўшимча ёзув киритиш (у формада акс этиб туради);

12. Дарчада кўрсатилган бошка бир канча имкониятлар.

**ACCESS** информация базасидаги хамма операциялар жуда оддий холда сичконча туридаги манипулятор оркали осонгина бажарилади. Сичконча билан бирор-бир майдонни боссангиз, унинг ўнг чеккасида рўйхатни очишга имкон берадиган тугмача хосил булади. Уни босиш билан руйхатдан керакли имкониятни (Опцияни) танлаб оласиз. Агарда жадвални ўзингиз тузишга қийналсангиз, бу ишда «уста» дастурлар ёрдамга келади. Булар тегишли ишлар кетма-кетлигини осонгина амалга оширишга ёрдам беради. Маълумот базасини яратишнинг икки йўли: оддий йўл ва база қуриш устасн (Мастер) ёрдами таклиф этилади. Оддий йўлни танлаш учун «Новая база данных» пункти танланади. Уста ёрдами эса «Запуск мастера» пункти оркали амалга оширилади. Мавжуд базани очиш учун «Открыть базу данных» пункти танланади ва ОК тугмачаси босилади (2-расмга каралсин). Маълумотлар базаси яратишнинг оддий йўлидан борамиз. Бунда биз юкоридаги ойнадан Новая база данных булимини танлаймиз. Шу холда куйида келтирилган суров диалог ойнаси хосил бўлади.

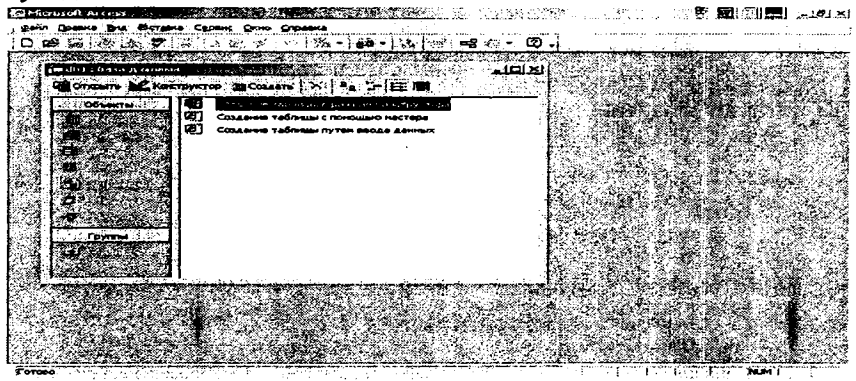

3-расм. Базанинг сўров ойнаси

Бу дарчада етти хил имконият таклиф этилади. Жадвал яратиш (Таблицы), сўров шаклини яратиш (Запросы), маълумотларни киритиш шаклларини яратиш (Формы), маълумотларни чикариш шаклларини яратиш (Отчеты), маълумотларга бевосита кириш сахифаси (Страницы), Макрослар ва Модуллар яратиш имконияти мавжуд. Энг аввало, базанинг асоси бўлган жадвални яратишимиз зарур. Бунинг учун «Таблицы» имкониятини танлаймиз. Бунда жадвални яратишнинг учта йўли таклиф этилади: конструктор ёрдами билан жадвал ташкил этиш (Создание таблицы в режиме конструктора), жадвал устаси ёрдами билан жадвал ташкил этиш (Создание таблицы с помощью мастера) ва нихоят, маълум отларни киритиш йўли билан хосил килинадиган од дий жадвал тузиш тартиби (Создание таблицы путем ввода данных).

Биз бирозгина қулайроқ бўлган конструктор тартибини танлаймиз. Бунда маълумот базасининг тузилиши (структураси) жуда тушунарли тарзда яратилади. Жадвалдаги ҳар бир устун маълум бир кўрсат кични билдиради ва унинг табиатига ҳос бўлган маълумот турини қабул қилади. Масалан, солиқ тўловчи жисмоний шаҳслар ҳа қидаги маълу мотлар базаси жадвали қуйидаги устунлар ёки кўрсаткичлардан ташкил топиши ва куйидаги маълумот турларини қабул қилиш и мумкин (қавс ичида тегишли маълумот турининг қандайлиги кўрсатилган):

- солиқ тўловчининг и дентификацион рақами (рақамли, числовой);

- солиқ тўловчининг и сми (матнли, текстовой);
- солик туловчининг фамилияси (матнли, текстовой);
- фаолият тури (матнли, текстовой);
- имтиёзы (мантикий, логический);
- манзили (матнли, текстовой).

Навбатдаги вазифамиз - юкорида келтирилган солик туловчи жисмоний шахслар хакидаги маълумотларни тегишли каторларга киритиш бўлиб, бунда юкоридаги дарча устунларига уларга тегишли майдонлар номи, майдондаги маълумот тури (Тип данных устунидаги тугмача оркали танланади) ва хар бир майдон учун тушунтириш ёки изох ёзилиши лозим. Энди хосил килинган жадвал тузилиш билан боғлиқ маълумотларни сақлашни амалга оширамиз. Бунда керак жад вал яратилиб булинди, лекин унга хали маълумотлар киритилгани йўк. Жадвалга маълумотлар киритиш учун асосий ойнанинг Вид меньюсидан ёки ускуналар панели ёрдамида Жадвал холати (Режим таблицы) имконияти танланади, сўнг экранда жадвалнинг кўриниши пайдо бўлади ва биз ушбу жадвалга тегишли маълумотларни киритиш мумкин. Маълумотлар киритилиб булинганидан сунг, уни саклаймиз. Демак, биринчи усулда жадвал яратиш жараёни нихоясига етди дейишимиз му мкин.

Энди иккинчи усулда, яъни Жадвал устаси ёрдамида жадвал қуриш усулини ҳам кўриб чиқамиз. Бу усулда жадвал қуриш олдиндан маълум бўлган бир неча турдаги жадваллар намуналарига асосан яратилаётган жадвал кўрсаткичларини танлаш йўли билан амал га ошади. Бунинг учун (Кўриш, Создать – Мастер таблиц) тугмачасини бир марта туртиш ёки Уста ёрдамида жадвал ҳосил қилиш (Создание таблицы с помощью мастера) ёзувини икки марта туртиш лозим бўлади. Бунда экранда қуйидаги ойна ҳосыл бўлади:

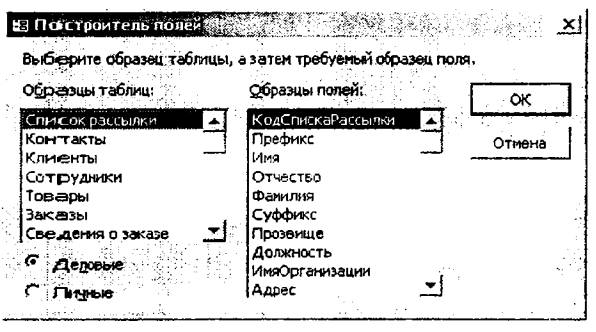

6-расм. Жадваллар устаси дарчасининг кўриниши

Хосил бўлган ойнада жадваллар намуналари (Образцы таблиц) ва кўрсаткич (майдон)лар намуналари (Образцы полей) ойналари бор. Маъкул келган намунадаги жадвалдан тегишли кўрсаткичлар танлаб олинади ва янги жадвал кўрсаткичлари хосил килинади. Агар намунадаги жадвалда зарур кўрсаткич бўлмаса, бирор-бир кўрсаткични танлаб, унинг номини клавиатурадан фойдаланиб ўз гартириш мумкин (Переименовать поле). Хар бир кўрсаткич танланганидан сўнг >> ёки > тугмачаларини сичконча былан босиш орқали кўрсаткичлар янги жадвалга ўтказилади.

Юқорида айтилган ишларни тушуниш ва бажара олиш учун куйидаги мисолни кўриб чиқамиз. Бунда жадваллар намунасидан «Сотрудники» (Ходимлар) жадвали танланиб, унга тегишли «Табельный номер», «Имя», «Отчество», «Фамилия» каби кўрсаткичлар ҳам янги жадвалга танлаб ўтказилади. Кейин Далее тугмачаси босилади ва жадвалга ном берилади. Ундан сўнг жадвалнинг бошқа жадваллар билан боғлиқ ёки йўқ эканлиги ҳақида сўров ҳосил бўлади, уни ҳам аниқлагандан сўнг яна Далее тугмачаси босилади. Энди керакли ишлар бажарилиб, Готово тугмачаси босилиши керак бўлади. Бунда экранда тузилган жадвалимиз устунлар шаклида хосил бўлади ва биз унга керакли барча маълумотларни киритишимиз мумкин. Агарда бизга майдонларнинг тузилишини кўриб чикиш ва унга керакли ўзгартиришлар киритиш керак бўлса (масалан, калит майдонларни танлаш керак бўлса) яна конструктор режимига ўтишимиз мумкин. Бунинг учун Вид меньюсидан ёки ускуналар панелининг Вид ускунасидан фойдаланган холда Конструктор режимига ўтилади. Бу кўринишни куйидаги расмда кўриш мумкин:

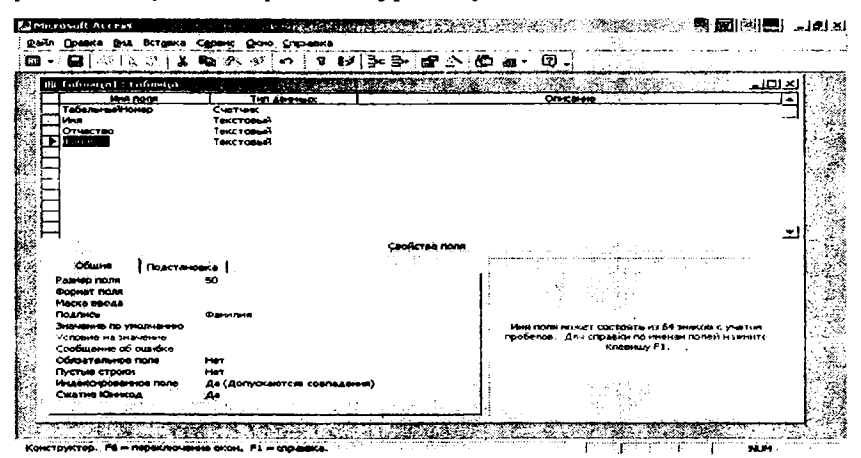

Энди жадвалнинг калитини аниқлашимиз лозим. Калит деб хар бир жадвалнинг бошқа жадваллар билан алоқасини аниқлаб берадиган майдон ёки майдонлар мажмуасига айтилади. Калитни бериш учун тегишли майдон ёки майдонларни белгилаб (майдонни белгилаш учун сичқонча кўрсаткичини чапдаги энг четки қаторга келтирилади ва унинг чап тугмачаси бир марта туртилади), ускуналар панелидан Калит расмли тугмача босилади ёки сичқончанинг ўнг тугмачасини босиб, хосил бўлган контекст меньюдан Ключевое слово буйруги танланади. Бунда танланган қаторлар тўгрисида (биринчи устунда) калитчанинг тасвири хосил бўлади. Танланганда ҳамма калитли каторларни бирданига белгилаш ёдингиздан чиқмасин. Ушбу холатни куйидаги тасвирда кўриш мумкин:

|                                                                                                    |                                                                                                    |                                                                                                    | ******************** |
|----------------------------------------------------------------------------------------------------|----------------------------------------------------------------------------------------------------|----------------------------------------------------------------------------------------------------|----------------------|
| เป็ โงชิดต์เอโ เราอิตะนอ                                                                                                    |                                                                                                    |                                                                                                    | - 명 조                |
| SHT SEENLINGH HONCO                                                                                                    | German                                                                                                    |                                                                                                    |                      |
| Иня                                                                                                    | Текстовый                                                                                                    |                                                                                                    |                      |
| T Tanage                                                                                                    | Тексторан                                                                                                    |                                                                                                    | - I                  |
|                                                                                                    | 4                                                                                                    |                                                                                                    | [                    |
| -                                                                                                    |                                                                                                    |                                                                                                    | 1                    |
|                                                                                                    |                                                                                                    |                                                                                                    |                      |
|                                                                                                    |                                                                                                    |                                                                                                    | £                    |
|                                                                                                    |                                                                                                    |                                                                                                    | - P                  |
|                                                                                                    |                                                                                                    |                                                                                                    |                      |
|                                                                                                    |                                                                                                    |                                                                                                    | _1                   |
|                                                                                                    | and a start of the second second second second second second second second second second second second second s         | A PORG                                                                                                    | Ŀ                    |
|                                                                                                    | Ceoikte<br>The State                                                                                                    | 9 NOR                                                                                                    | ㅋ                    |
| общие Подстан                                                                                                    | <u>стания свойте</u><br>овихо 1                                                                                         | a name                                                                                                    | 크                    |
| Общие. Подстан<br>Разисо полія                                                                                                    | Свойтв<br>овихо  <br>Алинное цапоо                                                                                      | non                                                                                                    | <u>_</u>             |
| Община Подстан<br>Разнер поліга<br>Новые злачейная<br>Політа Подстан                                                                          | Свойств<br>ковко  <br>Динечесо вилос<br>Последовательнаю                                                                | a non                                                                                                    | <u>–</u>             |
| Общия Подстан<br>Разнор поля<br>Носни закучання<br>Форнат поля<br>Подпус                                                                      | свойств<br>овихо<br>Дитенено ципро<br>Последовотельныю<br>Табельный тотяро                                              |                                                                                                    | <u>-</u>             |
| Общие Подстан<br>Разнер поля<br>Новые зисновни<br>Форнут полед<br>Подпись,<br>Имаекоров анкор поле                                            | свойств<br>поеко<br>Динекое цапра<br>Последовательные<br>Табельный испер<br>Нат                                         | 9 F0019                                                                                                    | <b>T</b>             |
| OSuve Doacter<br>Pasnep noring<br>Hosew Suevolena<br>Positier norise<br>Roamica<br>Materica<br>Materica                                       | Сройств<br>лежко  <br>Динаное цалор<br>Последовозгельныю<br>Табельный ноляр<br>Нот                                      | а поля<br>Ина поля намет состоять из 64 зимнов с учесто<br>проболом. Для справал по нежал полей памя                     | <u></u>              |
| Общие Подстае<br>Резнар поля<br>Новые зае-сени<br>осреня поля<br>Подпись<br>Нимекороф антор поле                                              | Сройств<br>Алляное целор<br>Последоевтельные<br>Табельный истер<br>Her                                                  | a nona<br>I nona mora nona mora corronte ità 64 session o vesto<br>neofamue : Ani chustenin ita searan mora mane         | <u></u>              |
| Общия. Подстия<br>Разнир поля<br>Новия быратка<br>Форнет поля<br>Подитось<br>Индексо соор анноот поле                                         | Сройств<br>обиса<br>Динаное цапое<br>Последовательные<br>Табельный напар<br>Нот                                         | а поля<br>Ино поля носко- состоять на 6-т знаков с учаго<br>пробятица. Для справяли на на кладенар FI.                   |                      |
| OSure Dourre<br>Pasing norm<br>Home secolien<br>dopping norm<br>Home secolien<br>dopping norm<br>Pasing<br>Massion<br>Massion pool assoc none | сройств<br>мака<br>Далинов цалра<br>Последосательный<br>Последосательный<br>Последосательный<br>Последосательный<br>Нат | s nonn<br>I han noute maaret sojstromte ini 6-t savaraa s vaata<br>neofstruut - Ant structuut ini maaret<br>Kholekuy Fij |                      |
| Общия. Подстая<br>Разнер поля<br>Носеи бысылка<br>Форнат поля<br>Подинос.<br>Индексо состанот поле                                            | Сройств<br>Филькое цапра<br>Последовательные<br>Табельный напар<br>Нот                                                  | а поля<br>Иза поля вожат состанть на 64 знанов с учело<br>пробатиц. Для спревни на нака па полей нака<br>Класницу F1.    |                      |

Энди ҳосил бўлган жадвални сақлаш учун Ускуналар панелидан Дискет расмли туғмачани босамиз ёки Файл меньюсидан Сохрани ть буйруғини танлаймиз.

Навбатдаги ишимиз хосил бўлган бўш жадвални кўриш бўлгани учун ускуналар панелидан Вид (Кўриниш) деб номланган тугмачани босамиз. Бунда куйидаги имкониятлар хосил бўлади: Конструктор ва Режим таблицы. Агар Режим таблицы буйругини танласак, куйида кўрсатилган бўш жадвал тасвирини оламиз:

| Antonia Atomia da Bitgina | Goden Janes Chron Do                     | о (прэко                     |                                                                                                    |                          |                                                                                                    |
|---------------------------|------------------------------------------|------------------------------|----------------------------------------------------------------------------------------------------|--------------------------|----------------------------------------------------------------------------------------------------|
| · 🖬 🖨 🖪 🖑                 | Ga 24 5 - 19 14                          | ** ** 🖪                      | A 10.36 🖯                                                                                                    | 1月・13.                   |                                                                                                    |
| 🕿 Taɓawiyal : Yaɓawiya    |                                          | A Section                    |                                                                                                    | eria kata<br>Kata kata k | -ICI XI                                                                                                    |
| Табельный н               | Иня П. Отчество                          | Фанилил                      |                                                                                                    | Sec. Sec. 7              | S. 148 - 20                                                                                                    |
| C.etsp)                   | n an an an an an an an an an an an an an | Tan <b>gala</b> an kontrowed | . Sector Sec. 5                                                                                                |                          |                                                                                                    |
|                           |                                          | State State                  |                                                                                                    |                          |                                                                                                    |
| C. C. Starter             | 1. 1. 1. 1. 1. 1. 1. 1. 1. 1. 1. 1. 1. 1 |                              |                                                                                                    |                          | 1 1 1 1 1 1 1 1 1 1 1 1 1 1 1 1 1 1 1                                                                                                    |
| NAMES AND ADDRESS OF THE  |                                          | persentration and<br>Second  | un de la companya de la companya de la companya de la companya de la companya de la companya de la companya de | a serena and             | and and an and a state of the state of the s |
| S L Ranners S Et L S EL   |                                          |                              |                                                                                                    |                          |                                                                                                    |

7-расм. «Режим таблицы» да хосил бўладиган бўш жадвалнинг кўриниши

Бу ойнада хосил қилинган жадвалга маълумот киритиш учун тегишли майдонларга уларнинг қийматларини клавиатура орқали киритишимиз мумкин. Агар унинг тузилишини ўзгартирмоқчи ёки унга бошқа майдонлар қўшмоқчи бўлсак, Вид меньюсидаги Конструктор режимига ўтишимиз лозим. Масалан, жадвалга ходимнинг иш ҳақи тўгрисидаги маълумотларни акс эттирадиган устунни қўшиш учун Вид меньюсидан Конструктор буйруғини танлаб оламиз ва ҳосил бўлган жадвалда тегишли қаторни сичқонча билан белгилаб, ускуналар панелидаги Построить тугмачасини босамиз. Ундан сўнг, ҳосил бўлган ойнадан Сотрудники ҳамда Зарплата имкониятларини танлаймиз ва ОК тугмачасини босамиз. Бу ҳолда компьютер экранида қуйидаги дарчага эга бўламиз:

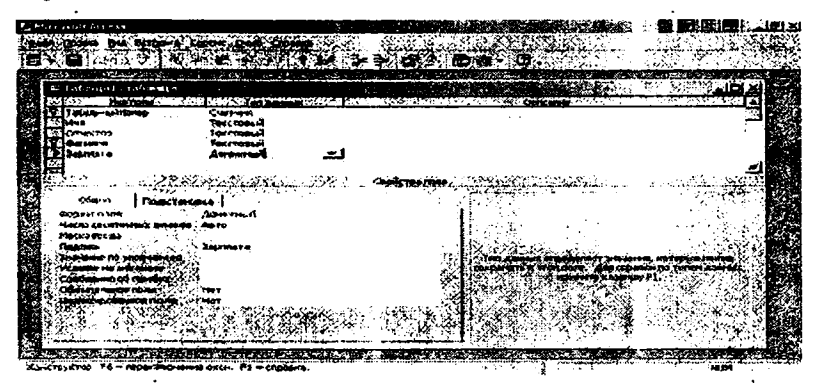

Энди Ускуналар панелидаги Вид меньюсидан Режим таблицы буйруғини танласак, қуйидаги тузилишдаги бўш жадвал кўриниши экранда хосил бўлади:

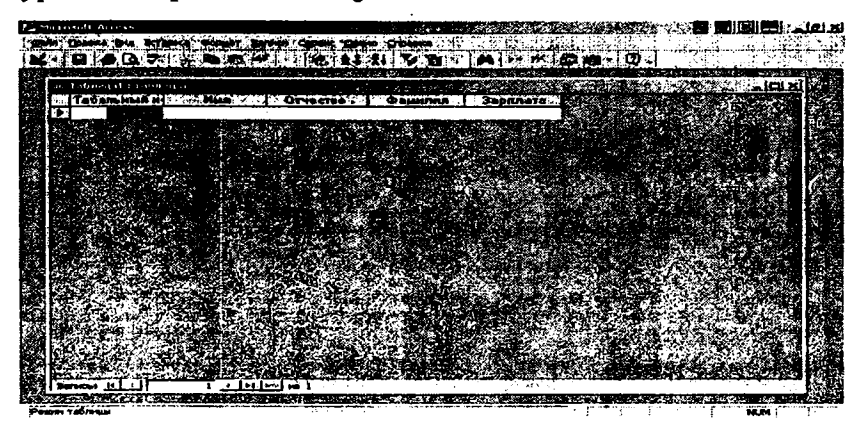

Бу жадвални ҳам юқоридаги тартибда клавиатура орқали тегишли маълумотлар билан тўлдиришимиз мумкин.

Энди маълумотларни жадвалга тўғридан-тўғри киритишни

кўриб чиқамиз. Юқорида кўрсатилган солиқ тўловчи жисмоний шахслар хақидаги жадвалга маълумотларни киритиш жараёни куйидаги расмда келтирилган:

| ڪ<br>هو | iovorusit<br>og Épos | Ke Bu B            | tgoka Wopeat 3                   | nace Codore (          | ано <u>С</u> правка                     |                                                                                                    |                   |           | t siel ×   |
|---------|----------------------|--------------------|----------------------------------|------------------------|-----------------------------------------|----------------------------------------------------------------------------------------------------|-------------------|-----------|------------|
| кľ,     | • 😡                  | ø₿\$               | e konski s                       | - <b>1</b>             | A 36                                    | - A 1 - 🔊                                                                                                    | Ca C.             |           |            |
|         | 🛱 Taốn               | нцат : таб         | nega 💦                           |                        | ana an an an an an an an an an an an an |                                                                                                    |                   | الم ا     | ש≍ו        |
|         |                      | Kon                | CENP                             | CT moinin.             | СТ фанил                                | инси, Фармият ту                                                                                                    | p# Hurmas         | Манзилгох | 「「「「「」「「」」 |
|         |                      | (८४३१५७७<br>(८८३४) |                                  |                        |                                         |                                                                                                    | LI<br>LACENTACION |           |            |
|         | 5aitr.6:             | <u> 141 - 11</u>   | <u> • • •</u> • •                | <u>  * * 1</u>         |                                         |                                                                                                    |                   |           |            |
|         |                      |                    | on a sector shell of 5 hits of 5 | TANK INTERACTIONS IN A | and the second product and              | <ul> <li>Approximation of the second second sec</li></ul> |                   |           |            |

Ушбу жадвални юқорида кўриб чиқилган жадвалдан фойдаланган ҳолда қуриш учун унинг ҳар бир устуни номини ўзгартиришимиз керак. Бунинг учун сичконча кўрсаткичини ўзгартирилиши керак бўлган катакчага олиб келиб, сичкончанинг ўнг тугмачасини босамиз ва ҳосил бўлган контекст меньюдан Переименовать столбец буйругини танлаймиз. Кейин эса клавиатура орқали янги номни киритамиз. Ҳар бир устун номи учун ушбу амални бажарсак, юқоридаги жадвал ҳосил бўлади. Ушбу жадвални ҳосил қилишнинг иккинчи, осонроқ усули ҳам мавжуд. Бунинг учун Ассезя дастури юкланганидан сўнг, унинг асосий панелидан (ойна 3-расмда кўрсатилган) олдинги танлаганимиздан фарҳли равишда иккинчи имкониятни (Создание таблицы с помощью мастера) танлаймиз. Бунда экранда куйидаги ойна ҳосил бўлади:

| Выберите образцы табли<br>Выберите категорию и о<br>полей из нескольких табл<br>лучше добавить это поле | ц для применения при созда<br>Бразец таблицы, а затен нуз<br>инц. Если заранее неясно, б<br>в таблицу, Его несложно б | нии собственн<br>кные образцы<br>/дет ли исполь<br>/дет удалить | юй таблицы.<br>полей. Допускается выбор<br>ысоваться поле или нет,<br>позднее, |   |
|----------------------------------------------------------------------------------------------------|----------------------------------------------------------------------------------------------------|-----------------------------------------------------------------|--------------------------------------------------------------------------------|---|
| С Леповые                                                                                               | Образцы полей:                                                                                                    |                                                                 | Поля новой таблицы:                                                            |   |
| Сличные<br>Образцы таблиц:<br>Спикак рассылки<br>Контакты<br>Клиенты<br>Сотрудники                      | КОДС-ЛИВХЕРВССЫЛКИ<br>Префикс<br>Илия<br>Отчество<br>Фанилия<br>Суффикс<br>Прозвише<br>Должность                      |                                                                 |                                                                                |   |
| Товары<br>Заказы                                                                                        | ИмяОрганизации                                                                                                    | -                                                               | Dependence none.                                                               | 1 |

Энди масалан, агар Сотрудники жадвалини тузиш керак бўлса, унинг қандай устунлардан иборатлигини билиб олиб, чап томондаги рўйхатдан Сотрудники сўзини танлаймиз. Кейин эса ўнг томондаги рўйхатдан керакли номдаги майдонлар номларини битта-биттадан танлаймиз ва ҳар бир танлаганимизда > белгили тугмачани босамиз. Бунда рўйхатдан танланган майдонлар (устунлар) номлари Поля новой таблицы деб номланган ойнага ўтади. Агар майдон номларининг (жадвал устунларининг) номлари бизга кераклигидан фаркли бўлса, уларни ўзгартириш учун, хоҳлаганини танлаб, Переименовать поле тугмачасини босамиз ва клавиатура орқали ушбу номларни бизга керакли бўлганига бемалол ўзгартирамиз. Сўнгра ойнадаги Далее тугмачасини босамиз. Бунда куйида кўрсатилган ойна ҳосил бўлади:

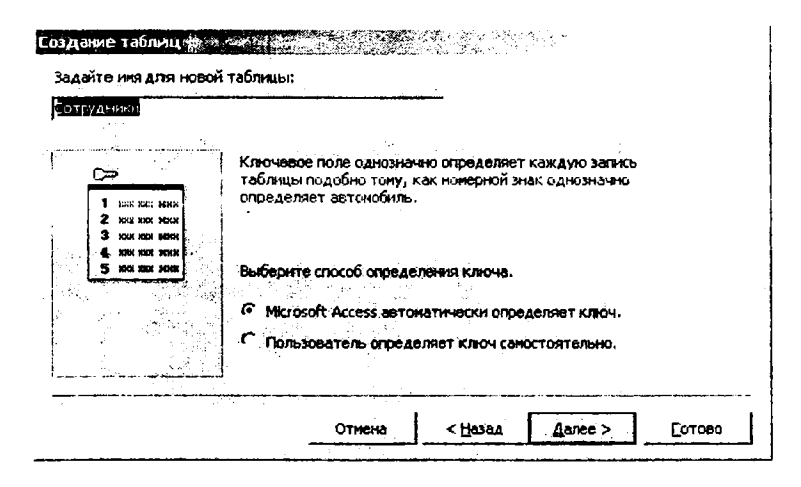

Ушбу ойнадан фойдаланиб, янги жадвалга ном бериш мумкин ва унинг калити аникланилиши усулини кўрсатиш мумкин. Юқорида айтиб ўтганимиздек, калит жадвалнинг ҳар бир ёзувини аниклаб бериш ва топиш имкониятини амалга ошириб беради. Ушбу калитни аниклашнинг икки хил усули мавжуд. Биринчи усулда Microsoft Access калитни ўзи, автоматик равишда аниклаб беради. Иккинчи усулда эса, калит фойдаланувчи томонидан мустақил равишда аникланилиши мумкин. Агар биринчи усулни танлаган ҳолда, Далее тугмачасини боссак, қуйида кўрсатилган ойна ҳосил бўлади.

ести азначна непосредственно в таблицу Aaree 🗧 < 10384 Coroso

Кўриб турганингиздек, бу ерда уч имконият танланиши мумкин. Уларнинг биринчиси танланганида жадвалнинг тузилишини ўзгартириш имконияти яратилади, иккинчи имконият танланса, тайёр жадвалга маълумотлар киритишни бошлаш мумкин ва агарда учинчи имконият танланган холда, мастер ёрдамида яратилган формадан фойдаланган холда жадвалга маълумотлар киритиш имконияти яратилади. Хозир биринчи имкониятни танлаб, жадвалимизнинг майдонлари турини аниклаб оламиз. Бу иш Тип данных майдонига сичконча кўрсаткичини олиб бориш ва унинг чап тугмачасини босиш, яъни уни танлаш натижасида хосил бўладиган пастга йўналган стрелкачали тугмачасини босганда хосил бўладиган рўйхатдан керакли майдон турини танлаш орқали амалга оширилади. Буни куйидаги расмдан кўришингиз мумкин:

| Carlos and the carlos of the carlos of the c |                      |                                                                                                    |
|----------------------------------------------------------------------------------------------------|----------------------|----------------------------------------------------------------------------------------------------|
| E.S. Astrac.etc.                                                                                                    |                      |                                                                                                    |
|                                                                                                    |                      | Mark a fair and a fair and a fair and a fair and a fair and a fair a fair a fair a fair a fair a fair a fair a |
| T KOA COTOYANER                                                                                                    | Custien:             |                                                                                                    |
| Koa                                                                                                    | Sector Sector        |                                                                                                    |
| CTAP                                                                                                    | Annancar             |                                                                                                    |
| CT HORN                                                                                                    | Test Tome            |                                                                                                    |
| CT CT CT CT CT                                                                                                    | Texcrossed           |                                                                                                    |
| B Martinday                                                                                                    | December 1           |                                                                                                    |
| Manager                                                                                                    | Ten a transit        |                                                                                                    |
|                                                                                                    | TIDOS MEMO           |                                                                                                    |
|                                                                                                    | 4-KLADBOR            |                                                                                                    |
|                                                                                                    | Aare/spone           |                                                                                                    |
|                                                                                                    | Денноховай           |                                                                                                    |
| • •                                                                                                    | Cupture              | Centry of Door                                                                                                 |
|                                                                                                    | Doge officer TA Co.E |                                                                                                    |
| Of UNE DUDCT, OF                                                                                                    | CONT FITTER CONTRA   |                                                                                                    |
| CODHET NO.75                                                                                                    | А Мастер подстановок | 3:                                                                                                    |
| Подпись                                                                                                    |                      | i                                                                                                    |
| Businessio no ynan-arearo                                                                                                    |                      |                                                                                                    |
| YCROBHE HE SHENEIONE                                                                                                    |                      |                                                                                                    |
| Cooperate of an are                                                                                                    |                      | דובין במיישנג מיניים ביילי איז איז איז איז איז איז איז איז איז אי                                              |
| CORDATE/SHOE DD/W                                                                                                    | 7997                 | HODENTE CAMPACT FI                                                                                             |
| and an of constraints ( route                                                                                                    |                      |                                                                                                    |
| 1                                                                                                    |                      |                                                                                                    |
|                                                                                                    |                      | • • • • • • • • • • • • • • • • • • •                                                                          |

8-расм. Майдон турини танлаш дарчаси.

Жадвални саклаб, сўнгра Вид меньюсидан Режим таблицы имкониятини танлаймиз. Бундан экранда яна тўлдирилиши керак бўлган тайёр жадвал кўриниши пайдо бўлади.

a Bet Birmara Bonger Jarne Crans Que Crp O D D I B B B W W H H X M A DECEMPINE

Ушбу жадвалга маълумотларни клавиатура орқали киритиш жуда осон. Лекин бунинг учун унга мос бўлган маълумотларга эга бўлишимиз керак. Шунинг учун хам биз ушбу жадвалга айнан мос бўлган ва унга керакли маълумотларни киритиш учун мўлжалланган маълумот формалари қандай қилиб яратилиши кўриб чиқамиз. Бунинг учун, хосил қилинган жадвални ёпиш тугмачасини босиб, беркитамиз ва дастурмизнинг куйида тасвирланган асосий дарчасига яна қайтиб келамиз:

| LaMonaelt Accurss                          |                                           |                                        |                                                                                                    | <b>****</b>   | للانعار |
|--------------------------------------------|-------------------------------------------|----------------------------------------|----------------------------------------------------------------------------------------------------|---------------|---------|
| Bath Grantin Bas Seriets Come: C           | nio Graina                                |                                        | na an N                                                                                                    |               | المدادة |
| 0.6 81 8 9 8 9 8 6 8                       | 1 1 S . A. I                              | - in of the in (1)                     |                                                                                                    |               | 2.20    |
|                                            | 10. 6 1 00.00                             | 200 - SALE 4721                        | S                                                                                                    | S. 198 X. 1 1 | 20      |
|                                            | al an an an an an an an an an an an an an | and the second                         |                                                                                                    |               | 1       |
| All Contraction of the state               |                                           |                                        |                                                                                                    |               |         |
| Querente Materiation (                     | Cadalans 🗙 🐴 🄁 🗒                          | ● 新日本田 田田                              |                                                                                                    | 13            |         |
| Chama de la                                |                                           |                                        |                                                                                                    |               | - 33    |
| Courses III Courses                        | ния формы с поношью ности                 | <b>*</b>                               |                                                                                                    |               | 2.5     |
|                                            |                                           | 1                                      |                                                                                                    |               | - e 2   |
|                                            |                                           |                                        |                                                                                                    |               | 11.4    |
|                                            |                                           |                                        |                                                                                                    |               | 2       |
|                                            |                                           |                                        |                                                                                                    |               |         |
|                                            |                                           |                                        | ಸು: ಕಾರ್ಯ<br>ಜನ್ಮಾನ ಕಾರ್ಯ                                                                                        |               | 10      |
| 18. 19. 19. 19. 19. 19. 19. 19. 19. 19. 19 |                                           |                                        |                                                                                                    |               | 2° L    |
|                                            |                                           |                                        | ан.<br>Лат                                                                                                    | 29. 1 C       | 1000    |
|                                            |                                           |                                        |                                                                                                    |               |         |
|                                            |                                           | 1                                      |                                                                                                    |               |         |
|                                            |                                           |                                        | 5 1 8 6 11                                                                                                    | 1             | 29      |
|                                            | 5-410-5                                   |                                        |                                                                                                    |               | 19 g    |
|                                            |                                           |                                        |                                                                                                    |               |         |
| a second second                            |                                           | S. 52 . 1. 1                           |                                                                                                    |               | 2       |
|                                            | 1                                         | s eventers                             |                                                                                                    |               | 3. J    |
| Tomas                                      |                                           | ************************************** | and the second second second second second second second second second second second second second second second | bi ad 1       |         |

Кўриб турганингиздек, маълумот киритиш учун мўлжалланган формалар хосил килиш учун юкоридаги расмнинг чап тарафидаги имкониятлардан Формы деб номланган имкониятни танлаймиз. Ундан сўнг, хосил бўлган дарчанинг ўнг тарафидаги Создание формы с помошью мастера имкониятини танласак, натижада куйидаги чиройли дарча хосил булади:

| Создание форм                                    |         | <b>il a chuir a</b>   | <b>4.25</b> 2.2 |               |
|--------------------------------------------------|---------|-----------------------|-----------------|---------------|
|                                                  | Выбери  | те поля для ф         |                 |               |
|                                                  | Запросо | ø.                    |                 |               |
| Таблицы и загаросы                               |         |                       |                 |               |
| Таблица: Сотруднион<br>Доступные поля:           | J       | В <u>ы</u> бранные пк | NNA: *          |               |
| Код Сотрудники<br>Код<br>Стир                    |         |                       | <u></u>         |               |
| СТисни<br>СТфанилияси<br>Фаолият тури<br>Имтиёзи |         |                       |                 |               |
| Гланзилгохи                                      |         | والمتعادية والمتعادية | <u></u>         |               |
| tin and the second second                        | Отмена  | 2 (Bg), 4#            | Aanee >         | <u>[07080</u> |

8-расм. Маълумотларни киритиш учун мўлжалланилган формалар тузиш диалог дарчаси

Энди ушбу ойнанинг Таблицы и запросы дарчасидан кайси жадвал билан ишламокчи бўлсак, ўшани танлаб, пастдан унинг майдонларини битгадан (> тугмача орқали) танлашимиз ёки бирданига барча майдонларни танлаб олишимиз мумкин (>> тугмача орқали). Сўнгра ушбу ойнадаги Далее тугмачасини боссак, компьютер экранида маълумот киритиш учун мўлжалланилган форманинг турини танлашга ёрдам берадиган қуйидаги диалог дарча хосил бўлади:

|                                         | 1. 1. 1. 1. 1. 1. 1. 1. 1. 1. 1. 1. 1. 1                                                                                                    | and a second second                                |                 |             |   |
|-----------------------------------------|----------------------------------------------------------------------------------------------------|----------------------------------------------------|-----------------|-------------|---|
| 500 1200 1<br>100 1<br>200 1            | ಗ್ಕಿಂಗತೆಂದಿಗಳು<br>ಗಾಗಿ ಮಾಡಿಗಳು                                                                                                    | 2962 800<br>                                       | 6               | ANH CTO AGE | ] |
|                                         | 97 W - 10                                                                                                    | 1973 (S. 1985)<br>1973 (S. 1986)<br>1973 (S. 1973) | С <sub>Де</sub> | нточный     |   |
| and and and and and and and and and and | n na stransformaðir<br>Stransformaðir<br>Stransformaðir stjór                                                                                                    |                                                    | C Is            | бличный     | ŀ |
| i jan veri<br>kan sory                  | i ann ann an Aran<br>17 - 1930 - Agu<br>1934 - An Arainn an                                                                                                    | r<br>Frank and Al                                  | <u></u>         | ровненный   |   |
| ng, 3899.<br>815 N/43<br>981 (894)      | and the book does<br>of the second second second second second second second second second second second second se<br>of the second second second second second second second second second second second second second second second |                                                    |                 |             |   |
|                                         | ्र असम्बद्ध                                                                                                    |                                                    |                 |             |   |
| a sees and a sees the second            | 1.25 dt. 7 378 f 1 coas.                                                                                                    | 10.49995.19992                                     | - 4940<br>      |             |   |
|                                         |                                                                                                    |                                                    |                 |             |   |
|                                         |                                                                                                    |                                                    |                 |             |   |

Ушбу ойнадан форманинг ташки куриниши кандай булиши кераклигини танлаб олишимиз мумкин. Бу форманинг ташки куриниши турт хил усулда булиши мумкин:

- битта устунда (в один столбец);
- лентали (ленточный);
- жадвал кўринишида (табличный);
- текисланган кўринишда (выровненный).

Масалан, Битта устунда имкониятини танланиб, Далее тугмачаси босилса, экранда юкорида келтирилган форма тасвирини олишимиз мумкин. Бу ойна оркали форманинг фойдаланувчи учун маъкул булган мулокот куринишини (стиль) оламиз. Масалан, агар Диффузный холдаги куриниш танланса ва Далее тугмачаси босилса, куйидаги ойначага эга буламиз:

| RXX A                                                                                                    | Анфорузный<br>Камень<br>Международный<br>Наждачная бумага<br>Официальный<br>Промышленный<br>Рисовая бумага<br>Рисунок Суми<br>Стандартный<br>Чертеж |  |
|----------------------------------------------------------------------------------------------------|----------------------------------------------------------------------------------------------------|--|
| nan series and a series of the series of the |                                                                                                    |  |

Куйидаги ойна бизга форманинг номини ўзгартиришга, формани кўришга (Задайте имя формы) ва маълумотлар киритишга (Открыть форму для просмотра и ввода данных) хамда форманинг макетини ўзгартиришга (Изменить макет формы) имкон беради.

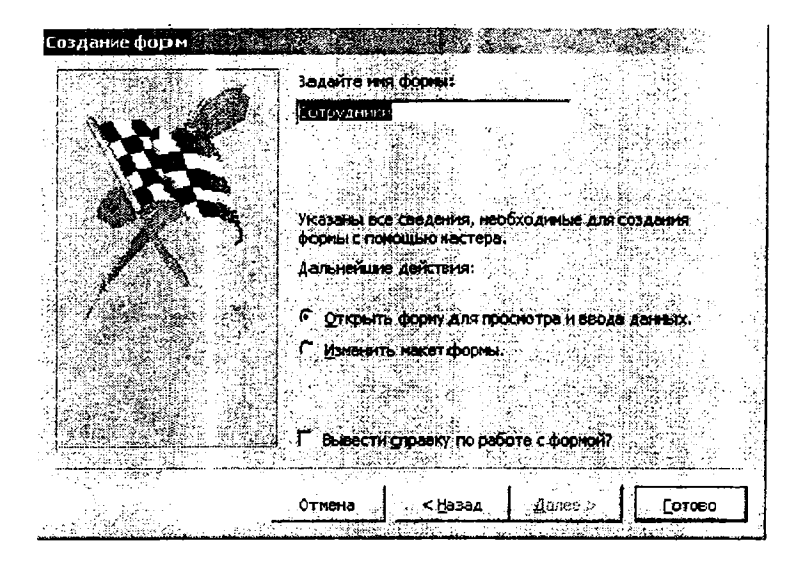

Агар макетни ўзгартириш зарур бўлмаса, маълумотлар киритиш имкониятини (Открыть форму для просмотра в ввода данных) танлаймиз ва Готово (Тайёр) тугмачасини босамиз. Бу холда компьютер экранида куйидаги ойнани кўришимиз мумкин:

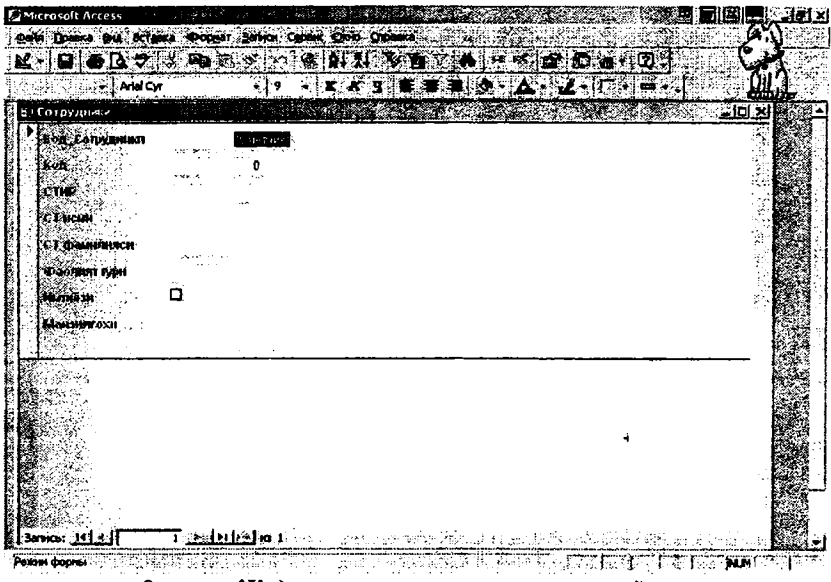

9-расм. Жадвалга маълумотлар киритиш ойнаси
Ушбу формадан фойдаланиб, хосил килинаётган жадвалга керакли маълумотларни киритиш мумкин. Бунинг учун хар бир майдонга тегишли кийматлар киритилади ва пастдаги Запись (ёзув) деб номланган қаторнинг ўнгга йўналган битта стрелкачали тугмасини босамиз ёки клавиатурадаги ТАВ тугмачасини босамиз. Бу бизга кейинги ёзувга ўтиш имкониятини беради. Барча маълумотларни форма ёрдамида жадвалга киритиб булганидан сўнг, уни саклаб олиш керак. Хозир бизда керакли маълумотлар асосида жадвал хосил килинди ва унга тегишли маълумотлар киритиш формаси ташкил килинди. Кейинги боскичдаги ишимиз Сўров (Запрос) ва Хисобот (Отчет) кандай ташкил этилишини кўриб чиқишимиз билан боғлиқ бўлади. Бунинг учун Асосий ойнадан (3-расм) Запросы тугмачасини босамиз, сўнг Создание запроса с помошью мастера имкониятини танлаб, Новый запрос ойначасидан Простой запрос имкониятини танлагандан сўнг куйидаги ойнага эга бўламиз:

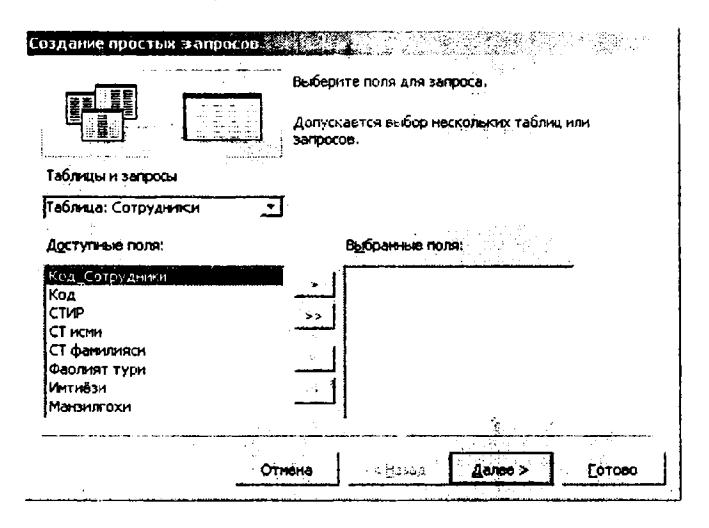

10-расм. Оддий с ўровларни (запросы) хосил қилиш диалог ойнаси.

Ушбу ойнадан қайси жадвал асосида сўровлар ташкил килинишини (Таблицы и запросы – Жадваллар ва сўровлар) ва кайси майдонлар кераклигини (Доступные поля) танлаб оламиз. Майдонларни танлаш учун ҳар бир майдон номи танланиб, > белгили тугмачасини босиш воситасида барча керакли майдонлар ўнг томондаги «Выбранные поля» (Танланган майдонлар) дарчасига ўтказилади ва ундан сўнг, Далее тугмачасини босилади. Бунда куйидаги ойначанинг тасвирига эга бўламиз:

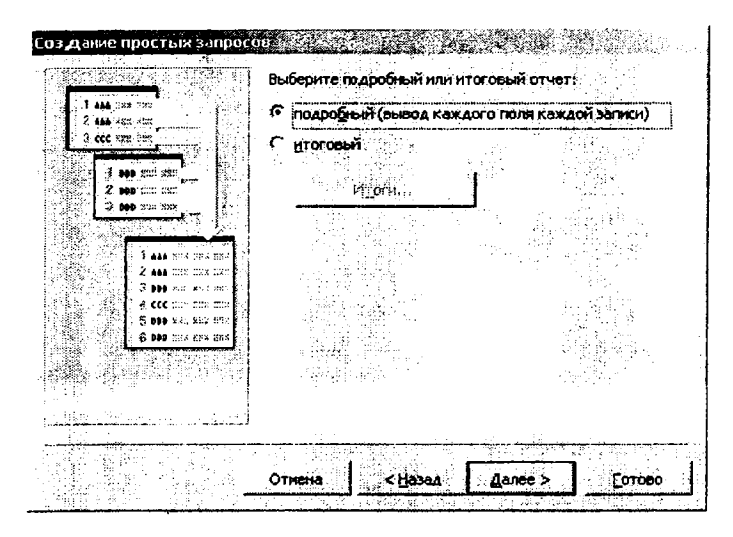

Бу ойнадан хисоботнинг қандай турга мансуб бўлиши кераклигини танлаб олишимиз мумкин. Агар биз Подробный (Тўлик) имкониятини танлаб, Далее тугмачасини боссак, компьютер экранида куйидаги дарча хосил бўлади:

|             | Отмена                    | - Hasaa                            | Asaran          | Former               |
|-------------|---------------------------|------------------------------------|-----------------|----------------------|
|             | Б Вывести                 | и по рабо                          | эте с запросон? |                      |
|             | С Изненит                 | ъ макет запроса                    |                 |                      |
|             |                           | е ден. трия;<br>ь 3.80000 / ле пос |                 |                      |
| $X^{3}$     | Указаны вс<br>запроса с п | е сведения, неок<br>окощью мастера | оходиные для с  | )3дания              |
|             |                           |                                    |                 |                      |
| <b>N.N.</b> | Сотрудник                 | 13anpoc                            |                 |                      |
|             | Задайте им                | я запроса;                         |                 | 243년에는 분락 사람이<br>193 |

Бу ойна сўровнинг номини беришни талаб килаяпти. Агар сўровнинг номи ни бериб, Открыть запрос для просмотра данных (Маълумотларни кўриш учун сўровни очиш) имконияти танланса ва Готово тугмачаси босилса, куйидаги ойначага эга бўламиз:

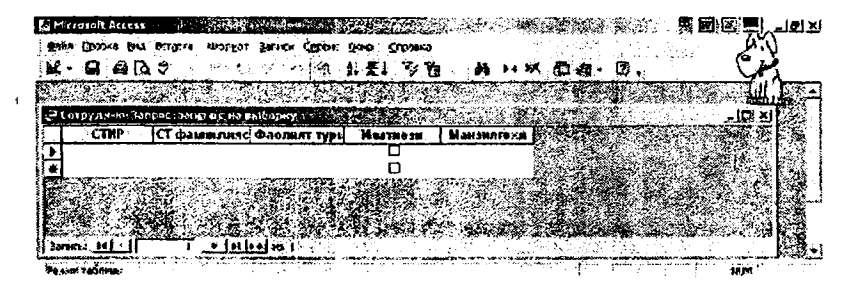

Ушбу ойнада бизнинг аниқ сўровимизга мос бўлган маълумотлар хосил бўлди. Лекин жадвалимиз майдонлари тўлик равишда танланмагани ва тегишли маълумотлар киритилмагани учун сўров жадвалида хеч нима йўк, яъни у бўм-бўш.

Агар мавжуд жадвалдан бирор кўрсаткичлар асосидаги сўровни ўзгартиришимиз лозим бўлса, Вид меньюсидан Конструктор режимини танлаймиз ва куйидаги ойнага эга бўламиз:

| arosoll Access                                                                                         |                  |                                                                                                    |                                 | 63 - L X                                    |                                        | ىتە (12)     |
|----------------------------------------------------------------------------------------------------|------------------|----------------------------------------------------------------------------------------------------|---------------------------------|---------------------------------------------|----------------------------------------|--------------|
| in Dolara Bita Bri                                                                                     | gene Sangor      | Cadevic Qinio Croattica                                                                                                    |                                 | <b></b>                                     |                                        |              |
| • <b>1</b> 19 19 19                                                                                    | j 👗 🖷 👬          |                                                                                                    | E Bce ∢                         | r () (0 8 -                                 | 121 -                                  |              |
| 10 20                                                                                                  |                  |                                                                                                    | 8. C. 19 (19)                   | A SLOW                                      |                                        |              |
| отрудники Јапрас                                                                                       | зыльносты в      | uburey in the activity of                                                                                                    | <b>H.</b> Contention            | ALC: NOT THE                                |                                        | -   DI ×   🕅 |
| telesi Se Colorador                                                                                    | 1                |                                                                                                    |                                 |                                             |                                        | -            |
| S                                                                                                    | 1                |                                                                                                    |                                 |                                             |                                        |              |
| 1 - A                                                                                                  |                  | 2월 2021년 2021년 2021년 2021년 2021년 2021년 2021년 2021년 2021년 2021년 2021년 2021년 2021년 2021년 2021년 2021년 2021년 2021년                                                                                                    |                                 |                                             | 청 그렇는 것 같다.                            |              |
| KOA_COTPYA                                                                                             |                  |                                                                                                    |                                 |                                             |                                        | 鑃            |
| CTVP                                                                                                   | 1                |                                                                                                    |                                 |                                             |                                        |              |
| CT HOM                                                                                                 | ŀ                |                                                                                                    |                                 |                                             | 2                                      |              |
|                                                                                                    |                  |                                                                                                    |                                 |                                             |                                        | 二膝           |
| <u></u>                                                                                                |                  |                                                                                                    |                                 | مردغ منصف                                   |                                        |              |
|                                                                                                    | <u> </u>         |                                                                                                    |                                 |                                             |                                        |              |
|                                                                                                    |                  |                                                                                                    |                                 |                                             |                                        |              |
| Flone;<br>Her Tableton;                                                                                | COTTON AMOUNT    | • C фаннинаси                                                                                                    | Фаолият тури                    | Интиван<br>Сотрудниети                      | Сотпу Анниса                           |              |
| Поле;<br>Иня таблицы:<br>Сортировка:                                                                   | Сотруднион       | С фанимаси<br>Сотрудники<br>по возрастанияю                                                                                                    | Фаолият тури<br>Сотрудники      | Интийзи<br>Сотрудники                       | Сотрудники                             |              |
| Поле:<br>Ини теблицы:<br>Сортировка:<br>Вывод на экрэн:                                                | Сотрудники<br>Е  | • Струднки<br>Сотруднки<br>по возратанию                                                                                                    | Фаолият тури<br>Сотрудники      | Ингливзи<br>Сотруднички                     | Манзингозон<br>Сотрудникон             |              |
| Поле;<br>Ини таблицы:<br>Сортировка:<br>Вывод на экран:<br>Условие отбора:                             |                  | С фанялиясы<br>Сотрудники<br>по возрастанияо                                                                                                    | Фаолият тури<br>Сотрудники      | Интийзи<br>Сотрудински<br>Пожь              |                                        |              |
| Поле;<br>Иня таблицы:<br>Сортнровка:<br>Вывод на экран;<br>Условне отбора;<br>Нля;                     |                  | • СТ фанилиясы<br>Сотрудники<br>по возрастанияо                                                                                                    | Фарлият тури<br>Сотруднени      | Интивзи<br>Сотрудники<br>Готрудники<br>Ложь | Менянгори<br>Сотрудняен                |              |
| Поле;<br>Ния таблиць:<br>Сортнровка:<br>Вывод на экран;<br>Условне отбора;<br>Нли;                     |                  | • С фанениясы<br>Сотруднени<br>по возрастанено<br>И                                                                                                    | Фаолият тури<br>Сотрудники      | Интибан<br>Сотрудники<br>Готрудники<br>Гожь | Манингорол<br>Сотруднясн               |              |
| Поле:<br>Ини таблиць:<br>Сортнровка<br>Вывод на экран:<br>Условне отбора:<br>Или:                      | Сотруднесн<br>Ба | • С фанникси<br>Сотрудники<br>По возратению                                                                                                    | Фаолевіт тури<br>Сотруденки     | Интиван<br>Сотрудники<br>Дажь               |                                        |              |
| Поле:<br>Ини таблици:<br>Сортноровка<br>Вывод на экран:<br>Условне отбора:<br>Или:                     |                  | • ( ) ( фанлиясти<br>Сотрудники<br>по возрактенико<br>В                                                                                                    | Феолевіт тури<br>Сотруднекої    | Интебан<br>Сотрудиени<br>Ложь               | Мерзилосо<br>Сотруднико<br>2011 - 2011 |              |
| Поле:<br>Ини таблици:<br>Сортнуровка<br>Вывод на экран:<br>Условне отбора:<br>Нли:                     |                  | ( ) ゆうまやいちにく-1 (CorpyAssin ( ) のうかん いうかん いうかん いうかん いうかん いうかん いうかん いうかん い                                                                                                    | Фарляят тури<br>Сотрудняся      | Интийзи<br>Сотрудники<br>Да<br>Пожь         | Мерзилгорол<br>Сотрудиннол             |              |
| Поле:<br>Чия чаблице:<br>Сортировка<br>Вывод на экран:<br>Условне отбора:<br>Или:                      |                  | Copyaeton Copyaeton | Фарляят тури<br>Сотрудерки      | Интикан<br>Сотрудники<br>Ба                 | Мелениторот<br>Сотрудникой             |              |
| Поле:<br>Чия таблиць:<br>Сортировка<br>Вывод на экран:<br>Условие отбора:<br>Или:                      |                  |                                                                                                    | Фарляят тури<br>Сотрудияси      | Интикон<br>Сотрудники<br>Похть              | Меникитора<br>Сотрудники<br>В          |              |
| Поле:<br>Чит и иблиць:<br>Сортировка<br>Винода ни экрана<br>Условне отбора:<br>Или:                    |                  | • С фанлист                                                                                                    | Фарлянт тури<br>Сотрудняки      | Интондон<br>Сотрудники<br>Бо                |                                        |              |
| Поле:<br>Чия таблицы:<br>Сортировка<br>Вывод на жрана<br>Условне отбора:<br>нли:                       |                  | Copysetti Copysetti | Фарлянт турн<br>Сотруднесн<br>Б | Регондан<br>Сотруднеен<br>Дожь              |                                        |              |
| Поле:<br>Иня теблиць:<br>Соотнорежан<br>Выход на уческа<br>Выход на уческа<br>Условне отбора:<br>Наче: |                  | Copysets Copysets                                                | Фарляят турн<br>Сотрудения<br>2 | Verneban<br>CorpyLeena<br>Roxes             |                                        |              |

Бу ойна олдин тайёрланган жадвалдан ушбу ойна орқали тайёрланадиган сўровларни хосил килишга имкон беради. Бу ерда Поле сатри жадвалнинг устунлари номидан иборат. Масалан, ушбу холда СТИР, СТ фамилияси, Фаолият тури, Имтиёзи ва Манзилгохи майдонлари акс эттирилган. Иккинчи Имя таблицы сатридамайдонлар маълумотлари олиниши керак бўлган жадваллар номи акс эттирилган. Кўрилаётган мисолда фақатгина Сотрудники жадвалига оид майдонлар ишлатилгани учун, унинг но минигина кўришингиз мумкин. Кейинги учинчи сатрда устундаги маълумотларни саралаш учун уч хил имконият танлаш мумкин:

# - По возрастанию - ўсиб бориши бўйича;

- По убыванию камайнб борнши бўйича:
- Отсутствует -- сараланмаган холда.

Масалан, агар бирор-бир майдондаги маълумотларнинг ўсиб бориш тартиби буйича жойлашишини хохласак, у ерга сичконча курсаткичини олиб келиб туртилса, пастга караган тугмача тасвири хосил булади ва ушбу тугмачани босиб, бизга керагини танлашимиз мумкин. Кейинги туртинчи каторда маълумот Ларнинг экранда куриниши кераклиги ёки бундай булмаслиги тегишли катакчаларга √ (галочка) белгисини куйиш оркали олдиндан аныклаб қуйилади. Кураётган мисолимизда уларнинг барчасига белги қуйилган ва демак, уларнинг хаммаси экранда куринади. Охирги сатр мантикий турдаги майдонлар учун ишлатилади. Бизда мантикий майдон Имтиез булгани учун, факат унинг ўзигагина тегишли булган Истина/Ложь, Да/Нет, Вкл/Выкл ёзувларини ёзишимиз мумкин. Юкоридаги барча ишларни бажариб булганидан сўнг, Вид меньюсидан Режим Таблицы режимини танлаб оламиз ва сўровимизга асосан хамда кўрсатилган шартлар асосида курилган жадвални экранда куришимиз мумкин.

Юқорида жадвал кўриш, унга маълумотларни киритиш, жадваллардан фойдаланиб, сўровлар ташкил қилиш ва сўровимизга асосан қурилган янги жадвални кўриш кабиларни батафсил кўриб чиқдик. Энди мавжуд жадваллардан фойдаланган холда хисоботлар қандай тайёрланиши кераклигини кўриб чиқамиз. Бунинг учун 3-расмда кўрсатилган асосий ойнага ўтиб, Отчеты (Хисоботлар) имкониятини танлаймиз ва куйида кўрсатилган сухбат ойнасига эга бўламиз:

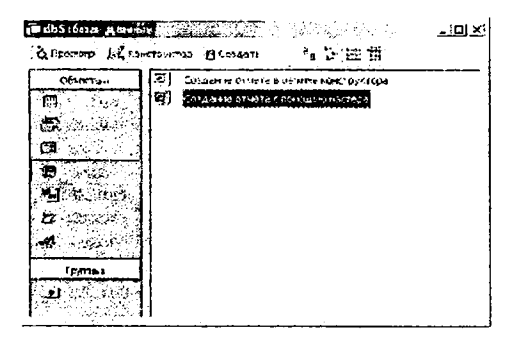

Юқоридаги барча ишларимизда Мастер режимидан фойдаланганлигимиз учун бу ерда ҳам ҳудди шу режимда ишлашни танлаб олдик, яъни Создание отчета с помошью мастера имкониятини танладик. Агар уни экранда бир марта туртсак, бироз вақтдан сўнг, ҳисоботлар ташкил қилишнинг дастлабки диалог ойнаси «Создание отчетов» ҳосил бўлади:

|                                                                                                   | Выбери                                               | пе поля для отчета.      |  |  |
|---------------------------------------------------------------------------------------------------|------------------------------------------------------|--------------------------|--|--|
|                                                                                                   | Допускается выбор нескольких таблиц или<br>запросов. |                          |  |  |
| Таблица: Сотрудники                                                                               | J                                                    |                          |  |  |
| Доступные поля:                                                                                   |                                                      | Б <u>ы</u> бранные поля: |  |  |
| Код_Сотрудныки<br>Код<br>СТИР<br>СТ исни<br>СТ фанилизси<br>Фаоният тури<br>Интибзи<br>Манзилгохи |                                                      |                          |  |  |
|                                                                                                   |                                                      |                          |  |  |

Бу ойнанинг асосий мақсади ҳисобот учун мавжуд жадваллардан тегишли майдонларни танлаб олишдир. Бунда бир қанча жадвалларни қўллаш ва сўровларни ташкил қилиш имконияти мавжуд. Таблицы и запросы майдонида керакли жадвал номи танланади, Доступные поля майдонида эса жадвалдаги устунлар номи танланиб, улар > тугмачаси орқали Выбранные поля майдонига ўтказилади. Буни қуйидаги дарчада кўрсатишимиз мумкин:

| Создание отчетов 🕬 🔊                   |                            |                                                         |                          |                |
|----------------------------------------|----------------------------|---------------------------------------------------------|--------------------------|----------------|
|                                        | Выберн<br>Допуск<br>запрос | нте поля для отч<br>кается выбор нес<br>ов.             | ета.<br>жолькух таблиц і | 1.011          |
| Таблицы и запросы                      |                            |                                                         |                          |                |
| Таблица: Сотрудники<br>Доступные поля: | <u>.</u>                   | В <u>ы</u> бранные пол                                  | AL.                      | -<br>-<br>-    |
| Код_Сотрудники<br>Код<br>Ман зилгохи   |                            | СТИР<br>СТисни<br>СТфамилияси<br>Фаолияттури<br>Катазан |                          | i              |
|                                        | <u>نہ</u><br>م             |                                                         |                          |                |
|                                        | Отнена                     | < <u>H</u> arra                                         | Далее >                  | <u>[</u> 0T080 |

Ушбу ишлар тугатилганидан сўнг, Далее тугмачаси босилиб, кейинги сухбатли ойнада ишлашга ўтилади. Ушбу холда куйидаги диалог ойна хосил бўлади:

| Создание отчетов<br>Добавить уровни групти<br>СТИР<br>СТ иски<br>СТ фонилияси<br>Фаолият тури<br>Имт иези | фоекки?<br>Фа<br>↓<br>уроень<br>€↓ | ля, СТ исни, СТ<br>олият тури, Инт | фанилияси,<br>гиёзи |        |
|----------------------------------------------------------------------------------------------------|------------------------------------|------------------------------------|---------------------|--------|
| Πητηρίας ().                                                                                              | Отмена                             | <#1939¥                            | Далее >             | Сотово |

Ушбу ойнадан ҳисоботдаги гуруҳлаштириш қайси кўрсаткич ёки кўрсаткичлар асосида амалга оширилишини, ушбу кўрсаткичларнинг қайси бири биринчи, иккинчи ёки учинчи даражали бўлишини аниқлаб олишимиз мумкин. Бу ишлар > тугмача ва Уровень тугмачаларини босиш орқали амалга оширилади. Кўрилаётган мисолда биз бир даражали гурухлаштиришни танладик, яъни фаолият тури гурухлаштириш кўрсаткичи бўлди ва натижада қуйидаги ойнани олдик:

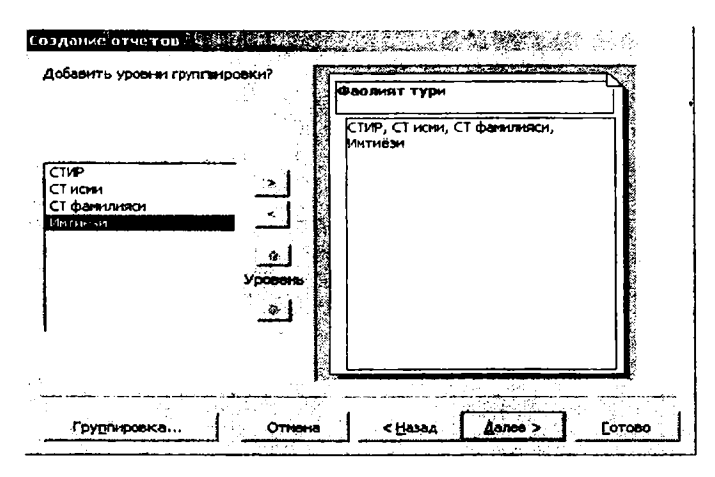

Бундан кейинги барча ишлар сухбатли ойналардаги курсатилган ишларни худди Запрос режими сингари бажариш ва Далее тугмачасини босиш оркали амалга оширилади. Ишимиз сўнггида Готово тугмачасини босиб, тегишли хисоботни экранда кўришимиз ва чоп килишимиз хам мумкин. Демак, энди маълумотлар базаси туза оласиз, унга маълумотлар киритиш учун формалар, жадваллар мажмуасидан хилма-хил турдаги сўровлар ташкил кила оласиз ва жадвал куринишидаги (реляцион маълумот базаси) маълумотлар мажму си асосида турфа хил куринишдаги хисоботлар туза оласиз. Бу эса Сизга ишингизни янада унумдор ва кизикарли килишга имкон беради. Тажрибангизни яна хам ошириш максадида ва Access тизими билан бевосита ишлаш малакасини орттириш учун гурухингизни, потокингизни ва факультетдаги талабаларнинг маълумот базасини компьютерда тузиб кўринг хамда у билан хилма-хил тажрибалар ўтказинг. Бу маълумотлар мажмуаси билан ишлашда катта ва кимматли амалий тажриба беради.

# 1-АМАЛИЙ МАШҒУЛОТ

## Маълумотлар базасини хосил қилиш

- Янги маълумот базасини хосил килинг;
- маълумот базасининг жадвалини хосил килинг;
- қуйидаги жадвалдан фойдаланган ҳолда маълумотлар базаси жадвалининг майдонларини ҳосил қилинг;
  - Хосил қилинган жадвални сақланг.

| Майдон номи     | Маълумотлар тури | Майдон катталиги<br>ёки тури |  |  |
|-----------------|------------------|------------------------------|--|--|
| Ўкитувчи коди   | Счетчик          |                              |  |  |
| Фамилияси       | Матнли           | 15                           |  |  |
| Исми            | Матнли           | 15                           |  |  |
| Отасининг исми  | Матнли           | 15                           |  |  |
| Туғилган санаси | Сана/вакт        | Кискача                      |  |  |
| Лавозими        | Матнли           | 9                            |  |  |
| Ўқитадиган фани | Матнли           | 11                           |  |  |
| Телефони        | Матнли           | 9                            |  |  |
| Маоши           | Пүл бирлиги      |                              |  |  |

## **Ўқитувчилар** номли маълумотлар жадвали:

## Бажариш тартиби

## Янги маълумотлар базасини хосил қилиш учун:

- Access ни ишга туширинг ва унинг асосий ойнасида Янги маълумотлар базаси (Новая база данных) пунктини танланг;

- Янги маълумотлар базаси (Файл новой бази данных) ойнасига хосил қилаётган базангизнинг номини (Имя файла) киритинг ва маълумот базангизнинг жойлашадиган папкасини танланг (Папка пункти). Access хосил қилинаётган маълумотлар базасига автоматик равишда db1 номини беради, файлнинг турини эса Access маълумотлар базаси (База данных Access) деб таклиф қилади. База номини Ўкитувчилар деб танланг, файлнинг турини эса ўзича колдиринг, чунки махсус номдаги файллар хозирча керак эмас. Бу ишпарни қилиб бўлгандан сўнг, Создать (Хосил қилинсин) тугмачасини босинг.

Маълумотлар базасининг бошлангич жадвалини хосил қилиш учун:

- маълумотлар базаси асосий ойнасидаги Таблица (Жадвал) имкониятини танланг ва Создать тугмачасини туртинг;

- Новая Таблица (Янги жадвал) ойнасида Конструктор

пунктини танланг ва сўнгра ОК тугмачасини туртинг. Ушбу амаллар натижасида жадвалнинг конструктор режимидаги дарчаси очилади. Унда учта майдон мавжуд: Имя поля (Майдон номи), Твп данных (Маълумотлар тури) ва Описание (Майдон тавсифи). Бу дарчадан фойдаланган холда жадвал майдонларини аниклаш (киритиш) керак бўлади. Жадвал майдонлари номи пробелларни (бўш жойларни) хам хисобга олган холда 64 символдан иборат бўлиши мумкинлигини эсдан чикарманг.

- Жадвалнинг майдонларини аниклаш учун:

— Имя поля (Майдон номи) устунининг биринчи каторига биринчи майдоннинг номини киритинг: Ўкитувчи коди

— Тип данных (Маълумотлар тури) устунининг каторида уни сичконча кўрсаткичи билан туртганда хосил бўладиган пастки томонга йўналган стрелкачали тугмачани туртганда очиладиган рўйхатдан маълумотларнинг Счетчик деб номланган турини танлаб олинг. Общие (Умумий) деб номланган майдон кўрсаткичларини дастур таклиф килган кўринишда колдирган маъкул.

Худди шундай тартибда юқорида кўрсатилган жадвалдан фойдаланган ҳолда унинг барча майдонларини маълумотлар базасига киритинг.

Ушбу конструктор дарчасининг Описание (Тавсиф) деб номланган устуни қаторларига маълумот киритиш шарт эмас, чунки у майдон ҳақидаги кўшимча маълумотларни киритиш учун ҳизмат қилади.

# Хосил килинган жадвални саклаш учун:

– Файл меньюсидан Сохранить (Саклансин) пунктини танланг;

- Сохранение деб номланган мулокот ойнасида жадвалнинг номини киритинг: Ўкитувчилар

- ОК тугмачасини босинг.

ОК тугмачаси босилганда ACCESS маълумотлар базасини бошқариш тизими Сизга калит майдонни (бошланғич калит майдонини) аниклашни талаб қилиши мумкин. Бу майдон дастур томонидан автоматик равишда жадвалнинг ҳар бир ёзувини аник ифодалашга (аниқлашга) имкон беради. Кўп жадваллардан иборат бўлган маълумотлар базалари учун бу катта аҳамиятга эга бўлади. Агар маълумот базангиз биттагина жадвалдан иборат бўлса, бу иш унчалик аҳамиятга эга эмас, шунинг учун ушбу ҳолда Нет (Йўқ) тугмачасини туртинг.

Жадвалнинг конструктор режимидаги дарчасининг пастки кисмидаги Общие (Умумий) тугмачаси босилганида, киритилган майдоннинг бир қанча курсаткичлари экранда намоён булади. Уларнинг барчасини ўзгартириш мумкин. Размер поля (Майдон катталиги) пунктинигина ўзгартиринг, бошкаларини эса хозирча ўзгартиришсиз қолдиринг (уларнинг нима вазифалар учун хизмат қилишини кейинчалик куриб чиқамиз). Масалан, ACCESS маълумотлар базасини бошкариш тизими матнли маълумотлар учун 50 символли катталикни таклиф килади. Лекин Фамилия, Исми, Отасининг исми ва шу каби майдонлар катталиги 15 символдан катта бўлиши мумкин эмас. Агарда уларнинг бундан каттаси учраб қолса, уни кейинчалик осонлик билан ўзгартириш мумкин. Сонли майдон турлари учун ACCESS дастури Длинное целое (Узун бутун сон) турини таклиф килади. Лекин сонли маълумотлар бутун сонлар (-32768 дан +32767 гача) булса Целое (Бутун) имкониятини танлаш керак, агар улар каср сонлар булса, у холда С плавающей точкой (Сузувчи нуктали сонлар - Каср сонлар) имкониятини танлаш керак. Керакли имкониятни ёки кўрсаткични танлаш учун сичконча курсаткичини майдонга келтирган холда уни бир марта туртиш керак. Кейин эса хосил булган пастга йўналган стрелка шаклидаги руйхатни очиш тугмачаси босилса, тегишли руйхат хосил булади ва ундан керакли имкониятни танлаб олиш мумкин. Бу ишларни бажариш натижасида яратаётган жадвал ихчам ва оддий холатга келтирилади, маълумотлар базасининг хажми эса анча-мунча микдорга камаяди.

# 2-АМАЛИЙ МАШҒУЛОТ

# Маълумотлар базасини тўлдиришни амалга ошириш

— Лавозими деб номланган майдон маълумотларига чеклов ўрнатинг. Яъни, унга факат Профессор, Доцент ва Ассистент деган номларгина киритила олинсин.

– Лавозими деб номланган майдонга нотўғри маълумотлар киритилган такдирда экранда хатолик юз бергани тўгрисидаги маълумот чикишини таъминланг;

— Лавозими деб номланган майдон учун ўз-ўзидан автоматик равишда Доцент номи киритилишини амалга оширинг;

— **Ўкитувчи ко**ди майдонига киритиладиган кўрсаткичлар учун чеклов киритинг — бу маълумотлар (сонлар) кайтарилмаслигини таъминланг; - жадвални куйидаги маълумотлар билан тулдиринг ва бунда Лавозими деб номланган майдонга нотугри маълумотлар киритилган такдирда экранда хатолик юз бергани тугрисидаги ахборот чикишини текширинг:

| Коди | Фамилияси | Исми   | Отаснининг<br>исмя | Тугилган<br>санаси | Лавозими  | Ўкитадиган<br>фани | Телефони | Маоши   |
|------|-----------|--------|--------------------|--------------------|-----------|--------------------|----------|---------|
| 1    | Алимов    | Карим  | Обидович           | 10.11.52           | Профессор | Информатика        | 2174197  | 420000c |
| 2    | Нодиров   | Али    | Умидович           | 02.04.64           | Доцент    | Информатика        | 2161426  | 380000c |
| 3    | Маликов   | Соли   | Вохидович          | 05.05.51           | Профессор | Математика         | 2344125  | 440000c |
| 4    | Суннатов  | Болта  | Султонович         | 16.07.74           | Доцент    | Информатика        | 2353428  | 360000c |
| 5    | Тожиев    | Хусан  | Ахрорович          | 01.02.67           | Доцент    | Математика         | 2121498  | 340000c |
| 6    | Маликов   | Султон | Валиевич           | 20.11.72           | Ассистент | Информатика        | 2540856  | 300000c |
| 7    | Нодиров   | Олим   | Рафикович          | 12.08.70           | Ассистент | Молия              | 2445672  | 280000c |

Жадвалнинг ҳар бир майдони кенглигини киритилган маълумотлар ҳажмига мос равишда ўзгартиринг.

Жадвалдан *Нодиров* фамилияли ўкитувчини кидиришни амалга оширинг.

Маълумотларни алмаштиришни амалга оширинг: ассистент Маликовнинг маошини 300000 сўмдан 320000 сўмга ўзгартиринг.

**Туғилган санаси** майдони бўйича камайиш тартибида сортировкани (тартиблацитиришни) амалга оширинг.

Лавозими ва Ўкитадиған фани майдонлари бўйича маълумотлар фильтрациясини амалга оширинг.

Хосил қилинган жадвални чоп қилинг ва унинг қоғозда қандай куринишда булишини билиб олинг.

## Бажариш тартиби

Жадвалга киритилаётган турли хил маълумотларга чегараланишлар қуйшы учун:

- маълумотлар базасининг асосий ойнасида турган булсангиз, хосил килинаётган жадвал учун Конструктор режимига киринг. Акс холда, агар хосил килинаётган маълумот базасининг дарчасида турган булсангиз, Таблица имкониятини танланг ва Конструктор тугмачасини босинг. Агар Таблица режимида турган булсангиз, у холда ускуналар панелининг Конструктор тугмачасини босинг ёки Вид меньюсидан Конструктор имкониятини танланг;

- дарчанинг юқори қисмидаги Лавозим майдонини сичқонча билан туртинг;

– дарчанинг пастки қисмидаги рўйхатдан Условие по значению (Шартли қиймат) қаторида сичқонча кўрсаткичи билан туртинг;

– унда хосил бўлган тегишли тугмачани босиб, Лавозим майдони кабул килиши мумкин бўлган маълумотларни аниклаш шартларини танлашга имкон берадиган дарчани очинг;

– хосил бўлган дарчада *Профессор* сўзини ёзинг ва ундан сўнг **OR** (мантикий «ёки» («или») буйруғи) тугмачасини босинг. Кейин *Доцент* сўзини ёзиб, яна ўша тугмачани босинг ва ундан сўнг *Ассистент* сўзини ёзинг ва **ОК** тугмачасини босинг.

Шундай қилиб Лавозим майдонига факат юқорида курсатилган сузларгина киритилиши мумкин булган шартларни киритиб булдик.

- Сообшчение об ошибке (Хатолар хақидаги маълумот) қаторига қуйидаги сўзни киритинг: «Маълумотларни тугри киритинг, чунки ўқитувчилар учун бундай лавозим йўқ»;

– Значение по умолчанию (Автоматик равишда дастур томонидан киритиладиган курсаткич) номли каторда Доцент сузини киритинг;

- Код (Ўқитувчи коди) майдонига киритиладиган маълумотларга чеклов ўрнатиш учун уларнинг қайтарилмаслигини ва кейинчалик уларни ўзгартириш мумкин бўлишига аҳамият бериш керак. Шунинг учун ҳам ушбу майдон учун маълумотларнинг Счетчик турини кўллаб бўлмайди, чунки бунда маълумотлар хеч қачон қайтарилмайди. Иккинчи шартни бажариш учун, яъни ўкитувчилар кодларини ўзгартиришга имкон яратиш учун Код майдонида маълумотларнинг Числовой тури танланиши керак. Уларнинг қайтарилмаслигини таъминлаш учун эса қуйидаги ишларни бажариш керак:

- Индексированное поле (Индекслаштирилган майдон) кўрсаткичи қаторида сичконча кўрсаткичини ўрнатиб, уни туртинг. Индекс - Access нинг жадвалдаги маълумотларни қидириш ва саралаш учун ишлатиладиган бир мухим воситасидир. Жадвалнинг калит майдони (бошлангич майдон калити) автоматик равишда индекслаштирилади. МЕМО, OLE объектлари майдонлари ва Гиперилова туридаги майдонларда индекслар хосил қилишга йўл қўйилмайди. Индекслаштирилган майдон хусусияти бир майдон учун хосил қилинган индексни аниқлайди. Индекслаштирилган майдон уникал (қайтарилмайдиган) ёки қайтариладиган қийматларни ўз ичига олиши мумкин. Исталган миқдордаги индексларни хосил қилишга имкон берилади;

- хосил булган руйхатдан Да деб номланган пунктни (имко-

ниятни) танлаб олинг. Бу ишни бажариш «Мос келишларга йўл қўйилмайди» (Совпадения не допускаюця) маъносини англатади ва шу ишнинг дастур томонидан амалга оширилишига олиб келади;

- тегишли тугмачани босиш ёки Вид (Кўриниш) меньюсидан Режим Таблици (Жадвал холати) имкониятини танлаш оркали Таблица (Жадвал) режимига ўтинг. Бунда «Хосил бўлган жадвал саклансинми?» деган саволга жавобан Да (Ха) тугмачасини босинг;

– юқорида келтирилган жадвалдан фойдаланган ҳолда барча маълумотларни киритинг. Сўнгра Лавозим майдонига Лаборант сўзини киритиб кўринг. Экранда «Маълумотларни тўгри киритинг, чунки Ўқитувчилар учун бундай лавозим йўқ» деған маълумот ҳосил бўлади. Энди тўгри сўзни киритиш мумкин.

Жадвалнинг ҳар бир майдони кенглигини киритилган маълумотлар катталигига мос равишда ўзгартириш учун қуйидаги ишларни бажаринг:

1. Код майдонининг исталган каторини сичконча курсаткичи билан туртинг;

2. Формат меньюсидан Ширина столбца (Устун кенглиги) буйруғини танланг;

3. Ҳосил бўлган дарчада По ширине данных (Маълумотлар қийматига мос равишда) тугмачасини босинг ва натижада майдон кенглиги ўзгарилиши амалга ошади;

4. Бошқа майдонлар билан ҳам ушбу амалларни бажариб чиқинг.

Жадвалдан *Нодиров* фамилияли ўкитувчини кидиришни амалга ошириш учун куйидаги амалларни бажариш зарур:

курсорни Фамилия майдонининг биринчи қаторига олиб келинг;

– Правка (Тузатиш) меньюсидан Найти (Топилсин) буйруғини танланг;

– хосил бўлган мулокот дарчасидаги Образец (Намуна) деб номланган қаторга *Нодиров* фамилиясини киритинг;

- Просмотр (Кўриб чнкиш) номли каторда *BCE (Хаммаси)* деган сўз бўлиши керак. Бунинг маъноси жадвалдаги «Барча ёзувлар буйича қидирилсин»дир;

- Совпадение (Мос келишлик) қаторидаги руйхатдан «С любой частью поля» (Майдоннинг исталган қисми билан) имкониятини танланг;

- Только в текущем поле (Фақат жорий майдонда) деб

номланган қаторда белги ўрнатинг (унда «галочка» белгиси туриши керак);

- Найти (Топилсин) тугмачасини туртинг. Бу амал натижасида курсор иккинчи ёзувга келиб, *Нодиров* фамилиясини ажратиб кўрсатади;

- Найти далее (Яна топилсин) тугмачаси туртилса, курсор еттинчи ёзувга ўтади ва яна *Нодиров* фамилиясини ажратиб кўрсатади;

– қидирув режимидан чиқиш учун Закрыть (Ёпилсин) тугмачасини туртилади.

Ассистент *Маликов* нинг маошини 300000 сўмдан 320000 сўмга ўзгартириш учун куйидаги ишлар амалга оширилади:

– курсорни **Маош** майдонининг биринчи қаторига олиб келинг;

– Правка (Тузатиш) меньюсининг Заменит (Алмаштирилсин) буйруғини танланг;

– хосил бўлган мулокот дарчасининг Образец (Намуна) каторида 300000с ни киритинг;

- Заменит на (... га алмаштирилсин) қаторига 320000с ни киритинг. Бошқа имкониятларга ҳам эътибор беринг, чунки қидирувни ушбу майдоннинг барча ёзувлари бўйича амалга ошириш керак бўлади;

- Найти далее (Яна топилсин) тугмачасини боссангиз, курсор учинчи ёзувга келиб тўхгайди. Лекин бу ёзувда профессор кайд килинган, Сиз учун эса ассистент керак. Шунинг учун кидирувни давом эттирш керак. Яна Найти далее (Яна топилсин) тугмачасини босасиз. Энди курсор олтинчи ёзувга келиб тўхтайди. Бу эса керак бўлган ёзувнинг худди ўзи;

- Заменит (Алмаштирилсин) тугмачасини босамиз. Натижада маълумотлар ассистент *Маликовнинг* маоши 300000 сўмдан 320000 сўм тарзида ўзгаради. Агар барча маълумотларни ўзгартириш зарур бўлса, Заменит все (Хаммаси алмаштирилсин) тугмачасидан фойдаланиш керак;

- Закрыть (Ёпилсин) тугмачасини туртинг.

Туғ илган санаси майдони бўйича камайиш тартибида тартиблаштиришни амалга ошириш учун:

- **Туғилган санаси** майдонининг исталган ёзувига сичконча кўрсаткичини келтириб, уни бир марта туртинг;

- ускуналар панелидаги А-Я харфлари оркали белгиланган

тугмачани босинг ёки За писи, Сортировка, Сортировка по убиванию буйрукларини кетма-кет бажаринг. Бу амаллар натижасида Туғилган санаси майдони буйича камайиш тартибида тартиблаштириш амалга ош ирилади.

Лавозими ва Ўқит адиган фани майдонлари бўйича маълумотлар фильтрациясини амалга ошириш учун қуйидаги амалларни бажаринг:

– Лавозим майдон идаги Доцент ёзувини белгиланг;

– ускуналар панелидаги фильтрация тугмачасини босинг ёки Записи, Фильтр, Фильтр по выделенному буйрукларини кетма-кет тартибда бажаринг. Бу ишлар натижасида жадвалда факат доцентлар ҳақидаги маълумотларгина қолади;

- Ўкитадиган фани майдонида Информатика ёзувини туртинг;

– ускуналар панелидаги фильтрация тугмачасини босин ёки Записи, Фильтр, Фильтр по выделенному буйрукларини кетма-кет тартибда бажаринг. Бу ишлар натижасида жадвалда факат информатика кафедрасининг доцентлари хакидаги маълумотларгина колади;

- фильтрацияни ман килиш учун яна фильтрация тугмачасини босинг ёки Записи, Удалить фильтр буйрукларини кетмакет тартибда бажаринг;

 натижада жадвалда барча бошланғич маълумотлар пайдо бўлади.

Хосил қилинган жадвални кўриб чиқиш учун қуйидаги ишларни бажариш керак:

– ускуналар панелидаги Предварительный просмотр (олдиндан куриб чикиш) тугмачасини босинг ёки Файл меньюсидаги Предварительный просмотр буйругини танланг. Бу иш натижасида жадвал экранда намоён булади;

- кўриш ойнасини ёпинг;

– агар майдонлар ни ёки жадвалнинг когоздаги жойлашувини ўзгартирмокчи бўл сангиз, Файл меньюсидаги Параметры страницы имкониятин и танлашингиз керак бўлади. Бунда хосил бўлган мулокот дарчас идан фойдаланган холда керакли кўрсаткичларни осонгина ўзгартиришингиз мумкин;

- агар принтер булса, жадвални чоп килиб олиш хам мумкин.

# З-АМАЛИЙ МАШҒУЛОТ

### Маълумотларни формалар ёрдамида киритиш

– Форма устаси (Мастер форм) ёрдамида Ўқитувчилар таркиби номли форма хосил қилинг – форманинг тури бир устунл и бўлсин (форма в один столбец);

 форма режимида турган холатда доцент *Нодиров* хакидаги маълумотни топинг;

– ассистент *Маликов*нинг маошини 300000 сўмдан 320000 сўмга ўзгартиринг;

– Туғилған санаси майдонидаги маълумотларни камайиш тартибида сараланг;

- Лавозим майдонидаги маълумотларни фильтрация килинг;

- Ўкитадиган фани майдони номини Фанлар деган номга ўзгартиринг;

- **Форман**и унинг қоғоз варағида қаңдай кўриниши нуқтаиназаридан ўрганиб чиқинг.

## Бажариш тартиби:

*Ўқитувчилар таркиби* номли форма хосил қилиш учун қуйидаги ишларни бажариш лозим:

-- маълумотлар базаси ойнасида Формы имкониятини танлаб, уни очинг;

- Создать (Яратилсин) тугмачасини туртинг;

 – хосил бўлган мулокот дарчасида сичконча курсаткичи ёрдамида Мастера форм (Формалар мастери) пунктини танланг;

 дарчанинг пастки кисмидаги рўйхат хосил киладиган тугмачаны (стрелка шаклидаги) босинг;

 – ҳосил бўлган рўйхатдан Ўкитувчилар жадвалини танланг;

- ОК тугмачасини туртинг;

 бу ишлар натижасида хосил бўладиган мулокот дарчасидан формада бўлиши керак бўлган барча майдонларни танланг.
Ушбу мисолда барча майдонлар бўлиши кераклиги учун уларнинг хаммасини танлаш зарур;

- Далее (Кейинги) тугмачасини туртинг;

- хосил бўлган мулокот дарчасида Форма в один столбец (Бир устунли форма) танланган, шунинг учун яна Далее (Кейинги) тугмачасини босасиз;

- хосил бўлган янги дарчадан форманинг стилини танлаб оламиз. Бунинг учун бир қанча усуллардан бирини сичконча ёки клавиатура ёрдамида танлаб оламиз ва ундан сўнг яна Далее (Кейингя) тугмачасини босамиз;

-- навбатдаги дарчада форманинг *Ўқитувчилар таркиби* деган номини клавиатура орқали терамиз. Дарчадаги бошқа кўрсаткичларни ўзгаришсиз қолдирамиз;

- Готово (Тайёр) тугмачасини туртамиз. Бунда бир устундан иборат форма хосил бўлади. Чапдаги устунда майдонлар номи ва ўнгдаги устунда биринчи ёзувга тегишли маълумотлар бўлади. Дарчанинг пастки қисмида жойлашган стрелкачали тугмачалар орқали ёзувлар бўйлаб бемалол харакатланиш мумкин (битта ёзув юқорига ёки пастга, ёзувлар бошига ёки охирига).

Доцент *Нодиров* хакидаги маълумотни топиш учун куйидаги ишлар кетма-кетлигини бажаринг:

- курсорни Фамилия майдонининг биринчи каторига олиб келинг;

– Правка (Тузатиш) меньюсидаги Найти (Топилсин) буйругини бажаринг;

– хосил бўлган мулокот дарчасидан фойдаланган холда Образец (Намуна) қаторида *Нодиров* фамилиясини киритинг;

– Просмотр (Кўрнб чиқиш) кўрсаткичи қаторида ВСЕ деган сўз бўлиши керак (яъни, барча ёзувлар кўриб чиқилсин деган маьнода);

- Совпадение (Мос тушиш) кўрсаткичи қаторидаги рўйхатдан С любой частю поля (Майдоннинг исталган қисми билан) деган кўрсаткични танлаб олиш керак бўлади;

– Только в текушем поле (Фақатгина жорий майдонда) номли курсаткич майдонида белги қуйинг («галочка» белгиси қуйилади);

- Найти (Топилсин) тугмачасини босинг. Натижада курсор иккинчи ёзувга ўтади ва *Нодиров* сўзини ажратиб кўрсатади;

– Найти далее тугмачасини боссак, курсор еттинчи ёзувга ўтади ваяна *Нодиров* сўзини ажратиб кўрсатади;

- Закрыть (Ёпилсин) тугмачасини босиб, қидирув режимидан чиқишни амалга оширамиз.

Асистент *Маликов*нинг маошини 300000 сўмдан 320000 сўмга ўзгартириш у чун куйидаги ишларни бажаришимиз керак:

– курсорни Маош майдонининг биринчи қаторига келтиринг;

- Правка (Тузатиш) меньюсидан Заменить (Алмаштирилсин) буйругини танланг;

 – хосил бўлган мулокот дарчасидаги Образец (Намуна) каторида 3 00000 сўмни киритинг;

– Заменить на (... га алмаштириш) қаторида 320000 сўмни киритинг. Бошқа имкониятларга ҳам диққатингизни қаратинг, чунки Сизга ушбу майдоннинг барча ёзувлари бўйича қидирув ташкил қилиш керак бўлади;

– Найти далее тугмачасини босинг. Бунда курсор учинчи ёзувга ўтади, лекин унда маълумотларни ўзгартириш шарт эмас (чунки бу ёзув доцентта тегишли бизга эса ассистент Маликов керак), шу нинг учун яна Найти далее тугмачасини босамиз ва у бизни керакли бўлган олтинчи ёзувга олиб келади;

- Заменить (Алмаштирилсин) тугмачасини боссак, маълумотлар ўзгартирилади;

- ишни тугаллаш учун Закрыть (Ёпилсин) тугмачасини босамиз.

Тугилган санаси майдонидаги маълумотларни камайиш тартибида саралаш учун куйида келтирилган ишларни бажариш керак бўлади:

- Туғилган санаси майдонидаги исталган ёзувни туртинг;

– ускуналар панелидаги А-Я расмли тугмачани туртинг ёки Записи, Сортировка, Сортировка по убыванию буйрукларини кетма-кет тартибда бажаринг. Натижада жадвалдаги барча ёзувлар Туғилган санаси майдонидаги кўрсаткичлар асосида камайиш тартибида жойлаштирилиб чикади.

Лавозим майдонидаги маълумотларни фильтрация килиш учун:

– Лавозим майдонидаги Доцент ёзувини танлаб, уни туртинг;

– ускуналар панелидаги фильтрация тугмачасини туртинг ёки кетма-кет равишда Записи, Фильтр, Фильтр по выделенному буйрукларини бажаринг. Натижада формада факат доцентлар хакидаги маълумотлар колади;

- Ўқитадиган фани майдонидаги Информатика ёзувини танлаб, уни туртинг:

- ускуналар панелидаги фильтрация тугмачасини туртинг ёки кетма-кет равишда Записи, Фильтр, Фильтр по выделенному буйрукларини бажа ринг. Натижада формада информатика кафедраси доцентлари ха кидаги маълумотларгина колади;

– Фильтрни ман қилиш учун ускуналар панелидаги тегишли тугмачани босинг ёки Записи, Удалить фильтр буйрукларини бажаринг. Бу амал нат ижасида жадвалда барча маълумотлар яна пайдо булади.

Ўқитадиган фанки майдони номини Фанлар деган номга ўзгартириш учун қуйидаги ишлар кетма-кетлигини бажариш талаб қилинади:

– Ускуналар панелидаги тегишли тугмачани босган холда ёки Вид меньюсидан Конструктор имкониятини танлаб, *Конструктор режими*га ўтинг;

-- Ўқитадиган фани майдонида сичқончанинг ўнг тугмачасини босинг (у майдон номининг чап томонида жойлашган). Ҳосил булган меньюдан Свойства (Хусусиятлар) пунктини танлаб оламиз. Экранда Ўқитадиган фани майдонининг хусусиятларини акс эттирган дарча ҳосил бўлади;

– Подпись деб номланган қаторни туртамиз (у ерда Ўқитадиган фани деган с ўз турибди);

- Ўкитадиган фани деган сўзни ўчириб, Фанлар сўзини киритинг;

- Натижани кў риб чикиш учун Вид меньюсининг Режим формы буйруғидан фойдаланган холда форма режимига киринг;

– Формани кўриб чикиш учун куйидагиларни бажарасиз:

– Ускуналар панелидаги тегишли тугмачадан фойдаланинг ёки Форма, Предварительный просмотр буйрукларини бажаринг. Бунда формани худди когоз варагида кургандек куришингиз мумкин;

- Кўриш дарчасини ёпинг.

Бир варақда форманинг бир қанча варақлари жойлашади. Формалар чоп қилинмайди, чунки унинг асосий мақсади маълумотларни босмадан чиқар иш эмас, балки ушбу жадвалли маълумотларни қулай равишда киритиш ва кўриб чиқишдир.

# 4-АМАЛИЙ МАШҒУЛОТ

## Маълумопалар базасидан сўровлар хосил қилиш

- Ўқитувчилар жадвали асосида танлов учун оддий сўров (запрос) хосил қилин г. Унда ўқитувчиларнинг фамилиялари, исмлари, оталарининг ис млари ва лавозимлари акс эттирилсин;

- Сўров натижаларини лавозимлар бўйича тартиблаштиринг;

– Сўровни сакланг;

- Ўқитувчиларнинг фамилиялари, исмлари, оталарининг исмлари ва улар даре берадиган фанларни ўзида акс эттирадиган кўрсаткичли Сўров хосил килинг. Кўрсаткич сифатида ўкитувчининг фамилиясини ишлатинг ва ушбу сўровни *Маликов* фамилияли ўкитувчи учун амалга оширинг.

# Бажариш тартиби

Оддий сўров хосил килиш учун куйидаги амалларни бажаринг:

• маълумотлар базаси ойнасида Запросы (Сўровлар) тугмачасини босиб, тегишли мулокот дарчасини очинг;

• у шбу мулокот дарчасида Создать (Хосил килинсин) тугмачасини босинг;

• Новый запрос (Янги сўров) ойнасидан Простой запрос (Оддий сўров) пунктини танлаб, ОК тугмачасини босинг;

• навбатдаги хосил бўлган дарчадаги Таблицы/Запросы (Жадваллар/Сўровлар) қаторидан Ўқитувчилар жадвалини танланг;

• Доступние поля дарчасида Фамилия курсаткичини ажратинг;

• тасвирли тугмачани боссангиз, Фамилия сўзи Выбранные поля дарчасига ўтади;

• шу тартибда Исми, Отасининг исми ва Лавозими майдонларини Выбранные поля дарчасига ўтказинг;

• Далее тугмачасини босинг;

• Задайте имя запроса (Сўров номини киритинг) деб номланган кўрсаткич қаторига «Ўқитувчиларнинг лавозимлари» деган янги ном киритинг:

• Готово (Тайёр) тугмачасини босинг. Экранда сўров натижалари акс этган жадвал хосил бўлади.

Маълумотларни тартиблаштириш учун куйидаги ишларни бажаришимиз лозим:

- *Лавозим* майдонининг исталган қаторига сичқонча кўрсаткичини келтириб, уни бир марта туртинг;

– маълумотларни камайиш тартибида саралаш учун А-Я тасвирли тугмачани босинг ёки кетма-кет гартибда Записи, Сортировка, Сортировка по убыванию буйрукларини бажаринг.

Сўровни саклаш учун куйидагиларни бажаринг:

- Ускуналар панелидаги дискет сурати туширилган саклаш тугмачасини босинг ёки Файл меньюсидаги Сохранить тугмачасини босинг;

- сўров ойнаси ни ёпинг.

Кўрсаткичли сўров хосил қилиш учун қуйидаги амалларни бажаринг:

– Ўқитувчилар жадвалининг Фамилия, Исми, Отасининг исми, Ўқитадиган фани майдонлари учун танлов сўровини хосил қилинг. Бу ишни ушбу топшириқнинг биринчи пунктида бажарилган тартибда бажаришингиз керак;

- Сўровга Ўқ итиладыган фанлар деган ном беринг;

- Готово (Тайёр) тугмачаси босилса, экранда сўров натижаларини ўз ичига олган жадвал хосил бўлади;

– тегишли туг мачани туртиб ёки Вид меньюсидаги Конструктор буйруғидан фойдаланган холда Конструктор режимига ўтинг;

- Условия отбора (Танлов шартлари) каторида Фамилия майдони учун қавслар орасига олган холда куйидаги сўзни киритинг [Ўқитувчиншіг фамилиясини киритинг (Введите фамилию преподавателя)];

- ускуналар панелидаги тегишли тугмачани босиб ёки Запрос, Запуск буйрук ларини ишлатган холда сўровни бажаринг;

- хосил бўлган дарчага *Маликов* фамилиясини киритинг ва ОК тугмачасини босинг. Экранда *Маликов* исмли ўқитувчининг маълумотларини, яъни, унинг исми-фамилияси ва ўқитадиган фанини ўз ичига олган жадвал хосил бўлади;

- сўровни сақланг;

- сўров ойнас ини ёпинг.

# 5-АМАЛИЙ МАШҒУЛОТ

# Ўқитувчилар жадвали асосида лавозимлар бўйига гурухлантирилган хисобот тузинг

## Бажариш тартиби:

Хисобот ҳосил қилиш учун қуйидаги ишлар кетма-кетлигини бажариш талаб қилинади:

- Отчети (Хисоботлар) тугмачасини босиб, тегишли дар-

чани очинг ва ундан сўнг ушбу дарчадаги Создать (Хосил килинсин) тугмачасини босинг;

- пайдо бўлган мулокот дарчасидан Мастер отчетов (Хисоботлар устаси) пунктини танланг;

- бу дарчанинг пастки қисмидаги стрелкали белгичани туртиб, руйхатни очинг;

– хосил бўлган рўйхатдан *Ўқитувчилар* жадвалини танланг ва **ОК** тугмачасини босинг;

– хосил бўлган дарчадан формада кўриниши керак бўлган майдонлар ни танланг ва хар бир танловдан сўнг > тугмачасини босинг. Ушбу мисолда хисобогда жадвалнинг барча майдонлари бўлишлиги кераклиги учун >> тасвирли тугмачани босинг ва сўнгра Далее тугмачасини босинг;

– экранда пайдо бўлган дарчада майдонлар рўйхатини кўрасиз. Лавозим майдонини ажратиб қўйинг;

 Эңди > тасвирли тугмачани босинг. Ушбу амал натижада лавозим бўйича гурухлаштириш кераклигини кўрсатдингиз;

- кейин Далее тугмачасини туртинг;

 – хосил бўлган дарчанинг кўрсаткичларини ўзгартиришсиз колдирами з ва сўнгра Далее тугмачасини босамиз;

- хосил бўлган навбатдаги дарчадан хисоботнинг *стили*ни танлаб ола миз ва сўнг Далее тугмачасини босамиз;

- уштбу янги дарчада хисобот номини Ўкитувчилар деб киритамиз;

- **Fотово (Тайёр)** номли тугмачани туртамиз. Бунда экранда тайёр хисобот намоён бўлади;

- хисоботни кўриб чиккандан сўнг, уни ёпиб кўйинг.

## 6-АМАЛИЙ МАШҒУЛОТ

## Маълумотлар базасининг ахборот ва мантикий моделлари тузилиши

Реляцион маълумотлар базасининг ахборот-мантиций моделини ишлаб чицинг;

Реляцион маълумотлар базасининг мантикий моделини ишлаб чикинг. 1.Реляцион маълумотлар базасининг ахборот -мантикий моделини ишлаб чикишдан олдин унинг кандай ахборот объектларидан иборат бўлиши кераклигини кўриб чикамиз. Ушбу холда уч асосий объектни ажратиб кўрсатишимиз мумкин – Талабалар, Фанлар ва Ўкитувч илар. Ушбу ахборот объектларининг реквизитларини объект номи (реквизитлар рўйхати) кўринишида куйидагича ифодалаймиз:

**Талабалар** (Талаба коди, Фамилияси, Исми, Отасининг исми, Гурух номери, Тугилган санаси, Стипендияси, Бахолари);

Фанлар (Фан коди, Фан номи);

**Ўқитувчилар** (Ўқитувчи коди, Фамилияси, Исми, Отасининг исми, Туғилган санаси, Телефони, Маоши).

Талабалир ва Фанлар ахборот объектлари орасидаги алокани кўриб чикамиз. Талабалар бир канча фанларни ўрганадилар, хар бир фан хам кўгтчилик талабалар томонидан ўрганилади. Демак, бу объектлар орасидаги алока кўпликка-кўплик туридаги алокага мансуб экан (М:Н) ва буни куйидаги чизма воситасида кўрсатишимиз мумкин:

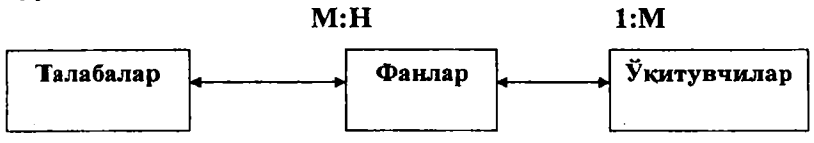

Фанлар ва Ўқитувчилар ахборот объектлари орасидаги алока эса бирдан-кўпга турига мансуб (1:М), чунки хар бир ўкитувчи Фанлар объектида келтирилган битта фандан дарс беради, лекин хар бир фан бир канча ўкитувчилар томонидан ўкитилиши мумкин. Шунинг учун ушбу холда алока 1:М турига мансуб бўлади. Кўпликка-кўплик туридаги алокалар (М:Н) маълумотлар базасини бошкаришни му раккаблаштириб юборади, шунинг учун кўпчилик холларда бундай турга мансуб алокаларни ишлатмайдиган реляцион моделларни кўллаган маъкул. Маълумотларнинг бутунлигини назорат килиш, уларнинг янгиланишини таъминлаб бериш ва кераксиз маълумотларни йўкотиш имкониятларини яратиш учун уланилиши керак бўлган Фанлар ва Ўқитувчилар ахборот объектларининг калит реквизитларидан ташкил топган қўшимча алока объектини яратиш керак бўлади. Кўрилаётган мисолда Фанлар ва Ўқитувчилар ахборот объектлари орасидаги алоқани амалга оширадиган ушбу янги объект сифатида Бахолар деб номланган объектни ишлатишимиз мумкин. Унинг реквизитлари сифатида Талаба коди, Фан коди ва Бахони ишлатишимиз мумкин. Яъни, Бахолар (Талаба коди, Фан коди, Бахо). Ҳар бир талаба бир қанча фанлар бўйича бахо олиши мумкин, шунинг учун ҳам Талабалар ва Баҳолар объектлари орасидаги боғланиш бирга-кўплик (1:М) турида бўлади. Ҳар бир фан бўйича баҳо эса фақат битта бўлади, шунинг учун ҳам Фанлар ва Баҳолар объектлари орасидаги боғланиш ҳам бирга-кўплик (1:М) турида бўлади. Демак, ушбу таҳлил натижасида маълумотлар базасининг куйидаги информацион-мантикий моделини оламиз:

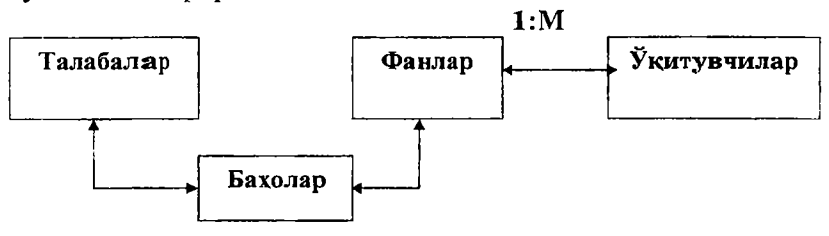

#### 1:M

1:M

Реляцион маълумотлар базасида ахборот объектлари сифатида жадваллар куринишидаги объектлар ва улар орасидаги муносабатлар ишлатилади. Жадваллар эса умумий майдонлар воситасида бир-бирлари билан ўзаро боғланадилар. Иккала жадвалдаги умумий майдонларнинг форматлари ва номлари бир хил булиши талаб килинади. Маълумотларнинг богликлигини таъминлаб бериш учун жадвалларга қандай умумий майдонлар киритилиши кераклигини куриб чикамиз. Талабалар ва Бахолар жадвалларида бундай майдон Талаба коди булади, Фанлар ва Бахолар жадвалларида эса бундай майдон Фан коди булади, Укитувчилар ва Фанлар жадвалларида эса бундай майдон сифатида Фан коди ни ишлатиш мумкин. Фамилиялар ва фанлар номлари ўрнига уларнинг ракамли кодлари ишлатилиши уларнинг кулайлиги ва маълумот хажми камлиги билан тушунтирилади. Масалан, «информатика» сўзини ишлатгандан кўра 3 ёки 2 ракамини ишлатган маъкул, чунки олдинги 11 символ ўрнига биттагина символ фанни аниклаб беради.

Юқорида айтилганлардан келиб чиққан ҳолда, маълумотлар базасининг мантиқий моделини қуйидагича ифодалаш мумкин. Бу ерда қора курсив ҳарфлар билан калит майдонлар курсатилган:

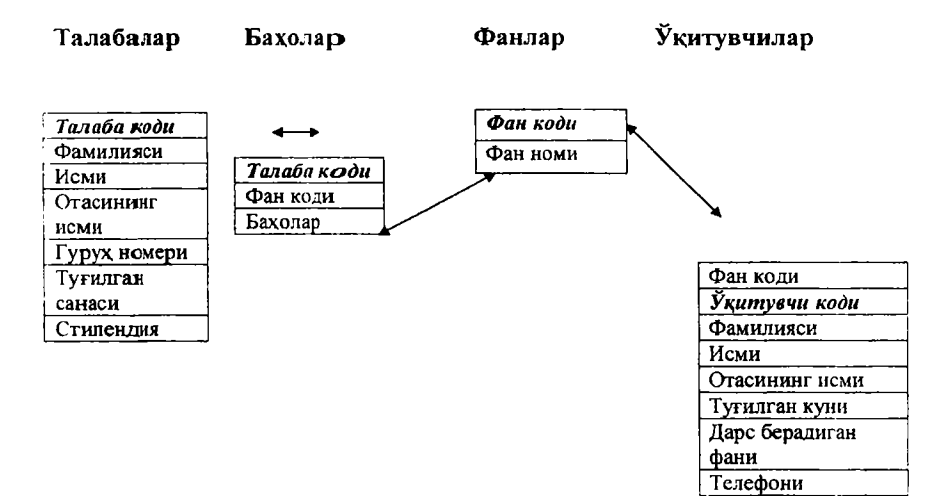

# 7- АМАЛИЙ МАШҒУЛОТ Реляцион маълумотлар базасини хосил қилиш

*Деканат* деб номланган маълумотлар базасини хосил килинг;

Талабалар номл и жадвал тузилишини хосил килинг; Фанлар номли жадвал тузилишини хосил килинг; Ўқитувчилар номли жадвал тузилишини хосил килинг; Бахолар номли жадвал тузилишини хосил килинг;

Маълумотларни нг тузилишини хосил килинг, яъни, жадваллар орасида алока тацикил килинг.

## Бажариш тартиби

1. Куйидаги иш.ларни бажарган холда *Деканат* деб номланган маълумотлар базасини хосил килинг:

- Accessни ишга туширинг ва унинг хосил бўлган мулокот ойнасида Новая база данных (Маълумотларнинг янги базаси) деб номланган пунктни танланг, сўнгра ОК тугмачасини босинг;

- Файл новой базы данных (Янги маълумотлар базаси файля) ойнасида файл номини теринг ва файлингиз сакланиши керак бўлган папкани танланг. Access маълумотлар базасига db1 номини беради, файл турини эса База данных Access (Accecc маълумотлар базаси) деб танлайди. База номини Деканат деб ўзгартиринг, файл турини эса у қандай бўлса, шундайлигича қолдиринг;

- Создать (Хосил қилинсин) номли тугмачани босинг.

*Тал абалар* номли жадвал тузилишини хосил килиш учун куйидаги ларни бажариш керак булади:

- маълумотлар базаси асосий ойнасида Таблица (Жадвал) имконияти танланади ва ундан сўнг Создать тугмачаси туртилади;

- Новая таблица (Янги жадвал) дарчасида Конструктор пунктини танланг ва ОК тугмачасини босинг. Натижада экранда конструктор режимидаги жадвал ойнаси хосил булади;

Куйидаги жадвалдан фойдаланган холда жадвалнинг майдонларини аникланг:

| Майдон номи    | Маълумотлар тури      | Майдон улчами   |
|----------------|-----------------------|-----------------|
| Талаба коди    | Числовой (Сонли)      | Целое (Бутун)   |
| Фамилияси      | Текстовой (Матили)    | 15              |
| Исми           | Текстовой (Матили)    | 12              |
| Отасининг исми | Текстовой (Матили)    | 15              |
| Гурух номери   | Числовой (Сонли)      | Целое (Бутун)   |
| Телефони       | Текстовой (Матили)    | 9               |
| Стипендияси    | Логический (Мантикий) | Да/Нет (Ха/Йўк) |

Кал ит майдон сифатида Талаба кодини танланг. Бунинг учун Талаба коди майдонида сичконча кўрсатгиги билан туртиб, ускуналар панелидаги калит белгили тугмачани туртинг ёки Правка меньюсидаги Ключевое поле (Калит майдов) буйруғини бажаринг;

- жадвалга Талабалар деган номни беринг ва уни ёпинг;

– ҳосил бўлган жадвалларни ҳозирча тўлдирманг, чунки уларни тўлдириш форма режимида амалга оширилади.

Фанлар номли жадвал тузилишини хосил килиш учун олдинги кадамдаги ишларни куйидаги жадвал учун бажаринг:

| Майдон номи | Маълумотлар тури   | Майдон ўлчами |
|-------------|--------------------|---------------|
| Фан коди    | Числовой (Сонли)   | Целое (Бутун) |
| Фан номи    | Текстовой (Матили) | 30            |

Калит майдон сифатида Фан кодини беринг. Ушбу жадвал хам форма режимида тўлдирилади.

Ўкитувчилар жадвали 1-топширикни бажариш вақтида хосил қилинган, лекин унинг тузилиши бошқачарок эди. Ўша жадвални ишлатган холда унинг тузилишини маълумотлар базасининг мантикий моделига асосан бироз ўзгартириш лозим. Яъни жадвалга Фан коди номли янги майдонни қўшиш ва уни юқоридаги жадвалда берилган маълумотлар билан тўлдириш керак.

Куйидаги жадвал маълумотлари асосида Бахолар номли жадвал тузилишини хосил килинг:

| Майдон номи | Маълумотлар тури | Майдон ўлчами |
|-------------|------------------|---------------|
| Талаба коди | Числовой (Сонли) | Целое (Бутун) |
| Фан коди    | Числовой (Сонли) | Целое (Бутун) |
| Бахолар     | Числовой (Сонли) | Байт          |

Бу жадвалда калит майдонни бериш керак эмас, чунки маълумотлар барча майдонларда қайтарилишлари мумкин. Ушбу жадвал ҳам форма режимида тўлдирилади.

Маълумотларнинг тузилишини хосил қилиш, яъни жадваллар орасида алоқа ташкил қилиш учун қуйидаги ишларни бажаришимиз керак бўлади:

- ускунал ар панелидаги Схема данных (Маълумотлар чизмаси) тугмачасини босинг ёки Сервис меньюсидан Схема данных буйругини танланг. Бу иш натижасида экранда Схема данных номли дарча хосил бўлади;

– ускуналар панелидаги *жадвал қўшилсин* номли тугмачани босині ёки Связи ва Добавить таблицу буйрукларини бажаринг;

– хосил бўлган дарчада факат битта жадвалнинг номи ажралиб туради. Добавить тугмачасини туртинг. Бу иш натижасида танланган жадвал маълумотлар чизмасига қўшилади;

- кейинги жадвалнинг номини ажратинг ва яна **Добавить** тугмачасини туртинг. Натижада у хам чизмага кушилади;

 колган икки жадвални ҳам ҳудди шундай тартибда маълумотлар чизмасига (схемага) кўшинг;

- Закрыть тугмачасини туртиб, дарчани ёпинг;

- Баҳолар ва Фанлар жадваллари орасида алоқа ўрнатинг. Бунинг учун сичқонча кўрсаткичини Фанлар жадвалидаги Фан коди майдонига олиб келинг ва сичқончанинг чап тугмачасини босинг ҳамда уни қўйиб юбормасдан, курсорни Баҳолар жадвалидаги Фан коди майдонига суриб олиб келинг ва ундан сўнг сичқонча кўрсаткичини қўйиб юборинг. Ушбу амаллар натижасида экранда Связи (Алоқалар) деб номланган мулоқот дарчаси ҳосил бўлади;

- ушбу дарчада Обеспечение целостности данных (Маълумотларнинг бутунлигини таъминлаш) номли кўрсаткични белгиланг (унга белги ёки «галочка» қўйинг);

- Каскадное обновление связанных полей (Бир-бирига

боглиқ майдонларнинг каскадли янгиланиши) ва Каскадное удаление связанных записей (Бир-бирига боглиқ ёзувларнинг каскадли йўқотилиши) номли кўрсаткичларни белгиланғ (унга белги ёки «галочка» кўйинг). Ушбу икки хил кўрсаткични ишга тушириш факат Фанлар жадвалидаги ёзувларни тахрирлаш орқали бошқа жадвалдаги ёзувларни ўзгартириш имконини беради. Масалан, агар Фанлар жадвалидаги ёзувларни ўзгартирса, Бахолар жадвалидаги ёзувларнинг мос равишда ўзгариши улар орасида боглиқлик ўрнатилгани учун автоматик равишда амалга ошади. Мисол учун, агар Фанлар жадвалидан бирор-бир фанни йўқотса, Бахолар жадвалидаги ушбу фан билан боглиқ барча маълумотлар ҳам йўколади;

- Создать (Хосил килинсин) тугмачасини туртинг, натижада жадваллар орасида керакли алока хосил килинади;

- худди шундай тартибда Фанлар жадвалининг Фан коди майдони ва Ўқитувчилар жадвалидаги Фан коди майдони билан, Талабалар жадвалидаги Талаба коди майдони ва Бахолар жадвалидаги Талаба коди майдони орасида алоқалар хосил қилинг. Ушбу ишлар натижасида олинган натижа Схема данных (Маълумотларнинг бир-бирига боғлиқлик чизмаси) деб номланган дарчада намоён бўлади;

- Схема данных дарчасини Да (Ха) жавобини берган холда ёпинг.

# 8-АМАЛИЙ МАШҒУЛОТ

## Маълумотларни жадвалларга киритиш учун формалар хосил қилиш

- Талабалар формасини хосил килинг;

– *Талабалар* формасини ишлатган холда **Талабала**р жадвалини маълумотлар билан тўлдиринг;

- Фанлар формасини хосил килинг;

– **Фанлар** формасини ишлатган холда **Фанлар** жадвалини маълумотлар билан тўлдиринг;

- Бахолар формасини хосил килинг;

– *Баҳолар* формасини ишлатган ҳолда *Баҳолар* жадвалини маълумотлар билан тўлдиринг;

#### Бажариш тартиби

*1. Талабалар* формасыни хосил қилиш учун қуйидаги ишларни бажаринг:

- асосий ойнадаги Форма имкониятини очинг;

- Создать тугмачасини босинг;

- дарчада жойлашган пастга йўналтирилган стрелкачани босиш оркали жадваллар рўйхатини очинг ва ундан *Талабалар* номли жадвални танланг;

- Автоформа нинг **Ленточный** турини танланг;

- **ОК** тугмачасини боссангиз экранда маълумотларни киритиш учун ишлатиладиган форма тайёр бўлади.

Агар ушбу киритиш формаси қаноатлантирмаса, у холда конструктор режимига ўтиб, форманинг макетини ўзгартиришин мумкин. Бу иш форманинг элементларини суриш ва ўзгартириш орқали амалга оширилади. Масалан, майдон номлари ва маълумотлар киритиладиган катакчалар катталиги бемалол ўзгартирилиши мумкин. Форманинг бирор бир элементини курсор кўрсаткичи билан туртилса, у тўғри туртбурчакли рамка кўринишида ажралади ва ушбу элементни суриш ёки унинг ўлчамини ўзгартириш мумкин. Агарда форма элементининг бошқа кўрсаткичларини ўзгартирмокчи бўлсак, у холда сичконча кўрсаткичини унга келтирган холда унинг ўнг тугмачасини босиш керак. Бунда ушбу элементнинг хусусиятларини ўзгартириш мумкин бўлган мулокот дарчаси очилади ва керакли ўзгартиришларни бемалол амалга ошириш мумкин. Бошка имкониятларни эса дастурнинг ёрдам тизимидан (*Help*) ўрганиб олиш мумкин.

*Талабалар* формасины ишлатган холда *Талабалар* жадвалини маълумотлар билан тўлатиш учун куйидаги жадвалда келтирилган маълумотлардан фойдаланинг:

| Талаба<br>коди | Фам илияси | Исмн  | Отасининг<br>исми | Гурух<br>номери | Телефони  | Стипен-<br>дняси |
|----------------|------------|-------|-------------------|-----------------|-----------|------------------|
| 1              | Комилов    | Шамил | Аброрович         | 144             | 134-12-14 | Xa               |
| 2              | Асилов     | Одил  | Ворисович         | 144             | 132-34-45 | Xa               |
| 3              | Гофуров    | Салим | Хайдарович        | 144             | 133-24-65 | Xa               |
| 4              | Обилов     | Асил  | Хонович           | 144             | 116-14-26 | Ӥўк              |
| 5              | Умидов     | Омон  | Маликович         | 144             | 114-67-89 | Йўк              |
| 6              | Равшанов   | Халим | Хайдарович        | 162             | 112-23-98 | Xa               |
| 7              | Султонов   | Олим  | Омонович          | 162             | 135-43-28 | Ха               |
| 8              | Сулаймонов | Эшмат | Анварович         | 162             | 116-18-67 | Йўқ              |
| 9              | Хамдамов   | Элчин | Элёрович          | 162             | 115-36-96 | Xa               |
| 10             | Султонов   | Ахмад | Туропович         | 162             | 117-42-18 | Йўк              |

Катакчадан-катакчага ўтиш учун клавиатурадаги **ТАВ** (Табуляция) тугмачасини ёки сичкончани ишлатган маъкул. Лекин бу ишни бажаришнинг бошка усуллари хам мавжуд ва уларни тажрибангиз анча ошганидан сўнг ишлатишингиз мумкин.

– **Фанлар** формасини ушбу топширикнинг биринчи пунктида бажарилган тартибга риоя килган холда хосил килинг;

– куйидаги жадвалда келтирилган маълумоглардан фойдаланию, *Фанлар* жадвалини олдинги қадамда яратилган формадан фойдаланган холда тўлдиринг ва унга *Фанлар* деган ном бериб, ёпинг:

| Фанлар коди | Фанлар номи |  |
|-------------|-------------|--|
| 1           | Информатика |  |
| 2           | Математика  |  |
| 3           | Физика      |  |
| 4           | Иктисодиёт  |  |

- Бахолар формасини худди биринчи пунктда бажарилган тартибда хосил килинг;

– куйидаги жадвалда келтирилган маълумотлардан фойдаланиб, *Бахолар* жадвалини яратилган формадан фойдаланган холда тўлдиринг ва унга *Бахолар* деган ном бериб, ёпинг:

| Тал <b>аб</b> а<br>коди | Фан коди | Бахолари | Талаба<br>коди | Фан коди | Бахолари |
|-------------------------|----------|----------|----------------|----------|----------|
| 1                       | 1        | 5        | 6              | 1        | 5        |
| 1                       | 2        | 5        | 6              | 2        | 4        |
| 1                       | 3        | 4        | 6              | 3        | 5        |
| 1                       | 4        | 5        | 6              | 4        | 4        |
| 2                       | 1        | 3        | 7              | 1        | 5        |
| 2                       | 2        | 4        | 7              | 2        | 4        |
| 2                       | 3        | 3        | 7              | 3        | 4        |
| 2                       | 4        | 4        | 7              | 4        | 4        |
| 3                       | 1        | 5        | 8              | 1        | 3        |
| 3                       | 2        | 5        | 8              | 2        | 3        |
| 3                       | 3        | 4        | 8 .            | 3        | 4        |
| 3                       | 4        | 4        | 8              | 4        | 3        |
| 4                       | 1        | 3        | 9              | 1        | 5        |
| 4                       | 2        | 4        | 9              | 2        | 4        |
| 4                       | 3        | 4        | 9.             | 3        | 5        |
| 4                       | 4        | 3        | 9              | 4        | 4        |
| 5                       | 1        | 5        | 10             | 1        | 4        |
| 5                       | 2        | 5        | 10             | 2        | 3        |
| 5                       | 3        | 5        | 10             | 3        | 3        |
| 5                       | 4        | 4        | 10             | 4        | 4        |

## VI 606. КОМПЬЮТ ЕР ТАРМОҚЛАРИ ВА ИНТЕРНЕТ ТЕ ХНОЛОГИЯЛАРИ

#### 6.1. Интернет тизими хакида тушунча

Кейинги йилларда «Интернет» деб номланган халкаро компьютер алокаси тизими жуда катта тезлик билан ривожланиб, кент микёсли алока воситаси макомига эга бўлди ва унинг фойдаланувчилари сони кундан-кунга купайиб бормокда. Интернет турли материклардаги ва мамлакатлардаги инсонларнинг бевосита мулокоти учун жуда қулай восита бўлиб бормокда. Мамлакатлар орасидаги масофа, сиёс ий тузум хилма-хиллиги ва улардаги конунларнинг бир-биридан тубдан фарк килишига карамай, инсонлар «Интернет» тизими оркали эркин мулокот килиш ва фикр алмашиниш имкониятига эга бўлдилар. Бу тармок билан ишламокчи булган хилма-хил сохаларнинг мутахассислари хеч кийналмасдан ишлашни, унинг ишончли бүлишини, маълумотлар ва билимлар базаларига киришга, ундан фойдаланишга хеч қандай тўсиклар булмаслигини хохлайдилар, албатта. Шу билан бирга, улар ўз асосий сохаларидаги мутахассисликларини ўзгартирилмаган холда тизимда фаолият курсатишни истайдилар. Яъни, улар компьютер сохасида иккинчи мутахассисликка эга бўлиб, юкори малакали мутахассис бўлишни асло истамайдилар. Чунки бунга кўп куч-ғайрат, маблағ ва вақт сарф қилиш лозимлиги хаммага хам аён. Улар иктисодчиликларича, бухгалтерликларича, ўкитувчи, адабиётчи, физик, лирик ёки кимёгарликларича колишни истайдилар. Лекин шу билан бирга улар тармоқ таъминлаб берадиган маълумотларга жуда хам мухтождирлар. Биз ушбу бобдаги маълумотларни худди шу турдаги кенг оммага бағишланганмиз.

«Интернет» тармоғи қуйидаги турдаги мутахассислар учун потенциал ва фойдали маълумотлар манбаси бўлиши мумкин:

- фан ва техника да катта натижаларга эришишни ва янгиликлар яратишни максад килиб куйган илмий ходимларга;

- фандаги энг ил **г**ор янгиликларни билган холда, янги ўкув дастурлари яратмокчи бўлган ўкитувчиларга;

- бирор муаммо устида бош котираётган юристларга;

- ўзига ўхшаган йўналишда фаолият олиб бораётган хам-

фикрларини топиш орзусида юрган жамоа аъзоларига;

– яхши мутахассис бўлиб етишишни, чет элдаги ўкув юртларида ўкишни ва фанларни жахон талаблари даражасида ўзлаштириш ни орзу килган талабаларга;

- халқаро миқёсда фаолият кўрсатмоқчи бўлган тадбиркорларга;

 бошка йўналишлардаги турфа хил мутахассислар ва кизику вчи инсонларга.

Масалан, ҳар қандай мутахассис ўзини қизиқтирган муаммога Интернет тизимдан керакли жавобни топиши ва ёки бу йўналишда тегишли йўл-йўриқ олиши мумкин. Бунда Интернет тизимининг ресурслари каталоги катта ёрдам беради. Агар Интернет тизимини ўргани шда куйидагиларга алоҳида аҳамият берсангиз, фойдадан ҳоли бўлмайди:

- кандай қилиб тармоқ орқали бошқа компьютерларга кириш мумкин?

– Қандай қилиб файлларни бир компьютердан бошқасига кучириш мумкин?

– Қандай қилиб тармоқнинг бошқа иштирокчиларига электрон маълумотлар юбориш мумкин?

 – Қандай қилиб телеконференцияларда иштирок этиш мумкин ва ундаги мунозараларда фаол иштирок қилиш учун нима қилмоқ позим;

– Қандай қилиб тармоқ ресурсларини топиш ва улар билан ишлаш мумкин?

- Қандай қилиб чатларга уланиш ва ундаги мулоқотларда иштирок этиш мумкин?

– Қандай қилиб интернет орқали пул ўтказиш ва савдоларда қатнашиш мумкин?

— Қандай қилиб интернетдаги кимошди, валюта ва товар хом ашё савдоларида иштирок этиш мумкин?

-- кандай қилиб интернетда веб-сайтлар яратиш мумкин ва бошқалар.

Интернет тармоғи 1975 йилларда Америка Қўшма Штатларида мавжуд бўлган алоқа тармоқларини бирлаштириш натижасида вужудга келди. Унинг асоси ARPAnet (Advanced Research Projects Agency net) тармоғи бўлиб, у шу йўналишдаги илмий изланишларни ва бу билан боғлиқ маълумотлар мажмуасини бирлаштирган эди.

### Интернет тизимига уланиш

Фараз қилинг, янги компьютер сотиб олдингиз ва ундан фойдаланиш самарадорлигини ва билим даражангизни янада ошириш ниятида уни интернет тармоғига улашни мақсад қилиб қуйдингиз. Ушбу мақсадни амалга ошириш учун энг олдин нима қилиш керак? Бу борада қайси ташкилотлар ёрдам бера олади? Провайдер қандай ишларни амалга ошириб бера олади? Нима қилса, интернетга уланиш самарадорлиги яна ҳам ошади? Интернетда малакали ишлаш учун қандай билимларни билиш керак? Юқорида келтирилган саволлар устида бош қотириб кўринг ва топган ечимларингизни талабалар ҳамда ўқитувчингиз билан ўртоқлашинг.

Кўпчилик уларда электрон почта мавжудлиги ва у оркали маълумотлар олиш ва узатиш имконияти борлиги туфайли ўзларини Интернет тизимига уланган деб биладилар. Лекин кўпчилик холларда бу ишонч ўзини окламайди. Интернет алока тармогига уланиш учун аввало кандай турдаги уланиш турлари мавжудлиги ва улар кандай имкониятлар яратиши мумкинлигини ўрганиб чикамиз. «Интернет» тармоги оркали амалга ошириладиган хизмат турлари анчагина, масалан:

- электрон почта;
- электрон эълонлар тахтаси;
- файллар жўнатиш тизими;

– масофадан туриб, бошка компьютерлардаги маълумотларни куриш ва уларнинг ресурсларидан фойдаланиш;

- каталоглар туза оладиган дастурлар;

 дунёвий информацион базаларга кириш ва улардан фойдаланиш;

– «*Интернет*» тизимида ўз маълумотлар мажмуасини ташкил қилиш (Web-site);

- оммавий ахборот воситаларининг мавжуд электрон нусхаларини кўриш;

- ракамли радио, телевидение, видео ва кинодан фойдаланиш;

- IP телефония;

 видеоконференциялар ўтказиш ва унга бошка катнашувчиларни жалб килиш;

 – бошқа мамлакатлардаги инсонлар билан тўғридан-тўғри мулоқот қилиш ва кўглгина бошқа турфа имкониятлар.

Ушбу хизмат турларининг хаммасидан фойдаланиш имкония-

тиги эга бўлиш учун сизда ТСР/ІР протоколига асосан тармок билан уланиш амалга оширилган булиши лозим. Сизнинг компьютерингиз тармокнинг бир булаги булганлиги учун у Интернет тизимида мавжуд бўлган хамма хизмат килувчи дастурлар билан алоқа қила олади. Фақат баьзи холлардагина махсус дастур таъминоти зарур бўлиб колиши мумкин. Демак, бунда тармокда нима иш қилиш мумкин булса, хаммасини хал қилиш ва амалга ошириш мумкин булади, чунки сизнинг компьютерингиз тармокдаги асосий компьютерлар билан бевосита боғланган. Агар Сизни Интернет тизимидаги баъзи бир хизмат турларигина кизиктирса, у холда тармок билан тула уланиш шарт эмас. Бу холда Интернет тизимига уланган компьютердан (Интернет тизими алоқа нуқтасидан ёки хост-компьютердан) фойдаланиш хукукини сотиб олиш мумкин. Кейин терминал ёрдамида ушбу компьютерга кириш, унда қайд қилиниш ва ундан фойдаланиш мумкин. Яъни, ўзингизга керакли маълумотларни олиш, электрон почтани ўкиш, керакли файлларни танлаш ва шунга ўхшаш ишларни бемалол бажаришингиз мумкин. Бу холда Интернетға кириш ва уланиш имкония ти мавжуд бўлади, десак тўғри бўлади. Биринчи усулдан иккинчисининг фарки шундаки, иккинчи холда телефон канали оркали бошка компьютерга кириш ва ундан фойдаланган холда, электрон почтангизни ўкишингиз ёки жўнатишингиз мумкин. Лекин ўзингизнинг компьютерингиздан бевосита электрон почтангизни ўкишингиз ёки жўнатишингиз мумкин бўлмайди. Бунинг учун бошқа жойда жойлашган ва Интернет тизимига уланган компьютерда кайд килиниб, сўнгра электрон почтангизни ўкишингиз ёки жўнатишингиз мумкин бўлади. Келган маълумотларни хам ўз компьютерингиз дискида эмас, балки Интернет тизимига уланган компьютер дискида саклашингиз мумкин. Агар ушбу файл компьютерингизда булишини истасангиз, у холда уни Интернет тизимига уланган компьютер дискига ёзилгандан сўнг, ўз компьютерингизга кучириб олишингиз мумкин. Хулоса шуки, бу иккинчи холатда Интернет тизими билан бевосита эмас, балки билвосита алока кила оласиз ва бунда Интернетга киришни таъминлаб берувчи «Кириш тизими» оркали ишлашингизга тўгри келади. Хозирги пайтга бу камчиликни тузатиш ва билвосита режимда хам бевосита режимдаги сингари имкониятларни амалга ошириб берадиган дастурий таъминот турлари мавжуд, лекин бунда табиий равишда ўз-ўзидан маълумот алмашиниш тезлиги бирмунча

камаяди, албатта. Кўпчилик холларда иккинчи усул арзон ва мақсадга мувофиқ бўлиб, ташкилотлар учун маълумот жўнатиш ва уни ўз вактида олиш мухим бўлади. Лекин Интернет тизимининг хамма имкониятларини ишлатиш, дастурларига зудлик билан кириш ва тармокнинг тулаконли иштирокчиси булиш зарур булса, билвосита уланиш билан коникмаслигингиз аник. Интернетнинг ривожланиши ва бошкарувини ISOC – Internet Society (Интернет жамияти) а никлаб беради. Ушбу жамият жамоа ташкилоти бўлиб, унинг асосий максади Интернет оркали умумжахон ахборот тизимини ривожлан тиришдир. У интернетнинг йўналиши ва техник масалаларини хал килиш үчүн жамиятнинг рахбарларини тайинлайди. Рахбарлар Кенгаши (IAB-Internet Architecture Board - Интернет архитектураси кенгаши) таклиф қилинган ва ихтиёрий равишда ушбу йўналишда ишлаш истагини билдирган мутахассислардир. ІАВ маълум бир муддатларда йигилиб, тегишли стандартларни тасдиклаш ва ресурсларни таксимлаш сохасида маълум бир карорлар кабул киладилар. Интернет алока тизими компьютерларнинг ва стандарт дастурларнинг бир-бири билан ўзаро алоқасини таъминлайдиган стандарглар мавжудлиги учунгина фаолият курсатади. ІАВ худди шу стандартлар учун масъул бўлиб, уларнинг кайси бири максадга мувофиклигини аниклайди ва кайси стандартни куллаш маъкуллиги масаласини хал килади. Ундан ташкари, ІАВ тармокка тегишли баъзи бир маълумотларининг ва курсаткичларнинг ўзгармаслигини татьминлайди. Масалан. Интернетда хар бир компъютерга 32 разрядли адреснинг берилиши уникал булишини назорат килиб туради. Интернетнинг фойдаланувчилари у хакида ўз фикрларини хам билдиришлари мумкин. Бу иш Интернет инженерлик комиссияси йигилишларида амалга оширилиши мумкин (IETF-Internet Engineerng Task Forse). Агар техник ёки ташкилий жихатдан бирор-бир муаммо чикиб, колса IETF ушбу муаммони чукуррок ўрганиш учун тегишли ишчи гурухини тузади. Лекин шуни хам ўтиш керакки, канда йдир Интернет компанияси мавжуд эмас ва хар бир абонентнинг ўзи ундан юкори турган ташкилотта ёки провайдерга (Интернет билан алоқани таъминлаб берувчига) маълум бир микдорда маблағ тулайди.

## Интернетнинг ишлаш тамойиллари

Интернет тизи ми кандай ишлайди ва нима учун маълумотлар у оркали жуда куп микдорда хамда катта тезлик билан узатилиши мумкин? Нега интернетда миллионлаб инсонлар ишлашига қарамай, улар бир-бирига халақит бермайдилар? Нима учун интернет тармоги оркали узатилаётган маълумотлар юқори даражада химояланган ва уларнинг биров томонидан ўкилиши жуда мураккаб? Ушбу муаммолар хақида бироз фикрланг ва қандай ечимларга келганингизни аниқлагандан сўнг қуйидаги материал билан танишинг. Агарда Сизда янги қушимча фикрлар хосил булган булса, уларни талабалар ва устозингиз билан биргаликда мухокама қилинг.

Интер нетнинг қандай ишлашини тасаввур қилиш учун телефон алоқаси қандай амалга оширилишини тушуниш лозим. Телефон тармоги каналлар коммутацияси оркали ишлайдиган алока боглаш вос итасидир ва бирор шахс билан алока боглаганингизда, сизга ушбу тармокнинг бир канали ажратиб берилади. Сиз уни ишлатмай, ўзингиз учун ушлаб турсангиз, бу канални бошкалар ишлата олмайди. Демак, бу холда тармок ресурслари самарасиз ишлайди деб айта оламиз. Агар Интернетни почта алоқаси билан солиштирсак, анча-мунча ўхшашлик топа оламиз. Почта хизмати пакетлар коммутацияси оркали ишлайдиган тармокнинг худди ўзидир. Масалан, хатингиз бошка барча хатлар билан аралаштирилиб олинаверади ва почта хизмати идорасида уларни тегишли турларга ажратилади хамда керакли жойларга жунатилади. Худди шу ишни бутунлай бошкача техник воситалар асосида компьютер тармоклари да хам амалга оширилади. Тармокда алока линиялари оркали бир пунктдан иккинчисига маълумот узатилади. Лекин Интернетда бир қанча жойлардан жуда кўп сонли жойларга маълумот узат илиши мумкин. Бу амални тушуниб олиш учун мааршрутизатор нима эканлигини тушуниб олишимиз керак. Интернетнинг хилма-хил кисмларидаги тармок элементларини бир-бири билан улаб турувчи компьютерлар тизими – маршрутизатор оркали уланиб туради. Ушбу хилма-хил кисмлар телефон линиялари, маркерли кириш тармоклари, Ethernet тармоклари, алохида компьютерлар ёки улар воситасида курилган махсус тармоклар ва хоказолар булиши мумкин. Бунда телефон линиялари почта юбориладиган автомобиллар ва самолётларга, маршрутизаторлар эса почта бекатларига киёс килиниши мумкин. Демак, маршрутизаторда худди почта бекати сингари маълумотни (электрон хатни) унинг адресига мос равишда каерга юбориш масаласи хал килинади. Маршрутизатор сизнинг маълумотингиз манзилига мое ра-
вищаа уни қайси йўналиш орқали юбориш мақсадга мувофиклигини аниқлайди. Худди почтадан юбормоқчи бўлган хатингизда олувчининг аниқ манзилгоҳи ва почта реквизитларини кўрсатишингиз кераклиги сингари, Интернетдан ҳам маълумотларни тармоқ орқали жўнатиш учун маълум бир қоидаларга риоя килиш лозим бўлади. Бундай қоидалар мажмуасини Протоколлар деб аталади. Тармоқлараро протокол (Интернет протокол – IP) маълумотларнинг адрес и тўгри ифодаланиши учун жавоб беради, яъни унинг ёрдамида маршрутизотор маълумотлар келганда нима килиниши кераклигини билиб олади. Тармоқлараро протокол почта орқали хат жўнатгандаги каби конверт вазифасини (*функциясини*) бажаради. Сиз жўнатаётган маълумотлар пакетининг бошида адресли информация жўнатилади ва бу адрес ҳар бири 256 дан ошмайдиган ва бир-бири билан нуқта орқали ажратилган тўрт алоҳида сондан иборат бўлади. Масалан,

# 215.148.69.4 ёки 124.162.96.8

Адреснинг биринчи сони (масалан, 215 ёки 124) маршрутизаторга компьютерингизнинг қайси тармоққа мансублигини аниклаб беради, колганлари эса у шбу маълумотлар пакетини кайси компьютер олиши кераклигини билдиради. Демак, маршрутизатор маълумотлар пакетини тегишли тармокка йўналтириб, ушбу тармок эса уни тегишли компьютерга жўнатади. Бир канча техник шартшароитларга мувофик равишда, ІР-тармоклардан жўнатилаётган ахборот бир қанча була кларга булинган холда узатилади. Бундай булакларнинг номи Пакетлар деб аталади, хар бир пакетда бирдан 1500 тагача символлар жўнатилиши мумкин. Ушбу амал бир ишловчи томонидан тармоқнинг банд қилинишига йўл қўймайди ва хамманинг хам бир текис ишлаши имкониятини яратади. Лекин баъзи бир шароитларда 1500 символли маълумотлар пакетларни юбориш талаби анча кийинчилик тугдиради. Бу муаммоларни хал килиш учун TCP - Transmissin Control Protocol маълумот узатилишини бошкарув протоколи ишлатилади. Бунда, оддий килиб айтганда, куйидаги масала хал килинади. Фараз килайлик, сиз почта оркали бир китобни жунатмокчисиз. Почта эса китобни жўнатишга рухсат бермайди. Демак, китобнинг сахифаларини йиртиб алохида-алохида конвертларга соласизда, сўнгра адресатга жунатасиз. Адресат хамма хатларни олгандан сунг, китоб варакларини тикиб, уни бутунлайди. ТСР протоколи худди шу вазифани бажаради, яъни, узатилиши лозим бўлган маълумот-

лар бир неча майда бўлакларга бўлинади, уларга тегишли ракамлар куйилади ва керакли маълумотлар ушбу ракамлар билан биргаликда пакетлар (конвертлар) куринишида узатилади. Демак, кабул килувчи пунктда ушбу ракамлар асосида маълумот тикланади. Кабул килувчи пунктда ТСР протоколининг дастурий таъминоти барча конвертларни кабул килади ва улардаги маълумотларни олиб, тегишли ракамлар оркали узатилган маълумотларни Батамом тиклайди. Агар бирор-бир пакет (конверт) етишмаса, дастур уни қайта узатишни сўрайди. Хамма узатилган маълумот тикланганидан сўнг, улар ТСР протоколи хизматини қўллайдиган тегишли амалий дастурга узатилади. Албатта, маълумотлар узатилаётганда уларнинг тўгрилигини назорат килиш учун узатилувчи пунктда назорат йигиндиси хисобланиб, тегишли маълумотлар билан бирга адресатга жунатилади. Қабул қилиб олувчи эса маълумотлар тикланганидан сўнг, яна бир марта назорат йигиндисини хисоблашни амалга оширади ва уни узатилганы билан солиштиради. Агар ушбу назорат йигиндилари мос келмаса, маълумот узатув жараёнида хато руй берган деб тушунилиб, қайтадан маълумот узатилиши сўралади. Интернетда уч хил турдаги амалий дастурлар мавжуд. Улар масофадан туриб мулокот килиш масалаларини хал килиб берадиган амалий дастурлар, хилма-хил турдаги файлларни жунатишга имкон Берадиган амалий дастурлар ва электрон почта фаолиятини таъминлаб берадиган амалий дастурлардир. Буларни кандай килиб максадга мувофик равишда ишлатишни ўрганиб олиш хам ишлатувчи учун жуда мухимдир.

## 6.2. Исмларнинг домевли тизими ва увинг мохияти

Интернетда ишлайдиган ва у орқали мулоқот қиладиган миллиОнлаб инсонлар қандай қилиб бир-бирларини топа оладилар ва мулоқот қила оладилар? Уларнинг манзиллари қандай усуллар орқали аниқланади? Ҳар бир компьютернинг ва ҳар бир шахснинг манзилларини аниқлаш учун қандай тартиб, қоида ва келишувлар мавжуд деб ўйлайсиз? Соҳалар, ташкилотлар ва давлатлар қандай қилиб ўзининг белгисига ёки аниқланиш тартиботи га эга бўлади? Ушбу муаммолар ҳақида бироз фикрланг ва ўзингиз топган ечимингизни қуйида берилган материаллар билан солиштиринг.

Компьютерларнинг бир-бири билан ўзаро алоқа қилишида

иккилик ёки ўн олтилик санок тизимида ифодаланган адреслар жуда хам қулай. Биз инсонларга эса адресларни исмлар билан аталгани маъкулрокдир. Масалан, ракамли адресларни ишлатган холда «Мен бугун 112.241.45.87 билан, кеча эса 345.321.67.31 билан мулоқот қилдим» дейиш ва уни эслаб қолиш жуда хам мураккаб. Шунинг учун хам Интернетдаги компьютерларга маълум бир тузилишга эга булган номлар берилган. Ушбу холда олдинги мисол тарикасида келтириб ўтган адресларимиз куйидаги сўзларга айланади: «Мен бугун БОЛТАВОЙ билан, кеча эса СОЛИХЎЖА билан мулоқот қилдим». Интернетнинг хамма амалий дастурлари хам компьютерларнинг Ракамли адреслари ўрнига номларини ишлатишга имконият беради. Албатта, номларни ишлатишнинг хам ўзига хос камчиликлари мавжуд. Биринчидан, айнан бир хил номнинг иккита компьютерга берилиб колишидан эхтиёт булиш лозим. Иккинчидан, номларни компьютерлар тушунадиган рақамларга айлан тириб бериш керак. Чунки исмлар инсонлар учун яхши, компьютерлар эса факат ракамларнигина тушунади. Дастурга исмни курсатишингиз керак, лекин бу холда бу номни ахтариш ва уни Ракамли адресга айлантириш усули мавжуд бўлиши керак. Сиз худди шу ишни телефон маълумотномасидан бирор-бир шахснинг телефон ракамини кидираётганингизда. Тармокдаги компьютерларда мавжуд бўлган «исмларнинг доменли тизими» (DNS- Domain Name System) бу вазифани анча осонлаштиради. Исмларнинг доменли тизими фойдаланувчиларнинг хилма-хил гурухларига турли хил исмлар учун масъулликни тақсимлаган холда, тармоқ компьютерларига маълум бир турдаги ва тузилишдаги исмлар бериш усулидир. Ушбу тизимдаги хар бир бўлак (даража, қисм, босқич) ДОМЕН деб аталади. Доменлар бир-бирларидан ну кта оркали ажратиладилар. Мисол сифатида қуйдагиларни келтиришимиз мумкин:

#### aba.svo.spa.edu

#### cis.rushana.uzb.net

## hodjiakbar.tfi.uchet.com.

Исмда исталган сондаги доменлар бўлиши мумкин, аммо кўпинча доменлар сони бештадан кўп бўлмайди. Агарда исмга чапдан ўнг томонга қараб назар солсак, унинг катталиги шу йўналишда ортиб боради, яъни хар бир кейинги домен олдингисидан каттадир. Macaлaн, dadil.uchet.tmi.edu кўринишда ифодаланган доменлар dadil – кандайдир IP адресли реал компьютернинг номи. Ушбу компьютернинг номи uchet хисоб-иқтисод факультетида яратилган ва унинг томонидан бошқарилади, ушбу факультети ТМИ – Тошкент Молия институтининг бир бўлимидир, tmi эса ўз навбатида ўкув муассасалари миллий гурухига киради – edu. Шундай қилиб, edu домени Узбекистондаги барча ўкув муассасалар компьютерларини қамраб олади, tmi.edu домени эса Тошкент молия институтидаги хамма компьютерларни ўз ичига олади, uchet.tmi.edu ҳам ўз навбатида Тошкент молия институтининг Ҳисоб-иқтисод факультетидаги барча компьютерларнинг номини билдиради.

Хар бир гурух унинг карамогида ва бошкарувида турган доменларни ўзгартириш ёки доменлар тузиш хукукига эга. Масалан, tmi кимдан рухсат олмасдан янги гурух ташкил килиши ва уни college деб аташи мумкин. Бунда ушбу ишни бошкалар хам билишини истасангиз, дунёвий информацион базанинг тегишли кисмига бу янги исмни кушиб куйишингиз лозим. Бирор-бир кимсага керак бўлган такдирда, у Сиз хакингиздаги маълумотларни ўша ердан билиб олади - college.tmi.edu Худди шундай тартибда хисоб-иктисод факультети янги компьютер сотиб олиши, унга ном бериши ва тармокка улаши мумкин. Агар еduдан бошлаб, хамма гурухлар мавжуд коидаларга амал килган холда исмларнинг қайтарилмаслигини таъминлаб бера олсалар, Интернетдаги хар бир компьютернинг ягоналиги таъминланади. Сизда бир хил номга эга бўлган иккита компьютер бўлиши агар улар турли хил доменларда булсаларгина, интернетда автоном равишда фаолият курсатишлари мумкин. Мисол сифатида куйидагини келтирамиз;

# hoji.uchet.tmi.edu

## hoji.finance.tdiu.com

Доменлар гурухида администратор бўлиб ишлаш маълум бир малакага эга бўлишни талаб килади хамда бу иш унчалик осон хам эмас. Шунинг учун хам ташкилотда/корхонада бирорбир шахс доменларнинг тузилишини бошқариб туриш учун масъул килиб тайинланиши хам мумкин. Кўпинча доменларни тузиш, уларга номлар бериш хамда керак бўлганда ўзгартириш учун маълум коидалар тўплами тузиб кўйилади. Юкори даражадаги доменларнинг номидал, масалан, куйидагиларни аниклаш мумкин:

| com – | тижорат | ташкилотлари |
|-------|---------|--------------|
|-------|---------|--------------|

- gov давлат муассасалари
- org бошқа турдаги ташкилот ва муассасалар edu ўқув муассасалари mil харбий ташкилотлар
- net тармок ресурслари

Интернет халқаро тармоққа айланганидан сўнг, давлатларни аниклаш учун махсус икки харфли доменлар мажмуаси ўйлаб топилган, масалан, ...

| uz | - | <b>Ўзбекистон</b>      |
|----|---|------------------------|
| ca | _ | Канада                 |
| us |   | Америка Кўшма Штатлари |
| uk | — | Англия                 |
| de | - | Германия               |
| fr | - | Франция                |
| ru | _ | Россия                 |
| se | _ | Швеция                 |
| ir | - | Эрон                   |
| lv | _ | Латвия                 |
| li | _ | Лихтенштейн            |
| gi | - | Грузия                 |
| gr | - | Греция                 |
| eg |   | Миср                   |
| pk | _ | Покистон               |
| af | - | Афғонистон             |
| il | _ | Изроил                 |
| kr | - | Жа нубий Корея         |
| mn | _ | Мўғулистон             |
| sa | _ | Саудия Арабистони      |
| es | - | Истания                |
| yu |   | Югославия              |
| ro | - | Руминия                |
| kz | - | Козогистон             |
| kg | - | Қирғизистон            |
| tm | - | Туркманистон           |
| tj |   | Тожикистон             |

| tw |   | Тайван                     |
|----|---|----------------------------|
| tr |   | Туркия                     |
| ua | - | Украина                    |
| ae | - | Бирлашган Араб Амирликлари |
| fi |   | Финляндия                  |

Мисол учун, Финляндия худудидаги компьютер куйидагича номланиши мумкин: muchinasi.hockeyclub.fi. Давлатларнинг умумий кодлари сони 300 тага боради ва Сиз ушбу харфларга эътибор қарат, почта қаердан келганлигини билиб олиш мумкин. Домен номини ишлатаётган, компьютер уни тегишли адресга айлантириб беради. Бунинг учун компьютерингиз тармокдаги бошка DNS компьютерларидан (серверлардан) домен исмининг энг ўнг томонидан бошлаб маълумотлар олади ва унинг чап тарафига караб харакат килади. Сервернинг дастурий таъминоти доменлар адресларини билганлиги учун доменлар номини кетма-кет куриб чикиб, керакли компьютерга мурожаат килишни амалга оширади. По менли тизимнинг асосий афзаллиги шундан иборатки, у жуда хам катта бўлган дунёвий компьютерлар тармогини бошкарилиши мумкин булган кичик булакчаларга булиб, уларни тушуни шга ва бошкаришга имконият яратади. Интернетда миллионлаб компьютерлар булишига қарамасдан, уларнинг хаммаси хам ўзынинг ягона номига эга ва бу номлар жуда кулай равишда ташкил қилинган. Бу эса уларни осонлик билан эслаб қолишга имкон беради. Сиз бирор-бир номни ишлатганингизда, масалан. saclirboy.uchet.tmi.edu компьютер уни адресга айлантириши лозим бўлади. Бу ишни бажариш учун компьютерингиз DNS (Domain Names System – Доменли номлар тизими) серверидан (компьютеридан) ёрдам сўрайди ва ушбу адреснинг ўнгидан ча пига қараб ҳаракат қилади. У олдин локал сервернинг дастурий таъминотидан DNS адресни топишни сурайди. Локал сервер эса юқори даражадаги доменлар исмлари (исмнинг ўнг томонидаги ох ирги булак, масалан edu домени) серверининг адресларини биладиган асосий сервер билан қандай қилиб уланишни билади. Серверингиз асосий сервердан еdu домени учун масъул булган компьютернинг адресини сўраб, билиб олади. Буни билгандан сўнг, компьютерингиз ушбу компьютер билан алока боғлаб, ундан tmi серверининг адресини билади. Бундан сўнг компьютерингиз дастурий таъминоти ушбу компьютер билан хам алока боғлаб, ундан uchet домени серверининг адресини билади ва

uchet домени серверидан эса ўз навбагида sadirboy доменининг адресини билади. Бу эса сизнинг компьютерингиз амалий дастурий таъминоти ки дираётган компьютернинг худди ўзгинасидир. Доменлар кўринишидаги исмлар тизими билан ишланаётганда куйидагиларни ёд да тутинг;

- доменларнинг ишлатилишига сабаб – адреслардан кура исмларни ишлатиш анча осон ва кулай;

- компьютер бир қанча исмларга эга бўлиши ҳам мумкин;

 исмлар ҳар доим ҳам маълумот узатилиши учун ишлатилмайди;

– доменнинг номлари компьютернинг қайси тармоққа тегишлилигини ҳар доим ҳам тўлик аниқлаб бера олмайди;

- домен номини ташкил этувчилари ушбу исмга кимнинг масъуллигини кўрсатади.

Доменли тизимнинг асосий кулайликларидан бири – у жуда хам катта бўлган дунёвий маълумот алмашиниш тизими – интернетни бошкарилиции мумкин бўлган хар канча майда бўлакчаларга бўлиш имкониятини яратади.

## 6.3. WEB сахифалар яратиш бўйнча машклар

## 1. Гиперматнларн и белгилаш дастурий тили синтаксиси

Web-сахифалар яратиш ва уларни бошкариш мумкин бўлган HTML дастурий тили биринчи марта 1991 йили Тим Бернерс Ли томонидан ишлаб чикилган ва унинг HTML-4 ёки Dynamic HTML деб номланган версияси эса 1997 йилда пайдо булган. Агарда хилма хил Web-сахифаларнинг матнлари куриб чикилса, уларнинг тузилиши жүда ўхшашлигини кўриш мумкин. Бу уларнинг айнан бир хил коидалар асосида ташкил килиниши туфайли тушунтирилади. Хақиқатан хам HTML тилининг синтаксиси ISO 8879:1986 «Information Processing. Text and office systems/ Standart Generalized Markup Language (SGML)» стандартлари асосида яратилган. Web-сахифанинг тузилишини тушуниш учун қуйидаги листингда келтирилган HTML-сахифанинг (Web-сахифа шаблонининг) барч а элементларини қисқача куриб чиқамиз: <HTML> <HEAD> <TITLE> Web-sahifa tuzilishi </title> <STYLE> H2 {font-family: verdana, sans-serif, arbat;}

CODE { font-family: Arial; } </style>

```
<META name=«Author» content=«Oodir Alimov»>
<META name=«Keywords» content=«WWW, HTML, document,
element»>
<META http-equiv=«Content-Type» content=«text/html;
charset=windows-1251»>
</head>
<BODY bgcolor=#FFFFFF>
<!---Sahifaga izoh --->
<A href=«start.htm»><IMG align=«right» src=«soder.jpg» alt=«Titul
sahifaga»
border=O width=150 height=24></a><BR clear=«right»>
<A name=«top»></a>
Hujjat <A href=«#bottom»>oxiriga</a> o'tilsin<P>
Ilova 1 ga <A href=«#S001»><B>o'tilsin 1</b></a><P>
<P>
\langle HR \rangle
<H1>Sahifa nomi 1</h1>
<H2> Sahifa nomi 2</h2>
<H3> Sa hifa nomi 3</h3>
<H4> Sahifa nomi 4</h4>
<H5> Sahifa nomi 5</h5>
<H6> Sahifa nomi 6</h6>
```

<Р>Сахифа номларининг олти даражаси бўлиб, улар Н1...Н6 деб белггиланади. 1-рақамли даража энг катта ва б-рақамли даража энг кичик шрифтли сахифа номини билдиради. Шаблон сахифа номларидаги харфларнинг ўлчамлари хакида маълумот беради. Сахифа номлари учун уларнинг чапга ва ўнгга текислантириш ёки марказлаштиришини аникловчи атрибутларни хам ишлатиш мумкин.

```
латиш мумкин.
<HR>
Бу ерда <B>izoh 1 joylashgan</b><A name=«S001»></a>
<HR>
<P> Бу ерда Web-сахифанинг оригинал матни жайлашади
<HR>
<A name=«bottom»></a><P>
Хужжатнинг <A href=«#top»> бошига </a> ўтиш.
</body>
</html>
```

Юқорида айтиб ўтганимиздек, Tega (tag) элементнинг бошланғич ва охирги белгиларидир (ёки маркерлари). Тегалар дастурнинг турли хил элементларнинг таъсир килиш чегараларини аниклаб, бир элементни бошкаларидан ажратиб туради. Web-сахифа матнида тегалар бурчакли кавслар орасига олинади ва охирги тега доимо кийшик чизик (/) билан белгиланади. Дастур элементларини ўрганишда икки хил тегани фарклаш керак булардан бири бошланғич тега (масалан <I>), иккинчиси эса охирги тегадир (масалан </i>). Кўпчилик холларда дастурлаш тилининг хар бир элементига икки тега ишлатилгани маъкул. Битта тега ишлатиладиган холатлар алохида курсатилиб утилган бўлади. Тега номлари сифатида лотин алфавитининг катта ва кичик символлари ишлатилиши мумкин. Лекин купчилик фойдаланувчилар бошланғич тегаларни катта харфлар билан, охирги тегаларни эса кичик харфлар билан ёзишни маъкул курадилар. Чунки бунда Web-сахифанинг HTML кодлар куринишидаги матнини тушуниш анча осонлашади. Энди юкорида келтирилган дастурдаги HTML тили буйрукларини бирма бир куриб ва тахлил қилиб чиқамиз. <HTML> </HTML> – ушбу элементлар HTML тилидаги хужжатны англатади. Дастурлаш тилининг асосий тамоилларидан бири элементларнинг куп боскичли куринишда бирбирининг ичига жойлашишидир. Ушбу элемент энг ташки босқичда жойлашган элемент бўлиб, унинг бошланғич (<HTML>) ва охирги (</HTML>) тегалари орасида Web-сахифанинг колган барча тегалари жойлашган булади. <HTML> </HTML> элементи version, lang ва dir атрибутларига эга бўлиши мумкин хамда Web-сахифанинг у мумий тузилишини аниклаб берувчи HEAD, BODY, FRAMESET каби турли хил элементларни ўз таркибига ола олади. Бунга ўхшаш хужжатларнинг барчаси </HTML> кўринишидаги охирги тега билан тугалланади. <HEAD> </head> бу элементлар эса Web-сахифанинг сарлавхаси номи жойлашадиган майдонни аник лайди. НЕАД хужжатнинг умумий тузилишини аниклаш учунгина хизмат қилади ва бу элемент lang ва dir атрибутларига эга бўлиши мумкин хамда TITLE элементини ўз таркибига қушиши шарт булиб, , МЕТА, LINK, OBJECT, SCRIPT, STYLE элементларини таркибий кисмлар сифатида ўз таркибига жойлаштириши мумкин. <TITLE> </title> элементи Web-сахифанинг сарлавхаси номини жойлаштириш учун хизмат қилади. Ушбу элементнинг ичида жойлашган матн қатори хужжатда эмас, балки броузер ойнасининг сахифаси номида (унинг энг юқори қисмида) кўриниб туради. Шунинг учун хам бу катор WWW да сахифаларни кидираётганда ишлатилиши мумкин. Демак, Web-сахифани яратувчилар Интернет тармогида жойлаштириладиган сахифаларни яратаётганларида бу катор унчалик узун булмаслигига ва хужжатнинг мохиятини аникрок англатишига харакат килишлари керак булади. «STYLE» «/style» элементи Web-сахи фаларнинг баъзи бир элементлари стилини аниклаш учун ишлатилади. Масалан, юқоридаги дастурда Н2 ва СОДЕ элементлари учун шрифтлар аникланган. Лекин шуни айтиб ўтиш керакки, хар бир элемент учун дастур томонидан олдиндан аниклаб қўйилган стиллар мавжуд, шунинг учун STYLE элементини ишлатиш зарур эмас, лекин сахифани чиройлирок ва дидлирок килиш учун уни ишлатиш максадга мувофик. <МЕТА> элементи WWW да сахифаларни куриб чикиш чогида куринмайдиган хизматчи маълумотларни ўз ичига олади. Унинг ичида матн булмагани учун унинг охирги тегаси хам йук. «МЕТА» элементининг хар бир тегаси икки асосий агрибутга эга булиб, уларнинг бири маълумот турини, иккинчиси эса маълумот маъносини англатади. Куйида мега-маълумотларга мисоллар келтирилган: Хужжатнинг ишлатилиш муддатини курсатадиган сана:

## Name=«Expire» content=«Сана»

Электрон почта адреси:

Name=«Reply-to» content=«Nomi@Adresi»

Web-сахифанинг муаллифи номи:

Name=«Author» content=«Muallif nomi»

Қидирув учун калит сўзлар тўплами:

Name=«Keywords» content=«so'z1, so'z2, so'z3 ... »

Web-сахифанинг кискача маъноси: Name=«Description» content=«Sahifa ma'nosi»

Web-сахифанинг турн ва тавсифи хакида маълумот: Name=«Content-Type» content=«Sahifa tavsifi»

Web-сахифа яратилган амалий дастур хакида маълумот: Name=«Generator» content=«HTML tahrirlagichning nomi» Юкоридаги маълумотларда ва бундан кейинги материалларда фойдаланувчи томонидан унинг талабларига мос равишда тўлдириладиган бўлакларны курсив харфлар билан белгилаймиз. Name атрибути мижоз дастур томонидан Web-сахифа хакида қўшимча маълумотлар олиш ва уларни тартибга келтириш учун ишлатилади. Кўпинча ушбу атрибутни http-equiv атрибути билан алмаштирадилар. У сўровларни бажариш чоғида сервер томонидан кўшимча майдонлар хосил қилиш учун ишлатилади. META элементи ўз таркибига URL ни хам олиши мумкин ва ушбу атрибутнинг шаблонини куйидагича ифодалаш мумкин:

# URL = <u>http://adres</u>

**<BODY> </BODY>** элементи Web-сахифани аникловчи гиперматннни ўз ичига олади. Бу хужжатнинг исталган қисми бўлиб, унинг тузилиши сахифа муаллифи томонидан ишлаб чикилади ва броузер томонидан кўрсатилади. Шунинг учун хам бу элементнинг охирги тегасини HTML-файлнинг охиридан кидириш максадга мувофик (юқоридаги дастур листингиниг пастки қисмига қаранг). **<BODY>** элементининг ичида Web-сахифа дизайни учун ишлатилиши мумкин бўлган барча элементларни ишлатиш мумкин. **BODY** элементининг бошлангич тегаси ичида сахифанинг кўрсаткичларини таъминлаб берадиган бир қанча атрибутларини жойлаштириш мумкин. Дизайн учун жуда фойдали бўлган атрибутлардан бири сахифа фони рангини аниклаб берувчи куйидаги атрибутдир.:

## background=«Fon fayliga bo'lgan yo'l»

Фоннинг оддийрок усулда аникланилиши унинг рангини бериш оркали амалга оширилади:

#### bgcolor=«#RRGGBB»

Фоннинг ранги учта икки разрядли ўн олтилик саноқ тизимида ифодаланган сонлар орқали берилади ва улар мос равишда қизил (RR-red), яшил (GG-green) ва кўк (BB-blue) рангларнинг интенсивлигини аниклайди.

Web-сахифадаги матннинг рангини танлаш учун қуйидаги атрибут ишлатилади:

#### text=«#RRGGBB»

Гиперматнлар ёзу вининг рангини танлаш учун куйидаги атрибутдан фойдаланилади:

#### link=«#RRGGBB»»

Кўриб чиқилган гиперматнлар ёзувининг рангини танлаш учун куйидаги атрибутдан фойдаланилади: vlink=«#RRGGBB»»

Охирги танланган гиперматнлар ёзувининг рангини танлаш учун куйидаги атрибутдан фойдаланилиши мумкин:

alink=«#RRGGBB»

**BODY** элементи ичида жойлашган гиперматн исталган тузилишга эга бўлиши мумкин. Ушбу тузилишни кўп жиҳатдан Web-саҳифанинг нима мақсадда ташкил қилинаётганлиги ва дастурчининг маҳорати аниқлайди.

<!--ИЗОХ--> Ушбу элементнинг ичига ёзилган матн броузер томонидан бажарилмайди ва кўриб хам чикилмайди. Бундай элементлар Web-сахифанинг исталган жойида жойлашган бўлиши мумкин. Изох асосий матндан очувчи ва ёпувчи бурчакли кавслар (< ва > символлари) оркали ажратилиб кўйилади. Изох аломати бўлиб, ундов белгиси (!) хизмат килади, матн изохи эса икки мартали жуфт чизиклар (дефислар – -) орасида бўлиши шарт. Мисол сифатида куйидагини келтиришимиз мумкин:

<!-- Хисоб-китобларнинг бошланиши -->

< H1 > <h1> сахифа номи элементи. Сахифа номининг олти даражаси бўлиб, улар H1, H2, H3, H4, H5, H6 деб белгиланадилар. Биринчи боскичдаги (H1) сахифа номи энг катта бўлиб, олтинчи боскичдагиси (H6) уларнинг ичида энг кичигидир. Куйидаги расмда сахифа номларидаги харфларнинг нисбий катталигини кўриш мумкин:

> Сахифа номи 1 Сахифа номи 2 Сахифа номи 3 Сахифа номи 4 Сахифа номи 5 Сахифа номи 6

Сахифа номлари учун чапга, ўнгга текислатиш ва марказлаштиришни амалга ошириб берадиган атрибутларни ишлатиш мумкин:

#### Align=«left»

### Align=«right»

#### Align=«center

<HR> сахифада горизонтал чизиқ (horizontal rule) чизишни амалға ошириб берадиган элемент бўлиб, у кўп жойларда ишлатилади. Чунки, биринчидан, унинг ёрдамида сахифани бўлакларга бўлиш амалга оширилса, иккинчидан, бу ишни бошқача йўл билан амалга ошириб бўлмайди. Бу элемент охирги тегага эга эмас, лекин унда горизонтал чизиқни чап, ўнгга текислаттириш, марказлаштириш ва кенглиги бўйича жойлаштиришга имкон берадиган атрибутлар мавжуд:

> Align=«left» Align=«right» Align=«center» Align=«justify»

Горизонтал чизикнинг калинлигини куйидагича аниклаш мумкин:

Size e=пикселларда берилган чизиқ қалинлиги

Бу ишни тўғри амалга ошириш учун тегишли ўлчов бирликларини билиш керак бўлади:

> Sm – сантиметр In – дюм (2,54 см) Mm – миллиметр Pc – пика (1/6 дюйм) Pt – пункт (1/72 дюйм) Px – пиксель

Горизонтал чизикнинг узунлигини хам бошкариш мумкин:

Width = пикселларда берилган чизиқ узунлиги

Width = фоизларда берилган чизиқ узунлиги

Горизонтал чизикнинг рангини танлаш куйидаги буйрук оркали амалга оширилади:

#### Color =«paнгu»

<A> <a> гиперматнлар орқали гипериловалар ҳосил қилиш учун хизмат қиладиган элемент. HTML-ҳужжат жуда катта бўлвши мумкин, шунинг учун ҳам у бўлакларга бўлинади ва унинг быр қисмидан иккинчисига тезлик билан ўтишни амалга ошириб бериш имконияти яратилади. Ушбу иш гипериловалар орқали амалга оширилади. Бунинг учун матннинг керакли жойларида тегвшли кўрсаткичлар жойлаштирилиб чиқилади. Кўрсаткич (метка) хосил килиш учун куйидаги шаблон ишлатилиши мумкин:

< A name =«кўрсаткич (метка)» > Исталган матн </a>

Ушбу холда хужжатнинг мана шу қаторига ном берилади. Демак, хужжатнинг бошқа қисмидан ёки бутунлай бошқа бир хужжатдан худди шу хужжатнинг шу жойига ўтишни амалга оширадиган гиперилова хосил қилиш мумкин бўлади. Масалан, хужжатнинг ичидаги бирор-бир жойга ўтиш учун қуйидаги тузилмани ишлатиш мумкин:

<**P**> Кўрсаткичга <**A href**=«#кўрсаткич (метка)»> ўтилсин</**a**></**p**>

Шунга ўхшаш бир қанча қаторлар Web-саҳифанинг мундарижасини ташкил этиши ва уни ҳужжатнинг бошига ва оҳирига жойлаштириш мумкин. Мундарижанинг исталган бўлимини танлаш эса унинг ўша бўлимини компьютер экранида кўришга имкон берадн. <BASE> эса иловалар учун базавий адресни (URL ни) бериш учун ишлатиладиган элемент. У ҳужжат иловаларидаги адреснинг бошлангич қисмини тушириб қолдиришга имкон беради. Ушбу элементни ишлатиш учун қуйидаги тузилмани қўллаш лозим бўлади:

<BASE href=«http://компьютер/йўл1»>

Адреснинг *йўл1* қисми мажбурий эмас ва тўлик адрес хосил килинганида у тушириб қолдирилади. Масалан, агар хужжат матнида қуйидаги нисбий илова учраса,

<*A href* = «йўл2/ҳужжат номи.htm»>Илова матни</а> У куйидаги URL га мос келади:

http://компьютер/йўл2/ ҳужжат номи.htm

Агарда локал диск учун базавий адресни бериш керак бўлса, куйидаги конструкцияни ишлатиш керак:

<BASE href=«file://D :\йўл\»>

Бу холда нисбий иловани курсатишда нафақат файл номини, балки у турган папкани хам курсатиш зарур. Агар хужжатда курсатилган файллар учун умумий бошланғич фрагмент мавжуд булса, бу иш анча фойдали булади.

Энди Web-сахифа кодлари қандай бўлиши ва уларнинг ишлатилиши ҳамда синтаксиси ҳақида қуйида қисқача маълумот беришга ҳаракат қиламиз. Ҳар бир элементнинг ишлатилишида унинг ичида қандай элементлар жойлашгани ва у қандай элементларнинг ичида жойлашиши мумкинлиги ҳақидаги маълумотларни билиш жуда ҳам муҳим. HTML, HEAD, TITLE ва BODY элементларининг ўзаро жойлашиши хар кандай сахифада хам стандарт булиши керак. Агар хүжжат фреймларни жойлаштириш бўлса, у холда ВОДУ элементи йрнига тузилган учун FRAMESET элементи ишлатилади. Биргаликда ишлатиладиган элементлар гурухлари хам бўлиб, уларга жадваллар, рўйхатлар ва фреймлар хосил килиш элементлари киради. Бунда элементларнинг жойлашиш тартиби сахифадаги у ёки бу объектнинг яратилиши мантики асосида аникланади. Бунда бир канча унчалик кийин булмаган коидаларни ёддан чикармаслик керак. Жадваллар ва фреймлар купинча сахифа деталларини (расмларни, матнларни ва хакозолар) бирор тартибда жойлаштириш учун ишлатиладилар. Масалан, расмни жадвал катакчаси ичига жойлаштираётганда унинг кандайдир куринишда жойлашувига эришиш мумкин. Бундай холларда HTML тили элементларининг бирбирига нисбатан жойлашуви Web-сахифа яратаётганлар томонидан аникланади. Матнни форматлаштириш учун ишлатиладиган жуда куп сонли элементлар уларнинг хилма хил тартибда жойлаштириш имконини беради. Лекин уларнинг ўзлари хам албатта кандайдир элементларнинг ичида жойлашишлари керак. Бунда хар бир элементнинг бажарадиган ишини ва таъсир килиш доираси хамда маконини хисобга олиш зарур булади. Элементларнинг бир-бирига нисбатан жойлашуви коидаларининг бузилиши Web-сахифалар яратишда учрайдиган ва кенг тарқалган хатолардан биридир. Бундай хатоларга йўл кўймаслик учун гиперматнларнинг мухаррирларидан фойдаланиш керак, чунки улар синтаксис қоидаларининг тўғрилигини автоматик равишда назорат килади. Кўпчилик броузерлар гиперматнларни белгилаш жараёнида йўл кўйилган хатоларга эътибор бермасликка ва уларни бажаришга харакат қилади. Лекин хато жиддий булса, у холда экранга сахифани курсатиш мумкин эмаслиги хакидаги маълумот чикади. Баъзи вактларда эса экранга HTML кодининг фрагментлари чикиши хам мумкин. Синтаксис коидалари бошлангич ва охирги тегаларнинг ишлатилишига, атрибутлардан ва элементлардан фойдаланишга тегишли булиши мумкин. «Элемент» ва «Тега» тушунчаларини бир биридан фарклаш керак.

Элемент – бу ўзига хос контейнер бўлиб, у атрибутларга хамда бошланғич ва охирги тегалар орасидаги фойдали маълумотларга эга.

Тега – бурчакли кавслар орасига олинган конструкция бў-

либ, у элементнинг таъсир доирасини билдиради.

Баъзи бир элементлар охирги тегага эга эмаслар. Масалан, катор охирини билдирадиган BR номли элементга охирги тега зарур эмас. Баъзи элементлар эса охирги тега билан ёки усиз хам ишлатилишлари мумкин. Масалан, абзац элементи R бунга мисол була олади. У охирги тегага эга бўлиши хам мумкин. Лекин агарда охирги тега берилмаган булса, у холда ушбу элемент таъсир доирасининг тугалланиши белгиси сифатида мантикий равишда жорий абзацнинг тугалланганлигини курсатувчи кейинги элемент охирги тега функциясини билвосита бажариши мумкин. Бундай элементларга мисол булиб, бошка Р элементи, расм элементи ІМС, руйхат элементи UL, жадвал элементи TABLE ва бошкаларни келтиришимиз мумкин. Шундай қилиб, ҳар бир элементнинг фойдали элементи ушбу элементнинг бошлангич ва охирги тегалари орасида ёки ушбу элементнинг бошлангич тегаси ва кейинги элементнинг бошлангич тегаси орасида булиши керак. Сахифага киритилган хар қандай ихтиёрий матн броузер томонидан экранга чикарилиши зарур булган маълумот сифатида тушунилади ва ушбу матнни ўраб турган элементлар асосида форматлаштирилади. Бунда матн мухаррири ёрдамида матннинг каторларга булинганлиги хисобга олинмайди. Назарий жихатдан бутун Web-сахифани битта узун қаторда хам жойлаштириш мумкин. Мисол учун, Блокнотда киритилган қатор охири белгилари HTML-кодларни ўкишни енгиллаштириши мумкин, лекин улар броузер томонидан курсатилмайди. Броузер сахифани экранга чикариш вактида каторни элементлар жойлаштирилишига мос равишда тугаллайди. Шунинг учун хам Web-сахифани экраннинг ўлчами, броузер ойнаси, мониторнинг кўрсаткичларини ва бошкаларни хисобга олган холда тузиш максадга мувофик булади. Асосий қоидалардан бири бошланғич тега ичига керакли атрибутларни жойлаштиришдир.

## 2. Web-сахифаларда символларни кодлаштириш

Интернетда фаолият кўрсатишнинг асосий ишчи тили инглиз тилидир. Лекин гипермагнли хужжатлар учун турли хил миллий алфавитларнинг ишлатилиши хам кўзда тутилган. Маълумотлар кўрсатилишининг стандарт режими ISO Latin 1 (ISO 8859-1) бўлиб, у MS DOSва WINDOWS га мос тушади. Шунинг учун HTMLкодларини кўриш ва тахрирлаш учун ишлатилиши мумкин бўлган дастурлар туркуми кўпчиликня ташкил килади. Ундан ташқари броузерлар Unicode 2.0 (ISO 10646) символларини хам кабул қила оладилар ва бу хол миллий алфавитларни ишлатиш имконини яратади. Символлар бир байтли (0 дан 255 гача булган кодлар) ва икки байтли (0 дан 65535 гача булган кодлар) сонлар билан кодлаштирила оладилар. Биринчи холда миллий алфавитнинг ишлатила олиши учун chapset атрибути зарур булади (юқорида келтирилган дастур листингининг епттинчи қатори охирига қаралсин).

Интернет Explorer даги Вид меньюсининг Вид кодировки буйруғини очилса, компьютерда қандай код сахифалари ишлатилиши мумкинлиги хакидаги маълумотларни куриш мумкин. Агар Web-сахифа учун код сахифаси ва конкрет шрифтлар курсатилмаган булса, у холда броузер шрифтларни ўзи танлаб олади. Агар сахифа интернетдан юкланса, броузер сахифа матнини тахлил килиб, керакли кодировкани танлашга харакат килади. Агар у бу ишни нотўгри амалга оширса, у холда фойдаланувчи Вид кодировки меньюсидан фойдаланган холда хатони тугрилаши мумкин. Хужжатда бирор кодлаштириш сахифасига курсатма мавжуд булса, у холда керакли шрифтнинг танланиши автоматик равишда хал булади. Купчилик броузерлар турли хил миллий алфавитларда ишлаш имконини яратадилар. Дастурий таъминотни ўрнатиш жараёнида керакли шрифтлар хам автоматик равишда ўрнатилади. Гиперматн хужжатларни MS WORDва Front Page да яратилаётганда сахифа матнига автоматик равишда charset=xxxxx буйруғи қўшилади ва бу холат кирилл алфавитини ишлатишга имкон бермайди. Бунда атрибутнинг тўғри катталигини курсатиш керак булади, яъни charset = WINDOWS-1251. Агарда хужжатда Unicode кодировкаси ишлатилса, у холда Блокнот, Norton Commander ёки WORDPAD каби тахрирлагичларни HTML кодларни киритиш учун ишлатиш мумкин булмайди. Бунда факат гиперматн тахрирлагичнигина ишлатиш мумкин. HTML дастурий тилида ва броузерларда символларни уларнинг кодлари оркали киритиш имконияти кузда тутилган. Символлар клавиатурадан киритиладиган, ностандарт ва HTML томонидан ишчи символлар сифатида ишлатиладиган булиши мумкин. Уларнинг барчаси махсус символлар деб аталади. Махсус символларни киритицининг биринчи усули унинг ракамли кодини курсатиш, иккинчиси символнинг мнемоник кодини курсатишдир. Символ кодини матннинг бошка кисмидан ажратиш учун нуктали вергул белгиси ишлатилади. Куйидаги жадвалда махсус символлар ва уларнинг турли хил кодлари келтирилган:

| Символ | Символ     | Ракамли      | Мнемоник | Изохлар              |  |
|--------|------------|--------------|----------|----------------------|--|
| 21     |            | <u>8,#34</u> | & quot   | Юкори карс белгиси   |  |
| 38     | 81         | "<br>&       | & amn    | Амперсанд            |  |
| 60     | <          | <            | & lt     | «кичик» белгиси      |  |
| 62     |            | >            | & ot     | «катта» белгиси      |  |
| 153    | ТМ         | ™            | & trade  | ТМ белгиси           |  |
| 160    |            |              | &nhsp    | Пробел – буш жой     |  |
| 162    | K          | ¢            | & cent   | Пент                 |  |
| 163    | 1 V        | £            | & nound  | Фунт                 |  |
| 164    |            | ¤            | & curren | Валюта белгиси       |  |
| 165    | ¥          | ¥            | & ven    | Иеча                 |  |
| 166    |            | ¦            | & hrybar | Вертикал низик       |  |
| 167    | 8          | 8/#167       | Resect   | Параграф белгиси     |  |
| 160    | <u>  ¥</u> | §            | & conv   | Муалифлик уукуки     |  |
| 109    | E          | m            | accopy   | балгиси              |  |
| 171    |            | «            | & laquo  | Чап типографик кавс  |  |
| 172    | +          | ¬            | & not    | Рад килиш белгиси    |  |
| 172    | l n        | ®            | & reg    | Р белгиси            |  |
| 176    | 0          | °            | & deg    | Гралус белгиси       |  |
| 177    | +          | ±            | &nlusmn  | «плюс минус» белгиси |  |
| 178    | 1          | ²            | & sup2   | 2-лаража             |  |
| 179    | +          | ³            | & sup3   | З-лаража             |  |
| 181    | 1          | µ            | & micro  | «микро» белгиси      |  |
| 182    | ¶          | ¶            | &napa    | Абзац белгиси        |  |
| 183    | .<br>  .   | ·            | ·        | Маркер-нукта         |  |
| 185    | No         | ¹            | ¹        | 1-лаража             |  |
| 187    | «          | »            | »        | Унг типографик кавс  |  |
| 188    | 1 <u>i</u> | ¼            | ¼        | Тўртлан бир          |  |
| 189    | S          | ½            | & frac12 | Иккилан бир          |  |
| 215    | u u        | ×            | & times  | Купайтириш белгиси   |  |
| 247    | ч          | ÷            | ÷        | Бўлиш белгиси        |  |

Символларни клавиатурадан киритиш мумкин бўлмаган тақдирда улар мнемоник кодлар воситасида киритиладилар. Масалан, экраннинг кўрсатиш қобилиятини аниклаш учун қуйидаги кодларни бериш мумкин:

#### 640×480

Иккитали қавс белгиси («), бурчакли қавслар (< ва >) ҳамда амперсанд (&) НТМL дастурий тилининг ишчи белгилари ҳисобланади. Агарда уларни Web-саҳифадаги оддий матнда ишлатиш керак бўлса, улар фақат кодлар ёрдамида кўрсатиладилар. Web-саҳифаларда маълумотларнинг асосий тури матнлардир. Матнларни форматлаштириш учун бир қанча элементлар ишлатилиши мумкин. Матнларда символларни англатадиган рақамли ва мнемоник кодлар амперсанд (&) белгиси билан бошланади. Шундай қилиб, амперсанд ва бурчакли қавслар (< ва >) матнга фақат юқоридаги жадвалда кўрсатилган тегишли кодлар ёрдамида киритила олади. Атрибутларнинг кийматлари бўлган матнли маълумотлар эса иккитали қавс белгиси («) орасига олинади. Атрибутларининг қийматларини кўрсатиш учун керак бўлган сонли қийматлар эса қавсларсиз ёзилади.

Гипериловалар (сахифанинг бир қисмидан иккинчисига ўтиш координаталари) икки кисмдан иборат бүлади: тушунтириш матни ва ўтиш координатасини аниклаб берадиган адрес. Тушунтириш матни ёки бу вазифани бажарадиган расм А элементининг ичида жойлашади, ад рес эса href агрибути ёрдамида кўрсатилади. Гиперилова кўпчилик холатларда оддий матндан ранги ёки тагига чизилганлиги билан ажралиб туради. Ундан ташкари, фойдаланувчи сичконча курсаткличини гипериловага келтирганда унинг куриниши бошкачага ўзгаради. Web-сахифаларда бошкача турдаги гипериловалар хам ишлатилиши мумкин. Масалан, график маълумотлар алохида файлларда сакланади ва уларнинг жойлашишини курсатиш учун src -атрибутли IMG элементлари хизмат қилади. Фреймлар орасида жойлалшган Web-сахифаларни курсатиш учун эса src атрибутли FRAME элементлари хизмат қилади. Элементларнинг ўлчамларини курсатиш учун хизмат қиладиган қоидалар хам мавжуд булиб, уларда оддий сонлар ёрдамида берилган ўлчамлар пикселларда ифодаланади. Масалан, агар 100 пикселдан иборат горизонтал чизик узунлиги берилиши керак булса, куйидаги кодлаштириш ишлатилиши мумкин:

#### <HR width=100>

Горизонтал ўлчам броузер ойнаси кенглигига нисбатан фоизларда хам берилиши мумкин:

<HR width=50%>

Бунда агар ойна ўлчами ўзгарса, горизонтал чизик узунлиги хам ўзгаради.

Навбатдаги \* символи сахифа майдонини берилган пропорцияларда бўлиш учун ишлатилади. Куйида фреймни аниклашнинг икки хил усули кўрсатилган: <FRAMESET cols=«25%, 75%»> <FRAMESET cols=«1\*, 3\*»>

Биринчи усулда чап фрейм сахифанинг 25 фоизини, ўнг фрейм эса сахифанинг 75 фоизини эгаллаши кераклиги кўрсатилган бўлса, икки нчи усулда чап ва ўнг фреймнинг нисбати 1:3 катталикда бўлиши кераклиги кўрсатилган. Бу ердаги cols атрибути вертикал бўлинишли фреймлар хосил килиш кераклигини кўрсатади.

## 3. Web-сахифа рангларини бошқариш усуллари

Рангларни кодлаштириш шрифтларни, горизонтал чизикларни, сахифа фонини ва сахифанинг бошка таркибий кисмларини бўяш учун ишлатилади. Ранглар уларнинг инглиз тилида кабул килинган номлари билан ёки уларнинг ўн олтилик санок тизимидаги кодлари оркали белгиланади. Кўрсаткичлари рангларни аниклаш учун ишлатиладиган бир канча атрибутлар мавжуд, лекин рангни аниклашнинг энг оддий йўли унинг номини инглиз тилида ёзишдир. Масалан, шрифтнинг сарик ранги FONT элементида қуйидагича берилиши мумкин:

color=«yellow»

куйидаги жадвалда рангларнинг инглиз тилидаги мумкин булган номлари берилган:

|                   |            | -                            | · · · •          |                      |  |  |
|-------------------|------------|------------------------------|------------------|----------------------|--|--|
| Ўзбекча номи      | Русча номи | Рангнинг<br>кўриниш <b>н</b> | Инглизча<br>номи | Рангнинг<br>РГБ-коди |  |  |
| Феруза            | Аквамарин  |                              | aqua             | #00FFFF              |  |  |
| Оқ                | Белый      |                              | white            | <b>#FFFFFF</b>       |  |  |
| Сарик             | Желтый     |                              | yellow           | #FFFF00              |  |  |
| Яшкил             | Зелений    |                              | green 🖉 👘        | #005000              |  |  |
| Тилларанг         | Золотистый |                              | gold             | #FFD700              |  |  |
| Нил бўёғи         | Индиго     |                              | indigo           | #4B0080              |  |  |
| Жигарранг         | Каштановый |                              | maroon           | #800000              |  |  |
| Қизил             | Красный    |                              | ed 👘             |                      |  |  |
| Зайтун ранг       | Оливковый  |                              | olive            | #808000              |  |  |
| Тў <b>қ</b> сарик | Оранжевый  |                              | Orange           | #FFA500              |  |  |
| Тў <b>қ</b> қизил | Пурпурный  |                              | purple           | #800080              |  |  |

## Ра нгларнинг номлари ва кодлари

| Оч яшил      | Светло-<br>зелений   |                            | lime   | #00FF00    |
|--------------|----------------------|----------------------------|--------|------------|
| Кумушранг    | Се <b>ре</b> бристий | na N<br>Alisana<br>Alisana | silver | #C0C0C0    |
| Кул ранг     | Серий                |                            | gray   | #808080    |
| Кўкиш        | Сизый                |                            | teal   | #008080    |
| Кўк          | Синий                | en el la Ma                | blue   | #0000FF    |
| Тў қ кўк     | Ультрамарин          |                            | navy   | #000080    |
| Бинафша      | Фиолетовый           |                            | violet | #EE80EE    |
| Қизил анилин | Фуксиновый           |                            | fuchia | HEFOOPE ST |
| Kopa         | Черный               | 1 (Mar / 10) (mar          | black  | #000000    |

Ранглар **RGB** -кодлар ёрдамида аникланади ва бунда сахифадаги хар бир ранг қизил (**Red**), яшил (**Green**) ва кўк (**Blue**) рангларнинг маълум микдорда олинган нисбати (пропорцияси) асосида ифодаланади. Хар бир рангнинг микдори рангнинг қандайлиги билан аникланиб, ўн олтилик саноқ тизимидаги икки разрядли сон ёрдамида ифода қилинади. Ўнлик саноқ тизимида ушбу сонлар куйидаги жадвалда кўрсатилганидек, 0 дан 255 гача оралиққа тўғри келади.

| dec | hex           | dec | hex        | dec        | hex | dec | hex        | dec | hex        | dec | hex | dec | hex | dec | hex |
|-----|---------------|-----|------------|------------|-----|-----|------------|-----|------------|-----|-----|-----|-----|-----|-----|
| 0   | 00            | 32  | 20         | 64         | 40  | 96  | 60         | 128 | 80         | 160 | A0  | 192 | _C0 | 224 | E0  |
| 1   | 01            | 33  | 21         | 65         | 41  | 97  | 61         | 129 | 81         | 161 | A1  | 193 | _C1 | 225 | El  |
| 2   | 02            | 34  | 22         | 66         | 42  | 98  | 62         | 130 | 82         | 162 | A2  | 194 | C2  | 226 | E2  |
| 3   | <b>O</b> 3    | 35  | 23         | 67         | 43  | 99  | 63         | 131 | 83         | 163 | A3  | 195 | C3  | 227 | E3  |
| 4   | <b>O</b> 4    | 36  | 24         | 68         | 44  | 100 | 64         | 132 | 84         | 164 | A4  | 196 | C4  | 228 | E4  |
| 5   | 05            | 37  | 25         | 69         | 45  | 101 | 65         | 133 | 85         | 165 | A5  | 197 | C5  | 229 | E5  |
| 6   | 06            | 37  | 26         | 70         | 46  | 102 | 66         | 134 | 86         | 166 | A6  | 198 | C6  | 230 | E6  |
| 7   | 07            | 39  | 27         | 71         | 47  | 103 | 67         | 135 | 87         | 167 | A7  | 199 | C7  | 231 | E7  |
| 8   | 08            | 40  | 28         | 72         | 48  | 104 | 68         | 136 | 88         | 168 | A8  | 200 | C8  | 232 | E8  |
| 9   | 09            | 41  | 29         | 73         | 49  | 105 | 69         | 137 | 89         | 169 | A9  | 201 | C9  | 233 | E9  |
| 10  | 0A            | 42  | 2A         | 74         | 4A  | 106 | 6 <b>A</b> | 138 | 8A         | 170 | AA  | 202 | CA  | 234 | EA  |
| 11  | 0B            | 43  | <b>2</b> B | 75         | 4B  | 107 | 6B         | 139 | 8B         | 171 | AB  | 203 | CB  | 235 | EB  |
| 12  | 0 <b>C</b>    | 44  | 2C         | 76         | 4C  | 108 | 6C         | 140 | 8C         | 172 | AC  | 204 | CC  | 236 | EC  |
| 13  | $0\mathbf{D}$ | 45  | 2D         | <b>7</b> 7 | 4D  | 109 | 6D         | 141 | 8D         | 173 | AD  | 205 | CD  | 237 | ED  |
| 14  | 0E            | 46  | <b>2</b> E | 78         | 4E  | 110 | <b>6</b> E | 142 | <b>8</b> E | 174 | AE  | 206 | CE  | 238 | EE  |
| 15  | 0 <b>F</b>    | 47  | _2F        | 79         | 4F  | 111 | 6F         | 143 | 8F         | 175 | AF  | 207 | CF  | 239 | EF  |
| 16  | 10            | 48  | 30         | 80         | 50  | 112 | 70         | 144 | 90         | 176 | B0  | 208 | D0  | 240 | F0  |
| 17  | 11            | 49  | 31         | 81         | 51  | 113 | 71         | 145 | 91         | 177 | B1  | 209 | D1  | 241 | F1  |

## Ўн олтилик санок тизимидаги сонлар жадвали Dec – ўнлик сонлар. Нех – ўн олтилик сонлар

| 18 | 12 | 50   | 32 | 82         | 52         | 114 | 72         | 146 | 92         | 178 | <b>B</b> 2 | 210 | D2 | 242  | F2 |
|----|----|------|----|------------|------------|-----|------------|-----|------------|-----|------------|-----|----|------|----|
| 19 | 13 | 51   | 33 | 83         | 53         | 115 | 73         | 147 | : 93       | 179 | <b>B</b> 3 | 211 | D3 | 243  | F3 |
| 20 | 14 | 52   | 34 | 84         | 54         | 116 | 74         | 148 | 94         | 180 | <b>B</b> 4 | 212 | D4 | 2.14 | F4 |
| 21 | 15 | 53   | 35 | 85         | 55         | 117 | 75         | 149 | 95         | 181 | <b>B</b> 5 | 213 | D5 | 245  | F5 |
| 22 | 16 | 54   | 36 | <b>8</b> 6 | 56         | 118 | 76         | 150 | 96         | 182 | <b>B</b> 6 | 214 | D6 | 246  | F6 |
| 23 | 17 | 55   | 37 | 87         | 57         | 119 | 77         | 151 | 97         | 183 | <b>B</b> 7 | 215 | D7 | 247  | F7 |
| 24 | 18 | 56   | 38 | 88         | 58         | 120 | 78         | 152 | 98         | 184 | <b>B</b> 8 | 216 | D8 | 248  | F8 |
| 25 | 19 | 57   | 39 | 89         | 59         | 121 | 79         | 153 | 99         | 185 | <b>B</b> 9 | 217 | D9 | 249  | F9 |
| 26 | 1A | 58   | 3A | 90         | 5A         | 122 | 7A         | 154 | 9A         | 186 | BA         | 218 | DA | 250  | FA |
| 27 | 1B | × 59 | 3B | 91         | 5B         | 123 | 7B         | 155 | 9B         | 187 | BB         | 219 | DB | 251  | FB |
| 28 | 1C | 60   | 3C | 92         | <b>5</b> C | 124 | 7C         | 156 | <b>9</b> C | 188 | BC         | 220 | DC | 252  | FC |
| 29 | 1D | 61   | 3D | 93         | 5D         | 125 | 7D         | 157 | 9D         | 189 | BD         | 221 | DD | 253  | FD |
| 30 | 1E | 62   | 3E | 94         | 5E         | 126 | 7E         | 158 | 9E         | 190 | BE         | 222 | DE | 254  | FE |
| 31 | 1F | 63   | 3F | 95         | 5F         | 127 | <b>7</b> F | 159 | 9F         | 191 | BF         | 223 | DF | 255  | FF |

Уч хил асосий рангларнинг интенсивлигини танлаган холда Web-сахифа яратувчи 16 777 216 та ранг жилваларини дастурлаштира олади. Бу эса мониторнинг **True Color** (рангнинг 24 разрядли иккилик санок тизимидаги кодлаштирилиши) ранг режимига тўгри келади. Рангнинг номи бир хил бўлгани билан, унинг жилвалари бир-биридан анча фарк килиши мумкин. Шунинг учун рангнинг энг максадга мувофик бўлган жилвасини танлаб олиш керак бўлади. Бу ишни амалга ошириш учун куйидаги дастурдан фойдаланиш мумкин:

<TABLE border=3 width=200>

<TR>

<TD align=«center» bgcolor=«white» ><B>Kodi</b>

<TD align=«center» bgcolor=«white» ><B>Rang varianti</b>

<TR><TD>#FFB000 <TD bgcolor=#FFB000 >1

<TR><TD>#FFA800 <TD bgcolor=#FFA800 >2

<TR><TD>#FFA000 <TD bgcolor=#FFA000 >3

<TR><TD>#FF9800 <TD bgcolor=#FF9800 >4

<TR><TD>#FF9000 <TD bgcolor=#FF9000 >5

<TR><TD>#FF8800 <TD bgcolor=#FF8800 >6

<TR><TD>#FF8000 <TD bgcolor=#FF8000 >7

<TR><TD>#FF7800 <TD bgcolor=#FF7800 >8

```
<TR><TD>#FF 7000 <TD bgcolor=#FF7000 >9
<TR><TD>#FF 6800 <TD bgcolor=#FF6800 >10
<TR><TD>#FF 6000 <TD bgcolor=#FF6000 >11
<TR><TD>#FF 5800 <TD bgcolor=#FF5800 >12
```

Бу дастурнинг броузерда бажарилиши натижасида куйидаги жадвал хосил бўлады ва ундаги ранглар жилвасидан (ўнг томони) биз учун мос тушадиган ранг кодини (чап томони) танлаб олишимиз мумкин:

| Коди              | Ранг варианти                |
|-------------------|------------------------------|
| #FFB000           |                              |
| #FF <b>A 800</b>  | 2                            |
| #FFA.000          | 4. vš. 3.                    |
| #FF9800           |                              |
| #FF <b>9</b> 000  |                              |
| #FF <b>8 80</b> 0 | 6 C                          |
| #FF <b>8 0</b> 00 |                              |
| <b>#FF7 800</b>   |                              |
| #FF <b>7 0</b> 00 | 8-8 C - 1                    |
| #FF6 <b>8</b> 00  |                              |
| #FF6 000          |                              |
| #FF5 <b>800</b>   | <b>3 1 1 1 1 1 1 1 1 1 1</b> |

Ушбу жадвалнинг катакчалари куйидаги фон рангини бериш атрибути ёрдамида амалга оширилган: bgcolor=#RRGGBB

Юкоридаги дастур листингидан шуни куриш мумкинки, зангори рангнинг интенсивлигини танлаш кизил рангнинг максимал ва кук рангнинг минимал интенсивлиги шароитида яшил рангнинг интенсивлигини танлаш оркали амалга оширилган.

Горизонтал чизик хосил киладиган **HR** элементи бир канча атрибутларни ишлатиш имконини яратади. Унинг ёрдамида чизикни рангли тўртбурчакка айлантириш мумкин. Масалан, оч яшил рангли, чапга караб текислаштирилган, баландлиги 20 ва кенглиги 18 пиксел бўлган тўгри тўртбурчакни куйидаги буйрук оркали хосил килиш мумкин:

# <HR color=«lime» size=20 width=18 align=«left»>

Бундай тасвирларни сахифани кисмларга бўлишда ёки рўйхатлар маркери сифатида ишлатиш мумкин.

Агарда Web-саҳифада камалакни чизмоқчи бўлсангиз, қуйидаги HTML-кодни ишлатишингиз мумкин:

```
<FONT size=5 color=«gray»><B>A kompyuterdagi kamalak
```

tasviri:</b></font>

<TABLE border=0 width=100% >

```
<TR><TD bgcolor=#FF0000 >K
```

```
<TR><TD bgcolor=#FF7800>O
```

```
<TR><TD bgcolor=#FFFF00 >J
```

```
<TR><TD bgcolor=#00FF00>Z
```

```
<TR><TD bgcolor=#43D8FB >G
```

```
<TR><TD bgcolor=#0000FF >S
```

```
<TR><TD bgcolor=#8000C0 >F
```

# 

Лекин шуни ҳам айтиб ўтиш керакки, Web-саҳифада жуда кўп ҳил рангларни ва график элементларни ишлатиш уларнинг компьютерга юкланишини жуда ҳам секинлаштириб юборади. Шунинг учун ҳам бу ишни амалга оширишда қандайдир мақсадга мувофиқ меъёрларга риоя қилиниши талаб қилинади.

# 4. Сайт тузилиши ва дастурлаш тилининг асосий элементлари

Ушбу бўлимда замонавий Web-дизайнда кўлланиладиган технолог ик ва бадиий ечимлар хакида фикрлаймиз. Чунки булар-

сиз Web-сайтлар яратишнинг мураккаб масалаларини тушуниш жуда хам мураккаб. Кичкина уй сахифасидан бошлаб жуда катта информацион порталгача булган Интернетнинг хар бир ресурси гипериловалар оркали бир бири билан боғланган теметик булимлардан иборат булади. Сайтнинг барча булимларига булган иловалар эса бошланғич ёки асосий сахифада келтирилиб, унга index.htm ёки index.html номи берилади. Агар тематик бўлимлар хам ўз алохида бўлимларига эга бўлсалар, у холда улар хам ўзларининг index.html номли бошланғич сахифаларига эга бўладилар. Бу амалда ку йидагини англатади: www.mening saytim.uz адресли сайтингиз булса ва фойдаланувчи браузер адрес каторида http:// www.mening saytim.uz кўринишдаги URL ни терса, у холда унинг компьютери серверга бу сайтнинг илдиз папкасидаги index.html номли файлни кидиришга буйрук беради. Натижада худди шу файл браузер дарчасида ушбу сайт учун Web-сахифа кўринишида намоён бўлади. Бошкача айтганда, http:// www.mening saytim.uz www.mening saytim.uz/ http:// ва index.html адреслари бир хил маънони англатади. Фойдаланувчи интернетда кўрсатилган Web-сахифани юклагандан сўнггина ушбу сайтнинг бошка сахифаларига ўтиш ва унинг ресурсларидан фойдаланиш имкониятига эга бўлади. Бунинг учун унга сайтга жойлаштирилган расмлар, тасвирлар, пиктограммалар ва график кўринишидаги гипериловалар хамда навигация тугмачалари керак. Демак, хужжатнинг тегишли булимларига мос булган ва ўзаро гипериловалар оркали боғланган тематик рубрикалар тўплами кўриниши да ифодаланган ресурслар сахифалари сайтнинг мантикий тузилиши деб аталади. Сайтнинг физик тузилиши эса нашр қилинган сайт файлларининг жорий папкада жойлашиш алгоритмини англатади. Албатта мантикий ва физик тузилишлар доимо хам бир бири билан мос келавермайди, чунки сайтнинг физик тузилиши файлларни жойлаштириш осонлиги нуқтаи-назаридан ишлаб чикилади. Аммо уларни иложи борича бир бирига мосрок куринишда тузиш кейинчалик адашиб кетишларнинг олдини олади ва сайтни ўзгартирмокчи бўлинганида аскотади. Сайт таркибига кирадиган барча график тасвирларни сайт илдиз папкасидаги IMAGES деб номланган папкада саклаш максадга мувофик булади. Чунки шу холда бошка тематик булимлардаги HTML-хужжатлар ни графикани кучирмасдан туриб янгилаш имкони яралади хамда сайтнинг барча булимларида уша папка-

313

даги график файллардан фойдаланиш мумкин булади. Кераксиз тасвирларни эса осонлик билан йукотиш мумкин.

Web-сайтингиздаги барча гипериловалар хатосиз ва аниқ ишлаши, хужжатлар тўғри очилиши ва браузер хатолик кўрсатмаслиги учун сайтнинг физик тузилишини яратаётганда қуйидаги коидаларга риоя қилиш мақсадга мувофик бўлади:

 папкаларга номларни, HTML-хужжатларга ном ва кенгайтмаларни фақат пастки регистрда ҳамда лотин ҳарфларида ёзинг.

Файллар ва папкаларнинг номлари саккизта символдан ошмасин.

**HTML**-хужжатларнинг файлларига номлар беришда уларнинг тушунарли бўлган қандайдир маънога эга бўлишига ҳаракат қилинг. Акс ҳолда уларнинг нималигини унутиб қўйишингиз ҳам мумкин, бу эса катта чалкашликларга олиб келади.

Web-сахифангизнинг янгиланиш жараёнини осонлаштириш мақсадида, уни кейинчалик ўзгартириш ва сайтга янги бўлим хамда рукнларни қўшишни енгиллаштириш мақсадида сайт элементларини албатта хужжатлаштиринг, яъни, сайт мантиқий тузилиши ни унинг физик тузилишига мослаб, жадвал кўринишида ёзиб қўйинг. Файллар кам бўлганда бу ишни қилиш керак эмасдек туюлади, аммо Web-сахифадаги HTML-хужжатлар ва график элементлар кўпайиб кетганда жуда осонлик билан янглишиб кетишингиз мумкин. Бундай жадвалга мисол сифатида қуйидаги ғайриоддий жадвални келтиришимиз мумкин:

| Файл номи  | Папка                  | Тушунтирув                                                        | Яратилиш<br>муддати/<br>Ўзгартилган<br>санаси |
|------------|------------------------|-------------------------------------------------------------------|-----------------------------------------------|
| index.html | /mening_saytim         | Сайтнинг бошлангич<br>сахифаси<br>http://www.менинг_сайтим.<br>uz | 06.08.06                                      |
| index.html | /mening_saytim/oilam   | «Менинг оилам»<br>бўлимининг бошлангич<br>сахифаси                | 08.09.06                                      |
| wife.html  | /mening_saytim/oilanı  | Турмуш ўртоғим хакида<br>маълумот                                 | 16.09.06                                      |
| son.html   | /mening_saytim/oilam   | Ўғлим хакида маълумот                                             | 18.09.06                                      |
| pic1.html  | /mening_saytim/rasmlar | Менинг расмим                                                     | 12.10.06                                      |
| pic2.html  | /mening_saytim/rasmlar | Уғлимнинг расми                                                   | 16.11.06                                      |

Юқорида айтилганлардан шу келиб чиқадики, сайтингизнинг физик ту зилиши ундан фойдаланувчилар учун куринмайди, улар фақатгина сайтнинг мантикий тузилишини сайт навигация элементлари воситасида кура оладилар. Шунинг учун сайтингизнинг навигация воситалари унинг мантикий тузилишини иложи борича аниқ акс эттира олиши лозим.

Сайтнинг бош сахифаси бор ёки йўклигига караб, сайтлар икки гурухга бўлинади — бош сахифали сайтлар ва бош сахифасиз сайтлар. Сайтнинг бош сахифаси HTML-хужжат кўринишида бўлиб, у хеч қандай маълумот ёки навигация элементларига эга бўлмайди. Агарда сайт бош сахифа билан таъминланган бўлса, у холда унга index.html номи берилади (олдинги холларда бу ном бошлангич сахифага берилган эди). Бошлангич сахифа эса бошкача номланиб, у бош сахифадан гиперилова оркали чакирилади. Бош сахифа кўпинча сайт эгасининг, масалан, бирор фирманинг герби, логотипидан, сайтга канча марта кирилгани хакидаги хисоблагичдан, инглизча, ўзбекча ёки русча тилларда ишлаш имкониятини танлаш тугмачаларидан иборат бўлади.

Энди сайт сахифасини яратиш билан боғлиқ бўлган асосий буйруқлардан бири – HEAD ни батафсилрок кўриб чикамиз. Web-сахифанинг сарлавхаси HEAD элементи орасига олинган маълумотлар бўлиб, унинг таркибига кирадиган элементлардан бири <TITLE> </TITLE> элементидир. У сахифани кўриш чоғида броузер ойнасида хосил бўладиган матнни аниқлайди. Ушбу матн нафақат сахифанинг номини билдиради, балки у қидирув машиналари томонидан сахифаларни кидириш ва таҳлил қилиш учун ҳам ишлатилади. Саҳифаларни матнли маълумотлар асосида интернетдан қидиришнинг уч хил усули бўлиб улар қуйидагилардир:

МЕТА элементи калит сўзлари орқали;

Сахифада жойлашган матн асосида;

**TITLE** элементи таркибидаги сахифа катори ёрдамида.

<STYLE> </style> элементи ҳам HEAD элементи ичида жойлашиши керак. Саҳифада қандай ностандарт элементлар ишлатилишини билиш учу н ушбу элементнинг тузилишини ўрганиб чиқиш лозим. Кўпинча унда керакли форматлар кўрсатилган бўлади. Агар бундай форматлар бўлмаса, у ҳолда саҳифа стиллари бошка алоҳида файлда ёзилган бўлади. Бундай файлга бўлган мурожаат LINK элементи таркибида бўлади. Сарлавҳа секцияси бир қанча <МЕТА> элементларидан иборат бўлиб, уларнинг ҳар бири унга тегишли параметрлар тўпламидан иборат бўлади. <МЕТА> элементларини ишлатиш мажбурий эмас, лекин баъзи бир кўрсаткичлар жуда мухим бўлиши мумкин. Масалан, баъзи пайтларда броузерлар саҳифа кодини автоматик равишда аниклай оладилар. Фойдаланувчи ҳам броузер билан ишлаётганда меньюдан бирор бир кодлаштиришни танлаши мумкин. Конкрет саҳифа кўрилаётганида бу ноаникликни даф қилиш учун <МЕТА> элементида кодлаштириш саҳифасига бўлган кўрсаткични жойлаштириш мақсадга мувофиқ бўлади. Масалан, WINDOWS кодлаштирилишидаги ҳужжатлар учун <МЕТА> элементи қуйидагича бўлиш и мумкин:

<MIETA http-equiv=«Content-type» content=«text/html; charse t=windows-1251»>

<МЕТА> элементларида жойлаштирилган маълумотлар
Web-сахифанинг умумий созланишини аниклайди ва у сахифа
Профили деб аталади. Профилларни алохида файлларда саклаб,
уларни махсус HEAD атрибути ёрдамида бирор сахифага кўшиб
кўйиш мумкин:

## <HEAD profile=«URL»>

**HEAD** секциясида сахифа барча қисмларига тегишли бўлган элементлар ҳам бўлиши мумкин. Масалан, агар унда товуш ёки мусиқа эшитилиб туриши кўзда тутилган бўлса, унинг кўрсат кичларини **BGSOUND** аниклайди.

Бир қанча элементларда ишлатилиши мумкин бўлган атрибутлар *стандарт апарибутлар* деб аталади. Уларнинг баъзилари **Web**сахифа яратиш учун жуда мухим, баъзилари эса турли хил масалаларни ечиш учун қўл келади. Масалан, id атрибути элементнинг ягона номи вазифасини бажаради. Элементнинг турига боғлиқ равишда бу атрибут турли хил функцияларни бажаради.

Classid атрибути баъзи элементларда ишлатилиши мумкин булган объект ёки дастурни аниклаб беради.

Style атрибути бир қанча элементлар билан ишлатилиши мумкин. У аниқ бир элементнинг форматини аниқлаш учун ишлатилиб, турли хил қийматлар қабул қилиши мумкин. Шунга ўхшаш функцияларни class атрибути ҳам бажара олади. А гар HEAD секциясида STYLE элементи жойлашган бўлса ёки стилларнинг каскадли жадвалига илова бўлсагина уни ишлатиш мумкин.

Align атрибути матнни, объектни ёки элементларни текис-

лаштириш керак бўлганда ишлатилади. Текислаштириш ойна чегараларига нисбатан, жадвал рамкасига нисбатан ва бошка вариантларда амалга оширилиши мумкин. Хар бир элемент ушбу атрибут учун куйидаги бирорга кийматни кўрсатишга имкон беради:

Left – чап чегара бўйича текислатиш;

**Right** – ўнг чегара бўйича текислатиш;

Justify – кенглик бўйича текислатиш (матн учун);

Center -марказлаштириш (горизонтал);

Middle – марказлаштириш (вертикал);

Тор – юқори чегара бўйича текислаш;

Bottom – пастки чегара бўйича текислаш;

Lang атрибути жорий элемент ичида қандай тилдаги матн терилганини билдиради. Қуйида баъзи тилларга мансуб кодлар келтирилган.

еп – инглиз тилида;

ru – рус тилида;

fr – француз тилида;

de – немис тилида;

en-us – инглиз тилининг америкача версиясида;

it – италян тили;

ја – япон тили;

**zh** – хитой тили;

es – испан тили.

Баъзи бир тилларда (*масалан, араб тилида*) матннинг ўкилиши ўнгдан чапга бўлади. Буни кўрсатиш учун dir атрибути ишлатилади:

dir = «LTR» – чапдан ўнгга;

 $dir = \langle RTL \rangle - ўнгдан чапга.$ 

Масалан, куйидаги матнда **RTL** элементи ишлатилгани учун матн ўнгдан ч апда йўналишда ўкилади:

ширитрагзў инишиланўй шилику гниннтаМ

Бунга ишонч хосил килиш учун ушбу матнни ўнгдан чапга харфма-харф ўкиб чикинг. Бунинг ўрнига махсус BDO элементини хам ишлатиш мумкин. Туре элементи иловада кўрсатилган хужжат турини аниклаб беради. Бу ерда MIME турлари ишлатилади (Multīpurpose Internet Mail Extensions). Илгари у электрон почта м аълумотларининг форматини аниклаш учун ишлатилар эди, хозир эса Web-хужжатлар таркибидаги хужжатларнинг форматл арини кўрсатиш учун хизмат қилади. Энг кўп ишлатиладиган хужжат турлари куйидагилар:

text/plain – оддий матн; text/css — стилларнинг каскадли жадвали; text/html – HTML форматидаги хужжат; application/postscript – PostScript форматидаги хужжат; image/gif, image/jpg, image/png – GIF, JPG yoki PNG форматидаги тасвирлар; video/mpeg – видеоролик; application/java – апплет; text/javascript – javascriptдаги дастур (сценарий);

text/vbsc ript - VBScriptдаги дастур (сценарий).

Формалар учун **Туре** атрибути ушбу форманинг маълум бир элементини бил диради (масалан, тугмача, киритиш майдони ва хакозолар).

Charset атрибути кодлаштириш турини кўрсатиш учун керак бўлади. Масалан, charset=«ISO-8859-1».

Longdesc (Long description) атрибути кандайдир элемент учун катта ҳажмли изоҳ ишлатиш зарур бўлганида ишлатилади. Бу ҳолда ҳужжат қуйидаги илова ёрдамида бирлаштирилади:

## Longdesc=«URL»

**TITLE** атрибути эса қисқа вақт мобайнида қалқиб кўринадиган тушунтиришларни ҳосил килиш имконини беради. Бу тушунтириш матни фойдаланувчи сичқонча кўрсаткичини элемент устига келтирганида экранда пайдо бўлади. Атрибутнинг қиймати ихтиёр ий матн қатори бўлиши мумкин.

Энди ходисалар руй беришини аниқлашга имкон беруечи атрибутларни куриб чиқамиз. Сахифалар учун фойдаланувчининг бирор бир холатларига ва харакатларига мос булган дастурлар хам олдиндан аниқлаб куйилиши мумкин. Бунда дастурларнинг ишга туштирилишини маълум бир харакат ёки ходисаларга боғлаб куйиш лозим. Масалан, агар фойдаланувчи сичконча курсаткичини экран элементига олиб келганда, унинг ташқи куриниши узгариши керак булса, бундай элемент учун икки атрибут курсатилиши керак булади:

```
onmouseover=«Programma1(«parametr1»)»
```

onmouseout=«Programma2(«parametr2»)»

Биринчи дастур (сценарий) сичконча курсаткичи устига келтирилганида, элементнинг куринишини узгартиради, иккинчиси эса сичконча кўрсаткичи элементдан кетказилганида, унга олдинги кўринишни кайтаради.

Турли хил элементлар турли хил ходисаларни ишлатиш имконини берадилар. Куйида уларнинг бир канчасини куриб чикамиз:

Сичқонча билан боглиқ ходисалар: onclick – элементга сичконча билан туртиш; ondblclick – элементга сичконча билан икки марта туртиш; onmousedown – сичконча тугмачаси босилган; onmouseup — сичконча тугмачаси қўйиб юборилган; onmousemove – сичконча кўрсаткичи элемент жойлашган жойга сурилган; onmouseover – сичконча кўрсаткичи элемент устида

**onmouseover** – сичконча кўрсаткичи элемент устида жойлашган;

onmouseout — сичконча кўрсаткичи элемент жойлашган жойдан нарига сурилган.

# Формаларни тахрирлаш ва элементларни танлаш билан боглиқ булган ходисалар:

onfocus – элемент танланган (фокусда); onselect – элемент ичидаги матннинг бир кисми танланган; onchange – элементдаги маълумотлар ўзгартирилган; onblur – элементнинг танланиши йўколган (фокус йўкотилди). Клавиатура билан боглик ходисалар: onkeydown – клавиша босилган; onkeyup – клавиша кўйиб юборилган;

onkeypres - клавиша босилган ва куйиб юборилган.

# 5. Матнларни форматлаштириш элементлари

**HTML** тилида ихтиёрий символлар матнли маълумотлар сифатида қабул қили нади. Лекин матнларни форматлаштириш учун фойдаланиладиган жуда кўп бошқарув элементлари мавжуд. Уларнинг кўпчилиги куйидаги стандарт атрибутларни ишлатишга имкон беради:

id, class, lang, dir, title, style ва ходисалар атрибутлари.

Форматлаштыришнинг қушимча имкониятлари стиллар жадвалларини қуллаш орқали амалга оширилиши мумкин. Масалан, text-indent ёр дамида абзац биринчи қаторининг сурилишини бериш мумкин. Матнни қуйидаги анъанавий элементлар ёрдамида ҳам форматлаштириш мумкин: матн фрагментларини курсив билан, тўқ ранг билан ажратиш, шрифтларни танлаш ва шу кабилар. Бунинг учун id, class, lang, dir, title, style ва ходисалар атрибутлари хамда баъзи элементларнинг ягона хусусиятларини аникловчи а трибутлар ишлатилиши мумкин.

<P> жуда фойдали элементлардан бири бўлиб, у абзац элементи (**paragraph**) деб номланган. У факатгина бошланғич тегани ишлатишга имкон беради, чунки кейинги Р элементи нафақат навбатдаги абзацнинг бошланишини, балки олдингисининг тугалланганлигини ҳам англатади. Агар абзацнинг тугалланишини кўрсатиш зарур бўлса, у ҳолда охирги ёпилиш тегасини ҳам ишлатиш му мкин. Баъзи ҳолатларда бошлангич тегани қатор охирнга қўйиш қулай бўлади, чунки у бунда нафақат абзацнинг тугалланганли гини, балки < BR > (қатор узилиши) тегаси функциясини ҳам бажаради. Мисол сифатида қуйидагиларни келтириш мумкин:

<Р> биринчи абзац матни; <Р> иккинчи абзац матни; </р>учинчи абзац матни <Р>.

Абзац элементи билан биргаликда текислаттириш атрибути align ни хам ишлатиш мумкин:

align=‹<left « – чап томонга текислатиш;

align=«center « – марказлаштириш;

align=«right « – ўнг томонга текислатиш.

Абзацыи марказлаштириш учун куйидаги буйруклар ишлатилиши мум кин:

< P align=«center «> абзац матни.

Абзацлар броузерлар томонидан форматлаштирилади ва уларнинг кў риниши дастур ойнаси ўлчамига боғлиқ бўлади. Куйида кўриб ўтиладиган учта элемент абзац форматини аниклаш масаласини бирмунча ойдинлаштириш учун ёрдам беради. **<BR>** янги каторга мажбурий равишда ўтишни амалга ошириб берадиган элемент бўлиб, у фақат бошлангич тегага эга. Унинг жойлашган жойида қатор тугайди ва қолган матн янги қатордан чоп килинади. Унинг clear атрибути объектни (*масалан, расмни*) BR элементи ишлатилган матнга нисбатан текислашга имкон беради. Агарда объектнинг элементи **аlign** атрибутига эга бўлса, унинг ёнида жойлашган BR элементларида **clear** атрибути бўлиши керак:

## < BR clear=«right»

Атрибутларнинг қийматлари қуйидагича булиши мумкин:

none – дастур томонидан ўрнатилган киймат; left – агар объект чапга текисланган бўлса; right – агар объект ўнгга текисланган бўлса; all – объектни исталган томонга текислаштириш мумкин бўлса.

Стандарт атрибутлар: class, title, style.

**<NOBR> </nobr>** бу элемент ўз таъсири жихатидан олдингисига қарама-қарши элементдир. Унинг тегалари орасига олинган матн бир қаторга чиқарилади. Агарда узун қатор экранга сиғмаса, горизонтал суриш тугмаларини ишлатишга тўғри келади.

<PRE> олдиндан форматлаштирилган (preformatted) матнни ифодалаш учун ишлатиладиган элемент. Бунда матнни муаллиф томонидан тайёрланилган кўринишда чиқарилиши назарда тутилади. Агарда фойдаланувчи матнни бир бутун ва узун катор холатида киритган бўлса, у броузер томонидан узилмайди ва броузер ойнасидан ташқарига чикиб кетади. Бу холда PRE элементи NOBR элементига ўхшаш ишлайди. PRE элементи матнни форматлаштиришнинг line feed ёки carriage return каби махсус символларидан фойдаланган холда теришга имкон яратади. Бу элемент у чун матн бўлагининг кенглигини беришга имкон берадиган қуйидаги махсус атрибут мавжуд:

## width =символлар сони

Ушбу атрибут кўпчилик броузерлар томонидан тушунилмайди. Стандарт атрибутлар эса куйидагилар: id, class, lang, dir, title, style ва ходисалар атрибутлари.

<CENTER> </center> элементи матнни ҳамда бошқа исталган объектни марказлаштириш учун ишлатилади. Лекин уни кўпчилик ҳолларда ишлатмайдилар ва унинг ўрнига align=«center» атрибути ишлатилади.

<B> </b> матнни тўқ ҳолатга олиб келиш учун жуда кўп ҳолатларда ишлатиладиган элемент. Мисол сифатида куйидагини келтиришимиз мумкин:

#### В элементининг ишлатилишига мисол

<BIG> </big> шрифтнинг ўлчамини катталаштириш.

**BIG** элементининг ишлатилиши <SMALL> </small> шрифтнинг ўлчамини кичиклаштириш.

#### SMALL элементининг ишлатилиши

< I> </i> матнни курсив билан ажратиш:

I элементининг ишлатилишига мисол.

<**STRIKE>** </**strike>** ёки <**S>** </**s>** матнни устига чизилган кўринишда ёзилиши:

#### **STRIKE** элементининг ишлатилишига мисол

<u> </u> Mатннни тагига чизилган кўринишда ёзилиши:

#### <u>U элементининг ишлатилишига мисол</u>

SUB> </sub> пастки индекс эффектини юзага келтирувчи элемент (subscript).

Оддий матн ва sub элементи

SUP></sup> юкори индекс эффектини юзага келтирувчи элемент (superscript).

Оддий матн ва <sup>sup элементи</sup>

<TT> </tt> teletayp матнини кўрсатувчи элемент (teletayp). У монокатгаликдаги шрифтни ишлатишга имкон беради.

<INS> </ins> ва <DEL> >/del> элементлари қўйилган (INS элементи) ва йўқотилган (DEL элементи) матнларни ажратишга имкон беради. Қўйилган матнлар тагига чизилиш билан ва йўқотилган матнлар устига чизилган холда ифодаланадилар. Ўзгаришларнинг манбаини кўрсатиш учун (яъни, бу бўлак қаердан келиб қолганини) қуйидаги атрибутни ишлатиш мумкин:

cite=«Adres (URL)»

Ўзгариш қачон амалга оширилганини кўрсатиш учун ҳам махсус атрибут ишлатилади:

datetime=«Сана»

Масалан, бошланғич тега куйидаги куринишга эга булиши мумкин:

```
<INS datetime=«2012-06-02»
```

## cite=«file:///C:/Pages/qo'shimcha.htm»>

**ЗВАSEFONT>элементи** жами сахифа учун асосий бўлган базавий шрифтнинг катталигини аниклаш учун хизмат килади. Унинг ичида албатта куйидаги элементни кўрсатиш керак:

# size =шрифтнинг базавий катталиги

Бу атрибутнинг катталиги 1 дан 7 гача бўлиши мумкин. Агар бу қийматлардан бирортаси берилмаса, у холда унинг 3 қиймати ишлатилади. Ушбу элемент томонидан ўрнатиладиган қиймат шрифтнинг нисбий катталигини бериш учун хизмат киладиган FONT элементига тегишли бўлади. < BASEFONT > элементининг қолган атрибутлари худди FONT элементиникига ўхшаш бўлади.

**<FONT> </font>** элементи шрифтнинг турини, катталигини ва рангини аниклашга имкон бераци. Уларнинг барчаси тегишли атрибутлар оркали аникланади. Масалан, шрифтнинг абсолют катталиги size атрибути оркали аникланади:

## size =шрифтнинг абсолют катталиги

Ушбу атрибут ҳам юқоридагига ўхшаш 1 дан 7 гача бўлган қийматларни қабул қила олади. Қуйида турли хил шрифтларда ёзилган сўзлар намуналари келтирилган:

> Шрифтнинг ўлчами 7 Шрифтнинг ўлчами 6 Шрифтнинг ўлчами 5 Шрифтнинг ўлчами 4 Шрифтнинг ўлчами 3 Шрифтнинг ўлчами 2 Шрифтнинг ўлчами 1

Шрифтнинг ўлчамини шрифтнинг базавий ўлчамига нисбатан хам аниклаш мумкин:

#### size =+coн size =-coн

Бу атрибутнинг катталигини аниклашда базавий ўлчамнинг катталигини ҳисобга олиш лозим. Ушбу икки катталикниниг йигиндиси абсолют катталиклардан бирига мос келиши керак. Масалан, 3 га тенг базавий катталик учун нисбий катталик – 2 билан + 4 орасида бўлиши мумкин. Агарда бу киймат кўрсатилган чегарадан ошиб кетса, 7- ёки 1- шрифт ишлатилади. Куйида турли хил нисбий катталикларга эга бўлган шрифтларнинг кўриниши кўрсатилтан: Шрифтнинг ўлчами +4 Шрифтнинг ўлчами +3 Шрифтнинг ўлчами +2 Шрифтнинг ўлчами +1 Шрифтнинг ўлчами +0 Шрифтнинг ўлчами -1 Шрифтнинг ўлчами -2

**FONT** элементи учун рангни аниклаш атрибутини ишлатиш мумкин:

#### color =«ранги»

Навбатдаги **face** (*кўриниш*) атрибути эса бир ёки бир канча шрифтларни ишлатишга имкон беради:

## face=«Arial; Journal Uzbek; Times»

Агар Web-сахифа кўрилаётган компьютерда бундай шрифтлар бўлмаса, у холда броузер ўзи ишлатадиган стандарт шрифтлардан бирини ишлатади.

FONT элементи сахифа номи элементи каби функцияларни хам бажара олади. FONT элементи асосида хосил килинган сахифа номи чиройли бўлиши учун уни рангли килиш ва CENTER, B, I, P ва бошка элементлар билан биргаликда ишлатиш маъкул. FONT элементининг кўшимча атрибутлари id, class, lang, dir, title, style кабилардир.

<BDO> </bdo> элементи матннинг йўналишини ўзгартириш учун ишлатилади. У RTL (ўнгдан чапга) ёки LTR (чапдан ўнгга) кийматларини кабул кила оладиган дир атирбути билан биргаликда ишлатилиб, куйидаги кўринишда ёзилади:

**<BDO dir=«RTL»>** Матннинг ўқилиш йўналишини ўзгартириш мумкин<**bdo>** 

Бу коднинг бажарилиши куйидаги натижага олиб келади: никмум ширитрагзў инишиланўй шиликў гниннтаМ

Бунга ишонч хосил килиш учун ушбу матнни ўнгдан чапга ўкиб кўринг.

Энди қуйида келтирилган жадвалдаги бир қанча кўринмас, аммо керакли ишларни бажарадиган кодлар рўйхатини кўриб чиқинг:
| Символ<br>коди | Рақамли код<br>(HTML) | Коднинг номи                          |
|----------------|-----------------------|---------------------------------------|
| 9              |                       | Табулятор                             |
| 10             |                       | Катор охири (line feed)               |
| 12             |                       | Сахифа охири (form feed)              |
| 13             |                       | Кареткани кайтариш (carriage return)) |
| 32             |                       | Пробел                                |
| 45             | -                     | Дефис                                 |
| 160            |                       | Узлуксиз пробел                       |
| 173            | ­                     | Оддий ўтиш                            |
| 8203           | ​                     | Нуль кенгликдаги пробел               |

#### 64. HTML тилидаги дастурга мисол

Энди қуйидаги матнни форматлаштириш элементлари жойлаштирилган HTML тилидаги дастур билан яқинрок танишиб чиқиб, кейин уни компьютерга киритиб, натижасини курсангиз, билимларингизни анча мустаҳкамлашингиз мумкин: <HTML>

<HEAD>

```
<TITLE> Матини форматлаштириш элементлари
```

</title></head>

<META http-equiv=«Content-Type» content=«text/html;

```
charset=windows-1251»>
```

<BODY>

<SCRIPT language=«javascript»>

function Click1()

{alert (« Койиллатдингиз!»)}

</script>

<A href=«start.htm#gl03»><I MG align=«right» src=«soder.jpg»

alt=«Titul sahifaga»

border=0 width=150 height=24></a><BR clear=«right»>

<A name=«top»></a>

<CENTER>

```
<FONT size=6 color=«navy»> <B>F</b></font><FONT
```

size=5><I>Форматлаштириш элементлари </i>

```
<SUP>format</sup><SUB>lashtirish </sub></font><FONT
```

size=2>m</font><FONT size=3 color=«blue»>a</font><FONT

```
size=4 color=«green»>t</font><FONT size=5</pre>
```

```
color=«maroon»>n</font><FONT size=6
```

```
color=«fuchsia»>n</font><FONT size=7 color=«orange»>i</font>
```

</center>

<HR>

<Р> Биринчи матн абзаци.

<P> Иккинчи матн абзаци.

< P align=center> Марказлашган матн.

```
<P onclick=«Click1()»><FONT size=4 color=«red»><B>Meни бир
```

марта туртгин </font></b>

<P> <BQ> BQ элементининг ишлатилиши </bq>

<P> <B> В элементининг ишлатилиши </b>

<P> <BIG> BIG элементининг ишлатилиши </big>

<P> <SMALL> SMALL элементининг ишлатилиши </small>

<P> <EM> ЕМ элементининг ишлатилиши </em>

<P> <I> I элементининг ишлатилиши </i>

<P> <STRIKE> STRIKE элементининг ишлатилиши </strike>

<P> Оддий матн ва <SUB> SUB элементи </sub>

<P> Оддий матн ва <SUP> SUP элементи </sup>

<P> <TT> TT элементининг ишлатилиши </tt>

<P> <U> U элементининг ишлатилиши </u>

<P> <CENTER> CENTER элементининг ишлатилиши </center>

<P> <DIV align=«right»> DIV элементининг ишлатилиши </div>

<P> <BLINK > BLINK элементининг ишлатилиши </blink>

<P> BR элементи қаторда узилиш <BR> ҳосил қилади

<P><NOBR> Ушбу қатор узун бўлгани билан броузер томонидан узилмаслиги керак, чунки бу қатор матни NOBR элементи ичида турибди </nobr>

<HR>

<PRE> PRE элементингинг ишлатилиши. У матннинг броузер томонидан форматлаштирилишини ман қилади ва уни фойдаланувчи томонидан аниқланганидек экранга чиқаради.

<HR>

```
<P><PRE> PRE элементининг ичида илова хам ишлатиш
```

мумкин: <A href=«#top»>Туртгин (хужжат бошига

ўтиш)</a>

<HR>

<PRE> PRE элементида LF ва CR символларни ишлатиш.

&#10&#13 қатор давоми.

<HR>

<BDO dir=«RTL»> Матн йўналишини ўзгартириш мумкин

</BDO>

<P><B> Ҳаракатланувчи қатор (Internet Explorer да

ишлайди)</b>

<P><MARQUEE bgcolor= «gold» height=50 behavior=«alternate» >

1</marquee>

<P><MARQUEE direction=«right»> Harakatlanuvchi qator

2</marquee>

<HR>

<H3> Шрифтларнинг абсолют катталигини бериш </h3> <P><FONT size=7> Шрифт катталиги 7</font> <P><FONT size=6> Шрифт катталиги 6</font> <P><FONT size=5> Шрифт катталиги 5</font> <P><FONT size=4> Шрифт катталиги 4</font> <P><FONT size=3> Шрифт катталиги 3</font> <P><FONT size=2> Шрифт катталиги 2</font> <P><FONT size=1> Шрифт катталиги 1</font> <HR>

<H3> Шрифтнинг нисбий катталигини бериш </h3> <P><FONT size=+4> Шрифт катталиги +4</font> <P><FONT size=+3> Шрифт катталиги +3</font> <P><FONT size=+2> Шрифт катталиги +2</font> <P><FONT size=+1> Шрифт катталиги +1</font> <P><FONT size=+0> Шрифт катталиги +0</font> <P><FONT size=-1> Шрифт катталиги -1</font> <P><FONT size=-2> Шрифт катталиги -2</font> <HR>

</font>

<P><FONT size=+1 face=«Courier»> Courier турига мансуб

upu\$m </font>

</BOD**Y**></HTML>

Ушбу дастурлаш тилини мукаммал ўрганиб олиш ва амалиётда фойдаланиш учун куйидаги энг яхши, оммабоп ва тушунарли бўлган рус тилидаги кўлланмалардан фойдаланишингиз мумкин:

В. Холмогоров. Основы Web-мастерства. Учебный курс. – СПб.: Питер, 2003 ёки Александр Кириленко.Самоучитель НТМL. –БХВ.: Питер-Киев, 2005

# VII боб. АХБОРОТ ХАВФСИЗЛИГИ ХАҚИДА ТУШУНЧАЛАР

#### 7.1. Ахборот хавфсизлиги муаммоси

Компьютер тармоқлари ва интернет технологияларининг яратилиши турли манбалардан маълумотларни тез ва осонлик билан олиш имкониятларини пайдо қилди. Давлат ташкилотлари, фан-таълим муассасалари, тижорат корхоналари ва алохида шахслар ахборотларни электрон шаклда яратадилар ва саклайдилар. Бу муҳит ахборотларни физикавий сақлашга нисбатан катта қулайликлар туғдиради: маълумот саклаш жуда ихчам ҳолда бўлиб, уни узатиш эса бир зумда юз беради ҳамда тармоқ орқали бой маълумотлар базаларига мурожаат қилиш имкониятлари жуда кенг бўлади. Агар ахборот оммавий бўлса ва барчанинг ундан фойдаланиши мумкин бўлса, бу жуда ижобий ҳол бўлади. Аммо (конфиденциал махфий) ахборотлар билан ишлаш зарур бўлса, бир канча муаммолар келиб чиқади.

Интернет муҳитида ахборот хавфсизлигига таҳдид қуйидагилар бўлиши мумкин:

- ахборот ўғирлаш ва ундан ўз ғаразли мақсадларида фойдаланиш

-- ахборот мазмунини эгасининг рухсатисиз ўзгартириш ва бундан фойдаланиб, турли хил фирибгарликларни амалга ошириш.

-- тармоққа ва серверларга ўғринча суқилиб кириш ҳамда бундан фойдаланган ҳолда ғаразли молиявий операцияларни амалга ошириш.

Шунинг учун хам ахборот хавфсизлигини таъминлашнинг куйидаги асосий тамойиллари мавжуд:

- ахборотларнинг бутунлигани таъминлаш ((*Integrity*)- маълумотларнинг йўқотилиши ва ўзгаришига йўл кўймаслик;

– маълумотларнинг конфиденциаллигини-*confidentiality*) таъминлаш;

– маълумотларнинг факат рухсат берилган фойдаланувчилар учун ишлатиш мумкин бўлишини таъминлаш (*availibility*).

АҚШдаги компьютер хавфсизлиғи институти ва ФБР томо-

нидан компьютер жиноятлари бўйича ўтказилган сўров натижаларига кўра, сўровда катнашган ташкилотларнинг 54 фоизи Интернет билан уланиш жойи кўпинча «*тажовузлар қилинадиган жой»*, 30% уларнинг тармогига сукулиб кириш рўй берганини, 26 фоизи эса тажовуз пайтида ахборотни ўгирлаш содир бўлганини маълум килишган. АҚШ компьютер жиноятларига карши кураш Федерал маркази ФедСИРС маълумотларига кўра, хар йили барча компьютер тармокларидан 5-8 фоиз микдори турли хил ахборот тажовузларига дучор бўлишган. «*Компьютер тажовузи»* деганда бегона шахслар томонидан компьютерга берухсат кириш учун махсус дастурни ишга тушириш назарда тутилади. *Бундай тажовузларни ташкил этиш усуллари күйидаги турларга бўлинади*:

- компьютерга олисдан кириш – бунда Интернет ёки интернетга ёки алохида компьютерларга кимлигини билдирмай киришга имкон берувчи дастурлардан фойдаланилади;

- компьютерларни олисдан туриб ишлатмай қўйиш - тармоқ орқали олисдан компьютерга уланиб, унинг айрим дастурларининг ишлашини тўхтатиб қўювчи дастурлар ёрдамида амалга оширилади;

— тармоқ сканерлари – тармоқда ишлаётган компьютер ёки дастурлардан қайси бири тажовузга чидамсизлигини аниқлаш мақсадида тармоқ ҳақида маълумот йиғувчи дастурлар воситасида амалга оширилади;

 компьютерга ўрнатилган амалий дастурларнинг тажовузга бўш жойларини топишга имкон берувчи махсус дастурлар ёрдамида ҳужум қилинади;

- *паролларни очиш* – паролларни излаб топувчи дастурлардан фойдаланилади;

- тармоқ таҳлилчилари (снифферлар) – тармоқ трафигини тингловчи дастурлар воситасида бажарилади. Улар фойдаланувчиларнинг номларини, паролларини, кредит карточкаларнинг рақамларини трафикдан автоматик тарзда ажратиб олишлари мумкин.

Мисол сифатида компьютер тажовузларининг тахлилини келтирамиз:

29% тажовузлар WINDOWS мухитида рўй берган;

20% тажовузларда тажовуз қилганлар олисдан туриб, тармоқ элементларигача (маршрутизаторлар, коммутаторлар, хостлар, принтер ва брандмауэрларга) етиб келганлар 5% тажовузлар маршрутловчилар ва брандмаузерларга киришга имкон берганлар;

4% тажовузларда хостларга зарар етказилган;

3% тажовузлар Web-сайтларга қарши уюштирилган.

# 7.2. Ахборот хавфсизлигини таъминлаш усуллари ва йўналишлари

Ахборот хавфсизлигини таъминлашнинг барча мавжуд усулларини куйидаги асосий гурухларга булиш мумкин:

Физик химоя усуллари – маълумотларни архивлаш, алохида нусхаларини саклашни ташкил килиш (*дублирование*), резерв нусхалар ташкил қилиш, архивлашга мутахассислашған автоматик серверлардан фойдаланиш (*масалан*, Storage Express System автомат сервери).

*Дастурий воситалардан фойдаланиш* – антивирус дастурлари, маълумотлардан фойдаланиш хукукини таксимловчи дастурлар, компьютерга киришни назорат килувчи дастурлар.

Административ химоя усуллари – компьютерли хонага киришни назорат килизи, фирма хавфсизлигини таъминлаш стратегияларини ишлаб чикиш ва бошкалар.

Пароль + фойдаланувчини шахсий «калит» бўйича идентификация қилиш усули – бунда шахсий калит сифатида магнит ёки смарт пластик карталар ишлатилиши мумкин. Бундай пластик карталарда фойдаланувчи ҳақидаги маълумотлар ёки унинг ҳақидаги биометрик маълумотлар бўлади (бармок излари, кўз қорачиги тузилиши ва бошқалар). Бунда серверлар ва тармоқ иш станциялари смарт карталарни ўқиш қурилмалари ва махсус дастурий таъминотга эга бўлади.

Очиқ тизимларни тажовузлардан саклашнинг дастурий ва аппарат тизимига мисол сифатида Kerberos тизимини келтириш мумкин. Унга қуйидаги уч асосий таркибий қисм киради:

тармоқ ресурслари, фойдаланувчилар, пароллар, ахборот калитлар ва бошқа маълумотлар ёзиб қўйилган маълумотлар базаси;

- тармоқнинг у ёки бу хизматини сўраган фойдаланувчиларнинг талабларини бажарадиган авторизацион сервер (*autentication server*). Фойдаланувчининг талабини олгандан сўнг, сервер маълумотлар базасига фойдаланувчи бу амалларни бажаришга хакки борми ёки йўклигини аниклаш учун сўров юборади. Бу сўровга ижобий жа воб олинган такдирдагина фойдаланувчи талаби бажарилади.

Рухсат берувчи сервер (*ticket-granting server*) авторизацион сервердан фойдаланувчи исми, тармоқ адреси, сўров берилган вакт ва ягона «*кал ит*» ёзилган «*рухсатнома*» олади ва бу рухсатномани текширганидан сўнг, тармокдаги ресурслардан (*дастурлардан, аппара турадан ёки тармоқ маълумотларидан*) фойдаланишга рухсат беради.

Агар маълумотларни масофадан туриб радио, телеграф ёки кабель алоқа линия ларидан узатилиши керак булса, у холда хавфсизликни таъминлаш учун маълумот пакетлари сегментация килинган холда жуна тилади, яъни, бунда маълумотлар пакети бир неча бўлакка бўлинади ва улар турли хил алока узатиш каналлар оркали бир вактда узатилади. Бунда хакерлар маълумотларни битта каналдан ўкисалар хам унинг колган кисмини у бошка каналдан ўша вактнинг ўзида узатилгани учун ўкий олмайди. Хозирги пайтда тармо к компьютерларидаги маълумотларнинг хавфсизлигини таъминлаш учун махсус курилмалар хам ишлаб чиқарилган. Масалан, АТ&Т фирмаси томонидан ишлаб чиқилган Remote Port Sesurity Device (RPSD) оддий модем катталигидаги икки блокдан иборат - улардан бири марказий офисда ўрнатиладиган **RPSD Lock** (кулф) ва фойдаланувчи модемига уланадиган RPSD Key (калит). Ушбу RPSD Key ва RPSD Lock лар компьютер тизимига киришнинг бир неча даражали химоясини ва назоратини амал га оширишга имкон берадилар ва бунда куйидаги усуллардан фойдаланади:

– алоқа линиясидан узатиладиган рақамли калитлар ёрдамида маълумотларни шифрлаш;

- ҳафта куни ёки сутка вақтини ҳисобга олган ҳолда тизимга киришни назорат қилиш.

Компьютер тажовузларидан химояланиш воситаларига нисбатан хисоблаш техникаси курилмаларига 1 дан 7 гача химоя класслари ўрнатилган, автоматлаштирилган бошкарув тизимларига нисбатан эса 1А, 1Б, 1В, 1Г, 1Д, 2А, 2Б, ЗА, ЗБ тўккизта химоя синфи аникланган. Хисоблаш техникаси курилмалари учун энг пастки химоя 7-синф хисобланса, автоматлаштирилган бошкарув тизимлари учун энг паст даражадаги химоя ЗБ хисобланади. Мисол сифатида КОБРА деб номланган компьютер тажовузларидан химояланиш тизимини кўриб чикамиз. Ушбу тизим 4классга мансуб бўлиб, фойдаланувчини идентификация қилади, унинг маълумотларга кириш бўйича рухсатномаларини текширади, маъл умотларни криптографик яширишни амалга оширади, компьютер ёки тармоқнинг вируслар, хатолар, дастурлар ва техник ҳолатлар билан боглиқ эталон ҳолатидаги ўзгаришларини қайд қилади ва операцион муҳитнинг асосий компонентларини автоматик равишда тиклайди. Маълумот компьютерга киришда мантиқий дисклар даражасида ҳимоя қилинади, яъни, фойдаланувчи А, Б, С, ..., Z дисклардан бирига киришига рухсат олади. Барча абонентлар 4 та категорияга мансуб бўлади:

Суперфойдаланувчи — тизимдаги барча ишларни бажара олади.

Администратор – суперфойдаланувчининг номини ўзгартириш, унинг статусига ўзгартиришлар киритишдан ташқари, тизимдаги барча ишларни қилиши мумкин.

Дастурчилар – шахсий паролни ўзгартиришлари мумкин.

*Хамкасб* – суперфойдаланувчи томонидан кўрсатилган ресурслардан фойдаланишга хакки бўлади.

**НИСТ 7498-2** халқаро стандарт хавфсизликни таъминлашнинг қуйидаги асосий йўналишларини белгилаб беради:

Аутентификация – компьютер ёки тармоқ фойдаланувчисининг шахсини текшириш.

Киришни бошқариш (Access Control) – ишловчининг компьютер тармоғ идан фойдаланишга рухсати бор ёки йўклигини текшириш.

*Маълумотлар бутунлиги* – маълумотлар массивининг мазмунини та содифий ёки қасддан ўзгартиришларни текшириш.

*Ахборот махфийлиги* – ахборот мазмунини рухсатсиз ошкор бўлишдан химоялаш.

Инкор эта олмаслик – маълумотлар массивини жўнатувчи томонидан жўнатилганлигини ёки олувчи томонидан олганлигини тан олишдан бўйин товлашнинг олдини олиш.

Кўплаб қўшимча хизматлар (аудит, киришни таъминлаш) ва кўллаб-кувватлаш хизматлари (калитларни бошқариш, хавфсизликни таъминлаш, тармоқни бошқариш) асосий хавфсизлик тизимини тўлдиришга хизмат қилади. Хавфсизликни таъминловчи воситалар дастурий махсулотлар таркибига киритилган бўлиши керак.

# 7.3. Компьютер вирусларидан химояланиш усуллари ва воситалари

Компьютер вируслари хам иктисодий ахборотлар хавфсизлигига жиддий таъсир кўрсатади. Бундай вируслардан химояланиш учун куйидаги усу ллардан фойдаланилади.

Ахборотни химояловчи умумий воситалар — улар дискларни бузилишдан, нотўғри ишлаётган дастурлардан ва фойдаланувчининг тасодифий хатоларидан химоя килади.

*Профилактика ишлари* – вируслар ўз таъсирини ўтказмаслан туркб, амалга ошириладиган режали ишлар.

Вируслардан химояловчи махсус дастурлар – вируслар борлигига ишонч хосил килинганда ва уларнинг зарари кутилаётганда бундай дастурлардан мунтазам равишда фойдаланиш даркор.

Махсус дастурларга жумласига куйидагилар киради:

Детекторлар – вируслар учун хос бўлган байтлар комбинацияларини текшириш орқали ўзига маълум вируслар билан зарарланган файлларни аниқлайди ва уларни экранда кўрсатади. Масалан, Scan Me Afee Associates ва Aidstest дастурлари бир неча минг вирусларни аниқлашга имкон беради. Айрим вируслар детектори эса янги турдаги вирусларга мослаша олади (Norton Antivirus – AVSP).

**ДОКТОРЛАР** --- вируслар билан зарарланган файлларни аниклаб, уларни даволашни амалга оширади.

РЕВИЗОР – дастурлар икки боскичда ишлайди. Олдин улар дастурларнинг холати хакидаги маълумотларни эслаб колади, сўнгра ўзгаришларни хисобга олиб, вирусларни аниклайди.

**ФИЛЬТР** дастурлар – улар компьютер оператив хотирасита доимий ўрнашиб оладилар ва вируслар томонидан килинган хуружлар хакида фойдаланувчига маълумот берадилар. Фойдаланувчи эса бу маълумотлар асосида тегишли ишларни амалга оширади. Фильтр дастурларнинг афзаллик томони шундаки, улар вирусларни ўз вактида аниклашга имкон беради, яъни улар зарар етказишга ёки кўпайишга улгурмасидан йўқ қилиниши мумкин бўлади.

ВАКЦИНА ёки ИММУНИЗАТОР – антивирус дастурлари дастурлар ва дискларни шундай ўзгартирадики, вируслар уларни зарарланган хисоблаб, қайта зарар етказмайди.

Хозирги пайтда антивирус дастурларнинг куйидаги турлари мавжуд:

AIDSTEST – детектор ва доктор;

DOCTOR WEB – эвристик анализаторли детектор-доктор: AVSP (Anti-Virus Software Protection) – детектор-докторревизор-резидент фильтр;

Microsoft Anti Virus – детектор-доктор-ревизор;

Advanced Diskinfo-Scope – дастур-ревизор;

ESET NOD 32 Antivirus - детектор-доктор-ревизор-резидент.

# 7.4.Иқтисодий ахборот хавфсизлигини таъминлаш бўйича тавсиялар

Ахборот хавфсизлигини таъминлаш қуйидагиларни ўз ичига олади:

Электрон хужжатлар айланиши хавфсизлигини таъминлаш.

Махфий маълумоглар ва ахборот жараёнларини ходимларнинг касддан содир этилган, малакасиз хатти-харакатлари натижасида килинган, шунингдек табиий ёки техноген тусдаги халокат холатларидан химоя килиш бўйича чора-тадбирларни амалга ошириш.

Идентификатор калитлар, электрон ракамли имзолар, криптография, нуткни, бармок изларини аниклаш дастурлари, техник, дастурий ва бошка химоя воситаларини ишлатиш йўли билан бошкариш ва махфий ахборотга кириш хукукига эга бўлган шахсларни ишончли идентификациялашни таъминлаш.

Ахборотни химоя килиш воситаларини такомиллаштириш, кайта ишлашнинг химояланган воситаларини куллаш.

Ходимлар, менежерлар ва техник хизматчилар учун аниқ лавозим йўрикномаларини яратиш.

Давлат ахборот тизимлари ва ресурсларидан фойдаланишни назорат килиш ва уларнинг давлат хизматчилари томонидан суиистеъмол килинишидан химоя килиш, давлат ахборот тизимлари, ресурслари ва технологиялари билан ишлашда улар ишининг мониторингини олиб бориш ва операцияларни хисобга олишнинг комплекс тизимини ташкил этиш асосида таъминланади.

Куйида Интернетни химоялаш бўйича бир қанча амалий тавсиялар:

Хавфсизлик сиёсаги аниқ ва лўнда кўйилиши керак. Тармоқнинг хавфсизлик тизими унинг энг бўш жойи қанчалик кучли химояланган бўлса, шу қадар кучли бўлади.

Брадмауер (тармоқлараро экран, firewalls) кўллаш лозим.

Бу тармоққа кирувчи ҳамда ундан чиқувчи ахборот оқимларини назорат қилади, компьютер тажовузларининг кўпчилигини қайтаради ва у энг асосий ҳимоя воситасидир. Ҳимоя воситаларини ва серверларни компьютер таҳдидларига нисбатан бардошлилигини тестдан ўтказиб туриш, натижаларини тизим администраторлари ва махсус маслаҳатчилар билан таҳлил қилиш керак.

Компьютердан чикувчи ахборотларни шифрлашда криптотизимлардан кенг фойдаланиш лозим. Булардан фойдаланиш бир канча тажовузларнинг олдини олади.

Компьютерларни хавфсизлик нуқтаи назаридан пухта конфигурациялаш ва барча зарур бўлмаган тармоқ воситаларини компьютердан узиб қўйиш лозим.

Дастурий таъминотта керакли ўзгартиришларни ўз вактида киритиш. Акс холда тажовузкорлар бу хатолардан фойдаланиб, дастурга ва у оркали компьютерга тажову злар уюштиришлари мумкин.

Тажовузларни пайқаш воситаларидан фойдаланиш лозим. Бундай тизимлар турли хил тажовузларни оператив равишда пайқаб, уларга қарши чоралар куришга имкон беради.

Турли хил вируслар ва «Троя оти» дастурларини ўз вактида пайқашга интилиш керак. Бунинг учун мунтазам янгиланиб турадиган вирусга қарши дастурлар ишлатилади. Почта серверига келган электрон хатлар ва уларнинг иловаларини хам вирусга қарши сканерлашни уюштириш зарур. Сканерловчи дастурлар ёрдамида тармоқнинг компьютер тажовузларига бўш жойларини текшириш мақсадида сканерлаб туриш керак. Пароль очувчилар (Password stackers) ни ишлатиб, тармоқнинг уларга бардош беришини текшириш лозим. Бу амал файллардаги ва компьютерлардаги химояси бўш бўлган паролларни аниқлашга имкон беради.

Четдан модем орқали тармоққа киришга йўл қолдирган ташкилотлар тажовузкорларнинг тармоққа суқулиб кириб, жанговар мулоқот ўрнатишига имкон берадилар. Бунга қарши ҳам керакли дастурий ёки техник чора-тадбирларни кўриш керак бўлади.

Хавфсизликка оид тавсиялар (security advisors) дан ўз вактида хабардор бўлиб, уларга катъий амал килиш керак. Бундай тавсияларни компьютер жиноятларига карши кураш ташкилотларидан олиш мумкин.

Ташкилотда хавфсизлик билан боғлиқ ходисаларни текшириш гурухи мунтазам фаолият олиб бориши зарур. 1. Аюпов Р.Х. Оммабол Интернет. – Т. "IQTISOD-MOLIYA", 2011.

2. Аюпов Р.Х., Азизова М.И. Веб-сахифалар яратиш ва бошкариш. – Т.: "IQTISOD-MOLIYA", 2011.

3. Аюпов Р.Х. «Информатика ва ахборот технологиялари» (ўкув кўлланма). – Т.: "Kamalak", 2011.

4. Аюпов Р.Х. МС Ехсеl жадвал хисоблагичида иктисодий масалаларни ечиш. – Т.: "IQTISOD-MOLIYA", 2011.

5. Аюпов Р.Х. WINDOWS операцион тизимида ишлаш. – Т.: "IQTISOD-MOLIYA", 2006.

6. Аюпов Р.Х., Насритдинов Х. МС Access маълумотлар мажмуасини бошкариш тизими. – Т. "IQTISOD-MOLIYA", 2006.

7. Аюпов Р.Х. MICROSOFT WORDматн мухарририда ишлаш – Т.: "IQTISOD-MOLIYA", 2006.

8. Аюпов Р.Х. Microsoft Фронт Паге амалий дастурида ишлаш. – Т.: "IQTISOD-MOLIYA", 2005.

9. У.Ю.Юлдашев, Р.Р. Бокиев, Ф.М. Зокирова. Информатика, Fафур Fулом номидаги нашриёт-матбаа ижодий уйи, Т., 2002

10. Ғуломов С.С., Бегалов Б.А. Иктисодий информатика/ Тошкент, «Ўзбекистон»: 2012 й.

11. Марахимова А.Р., Рахмонкулова С.. Интернет ва ундан фойдаланиш/ ТДТУ, Т.: 2001 йил.

12. Гуломов С.С., Алимов Р.Х., Ходиев Б.Р. ва бошкалар. Ахборот тизимлари ва технологиялари/ Тошкент, «Шарк»: 2000 йил.

13. Симонович С.В. и другие. Общая информатика. Учебное пособие/ М, Издателство «АСТПресс»: 2001 г.

14. Симонович С.В. и другие. Специальная информатика. Учебное пособие/. М, Издателство «АСТПресс»: 2001 г.

15. Аюпов Р.Х. БЭМ дастурида ишлаш бўйича услубий кўлланма. – Т.: "IQTISOD-MOLIYA", 2011.

16. У.Юлдашев, М.Е.Мамаражабов, К.А. Мирвалиева. Power Point 97/ Ўкув кўлланма. Т., 2001

17. Брайдо В.А. Офис техникаси: Бошкариш ва иш юритиш учун. Т., Мехнат, 2001

18. Браун С. Язык «Visual Basic 6»/ Санкт-Петербург, Издательство «Питер»: 1999 г.

19. Робинсон С. Microsoft Access 2000./ Учебный курс. СПб, «ГІИТЕР»: 2002 г.

20. С.С. Косимов, А.А. Обидов. EXCEL да амалий ишлар учун кулланма. «Молия» нашриёти, 2003

21. Тим Андерсон. Visual Basic кадам ба кадам. – Т.: Ўзбекистон, 2002

22. Аюпов Р.Х. «ІС Бухгалтерия» дастурида ишлаш бўйича услубий кўлланма. – Т.: "Катаlak", 2011

23. Информатика. Ахборот технологиялари. Ўкув кўлланмаси. 1-2 кисмлар. Тузувчилар: М.М. Арипов, А.Б. Ахмедов, Х.З Икрамов. ТДТУ, Т, 2003

24. Холмогоров В. Основы Web-мастера, Учебный курс. СПб, «ПИТЕР»: 2002.

25. Тойлоков Н., Ахмедов А. ИБМ – ПС компьютери. «Ўзбекистон», Т., 2001

26. М. Левин. Библия хакера. – М.: Маёр, 2006.

27. А.В. Севостянов, О.А. Надеждин. Как заработат в Интернете. – М.: Маёр, 2004.

28. Й.Д. Заботин, А.С. Шапошников. Самоучител работы на персоналном компьютере. – М.: Рипол-Классик, 2006.

29. В. Леонтев. Осваиваем Интернет. – М.: ОЛМА-ПРЕСС, 2006.

30. А. Севостянов. Вся халява Интернета. – М.: Маёр, 2003.

31. А.А. Журин. WORD-2003 от нуля к мастерству, техника машинописних работ. -- М.: Юнвес, 2005.

32. А. Ш. Левин. Краткий самоучитель работы на компьютере. – СпБ.: ПИТЕР, 2005.

33. Холмогоров В., Начали – WINDOWS Vista. СПб.: Питер, 2007.

34. Зокирова Т., Ибрагимов Э. Веб-технологиялар. Тошкент, ТДИУ, 2007 йил.

35. Зокирова Т., Мусаева Н. Интернет технологиялар. Тошкент, ТДИУ, 2007 йил.

36. Машарипов М., Ибрагимов Э. Ахборот технологиялари. Тошкент, ТДИУ, 2007 йил.

37. Аюпов Р.Х. «Информатика ва ахборот технологиялари» дан амалий машғулотлар тўплами (ўкув кўлланма). – Т.: "Kamalak", 2011.

38. Аюпов Р.Х. Интернет бизнеси асослари. – Т.: "Kamalak", 2011

#### МУНДАРИЖА

#### І 606. АХБОРОТ-КОММУНИКАЦИЯ ВОСИТАЛАРИДАН ФОЙДАЛАНИШНИНГ МЕЪЁРИЙ-ХУҚУҚИЙ АСОСЛАРИ

| 1.1. Ахборотлашган жамият хакида тушунча ва унда хал килиниши лозим   |    |
|-----------------------------------------------------------------------|----|
| бўлган асосий масалалар                                               | 3  |
| 1.2. Ахборот ресурслари хакида тушунча ва унинг асосий турлари        | .6 |
| 1.3. Ахборот махсулотлари ва хизматлари хамда уларнинг турлари        | .8 |
| 1.4. Ахборот махсулотлари ва хизматлари бозори хамда электрон тижорат | •  |
| хизмати                                                               | 9  |

#### II боб. АХБОРОТ-КОММУНИКАЦИЯ ТЕХНОЛОГИЯЛАРИНИНГ ДАСТУРИЙ ТАЪМИНОТИ – WINDOWS BA WORD ДАСТУРЛАРИ

| 2.1. Ахборот технологияларининг дастурий таъминоти таркиби | 13 |
|------------------------------------------------------------|----|
| 2.2. Операцион тизимлар ва уларнинг турлари                |    |
| 2.3. WINDOWS-7 операцион тизими                            | 20 |

#### WINDOWS ОПЕРАЦИОН ТИЗИМИДА ИШЛАШ АСОСЛАРИ БЎЙИЧА АМАЛИЙ МАШҒУЛОТЛАР

| 1-амалий машғулот. WINDOWS иш столи ва ушбу тизимда ишлаш    |    |
|--------------------------------------------------------------|----|
| асослари                                                     | 23 |
| 2-амалий машғулот. WINDOWS нинг ёрдам тизими билан ишлаш     | 30 |
| 3-амалий машғулот. Файллар тизими билан ишлаш                | 32 |
| 4- амалий машғулот. Операцион тизимни созлаш                 | 40 |
| 5-амалий машғулот. Асосий менью билан ишлаш                  | 49 |
| 6-амалий машғулот. Дастурий таъминотни ўрнатиш               | 54 |
| 7-амалий машғулот. Техник таъминотни ўрнатиш ва уни бошқариш | 57 |
| 8-амалий машғулот. WINDOWS тизимининг стандарт дастурлари    | 67 |
| 9-амалий машғулот. WINDOWS тизимининг Калькулятор дастурида  |    |
| ишлаш                                                        | 73 |
| 10-амалий машғулот. WINDOWS тизимининг мультимедиа стандарт  |    |
| дастурлари                                                   | 77 |
| •••••                                                        |    |

#### III боб.МАТНЛИ АХБОРОТЛАРНИ ЯРАТИШ ВА ТАХРИРЛАШ

| 3.1. Матн мухаррирлари хакида умумий тушунчалар ва уларнинг асосий | I            |
|--------------------------------------------------------------------|--------------|
| турлари                                                            | .84          |
| 3.2. Матн мухаррирларида ишлаш ва матнларга ўзгартиришлар киритиш  | I            |
| 3.3. Нашриёт тизимлари, уларнинг турлари ва ишлатилиши             | . <b>8</b> 8 |
| 1-амалий машғулот. Microsoft WORD бажарадиган асосий ишлар         | .94          |
| 2-амалий машғулот. Microsoft WORD нинг имкониятлари билан          |              |
| танишиш                                                            | .97          |
| 3-амалий машғулот. Хужжатларни яратиш ва сақлаш1                   | 07           |
| 4-амалий машғулот. Хужжатлараро харакатланиш1                      | 13           |
| 5-амалий машғулот. Матнни тахрирлаш                                | 116          |

| 6-амалиймашғулот. Матнни текшириш                            | 121 |
|--------------------------------------------------------------|-----|
| 7-амалий машғулот. Абзац ва шрифтларни форматлаштириш        | 123 |
| 8-амалий машғулот. Рў йхатлар ва колонтитуллар хосил килиш   | 127 |
| 9-амалиймашғулот. Форматлаштириш усуллари                    | 132 |
| 10-амалий маштулот. Графика билан ишлаш                      | 136 |
| 11-амалий машгулот. Шаблон ва макрослар билан ишлаш          | 141 |
| 12-амалий машғулот. Фон, рамка ва колонкалар хосил килиш     |     |
| 13-амалий машгулот. Жадвалларда маълумотлар билан ишлаш      | 152 |
| 14-амалий машғулот. Мураккаб ифодалар ва формулалар ёзиш     | 156 |
| 15-амалий машгулот. Жадваллар билан ишлашга мисоллар         | 159 |
| 16-амалий машгулот. Диаграммалар куриш                       | 161 |
| 17-амалий машғулот Матн мухарририда тасвир ва расмлар чизиш. |     |
| 17-амалий машғулот Матн мухарририда хужжатларни чоп этиш     | 164 |

# IV боб. ЖАДВАЛ ХИ**С**ОБЛАГИЧИДА ИКТИСОДИЙ ВА МОЛИЯВИЙ МАСАЛАДАРНИ ЕЧИШНИ ТАШКИЛ КИЛИШ

| 4.1. Жадвал хисоблагичлари хакида асосий тушунчалар ва уларни | ІНГ          |
|---------------------------------------------------------------|--------------|
| турлари                                                       |              |
| 4.2. Жадвал хисоблагичларида ишлашнинг асосий усуллари ва ке  | ракли        |
| амалларнинг бажарили ши.                                      | 173          |
| 4.3 Ускуналар панели элементлари                              | 1 <b>8</b> 4 |

# АМАЛИЙ МАШҒУЛОТЛАР

| 1-амалий машғулот                                                | 189  |
|------------------------------------------------------------------|------|
| Берилганларни форматлаш                                          | 189  |
| 2-амалий машғулот. Формулалар ва функциялар билан танишув        | 192  |
| 3-амалий машгулот. Нисбий ва абсолют хаволалардан фойдаланиш     | 195  |
| 4-амалий машғулот. График объектлар билан ишлаш                  | 197  |
| 5-амалий машғулот. Формулалардан фойдаланиш                      | 202  |
| 6-амалий машғулот. Функциялардан фойдаланиш                      | 206  |
| 7-амалий машгулот. ЕСЛИ (ИФ) функциясидан фойдаланиш             | 209  |
| 8-амалий машгулот. EXCEL да диаграммаларни хосил килиш ва боси   | б    |
| чиқариш                                                          | 213  |
| 9-амалий машгулот. Берилганларни бошкариш                        | 217  |
| 10-амалий машгулот. Якунларни хосил килиш                        | 220  |
| 11-амалий машғулот. Ехсеl дастури воситалари билан тенгламаларни | ечиш |
| (параметрлаш)                                                    | 222  |
| 12-амалий машгулот. Оптимал ечимларни топиш                      | 224  |
| 13-амалий машгулот. Хафта номини ёзма равишда ифодалаш           | 229  |
| 14-амалый машғулот. Иш китоби функцияларини ўрганиш              | 232  |
|                                                                  |      |

# V 1006. МАЪЛУМОТЛАР БАЗАСИНИ ТАШКИЛ ҚИЛИШ ВА БОШҚАРИШ – ACCESS

| 5.1. ACCESS маълумот | лар базасини бошкариш тиз | зими |
|----------------------|---------------------------|------|
|----------------------|---------------------------|------|

| 1-амалий машғулот. Маълумотлар базасини яратиш                    | 0  |
|-------------------------------------------------------------------|----|
| 2-амалий машғулот. Маълумотлар базасини тўлдиришни амалга         |    |
| ошириш 26                                                         | 52 |
| 3-амалий машғулот. Маълумотларни формалар ёрдамида киритиш26      | æ  |
| 4-амалий машгулот. Маълумотлар базасидан сўровлар хосил килиш27   | 1  |
| 5-амалий машғулот. Ўкитувчилар жадвали асосида лавозимлар бўйига  |    |
| гурухлантирилган хисобот тузиш                                    | '3 |
| 6-амалий машгулот. Маълумотлар базасининг информацион ва мантикий |    |
| моделлари тузилиши                                                | 4  |
| 7-амалий машғулот. Реляцион маълумотлар базасини хосил қилиш27    | 7  |
| 8-амалий машғулот. Маълумотларни жадвалларга киритиш учун         |    |
| формалар хосил килиш                                              | 0  |

# VI боб. КОМПЬЮТЕР ТАРМОКЛАРИ ВА ИНТЕРНЕТ ТЕХНОЛОГИЯЛАРИ

| 6.1. Интернет тизими хакида тушунча             |  |
|-------------------------------------------------|--|
| 6.2. Исмларнинг доменли тизими ва унинг мохияти |  |
| 6.3. Web-сахифалар яратиш бўйича машклар        |  |
| 6.4. HTML тилидаги дастурга мисол               |  |

# VII 606. АХБОРОТ ХАВФСИЗЛИГИ ХАҚИДА ТУШУНЧАЛАР

| 7.1. Ахборот хавфсизлиги муаммоси                               | 330 |
|-----------------------------------------------------------------|-----|
| 7.2. Ахборот хавфсизлигини таъминлаш усуллари ва йўналишлари    | 332 |
| 7.3. Компьютер вирусларидан химояланиш усуллари ва воситалари   | 335 |
| 7.4. Иктисодий ахборот хавфсизлигини таъминлаш буйича тавсиялар | 336 |
| Фойдаланилган адабиётлар                                        | 338 |

А.Т. КЕНЖАБОЕВ, Р.Х. АЮПОВ, Н.Р. РАХИМОВ, М.М.ИКРОМОВ

# АХБОРОТ-КОММУНИКАЦИЯ ТЕХНОЛОГИЯЛАРИ

(Ўкув-услубий кўлланма)

Мухаррир Ш. Худойбердиева Сахифаловчи Д.Тошходжаева

Босмахона гувохномаси № 10-0635 Босишға рухсат этилди 4.10.2012. Бичими 60х84<sub>1/16</sub> Нашр хисоб табоғи 22 б.т. Адади 100. Буюртма № 54.

Тошкент Молия институти босмахонасида ризография усулида чоп этилди 100000, Тошкент, Амир Темур шох кўчаси 60<sup>а</sup> уй.